**Operations Manual** 2-3-9000-762, Rev G December 2023

# Rosemount<sup>™</sup> 1500XA Gas Chromatograph

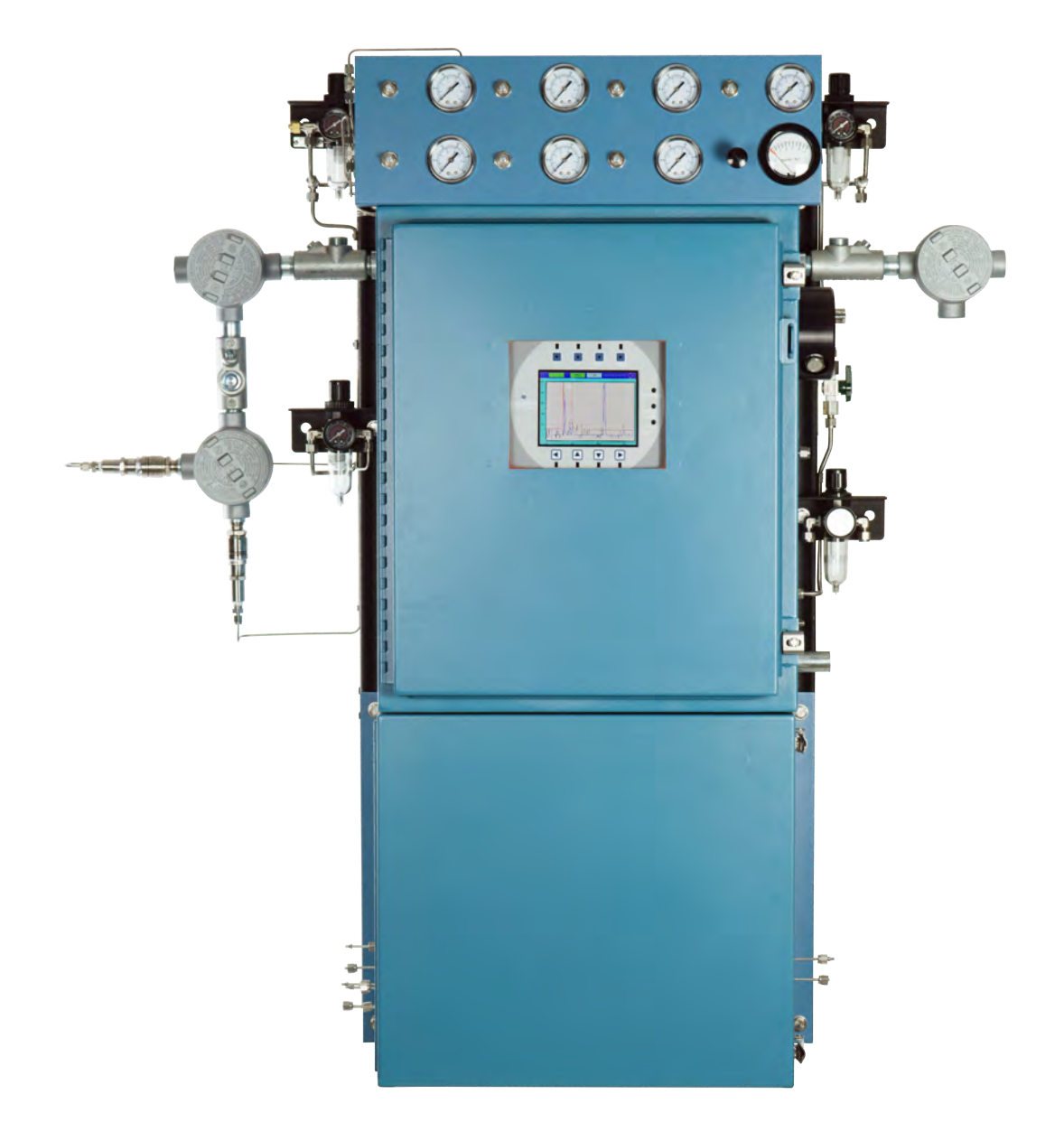

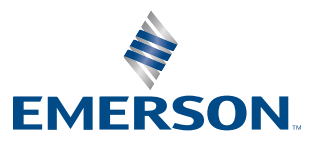

ROSEMOUNT

#### NOTICE

ROSEMOUNT ("SELLER") SHALL NOT BE LIABLE FOR TECHNICAL OR EDITORIAL ERRORS IN THIS MANUAL OR OMISSIONS FROM THIS MANUAL. SELLER MAKES NO WARRANTIES, EXPRESSED OR IMPLIED, INCLUDING THE IMPLIED WARRANTIES OF MERCHANTABILITY AND FITNESS FOR A PARTICULAR PURPOSE, WITH RESPECT TO THIS MANUAL AND, IN NO EVENT, SHALL SELLER BE LIABLE FOR ANY SPECIAL OR CONSEQUENTIAL DAMAGES INCLUDING, BUT NOT LIMITED TO, LOSS OF PRODUCTION, LOSS OF PROFITS, ETC.

PRODUCT NAMES USED HEREIN ARE FOR MANUFACTURER OR SUPPLIER IDENTIFICATION ONLY AND MAY BE TRADEMARKS/ REGISTERED TRADEMARKS OF THESE COMPANIES.

THE CONTENTS OF THIS PUBLICATION ARE PRESENTED FOR INFORMATIONAL PURPOSES ONLY, AND WHILE EVERY EFFORT HAS BEEN MADE TO ENSURE THEIR ACCURACY, THEY ARE NOT TO BE CONSTRUED AS WARRANTIES OR GUARANTEES, EXPRESSED OR IMPLIED, REGARDING THE PRODUCTS OR SERVICES DESCRIBED HEREIN OR THEIR USE OR APPLICABILITY. WE RESERVE THE RIGHT TO MODIFY OR IMPROVE THE DESIGNS OR SPECIFICATIONS OF SUCH PRODUCTS AT ANY TIME.

SELLER DOES NOT ASSUME RESPONSIBILITY FOR THE SELECTION, USE, OR MAINTENANCE OF ANY PRODUCT. RESPONSIBILITY FOR PROPER SELECTION, USE, AND MAINTENANCE OF ANY SELLER PRODUCT REMAINS SOLELY WITH THE PURCHASER AND END-USER.

#### WARRANTY

- LIMITED WARRANTY: Subject to the limitations contained in Section 2 herein and except as otherwise expressly provided 1. herein, Rosemount ("Seller") warrants that the firmware will execute the programming instructions provided by Seller, and that the Goods manufactured or Services provided by Seller will be free from defects in materials or workmanship under normal use and care until the expiration of the applicable warranty period. Goods are warranted for twelve (12) months from the date of initial installation or eighteen (18) months from the date of shipment by Seller, whichever period expires first. Consumables and Services are warranted for a period of 90 days from the date of shipment or completion of the Services. Products purchased by Seller from a third party for resale to Buyer ("Resale Products") shall carry only the warranty extended by the original manufacturer. Buyer agrees that Seller has no liability for Resale Products beyond making a reasonable commercial effort to arrange for procurement and shipping of the Resale Products. If Buyer discovers any warranty defects and notifies Seller thereof in writing during the applicable warranty period, Seller shall, at its option, promptly correct any errors that are found by Seller in the firmware or Services, or repair or replace F.O.B. point of manufacture that portion of the Goods or firmware found by Seller to be defective, or refund the purchase price of the defective portion of the Goods/Services. All replacements or repairs necessitated by inadequate maintenance, normal wear and usage, unsuitable power sources, unsuitable environmental conditions, accident, misuse, improper installation, modification, repair, storage or handling, or any other cause not the fault of Seller are not covered by this limited warranty, and shall be at Buyer's expense. Seller shall not be obligated to pay any costs or charges incurred by Buyer or any other party except as may be agreed upon in writing in advance by an authorized Seller representative. All costs of dismantling, reinstallation and freight, and the time and expenses of Seller's personnel for site travel and diagnosis under this warranty clause shall be borne by Buyer unless accepted in writing by Seller. Goods repaired and parts replaced during the warranty period shall be in warranty for the remainder of the original warranty period or ninety (90) days, whichever is longer. This limited warranty is the only warranty made by Seller and can be amended only in a writing signed by an authorized representative of Seller. Except as otherwise expressly provided in the Agreement, THERE ARE NO REPRESENTATIONS OR WARRANTIES OF ANY KIND, EXPRESSED OR IMPLIED, AS TO MERCHANTABILITY, FITNESS FOR PARTICULAR PURPOSE, OR ANY OTHER MATTER WITH RESPECT TO ANY OF THE GOODS OR SERVICES. It is understood that corrosion or erosion of materials is not covered by our guarantee.
- 2. <u>LIMITATION OF REMEDY AND LIABILITY</u>: SELLER SHALL NOT BE LIABLE FOR DAMAGES CAUSED BY DELAY IN PERFORMANCE. THE SOLE AND EXCLUSIVE REMEDY FOR BREACH OF WARRANTY HEREUNDER SHALL BE LIMITED TO REPAIR, CORRECTION, REPLACEMENT, OR REFUND OF PURCHASE PRICE UNDER THE LIMITED WARRANTY CLAUSE IN SECTION 1 HEREIN. IN NO EVENT, REGARDLESS OF THE FORM OF THE CLAIM OR CAUSE OF ACTION (WHETHER BASED IN CONTRACT, INFRINGEMENT, NEGLIGENCE, STRICT LIABILITY, OTHER TORT, OR OTHERWISE), SHALL SELLER'S LIABILITY TO BUYER AND/OR ITS CUSTOMERS EXCEED THE PRICE TO BUYER OF THE SPECIFIC GOODS MANUFACTURED OR SERVICES PROVIDED BY SELLER GIVING RISE TO THE CLAIM OR CAUSE OF ACTION. BUYER AGREES THAT IN NO EVENT SHALL SELLER'S LIABILITY TO BUYER AND/OR ITS CUSTOMERS EXTEND TO INCLUDE INCIDENTAL, CONSEQUENTIAL OR PUNITIVE DAMAGES. THE TERM "CONSEQUENTIAL DAMAGES" SHALL INCLUDE, BUT NOT BE LIMITED TO, LOSS OF ANTICIPATED PROFITS, LOSS OF USE, LOSS OF REVENUE, AND COST OF CAPITAL.

## Contents

| Chapter 2       About Rosemount <sup>™</sup> 1500XA Gas Chromatographs       5         2.1       Description       5         2.2       MON2020       8         2.3       Software description and specifications       9         2.4       Embedded GC firmware       9         2.5       Equipment description and specifications       9         2.5.1       Electronics enclosure       10         2.5.1.1       Electronics assembly       12         2.5.1.2       Electronics assembly       12         2.5.1.3       Pressure switch       13         2.5.2       Air-bachaical pressure regulators       13         2.5.3       Sample system       14         2.5.4       Equipment specifications       15         2.5.4.2       Oven components       16         2.5.4.3       Software       17         2.5.4.4       Corosion protection       17         2.5.4.5       Archived data storage capabilities       17         2.5.4.4       Corosion protection       19         3.1       Site selection       19         3.1       Site selection       19         3.1       Site selection       21         3.4                                                                                                    | Chapter 1 | Rose   | emount <sup>™</sup> 1500XA Gas Chromatograph (GC) certifications and safety | 1        |
|----------------------------------------------------------------------------------------------------|-----------|--------|-----------------------------------------------------------------------------|----------|
| 2.1       Description       5         2.2       MON2020       8         2.3       Software description       9         2.4       Embedded CG firmware       9         2.5       Equipment description and specifications       9         2.5.1       Electronics enclosure       10         2.5.1.2       Electronics enclosure       10         2.5.1.2       Electronics assembly       12         2.5.1.3       Pressure switch       13         2.5.2       Air-bath oven       13         2.5.3       Sample system       14         2.5.4       Helctronics hardware       15         2.5.4.1       Electronics hardware       16         2.5.4.2       Oven components       16         2.5.4.3       Software       16         2.5.4.4       Corrosion protection       17         2.5.4.3       Software       16         2.5.4.4       Corrosion protection       17         2.5.4.5       Archived data storage capabilities       17         2.5.4.5       Archived data storage capabilities       17         2.5.4.5       Archived data storage capabilities       21         3.1       Site selection                                                                                                    | Chapter 2 | Abo    | ut Rosemount <sup>™</sup> 1500XA Gas Chromatographs                         | 5        |
| 2.2       MON2020       8         2.3       Software description       9         2.4       Embedded CG firmware       9         2.5       Equipment description and specifications       9         2.5.1       Electronics enclosure       10         2.5.1.1       Local operator interface       10         2.5.1.2       Electronics assembly       12         2.5.1.3       Pressure switch       13         2.5.2       Air-bath oven       13         2.5.3       Sample system       14         2.5.4       Equipment specifications       15         2.5.4.1       Electronics hardware       15         2.5.4.2       Oven components       16         2.5.4.3       Software       16         2.5.4.4       Corosion protection       17         2.5.4.5       Archived data storage capabilities       17         2.5.4.5       Archived data storage capabilities       17         2.5.4.5       Archived data storage capabilities       17         2.5.4.5       Archived data storage capabilities       17         2.5.4.5       Archived data storage capabilities       17         2.5.4.5       Archorand startup       20                                                                                                    | -         | 2.1    | Description                                                                 | 5        |
| 2.3       Software description       9         2.4       Embedded GC firmware       9         2.5       Equipment description and specifications       9         2.5.1       Electronics enclosure       10         2.5.1.2       Electronics assembly       12         2.5.1.3       Pressure switch       13         2.5.1.4       Mechanical pressure regulators       13         2.5.2       Air-bath oven       13         2.5.3       Sample system       14         2.5.4       Equipment specifications       15         2.5.4.1       Electronics hardware       16         2.5.4.2       Oven components       16         2.5.4.3       Software       16         2.5.4.4       Corrosion protection       17         2.5.4.5       Archived data storage capabilities       17         2.5.4.4       Corrosion protection       19         3.1       Site selection       19         3.2       Unpacking the unit       20         3.3       Necessary tools and components       21         3.4       Optional tools and components       21         3.4       Installing a gas chromatograph in hazardous environments       23                                                                                                    |           | 2.2    | MON2020                                                                     |          |
| 2.4       Embedded GC firmware       9         2.5       Equipment description and specifications       9         2.5.1       Electronics enclosure       10         2.5.1.2       Electronics assembly       12         2.5.1.3       Pressure switch       13         2.5.1.4       Mechanical pressure regulators       13         2.5.2       Air-bath oven       13         2.5.3       Sample system       14         2.5.4       Equipment specifications       15         2.5.4.2       Oven components       16         2.5.4.3       Software       16         2.5.4.4       Corrosion protection       17         2.5.4.5       Archived data storage capabilities       17         Chapter 3       Getting started       19         3.1       Site selection       19         3.2       Unpacking the unit       20         3.3       Necessary tools and components       21         3.4       Optional tools and components       21         3.4.2       Gas chromatograph wiring       24         4.2.2       Signal wiring       24         4.2.2       Signal wiring       24         4.2.3       Install                                                                                                    |           | 2.3    | Software description                                                        | 9        |
| 2.5       Equipment description and specifications       9         2.5.1       Electronics enclosure       10         2.5.1.1       Local operator interface       10         2.5.1.2       Electronics assembly       12         2.5.1.3       Pressure switch       13         2.5.2       Air-bath oven       13         2.5.2       Air-bath oven       13         2.5.3       Sample system       14         2.5.4       Equipment specifications       15         2.5.4.1       Electronics hardware       15         2.5.4.2       Oven components       16         2.5.4.3       Software       16         2.5.4.4       Corrosion protection       17         2.5.4.5       Archived data storage capabilities       17         2.5.4.5       Archived data storage capabilities       17         2.5.4.5       Archived data storage capabilities       17         3.1       Site selection       19         3.2       Unpacking the unit       20         3.3       Necessary tools and components       21         3.4       Optional tools and components       21         3.4       Installing agas chromatograph in hazardous environments       <                                                                                                    |           | 2.4    | Embedded GC firmware                                                        | 9        |
| $ \begin{array}{c ccccccccccccccccccccccccccccccccccc$                                                                                                    |           | 2.5    | Equipment description and specifications                                    | 9        |
| 2.5.1.1       Local operator interface       10         2.5.1.2       Electronics assembly       12         2.5.1.3       Pressure switch       13         2.5.1.4       Mechanical pressure regulators       13         2.5.2       Air-bath oven       13         2.5.3       Sample system       14         2.5.4       Equipment specifications       15         2.5.4.2       Oven components       16         2.5.4.3       Software       16         2.5.4.4       Corrosion protection       17         2.5.4.5       Software       19         3.1       Site selection       19         3.1       Site selection       19         3.2       Unpacking the unit       20         3.3       Necessary tools and components       21         3.4       Optional tools and components       21         3.4       Optional tools and components       23         4.1       Installing power source wiring       24         4.2.2       Signal wiring       24         4.2.3       Installing power source wiring       24         4.2.4       Installing power source wiring       24         4.2.5       Sample syst                                                                                                    |           |        | 2.5.1 Electronics enclosure                                                 | 10       |
| 2.5.1.2       Electronics assembly       12         2.5.1.3       Pressure switch       13         2.5.1.4       Mechanical pressure regulators       13         2.5.2       Air-bath oven       13         2.5.3       Sample system       14         2.5.4       Equipment specifications       15         2.5.4.1       Electronics hardware       15         2.5.4.2       Oven components       16         2.5.4.4       Corrosion protection       17         2.5.4.5       Archived data storage capabilities       17         Chapter 3       Getting started       19         3.1       Site selection       19         3.1       Site selection       19         3.2       Unpacking the unit       20         3.3       Necessary tools and components       21         3.4       Optional tools and components       21         3.4.1       Installiation and startup       23         4.2       Gas chromatograph wiring       24         4.2.1       Installing power source wiring       24         4.2.2       Signal wiring       24         4.2.3       Installing electrical and signal line grounds       25                                                                                                    |           |        | 2.5.1.1 Local operator interface                                            |          |
| 2.5.1.3       Pressure switch       13         2.5.1.4       Mechanical pressure regulators       13         2.5.2       Air-bath oven       13         2.5.3       Sample system       14         2.5.4       Equipment specifications       15         2.5.4.1       Electronics hardware       15         2.5.4.2       Oven components       16         2.5.4.3       Software       16         2.5.4.4       Corrosion protection       17         2.5.4.5       Archived data storage capabilities       17         Chapter 3       Getting started       19         3.1       Site selection       19         3.2       Unpacking the unit       20         3.3       Necessary tools and components       21         3.4       Optional tools and components       21         3.4       Optional tools and components       23         4.2       Installing ages chromatograph in hazardous environments       23         4.2       Issalling power source wiring       24         4.2.1       Installing power source wiring       24         4.2.2       Signal wiring       24         4.2.3       Installing electrical and signal line grounds                                                                                                    |           |        | 2.5.1.2 Electronics assembly                                                | 12       |
| 2.5.1.4Mechanical pressure regulators132.5.2Air-bath oven132.5.3Sample system142.5.4Equipment specifications152.5.4.1Electronics hardware152.5.4.2Oven components162.5.4.3Software162.5.4.4Corrosion protection172.5.4.5Archived data storage capabilities17Chapter 3Getting started193.1Site selection193.2Unpacking the unit203.3Necessary tools and components213.4Optional tools and components213.4Optional tools and components234.1Installing a gas chromatograph in hazardous environments234.2Gas chromatograph wiring244.2.1Installing electrical and signal line grounds254.2.3Installing electrical and signal line grounds254.3Installing electrical and signal line grounds254.3Connecting power to the GC304.3.1Connecting power to the GC304.3.2Connecting the sample and other gas lines314.3.4Maximum effective distance by communication protocol type344.3.5RS-485 serial port terminating resistors344.3.6.2Optional RS-485/RS-422 serial ports354.3.7Connecting directly to a PC using the CC's wired Ethernet1 port394.3.7Connecting directly to a PC using the CC                                                                                                    |           |        | 2.5.1.3 Pressure switch                                                     |          |
| 2.5.2Air-bath oven132.5.3Sample system142.5.4Equipment specifications152.5.4.1Electronics hardware152.5.4.2Oven components162.5.4.3Software162.5.4.4Corrosion protection172.5.4.5Archived data storage capabilities17Chapter 3Getting started193.1Site selection193.2Unpacking the unit203.3Necessary tools and components213.4Optional tools and components213.4Optional tools and components213.4Installing a gas chromatograph in hazardous environments234.1Installing power source wiring244.2.1Installing electrical and signal line grounds254.2.2Signal wiring244.2.3Installing electrical and signal line grounds254.3.1Connecting power to the GC304.3.2Connecting power to the GC304.3.4Maximum effective distance by communication protocol type344.3.5RS-485 serial port terminating resistors344.3.6.2Optional RS-232 serial ports374.3.7Connecting directly to a PC using the CC's thernet1 port394.3.7Connecting directly to a PC using the CC's wired Ethernet2 terminal414.3.8Connecting directly to a PC using the CC's wired Ethernet2 terminal41                                                                                                    |           |        | 2.5.1.4 Mechanical pressure regulators                                      | 13       |
| 2.5.3Sample system142.5.4Equipment specifications152.5.4.1Electronics hardware152.5.4.2Oven components162.5.4.3Software162.5.4.4Corrosion protection172.5.4.5Archived data storage capabilities172.5.4.6Corrosion protection172.5.4.7Archived data storage capabilities17Chapter 3Getting started193.1Site selection193.2Unpacking the unit203.3Necessary tools and components213.4Optional tools and components213.4Optional tools and components234.2Cas chromatograph wing244.2.1Installing a gas chromatograph in hazardous environments234.2Cas chromatograph wing244.2.2Signal wiring244.2.3Installing electrical and signal line grounds254.2.4Installing electrical conduit284.2.5Sample system requirements294.3Installing the analyzer304.3.1Connecting power to the GC304.3.2Connecting the sample and other gas lines314.3.4Maximum effective distance by communication protocol type344.3.6Configuring GC Communications344.3.6Confouring GC Communications344.3.6Confouring GC Communications344.3.6 <td< td=""><td></td><td></td><td>2.5.2 Air-bath oven</td><td>13</td></td<>                                                                                                    |           |        | 2.5.2 Air-bath oven                                                         | 13       |
| 2.5.4Equipment specifications152.5.4.1Electronics hardware152.5.4.2Oven components162.5.4.3Software162.5.4.4Corrosion protection172.5.4.5Archived data storage capabilities17Chapter 3Getting started93.1Site selection3.1Site selection193.2Unpacking the unit203.3Necessary tools and components213.4Optional tools and components213.4Optional tools and components213.4Optional tools and components234.2Gas chromatograph wiring244.2.1Installing power source wiring244.2.2Signal wiring244.2.3Installing electrical and signal line grounds254.2.4Installing electrical and signal line grounds254.3Installing lower source wiring244.2.5Sample system requirements294.3Installing the analyzer304.3.1Connecting the sample and other gas lines314.3.4Maximum effective distance by communication protocol type344.3.5RS-485 serial ports374.3.6Configuring GC Communications344.3.6.1Optional RS-232 serial ports374.3.7.1Using MON2020 to connect to the GC414.3.8Connecting directly to a PC using the CC's wired E                                                                                                    |           |        | 2.5.3 Sample system                                                         | 14       |
| 2.5.4.1Electronics hardware152.5.4.2Oven components162.5.4.3Software162.5.4.4Corrosion protection172.5.4.5Archived data storage capabilities17Chapter 3Getting started193.1Site selection193.2Unpacking the unit203.3Necessary tools and components213.4Optional tools and components213.4Optional tools and components213.4Installation and startup234.1Installing a gas chromatograph in hazardous environments234.2Gas chromatograph wiring244.2.1Installing power source wiring244.2.2Signal wiring244.2.3Installing electrical and signal line grounds254.2.4Installing electrical conduit284.2.5Sample system requirements294.3Installing the analyzer304.3.1Connecting power to the GC304.3.2Connecting the sample and other gas lines314.3.4Maximum effective distance by communication protocol type344.3.5RS-485 serial port terminating resistors344.3.6Configuring GC communication s344.3.6Optional RS-232 serial ports374.3.7Connecting directly to a PC using the GC's tehernet1 port394.3.7Using MON2020 to connect to the GC414.3.8C                                                                                                    |           |        | 2.5.4 Equipment specifications                                              | 15       |
| 2.5.4.2Oven components162.5.4.3Software162.5.4.4Corrosion protection172.5.4.5Archived data storage capabilities17Chapter 3Getting started3.1Site selection193.2Unpacking the unit203.3Necessary tools and components213.4Optional tools and components213.4Optional tools and components213.4Installing a gas chromatograph in hazardous environments234.1Installing power source wiring244.2.1Installing electrical and signal line grounds254.2.4Installing electrical conduit284.2.5Sample system requirements294.3Installing the analyzer304.3.2Connecting power to the GC304.3.4Maximum effective distance by communication protocol type344.3.5RS-485 serial port terminating resistors344.3.6Configuring GC communications344.3.6Configuring GC communications344.3.6Configuring GC communications344.3.6Optional RS-232 serial ports354.3.7Using MON2020 to connect to the GC414.3.8Connecting directly to a PC using the GC's wired Ethernet1 port394.3.7Using MON2020 to connect to the GC414.3.8Connecting directly to a PC using the GC's wired Ethernet2 terminal41 </td <td></td> <td></td> <td>2.5.4.1 Electronics hardware</td> <td>15</td>                                                                                                    |           |        | 2.5.4.1 Electronics hardware                                                | 15       |
| 2.5.4.3Software162.5.4.4Corrosion protection172.5.4.5Archived data storage capabilities172.5.4.5Archived data storage capabilities17Chapter 3Getting started193.1Site selection193.2Unpacking the unit203.3Necessary tools and components213.4Optional tools and components21Chapter 4Installation and startup234.1Installing a gas chromatograph in hazardous environments234.2Gas chromatograph wiring244.2.1Installing power source wiring244.2.2Signal wiring244.2.3Installing electrical conduit284.2.4Installing electrical conduit284.2.5Sample system requirements294.3Installing the analyzer304.3.1Connecting power to the GC304.3.2Connecting the sample and other gas lines314.3.4Maximum effective distance by communication protocol type344.3.5RS-485 serial port terminating resistors344.3.6.1Optional RS-232 serial ports354.3.6.2Optional RS-485/RS-422 serial ports374.3.7.1Using MON2020 to connect to the GC414.3.8Connecting directly to a PC using the GC's wired Ethernet2 terminal41                                                                                                    |           |        | 2.5.4.2 Oven components                                                     |          |
| 2.5.4.4       Corrosion protection       17         2.5.4.5       Archived data storage capabilities       17         Chapter 3       Getting started       19         3.1       Site selection       19         3.2       Unpacking the unit       20         3.3       Necessary tools and components       21         3.4       Optional tools and components       21         Chapter 4       Installation and startup       23         4.1       Installing a gas chromatograph in hazardous environments       23         4.2       Gas chromatograph wiring       24         4.2.1       Installing power source wiring       24         4.2.2       Signal wiring       24         4.2.3       Installing electrical and signal line grounds       25         4.2.4       Installing electrical conduit       28         4.2.5       Sample system requirements       29         4.3       Installing the analyzer       30         4.3.2       Connecting power to the GC       30         4.3.2       Connecting power to the GC       30         4.3.4       Maximum effective distance by communication protocol type       34         4.3.5       RS-485 serial port terminating resistors                                                                                                    |           |        | 2.5.4.3 Software                                                            |          |
| 2.5.4.5Archived data storage capabilities17Chapter 3Getting started193.1Site selection193.2Unpacking the unit203.3Necessary tools and components213.4Optional tools and components213.4Optional tools and components21Chapter 4Installation and startup234.1Installing a gas chromatograph in hazardous environments234.2Gas chromatograph wiring244.2.1Installing power source wiring244.2.2Signal wiring244.2.3Installing electrical and signal line grounds254.2.4Installing electrical conduit284.2.5Sample system requirements294.3Installing the analyzer304.3.1Connecting power to the GC304.3.2Connecting the sample and other gas lines314.3.4Maximum effective distance by communication protocol type344.3.5RS-485 serial port terminating resistors344.3.6Configuring GC communications344.3.6.1Optional RS-232 serial ports354.3.7.1Using MON2020 to connect to the GC's thernet1 port374.3.8Connecting directly to a PC using the GC's wired Ethernet2 terminal41                                                                                                    |           |        | 2.5.4.4 Corrosion protection                                                | 17       |
| Chapter 3       Getting started       19         3.1       Site selection       19         3.2       Unpacking the unit       20         3.3       Necessary tools and components       21         3.4       Optional tools and components       21         3.4       Optional tools and components       21         Chapter 4       Installation and startup       23         4.1       Installing a gas chromatograph in hazardous environments       23         4.2       Gas chromatograph wiring       24         4.2.1       Installing power source wiring       24         4.2.2       Signal wiring       24         4.2.3       Installing electrical and signal line grounds       25         4.2.4       Installing electrical conduit       28         4.2.5       Sample system requirements       29         4.3       Installing the analyzer       30         4.3.1       Connecting power to the GC       30         4.3.2       Connecting the sample and other gas lines       31         4.3.4       Maximum effective distance by communication protocol type       34         4.3.5       RS-485 serial port terminating resistors       34         4.3.6       Configuring GC communicatio                                                                                               |           |        | 2.5.4.5 Archived data storage capabilities                                  | 17       |
| 3.1       Site selection       19         3.2       Unpacking the unit       20         3.3       Necessary tools and components       21         3.4       Optional tools and components       21         3.4       Optional tools and components       21         3.4       Optional tools and components       21         Chapter 4       Installation and startup       23         4.1       Installing a gas chromatograph wiring       24         4.2.1       Installing power source wiring       24         4.2.2       Signal wiring       24         4.2.3       Installing electrical and signal line grounds       25         4.2.4       Installing electrical conduit       28         4.2.5       Sample system requirements       29         4.3       Installing the analyzer       30         4.3.1       Connecting power to the GC       30         4.3.2       Connecting the sample and other gas lines       31         4.3.4       Maximum effective distance by communication protocol type       34         4.3.5       RS-485 serial port terminating resistors       34         4.3.6       Configuring GC Communications       34         4.3.6.1       Optional RS-232 serial ports<                                                                                               | Chanter 3 | Cett   | ing started                                                                 | 19       |
| 3.2       Unpacking the unit       20         3.3       Necessary tools and components       21         3.4       Optional tools and components       21         3.4       Optional tools and components       21         Chapter 4       Installation and startup       23         4.1       Installing a gas chromatograph in hazardous environments       23         4.2       Gas chromatograph wiring       24         4.2.1       Installing power source wiring       24         4.2.2       Signal wiring       24         4.2.3       Installing electrical and signal line grounds       25         4.2.4       Installing electrical conduit       28         4.2.5       Sample system requirements       29         4.3       Installing the analyzer       30         4.3.1       Connecting power to the GC       30         4.3.2       Connecting the sample and other gas lines       31         4.3.4       Maximum effective distance by communication protocol type       34         4.3.5       RS-485 serial port terminating resistors       34         4.3.6       Configuring GC communications       34         4.3.6.1       Optional RS-485/RS-422 serial ports       35         4.3.6.2                                                                                            | chapter 5 | 3 1    | Site selection                                                              | 19       |
| 3.3       Necessary tools and components       21         3.4       Optional tools and components       21         Chapter 4       Installation and startup       23         4.1       Installing a gas chromatograph in hazardous environments       23         4.2       Gas chromatograph wiring       24         4.2.1       Installing power source wiring       24         4.2.2       Signal wiring       24         4.2.3       Installing electrical and signal line grounds       25         4.2.4       Installing electrical conduit       28         4.2.5       Sample system requirements       29         4.3       Installing the analyzer       30         4.3.2       Connecting power to the GC       30         4.3.2       Connecting the sample and other gas lines       31         4.3.4       Maximum effective distance by communication protocol type       34         4.3.5       RS-485 serial port terminating resistors       34         4.3.6       Configuring GC Communications       34         4.3.6.1       Optional RS-232 serial ports       35         4.3.6.2       Optional RS-485/RS-422 serial ports       37         4.3.7       Connecting directly to a PC using the GC's Ethernet1 port       39 <td></td> <td>3.7</td> <td>Unpacking the unit</td> <td>20</td> |           | 3.7    | Unpacking the unit                                                          | 20       |
| 3.4       Optional tools and components       21         Chapter 4       Installation and startup       23         4.1       Installing a gas chromatograph in hazardous environments       23         4.2       Gas chromatograph wiring       24         4.2.1       Installing power source wiring       24         4.2.2       Signal wiring       24         4.2.3       Installing electrical and signal line grounds       25         4.2.4       Installing electrical conduit       28         4.2.5       Sample system requirements       29         4.3       Installing the analyzer       30         4.3.1       Connecting power to the GC       30         4.3.2       Connecting the sample and other gas lines       31         4.3.4       Maximum effective distance by communication protocol type       34         4.3.5       RS-485 serial port terminating resistors       34         4.3.6       Configuring GC Communications       34         4.3.6.1       Optional RS-232 serial ports       37         4.3.7       Connecting directly to a PC using the GC's Ethernet1 port       39         4.3.7.1       Using MON2020 to connect to the GC       41         4.3.8       Connecting directly to a PC using the GC's wired Et                                                   |           | 33     | Necessary tools and components                                              | 21       |
| Chapter 4Installation and startup234.1Installing a gas chromatograph in hazardous environments234.2Gas chromatograph wiring244.2.1Installing power source wiring244.2.2Signal wiring244.2.3Installing electrical and signal line grounds254.2.4Installing electrical conduit284.2.5Sample system requirements294.3Installing the analyzer304.3.1Connecting power to the GC304.3.2Connecting the sample and other gas lines314.3.4Maximum effective distance by communication protocol type344.3.5RS-485 serial port terminating resistors344.3.6Configuring GC communications344.3.6.1Optional RS-232 serial ports354.3.6.2Optional RS-232 serial ports374.3.7Connecting directly to a PC using the GC's Ethernet1 port394.3.8Connecting directly to a PC using the GC's wired Ethernet2 terminal41                                                                                                    |           | 3.4    | Optional tools and components                                               |          |
| Chapter 4Installing a gas chromatograph in hazardous environments234.1Installing a gas chromatograph wiring234.2Gas chromatograph wiring244.2.1Installing power source wiring244.2.2Signal wiring244.2.3Installing electrical and signal line grounds254.2.4Installing electrical conduit284.2.5Sample system requirements294.3Installing the analyzer304.3.1Connecting power to the GC304.3.2Connecting the sample and other gas lines314.3.4Maximum effective distance by communication protocol type344.3.5RS-485 serial port terminating resistors344.3.6Configuring GC Communications344.3.6.1Optional RS-232 serial ports374.3.7Connecting directly to a PC using the GC's Ethernet1 port394.3.7.1Using MON2020 to connect to the GC414.3.8Connecting directly to a PC using the GC's wired Ethernet2 terminal41                                                                                                    | Chanton 4 | Inche  | lation and startum                                                          |          |
| 4.1Installing a gas chromatograph minazardous environments234.2Gas chromatograph wiring244.2.1Installing power source wiring244.2.2Signal wiring244.2.3Installing electrical and signal line grounds254.2.4Installing electrical conduit284.2.5Sample system requirements294.3Installing the analyzer304.3.1Connecting power to the GC304.3.2Connecting the sample and other gas lines314.3.4Maximum effective distance by communication protocol type344.3.5RS-485 serial port terminating resistors344.3.6Configuring GC Communications344.3.6.1Optional RS-232 serial ports354.3.7Connecting directly to a PC using the GC's Ethernet1 port394.3.7.1Using MON2020 to connect to the GC414.3.8Connecting directly to a PC using the GC's wired Ethernet2 terminal41                                                                                                    | Chapter 4 | 111SLd | Induion and suarup                                                          | ····· 23 |
| 4.2Cas chromatograph wining244.2.1Installing power source wiring244.2.2Signal wiring244.2.3Installing electrical and signal line grounds254.2.4Installing electrical conduit284.2.5Sample system requirements294.3Installing the analyzer304.3.1Connecting power to the GC304.3.2Connecting the sample and other gas lines314.3.4Maximum effective distance by communication protocol type344.3.5RS-485 serial port terminating resistors344.3.6Configuring GC Communications344.3.6.1Optional RS-232 serial ports354.3.6.2Optional RS-485/RS-422 serial ports374.3.7Connecting directly to a PC using the GC's Ethernet1 port394.3.7.1Using MON2020 to connect to the GC414.3.8Connecting directly to a PC using the GC's wired Ethernet2 terminal41                                                                                                    |           | 4.1    | Installing a gas chromatograph in nazardous environments                    | 23       |
| 4.2.1Installing power source wining244.2.2Signal wiring244.2.3Installing electrical and signal line grounds254.2.4Installing electrical conduit284.2.5Sample system requirements294.3Installing the analyzer304.3.1Connecting power to the GC304.3.2Connecting the sample and other gas lines314.3.4Maximum effective distance by communication protocol type344.3.5RS-485 serial port terminating resistors344.3.6Configuring GC Communications344.3.6.1Optional RS-232 serial ports354.3.6.2Optional RS-485/RS-422 serial ports374.3.7Connecting directly to a PC using the GC's Ethernet1 port394.3.7.1Using MON2020 to connect to the GC414.3.8Connecting directly to a PC using the GC's wired Ethernet2 terminal41                                                                                                    |           | 4.2    | Gas Ciliomatograph willing                                                  | 24       |
| 4.2.2Signal Winng244.2.3Installing electrical and signal line grounds254.2.4Installing electrical conduit284.2.5Sample system requirements294.3Installing the analyzer304.3.1Connecting power to the GC304.3.2Connecting the sample and other gas lines314.3.4Maximum effective distance by communication protocol type344.3.5RS-485 serial port terminating resistors344.3.6Configuring GC Communications344.3.6.1Optional RS-232 serial ports354.3.6.2Optional RS-485/RS-422 serial ports374.3.7Connecting directly to a PC using the GC's Ethernet1 port394.3.8Connecting directly to a PC using the GC's wired Ethernet2 terminal41                                                                                                    |           |        | 4.2.7 Installing power source withing                                       | 24       |
| 4.2.3Installing electrical and signal line grounds234.2.4Installing electrical conduit284.2.5Sample system requirements294.3Installing the analyzer304.3.1Connecting power to the GC304.3.2Connecting the sample and other gas lines314.3.4Maximum effective distance by communication protocol type344.3.5RS-485 serial port terminating resistors344.3.6Configuring GC Communications344.3.6.1Optional RS-232 serial ports354.3.6.2Optional RS-485/RS-422 serial ports374.3.7Connecting directly to a PC using the GC's Ethernet1 port394.3.7.1Using MON2020 to connect to the GC414.3.8Connecting directly to a PC using the GC's wired Ethernet2 terminal41                                                                                                    |           |        | 4.2.2 Signal withing alloctrical and signal line grounds                    |          |
| 4.2.4Installing electrical conduct284.2.5Sample system requirements294.3Installing the analyzer304.3.1Connecting power to the GC304.3.2Connecting the sample and other gas lines314.3.4Maximum effective distance by communication protocol type344.3.5RS-485 serial port terminating resistors344.3.6Configuring GC Communications344.3.6.1Optional RS-232 serial ports354.3.6.2Optional RS-485/RS-422 serial ports374.3.7Connecting directly to a PC using the GC's Ethernet1 port394.3.8Connecting directly to a PC using the GC's wired Ethernet2 terminal41                                                                                                    |           |        | 4.2.4 Installing electrical and signal line grounds                         | دے<br>ەر |
| 4.2.3Sample system requirements294.3Installing the analyzer304.3.1Connecting power to the GC304.3.2Connecting the sample and other gas lines314.3.4Maximum effective distance by communication protocol type344.3.5RS-485 serial port terminating resistors344.3.6Configuring GC Communications344.3.6.1Optional RS-232 serial ports354.3.6.2Optional RS-485/RS-422 serial ports374.3.7Connecting directly to a PC using the GC's Ethernet1 port394.3.8Connecting directly to a PC using the GC's wired Ethernet2 terminal41                                                                                                    |           |        | 4.2.4 Installing electrical conduit                                         | 20       |
| <ul> <li>4.3 Installing the analyzer</li></ul>                                                                                                    |           | 4.2    | 4.2.5 Sample system requirements                                            | 29       |
| <ul> <li>4.3.1 Connecting power to the GC</li></ul>                                                                                                    |           | 4.5    | A 2.1 Connecting power to the CC                                            |          |
| <ul> <li>4.3.2 Connecting the sample and other gas lines</li></ul>                                                                                                    |           |        | 4.3.1 Connecting power to the GC                                            |          |
| <ul> <li>4.3.4 Maximum effective distance by communication protocol type</li></ul>                                                                                                    |           |        | 4.5.2 Connecting the sample and other gas lines                             |          |
| <ul> <li>4.3.5 RS-485 serial port terminating resistors</li></ul>                                                                                                    |           |        | 4.3.4 Maximum effective distance by communication protocol type             |          |
| <ul> <li>4.3.6 Configuring GC Communications</li></ul>                                                                                                    |           |        | 4.3.5 RS-485 serial port terminating resistors                              |          |
| <ul> <li>4.3.6.1 Optional RS-232 serial ports</li></ul>                                                                                                    |           |        | 4.3.6 Configuring GC Communications                                         |          |
| <ul> <li>4.3.6.2 Optional RS-485/RS-422 serial ports</li></ul>                                                                                                    |           |        | 4.3.6.1 Optional RS-232 serial ports                                        |          |
| <ul> <li>4.3.7 Connecting directly to a PC using the GC's Ethernet1 port</li></ul>                                                                                                    |           |        | 4.3.6.2 Optional RS-485/RS-422 serial ports                                 |          |
| <ul> <li>4.3.7.1 Using MON2020 to connect to the GC</li></ul>                                                                                                    |           |        | 4.3.7 Connecting directly to a PC using the GC's Ethernet1 port             |          |
| 4.3.8 Connecting directly to a PC using the GC's wired Ethernet2 terminal                                                                                                    |           |        | 4.3.7.1 Using MON2020 to connect to the GC                                  |          |
|                                                                                                    |           |        | 4.3.8 Connecting directly to a PC using the GC's wired Ethernet2 terminal   | 41       |

|           |      | 4.3.9 Connecting directly to a PC using the GC's serial port   |     |
|-----------|------|----------------------------------------------------------------|-----|
|           |      | 4.3.10 Assigning a static IP address to the GC                 | 47  |
|           |      | 4.3.11 Wiring the discrete digital inputs and outputs          | 50  |
|           |      | 4.3.11.1 Wiring the discrete digital inputs                    | 50  |
|           |      | 4.3.11.2 Wiring the discrete digital outputs                   | 52  |
|           |      | 4.3.12 Wiring the analog inputs                                | 54  |
|           |      | 4.3.12.1 Analog inputs on the backplane                        | 54  |
|           |      | 4.3.12.2 Analog inputs settings                                | 55  |
|           |      | 4.3.12.3 Selecting the input type for an analog input          | 56  |
|           |      | 4.3.12.4 Typical wiring for line-powered transmitters          |     |
|           |      | 4.3.13 Analog output wiring                                    | 57  |
|           |      | 4.3.13.1 Analog outputs on the backplane                       | 57  |
|           |      | 4.3.13.2 Factory settings for analog outputs                   | 59  |
|           |      | 4.3.13.3 Wiring for customer externally-powered analog outputs | 60  |
|           |      | 4.3.14 Optional digital and analog inputs and outputs          | 62  |
|           |      | 4.3.14.1 Optional discrete digital inputs                      |     |
|           |      | 4.3.14.2 Optional analog inputs                                | 66  |
|           |      | 4.3.14.3 Optional analog outputs                               |     |
|           | 4.4  | Leak checking and purging for first calibration                | 70  |
|           |      | 4.4.1 Checking the GC for leaks                                | 70  |
|           |      | 4.4.2 Purging carrier gas lines                                | 71  |
|           |      | 4.4.3 Purging calibration gas lines                            |     |
|           | 4.5  | System startup                                                 | 73  |
|           |      | 4.5.1 FID configuration                                        | 74  |
|           | 4.6  | Start a 2-point calibration                                    | 75  |
| Chapter 5 | Mair | ntaining and troubleshooting the gas chromatograph             | 77  |
|           | 5.1  | Maintenance and repairs in hazardous environments              | 77  |
|           | 5.2  | Troubleshooting and repair concept                             |     |
|           | 5.3  | Routine maintenance                                            | 78  |
|           |      | 5.3.1 Maintenance checklist                                    | 78  |
|           |      | 5.3.2 Routine maintenance procedures                           | 80  |
|           |      | 5.3.3 Service programs                                         | 80  |
|           | 5.4  | Access to GC components                                        | 80  |
|           | 5.5  | Precautions for handling PC assemblies                         | 80  |
|           | 5.6  | General troubleshooting                                        |     |
|           |      | 5.6.1 Hardware alarms                                          | 81  |
|           |      | 5.6.2 Voltage LEDs                                             |     |
|           |      | 5.6.3 Test points                                              | 93  |
|           |      | 5.6.4 Troubleshooting DHCP connectivity issues                 | 95  |
|           |      | 5.6.5 Sample flow balance check                                | 97  |
|           |      | 5.6.6 Carrier flow balance check                               |     |
|           |      | 5.6.7 Monitoring the detector(s) and columns temperature       | 97  |
|           |      | 5.6.8 Replacing the CPU                                        |     |
|           |      | 5.6.9 Recover the CPU                                          |     |
|           | 5.7  | Checking the GC for leaks                                      | 102 |
|           |      | 5.7.1 Plugged lines, columns, and valves                       |     |
|           | 5.8  | Repairing and maintaining the valves                           |     |
|           |      | 5.8.1 Required tools for valve maintenance                     |     |
|           |      | 5.8.2 Valve replacement parts                                  |     |
|           |      | 5.8.3 Valve overhaul                                           |     |
|           |      | 5.8.4 Valve cleaning                                           |     |
|           |      |                                                                |     |

| 5.9  | Repairir                        | ng and maintaining the detectors             | 105 |
|------|---------------------------------|----------------------------------------------|-----|
|      | 5.9.1                           | Required tools for TCD maintenance           | 105 |
|      | 5.9.2                           | TCD replacement parts                        | 105 |
|      | 5.9.3                           | Replacing a TCD                              | 106 |
|      | 5.9.4                           | Removing the flame ionization detector (FID) | 108 |
|      | 5.9.5                           | Maintaining the FID                          | 110 |
|      | 5.9.6                           | Reassembling the FID                         | 111 |
| 5.10 | Replaci                         | ng the methanator                            | 111 |
| 5.11 | Measur                          | e vent flow                                  | 112 |
| 5.12 | Electrica                       | al components                                | 114 |
| 5.13 | 3 Analog inputs and outputs     |                                              |     |
|      | 5.13.1                          | Analog output adjustment                     | 116 |
| 5.14 | Upgrading the embedded software |                                              |     |
|      |                                 |                                              |     |

## Appendices and reference

| Appendix A | Theo  | ry of operation117                                                        |       |  |
|------------|-------|---------------------------------------------------------------------------|-------|--|
|            | A.1   | Thermal conductivity detector (TCD)                                       |       |  |
|            | A.2   | Flame ionization detector (FID)                                           | 119   |  |
|            | A.3   | Data acquisition                                                          | 119   |  |
|            | A.4   | Peak detection                                                            | 120   |  |
|            | A.5   | Basic analysis computations                                               | 121   |  |
|            |       | A.5.1 Concentration analysis - response factor                            | 121   |  |
|            |       | A.5.2 Concentration calculation - mole percentage (without normalization) | 123   |  |
|            |       | A.5.3 Concentration calculation in mole percentage (with normalization)   | 123   |  |
|            | A.6   | Functional description                                                    | 124   |  |
| Appendix B | Local | operator interface (LOI)                                                  | . 127 |  |
|            | B.1   | LOI for displaying and entering data                                      | 127   |  |
|            | B.2   | LOI components                                                            | 127   |  |
|            |       | B.2.1 Light emitting diode (LED) indicators                               | 127   |  |
|            |       | B.2.1.1 LCD display screen                                                | 128   |  |
|            |       | B.2.1.2 Keypad                                                            | 128   |  |
|            | B.3   | Using the LOI                                                             | 129   |  |
|            |       | B.3.1 Startup                                                             | 129   |  |
|            |       | B.3.2 Navigating menus                                                    | . 130 |  |
|            |       | B.3.3 Navigating the screen                                               | 130   |  |
|            |       | B.3.4 Editing numeric fields                                              | 132   |  |
|            |       | B.3.5 Editing non-numeric fields                                          | 133   |  |
|            |       | B.3.5.1 Editing alphanumeric fields                                       | 133   |  |
|            |       | B.3.5.2 Selecting check boxes                                             | 133   |  |
|            |       | B.3.5.3 Clicking buttons                                                  | 133   |  |
|            |       | B.3.5.4 Selecting radio buttons                                           | 134   |  |
|            |       | B.3.5.5 Selecting an item from a list box                                 | 134   |  |
|            |       | B.3.5.6 Selecting an item from a combo box                                | 134   |  |
|            |       | B.3.5.7 Entering a date and time                                          | 135   |  |
|            |       | B.3.5.8 Setting the time                                                  | 136   |  |
|            | B.4   | Screen navigation and interaction tutorial                                | 137   |  |
|            | B.5   | LOI screens                                                               | 144   |  |
|            |       | B.5.1 Chromatogram menu                                                   | 146   |  |
|            |       | B.5.2 Hardware menu                                                       | 152   |  |
|            |       | B.5.3 Application menu                                                    | 157   |  |

#### Contents

|            |        | B.5.4 Logs/Reports menu                    | 163   |
|------------|--------|--------------------------------------------|-------|
|            |        | B.5.5 Control menu                         | 166   |
|            |        | B.5.6 Tools menu                           | .170  |
|            | B.6    | Troubleshooting a blank LOI display screen | . 173 |
| Appendix C | Carrie | r gas installation and maintenance         | 175   |
|            | C.1    | Carrier gas                                | .175  |
|            | C.2    | Installation and line purging              | . 176 |
|            | C.3    | Replacing carrier cylinder                 | 177   |
| Appendix D | Pre-de | efined Modbus® Map Files                   | 179   |
|            | D.1    | Definitions of Terms                       | . 179 |
|            | D.2    | SIM2251 map file (with GPA results)        | .180  |
|            | D.3    | User Modbus mapping template               | .240  |
|            | D.4    | SIM_2251 C9 + Hydrocarbon Dewpoint map     | .248  |
|            | D.5    | SIM_2251 UK (with ISO results)             | .252  |
|            | D.6    | Remote control registers                   | .297  |
|            | D.7    | Read-write remote control register (9030)  | .299  |
|            | D.8    | Writable Modbus registers                  | 300   |
| Appendix E | Recon  | nmended spare parts                        | 305   |
| Appendix F | Shippi | ing and long-term storage recommendations  | 307   |
| Appendix G | Engine | eering drawings                            | 309   |
|            | G.1    | List of engineering drawings               | .309  |
| Appendix H | Glossa | агу                                        | 311   |

1

## Cybersecurity recommendations for Rosemount XA gas chromatograph (GC) and MON2020 users

#### Install XA GC in a secure environment with physical protection

- Install the XA GC in a secure environment with physical protection.
- Scan the USB shipped with the XA GC with anti-virus software before use.
- Store all the GC related files including application files, drawings, and documents, in a secure network/drive with restricted access.

#### Install MON2020 on a secure personal computer (PC)

- Access to PC should be protected by adequate username/password.
- With restricted admin privileges on PC operating system (OS) configuration, install software, etc.
- Restrict network ports and connection of mass storage devices/removable media.
- Resides on a private local area network (LAN) with firewall and network access control list configured for blocking illegitimate access.
- With anti-virus software kept current on PC.
- With Microsoft<sup>®</sup> Windows automatic updates enabled on PC.
- PC updated with Windows security patches.
- With physical access controls locked room, key-card entry, etc.

#### Use XA GCs in secure network

This product is designed to be used in an industrial environment with appropriate defensein-depth security measures and compensating controls effective against cyber-attacks. This product is not designed to be connected directly to the Internet or Internet facing networks. Security measures should include, but are not limited to:

- Ethernet should be set up in a private LAN with firewall and network access control list configured for blocking illegitimate access.
- Network devices stored with physical access controls physical locks, ID verification, etc.
- Network devices updated with all available security patches.
- Anti-virus software kept current on all computers in the network.
- Other industry best practices for secure network.

#### Control access to XA GC using password of sufficient complexity

- The password length should be at least eight alphanumeric characters.
- All default users should be removed after XA GC commissioning or password upgrade to comply with the password complexity guidelines.
- Password policy level should be set after GC commissioning by accessing Tools → Users
   → User Administration.
- Use a unique password for each user.

• Avoid sharing passwords with other users.

## Control access to user profile for XA GC using admin password of sufficient complexity

- The admin password length should be at least 10 alphanumeric characters.
- The admin password should include at least one number, mix of upper/lower case characters, and at least one special character (!@#\$%^&\*\_-+=:?)
- The default admin password should be changed after GC commissioning by using the password complexity guidelines.
- Avoid sharing the password with non-admin users.

#### Upload/download files of the approved types to/from XA GC

- Upload/download files of the approved types to/from XA GC.
- The approved files of type include .xls, .xlsx, .pdf, .tif/.tiff, .xrted (XA trend file), .xcgm (XA chromatogram file), and .xcmp (XA comparison file).
- Scan the mass storage device with the latest anti-virus software before uploading any files to GC.

#### Check integrity for distributed binaries

- A hash value will be provided for some software/firmware files distributed by Emerson GC, so that the user can verify the integrity of the file.
- The hashing algorithm SHA-256 is used for calculating the hash value of the binary file.
- There are many programs for calculating the SHA-256 hash including Windows Command Prompt, Windows PowerShell, and third-party software (such as Hash Tool). The user can use a program of choice to calculate the SHA-256 hash value of the downloaded file and compare it to the value specified on the download page.
- The following is an example of using Windows Command Prompt to calculate the SHA-256 hash value:
  - In a command line, run the command:
    - certutil -hashfile [filename] SHA256

For example:

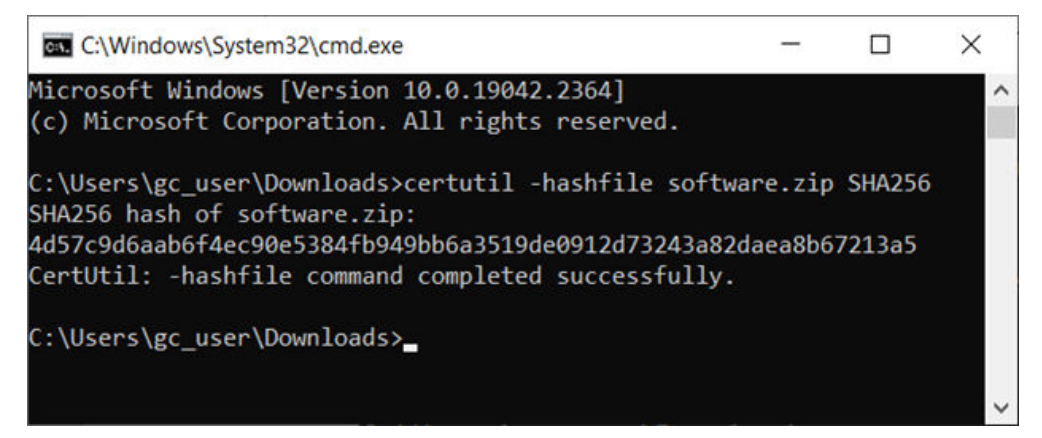

## Rosemount<sup>™</sup> 1500XA Gas Chromatograph (GC) safety

Your installation must comply with all certifications and safety instructions.

#### Rosemount<sup>™</sup> 1500XA Gas Chromatograph System

Rosemount 1500XA Gas Chromatographs are designed to meet the specifications for Class 1, Division 2, Groups B, C, and D area classification using a Z-purge system. An optional Nationally Recognized Testing Laboratory (NRTL) 3rd party certification is available when ordering. This option ensures that an NRTL organization has reviewed, tested, and certified the Rosemount 1500XA Gas Chromatograph to the applicable product safety test standards.

#### NOTICE

1

The Rosemount 1500XA is field or type certified product by an National Recognized Testing Lab for both US and Canadian standards. Internal components or related assemblies may contain their own individual product certifications.

#### WARNING!

#### HAZARDOUS AREAS

Do not open the enclosure unless the area is known to be non-hazardous or unless all devices within the enclosure have been de-energized. Do not restore power after the enclosure has been opened until the enclosure has been purged for 60 minutes at a pressure of 0.3 in. w.c.

#### WARNING!

#### HAZARDOUS AREAS

The safety of this equipment relies on the provision of proper purging and pressurizing when used in hazardous locations. It must not be put into use without "special permission" from the inspection authority having jurisdiction.

#### WARNING!

HOT INTERNAL PARTS

#### WARNING!

#### **HIGH TEMPERATURE INTERNAL PARTS**

Do not open this enclosure unless the area atmosphere is known to be below the ignitable concentration of combustible materials or unless all equipment within has been de-energized for 5 minutes.

#### WARNING!

#### **AIR PURGE ADJUST**

This valve must remain open unless area is non-hazardous.

#### WARNING!

#### SUPPLY MAINS

The unit is intended to be connected to supply mains by qualified personnel in accordance with national (e.g., NFPA 70, CEC 22.1, etc) and local codes.

#### WARNING!

#### MAINS POWER

A suitable "approved" switch and fuse or a circuit breaker shall be provided to facilitate the disconnection of the mains power.

#### WARNING!

All safety related precautions and warnings must be followed before dispensing and disposing of gas.

#### WARNING!

#### HAZARDOUS AREAS

Do not disconnect equipment unless power has been switched off or the area is known to be non-hazardous.

#### WARNING!

Substitution of components may impair suitability for Class I, Division 1 and 2.

#### WARNING!

#### SAFE ATMOSPHERE

Service connections can only be used when the atmosphere is known to be safe.

#### WARNING!

#### ELECTRIC SHOCK

Keep cover tight while circuits are alive. Do not open when energized. Conduits runs must have a sealing fitting adjacent to enclosure.

#### WARNING!

#### **BURN HAZARD**

Many parts of the analyzer may be heated to 120 °C (248 °F).

To prevent burns, do not touch any of the hot parts. Many parts of an analyzer are always hot unless it has been switched off and allowed to cool down.

- Before fitting, removing, or performing any maintenance on the analyzer, make sure that it has been switched off and allowed to cool for at least two hours.
- When handling the analyzer, always use suitable protective gloves.
- If burned, seek medical treatment immediately.

#### Schedule of limitations

- 1. The 1500XA and 4500XA backplanes are certified as components to be installed in the 1500XA or 4500XA Gas Chromatograph manufactured by Rosemount, Inc.
- 2. The 1500XA or 4500XA backplanes do not show a maximum surface temperature exceeding +185 °F (+85 °C) considering a maximum temperature of +131 °F (+55 °C) with 5K safety factor applied.
- 3. The 1500XA and 4500XA intrinsically safe (IS) backplanes are located in a Z or X purged electronics enclosure of the 1500XA and 4500XA Gas Chromatographs that provide IP54 ingress protection per IEC 60079-0.
- 4. Installation shall be per control drawing 9A00052G01 for 1500XA backplane and 9R00026 for 4500XA backplane.
- 5. A minimum clearance of 0.1 in. (3.0 mm) between live parts and earthed metal shall be maintained.
- 6. If other electrical circuits are fitted into the enclosure, then they shall be suitably approved for the hazardous area of installation and all live parts shall be protected to a minimum of IP30 when the enclosure is opened.
- 7. The 4500XA backplane shall only be used in an area of at least pollution degree 2, as defined in IEC 60664-1.
- 8. The 4500XA backplane shall be installed in a suitable enclosure that provides a minimum ingress protection of IP54 in accordance with IEC 60079-0, unless it is afforded an equivalent degree of protection by location.
- 9. Transient protection shall be provided that is set at a level not exceeding 140 percent of the peak rated voltage value 24 V of the supply terminals to the 4500XA backplane.
- 10. The unit shall be powered off before any maintenance is performed on it.
- 11. The 4500XA shall only be powered by an IEC/EN 60950-1 power source with an output not exceeding Um 24 V.

This manual provides the following information:

- *Chapter 1*: certification and safety information for the Rosemount 1500XA Gas Chromatograph.
- Chapter 2: a general description of the Rosemount 1500XA gas chromatograph (GC) system and its components, their configurations, and functions. Also, Chapter 2 gives guidelines for sampling system and gas connections, descriptions of the analyzer subsystems and components, and descriptions of the controller subsystems and components.
- Chapter 3: a description of site selection and necessary tools for installation.
- Chapter 4: instructions for installing the GC hardware.
- *Chapter 5*: instructions for regular maintenance and care of the GC hardware as well as instructions for troubleshooting, repairing, and servicing the GC.
- Appendix A: explanation of how the Rosemount 1500XA operates.
- Appendix B: description of and instructions for using the local operator interface (LOI)
- Appendix: instructions for installing and maintaining the carrier gas
- Appendix D: tables of Modbus map files
- Appendix E: a list of boards, valves, and other components suggested as spare parts.
- *Appendix F*: instructions for shipping and long-term storage recommendations.
- Appendix G: displays engineering drawings.
- Appendix H: provides a list of terms and abbreviations used in this manual.

## 2 About Rosemount<sup>™</sup> 1500XA Gas Chromatographs

## 2.1 Description

The Rosemount<sup>™</sup> 1500XA is a high-speed gas chromatograph (GC) that is factory engineered to meet specific field application requirements based on stream composition and the anticipated concentration of the components of interest.

This GC was fully inspected and tested before it left the factory. Program parameters were installed and documented in the *GC Config Report* furnished with the USB stick shipped in your gas chromatograph documentation package.

#### Components

The GC typically consists of two major components, the analyzer assembly and the sample conditioning system (SCS).

See *Figure 2-1* for analyzer details.

#### Analyzer assembly (XA series)

The assembly includes:

- Columns
- Detectors
- Preamplifier
- Valves
- Solenoids
- Analyzer, which includes:
  - Electronics and ports for signal processing
  - Instrument control
  - Data storage
  - Personal computer (PC) interface
  - Telecommunications

#### Sample conditioning system (SCS)

The SCS is located between the process stream and the analyzer sample inlet, usually mounted on the lower portion of the analyzer stand. Optionally, the SCS can be configured with Genie<sup>®</sup> bypass filters, liquid shut-off valves, and optional solenoids for stream switching, all of which can be enclosed in an electric (heat tape design) oven.

The standard configuration SCS includes:

Mounting plate

- Block (or shutoff) valves
- Filters

In its standard configuration, the Rosemount 1500XA can handle multiple streams.

#### Operation

Although the Rosemount 1500XA GC can be operated from the local operator interface (LOI) (see *Appendix B*), it is designed to be run primarily from a personal computer (PC) running MON2020 software (see *Section 2.2*). The PC provides you with the greatest capability, ease of use, and flexibility. One PC running MON2020 can connect with multiple gas chromatographs over a local area network. The GC's Ethernet capability makes it possible to interact with the GC even if it is located in a hazardous area. The PC can be used to display chromatograms and reports, which can then be stored as files on the PC's hard drive.

#### **Typical installation**

#### Figure 2-1: System Overview

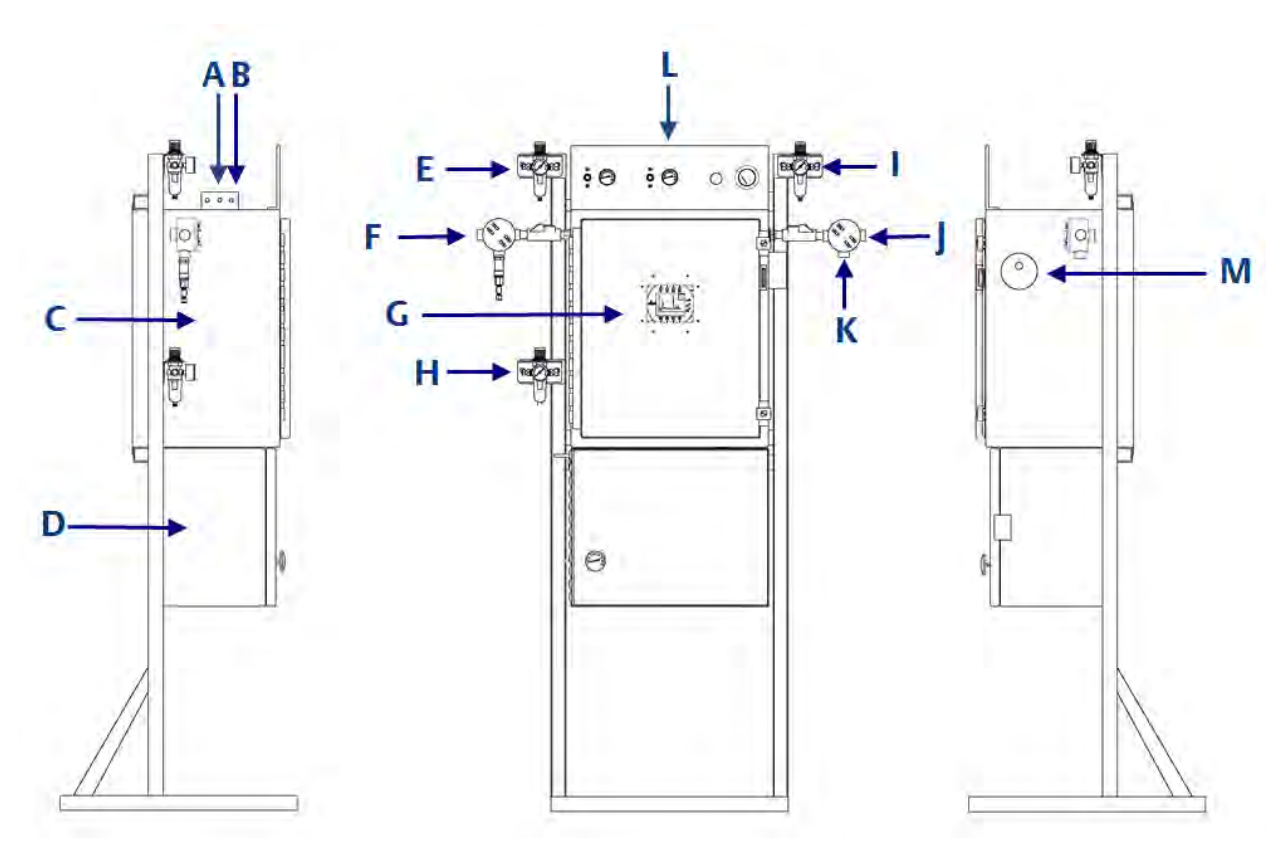

- A. 1/4 in. connector carrier in
- B. 1/4 in. connector valve actuation gas
- C. Electronics enclosure
- D. Air-bath oven
- E. 1/4 in. air regulator in
- F. 3/4 in. customer connection
- G. LOI display
- H. 1/4 in. air regulator
- I. Z-Purge pressure regulator
- J. 3/4 in. customer connection
- *K.* 3/4 in. customer connection
- L. Mechanical pressure regulator panel
- M. Cyclops Z-Purge indicator

#### Documentation

The Rosemount 1500XA Gas Chromatograph Operations Manual (P/N 2-3-9000-762) is intended as a user's guide to accompany the Rosemount 1500XA gas chromatograph system.

For software operation instructions, see the MON2020 Software for Gas Chromatographs User Manual (P/N 2-3-9000-745). The operations and software manuals are included on the MON2020 software USB stick that ships with the gas chromatograph or can be downloaded from: Gas Chromatograph Software - MON2020 Download.

## 2.2 MON2020

MON2020 provides operator control of the Rosemount 1500XA, monitors analysis results, and inspects and edits various parameters that affect Rosemount 1500XA operation. It also controls display and printout of the chromatograms and reports, and it stops and starts automatic analysis cycling or calibration runs.

After the equipment/software has been installed and the operation stabilized, automatic operation takes place over an Ethernet network.

MON2020 is a Windows<sup>™</sup>-based program that allows you to maintain, operate, and troubleshoot a gas chromatograph. Individual GC functions that can be initiated or controlled by MON2020 include, but are not limited to, the following:

- Valve activations
- Timing adjustments
- Stream sequences
- Calibrations
- Baseline runs
- Analyses
- Halt operation
- Stream/detector/heater assignments
- Stream/component table assignments
- Stream/calculation assignments
- Diagnostics
- Alarm and event processing
- Event sequence changes
- Component table adjustments
- Calculation adjustments
- Alarm parameters adjustments
- Analog scale adjustments
- LOI variable assignments (optional)

Reports and logs that can be produced, depending upon the GC application in use, include, but are not limited to, the following:

- Configuration report
- Parameter list
- Analysis chromatogram

- Chromatogram comparison
- Alarm log (unacknowledged and active alarms)
- Event log
- Various analysis reports

For a complete list of the GC functions, reports, and logs available through MON2020, consult the software manual (P/N 2-3-9000-745) available for download from: *Gas Chromatograph Software - MON2020 Download*.

## 2.3 Software description

The GC uses two distinct types of software. This enables total flexibility in defining the calculation sequence, report content, format, type and amount of data for viewing, control, and/or transmission to another computer or controller assembly. The two types are:

- Embedded GC firmware
- MON2020 software

The *RTOS* firmware and the application configuration software are installed when the Rosemount 1500XA is shipped.

The application configuration is tailored to the customer's process and shipped on a USB stick. The hardware and software are tested together as a unit before the equipment leaves the factory.

## 2.4 Embedded GC firmware

The GC's embedded firmware supervises operation of the Rosemount 1500XA through its internal microprocessor-based controller. All direct hardware interface is via this control software. It consists of a multi-tasking program that controls separate tasks in system operation, as well as hardware self-testing, user application downloading, startup, and communications. Once configured, the Rosemount 1500XA can operate as a stand alone unit.

## 2.5 Equipment description and specifications

The Rosemount 1500XA Gas Chromatograph combines the proven analytical components of the Rosemount 700XA Gas Chromatograph with the larger oven capacity and flexibility of a traditional air-bath oven design.

This section describes the various subsystems and components that make up the Rosemount 1500XA Gas Chromatograph. It also details the GC's equipment specifications.

## 2.5.1 Electronics enclosure

The Rosemount 1500XA electronics enclosure contains:

- Card cage assembly
- Local operator interface
- Backplane
- AC/DC power supply
- Circuit breaker
- Solenoid valves
- Methanator (optional)
- Oven heater
- Z-purge controller

### Local operator interface

The local operator interface (LOI) gives you in-depth control over the GC's functions. It has a high resolution color display that is touch key activated and allows you to operate the GC without a laptop or a PC.

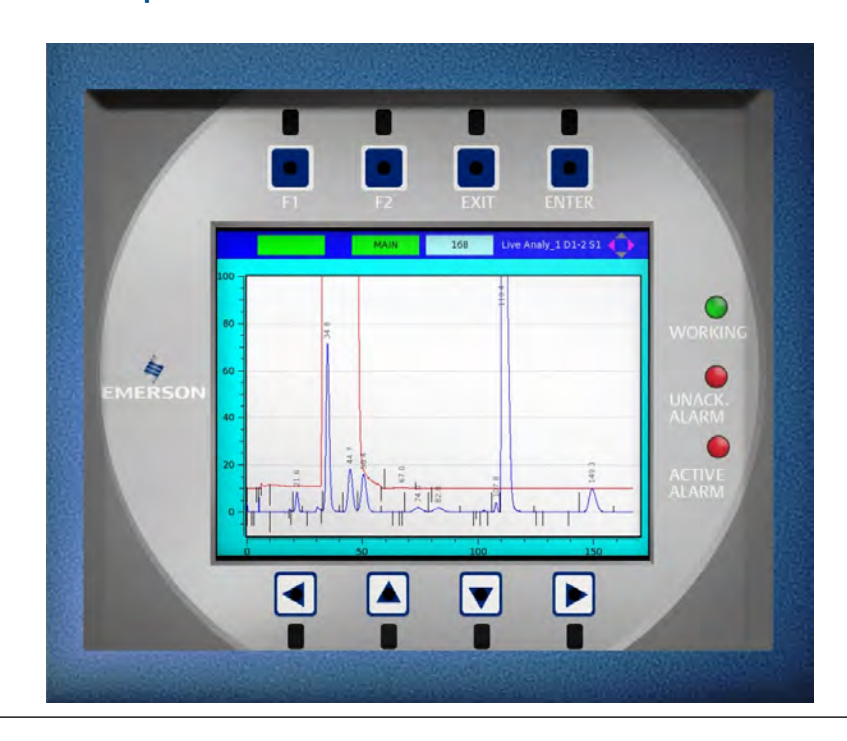

#### Figure 2-2: Local operator interface

The LOI includes the following features:

- Color LCD display with VGA (640 x 480 pixels) resolution
- ASCII text and graphics modes
- Adjustable auto-backlighting
- 8 infrared-activated touch screen keys that eliminate the requirement for a magnetic pen
- Complete GC status, control, and diagnostics, including full chromatogram display

See *Appendix B* for more information about operating the LOI.

### **Electronics assembly**

#### Figure 2-3: Electronics Assembly Components

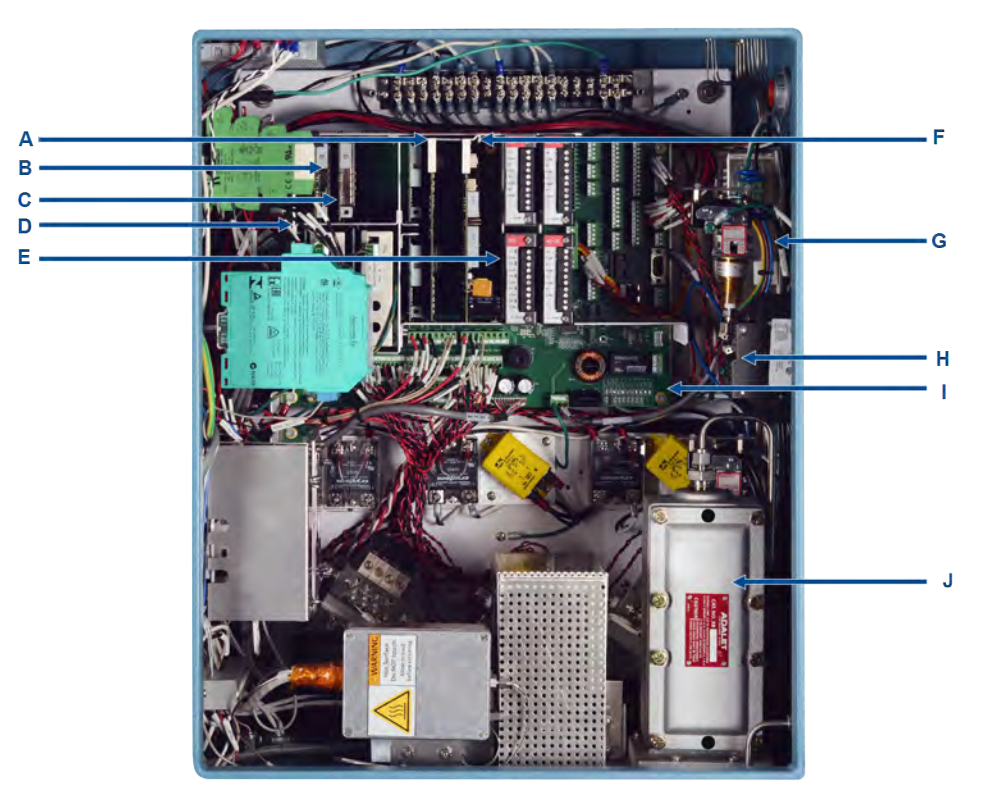

- A. CPU board
- B. Detector preamp board
- C. Heater solenoid driver board
- D. Card cage
- E. ROC module slots
- F. Base I/O board
- G. Power supply
- H. Circuit breaker
- I. Backplane
- J. Air bath heater

The electronics assembly contains the following components:

- Card cage can support the following:
  - CPU board (1)
  - Base I/O board (1)
  - Heater/solenoid driver board (2)
  - Detector preamp board (3)
  - ROC Module slots (4)

- Backplane/field termination board (1)
- AC/DC power supply converter (1)
- Flame detector slots (2)

#### Note

Quantities referenced above are the maximum number of cards the Rosemount 1500XA can hold. Your GC may not include some of the electronics shown.

#### Pressure switch

The pressure switch activates when the carrier pressure falls below a predetermined setpoint. When activated, the switch triggers a general alarm that displays on the LOI and in MON2020.

#### Mechanical pressure regulators

The mechanical pressure regulators and gauges are used to set and monitor the pressure of the carrier gas flow through the GC's columns, as well as the pressure of the FID air and fuel (H<sub>2</sub>), if installed.

The regulators and gauges are typically located on the top or side of the electronics enclosure.

#### Figure 2-4: Regulators and Gauges

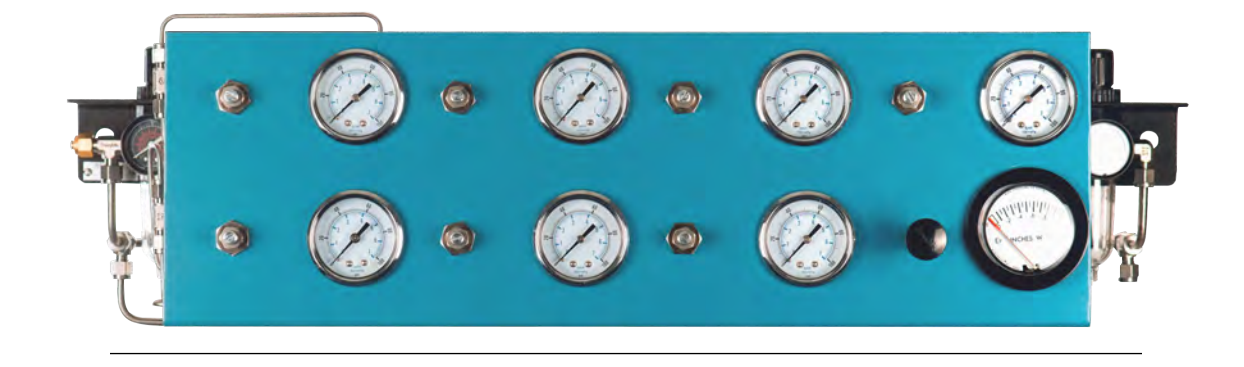

## 2.5.2 Air-bath oven

The air-bath oven uses a conventional instrument air heater design for maximum analytical flexibility. The oven has capacity for up to eight chromatograph valves and four detectors. There is also the capacity to install liquid sample valves for heavier samples. The oven can operate at temperatures up to 120 °C (248 °F) as the application dictates.

The air-bath oven contains the valves, the columns, the detectors, and the stream switching system.

#### Note

The analyzer can have a maximum of two flame detectors and/or four TCDs.

A more detailed component list for the oven compartment includes the following:

Table 2-1: Air-bath compartment components

| Component                           | Description                                                                                                    |
|-------------------------------------|----------------------------------------------------------------------------------------------------|
| Valves                              | A Rosemount 1500XA can have up to eight XA pneumatically actuated valves.                                                                     |
| Column module                       | Columns are either capillary or micro-packed.                                                                                                 |
| Thermal conductivity detector (TCD) | The Rosemount 1500XA supports a maximum of four TCDs.                                                                                         |
| Temperature switch                  | Switch for the heating element. The switch turns off its heating element if the heating element reaches $160 ^{\circ}$ C ( $257 ^{\circ}$ F). |
| Flame ionization detector (FID)     | The optional flame ionization detector can be used in place of a TCD to detect trace levels of compounds.                                     |

### 2.5.3 Sample system

A well designed, properly adjusted sampling system is essential to optimum performance of any gas chromatograph. If a good sample is *not* obtained for analysis, the system is compromised.

The purpose of the sample handling system is to transfer a conditioned fluid sample that is compatible with gas chromatography requirements.

The sample conditioning system (SCS) is located between the process stream and the analyzer, and is usually mounted beneath the air-bath oven. It serves these purposes:

- Extracts final sample from the fast loop.
- Performs final filtration.
- Performs stream switching for a multi-stream analyzer.
- Adjusts the final pressure, temperature, and flow on the selected sample flowing to the sample valve.

The following points should be considered in selecting and installing a sampling system:

- Sample point
- Sample volume and flow rate
- Sample conditioning
- Contamination precautions
- Valving
- Calibration gas

## 2.5.4 Equipment specifications

Table 2-2: Utility specifications

| Туре                                             | Specification                                                                                                    |
|--------------------------------------------------|----------------------------------------------------------------------------------------------------|
| Dimensions (without sampling system)             | H x W x D: 50 x 40 x 24 in. (127 x 102 x 61 cm)                                                                                                    |
| Weight (without sampling system)                 | Approximately 150 lb (68 kg)                                                                                                    |
| Mounting                                         | Base mount (standard)<br>Secure the bottom of the base mount to the ground using the ¾-in. diameter<br>holes.                                                                                                    |
| Power                                            | <ul> <li>120 Vac ±10 % (type approval)</li> <li>220 Vac ±10 % (field certification)</li> <li>50/60 Hz 400 watts running</li> <li>1100 watts start-up</li> </ul>                                                                                                    |
| Instrument air                                   | • 4 SCFM at 40 psig of oil-free instrument air for purge and oven heat                                                                                                    |
| Valve actuation                                  | 100 - 110 psig for valve actuation                                                                                                    |
| Environment                                      | <ul> <li>-18 to 55 °C (0 to 130 °F) for 1500XA type-approved unit</li> <li>-18 to 55 °C (0 to 130 °F) for TCD and FID</li> </ul>                                                                                                    |
| Area classification options (hardware dependent) | <ul> <li>Optional certification (type approval only available for FID, TCD, and methanator configuration)</li> <li>Class I, Division 2, Groups B, C, and D</li> <li>Rosemount 1500XA Gas Chromatograph intrinsically safe backplane</li> <li>Class I, Division 2, Groups B, C, and D</li> <li>Associated equipment for: Class I, Division 1, Groups B, C, and D</li> <li>Ex nA [ic IIB + H2 Gc] IIB + H2 Gc</li> <li>Zone 2 AEx nA [ic IIB + H2 Gc] IIB + H2 Gc</li> <li>Rosemount 1500XA Gas Chromatograph explosionproof flame ionization detector (FID)</li> <li>Class I, Division 1, Groups B, C, and D</li> <li>Ex db IIB + H2 Gb</li> <li>Class I, Zone 1, AEx db IIB + H2 Gb</li> </ul> |
| Equipment ratings                                | <ul> <li>Pollution degree: 2</li> <li>Installation category: II</li> <li>Altitude: 2000 m (6562.7 ft.)</li> <li>Humidity: 0-90% relative humidity non-condensing</li> <li>Electrical supply: Mains supply voltage fluctuations are not to exceed ±10% of the nominal supply voltage.</li> </ul>                                                                                                    |

| 1                      |                                                      |                                                                          |                                                    |
|------------------------|------------------------------------------------------|--------------------------------------------------------------------------|----------------------------------------------------|
| Detail                 | IECEx                                                | ATEX                                                                     | UKCA                                               |
| Certificate number     | IECEx CSA 16.0046U                                   | Sira 16ATEX4305U                                                         | CSAE 23UKEX1978U                                   |
| Certification code     | Ex nA [ic IIB +H2 Gc] IIB +<br>H2 Gc for 1500XA      | Ex nA [ic IIB +H2 Gc] IIB<br>+H2 Gc for 1500XA IS                        | Ex nA [ic IIB + H2 Gc] IIB<br>+H2 Gc for 1500XA IS |
|                        | intrinsically safe (IS)                              | backplane with TCD                                                       | backplane with TCD                                 |
|                        | backplane with thermal                               | (Part number                                                             | (Part number                                       |
|                        | conductivity detector                                | 9A00051G01)                                                              | 9A00051G01)                                        |
|                        | (TCD) (Part number:                                  |                                                                          |                                                    |
|                        | 9A00051G01)                                          | Ex ec [ic IIB +H2 Gc] IIB +<br>H2 Gc for 4500XA IS                       | Ex ec [ic IIB +H2 Gc] IIB +<br>H2 Gc for 4500XA IS |
|                        | Ex ec [ic IIB +H2 Gc] IIB                            | backplane (Part number:                                                  | backplane (Part number:                            |
|                        | +H2 Gc for 4500XA IS                                 | 9A00151G01)                                                              | 9A00151G01)                                        |
|                        | backplane (Part number:                              |                                                                          |                                                    |
|                        | 9A000151G01)                                         |                                                                          |                                                    |
| Other marking          | N/A                                                  | © ⊪3G                                                                    | 🚱 II 3G                                            |
| Ambient range          | Ta + -20 °C to +55 °C                                |                                                                          |                                                    |
| Model number           | 1500XA IS backplane with<br>4500XA IS backplane (Par | TCD (Part number 9A0005<br>t number 9A00151G01)                          | 1G01)                                              |
| Manufacturer's name    | Rosemount, Inc.                                      |                                                                          |                                                    |
| Manufacturer's address | 10241 West Little York, Su                           | ite 200                                                                  |                                                    |
|                        | Houston, Texas 77040                                 |                                                                          |                                                    |
|                        | USA                                                  |                                                                          |                                                    |
| Serial number and year | Applied to the label                                 |                                                                          |                                                    |
| of manufacture         | Statis<br>Statis                                     |                                                                          | 244 7.20 70 10                                     |
| Warnings               | Warning: Do not separate                             | when energized. Separate o                                               | only in a non-hazardous                            |
|                        | area.                                                | ter berecken er tweeter er wenne de fan it de de fan de fan it de de fan |                                                    |

### **Electronics hardware**

Use the following table to determine the electronic hardware specifications:

Table 2-3: Communications and hardware specifications

| Туре                      | Specifications                                                                                                    |
|---------------------------|----------------------------------------------------------------------------------------------------|
| Communications (standard) | <ul> <li>Analog inputs: <ul> <li>Two standard 4-20 mA inputs filtered with transient protection</li> </ul> </li> <li>Analog outputs: <ul> <li>Six isolated outputs, 4–20 mA</li> </ul> </li> <li>Serial communication ports: <ul> <li>Three termination blocks</li> <li>Configurable as RS-232, RS-422, or RS-485</li> <li>One D-sub (9-pin) port for PC connection</li> </ul> </li> <li>Digital inputs: <ul> <li>Five inputs, user assignable</li> <li>Optically isolated, rated to 30 Vdc at 0.5 A</li> </ul> </li> <li>Digital outputs: <ul> <li>Five inputs, user assignable</li> <li>Optically isolated, rated to 30 Vdc at 0.5 A</li> </ul> </li> </ul> |
| Communications (Options)  | <ul> <li>Four expansion slots available for additional communications. Each slot has the capacity to add one of the following:</li> <li>Four analog inputs (isolated) card</li> <li>Four analog outputs (isolated) card</li> <li>Eight digital inputs (isolated) card</li> <li>Five digital outputs (isolated) card</li> <li>One RS-232, RS-422, or RS-485 serial connection card (up to two maximum)</li> </ul>                                                                                                    |
| Ethernet                  | <ul> <li>Two available connections</li> <li>one RJ45 port</li> <li>one four-wire termination – with 10/100 Mbps</li> </ul>                                                                                                    |

#### **Oven components**

The following table lists the specifications for the components that are housed in the air bath oven.

#### Table 2-4: Oven components

| Туре               | Specification                                                                                                    |
|--------------------|----------------------------------------------------------------------------------------------------|
| Valves             | <ul> <li>6-port or 10-port valves (8 maximum)</li> <li>Piston-operated diaphragms with pneumatic actuation</li> <li>Liquid injection valves (4 maximum)</li> </ul> |
| Columns            | Supports packed, micro-packed and capillary columns.                                                                                                    |
| Solenoid actuation | <ul> <li>24 Vdc</li> <li>80 - 120 psi</li> </ul>                                                                                                    |
| Wetted parts       | 316 stainless steel and diaphragm                                                                                                    |
| Temperature        | Maximum oven operating temperature of 120 °C (248 °F).                                                                                                    |

### Software

The following table lists the specifications for the GC's software.

#### Table 2-5: Software specifications

| Туре             | Specification                                                                                                    |
|------------------|----------------------------------------------------------------------------------------------------|
| Software         | Windows <sup>™</sup> -based MON2020                                                                                                    |
| Firmware         | Embedded firmware                                                                                                    |
| Methods          | Four timed event tables and four component data tables                                                                                 |
| Peak Integration | <ul><li>Fixed time or auto slope and peak identification.</li><li>Update retention time upon calibration or during analysis.</li></ul> |

### **Corrosion protection**

The following table lists the specifications for corrosion protection.

#### Table 2-6: Corrosion protection

| Туре                     | Specification                                                                                                    |
|--------------------------|----------------------------------------------------------------------------------------------------|
| Enclosure Material       | Copper-free and aluminum-coated with industrial grade powder coat suitable for high humidity and salt-laden environments.                                               |
| Process Wetted Materials | Stainless steel; if the function of an item excludes the use of stainless steel, such as the glass rotameter tubes, materials that are resistant to corrosion are used. |
| Electronics              | All electronic circuit boards are tropicalized with a clear conformal coating.                                                                                          |

## Archived data storage capabilities

The archived data storage capabilities of the Rosemount 1500XA GC are shown in *Table 2-7*.

#### Table 2-7: Archived Data Storage

| Туре                                       | Maximum number of records                                                                 |
|--------------------------------------------|-------------------------------------------------------------------------------------------|
| Analysis results                           | 31,744 (88 days with 4-minute cycle time)                                                 |
| Final calibration results                  | 370                                                                                       |
| Calibration results                        | 100 (per row in Analysis Configuration table)                                             |
| Final validation results                   | 370 (per row in Analysis Configuration table)                                             |
| Validation results                         | 100 (per row in Analysis Configuration table)                                             |
| Analysis chromatograms                     | 3,406 (approximately nine days assuming 4-minute cycle time and single entry in analysis) |
| Final calibration chromatograms            | 370 (per row in Analysis Configuration table)                                             |
| Final validation chromatograms             | 370 (per row in Analysis Configuration table)                                             |
| Protected chromatograms                    | 100                                                                                       |
| Hourly averages<br>(up to 256** variables) | 2,400                                                                                     |
| Daily averages<br>(up to 256** variables)  | 365                                                                                       |

| Туре                                                                                                    | Maximum number of records |
|----------------------------------------------------------------------------------------------------|---------------------------|
| Weekly averages<br>(up to 256** variables)                                                                                                    | 58                        |
| Monthly averages<br>(up to 256** variables)                                                                                                    | 12                        |
| Variable averages<br>(up to 256** variables)                                                                                                    | 2,360                     |
| Every run<br>(up to 256** variables)                                                                                                    | 2,360                     |
| Alarm logs                                                                                                    | 1,000                     |
| Event logs                                                                                                    | 1,000                     |
| * The GC can store final calibration or final validation chromatograms for up to one year, provided that no more than one calibration or validation is run per day, and the cycle time is less than 15 minutes. If the cycle time exceeds 15 mi- |                           |

#### Table 2-7: Archived Data Storage (continued)

nutes, the oldest final calibration or validation chromatograms will be deleted to make room for newer ones.

\*\* A total of 256 averages, including hourly, daily, weekly, monthly, variable, and every run averages are archived.

## 3 Getting started

## 3.1 Site selection

The site selected for the gas chromatograph is important for measurement accuracy.

Install the GC as close as possible to the sample system but allow for adequate access space for maintenance tasks and adjustments. Allow a minimum of 3 ft (0.9 m) in front of the GC for operator access.

Ensure that exposure to radio frequency (RF) interference is minimal.

#### WARNING!

#### HAZARDOUS AREA EXPLOSION HAZARD

Do not use a PC or a printer in a hazardous area. Serial and Ethernet communications links are provided to connect the analyzer to the PC and to connect to other computers and printers in a safe area.

Failure to follow this warning may result in injury or death to personnel

#### WARNING!

#### VENTILATION

If you plan to place the GC in a sealed shelter, always vent the GC to atmosphere with ¼-in. tubing or larger. This will prevent the build up of gases.

## 3.2 Unpacking the unit

Unpack and inspect the Rosemount<sup>™</sup> 1500XA gas chromatograph upon receipt.

#### Procedure

- 1. Unpack the equipment.
  - Remove the Rosemount 1500XA from the shipping crate.
  - Remove the memory stick containing the software, quick start guide, and manuals.

#### Note

The MON2020 version number is located on the back of the USB card.

- 2. Retain the shipping information.
- 3. Inspect all parts and assemblies for possible shipping damage.
- 4. If any parts or assemblies appear to have been damaged in shipment, first file a claim with the carrier.
- 5. Next, complete a full report describing the nature and extent of the damage and forward this report immediately to your Emerson Customer Care representative.
- 6. Include the GC's model number in the report.

Disposition instructions will be provided as soon as possible.

If you have any questions regarding the claim process, contact your Emerson Customer Care representative for assistance.

Installation and startup should proceed only if all required materials are on hand and free from obvious defects.

## 3.3 Necessary tools and components

Observe the following list of tools and components that you will need for installing the analyzer:

- Chromatographic grade carrier gas: 99.995% pure with less than 5 ppm water and
   0.5 ppm hydrocarbons. Possible carriers gases (application dependent) include:
  - Helium
  - Nitrogen
  - Argon
  - Hydrogen
- High pressure dual-stage regulator for the carrier gas cylinder, high side up to 3,000 pounds per square in., gauge (psig), low side capable of controlling pressure up to 150 psig.
- Calibration standard gas with correct number of components and concentrations.
- Dual-stage regulator for the calibration gas cylinder, low pressure side capable of controlling pressure up to 30 psig.
- Sample probe (fixture for procuring the stream, or sample gas for chromatographic analysis).
- Stainless steel tubing:
  - 1/8-in. for connecting calibration standard to analyzer
  - 1/8-in. for connecting stream gas to the analyzer
  - 1/4-in. for connecting carrier to the analyzer
- Sulfur-inert coated, stainless steel tubing for H<sub>2</sub>S applications
- Miscellaneous Swagelok tube fittings, tubing benders and tubing cutter.
- 14 AWG (18 MWG) or larger electrical wiring and conduit to provide 115 or 220 volts AC, single phase, 50 to 60 Hertz (Hz), from an appropriate circuit breaker and power disconnect switch. See guidelines in *Section 4.2.1*.
- Digital volt-ohm meter with probe-type leads.
- A flow measuring device.

## 3.4 Optional tools and components

#### WARNING!

#### EXPLOSION HAZARD

Do not use a PC in a hazardous area. Electrostatic discharges may cause an explosion.

Serial port and Ethernet are provided to connect the unit to the PC and to connect to other computers and printers in a safe area.

Failure to follow this warning may result in injury or death to personnel.

Supporting tools and components include:

- A Windows<sup>™</sup>-based PC and either a direct or remote communications connection to interface with the Rosemount 1500XA. See the *MON2020* user manual for more information on specific PC requirements.
- The Rosemount 1500XA has a factory-wired Ethernet port on the backplane. Refer to *Section 4.3.7* for more information.
- Modbus communications are optional

## 4 Installation and startup

This section provides instructions for installing and setting up the Rosemount<sup>™</sup> 1500XA.

#### Note

Because the Rosemount 1500XA is available in different configurations, it is possible that not all of the instructions in this section apply to your particular GC. In most cases, however, to install and set up a Rosemount 1500XA, Emerson recommends that you follow the instructions in the same order as they are presented in this manual.

## 4.1 Installir

# Installing a gas chromatograph in hazardous environments

Follow these precautions if installing or operating the GC in a hazardous area:

#### Procedure

- 1. Do not operate a personal computer in a hazardous area. To interface with a GC in a hazardous area, use a PC that is remotely connected to the GC and that is located in a nonhazardous area.
- 2. Ensure that field connections to the analyzer and the GC are appropriately certified and made through purged conduit or flameproof glands.

#### WARNING!

Observe all applicable regulations when installing purged GC units.

Failure to observe all regulations when installing purged GC units may result in noncompliance, equipment damage, or personal injury.

The purged analyzer housing is designed for use in locations where fire and explosion hazards may exist, specifically areas that are classified by the National Fire Protection Association (NFPA) as Class I, Division 2, Group B, C, and D. However, other regulations do apply. Consult the authority having jurisdiction or appropriate site policies and procedures regarding wiring and installation practices.

## 4.2 Gas chromatograph wiring

### 4.2.1 Installing power source wiring

Follow these precautions when installing power source wiring:

- All wiring, as well as circuit breaker or power disconnect switch locations, must conform to the CEC or NEC; all local, state, or other jurisdictions; and company standards and practices.
- Provide single-phase, three-wire power at 115 or 220 Vac, 50-60 Hertz.

#### NOTICE

If you do not have a single phase, three-wire AC power source, you must purchase an isolation transformer.

- Locate a power shut-off or disconnect switch in a safe area.
- Provide the GC and any optionally installed devices with one 20-amp circuit breaker for protection.

#### CAUTION!

#### POWER

15 amps is the maximum current for 14 AWG (wire).

- Use multi-stranded copper conductor wire according to the following recommendations:
  - For power feed distances up to 250 ft (76 m), use 14 AWG (American Wire Gauge) (18 Metric Wire Gauge), stranded.
  - For power feed distances 250 to 500 ft (76 to 152 m), use 12 AWG (25 Metric Wire Gauge), stranded.
  - For power feed distances 500 to 1000 ft (152 to 305 m), use 10 AWG (30 Metric Wire Gauge), stranded.

## 4.2.2 Signal wiring

Follow these general precautions for field wiring digital and analog input/output (I/O) lines:

- Metal conduit or cable (according to local code) used for process signal wiring must be grounded at conduit support points, because intermittent grounding helps prevent the induction of magnetic loops between the conduit and cable shielding.
- All process signal wiring should be of a single, continuous length between field devices and the GC. If, however, the length of the conduit runs require that multiple wiring pulls be made, the individual conductors must be interconnected with suitable terminal blocks.
- Use suitable lubrication for wire pulls in conduit to prevent wire stress.

- Use separate conduits for AC voltage and DC voltage circuits.
- Do not place digital or analog I/O lines in the same conduit as AC power circuits.
- Use only shielded cable for digital I/O line connections.
  - Ground the shield at only one end.
  - Shield-drain wires must not be more than two AWG sizes smaller than the conductors for the cable.
- When inductive loads (relay coils) are driven by digital output lines, the inductive transients must be diode-clamped directly at the coil.
- Any auxiliary equipment wired to the GC must have its signal common isolated from earth/chassis ground.

#### **CAUTION!**

#### SIGNAL INTERFERENCE

Any loop of extra cable left for service purposes inside the GC purged housing must not be placed near the conduit entry for AC power. This applies to all digital and analog I/O lines connecting to the GC. If the above precaution is not followed, the data and control signals to and from the GC can be adversely affected.

## 4.2.3 Installing electrical and signal line grounds

Follow these general precautions for grounding electrical and signal lines:

- For shielded signal conducting cables, shield-drain wires must not be more than two AWG sizes smaller than the conductors for the cable. Shielding is grounded at only one end.
- Metal conduit used for process signal wiring must be grounded at conduit support points (intermittent grounding of conduit helps prevent induction of magnetic loops between the conduit and cable shielding).
- A dedicated ground lug is located inside the GC's electronics enclosure on the side wall and the enclosure door. Chassis ground conductors (color code green) inside the electronics enclosure should be stranded, insulated copper wire. These device chassis ground conductors should all be connected to the dedicated ground lug.

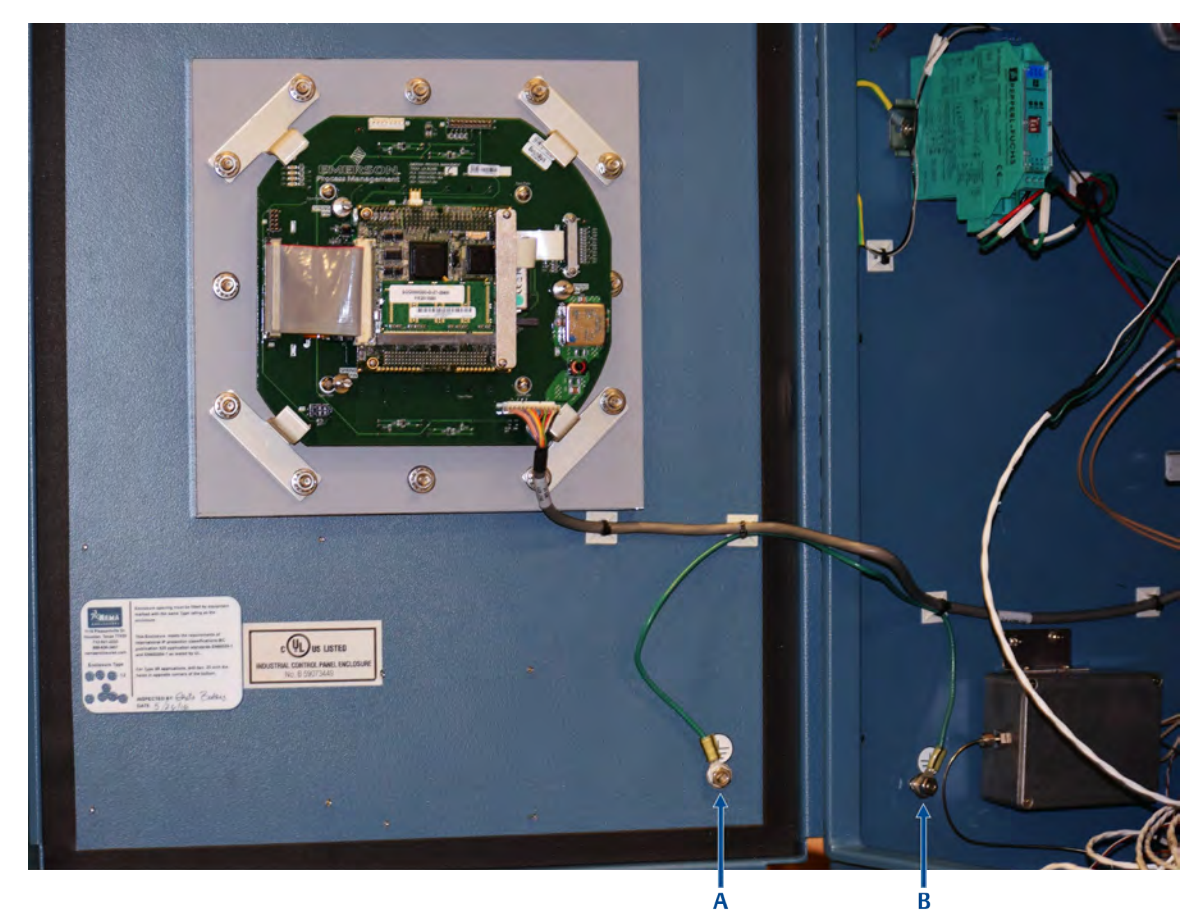

Figure 4-1: Internal Ground Lugs

- A. Upper electronics enclosure door internal ground lug
- B. Upper electronics enclosure wall internal ground lug
- A dedicated ground lug is located on the outside of the GC's electronics enclosure. This ground point should be connected to a copper ground rod as described in the next bulleted item.

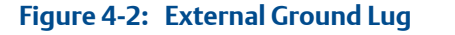

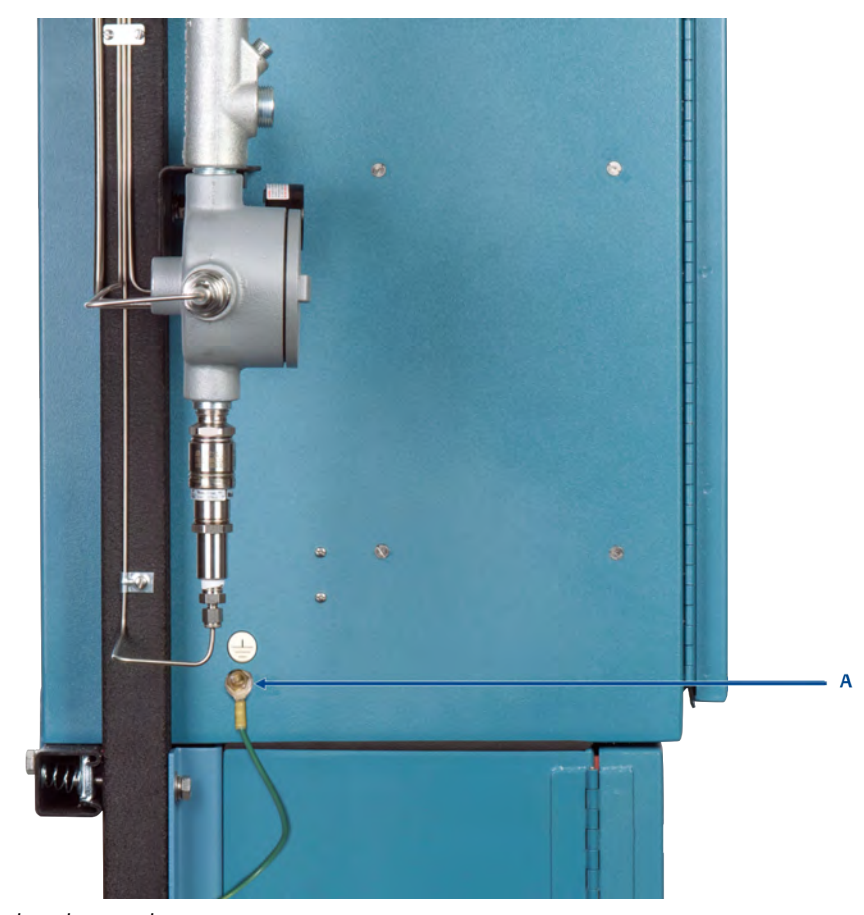

A. External earth ground

• A single-point ground must be connected to a copper-clad, 10-foot long, 3/4-in. diameter steel rod, which is buried, full-length, vertically into the soil as close to the equipment as is practical.

#### Note

The grounding rod is not furnished.

- Resistance between the copper-clad steel ground rod and the earth ground must not exceed 25 Ohms.
- The equipment-grounding conductors used between the GC and the copper-clad steel ground rod must be sized according to your local regulations.
| Length                        | Wire                              |
|-------------------------------|-----------------------------------|
| 15 ft. (4.6 m) or less        | 8 AWG, stranded, insulated copper |
| 15 to 30 ft. (4.6 to 9.1 m)   | 6 AWG, stranded, insulated copper |
| 30 to 100 ft. (9.1 to 30.5 m) | 4 AWG, stranded, insulated copper |

- All interior enclosure equipment-grounding conductors must be protected by metal conduit.
- External equipment that is connected to the GC should be powered via isolation transformers to minimize the ground loops caused by the internally shared safety and chassis grounds.

# 4.2.4 Installing electrical conduit

Follow these general precautions for conduit installation:

- Conduit cutoffs must be cut at a 90-degree angle. Cutoffs must be made by a cold cutting tool, hacksaw, or by some other approved means that does not deform the conduit ends or leave sharp edges.
- All conduit fitting-threads, including factory-cut threads, must be coated with a metal-bearing conducting grease prior to assembly.
- Temporarily cap the ends of all conduit runs immediately after installation to prevent accumulation of water, dirt, or other contaminants. If necessary, swab out conduits prior to installing the conductors.
- Install drain fittings at the lowest point in the conduit run; install seals at the point of entry to the GC to prevent vapor passage and accumulation of moisture.
- Use liquid-tight conduit fittings for conduits exposed to moisture.

When a conduit is installed in hazardous areas, follow these general precautions for conduit installation:

- All conduit runs must have a fitting, which contains explosion-proof sealing (potting) located within three inches from the conduit entrance to the explosion-proof housing. The seal should have a minimum IP rating of IP54 or equivalent NEMA/Type rating on the conduit sealing devices.
- The conduit installation must be vapor tight, with threaded hub fittings, sealed conduit joints and gaskets on covers, or other approved vapor-tight conduit fittings.

### WARNING!

Observe all precautionary signs posted on the certified explosion-proof equipment. Consult your company's policies and procedures and other applicable documents to determine wiring and installation practices that are appropriate for hazardous areas.

Failure to do so may result in serious injury or death to personnel.

# 4.2.5 Sample system requirements

Observe the following guidelines for installing GC sample systems:

| Line length                    | If possible, avoid long sample lines. In case of a long sample line, flow veloci-<br>ty can be increased by decreasing downstream pressure and using by-pass<br>flow via a fast loop.                                                                                                    |  |  |
|--------------------------------|----------------------------------------------------------------------------------------------------|--|--|
|                                | CAUTION!                                                                                                    |  |  |
|                                | Stream switching requires a sample pressure of 20 psig.                                                                                                    |  |  |
| Sample line tubing<br>material | <ul> <li>Use sulfur-inert tubing for H<sub>2</sub>S streams; for all other applications, use stainless steel tubing.</li> <li>Ensure tubing is clean and free of grease.</li> </ul>                                                                                                    |  |  |
| Dryers and filters             | <ul> <li>Use small sizes to minimize time lag and prevent back diffusion.</li> <li>Install a minimum of one filter to remove solid particles. Most applications require fine-element filters upstream of the GC. The GC includes a 2-micron filter.</li> <li>Use ceramic or porous metallic type filters. Do not use cork or felt filters.</li> </ul> |  |  |
|                                | NOTICE                                                                                                    |  |  |
|                                | Install the probe/regulator first, immediately followed by the coalesc-<br>ing filter and then the membrane filter. See <i>Appendix C</i> for a recommen-<br>ded natural gas installation.                                                                                                    |  |  |
|                                |                                                                                                    |  |  |
| and flow controllers           | <ul> <li>Use stainless steel wetted materials.</li> <li>Parts should be rated for sample pressure and temperature.</li> </ul>                                                                                                    |  |  |
| Pipe threads and dressings     | Use PTFE tape. Do not use pipe thread compounds or pipe dope.                                                                                                    |  |  |
| Valving                        | <ul> <li>Install a block valve downstream of sample takeoff point for maintenance and shutdown.</li> <li>The block valve should be a needle valve or cock valve type, of proper material and packing, and rated for process line pressure.</li> </ul>                                                                                                 |  |  |

# 4.3 Installing the analyzer

### WARNING!

**EXPLOSION HAZARD** 

Do not open the enclosure unless the area is known to be non-hazardous or unless all devices within the enclosure have been de-energized. Power must not be restored after enclosure has been opened until enclosure has been purged for 60 minutes at a pressure of 0.3 in. w.c.

Failure to de-energize the analyzer may cause an explosion and severely injure personnel.

# 4.3.1 Connecting power to the GC

Connect power to the gas chromatograph.

### WARNING!

### ELECTRIC SHOCK

Do not connect AC power leads without first ensuring that AC power source is switched off.

Failure to observe all safety precautions could result in serious injury or death.

### Figure 4-3: Circuit Breaker

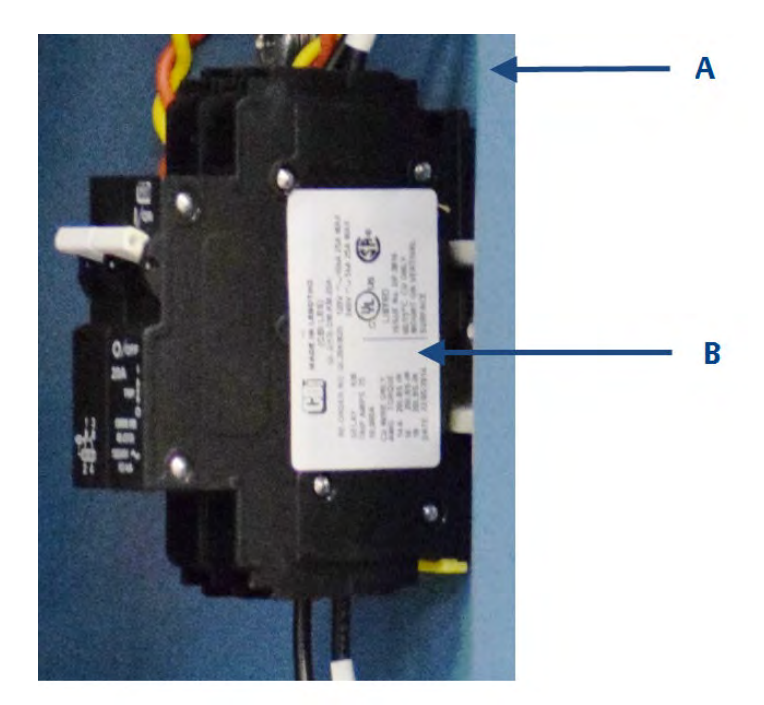

- A. Electronics enclosure
- B. Circuit breaker

To connect power to the GC, follow these steps:

### Procedure

1. Locate the three leads for connecting power to the GC. The leads are colored as follows:

| GC power wiring | Color |
|-----------------|-------|
| Hot             | Black |
| Neutral         | White |
| Ground          | Green |

2. Connect the leads to the AC power source (i.e., with circuit breaker and power disconnect switch).

Make power line splices and conduit seals that comply with applicable electrical code and hazardous area wiring requirements.

### WARNING!

### ELECTRIC SHOCK

Do not apply power to the GC until all power, interconnection, and external signal connections have been verified, and proper grounds have been made.

Failure to properly connect the GC unit may result in serious personal injury.

3. If necessary, connect the analyzer's chassis ground to an external copper ground rod (at remote locations).

See Section 4.2.3 for more information.

4. Close the electronics enclosure door and apply power to the GC.

# 4.3.2 Connecting the sample and other gas lines

To install GC sample and gas lines, do the following:

### Procedure

1. Remove the plug from the 1/16 in. sample vent tubing marked *SV1* that is located on the flow panel assembly.

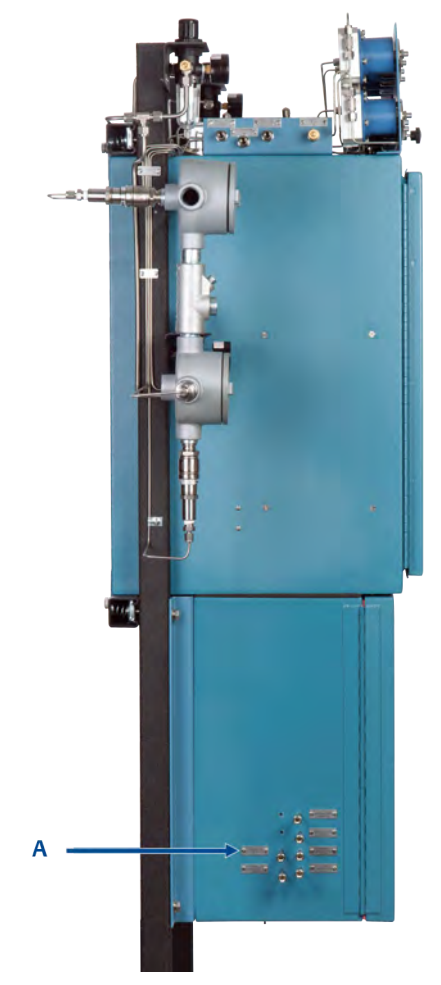

#### Figure 4-4: Sample Vent and Measure Vent Lines

- A. Sample and gas line vents
- If desired, connect the sample vent lines to an external, ambient pressure vent. If the vent line is terminated in an area exposed to wind, protect the exposed vent with a metal shield.
- Use 1/4 in. or 3/8 in. tubing for vent lines longer than 10 feet.

At this stage in the installation, the GC measure vent (*MV*) lines (labeled on the side of the GC) should remain plugged until the GC has been checked for leaks. For regular operation, however, the *MV* lines must be unplugged.

### Note

Do not discard the vent line plugs. They are useful when leak-checking the GC and its sample or gas line connections.

2. Connect the carrier gas to the GC. The carrier gas inlet is labeled *Carrier In* and is a 1/4 in. T-fitting.

### WARNING!

### **EXPLOSION HAZARD**

#### Do not turn on sample gas until you have completely checked the carrier lines for leaks.

Failure to follow this warning may result in injury or death to personnel.

- Use stainless steel tubing to convey carrier gas.
- Use a dual-stage regulator with high-side capacity of 3,000 psig and low-side capacity of 150 psig.
- Carrier gas is fed from two bottles (see *Appendix C*) for carrier gas plumbing.
- 3. Connect calibration standard gas to the GC.

When installing the calibration standard gas line, ensure that the correct tubing connection is made.

- Use 1/8-in. stainless steel tubing to connect calibration standard gas unless the application requires treated tubing.
- Use a dual-stage regulator with low-side capacity of up to 30 psig.
- 4. Connect sample gas stream(s) to the GC.
  - Use 1/8 in. stainless steel tubing, as appropriate, to connect sample gas.
  - Unless stated otherwise in the product documentation, ensure that the pressure of the calibration and sample line is regulated at 15 psig to 20 psig.
- 5. After all lines have been installed, proceed with leak-checking the carrier and sample lines. See *Section 4.4*.

# 4.3.4 Maximum effective distance by communication protocol type

The table below lists the maximum distance at which the indicated protocol can transmit data without losing effectiveness. If longer runs are required, the use of a repeater or other type of extender will be necessary to maintain the protocol's efficiency.

| Communication protocol | Maximum distance     |
|------------------------|----------------------|
| RS-232                 | 50 ft (15.24 m)      |
| RS-422/RS-485          | 4,000 ft (1,219.2 m) |
| Ethernet (CAT5)        | 300 ft (91.44 m)     |

# 4.3.5 RS-485 serial port terminating resistors

To ensure correct communication with all hosts, place a 120-ohm terminating resistor across the GC serial port terminals on the RS-485 link. On a multi-dropped link, install the terminating resistor on the last controller link only.

# 4.3.6 Configuring GC Communications

The Rosemount 1500XA has four serial communications ports: Port 0, Port 1, Port 2, and Port 3, which is a dedicated PC-to-GC port. The mode for each of the first three ports can be set to RS-232, RS-422, or RS-485. These port configurations are normally specified by the customer at the time of order and then set at the factory, but they can be changed at any time with MON2020.

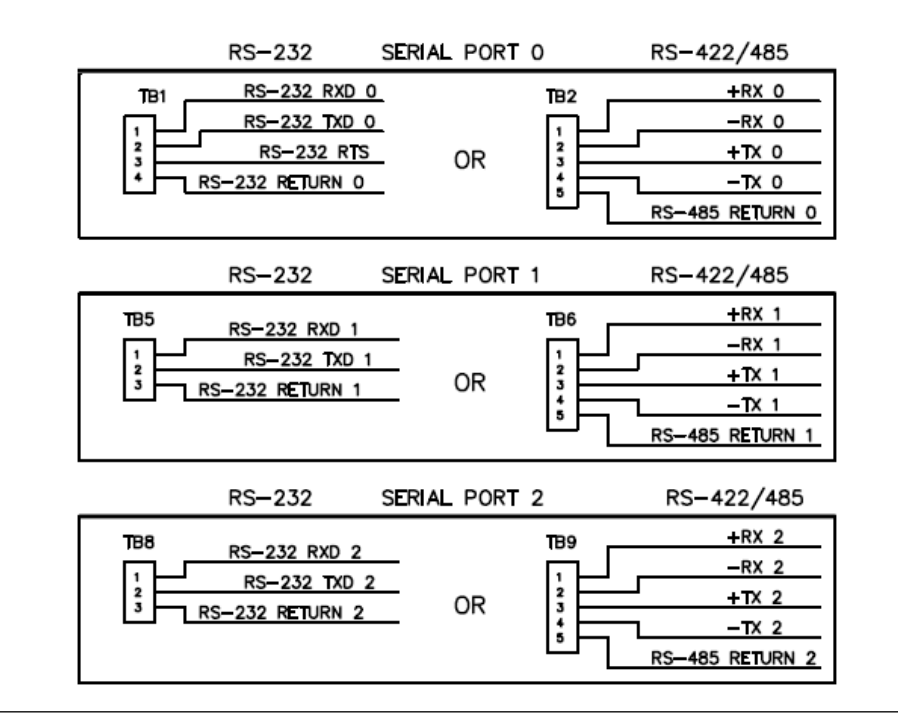

#### Figure 4-5: RS-232, RS-485 and RS-422 Port Configurations

### **Optional RS-232 serial ports**

It is possible to install an optional RS-232 board in one or both of the expansion I/O slots provided on the GC's card cage in the electronics enclosure.

This extra port can be used for Modbus ASCII/RTU communications or to connect directly to a computer installed with MON2020.

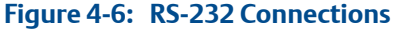

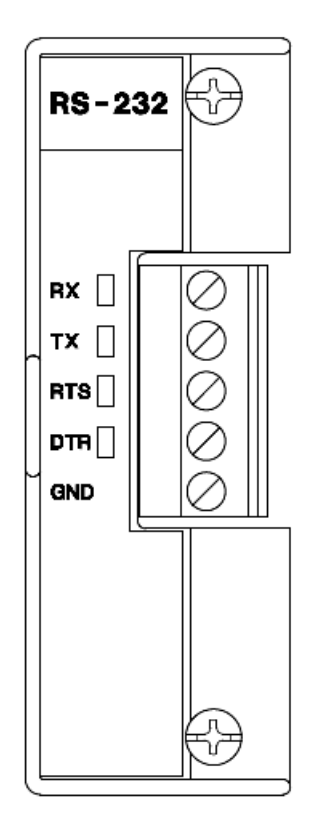

| Terminal | Label | Definition            |
|----------|-------|-----------------------|
| 1        | RX    | Receive               |
| 2        | TX    | Transmit              |
| 3        | RTS   | Request to send       |
| 4        | DTR   | Data termininal ready |
| 5        | GND   | Ground                |

To install an optional RS-232 board, do the following:

### Procedure

- 1. Start MON2020 and connect to the GC.
- 2. Select the **Tools** → **I/O Cards...** menu.
- 3. Identify the appropriate card slot under the *Label* column and then select Communications module - RS232 from the appropriate *Card Type* drop-down list.
- 4. Click OK.
- 5. Turn off the GC.

- 6. Install the RS-232 board into the appropriate I/O card slot in the GC's card cage.
- 7. Close and secure the electronics enclosure door.
- 8. Apply power to start the GC.

### Optional RS-485/RS-422 serial ports

It is possible to install an optional RS-485 board in one or both of the expansion I/O slots provided on the GC's card cage in the electronics enclosure. This card can be configured in RS-422 (4-wire) or RS-485 (2-wire) mode. RS-485 mode is the default setting; to configure the card for RS-422 mode, see *Configuring the optional RS-485 serial port to function as an RS-422 serial port.* Also see

ROC800-Series Discrete Input Module at ROC 800-Series web site at Emerson.com/ROC800-Series

This extra port can be used for Modbus ASCII/RTU communications or to connect directly to a computer installed with MON2020.

### Installing an optional RS-485/RS-422 serial port card

To install an optional RS-485/RS-422 serial port card, do the following:

### Procedure

- 1. Start MON2020 and connect to the GC.
- 2. Select I/O Cards... from the *Tools* menu. The I/O Cards window displays.
- 3. Identify the appropriate card slot under the *Label* column and then select **Communications module RS422/485** from the appropriate *Card Type* drop-down list.
- 4. Click OK.
- 5. Turn off the GC.
- 6. Install the RS-485/RS-422 serial port card into the appropriate expansion slot in the GC's card cage.
- 7. Close the electronics enclosure door.
- 8. Start the GC.

### Configuring the optional RS-485 serial port to function as an RS-422 serial port

See *Figure 4-7* and *Table 4-1* for the correct jumper settings to configure the optional RS-485 serial port to function as an RS-422 serial port:

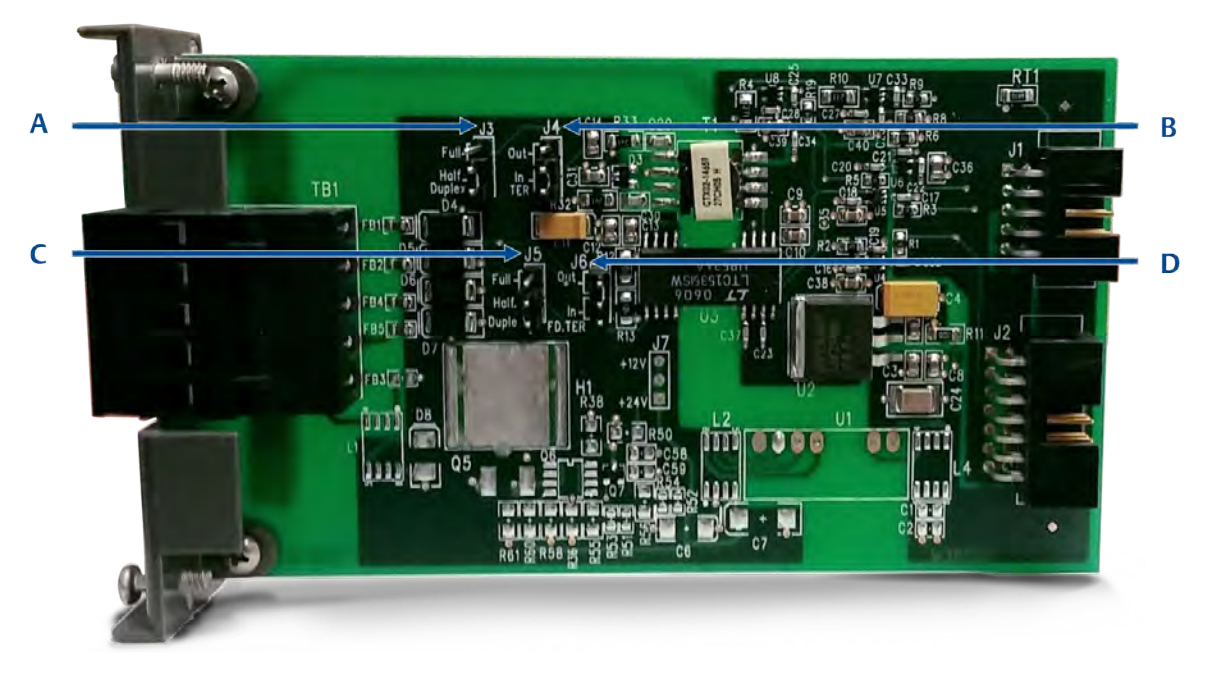

### Figure 4-7: RS-485/RS-422 Jumper Settings on Serial Board

- A. J3 (RS-485 2-wire) (RS-422 4-wire)
- B. J4 (Termination OUT, IN)
- C. J5 (RS-485 2-wire) (RS-422 4-wire)
- D. J6 (Termination OUT, IN)

# Table 4-1: Configuring the Serial Connections for RS-485/RS-422 Serial Communications

| Jumpers     | RS-485 (half duplex/2-wire)                                               | RS-422 (full duplex/4-wire)                      |
|-------------|---------------------------------------------------------------------------|--------------------------------------------------|
| J3          | Half                                                                      | Full                                             |
| J5          | Half                                                                      | Full                                             |
|             | Termination IN                                                            | Termination OUT                                  |
| J4          | In                                                                        | Out                                              |
| J6          | In                                                                        | Out                                              |
|             | TB1 Wire Terminals                                                        |                                                  |
|             | TB1 Wire Terminals                                                        |                                                  |
|             | TB1 Wire Terminals<br>RS-485 (Half Duplex/2-Wire)                         | RS-422 (Full Duplex/4-Wire)                      |
| A           | TB1 Wire Terminals<br>RS-485 (Half Duplex/2-Wire)<br>RxTx+                | <b>RS-422 (Full Duplex/4-Wire)</b><br>Rx+        |
| A<br>B      | TB1 Wire Terminals RS-485 (Half Duplex/2-Wire) RxTx+ RxTx-                | RS-422 (Full Duplex/4-Wire)<br>Rx+<br>Rx-        |
| A<br>B<br>Y | TB1 Wire Terminals<br>RS-485 (Half Duplex/2-Wire)<br>RxTx+<br>RxTx-<br>NC | RS-422 (Full Duplex/4-Wire)<br>Rx+<br>Rx-<br>Tx+ |

# 4.3.7 Connecting directly to a PC using the GC's Ethernet1 port

The GC's DHCP server feature and its Ethernet1 port on the backplane at J22 allows you to connect directly to the GC. This is a useful feature for GCs that are not connected to a local area network; all that is needed is a PC, typically a notebook computer, and a CAT5 Ethernet cable.

### Note

The PC must have an Ethernet network interface card (NIC) that supports the automatic mediumdependent interface crossover (Auto-MDIX) technology and either an Ethernet cable of at least CAT5 or an Ethernet Crossover Cable of at least CAT5.

### Note

The backplane has two switches located at SW1. The first switch is used for starting the DHCP server. See *Section 4.3.8* for more information. The second switch is reserved for future use.

#### Note

The GC can be connected (or remain connected) to the local network on Ethernet2 (TB11) on the backplane while the DHCP feature on Ethernete1 is being used.

The backplane has two Ethernet ports:

### Table 4-2: Ethernet Connections on the Backplane

| Name      | Location | Connector Type        |
|-----------|----------|-----------------------|
| ETHERNET1 | J22      | RJ45 (DHCP-enabled)   |
| ETHERNET2 | TB11     | 4-wire terminal block |

### Figure 4-8: Ethernet Ports on the Backplane

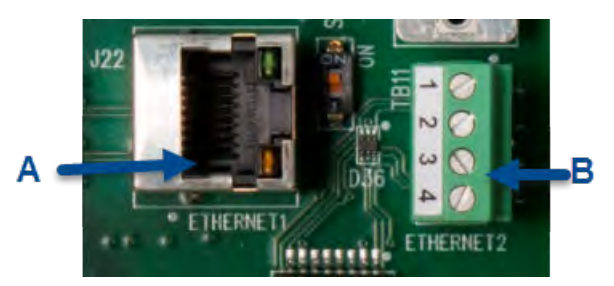

- A. Ethernet1 (RJ45) port
- B. Ethernet2 (4-wire) port

### Procedure

- 1. Plug one end of the Ethernet cable into the PC's Ethernet port and the other end into the GC's RJ45 socket on J22 on the backplane.
- 2. Locate switch at SW1, directly between Ethernet1 and Ethernet2 ports on the backplane. Place SW1 in the **ON** position. This starts the GC's DHCP server feature. The server typically takes approximately 20 seconds to initialize and start up.

# 

### Figure 4-9: SW1 Switch on the Backplane

A. Backplane SW1

#### Note

The GC can be connected (or remain connected) to the local network on Ethernet2 (TB11) on the backplane while the DHCP feature on Ethernet1 is being used.

- 3. Wait for 20 seconds and then do the following to ensure that the server has provided an IP address to the PC:
  - a. From the PC, go to **Start → Control Panel → Network Connections...**.
  - b. The Network Connections window lists all dial-up and LAN / high-speed Internet connections installed on the PC. In the list of LAN / high speed Internet connections, find the icon that corresponds to the PC-to-GC connection and check the status that displays beneath the Local Area Connection. It should show the status as **Connected**. The PC is now capable of connecting to the GC. See Using MON2020 to connect to the GC.

- c. If the status is Disconnected, it may be that the PC is not configured to accept IP addresses; therefore, do the following:
- 4. Right-click the **Properties** icon. The Local Area Connection Properties window displays.
- 5. Scroll to the bottom of the Connection list box and select Internet Protocol (TCP/IP).
- 6. To configure the PC to accept IP addresses issued from the GC, select the **Obtain an** IP address automatically and **Obtain DNS server address automatically** check boxes.
- 7. Click **OK** to save the changes and to close the Internet Protocol (TCP/IP) Properties window.
- 8. Click **OK** to close the Local Area Connection Properties window.
- 9. Return to the Network Connections window and confirm that the appropriate icon's status reads Connected. If the icon still reads Disconnected refer to Section 5.6.4.

### NOTICE

If you power cycle the GC, then you will lose connectivity. After the GC initializes completely, refer to *Section* 5.6.4 to learn how to repair the connection.

10. Click Properties. The Internet Protocol (TCP/IP) Properties window displays.

### Using MON2020 to connect to the GC

To connect to the GC using the RJ45 Ethernet1 connection, do the following:

### Procedure

- 1. Start MON2020. After starting, the Connect to GC window displays.
- 2. Locate the default *Direct-DHCP* under the *GC Name* column. This GC directory is created automatically when MON2020 is installed. The GC can be renamed, but the IP address that it references, 192.168.135.100, should not be changed.
- 3. Click the associated **Ethernet** button. MON2020 prompts you to enter a user name and password, after which you will be connected to the GC.

# 4.3.8 Connecting directly to a PC using the GC's wired Ethernet2 terminal

Connecting to a PC from the GC's wired Ethernet terminal.

The Rosemount 1500XA has a wired Ethernet2 terminal at TB11 on the backplane that you can connect to with a static IP address. All that is needed is a PC, typically a notebook computer, and a 2-wire, twisted pair, CAT5 Ethernet cable with one of its plugs removed to expose the wires.

### Figure 4-10: Crimped CAT5 Cable

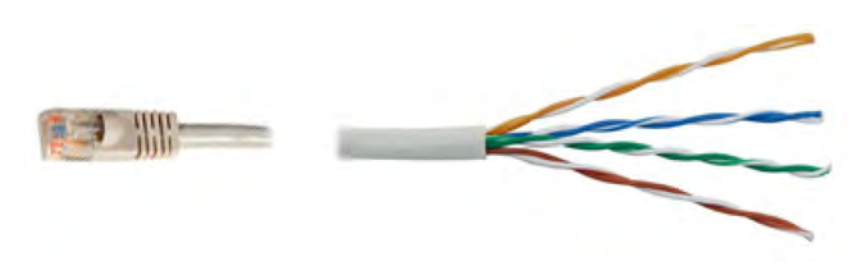

### Note

The GC can be connected (or remain connected) to the local network on Ethernet2 (TB11) on the backplane while the DHCP feature is being used.

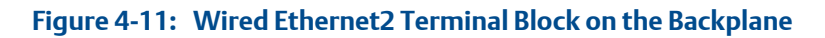

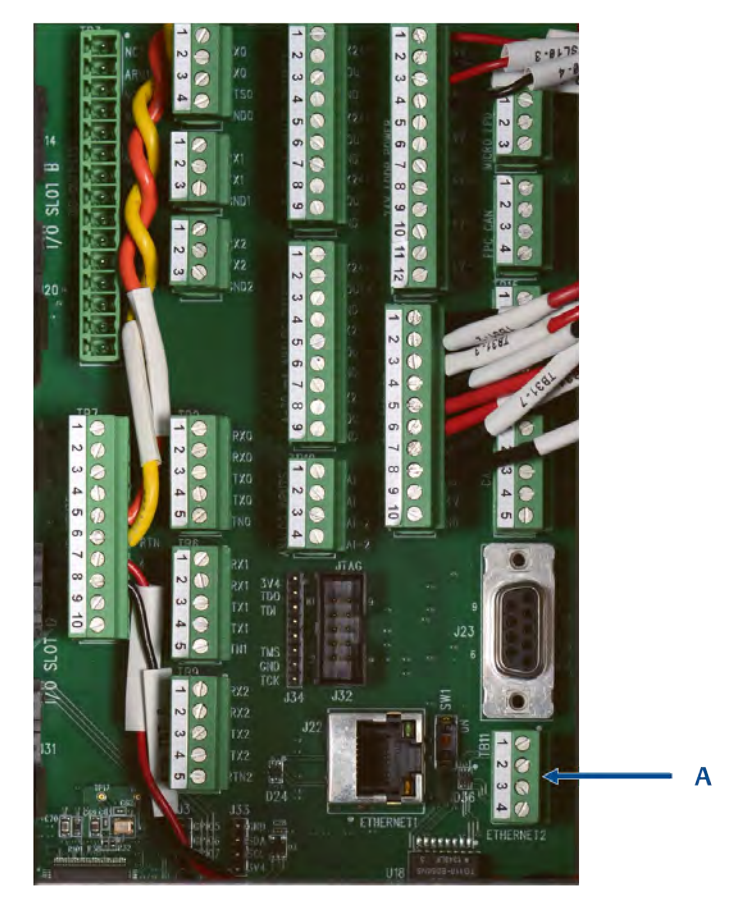

A. TB11 four-wire Ethernet2 connector

Use the following schematics as a guide to wiring the GC via its four wire connector at TB11. *Figure 4-12* shows the traditional wiring scheme. *Figure 4-13* shows how to wire a CAT5 cable without the RJ45 plug.

### Figure 4-12: Field Wiring to TB11

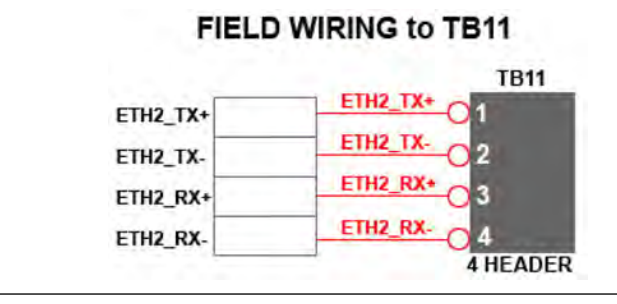

### Figure 4-13: CAT5 Wiring to TB11

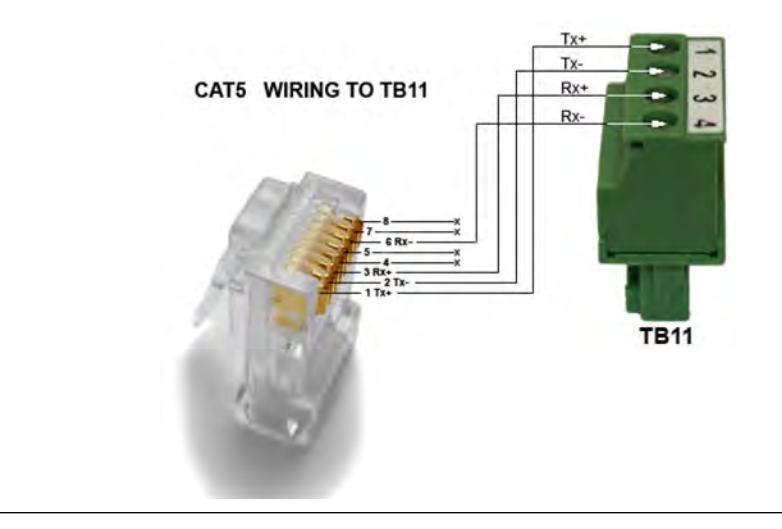

Once you have wired the cable to the Ethernet terminal, plug the other end into a PC or a wall jack. See *Section 4.3.10* to continue configuring the GC.

# 4.3.9 Connecting directly to a PC using the GC's serial port

Connecting to a PC from the GC's serial port.

The GC's serial port at J23 on the backplane allows a PC with the same type of port to connect directly to the GC. This is a useful feature for a GC that is located in an area without Internet access; all that is needed is a PC running Microsoft<sup>®</sup> Windows<sup>™</sup>, a notebook computer, and a straight-through serial cable.

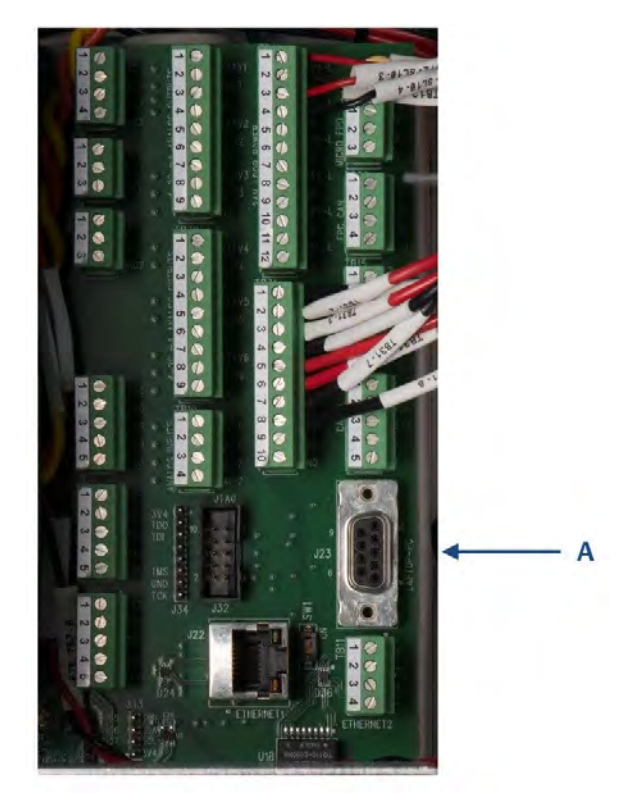

Figure 4-14: J23 Serial Port on the Backplane

A. Backplane RS-232 serial port

To set up the PC for the direct connection, do the following:

### Procedure

- 1. Do the following to install the communications cable between two computers:
  - a. Navigate to **Start → Control Panel** and select the **Phones and Modem Options** icon.

The Phones and Modem Options dialog displays.

b. Select the *Modem* tab and click **Add...**.

The Add Hardware Wizard displays.

- c. Select the **Don't detect my modem; I will select it from a list** check box and then click **Next**.
- d. Click Have Disk.

The Install from Disk dialog appears.

e. Click Browse.

The Browse dialog displays.

- f. Navigate to the MON2020 install directory (typically C:\Program Files (x86)\Emerson Process Management\MON2020) and select Emerson Direct Connection.inf.
- g. Click Open.

You will be returned to the Install from Disk dialog.

h. Click OK.

You will be returned to the Add Hardware Wizard.

- i. Click Next.
- j. Select an available serial port and click **Next**.

The Hardware Installation dialog displays.

k. Click Continue Anyway.

After the driver is installed, you will be returned to the Add Hardware Wizard.

I. Click Finish.

You will be returned to the Phones and Modems dialog. The *Emerson Direct Connect* modem should be listed in the Modem column.

- 2. Start MON2020 and do the following to create a GC connection for the *Emerson Direct Connection* modem:
  - a. Select GC Directory from the File menu.

The GC Directory window displays.

b. Select Add from the GC Directory window's **File** menu.

A New GC row will be added to the bottom of the table.

- c. Select the **New GC** text and type a new name for the GC connection.
- d. Select the new GC's **Direct** check box.
- e. Click the **Direct** button located at the bottom of the GC Directory window.

The Direct Connection Properties window displays.

f. Select Communications cable between two computers (COM n) from the **Port** drop-down list.

Note

The letter *n* stands for the COM port number.

g. Select 57600 from the Baud Rate drop-down list.

h. Click **OK** to save the settings.

You will be returned to the GC Directory window.

- i. Click **OK** to save the new GC connection and to close the GC Directory window.
- 3. Connect one end of the direct connect cable to the GC's serial port at J23 on the backplane.
- 4. Connect the other end of the direct connect cable to the PC's corresponding serial port.
- 5. Select **Connect...** from the **Chromatograph** menu.

The Connect to GC window displays.

6. Click **Direct** to connect to the GC using the serial cable connection.

# 4.3.10 Assigning a static IP address to the GC

To configure the GC with a static IP address, do the following:

### Procedure

- 1. Start MON2020 and log on to GC using a direct Ethernet connection. For more information, refer to *Section 4.3.7*.
- 2. Select Application → Ethernet ports....

The Ethernet Ports window displays.

- 3. Depending upon the Ethernet port to which you want to assign a static IP address, do the following:
  - a. The Ethernet port at TB11: Enter the appropriate values in the **Ethernet2 IP** Address, the **Ethernet 2 Subnet**, and the **Default Gateway** fields.
  - b. The RJ45 Ethernet port at J22: Enter the appropriate values in the **Ethernet1 IP** Address, the **Ethernet1 Subnet**, and the Default Gateway fields.

### Note

IP, Subnet, and Gateway addresses can usually be obtained from a member of your IT staff.

### Important

To configure a Ethernet IP address using the LOI, refer to Figure B-44.

- 4. Click OK.
- 5. Log off the GC.
- 6. Access the backplane, which is located in the GC's upper enclosure.

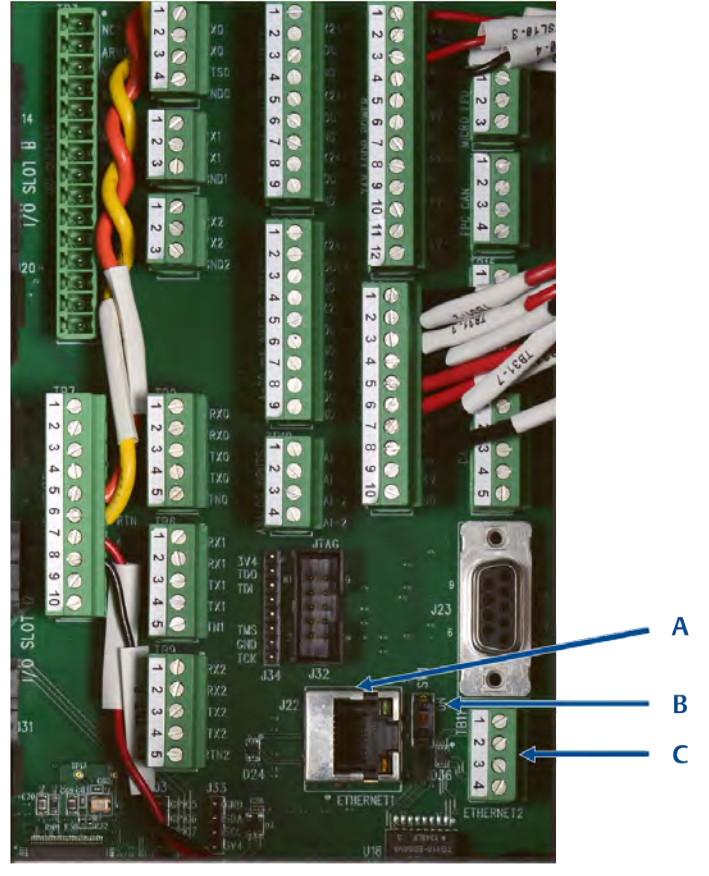

Figure 4-15: Port Locations on the Backplane

- A. J22 Ethernet 1
- B. Switch SW1
- C. TB11 Ethernet2
- 7. If you are setting up a static IP address for the Ethernet1 port at J22, and you also intend to connect to your company's local area network, do the following:
  - a. Locate the switch, at SW1 on the backplane.

SW1 is located between the Ethernet port at J22 and TB11, four-wire connector.

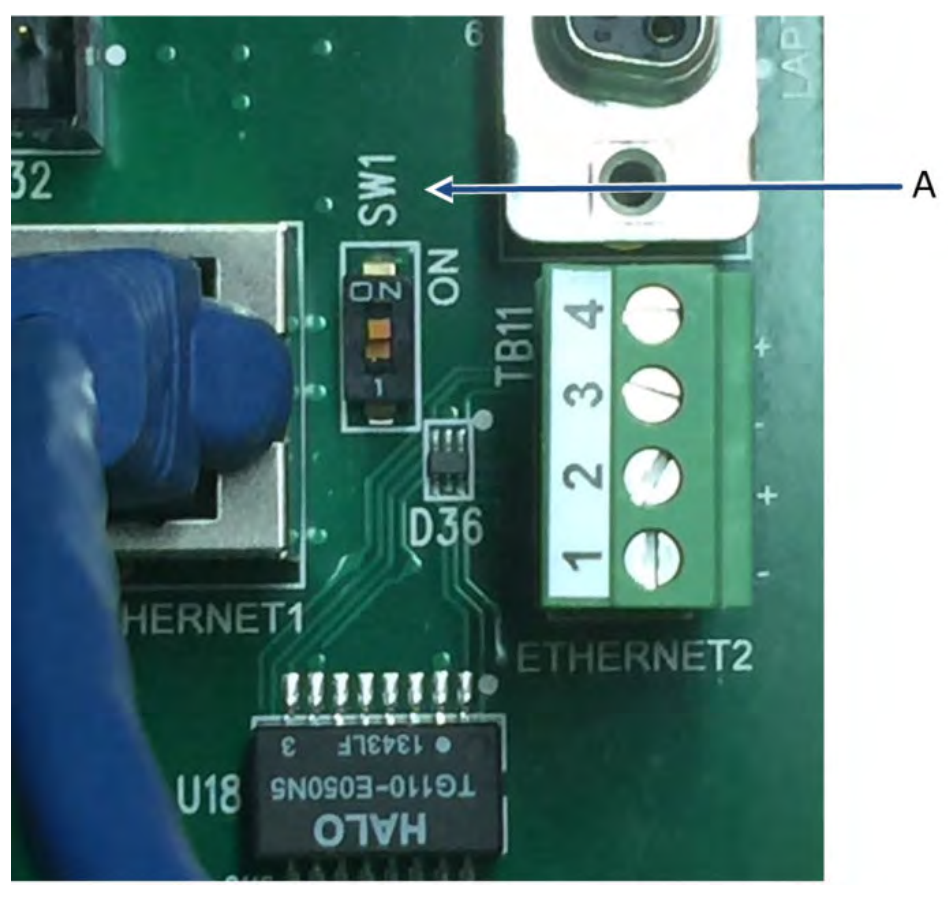

Figure 4-16: SW1 on the Backplane

A. Switch SW1 on the backplane

b. Use a Phoenix screwdriver and move the dip switch to the **OFF** position. This disables the DHCP server.

- 8. To connect to the GC, do the following:
  - a. Start MON2020 and select File → GC Directory....

The GC Directory window displays.

b. Select Add, and a new GC profile will be added to the end of table.

### Note

You can name the GC's profile as well as add a short description.

- c. Select the new profile and click **Ethernet...** Enter the GC's static IP address in the *IP address* field.
- d. Click OK.

The Ethernet Connection Properties for New GC window closes.

- 9. Click **Save** to save the new profile.
- 10. Click **OK** to close the GC Directory window.
- 11. Select **Chromatograph**  $\rightarrow$  **Connect...** to connect to the GC or click  $\stackrel{\bigstar}{\leftarrow}$ .

The Connect to GC window displays. The newly created GC profile should be listed in the table.

12. Locate the new GC profile and click the **Ethernet** button that is associated with it.

The Login window displays.

13. Enter a User Name and User Pin and click OK.

# 4.3.11 Wiring the discrete digital inputs and outputs

The GC's backplane has five discrete outputs and five discrete inputs.

If more than five digital outputs are required, see *Typical field wiring of a ROC800 DO module* to add the ROC800 Digital Output Module.

### Wiring the discrete digital inputs

### **DANGER!**

### ELECTRIC SHOCK

The equipment operates using mains voltage that is dangerous to life. Make sure that the circuit breakers are set to **OFF**, and tagged-off, before opening the electronics enclosure.

Failure to observe this precaution will cause serious personal injury or death.

### WARNING!

#### **EXPLOSION HAZARD**

Do not open the enclosure unless the area is known to be non-hazardous or unless all devices within the enclosure have been de-energized. Power must not be restored after enclosure has been opened until enclosure has been purged for 60 minutes at a pressure of 0.3 in. w.c.

Failure to de-energize the analyzer may cause an explosion and severely injure personnel.

To connect digital signal input lines to the GC, See *Appendix G* drawing 9R00004, Sheet 2 and do the following:

### Procedure

- 1. Disconnect power to the analyzer and allow the components to cool for at least five minutes.
- 2. Open the electronics enclosure door and access the backplane.
- 3. Make the digital input wiring connections on the backplane at TB7.

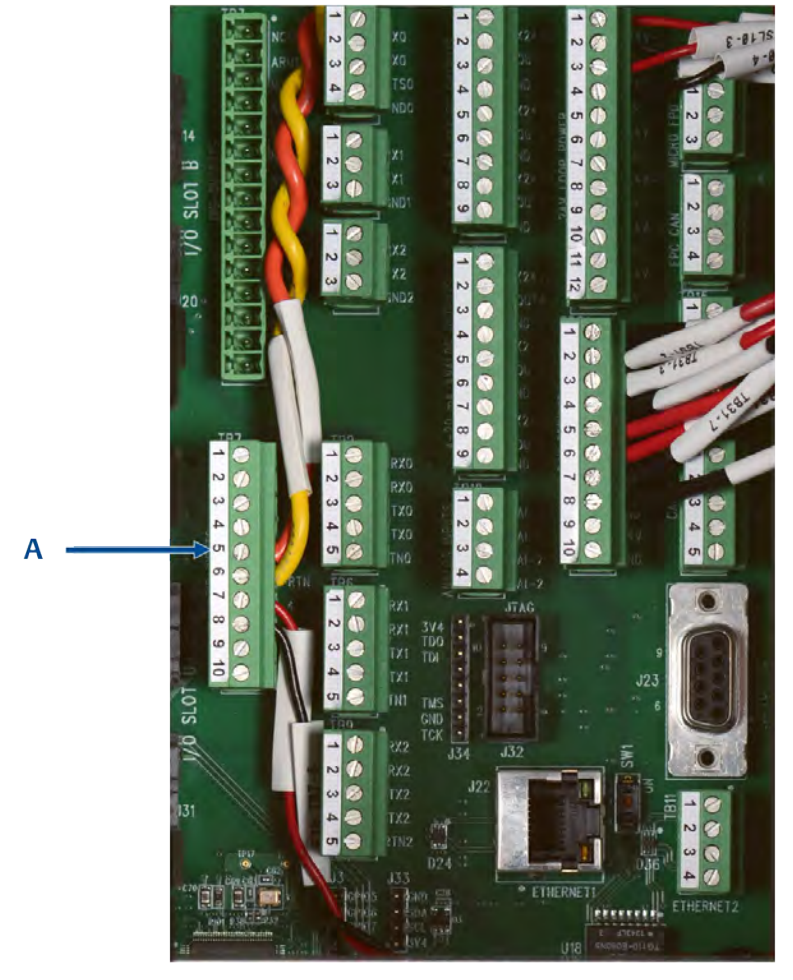

Figure 4-17: Digital inputs - TB7 on the Backplane

A. TB7 connector

#### Note

The discrete digital input terminals on the backplane are self-powered. Devices connected to the digital input will be powered by the GC's dedicated isolated 24 V power supply.

#### Note

The discrete digital input terminals are optically isolated from the GC's other circuitry.

4. Route digital I/O lines away from the sensitive detector lines (on the left side of the backplane) and away from the analog inputs and outputs.

There are connections for five digital inputs on the backplane at TB7, as indicated in the following table.

| ТВ7    | Function  |
|--------|-----------|
| Pin 1  | DI1       |
| Pin 2  | DI-RTN    |
| Pin 3  | DI2       |
| Pin 4  | DI-RTN    |
| Pin 5  | DI3       |
| Pin 6  | DI-RTN    |
| Pin 7  | DI4       |
| Pin 8  | DI-RTN    |
| Pin 9  | F_DIG_IN5 |
| Pin 10 | DI5       |

### Table 4-3: Discrete Digital Inputs TB7

### Wiring the discrete digital outputs

The discrete outputs are located on TB3, which is a 15-pin connector, and have five Form-C relays on the back plane. All contact outputs have a rating of 1A at 30 Vdc. Refer to drawing P/N 9R00004 in Section G.1.

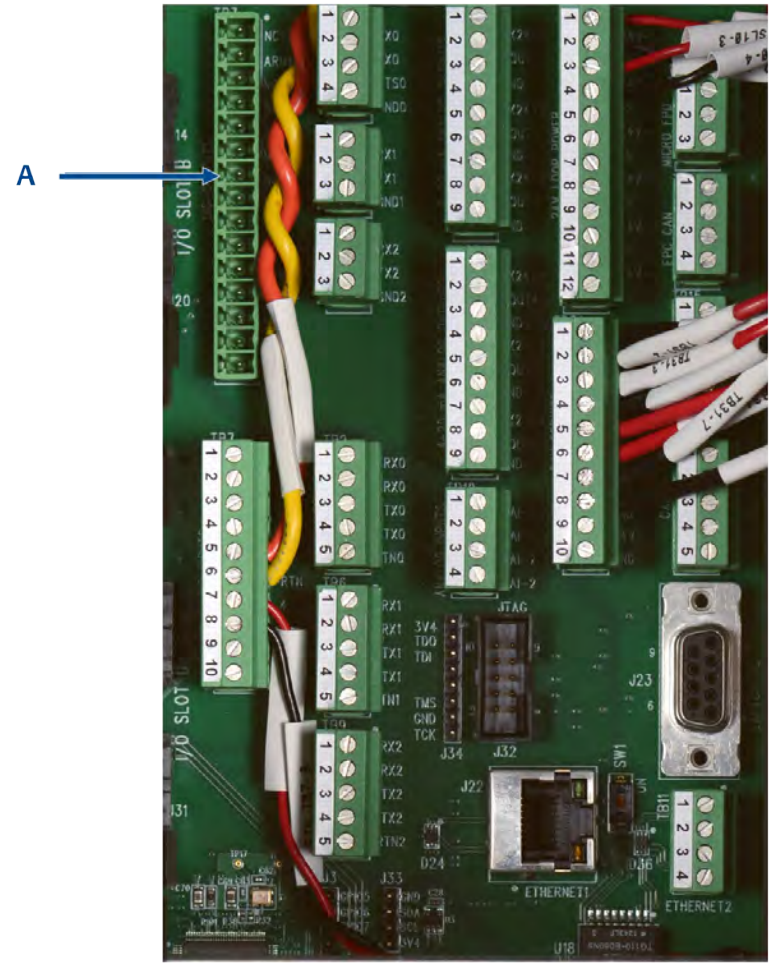

Figure 4-18: Digital outputs - TB3 on the Backplane

A. TB3 Discrete digital output termination block

*Table 4-4* lists the discrete digital output function for each pin on the TB3 connector.

| ТВЗ   | Function     |
|-------|--------------|
| Pin 1 | NC1          |
|       | DIG_OUT NC1  |
| Pin 2 | ARM1         |
|       | DIG_OUT ARM1 |
| Pin 3 | NO1          |
|       | DIG_OUT NO1  |
| Pin 4 | NC2          |
|       | DIG_OUT NC2  |

| Table 4-4: | Discrete | Digital | Out | puts - | TB3 |
|------------|----------|---------|-----|--------|-----|
|            |          |         |     |        |     |

| ТВЗ    | Function     |
|--------|--------------|
| Pin 5  | ARM 2        |
|        | DIG_OUT ARM2 |
| Pin 6  | NO2          |
|        | DIG_OUT NO2  |
| Pin 7  | NC3          |
|        | DIG_OUT NC3  |
| Pin 8  | ARM3         |
|        | DIG_OUT ARM3 |
| Pin 9  | NO3          |
|        | DIG_OUT NO3  |
| Pin 10 | NC4          |
|        | DIG_OUT NC4  |
| Pin 11 | ARM4         |
|        | DIG_OUT ARM4 |
| Pin 12 | NO4          |
|        | DIG_OUT NO4  |
| Pin 13 | NC5          |
|        | DIG_OUT NC5  |
| Pin 14 | ARM5         |
|        | DIG_OUT ARM5 |
| Pin 15 | NO5          |
|        | DIG_OUT NO5  |

Table 4-4: Discrete Digital Outputs - TB3 (continued)

#### Note

Form-C relays are single-pole double-throw (SPDT) relays that have three positions: normally closed (NC); an intermediate position, also called the *make-before-break* position (ARM); and normally open (NO).

# 4.3.12 Wiring the analog inputs

All Rosemount 1500XAs have at least two analog inputs. An additional four analog inputs are available with a ROC800 AI-16 card (see *Typical field wiring of a ROC800 DO module*) that can be installed into one of the optional slots in the card cage.

## Analog inputs on the backplane

There are two analog input connections on the backplane at TB10.

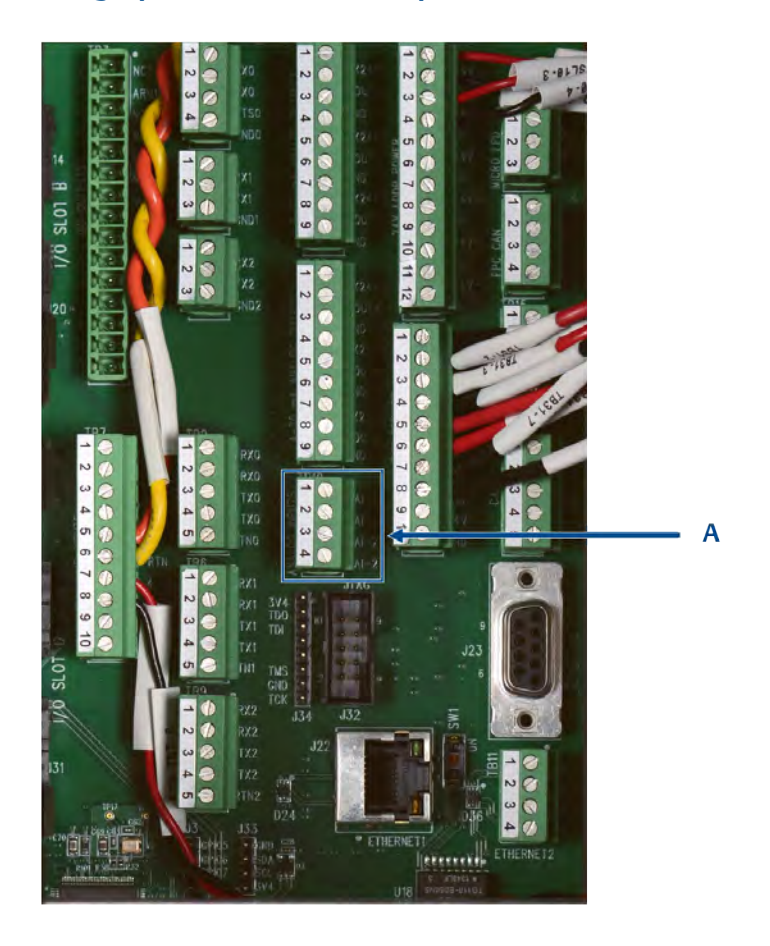

### Figure 4-19: Analog inputs - TB10 on the Backplane

A. TB10

### Table 4-5: Analog Inputs TB10

| TB10  | Function |
|-------|----------|
| Pin 1 | +AI_1    |
| Pin 2 | -AI_1    |
| Pin 3 | +AI_2    |
| Pin 4 | -AI_2    |

# Analog inputs settings

*Figure 4-20* shows how to wire two analog inputs (TB10).

These analog inputs are set to accept a current (4-20 mA) source.

### Figure 4-20: Customer Wiring for Analog Inputs

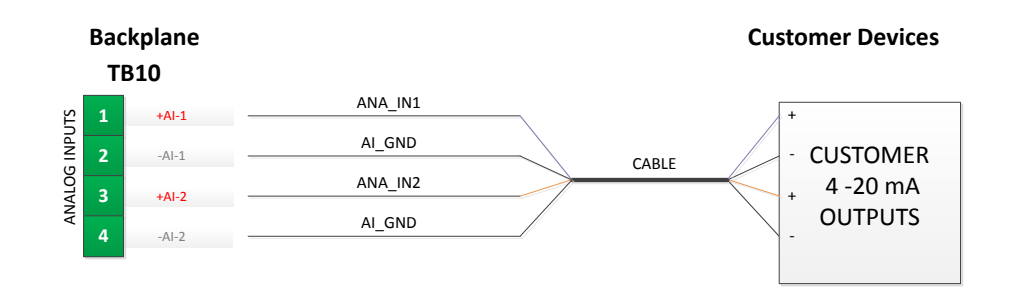

## Selecting the input type for an analog input

An analog input can be set to either voltage (0-10 V) or current (4-20 mA) accessed from the MON2020 Hardware | Analog Inputs menu.

### Procedure

- 1. Start MON2020 and connect to the GC.
- 2. Select Hardware → Analog Inputs.... The Analog Inputs window displays.
- 3. Click **Save** to save the changes and keep the window open, or click **OK** to save the changes and close the window.

### Typical wiring for line-powered transmitters

The following drawing shows the most common wiring plan for supplying power to two 4-20 mA transmitters, such as pressure sensor transmitters.

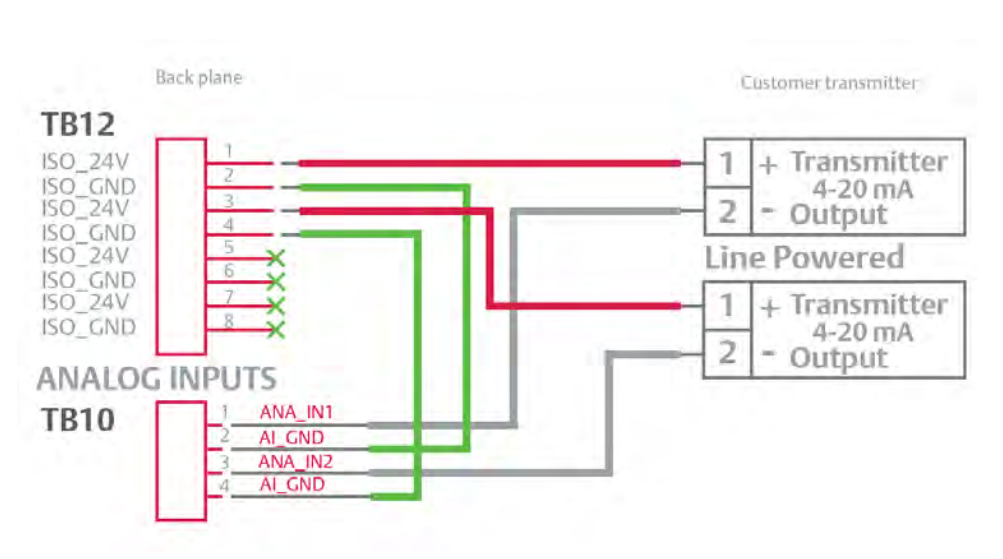

### Figure 4-21: Typical Wiring for Line-Powered Transmitters

# 4.3.13 Analog output wiring

The Rosemount 1500XA has at least six analog outputs. An additional four analog inputs are available with an ROC800 AO card that can be installed into one of the optional slots in the card cage.

## Analog outputs on the backplane

There are six analog output connections on the backplane at TB4 and TB30.

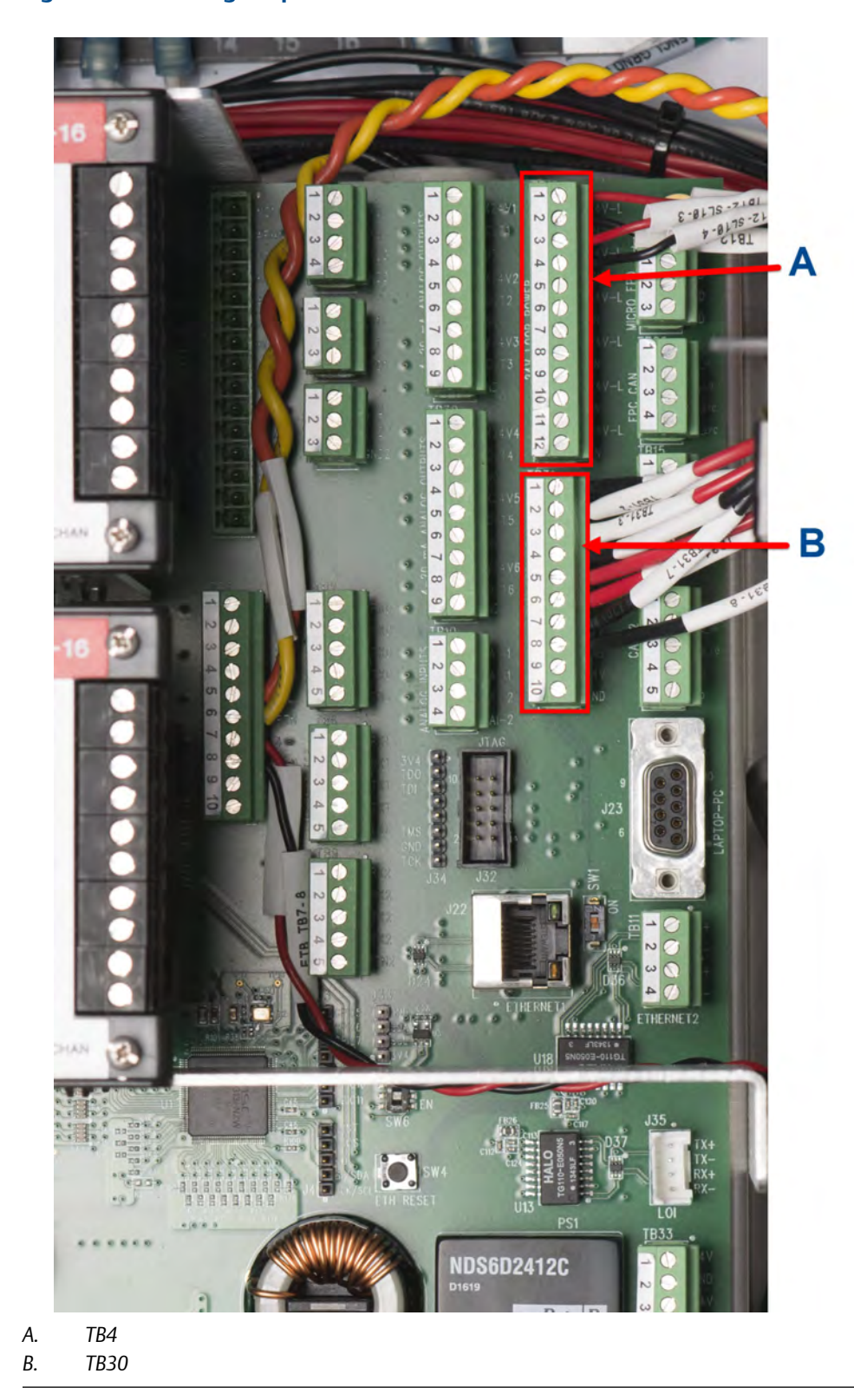

Figure 4-22: Analog Outputs TB4 and TB30

| TB4  | Function  |
|------|-----------|
| Pin1 | EXT_PWR_1 |
| Pin2 | 4-20mA_1+ |
| Pin3 | GND       |
| Pin4 | EXT_PWR_2 |
| Pin5 | 4-20mA_2+ |
| Pin6 | GND       |
| Pin7 | EXT_PWR_3 |
| Pin8 | 4-20mA_3+ |
| Pin9 | GND       |

 Table 4-6:
 Analog Outputs - Backplane TB4 24 V External Power

### Table 4-7: Analog Outputs - Backplane TB30 24 V External Power

| TB30 | Function  |
|------|-----------|
| Pin1 | EXT_PWR_4 |
| Pin2 | 4-20mA_4+ |
| Pin3 | GND       |
| Pin4 | EXT_PWR_5 |
| Pin5 | 4-20mA_5+ |
| Pin6 | GND       |
| Pin7 | EXT_PWR_6 |
| Pin8 | 4-20mA_6+ |
| Pin9 | GND       |

# Factory settings for analog outputs

This drawing shows how to wire up to six devices to the analog outputs that are located on the backplane.

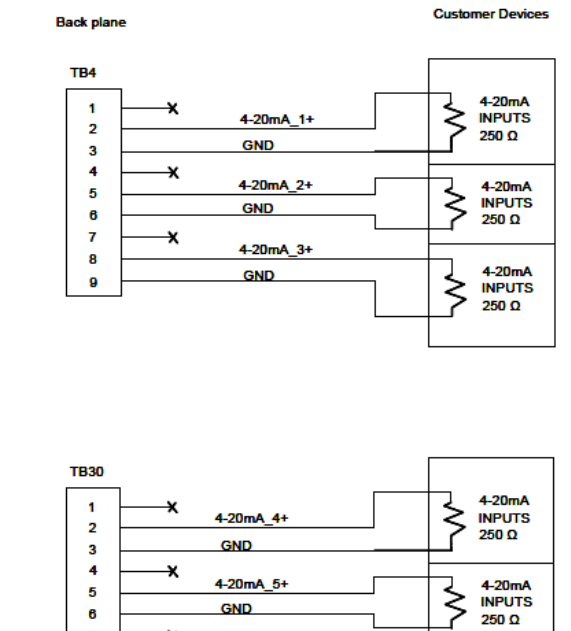

### Figure 4-23: Wiring for Six Analog Outputs (Powered Internally)

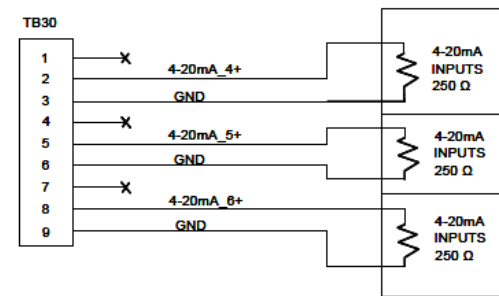

## Wiring for customer externally-powered analog outputs

It is possible to furnish power to each analog output while maintaining isolation between channels.

Consult the following diagrams before wiring a customer-powered device:

### Procedure

Use this drawing to provide power wiring to each analog output while maintaining 1. isolation between channels.

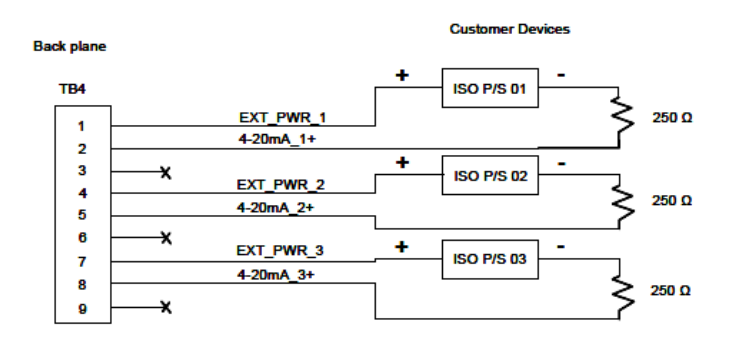

Figure 4-24: TB4 Wiring for Customer-Powered Analog Outputs

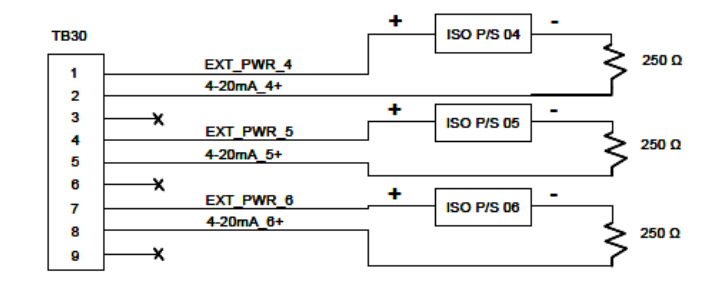

2. *Figure 4-24* shows the settings for the analog outputs connections, located on the backplane, that are necessary to provide power to each analog output while maintaining isolation between channels.

Refer to *Table 4-8* and *Table 4-9* for External 24 V loop power.

| <b>Table 4-8:</b> | Analog Outpu | ts - Backplane | TB4 24 V | External Power |
|-------------------|--------------|----------------|----------|----------------|

| ТВ4  | Function  |
|------|-----------|
| Pin1 | EXT_PWR_1 |
| Pin2 | 4-20mA_1+ |
| Pin3 | GND       |
| Pin4 | EXT_PWR_2 |
| Pin5 | 4-20mA_2+ |
| Pin6 | GND       |
| Pin7 | EXT_PWR_3 |
| Pin8 | 4-20mA_3+ |
| Pin9 | GND       |

| ТВ30 | Function  |
|------|-----------|
| Pin1 | EXT_PWR_4 |
| Pin2 | 4-20mA_4+ |
| Pin3 | GND       |
| Pin4 | EXT_PWR_5 |
| Pin5 | 4-20mA_5+ |
| Pin6 | GND       |
| Pin7 | EXT_PWR_6 |
| Pin8 | 4-20mA_6+ |
| Pin9 | GND       |

Table 4-9: Analog Outputs - Backplane TB30 24 V External Power

# 4.3.14 Optional digital and analog inputs and outputs

## **Optional discrete digital inputs**

When plugged into one of the optional card slots in the card cage, the Emerson ROC800 DI card provides eight additional discrete digital inputs. The discrete digital inputs can monitor the status of relays, open-collector or open-drain type solid-state switches, and other two-state devices. For more information, see ROC800-Series Discrete Input Module at Emerson's ROC 800-Series web site at Emerson.com/ROC800-Series

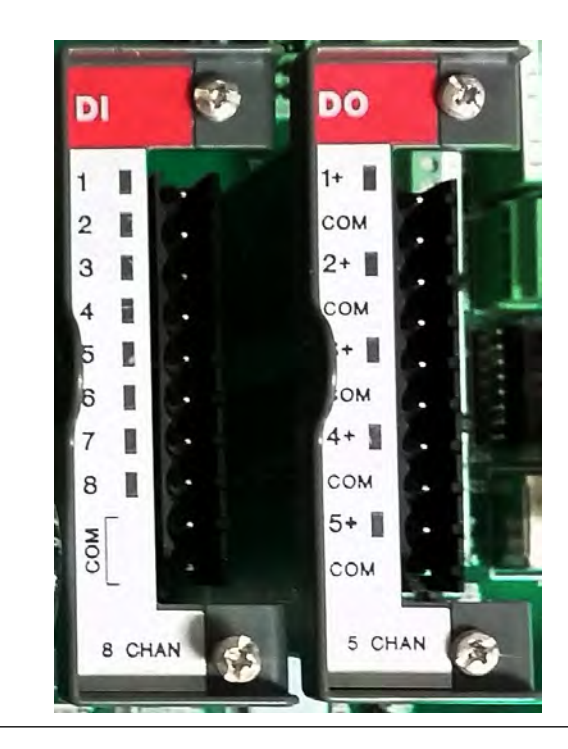

### Figure 4-25: Optional Digital I/O Modules

### Typical field wiring of a ROC800 DI module

To connect the ROC800 DI module to a field device, do the following:

### Procedure

1. Expose the end of the wire to a maximum length of <sup>1</sup>/<sub>4</sub> in. (6.3 mm).

#### Note

Twisted-pair cables are recommended for I/O signal wiring. The module's terminal blocks accept wire sizes between 12 and 22 AWG. Allow some slack when making connections to prevent strain.

### **CAUTION!**

### **ELECTRICAL HAZARD**

Allow only a minimum exposure of bare wires to prevent short circuits.

Failure to do so may cause a short circuit and damage equipment.

- 2. Insert the exposed end into the clamp beneath the termination screw.
- 3. Tighten the screw.
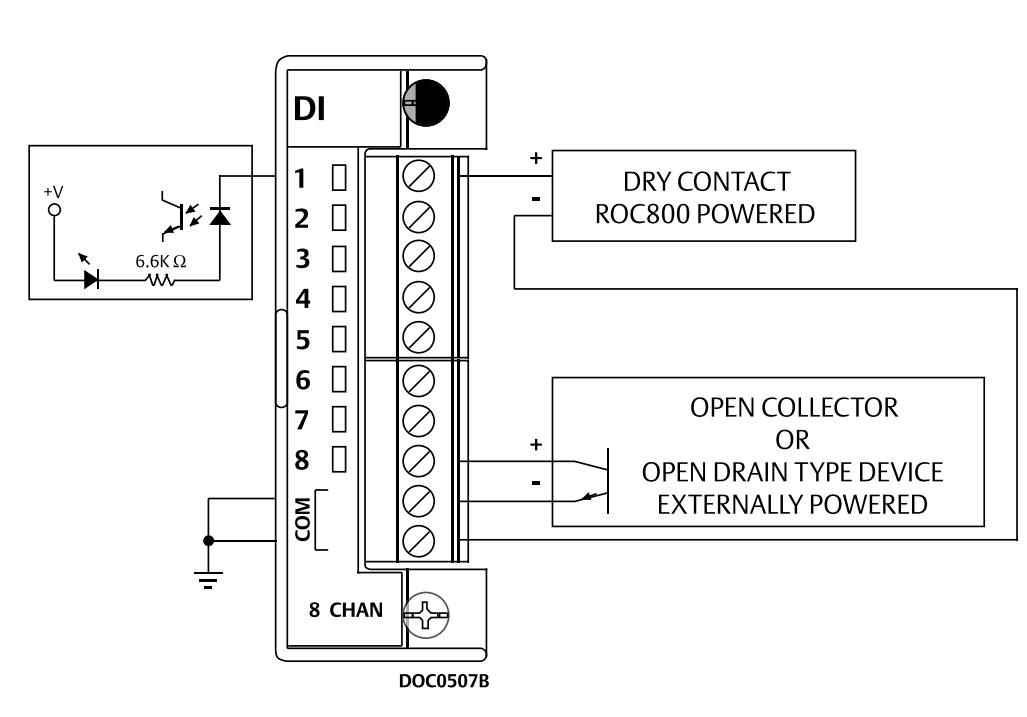

## Figure 4-26: Typical Wiring

## Table 4-10: ROC800 Discrete digital wiring

| Terminal | Label | Definition    |
|----------|-------|---------------|
| 1        | 1     | CH 1 Positive |
| 2        | 2     | CH 2 Positive |
| 3        | 3     | CH 3 Positive |
| 4        | 4     | CH 4 Positive |
| 5        | 5     | CH 5 Positive |
| 6        | 6     | CH 6 Positive |
| 7        | 7     | CH 7 Positive |
| 8        | 8     | CH 8 Positive |
| 9        | COM   | Common        |
| 10       | COM   | Common        |

## Typical field wiring of a ROC800 DO module

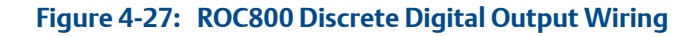

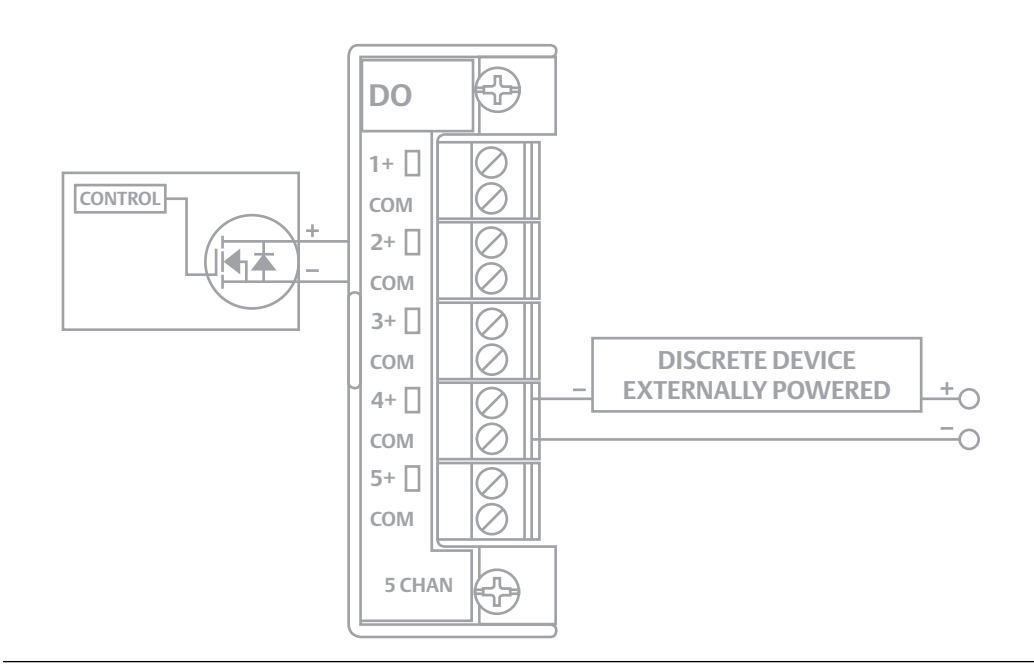

| Terminal | Label | Definition               |
|----------|-------|--------------------------|
| 1        | 1+    | Positive discrete output |
| 2        | СОМ   | Discrete output return   |
| 3        | 2+    | Positive discrete output |
| 4        | СОМ   | Discrete output return   |
| 5        | 3+    | Positive discrete output |
| 6        | СОМ   | Discrete output return   |
| 7        | 4+    | Positive discrete output |
| 8        | СОМ   | Discrete output return   |
| 9        | 5+    | Positive discrete output |
| 10       | СОМ   | Discrete output return   |

To connect the ROC800 DO module to a field device, do the following:

## Procedure

1. Expose the end of the wire to a maximum length of 1/4 in. (6.3 mm).

#### Note

Twisted-pair cables are recommended for I/O signal wiring. The module's terminal blocks accept wire sizes between 12 and 22 AWG. Allow some slack when making connections to prevent strain.

## **CAUTION!**

## **ELECTRICAL HAZARD**

Allow only a minimum exposure of bare wires to prevent short circuits.

Failure to do so may cause a short circuit and damage equipment .

- 2. Insert the exposed end into the clamp beneath the termination screw.
- 3. Tighten the screw.

## **Optional analog inputs**

When plugged into one of the optional card slots on the card cage, the ROC800 AI-16 card provides four additional analog inputs. The AI channels are scalable, but are typically used to measure either a 4-20 mA analog signal or a 1-5 V dc signal. If required, the low end of the AI module's analog signal can be calibrated to zero. For more information, see *Analog Input Modules (ROC800-Series)* at *Emerson's ROC 800-Series* website.

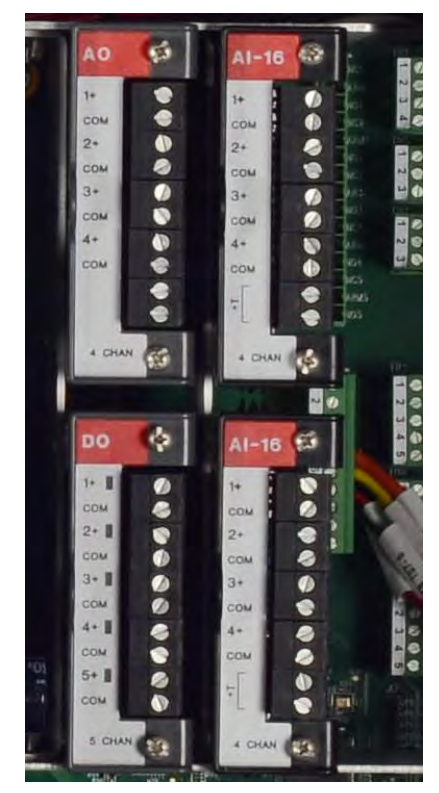

## Figure 4-28: Optional Analog Expansion Card Slots

A. Optional I/O expansion card slots

## Typical field wiring of a ROC800 AI-16 module

## **CAUTION!**

## ELECTROSTATIC DISCHARGE (ESD) HAZARD

Operators and technicians must wear an electrostatic wrist strap when handling printed circuit cards to prevent shorting the boards through static electricity.

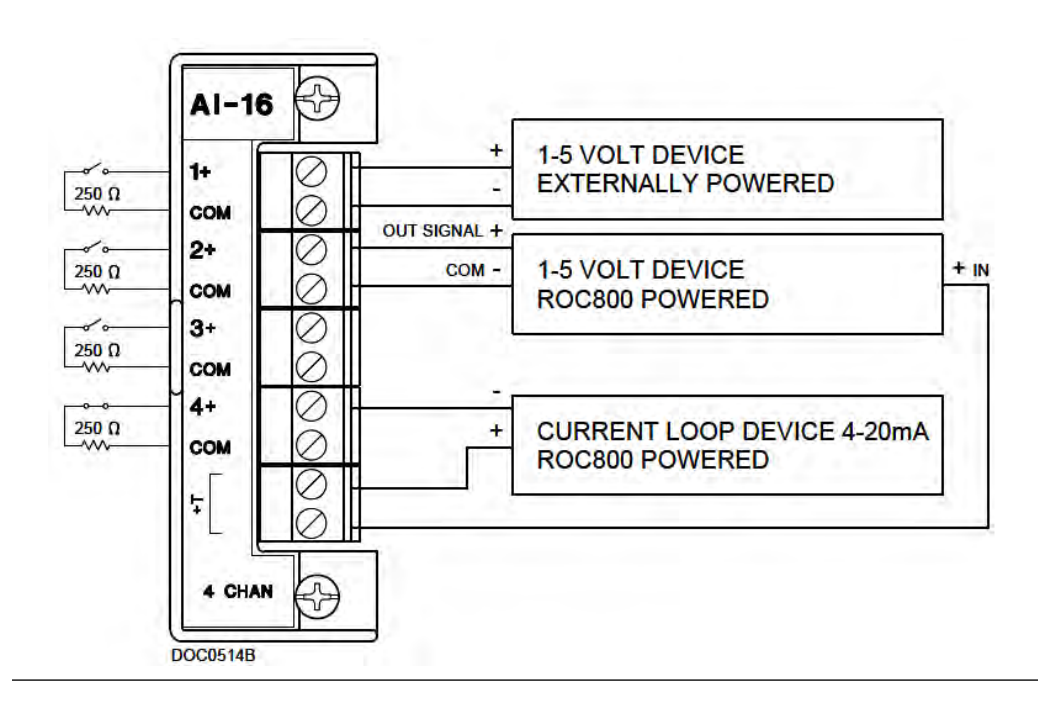

#### Figure 4-29: Typical ROC800 Wiring

To connect the ROC800 AI-16 module to a device, do the following:

## Procedure

1. Expose the end of the wire to a maximum length of 1/4 in. (6.3 mm).

#### Note

Twisted-pair cables are recommended for I/O signal wiring. The module's terminal blocks accept wire sizes between 12 and 22 AWG. Allow some slack when making connections to prevent strain.

## CAUTION!

## **ELECTRICAL HAZARD**

Allow only a minimum exposure of bare wires to prevent short circuits.

Failure to do so may cause a short circuit and damage equipment.

- 2. Insert the exposed end into the clamp beneath the termination screw.
- 3. Tighten the screw.

There are two dip switches on the terminal block side of the module that can be used to set a 250  $\Omega$  resistor in or out of circuit for each analog input.

To put an analog input's resistor *in circuit*, flip the appropriate dip switch to I; to put an analog input's resistor *out of circuit*, flip the appropriate dip switch to V.

## Calibrating a ROC800 AI-16 module

To calibrate the ROC800 AI-16 module you must have a PC with the  $ROCLINK^{TM}$  800 Configuration software installed and open.

See Emerson's ROC 800-Series for details, downloads and manuals.

#### Procedure

- 1. Select the **Configure**  $\rightarrow$  I/O  $\rightarrow$  **RTD Points**  $\rightarrow$  **Calibration** tab.
- 2. Select an analog input.
- 3. Click **Update** to request one value update from the input.
- 4. Click **Freeze** to stop the values of the input from being updated during calibration.

## Note

If you are calibrating a temperature input, disconnect the RTD sensor and connect a decade box or comparable equipment to the RTD terminals of the ROC card.

- 5. Click Calibrate.
- 6. Enter a value for **Set Zero** after stabilization.
- 7. Enter a value for **Set Span** after stabilization.
- 8. Enter values for up to three **Midpoints** one at a time or click **Done** if you are not configuring midpoints.
- 9. Click **OK** to close the main calibration window and unfreeze the associated inputs. To calibrate the inputs for another analog input, return to *Step 1*.

## **Optional analog outputs**

When plugged into one of the optional card slots on the card cage, the ROC800 AO card provides four additional analog outputs. Each channel provides a 4 to 20 mA current signal for controlling analog current loop devices. For more information, see *Emerson's ROC 800-Series* at Emerson Process Management's ROC 800-Series website.

## Typical field wiring of a ROC800 AO module

## Procedure

1. Expose the end of the wire to a maximum length of 1/4 in. (6.3 mm).

#### Note

Twisted-pair cables are recommended for I/O signal wiring. The module's terminal blocks accept wire sizes between 12 and 22 AWG. A minimum of bare wire should be exposed to prevent short circuits. Allow some slack when making connections to prevent strain.

- 2. Insert the exposed end into the clamp beneath the termination screw.
- 3. Tighten the screw.
- 4. Close the electronics enclosure door and apply power to the GC.

5. Run MON2020 and connect to the GC.

## 4.4 Leak checking and purging for first calibration

## CAUTION!

## EQUIPMENT DAMAGE

Make sure all tubing is clean and dry internally. Prior to installation, blow the tubing free of internal moisture, dust, or other contaminants.

Failure to clean and dry the tubing may compromise the integrity of the analyzer/or warranty.

Verify that all electrical connections are correct and safe and then turn the unit on.

## 4.4.1 Checking the GC for leaks

Leak checking carrier and calibration gas lines requires power and a PC connected to the GC.

#### Note

Refer to the analyzer's drawing documentation package that shipped with the GC for leak checking and identifying vents.

The GC and fittings were factory tested for leaks prior to shipment.

To perform a leak check, do the following:

#### Procedure

1. Plug the measure vent (labeled *MV*) vent line if it is open.

Leave the SV or sample vent line open or unplugged).

2. Slowly pressurize each line in turn; then block-in the line, making sure the pressure holds.

For example, the carrier gas line should be slowly brought up to 110 psig ( $\pm$  2%) with the dual-stage regulator at the carrier gas cylinder.

- 3. After two minutes, shut the carrier gas bottle valve and observe the high side regulator gauge on the carrier gas bottle.
  - a. The gauge should not bleed down more than 115 psig in ten minutes.
  - b. If helium is lost at a faster rate, leaks are usually found between the carrier gas bottle and the analyzer. Check and tighten all connections, as well as the dual-stage regulator.
- 4. When the leak check is complete, reopen the helium bottle valve. Remove the plug from the MV line.
- 5. Shut the metering valve below the rotameter on the front of the flow panel.

The metering valve is left shut for now, but will be reopened later during initial purging and the analyzer's first calibration.

6. Repeat the procedure with sample gas and stream gas.

#### Note

Do not use a liquid leak detector such as Snoop<sup>®</sup> on the valves or components in the oven.

#### Note

Refer to the *Flow Configuration* schematic in the documentation packet that shipped with the GC for detailed instructions to plug the FID vents.

## 4.4.2 Purging carrier gas lines

Use this procedure to purge the carrier gas lines.

Purging carrier and calibration gas lines requires power and a PC connected to the GC.

To purge the carrier gas lines, do the following:

## Procedure

- 1. Ensure that the vent line plugs have been removed, and the vent lines are open.
- 2. Ensure that the carrier gas bottle valve is open.
- 3. Set the GC side of the carrier gas to 115 psig.
- 4. Turn on the GC and the PC.
- 5. Start MON2020 and connect to the GC.

## NOTICE

Consult the *MON2020 Software for Gas Chromatograph* manual for information about connecting to a GC.

6. Select the Hardware  $\rightarrow$  Heaters... menu. The Heaters window displays.

|   | Label    | Switch   | Setpoint | PID<br>Gain | PID<br>Integral | PID<br>Derivativ<br>e | Fixed<br>PWM<br>Output | Ignore<br>Warm<br>Start | Heater Type | Temperature | Current<br>PWM | Status      |
|---|----------|----------|----------|-------------|-----------------|-----------------------|------------------------|-------------------------|-------------|-------------|----------------|-------------|
|   | 1        |          | DEGC     |             |                 |                       | PCT                    |                         |             | DEGC        | PCT            |             |
| 1 | Heater 1 | Auto     | 80.0     | 15.00       | 0.05            | 50                    |                        |                         | DC          | 80,0        | 54,0           | 0k          |
| 2 | Heater 2 | Not Used |          |             |                 |                       |                        |                         | AC          | 0.0         | 0.0            | Ok          |
| 3 | Heater 3 | Not Used |          |             |                 |                       |                        |                         | AC          | 0.0         | 0.0            | Ok          |
| 4 | Heater 4 | Not Used |          |             |                 |                       |                        |                         | AC          | 0.0         | 0.0            | 0k          |
| 5 | Heater 5 | Not Used |          |             |                 |                       |                        |                         | AC          |             |                | Not Install |
| 6 | Heater 6 | Not Used |          |             |                 |                       |                        |                         | AC          |             |                | Not Install |
| 7 | Heater 7 | Not Used |          |             |                 |                       |                        |                         | AC          |             |                | Not Install |
| 8 | Heater 8 | Not Used |          |             |                 |                       |                        |                         | AC          |             |                | Not Install |

Figure 4-30: Heaters Window

7. Allow the GC system temperature to stabilize and the carrier gas lines to become fully purged with carrier gas, which usually takes at least an hour.

The temperature values for the heaters should indicate that the unit is warming up.

The Status column displays OK.

8. Select **Control** → **Auto Sequence...**.

For more information about this function, refer to the MON2020 Software for Gas Chromatographs manual.

### Note

*Step 6* through *Step 8* may be performed using the LOI.

#### Important

A continuous operation without sample gas for a period of four to eight hours (or overnight) is recommended, during which no changes should be made to the settings described in *Step 1* through 7.

## 4.4.3 Purging calibration gas lines

Use this procedure to purge the calibration gas lines.

Purging carrier and calibration gas lines requires power and a PC connected to the GC.

To purge the calibration gas lines, do the following:

#### Procedure

- 1. Ensure that the carrier gas lines have been fully purged and that the sample vent plugs have been removed.
- 2. Close the calibration gas bottle valve.

- 3. Fully open the block valve associated with the calibration gas feed. Refer to the *MON2020 Software for Gas Chromatographs* manual for instructions on selecting streams.
- 4. Open the calibration gas bottle valve.
- 5. Increase the outlet pressure to 15 psig, plus or minus 5 percent, at the calibration gas bottle regulator.
- 6. Close the calibration gas bottle valve.
- 7. Let both gauges on the calibration gas bottle valve bleed down to 0 psig.
- 8. Repeat Step 4 through Step 7, five times.
- 9. Open the calibration gas bottle valve.

#### Note

This applies to vapor calibration standard.

## WARNING!

Observe all safety precautions defined in the calibration gas Safety Data Sheet (SDS)., especially for hazardous locations.

Failure to follow the safety instructions may cause injury to personnel.

## 4.5 System startup

Use this procedure to perform a system startup.

- 1. For system startup, run a *Single-Stream* analysis of the calibration gas.
  - a. Verify the calibration stream is set to Auto.
  - a. Use MON2020 to run a single stream analysis on the calibration stream. Once proper operation of the GC is verified, halt the analysis by selecting **Control** → **Halt...**

#### Note

Example - use the MON2020  $\rightarrow$  Control  $\rightarrow$  Single Stream  $\rightarrow$  Calibrate menu path and select the associated analysis stream.

Unless stated otherwise in the product documentation, ensure that the pressure of the calibration and sample line is regulated at 10 to 30 psig (15 psig is recommended).

- b. Validate calibration gas and retention times and run a manual calibration.
- c. Use **MON2020** → **Application** → **Component Data...** menu path and select the associated stream. Check the Component Data table for calibration gas validation information and retention times.
- d. Use MON2020 → Control → Calibration... menu path and select the analysis stream to run a manual calibration. Select the Purge stream for 60 seconds checkbox and Normal calibration type radio button; then click OK.

Refer to the MON2020 Software for Gas Chromatographs manual for more information.

2. Select **Control**  $\rightarrow$  **Auto Sequence...** to start auto sequencing of the line gas stream(s).

Refer to the MON2020 Software for Gas Chromatographs manual for more information.

The GC will begin the auto sequence analysis.

## 4.5.1 FID configuration

When connected to the GC via MON2020, select **Hardware**  $\rightarrow$  **Detectors** menu to access the Detectors dialog. Refer to the *MON2020 Software User Manual* for additional configuration details.

| Det #                 |      | 1           | 2           | 3           | 4           |
|-----------------------|------|-------------|-------------|-------------|-------------|
| Detector              |      | FID         | FID         | TCD         | TCD         |
| FID Temp RTD          |      | RTD 2       | RTD 3       |             |             |
| FID H2 Valve          | 1    | H2 Shutoff  | H2 Shutoff  |             |             |
| FID Ignition          |      | Manual      | Manual      |             |             |
| Ignition Attempts     |      | 5           | 5           |             |             |
| Wait Time Bet Tries   | SEC  | 30          | 10          |             |             |
| Igniter On Duration   | SEC  | 7           | 7           |             |             |
| Flame On Sense Temp   | DEGC | 100.0       | 100.0       |             |             |
| Flame Out Sense Temp  | DEGC | 98.0        | 98.0        |             |             |
| FPD Flame Status DI   |      |             |             |             |             |
| Preamp Val            |      | -31,711,718 | -17,482,180 | -16,393,871 | -51,881,788 |
| FID Flame Temp        | DEGC | 0.0         | 0.0         |             |             |
| Flame Status          |      | Off         | Off         |             |             |
| H2 Valve Cur State    |      | Open        | Open        |             |             |
| Scaling Factor        |      | 12.001595   | 12,000280   | 12.010137   | 12.011790   |
| Igniter Status        |      | Off         | Off         |             |             |
| Electrometer Voltage  | V    | -0,006      | -0.006      |             |             |
| Pre Amplifier Voltage | N.   | 4.197       | 4.246       |             |             |
| Polarizing Voltage    | V    | 110.46      | 106.30      |             |             |
| FID Gain Status       |      | High        | High        |             |             |
| Status                |      | Ok          | Ok          | Ok          | Ok          |

#### Figure 4-31: MON2020 - Detectors Window

Halt the analysis: **Control** → **Halt (F3)**.

Configure the following fields from the Detectors dialog:

- FID Ignition Manual or Automatic
- Ignition Attempts
- Wait Time Bet (between) Tries
- Igniter On duration
- Flame On Sense Temp
- Flame Out Sense Temp
- Electrometer Voltage

## Note

If the FID does not appear in the Detectors window your GC may not be fitted with an FID.

Installation and startup

# 5 Maintaining and troubleshooting the gas chromatograph

## 5.1 Maintenance and repairs in hazardous environments

### DANGER!

#### SAFETY PRECAUTIONS

Observe all precautionary signs posted on the Rosemount<sup>™</sup> 1500XA. Failure to do so can result in injury or death to personnel.

Observe and follow all safety precautions and warnings before performing maintenance or equipment repairs.

The Rosemount 1500XA enclosure is rated for a general purpose area and is certified by CSA for Class I Division 2 Groups B, C, and D locations with a Type Z purge controller.

## WARNING!

#### **EXPLOSION HAZARD**

Do not open the enclosure unless the area is known to be non-hazardous or unless all devices within the enclosure have been de-energized. Power must not be restored after enclosure has been opened until enclosure has been purged for 60 minutes at a pressure of 0.3 in. w.c.

Failure to de-energize the analyzer may cause an explosion and severely injure personnel.

Before opening the GC, reduce the risk of igniting hazardous atmospheres by disconnecting the equipment from all power sources. Keep the assembly closed tightly when in operation to reduce the risk of igniting hazardous atmospheres.

Incoming inlet wiring must meet local standards (i.e. in conduit with seal fitting within 18 in. or via cable glands). Seal all unused entries with blanks.

Please direct all health, safety, and certification related questions to your Emerson Customer Care representative.

## 5.2 Troubleshooting and repair concept

The most efficient method for maintaining and repairing the Rosemount 1500XA is a component-replacement concept that allows you to return the system to operation as quickly as possible. Sources of trouble, such as printed-circuit assemblies, valves, etc., are identified during troubleshooting test procedures and should be replaced with units in known good working order.

## 5.3 Routine maintenance

The Rosemount 1500XA will perform accurately for long periods with very little attention (except for maintaining the carrier gas cylinders). A bi-monthly record of certain parameters will greatly assist in assuring that the Rosemount 1500XA is operating to specifications. The maintenance checklist should be filled out bi-monthly, dated, and kept on file for access by maintenance technicians as necessary. This gives a historical record of the operation of the Rosemount 1500XA, enables a maintenance technician to schedule replacement of gas cylinders at a convenient time, and allows quick troubleshooting and repair when necessary.

A diagnostic file, which contains calibration and analysis chromatograms, alarm and event logs, analysis reports, and the complete configuration file, should also be made and filed with the checklist, furnishing a positive dated record of the Rosemount 1500XA. The chromatograms and reports can also be compared to the chromatograms and reports run during the troubleshooting process.

Before contacting Customer Care, connect to your GC and save the diagnostics data file. From the **MON2020**  $\rightarrow$  **Tools**  $\rightarrow$  **Save Diagnostic Data...** menu, save the diagnostic data file.

MON2020 prompts you to send an email to Customer Care (at *gc.csc@emerson.com*) with the diagnostic data file.

## 5.3.1 Maintenance checklist

Print the sample maintenance checklist on the following page as necessary for your files. If you have a problem, please complete the checklist first and have the results available, as well as the sales order number, when calling your Emerson Customer Care representative for technical assistance. The sales order number can be found on the nameplate located on the front of the Rosemount 1500XA. The chromatograms and reports archived when your GC left the factory are filed by this number.

#### Note

To find the default measurements for the parameters on the checklist, use MON2020 to view the GC's Parameter List.

| MAINTENANCE CHECKLIST                                                                        |                                                     |                                      |
|----------------------------------------------------------------------------------------------|-----------------------------------------------------|--------------------------------------|
| Date Performed:                                                                              | Sales Order Num                                     | ıber:                                |
| System Parameters                                                                            | As Found                                            | As Left                              |
| Carrier Gas Cylinder<br>Cylinder Pressure Reading (High)<br>Cylinder Pressure Outlet Reading | psig<br>psig                                        | psig                                 |
| Cylinder Pressure Panel Regulator                                                            | psig                                                | psig                                 |
| Sample System                                                                                |                                                     |                                      |
| Sample Line Pressure(s)                                                                      | (1)psig<br>(2)psig<br>(3)psig<br>(4)psig<br>(5)psig | psig<br>psig<br>psig<br>psig<br>psig |
| Sample Flows                                                                                 | (1) cc/min                                          | cc/min                               |
| Sample Vent 1 (SV1)                                                                          | (2) <u>cc/min</u>                                   | cc/min                               |
| Sample Vent 2 (SV2)                                                                          | (3) cc/min<br>(4) cc/min<br>(5) cc/min              | cc/min<br>cc/min<br>cc/min           |
| Calibration Gas                                                                              |                                                     |                                      |
| High Pressure Reading                                                                        | psig                                                | psig                                 |
| Outlet Pressure Reading                                                                      | psig                                                | psig                                 |
| Flow                                                                                         | cc/min                                              | cc/min                               |

## 5.3.2 Routine maintenance procedures

At least bi-monthly, create and save a diagnostic data file and check carrier and calibration gas supplies.

### **Diagnostic data file**

The diagnostic data file is a small data file that contains the last chromatogram from each stream, the final calibration chromatogram, calibration reports, validation reports, protected chromatograms, the maintenance log, and the event log. To create the diagnostic data file in MON2020, go to **Tools**  $\rightarrow$  **Save Diagnostic Data...** and save the file to your computer.

## 5.3.3 Service programs

Rosemount Lifecycle Services offers maintenance service programs that are tailored to fit specific requirements. Contracts for service and repair can be arranged by contacting Lifecycle Services at the address or telephone number on the back of this manual or visiting the website at: *Lifecycle Services* 

## 5.4 Access to GC components

Review Section 2.5 to familiarize yourself with the locations and placement of the GC's core components.

## 5.5 Precautions for handling PC assemblies

Printed circuit assemblies contain CMOS integrated circuits, which can be damaged if the assemblies are not properly handled.

## **CAUTION!**

#### **ELECTROSTATIC DISCHARGE (ESD) HAZARD**

Operators and technicians must wear an electrostatic wrist strap when handling printed circuit cards to prevent shorting the boards through static electricity.

The following precautions must be observed when working with the assemblies:

- Do not install or remove the printed circuit assemblies while power is applied to the units.
- Keep electrical components and assemblies in their protective (conductive) carriers or wrapping until ready for use.
- Use the protective carrier as a glove when installing or removing printed circuit assemblies.

• Wear an ESD wrist strap to prevent static discharge when installing or removing printed circuit assemblies.

## Figure 5-1: SW7 on the CPU board

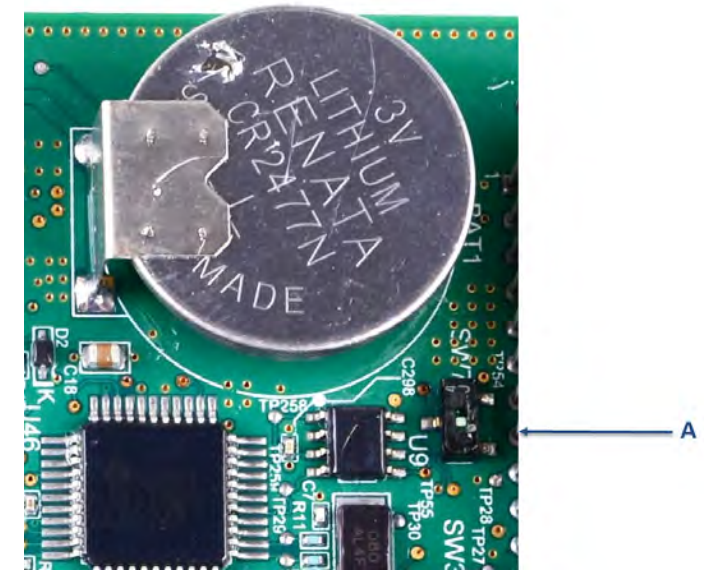

A. SW7 switch (**ON** is towards the dot.)

## 5.6 General troubleshooting

This section contains general troubleshooting information for the Rosemount 1500XA. The information is arranged either by major subsystems or by major functions of the instrument. Refer to *Section 5.6.1* for frequent causes of hardware alarms.

#### Note

Correct ALL alarms before re-calibration.

## 5.6.1 Hardware alarms

Use the following table to identify the alarm and possible cause and solution for the problem.

| Alarm name                                 | Possible causes/solution                                                                                                    |
|--------------------------------------------|----------------------------------------------------------------------------------------------------|
| LTLOI Failure                              | <ol> <li><u>Recommended actions</u>:</li> <li>Power the GC down completely.</li> <li>Check that the LOI board ribbon cable is correctly terminated at J6 on the backplane board at one end and on the LOI board at the other end.</li> <li>Power up the GC.</li> <li>If message appears again, replace the LOI board.</li> </ol>                                                                                                    |
| Maintenance Mode                           | A technician has put the GC into <i>Maintenance</i> mode for servicing.<br>To disable <i>Maintenance</i> mode, deselect the Maintenance Mode check box<br>in the System dialog.                                                                                                    |
| Power Failure                              | <ul> <li>The GC has experienced a restart, caused by power failure, since alarms were last cleared. The GC automatically starts in <i>Warm Start</i> mode.</li> <li>During <i>Warm Start</i> mode, the GC does the following: <ol> <li>Waits for the heaters to stabilize.</li> <li>Purges the sample loop.</li> <li>Actuates the valves for two cycles.</li> </ol> </li> <li>After completing these actions, the GC switches to auto-sequence mode.</li> </ul>                                                             |
| User Calculation Failure                   | One or more errors were detected while parsing a user-defined calcu-<br>lation. This usually happens when a user-defined calculation attempts<br>to use a system variable that does not exist.<br><u>Recommended action</u> : Fix the calculation that is referring to the unde-<br>fined system variable.                                                                                                    |
| Low Battery Voltage                        | <ul> <li>A low battery voltage has been detected on the CPU board. Replace the CPU board immediately to avoid losing GC configuration data.</li> <li><u>Recommended actions</u>: <ol> <li>Save the diagnostic data file (on MON2020, go to Tools → Save Diagnostic Data).</li> <li>Power down the GC.</li> <li>Check SW7 on the CPU board is in the ON position.</li> <li>Replace the CPU Board.</li> <li>Restore Configuration back to the GC. In MON2020, go to File → Restore Configuration to GC</li> </ol> </li> </ul> |
| Preamp Board 1 Comm Failure <sup>(1)</sup> | <ul> <li>Preamp board not detected.</li> <li><u>Recommended actions</u>: <ol> <li>Power the GC down completely.</li> <li>Check that the board is properly seated in the correct slot (Preamp1) on the backplane.</li> <li>Power up the GC.</li> <li>If message appears again, replace the preamp board.</li> </ol></li></ul>                                                                                                    |

| Alarm name                                                                                                    | Possible causes/solution                                                                                                    |
|----------------------------------------------------------------------------------------------------|----------------------------------------------------------------------------------------------------|
| Preamp Board 2 Comm Failure                                                                                                    | <ul> <li>Preamp board not detected.</li> <li><u>Recommended actions</u>: <ol> <li>Power the GC down completely.</li> <li>Check that the board is properly seated in the correct slot (Preamp2) on the backplane.</li> <li>Power up the GC.</li> <li>If message appears again, replace the preamp board.</li> </ol> </li> </ul>                                                                                                    |
| Preamp Board 3 Comm Failure                                                                                                    | <ul> <li>Preamp board not detected.</li> <li><u>Recommended actions</u>: <ol> <li>Power the GC down completely.</li> <li>Check that the board is properly seated in the correct slot (Preamp3) on the backplane.</li> <li>Power up the GC.</li> <li>If message appears again, replace the heater/solenoid board.</li> </ol> </li> </ul>                                                                                                    |
| Heater Solenoid Board 1 Comm Failure                                                                                                    | <ul> <li>Heater/Solenoid board not detected.</li> <li><u>Recommended actions</u>: <ol> <li>Power the GC down completely.</li> <li>Check that the board is properly seated in the correct slot (Heater Solenoid 1) on the backplane.</li> <li>Power up the GC.</li> <li>If message appears again, replace the heater/solenoid board.</li> </ol> </li> </ul>                                                                                                    |
| Heater Solenoid Board 2 Comm Failure                                                                                                    | <ul> <li>Heater/Solenoid board not detected.</li> <li><u>Recommended actions</u>: <ol> <li>Power the GC down completely.</li> <li>Check that the board is properly seated in the correct slot (Heater Solenoid 2) on the backplane.</li> <li>Power up the GC.</li> <li>If message appears again, replace the heater/solenoid board.</li> </ol> </li> </ul>                                                                                                    |
| BaselO Board Comm Failure                                                                                                    | <ul> <li>Base I/O (Multifunction I/O) board not detected.</li> <li><u>Recommended actions</u>: <ol> <li>Power the GC down completely.</li> <li>Check that the board is properly seated in the correct slot on the backplane.</li> <li>Power up the GC.</li> <li>If message appears again, replace the Base IO board.</li> </ol> </li> </ul>                                                                                                    |
| <ul> <li>Stream Skipped</li> <li><analysis 1="" label=""> Stream Skipped</analysis></li> <li><analysis 2="" label=""> Stream Skipped</analysis></li> <li><analysis 3="" label=""> Stream Skipped</analysis></li> <li><analysis 4="" label=""> Stream Skipped</analysis></li> </ul> | <ul> <li>One or more streams in the stream sequence cannot be analyzed because their <i>Usage</i> option is set to <b>Unused</b>. <analysis <i="">n Label&gt; added for concurrent analysis configurations.</analysis></li> <li>Recommended actions: <ol> <li>Use MON2020 to do one of the following:</li> <li>Remove the unused stream(s) from the stream sequence.</li> <li>Change the <i>Usage</i> option of the stream(s) in the Streams dialog to something other than <b>Unused</b>.</li> </ol> </li> </ul> |

| Alarm name                                                                                                    | Possible causes/solution                                                                                                    |
|----------------------------------------------------------------------------------------------------|----------------------------------------------------------------------------------------------------|
| GC Idle<br>• <analysis 1="" label=""> GC Idle<br/>• <analysis 2="" label=""> GC Idle<br/>• <analysis 3="" label=""> GC Idle<br/>• <analysis 4="" label=""> GC Idle</analysis></analysis></analysis></analysis>                                                                                    | The GC has been placed in Idle mode and is not running an analysis.<br><analysis <i="">n Label&gt; added for concurrent analysis configurations.</analysis>                                                                                                    |
| <ul> <li>Warm Start Failed</li> <li><analysis 1="" label=""> Warm Start Failed</analysis></li> <li><analysis 2="" label=""> Warm Start Failed</analysis></li> <li><analysis 3="" label=""> Warm Start Failed</analysis></li> <li><analysis 4="" label=""> Warm Start Failed</analysis></li> </ul> | <ul> <li>The GC failed to achieve desired operating condition after power up.</li> <li>Unable to regulate heater zone temperature(s). <analysis <i="">n Label&gt; added for Concurrent Analysis configurations.</analysis></li> <li><u>Recommended actions</u>: <ol> <li>Check heater settings in MON2020 or the LOI.</li> <li>Check that the carrier gas cylinder pressure is 10 psi (or greater) above the mechanical regulator set point.</li> <li>Confirm that carrier cylinder has flow to the GC.</li> <li>Check for leaks in the carrier gas sample path.</li> <li>Confirm that RTDs are not open.</li> <li>If necessary, replace RTD(s), heater(s) and/or regulator(s).</li> </ol> </li> </ul> |
| Heater 1 Out Of Range<br>Heater 2 Out Of Range<br>Heater 3 Out Of Range<br>Heater 4 Out Of Range<br>Heater 5 Out Of Range<br>Heater 6 Out Of Range<br>Heater 7 Out Of Range<br>Heater 8 Out Of Range                                                                                              | <ul> <li>The GC failed to regulate heater zone temperatures for the indicated heater to within preset limits.</li> <li><u>Recommended actions</u>:</li> <li>1. Check temperatures within the GC, using MON2020 or the LOI. Be aware that the GC may generate this alarm during start up or if the set point has been changed.</li> <li>2. Check wiring, looking for splits or loose connections at the termination board (for both the heaters and the RTDs).</li> <li>3. If necessary, replace the defective heater and/or RTD.</li> </ul>                                                                                                    |

| Alarm name                                                                               | Possible causes/solution                                                                                                    |
|------------------------------------------------------------------------------------------|----------------------------------------------------------------------------------------------------|
| Alarm name         Flame Out         • Detector 1 Flameout         • Detector 2 Flameout | Possible causes/solution         The FID flame will not light or has extinguished. If the FID is out, follow the steps below.         Recommended actions:         1. Use the LOI or MON2020 to ignite the FID.         2. If unable to sustain the flame, confirm that both fuel and air cylinders are connected and contain sufficient pressure.         3. Confirm that fuel and air set points are set to achieve factory-desired mixture.         4. Confirm that there is no blockage at the FID exhaust outlet - such as a cap or ice.         5. Check that the wiring connections are secure for the FID, both on the FID cap and at the termination board.         6. If necessary, replace the FID module. |
|                                                                                          |                                                                                                    |

| Alarm name                                                                                                    | Possible causes/solution                                                                                                    |
|----------------------------------------------------------------------------------------------------|----------------------------------------------------------------------------------------------------|
| <ul><li>Flame Over Temperature</li><li>Detector 1 Flame Over Temperature</li><li>Detector 2 Flame Over Temperature</li></ul> | The FID flame temperature is above safe limits set at the factory, and the FID flame has been extinguished, the fuel supply valve closed, and automatic analyses halted.                                                                                                    |
|                                                                                                    | <ol> <li><u>Recommended actions</u>:</li> <li>Confirm that both fuel and air cylinders are connected and contain sufficient pressure.</li> <li>Confirm that fuel and air set points are set to achieve desired mixture.</li> <li>Use the LOI or MON2020 to ignite the FID.</li> </ol>                                                                                                    |
| Detector 1 Scaling Factor Failure                                                                                            | The GC detected an excess scaling factor deviation for Detector #n.                                                                                                    |
| Detector 2 Scaling Factor Failure                                                                                            | Recommended action: Replace the preamp board:                                                                                                    |
| Detector 3 Scaling Factor Failure                                                                                            | 1. Detectors 1 and 2 are preamp boards located in Preamp1.                                                                                                    |
| Detector 4 Scaling Factor Failure                                                                                            | <ol> <li>Detectors 3 and 4 are preamp boards located in Preamp2.</li> <li>Detectors 5 and 6 are preamp boards located in Preamp3</li> </ol>                                                                                                    |
| Detector 5 Scaling Factor Failure                                                                                            |                                                                                                    |
| Detector 6 Scaling Factor Failure                                                                                            |                                                                                                    |
| No sample flow 1                                                                                                    | The corresponding flow switch indicates that there is no sample flow in the CC                                                                                                    |
| No sample flow 2                                                                                                    | Recommended actions:                                                                                                    |
| (Applies to the optional sample flow switch)                                                                                 | <ol> <li><u>Recommended actions</u>:</li> <li>Check sample gas rotameter in the sample conditioning system for flow and do one of the following:</li> <li>If no gas flow or no rotameter is present, do the following:         <ul> <li>a. Confirm that there is gas flow at the sample point location.</li> <li>b. Check that the sample valves in the sample conditioning system are open.</li> <li>c. Check that the bypass return vent path is free of obstruction.</li> <li>d. Confirm that the sample line is connected from the sample point to the GC's sample conditioning system and is free of obstructions.</li> <li>e. Close the valve at the sample tap, remove pressure from the line and check the filters at the probe or the sample conditioning system or both. If they are filled with liquids or particulates, replace the filtering elements.</li> </ul> </li> <li>If automatic stream selection valves are present, confirm that they are operating properly.</li> <li>If a slight sample gas flow is present at the rotameter in the sample conditioning system, drain or replace all filters.</li> <li>If flow is observed in the rotameter, replace the sample flow</li> </ol> |

| Alarm name                                                                                                    | Possible causes/solution                                                                                                    |
|----------------------------------------------------------------------------------------------------|----------------------------------------------------------------------------------------------------|
| Loss of Purge                                                                                                    | <ul> <li>There is a failure in the purge operation.</li> <li><u>Recommended actions</u>:</li> <li>1. Check that there is inert purge gas flowing into the electronic enclosure of the gas chromatograph. If not, check the plant instrument air is connected or repair the source of purge gas.</li> <li>2. Confirm that the door to the electronic enclosure is shut and that there is positive pressure (above setpoint) present in the enclosure. If there is no positive pressure, and purge gas is flowing into the enclosure, look for damage to the door gasket and/or bulkheads and sealing materials. Repair as needed.</li> <li>3. Look for loose or disconnected terminations on the purge controller assembly. Note that the purge controller assembly is mounted on the exterior of the GC but its terminations can be accessed from the interior of the electronics enclosure. Repair as required.</li> <li>4. Replace purge controller assembly.</li> </ul> |
| Low Carrier Pressure 1<br>Low Carrier Pressure 2<br>Low Carrier Pressure 3<br>Low Carrier Pressure 4<br>Input carrier pressure for detector is below the<br>preset limit                                                                                                    | <ul> <li>Input carrier pressure for the named detector is below the preset limit.</li> <li><u>Recommended action</u>:</li> <li>1. Check that the carrier cylinder pressure is 10 psi (or greater) above the mechanical regulator set point.</li> <li>2. If input carrier pressure is low, check the carrier cylinder pressure.</li> <li>3. Replace carrier gas cylinder if required.</li> </ul>                                                                                                    |
| Analog Input 1 High Signal<br>Analog Input 2 High Signal<br>Analog Input 3 High Signal<br>Analog Input 4 High Signal<br>Analog Input 5 High Signal<br>Analog Input 6 High Signal<br>Analog Input 7 High Signal<br>Analog Input 8 High Signal<br>Analog Input 9 High Signal<br>Analog Input 10 High Signal | Measured value for the indicated analog input is greater than the user-<br>defined full scale range.                                                                                                    |
| Analog Input 1 Low Signal<br>Analog Input 2 Low Signal<br>Analog Input 3 Low Signal<br>Analog Input 4 Low Signal<br>Analog Input 5 Low Signal<br>Analog Input 6 Low Signal<br>Analog Input 7 Low Signal<br>Analog Input 8 Low Signal<br>Analog Input 9 Low Signal<br>Analog Input 10 Low Signal           | Measured value for the indicated analog input is lower than the user-<br>defined full scale range.                                                                                                    |

| Alarm name                   | Possible causes/solution                                               |
|------------------------------|------------------------------------------------------------------------|
| Analog Output 1 High Signal  | Measured value for the indicated analog output is greater than the     |
| Analog Output 2 High Signal  | user-defined full scale range.                                         |
| Analog Output 3 High Signal  |                                                                        |
| Analog Output 4 High Signal  |                                                                        |
| Analog Output 5 High Signal  |                                                                        |
| Analog Output 6 High Signal  |                                                                        |
| Analog Output 7 High Signal  |                                                                        |
| Analog Output 8 High Signal  |                                                                        |
| Analog Output 9 High Signal  |                                                                        |
| Analog Output 10 High Signal |                                                                        |
| Analog Output 11 High Signal |                                                                        |
| Analog Output 12 High Signal |                                                                        |
| Analog Output 13 High Signal |                                                                        |
| Analog Output 14 High Signal |                                                                        |
| Analog Output 1 Low Signal   | Measured value for the indicated analog output is lower than the user- |
| Analog Output 2 Low Signal   | defined zero range.                                                    |
| Analog Output 3 Low Signal   |                                                                        |
| Analog Output 4 Low Signal   |                                                                        |
| Analog Output 5 Low Signal   |                                                                        |
| Analog Output 6 Low Signal   |                                                                        |
| Analog Output 7 Low Signal   |                                                                        |
| Analog Output 8 Low Signal   |                                                                        |
| Analog Output 9 Low Signal   |                                                                        |
| Analog Output 10 Low Signal  |                                                                        |
| Analog Output 11 Low Signal  |                                                                        |
| Analog Output 12 Low Signal  |                                                                        |
| Analog Output 13 Low Signal  |                                                                        |
| Analog Output 14 Low Signal  |                                                                        |

| Alarm name                   | Possible causes/solution                                                 |
|------------------------------|--------------------------------------------------------------------------|
| Stream 1 Validation Failure  | The most recent validation sequence for the indicated stream failed.     |
| Stream 2 Validation Failure  | Recommended actions:                                                     |
| Stream 3 Validation Failure  | 1. Check that the validation gas cylinder isolation valves are open.     |
| Stream 4 Validation Failure  | 2. Check that the validation gas regulators are set properly.            |
| Stream 5 Validation Failure  | 3. If the validation gas regulator pressure is below the set point, re-  |
| Stream 6 Validation Failure  | 4 If the gas used for validation is the same as the gas that is used for |
| Stream 7 Validation Failure  | calibration, ensure that the cylinder gas composition value listed       |
| Stream 8 Validation Failure  | on the cylinder's tag or on the certificate of analysis received from    |
| Stream 9 Validation Failure  | the supplier matches the value displayed in MON2020's Compo-             |
| Stream 10 Validation Failure | nent Data table.                                                         |
| Stream 11 Validation Failure | 5. Re-run the validation sequence.                                       |
| Stream 12 Validation Failure | 0. If still disaccessful contact your Effetson representative.           |
| Stream 13 Validation Failure |                                                                          |
| Stream 14 Validation Failure |                                                                          |
| Stream 15 Validation Failure |                                                                          |
| Stream 16 Validation Failure |                                                                          |
| Stream 17 Validation Failure |                                                                          |
| Stream 18 Validation Failure |                                                                          |
| Stream 19 Validation Failure |                                                                          |
| Stream 20 Validation Failure |                                                                          |
| Stream 1 RF Deviation        | The most recent calibration sequence failed.                             |
| Stream 2 RF Deviation        | Recommended actions:                                                     |
| Stream 3 RF Deviation        | 1. Check that the calibration gas cylinder isolation valves are open.    |
| Stream 4 RF Deviation        | 2. Check that the calibration gas regulators' pressures are set proper-  |
| Stream 5 RF Deviation        | below the set point, replace it with a full cylinder                     |
| Stream 6 RF Deviation        | 3. Verify that the calibration cylinder gas composition value listed on  |
| Stream 7 RF Deviation        | the cylinder tag or on the certificate of analysis received from sup-    |
| Stream 8 RF Deviation        | plier matches the calibration cylinder gas composition value dis-        |
| Stream 9 RF Deviation        | played in MON2020's Component Data table. If there is a mis-             |
| Stream 10 RF Deviation       | match, edit the Component Data table to reflect the correct value.       |
| Stream 11 RF Deviation       | 4. If still unsuccessful contact your Emerson representative.            |
| Stream 12 RF Deviation       |                                                                          |
| Stream 13 RF Deviation       |                                                                          |
| Stream 14 RF Deviation       |                                                                          |
| Stream 15 RF Deviation       |                                                                          |
| Stream 16 RF Deviation       |                                                                          |
| Stream 17 RF Deviation       |                                                                          |
| Stream 18 RF Deviation       |                                                                          |
| Stream 19 RF Deviation       |                                                                          |
| Stream 20 RF Deviation       |                                                                          |

| Alarm name                                                                                                    | Possible causes/solution                                                                                                    |
|----------------------------------------------------------------------------------------------------|----------------------------------------------------------------------------------------------------|
| Energy Value Invalid<br><analysis 1="" label=""> Energy Value Invalid<br/><analysis 2="" label=""> Energy Value Invalid</analysis></analysis> | For each configured Analysis (Analysis <i>n</i> Label added if a concurrent analysis configuration) perform a check of the analyzed energy value of calibration gas against known value as part of the warm start sequence.                                                                                                    |
|                                                                                                    | The <b>Energy Value Invalid</b> alarm is raised to instruct the associated DCS that the analyzer has failed and all data should be ignored until a successful calibration run has been performed to verify the analysis of the GC.                                                                                                    |
|                                                                                                    | On completing warmup, the GC will perform a single analysis of the calibration stream. Using results of this analysis, the GC will calculate the energy value and compare it against the previously entered value stored in the tables.                                                                                                    |
|                                                                                                    | If the calculated energy value is within the allowable limits set up by<br>the user, the <b>Energy Value Invalid</b> alarm is cleared, and the GC returns<br>to normal operation; otherwise the <b>Energy Value Invalid</b> alarm remains<br>active and the GC returns to normal operation.                                                                                                    |
|                                                                                                    | Recommended actions                                                                                                    |
|                                                                                                    | <ol> <li>Ensure that correct Calibration Gas Energy Value and limits have<br/>been entered in Component Data Table - Edit Energy Value dialog.</li> <li>Ensure calibration gas bottle is open and not low or empty.</li> <li>Check analyzed concentration results for each individual compo-<br/>nent versus calibration gas concentrations in the Component Data<br/>table.</li> <li>Adjust timed events if necessary.</li> </ol> |
| Calibration Energy Check Fail<br><analysis 1="" label=""> Calibration Energy Check</analysis>                                                 | Upon completion of a calibration sequence, a <b>Calibration Gas Energy Value</b> check is performed.                                                                                                    |
| Fail<br><analysis 2="" label=""> Calibration Energy Check</analysis>                                                                          | If the calculated energy value fails the check, the software automati-<br>cally runs the calibration again.                                                                                                    |
| Fail                                                                                                    | If the second calibration also fails this check, the calibration is failed and a system aAlarm, <b>Calibration Energy Value Check Fail</b> , is raised.                                                                                                    |
|                                                                                                    | <ol> <li><u>Recommended action(s)</u></li> <li>Ensure calibration gas bottle is open and not low or empty.</li> <li>Check analyzed concentration results for each individual component versus calibration gas concentrations in the component data table.</li> <li>Adjust timed events if necessary.</li> </ol>                                                                                                    |

| Alarm name                                                                             | Possible causes/solution                                                                                                    |
|----------------------------------------------------------------------------------------|----------------------------------------------------------------------------------------------------|
| Stored Data Integrity Failure                                                          | Archived results, event logs and alarm logs are stored as records in the instrument database along with a CRC16 checksum. When the data is retrieved, the checksum is recomputed and the stored checksum is checked against the calculated checksum. If they don't match the instrument raises a <b>Stored Data Integrity Failure</b> alarm. |
|                                                                                        | Recommended actions                                                                                                    |
|                                                                                        | 1. Reset archives using dialog under MON2020 Log/Reports Menu .                                                                                                    |
|                                                                                        | Note                                                                                                    |
|                                                                                        | All archived data in the GC will be lost. If this problem recurs, the CPU board should be replaced.                                                                                                    |
|                                                                                        |                                                                                                    |
| ROM Checksum Failure                                                                   | ROM Checksum Validation – The firmware checksum is recomputed at periodic intervals. If the calculated checksum varies from original value, a <b>ROM Checksum Failure</b> Alarm is raised.                                                                                                    |
|                                                                                        | Recommended action(s)                                                                                                    |
|                                                                                        | <ol> <li>Re-flash the GC controller firmware using MON2020 from the<br/>Tools → Upgrade Firmware</li> </ol>                                                                                                    |
|                                                                                        | Note                                                                                                    |
|                                                                                        | All archived data in the GC will be lost. If this problem recurs, the CPU board should be replaced.                                                                                                    |
|                                                                                        |                                                                                                    |
| Sample Fluid Unavailable                                                               | Stream switching sequence defined in <i>Custom Logic</i> configuration                                                                                                    |
| <ul> <li><analysis 1="" label=""> Sample Fluid Unavaila-<br/>ble</analysis></li> </ul> | failed to successfully execute. <analysis <i="">n Label&gt; is added for Concur-<br/>rent Analysis configurations.</analysis>                                                                                                    |
| • <analysis 2="" label=""> Sample Fluid Unavaila-</analysis>                           | Recommended action(s)                                                                                                    |
| ble<br><analysis 3="" label=""> Sample Fluid Linavaila-</analysis>                     | 1. Confirm proper operation of all sample system components and                                                                                                    |
| ble                                                                                    | ability to provide adequate sample flow.                                                                                                    |
| <ul> <li><analysis 4="" label=""> Sample Fluid Unavaila-<br/>ble</analysis></li> </ul> |                                                                                                    |

(1) In MON2020, select **Hardware**  $\rightarrow$  **Installed Hardware** for hardware slot locations.

## 5.6.2 Voltage LEDs

A set of LEDs can be found on the backplane. These LEDs are a quick way to visually inspect the voltage status of some of the GC's electrical components.

The following LEDs are associated with the following GC components:

| en removed; other-                                                                                                    |
|----------------------------------------------------------------------------------------------------|
| oply for the analog out-<br>ower is functioning<br>er supply for the Pre-<br>onal ROC expansion<br>s not lit.<br>oply is functioning<br>stem chips is function- |
|                                                                                                    |

## Table 5-1: Voltage LEDs and associated GC electrical component

## 5.6.3 Test points

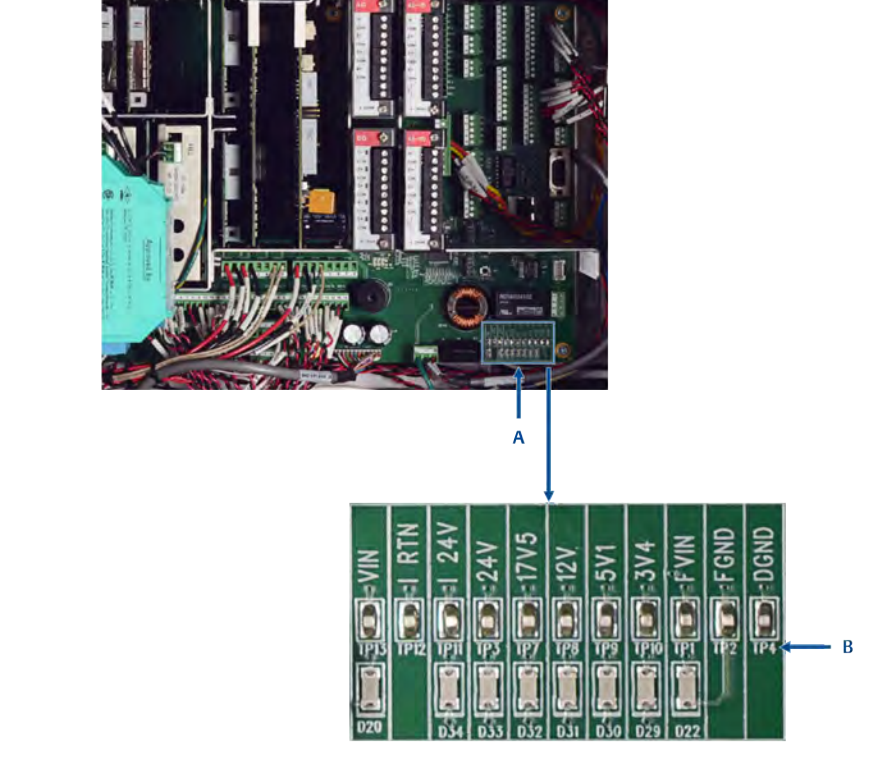

Figure 5-2: Upper Enclosure Showing Test Points on the Backplane

- A. Backplane test points
- B. Test points exploded view

The backplane has a set of test points that allow you to measure the voltage output of the base I/O card. Each test point is labeled with a voltage value that, when measured with a voltmeter, should give a measurement equal to what is displayed on the label. A reading that does not match this label may indicate a faulty base I/O card. Try swapping out the suspect card with a different one, and take another measurement. To get a measurement for a test point, touch the voltmeter's negative probe to the *DGND* test point, and touch the voltmeter's positive probe to the desired test point.

The test points are associated with the following GC components:

| Table 5-2: | Backplane | Test Points a | and Associated | GC Components |
|------------|-----------|---------------|----------------|---------------|
|------------|-----------|---------------|----------------|---------------|

| Test Point        | GC Component                  | Tolerances    |
|-------------------|-------------------------------|---------------|
| VIN               | Voltage in                    |               |
| I RTN             | Isolated return               |               |
| I 24V (Regulated) | Isolated voltage (loop power) | 24 V (±2.4 V) |

| Test Point  | GC Component                          | Tolerances    |
|-------------|---------------------------------------|---------------|
| 24V         | GC power                              | 24 V (±2.4 V) |
| (Regulated) |                                       |               |
| 17V5        | Preamp (input for the bridge circuit) | 17.5 V ±0.5 V |
| 12V         | Optional I/O cards                    | 12 V ±0.6 V   |
| 5V1         | System chips                          | 5.1 V ±0.25 V |
| 3V4         | System chips                          | 3.4 V ±0.15 V |
| FVIN        | Field voltage input                   | ±0 V - 3 V    |
| FVGND       | Field voltage ground                  | 21 V - 30 V   |

| Table 5-2: Backplane Test Points and Associated GC Components (contil |
|-----------------------------------------------------------------------|
|-----------------------------------------------------------------------|

The input voltage range for DC/DC power supply is between 21 and 30 volts. The input range for AC/DC power supply is 90 - 264 volts (auto-ranging).

## 5.6.4 Troubleshooting DHCP connectivity issues

Use the following tips to troubleshoot server connectivity issues:

- 1. Ensure that the GC is up and running. If equipped with a front panel, check the *CPU LED* on the front panel; a green light means that the GC is operational. If equipped with an LOI, ensure that the LOI is communicating with the GC.
- 2. Check that the SW1 switch is in the **ON** position.
- 3. Check the following connections:
  - a. If you are using a Ethernet straight-through cable, ensure that the PC has an Ethernet network interface card with auto-MDIX.
  - b. If your Ethernet network interface card does not support auto-MDIX, ensure that you are using an Ethernet crossover patch cable.
  - c. Check to see if the GC's CPU board link lights are on (see *Figure 5-3*. The three Ethernet1 LEDs are located on the front bottom edge of the card. Three Ethernet2 LEDs are just above the Ethernet1 LEDs. If link lights are off, then check your connections. (see *Figure 5-3*).

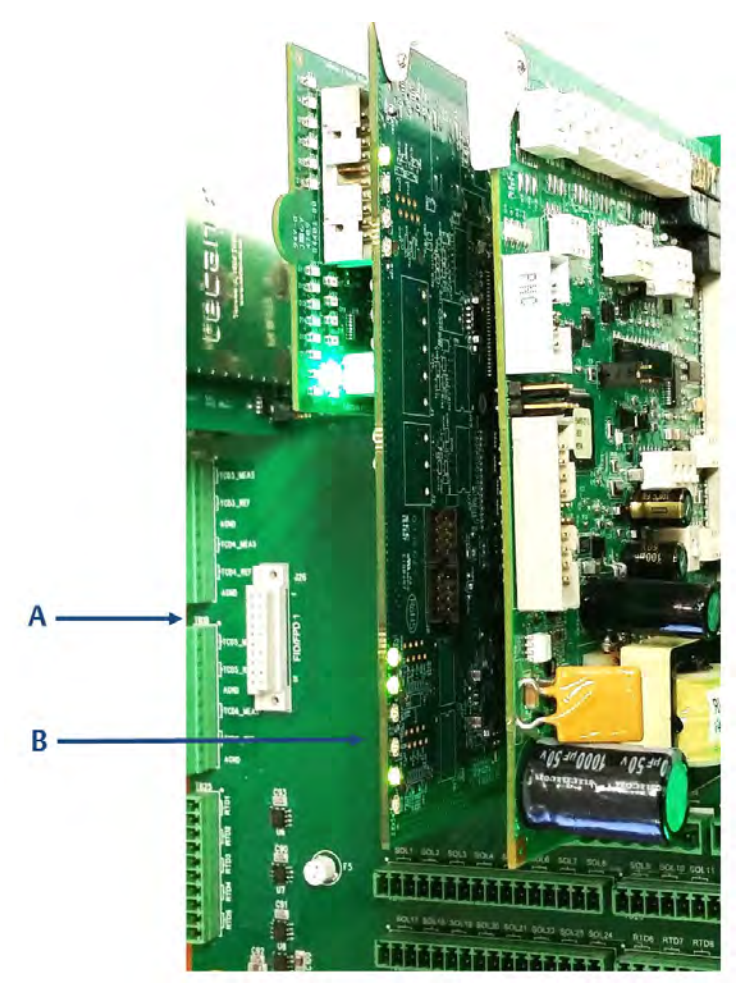

Figure 5-3: CPU Board Link Lights

A. CPU board

- B. Ethernet link lights
- 4. Do the following to ensure that your network adapter is enabled:
  - a. Go to Start → Control Panel → Network Connections....
  - b. Check the status of the *Local Area Connection* icon. If the status appears as **Disabled**, right-click the icon and select **Enable** from the context menu.
- 5. Do the following to try to repair the network connection:
  - a. Go to Start → Control Panel → Network Connections....
  - b. Right-click the *Local Area Connection* icon and select **Repair** from the context menu.

## 5.6.5 Sample flow balance check

Ensure that the flow panel gauge is properly set. Flow should be as specified on the Parameter List for the Rosemount 1500XA. To access the list, start MON2020, connect to the GC and select Logs/Reports  $\rightarrow$  Parameter List....

## 5.6.6 Carrier flow balance check

Check the flow at the measure vent using a portable electronic flow meter or a mechanical flow meter.

If your reading is out of range as shown in the MON2020 Logs/Reports  $\rightarrow$  Parameters List..., do not adjust the pressure regulators; instead, consult with your local the Emerson Customer Care representative.

## 5.6.7 Monitoring the detector(s) and columns temperature

Use MON2020 to monitor the temperature of the detector(s) and columns to determine if the GC is thermally stable.

When connected to the GC via MON2020, select **Hardware**  $\rightarrow$  **Heaters...** menu to access this function.

When viewing the Heater window, the typical heater configuration is as follows:

The *Temperature* column on the Heaters window displays the current temperature; the *Current PWM* column displays the percentage of power being used to run the heater.

The settings and values shown in the Heaters window and described below, are preset at the factory and are based on the specific customer application. These values should not be changed unless recommended by Application Engineering, Customer Service personnel, or as part of a factory application requirement.

|   | Label    | Switch   | Setpoint | PID<br>Gain | PID<br>Integral | PID<br>Derivativ<br>e | Fixed<br>PWM<br>Output | Ignore<br>Warm<br>Start | Heater Type | Temperature | Current<br>PWM | Status       |
|---|----------|----------|----------|-------------|-----------------|-----------------------|------------------------|-------------------------|-------------|-------------|----------------|--------------|
|   |          |          | DEGC     |             |                 |                       | PCT                    |                         |             | DEGC        | PCT            |              |
| 1 | Heater 1 | Auto     | 80.0     | 15.00       | 0.05            | 50                    |                        |                         | DC          | 80,0        | 54,0           | Ok           |
| 2 | Heater 2 | Not Used |          |             |                 |                       |                        |                         | AC          | 0.0         | 0.0            | Ok           |
| 3 | Heater 3 | Not Used |          |             |                 |                       |                        |                         | AC          | 0.0         | 0.0            | Ok           |
| 4 | Heater 4 | Not Used |          |             |                 |                       |                        |                         | AC          | 0.0         | 0.0            | 0k           |
| 5 | Heater 5 | Not Used |          |             |                 |                       |                        |                         | AC          |             |                | Not Installe |
| 6 | Heater 6 | Not Used |          |             |                 |                       |                        |                         | AC          |             |                | Not Installe |
| 7 | Heater 7 | Not Used |          |             |                 |                       |                        |                         | AC          |             |                | Not Installe |
| 8 | Heater 8 | Not Used |          |             |                 |                       |                        |                         | AC          |             |                | Not Installe |

#### Figure 5-4: Hardware - Heaters Configuration

## 5.6.8 Replacing the CPU

Use the following procedure to replace a CPU.

- Save the GC configuration file. In MON2020, go to File → Save Configuration (to PC)....
- 2. Power down the GC.
- 3. Open the GC cover.
- 4. Remove the clear plastic cover that holds the boards in place.
- 5. Remove the CPU board.
- 6. On the new CPU board, set up switches as shown in the following image:

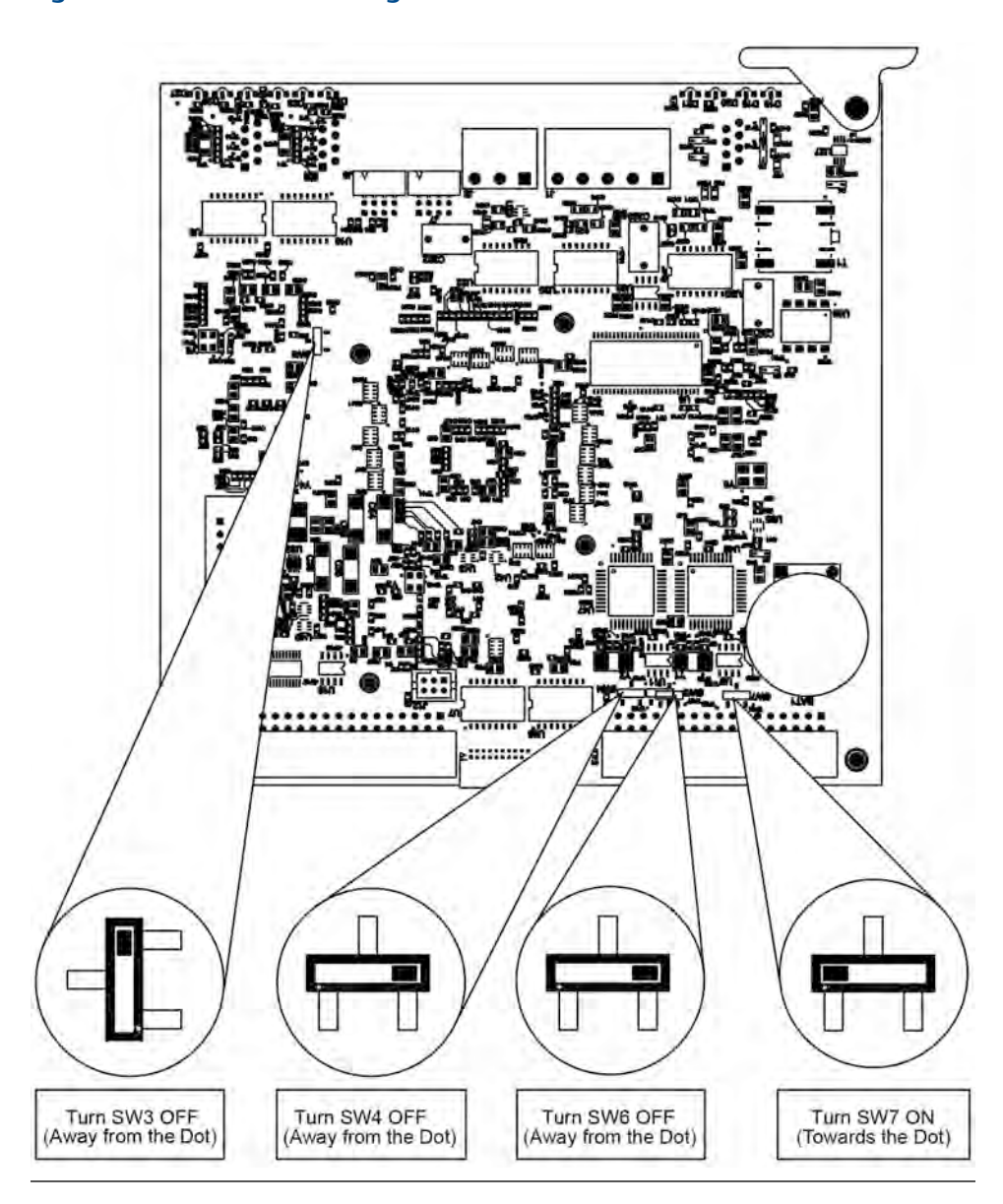

Figure 5-5: CPU Switch Settings

7. Install the new CPU board back in the card cage.

Ensure the board is seated firmly in place.

- 8. Place the clear plastic cover back over the boards.
- 9. Close the GC cover.
- 10. Power up the GC and connect to it through MON2020.

See Using MON2020 to connect to the GC for more information.

11. In MON2020, go to **Chromatograph** → **View/Set Date\_Time...**. Set the date and time for the GC.
See the MON2020 reference manual for more information.

12. In MON2020, go to **Tools** → **Cold Boot...**. Cold boot the GC.

The GC reboots automatically and disconnects from MON2020.

- 13. Wait for the GC to reboot.
- 14. Reconnect to the GC using MON2020.
- 15. In MON2020, go to File  $\rightarrow$  Restore Configuration (to GC).... Use the configuration file you saved in step 1 or use the last known good configuration.
- 16. Wait for the heaters to stabilize.
- 17. Go to **Control**  $\rightarrow$  **Auto Sequence...** to auto sequence the GC.

### 5.6.9 Recover the CPU

Follow this procedure if you have accidentally installed a CPU board with the switch in the **Off** position or if unusual things are happening to the analyzer and you suspect a corrupt CPU.

```
Important
```

Do not use a config file saved from a suspect CPU.

### Procedure

- 1. Power down the GC.
- 2. Open the GC cover.
- 3. Remove the cover from the card cage.
- 4. Remove the CPU board from the card cage.
- 5. Ensure the switches on the CPU board are as shown below:
- 6. Set the CPU board aside for ten minutes to bleed the contents of the battery backed RAM.
- 7. On the CPU board, set up the switches as shown below:

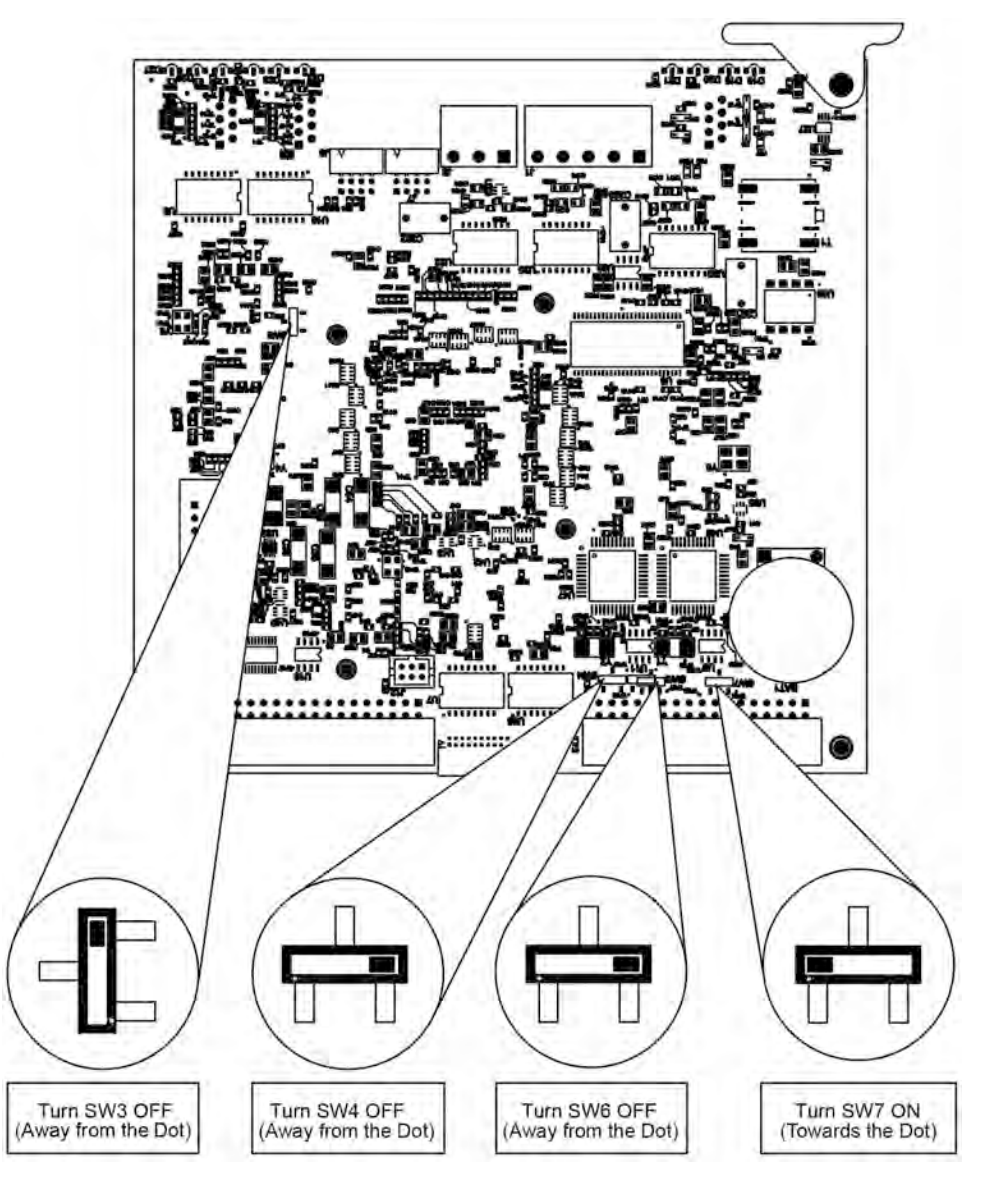

8. Install the CPU board.

Ensure that the board is firmly seated in the card cage.

- 9. Install the cover on the card cage.
- 10. Close the GC cover.
- 11. Power up the GC
- 12. Connect to the GC using MON2020.

See Using MON2020 to connect to the GC for more information.

- 13. Go to **Chromatograph** → **View/Set Date Time...**.
- 14. Set the date and time for the GC. Save your changes.
- 15. Go to **Tools**  $\rightarrow$  **Cold Boot**.... Cold boot the GC.

The GC reboots automatically and disconnects from MON2020.

- 16. Wait for the GC to boot.
- 17. Connect to the GC using MON2020.
- 18. Go to File  $\rightarrow$  Restore Configuration (to GC)... and restore configuration to the GC.
- 19. Wait for the heaters to stabilize.
- 20. In MON2020, go to **Control** → **Auto Sequence...** to return the GC to normal operation.

## 5.7 Checking the GC for leaks

Leak checking is a standard component of any maintenance protocol. See Section 4.4.1.

## 5.7.1 Plugged lines, columns, and valves

If the lines, columns, or valves are plugged, check the gas flow at valve ports. For a reference, use the flow diagram in the drawing package that shipped with your GC, and remember these points about flow diagrams:

- Port-to-port flow paths are indicated by solid or dashed lines on the valve symbol in the drawing.
- A dashed line indicates flow direction when the valve is **ON**, that is, energized.
- A solid line indicates flow direction when the valve is **OFF**, i.e., not energized.

## 5.8 Repairing and maintaining the valves

Only minimal valve repair and maintenance is required (e.g., replacing the diaphragms).

## 5.8.1 Required tools for valve maintenance

The tools required for performing repair and general maintenance on the XA Series valve assemblies are:

- Torque wrench, scaled in foot-pounds
- 1/2-in. socket for 10-port valves
- 7/16-in. socket for 6-port valves
- 1/4-in. open-ended wrench
- 5/16-in. open-ended wrench
- 5/32-in. Allen wrench

## 5.8.2 Valve replacement parts

Replacement parts required for each XA Series valves consist of the following parts:

- Diaphragm kit 6-port XA valve (P/N 2-4-0710-248)
- Diaphragm kit 10-port XA valve (P/N 2-4-0710-171)

### Figure 5-6: XA Series Valves

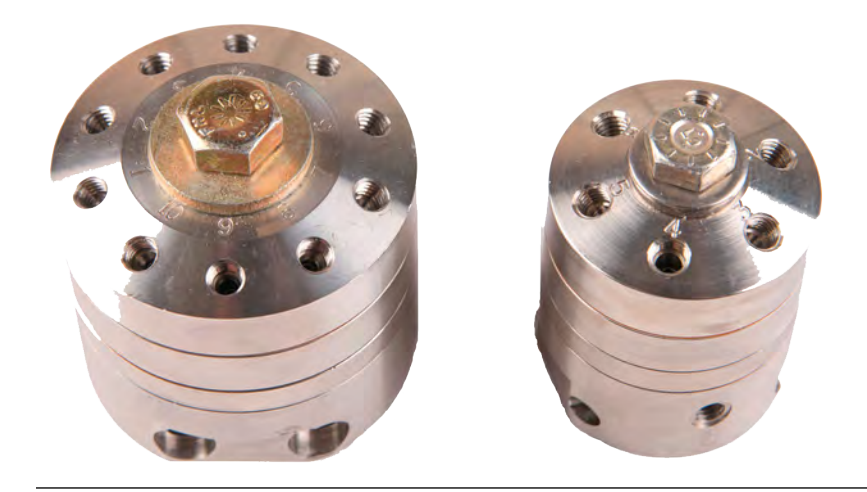

## 5.8.3 Valve overhaul

### Note

Rosemount valves have a lifetime warranty. Replacement factory-built XA Series valves are available. Call your local Emerson Customer Care representative for more information.

Use the following procedure to overhaul a valve:

### Procedure

- 1. If you are overhauling a 6-port valve, refer to drawing #CE-22260; If you are overhauling a 10-port valve, refer to drawing #CE-22300. Both drawings are available in *Appendix G*.
- 2. Shut off the carrier and sample gas streams entering the unit.

### WARNING!

```
HOT SURFACES
```

Power down the GC and allow to cool for at least five minutes.

Failure to allow the analyzer to cool may cause burns from hot surfaces in the enclosure.

- 3. Open the door to the lower enclosure to access the valves.
- 4. Disconnect tubing and fittings that attach to the valve from other locations.

- 5. Loosen the attaching bolt on the valve to be replaced or serviced.
- 6. Loosen the valve's torque bolt.

### Figure 5-7: Valve

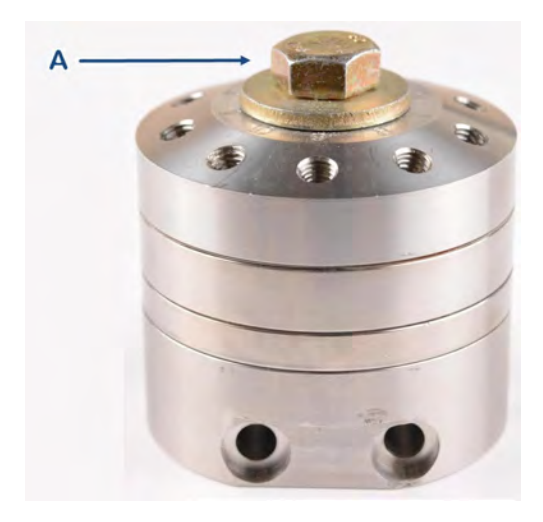

- A. Torque bolt
- 7. Holding the lower piston plate, pull the valve straight off the block. The alignment pins may stick slightly.
- 8. Remove and discard the old valve diaphragms and gaskets.
- 9. Clean the sealing surface as required using a non-lint-forming cloth and isopropyl alcohol. Blow the sealing surface with clean, dry instrument air or carrier gas. Dirt, including dust and lint, can cause troublesome leakage.

#### Note

Do not use an oil-based cleaner on the valve.

- 10. Replace the old diaphragms and gaskets, in the same order, with the new ones supplied.
- 11. Reassemble the valve using the following steps:
  - a. Align the pins with holes in the block and push the valve assembly into place.
  - b. Tighten the valve's torque bolt. The 6-port valve requires 20 ft/lb of torque; the 10-port valve requires 30 ft/lb of torque.
  - c. Reinstall the valve using the two mounting screws and reconnect all fittings and tubing.

### 5.8.4 Valve cleaning

Use isopropyl alcohol to clean a valve.

#### Note

Do not use an oil-based cleaner on valves.

## 5.9 Repairing and maintaining the detectors

When a TCD fails to perform normally it should be replaced. Signs that a TCD may be faulty include, but are not limited to, the following:

- A chromatogram with a wandering or drifting baseline
- A chromatogram with a noisy baseline
- A chromatogram with a no peaks
- No chromatogram

A test for a faulty TCD involves measuring the resistance of each filament using a multimeter. A pair of thermistors should give the same resistance reading; therefore, if a thermistor reading is significantly different from the reading of its mate, the pair should be replaced. Otherwise, the TCD bridge will be unbalanced, noisy, and drifty.

### 5.9.1 Required tools for TCD maintenance

A flat-head screwdriver is required for removing and replacing TCDs. Use a multimeter to test the thermistor pair.

### 5.9.2 TCD replacement parts

Consult the parameter list that was provided with the GC for the thermistor kit required to replace one TCD. A new thermistor seal (2-3-0500-391) is also required.

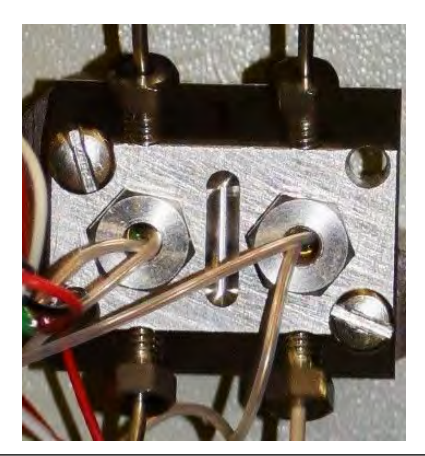

Figure 5-8: TCD

## 5.9.3 Replacing a TCD

Use the following procedure to remove a TCD assembly from the GC for repair or replacement.

### WARNING!

### **EXPLOSION HAZARD**

Do not open the enclosure unless the area is known to be non-hazardous or unless all devices within the enclosure have been de-energized. Power must not be restored after enclosure has been opened until enclosure has been purged for 60 minutes at a pressure of 0.3 in. w.c.

Failure to de-energize the analyzer may cause an explosion and severely injure personnel.

### WARNING!

#### **EXPLOSION HAZARD**

Disconnect all electrical power to the unit and ensure the area is free of explosive gases. Failure to follow this warning may result in injury or death to personnel or cause damage to the equipment.

### Procedure

- 1. Disconnect all power to the unit and allow the unit to cool.
- 2. Open the door of the lower enclosure to gain access to the TCD housing(s).

#### Figure 5-9: TCD Housing

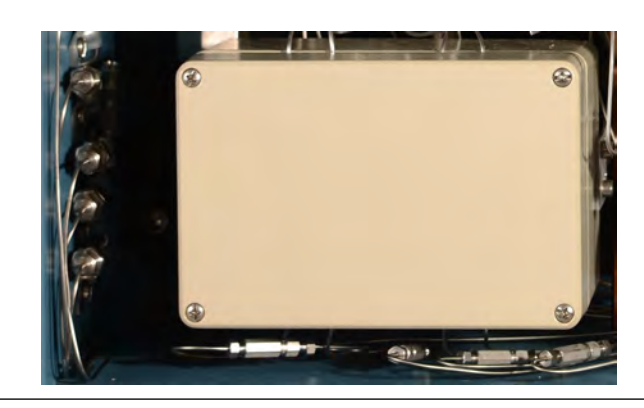

3. Unscrew the four TCD cover screws and remove the cover to the housing .

#### Figure 5-10: Components of a TCD

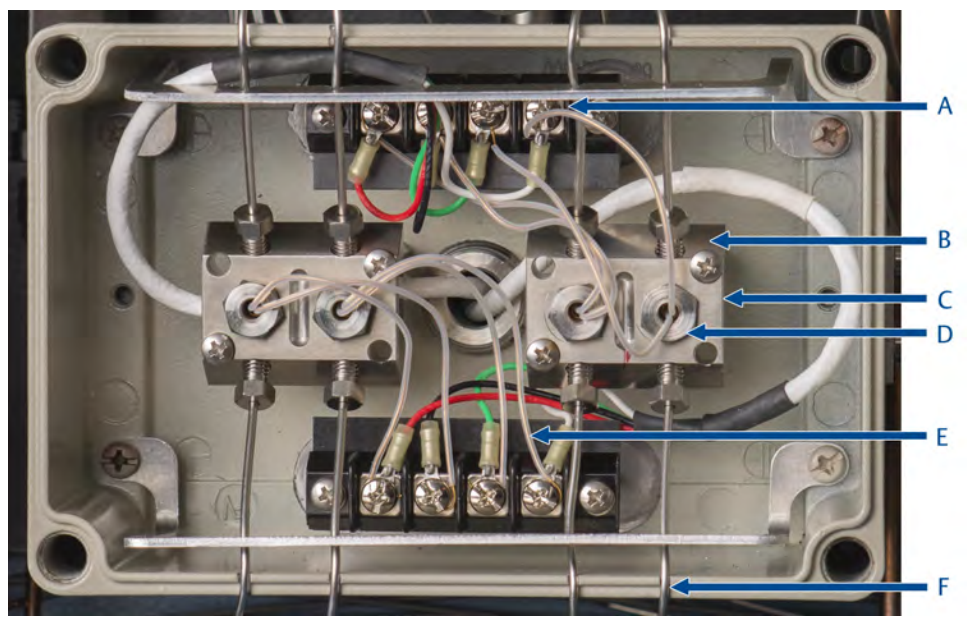

- A. TCD termination block
- B. Gas tubing connectors
- C. TCD block
- D. TCD retainer nut
- E. Thermistor leads
- F. TCD housing grooves
- 4. The TCD thermistor is held within the TCD block by the retainer nut. To replace the thermistor, do the following:
  - a. Unscrew and release the thermistor leads from the termination block.
  - b. Unscrew the retainer nut from the TCD block.
  - c. Remove the old PFTE<sup>™</sup> seals, thermistor, and its wires from the retainer nut.
  - d. Remove the PFTE shields from the old thermistor wires and place on the new thermistor wires.
  - e. Insert a new PFTE seal into the TCD block.
  - f. Thread the thermistor through the retainer nut.
  - g. Screw the retainer nut back into the TCD block. Ensure a tight fit (quarter turn after finger tight); otherwise a potential leak path might open.
  - h. Reconnect the thermistor leads to the termination block, taking care to reconnect the thermistor leads to the corresponding terminal block screws.

#### Note

The thermistors are a matched pair and must be replaced as such. Step 4 needs to be done for each thermistor in a pair.

5. Check the gas tubings in the TCD housing grooves. Make sure tubing is properly seated and reattach the TCD housing cover with the four screws.

#### Note

Not properly setting the tubing into the grooves may cause the tubing to get pinched when the cover is reattached.

6. Close the enclosure door and apply power to the analyzer.

### 5.9.4 Removing the flame ionization detector (FID)

The FID has no replaceable parts. Damage such as a broken RTD or igniter coil will require that the unit be removed and replaced.

### DANGER!

#### **EXPLOSION HAZARD**

Disconnect all electrical power to the unit and ensure the area is free of explosive gases.

Failure to follow this warning may result in injury or death to personnel.

Use the following procedure to remove an FID from the GC:

#### Procedure

1. Disconnect all power to the unit.

Allow at least 10 minutes for the components to cool-down.

- 2. Open the door of the air-bath oven (lower enclosure) to gain access to the FID housing and allow components to cool down so that they can be handled.
- 3. Unscrew and remove the eight screws which secure the explosion-proof housing cover to gain access to the FID.
- 4. Unscrew the tubing nut connecters (E and D) located at the base of the FID (keeping them separate for installation later).

### Figure 5-11: FID Components

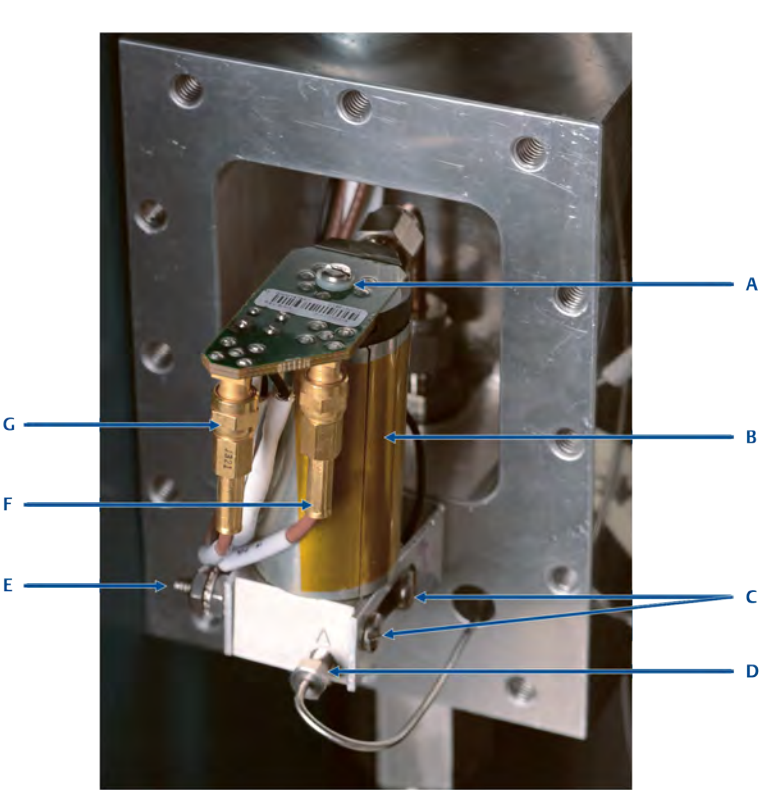

- A. FID exhaust
- B. FID cap
- C. FID board
- D. Shield
- E. FID block screws
- F. Tubing nut (sample in)
- G. Signal
- H. Polarization voltage
- 5. Loosen the tubing nut connector securing the FID exhaust tube (A).
- 6. Remove the screw from the top of the FID assembly.

### **CAUTION!**

### **ELECTROSTATIC DISCHARGE (ESD) HAZARD**

Operators and technicians must wear an electrostatic wrist strap when handling printed circuit cards to prevent shorting the boards through static electricity.

- 7. Grasp the edges of the FID board and gently pull and wiggle to remove the six socket tubes that extend into the pins in the cap.
- 8. Unscrew the two FID block bolts which secure the old FID base to the bracket and remove the FID.

## 5.9.5 Maintaining the FID

The FID cap (B in *Figure 5-11*) has no replaceable parts. Damage, like a broken RTD or broken igniter coil, requires a replacement cap.

### Figure 5-12: FID

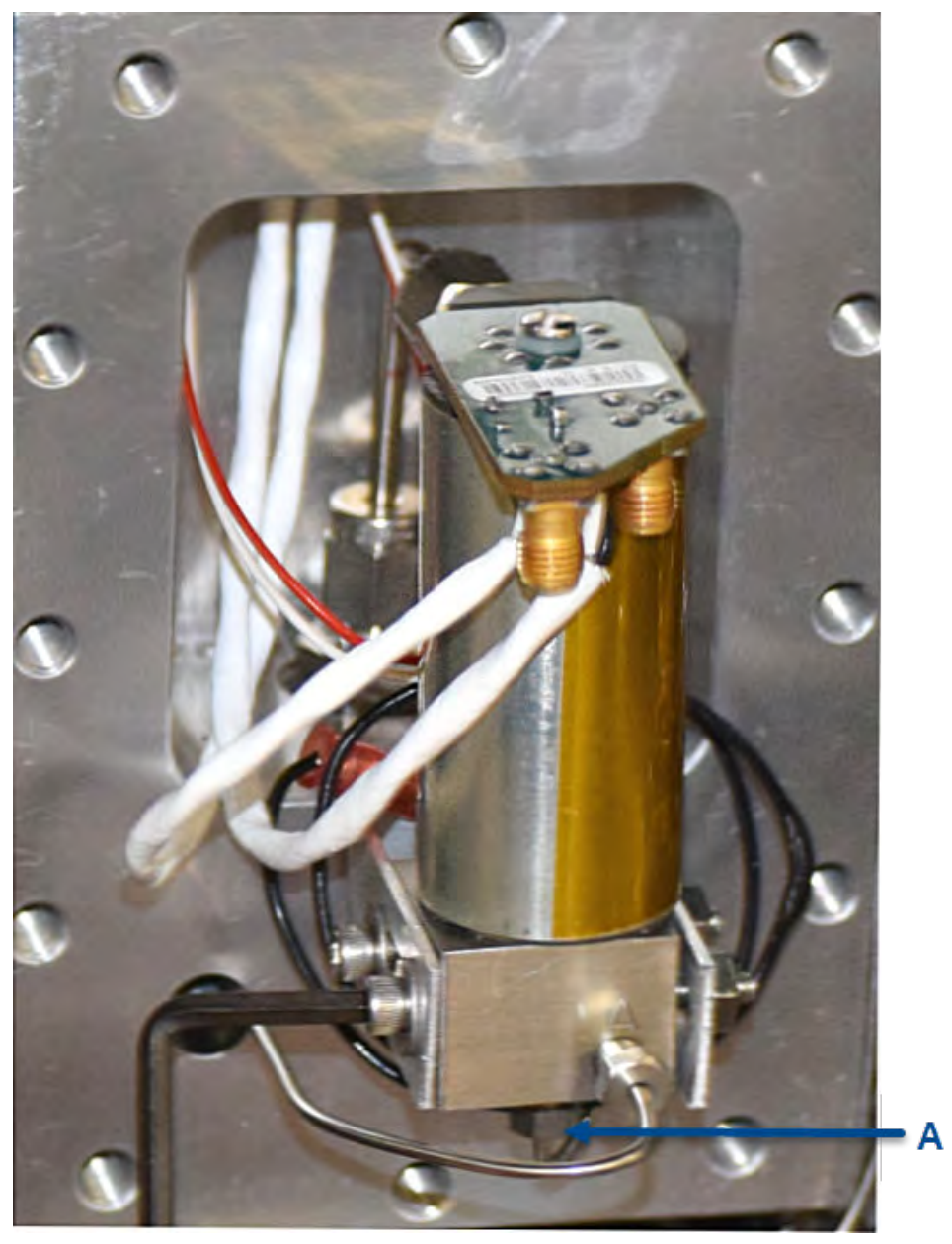

A. Flame tip assembly

The flame tip assembly can be removed for cleaning.

### **Prerequisites**

Before cleaning the flame tip assembly, remove the FID (see Section 5.9.4).

### Procedure

- 1. Loosen the flame tip isolator one turn.
- 2. Gently lift and remove the flame tip assembly. Use short needle nose pliers if it is stubborn, taking care not to bend the tube.

### Figure 5-13: Flame Tip Assembly

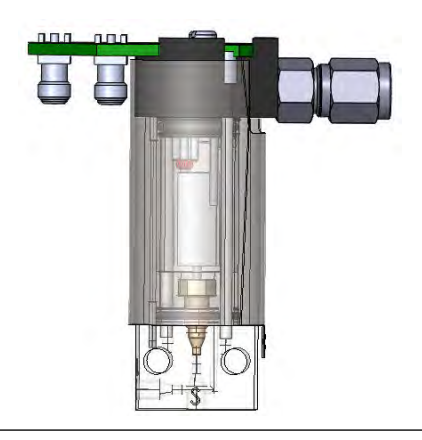

## 5.9.6 Reassembling the FID

### Procedure

- 1. Insert the FID into the mounting bracket and secure with the two block screws.
- 2. Grasp the edges of the FID board and align with the six socket tubes that extend into the pins in the cap. Replace the screw at the top of the FID assembly.
- 3. Tighten the tubing nut connector, securing the FID exhaust tube.
- 4. Screw in the tubing nut connectors located at the base of the FID.
- Install the explosion-proof cover over the FID assembly and secure to the base with eight bolts.
- 6. Close the air-bath oven enclosure door and apply power to restart the GC.

## 5.10 Replacing the methanator

Use this procedure to replace the methanator assembly and replace the RTD.

The optional methanator, which is a catalytic converter, converts  $CO_2$  and/or CO into methane by adding hydrogen and heat to the sample. The methanator requires little maintenance.

### WARNING!

### **BURN HAZARD**

Enclosure contains hot internal parts. This enclosure must not be opened unless the area atmosphere is known to be below the ignitable concentration of combustible materials or unless all equipment within has been de-energized for thirty-five minutes.

Failure to allow the components to cool down may cause thermal injuries to personnel.

#### Note

Be sure to insulate the methanator assembly to prevent heat loss.

See drawing 9R00004 in Section G.1 for wiring connections.

#### Procedure

- 1. Order the Rosemount MethanatorKit P/N 2-3-0710-265.
- 2. Inspect the packaging for damage. If damaged in shipping, contact your local Customer Care representative.
- 3. Power down the GC and allow to cool thirty-five minutes before opening the electronics enclosure door.

See the wiring diagram sent with your GC to determine where the wires are connected.

- 4. Disconnect the RTD wires.
- 5. Disconnect the heater wires from TB25 on the backplane.
- 6. Loosen and remove the two flat head screws and nuts from the methanator bracket.
- 7. Remove the methanator assembly from the electronics enclosure.
- 8. Install the new methanator by attaching it to the methanator bracket using two flat head screws and nuts.
- 9. Reconnect the RTD and heater wires.
- 10. Close the electronics enclosure door and apply power to the GC.

## 5.11 Measure vent flow

You will need an accurate flow meter for this measurement.

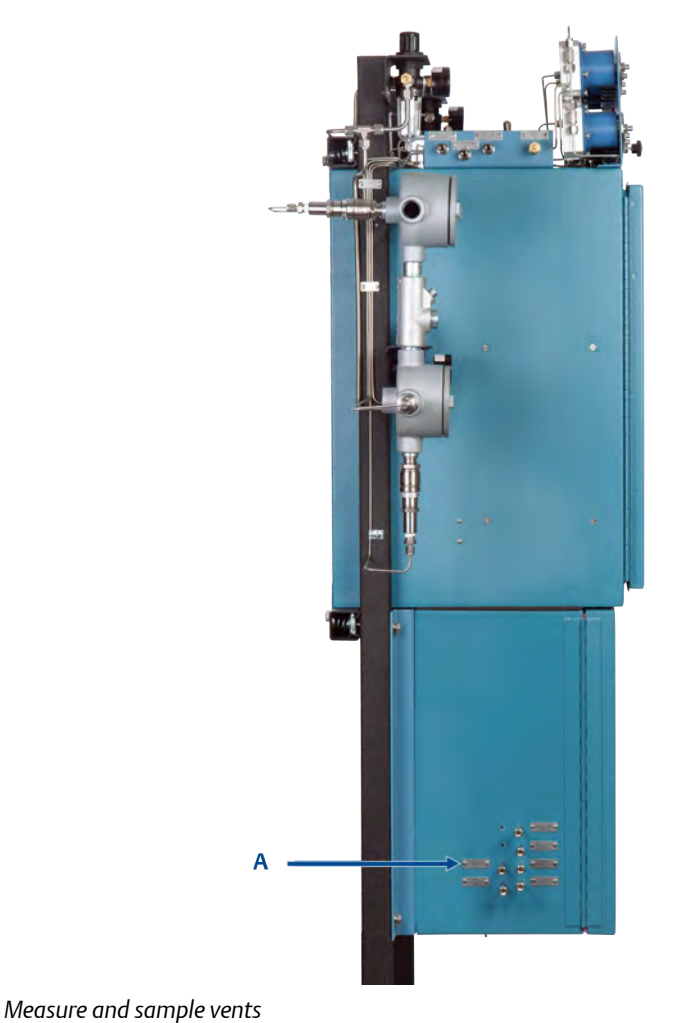

### Figure 5-14: Measure Flow Vents

A. Measure and sample ver

### Procedure

- 1. Consult the parameter list that was provided with the GC to learn the appropriate flow rate.
- 2. Attach a flow meter to each measurement vent output on the side of the GC that is labeled *MVn*, where *n* is for each vent. The flow should match the value displayed in the parameter list.

## 5.12 Electrical components

The GC is designed to operate for long periods of time without the need for preventive or regularly scheduled maintenance.

### WARNING!

### **EXPLOSION HAZARD**

Do not open the enclosure unless the area is known to be non-hazardous or unless all devices within the enclosure have been de-energized. Power must not be restored after enclosure has been opened until enclosure has been purged for 60 minutes at a pressure of 0.3 in. w.c.

Failure to de-energize the analyzer may cause an explosion and severely injure personnel.

Prior to opening the GC, use MON2020 to ensure that there are no configuration or parameter errors.

To access the card cage, do the following:

### Procedure

- 1. Ensure electrical power is disconnected from the unit and the environment is safe.
- 2. Allow the unit to cool.
- 3. Open the electronics enclosure door and access the card cage assembly holding the circuit boards.

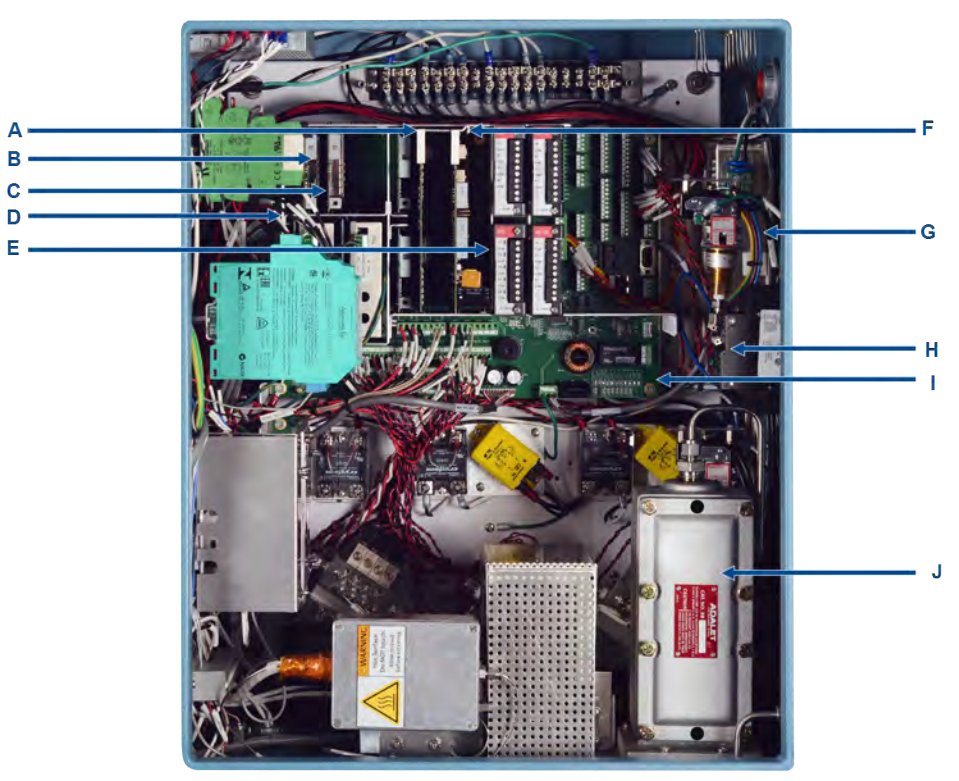

### Figure 5-15: Electronics Components

- A. CPU board
- B. Detector preamp board
- C. Heater solenoid driver board
- D. Card cage
- E. ROC Module slots
- F. Base I/O board
- G. Power supply
- H. Circuit breaker
- I. Backplane
- J. Air bath heater
- 4. Note the location and direction of any board removed. Release the catch(es) and remove/replace the circuit board(s) as necessary.
- 5. Close and latch the electronics enclosure door.
- 6. Apply power to the GC.

## 5.13 Analog inputs and outputs

The analog outputs can be calibrated or adjusted with MON2020. However, these outputs should be measured with a calibrated digital meter upon initial installation at zero scale and full scale. Then the span can be set with MON2020 so that it represents values from 0 to 100 percent of the user-defined units in use.

Nominally, calibration is made within a range of 4-20 milliamperes (mA) output from each analog channel. To set a reference point to trigger an alarm condition, configure zero scale calibration with a 0 mA output, and full scale calibration set up to 22.5 mA output.

If there is reason to suspect that the span on any particular channel might be off after a period of time and heavy use, then the analog output for that channel should be recalibrated.

### 5.13.1 Analog output adjustment

The initial analog output adjustments are set at the factory, before shipment, at standard values (4-20 mA). It may be necessary to check and/or adjust these values depending on output cabling/impedance. The adjustment may require two people if the units are some distance apart. It requires a calibrated digital meter to check the zero and full scale values at the receiving end. The scale or span value can then be adjusted with MON2020.

It is possible to calibrate the analog outputs using different engineering units, volts, and percentages.

## 5.14 Upgrading the embedded software

The base GC firmware performs functions similar to operating systems such as DOS, Windows<sup>™</sup>, or Linux<sup>®</sup>. The base GC firmware provides the basic resources and interfaces to run the user's applications. There is no direct user-level interface to the firmware.

If a firmware upgrade is required for your system, refer to the *MON2020 Gas Chromatograph Software* manual for additional information.

The GC's applications use the tools provided by firmware to perform the desired gas chromatograph applications for the user. There are different applications to facilitate different gas chromatographic needs. To load a new application or to upgrade an existing application, refer to the *MON2020 Gas Chromatograph Software* manual for details.

# Appendix A Theory of operation

The following sections discuss the theory of operation for the GC, the engineering principles and the concepts used.

#### Note

See Appendix H for definitions of the terminology used in this document.

## A.1 Thermal conductivity detector (TCD)

One of the detectors available on the GC is a thermal conductivity detector (TCD) that consists of a balanced bridge network with heat sensitive thermistors in each leg of the bridge. Each thermistor is enclosed in a separate chamber of the detector block.

One thermistor is designated the reference element, and the other thermistor is designated the measurement element. See *Figure A-1* for a schematic diagram of the thermal conductivity detector.

#### Figure A-1: Analyzer Assembly with TCD Bridge

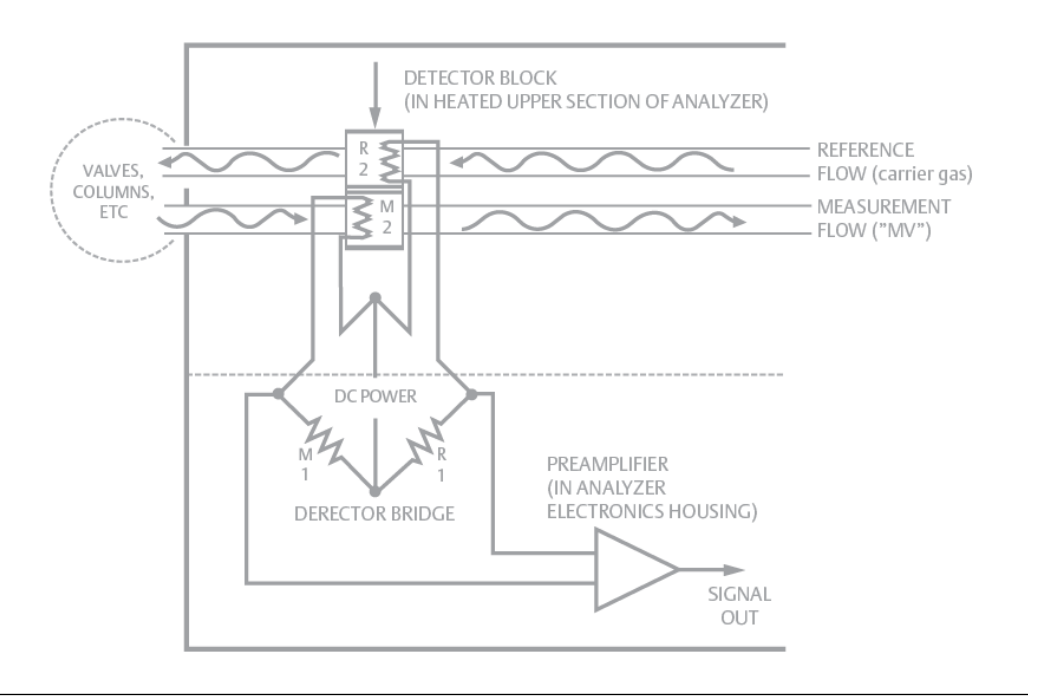

In the quiescent condition, prior to injecting a sample, both legs of the bridge are exposed to pure carrier gas. In this condition, the bridge is balanced, and the bridge output is electrically nulled.

The analysis begins when the sample valve injects a fixed volume of sample into the column. The continuous flow of carrier gas moves the sample through the column. As successive components elute from the column, the temperature of the measurement element changes.

The temperature change unbalances the bridge and produces an electrical output proportional to the component concentration.

The differential signal developed between the two thermistors is amplified by the preamplifier. *Figure A-2* illustrates the change in detector electrical output during elution of a component.

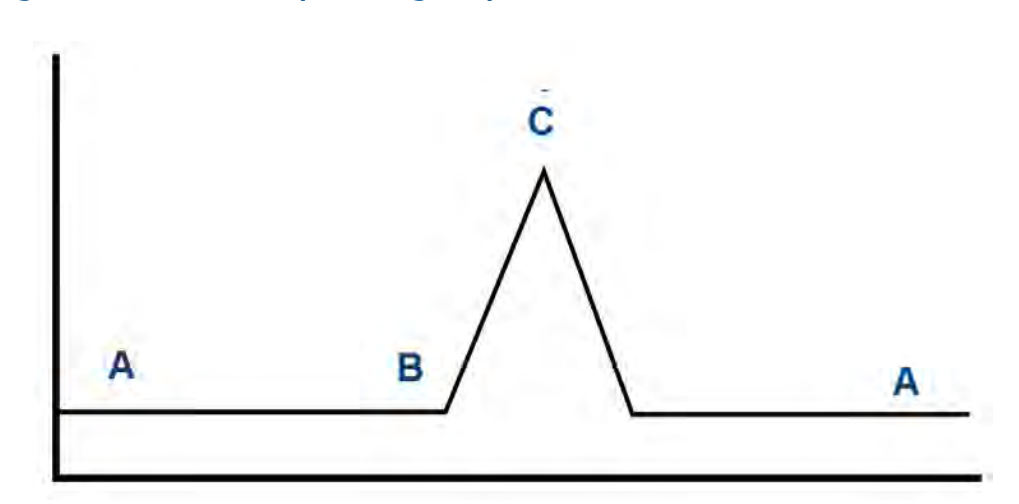

Figure A-2: Detector output during component elution

- A. Detector bridge balanced.
- B. Component begins to elute from column and is measured by thermistor.
- C. Peak concentration of component.

In addition to amplifying the differential signal developed between the two thermistors, the preamplifier supplies drive current to the detector bridge.

The signal is proportional to the concentration of a component detected in the gas sample. The preamplifier provides twodifferent gain channels as well as compensation for baseline drift.

The signals from the preamplifier are sent to the electronic assembly for component concentration computation, recording, or viewing on a PC monitor with MON2020.

## A.2 Flame ionization detector (FID)

Another detector available for the Rosemount<sup>M</sup> 1500XA is the flame ionization detector (FID). The FID requires a polarization voltage, and its output is connected to the input to a high impedance amplifier that is called an electrometer. The burner uses a mixture of hydrogen and air to maintain the flame. The sample of gas to be measured is also injected into the burner. See *Figure A-3* for a schematic diagram of the FID.

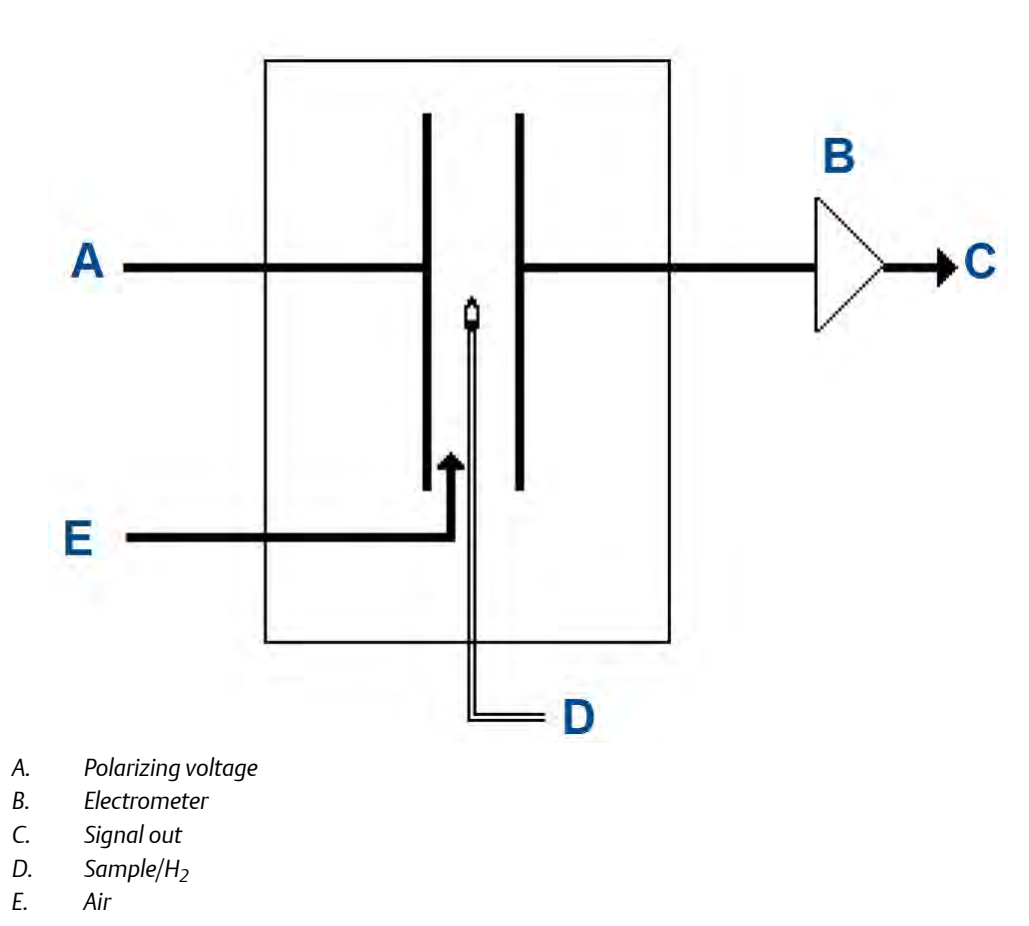

### Figure A-3: Analyzer assembly with FID detector bridge

## A.3 Data acquisition

Every second, exactly 50 equally spaced data samples are taken (i.e., one data sample every 20 milliseconds) for analysis by the controller assembly.

As a part of the data acquisition process, groups of incoming data samples are averaged together before the result is stored for processing. Non-overlapping groups of N samples are averaged and stored, and thus reduce the effective incoming data rate to 40/N samples per second. For example, if N = 5, then a total of 40/5 or 8 (averaged) data samples are stored every second.

The value for the variable *N* is determined by the selection of a peak width parameter (*PW*). The relationship is

N = PW

where *PW* is given in seconds. Allowable values of *N* are 1 to 63; this range corresponds to *PW* values of 2 to 63 seconds.

The variable *N* is known as the integration factor. This term is used because *N* determines how many points are averaged, or integrated, to form a single value. The integration of data upon input, before storing, serves two purposes:

- The statistical noise on the input signal is reduced by the square root of N. In the case of N = 4, a noise reduction of 2 would be realized.
- The integration factor controls the bandwidth of the chromatograph signal. It is necessary to match the bandwidth of the input signal to that of the analysis algorithms in the controller assembly. This prevents small, short-duration perturbations from being recognized as true peaks by the program. It is therefore important to choose a peak width that corresponds to the narrowest peak in the group under consideration.

## A.4 Peak detection

For normal area or peak height concentration evaluation, the determination of a peak's start point and end point is automatic. The manual determination of start and end points is used only for area calculations in the *Forced Integration* mode. Automatic determination of peak onset or start is initiated whenever Integrate Inhibit is turned off. Analysis is started in a region of signal quiescence and stability, such that the signal level and activity can be considered as baseline values.

#### Note

The controller assembly software assumes that a region of signal quiescence and stability will exist.

Having initiated a peak search by turning Integrate Inhibit off, the controller assembly performs a point by point examination of the signal slope. This is achieved by using a digital slope detection filter, a combination low pass filter and differentiator. The output is continually compared to a user-defined system constant called *Slope Sensitivity*. A default value of 8 is assumed if no entry is made. Lower values make peak onset detection more sensitive, and higher values make detection less sensitive. Higher values (20 to 100) would be appropriate for noisy signals, (e.g., high amplifier gain).

Onset is defined where the detector output exceeds the baseline constant, but peak termination is defined where the detector output is less than the same constant.

Sequences of fused peaks are also automatically handled. This is done by testing each termination point to see if the region immediately following it satisfies the criteria of a baseline. A baseline region must have a slope detector value less than the magnitude of the baseline constant for a number of sequential points. When a baseline region is found, this terminates a sequence of peaks.

A zero reference line for peak height and area determination is established by extending a line from the point of the onset of the peak sequence to the point of the termination. The values of these two points are found by averaging the four integrated points just prior to the onset point and just after the termination points, respectively.

The zero reference line will, in general, be non-horizontal, and thus compensates for any linear drift in the system from the time the peak sequence starts until it ends.

In a single peak situation, peak area is the area of the component peak between the curve and the zero reference line. The peak height is the distance from the zero reference line to the maximum point on the component curve. The value and location of the maximum point is determined from quadratic interpolation through the three highest points at the peak of the discrete value curve stored in the controller assembly.

For fused peak sequences, this interpolation technique is used both for peaks, as well as valleys (minimum points). In the latter case, lines are dropped from the interpolated valley points to the zero reference line to partition the fused peak areas into individual peaks.

The use of quadratic interpolation improves both area and height calculation accuracy and eliminates the effects of variations in the integration factor on these calculations.

For calibration, the controller assembly may average several analyses of the calibration stream.

## A.5 Basic analysis computations

Two basic analysis algorithms are included in the controller assembly:

- Area Analysis calculates area under component peak
- Peak Height Analysis measures height of component peak

#### Note

MON2020 can perform a variety of other calculations. For more information, see the MON2020 Gas Chromatograph Software manual.

### A.5.1 Concentration analysis - response factor

Concentration calculations require a unique response factor for each component in an analysis. These response factors may be manually entered by an operator or determined automatically by the system through calibration procedures (with a calibration gas mixture that has known concentrations).

The response factor calculation, using the external standard, is:

$$ARF_n = \frac{Area_n}{Cal_n} \text{ or } HRF_n \frac{Ht_n}{Cal_n}$$

where

| ARF <sub>n</sub>  | area response factor for component <i>n</i> in area per mole percent           |
|-------------------|--------------------------------------------------------------------------------|
| Area <sub>n</sub> | area associated with component <i>n</i> in calibration gas                     |
| Cal <sub>n</sub>  | amount of component <i>n</i> in mole percent in calibration gas                |
| Ht <sub>n</sub>   | peak height associated with component <i>n</i> mole percent in calibration gas |
| HRF <sub>n</sub>  | peak height response factor for component <i>n</i>                             |

Calculated response factors are stored by the controller assembly for use in the concentration calculations, and are printed out in the configuration and calibration reports.

Average response factor is calculated as follows:

$$RFAVG_n = \frac{\sum_{i=1}^k RF_i}{k}$$

where

| RFAVG <sub>n</sub> | area or height average response factor for component n                                 |  |
|--------------------|----------------------------------------------------------------------------------------|--|
| RFi                | area or height average response factor for component <i>n</i> from the calibration run |  |
| k                  | number of calibration runs used to calculate the response factors                      |  |

The percent deviation of new *RF* averages from old *RF* average is calculated in the following manner:

$$deviation = \left[\frac{RF_{new} - RF_{old}}{RF_{old}} \times 100\right]$$

where the absolute value of percent deviation has been previously entered by the operator.

### Concentration calculation - mole percentage (without A.5.2 normalization)

After response factors have been determined by the controller assembly or entered by the operator, component concentrations are determined for each analysis by using the following equations:

\_ \_

$$CONC_n = \frac{Area_n}{ARF_n} or CONC_n = \frac{Ht_n}{HRF_n}$$

where

| ARF <sub>n</sub>  | Area response factor for component <i>n</i> in area per mole percent          |  |
|-------------------|-------------------------------------------------------------------------------|--|
| Area <sub>n</sub> | Area associated with component <i>n</i> in unknown sample                     |  |
| CONC <sub>n</sub> | Concentration of component <i>n</i> in mole percent                           |  |
| Ht <sub>n</sub>   | Peak height associated with component <i>n</i> mole percent in unknown sample |  |
| HRF <sub>n</sub>  | Peak height response factor for component <i>n</i>                            |  |

Component concentrations may also be input through analog inputs 1 to 4 or may be fixed. If a fixed value is used, the calibration for that component is the mole percent that will be used for all analyses.

### A.5.3 Concentration calculation in mole percentage (with normalization)

The normalized concentration calculation is:

$$CONCN_n = \frac{CONC_n}{\sum_{i=1}^{k} CONC_i} \times 100$$

where

| CONCNn            | Normalized concentration of component <i>n</i> in percent of total gas concentration           |
|-------------------|------------------------------------------------------------------------------------------------|
| CONC <sub>i</sub> | Non-normalized concentration of component <i>n</i> in mole percent for each <i>k</i> component |
| CONC <sub>n</sub> | Non-normalized concentration of component <i>n</i> in mole percent                             |
| k                 | Number of components to be included in the normalization                                       |

#### Note

The average concentration of each component will also be calculated when data averaging is requested.

## A.6 Functional description

A sample of the gas to be analyzed is taken from the process stream by a sample probe installed in the process line. The sample passes through a sample line to the SCS where it is filtered or otherwise conditioned. After conditioning, the sample flows to the analyzer assembly for separation and detection of the gas components.

## Figure A-4: Gas chromatography process model

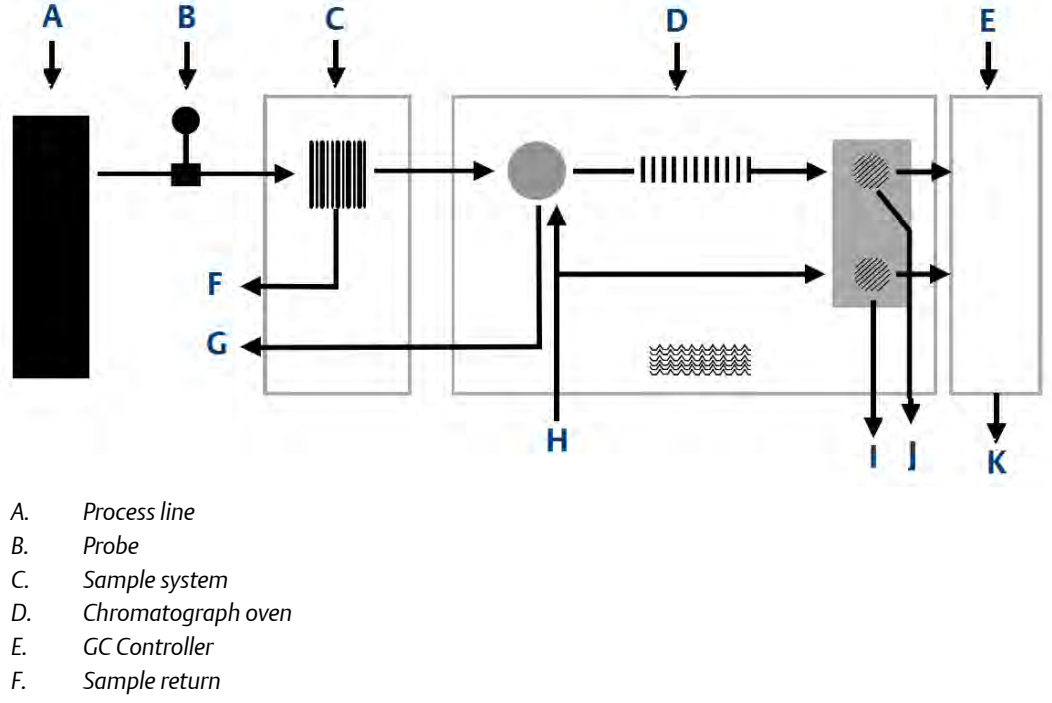

- G. Slip stream
- H. Carrier gas
- I. Reference vent
- *J.* Detector vent
- K. Analysis results

### Separation and analysis

The chromatographic separation of the sample gas into its components is accomplished in the following manner.

- 1. A precise volume of sample gas is injected into one of the analytical columns. The column contains a stationary phase (packing) that is either an active solid or an inert solid support that is coated with a liquid phase (absorption partitioning).
- 2. The sample gas is moved through the column by means of a mobile phase (carrier gas).
- 3. The selective retardation of the components takes place in the column, causing each component to move through the column at a different rate. This separates the sample into its constituent gases and vapors.
- 4. A detector located at the outlet of the analytical column senses the elution of components from the column and produces electrical outputs proportional to the concentration of each component.

Output from the electronic assembly is normally displayed on a remotely located PC or in a Distributed Control system (or Flow computer).

Connection between the GC and the PC can be accomplished from a direct serial line, an optional Ethernet cable, or via a Modbus-compatible communication interface.

Several chromatograms may be displayed via MON2020 with separate color schemes, allowing you to compare present and past data.

In most cases, it is essential to use MON2020 to configure and troubleshoot the GC. The PC may be remotely connected via Ethernet, telephone, radio or satellite communications. Once installed and configured, the GC can operate independently for long periods of time.

Theory of operation

# Appendix B Local operator interface (LOI)

## B.1 LOI for displaying and entering data

The LOI has multiple components that you can use to interact with the unit.

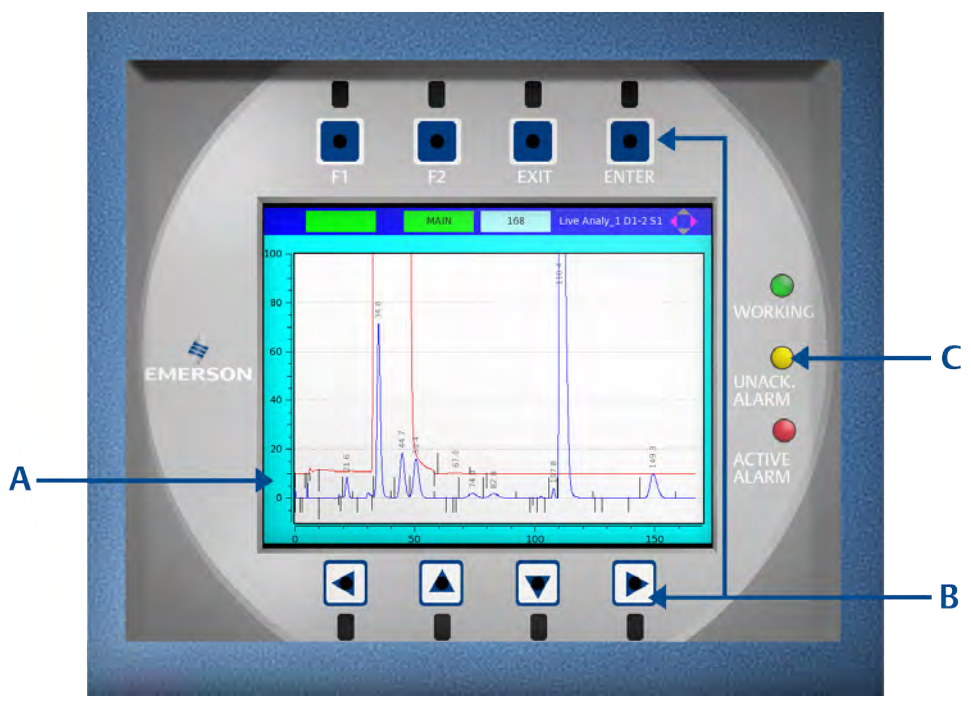

### Figure B-1: LOI Components

- A. LCD screen
- B. Keypads
- C. LED indicators

## B.2 LOI components

## B.2.1 Light emitting diode (LED) indicators

There are three LED status indicators on the LOI that show the overall status of the gas chromatograph. These LEDs are positioned to the right of the display screen. Each LED, when lit, indicates a specific condition.

| WORKING         | The GC is currently running an analysis.                                            |
|-----------------|-------------------------------------------------------------------------------------|
| UNACK.<br>ALARM | The GC has at least one unacknowledged alarm.                                       |
| ACTIVE          | The GC has an out-of-tolerance or alarm condition that requires an operator action. |

### LCD display screen

The LCD display screen measures 4.4 by 3.3 in. (111.4 x 83.5 mm) and is capable of 640 by 480 VGA pixel resolution, supporting both text and full graphics. The backlighting, boost, and brightness are all under software control. The boost and brightness levels are user-adjustable.

### **Keypad**

The keypad consists of eight infrared keys.

### Command keys

The four keys located above the LCD display screen are *command* keys. See *Section B.3.3* for more information.

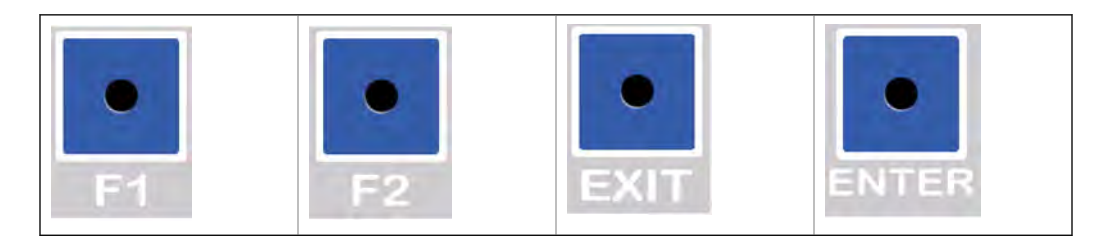

### Arrow keys

The four keys below the LCD display screen are arrow keys that allow you to navigate within the screen by scrolling or moving the cursor from field to field. These keys function in the same way as a computer keyboard's arrow keys.

- Left
- Up

- Down
- Right

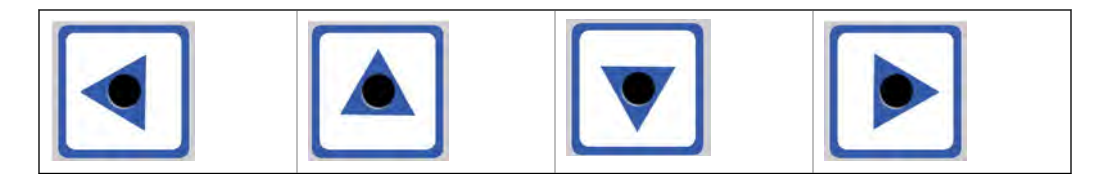

### Pressing a key

A key is *pressed* by placing a finger on the glass over the associated key hole and then removing the finger. Holding a finger over the key hole will cause that key to repeat until the finger is removed.

## B.3 Using the LOI

## B.3.1 Startup

Upon starting the GC, the LOI automatically runs in *Status Display* mode, in which it scrolls through a predefined series of screens, displaying each screen for approximately 30 seconds.

| Screen            | Description                                                                                                    |
|-------------------|----------------------------------------------------------------------------------------------------|
| Status            | Displays information about the operational state of the analyzer, including a scrolling list of up to 25 user-selectable parameters that can be defined or modified using the MON 2020 software. |
|                   | Note                                                                                                    |
|                   | There is more than one Status screen if the GC is configured with more than one analysis/cycle clock.                                                                                            |
|                   |                                                                                                    |
| Live Chromatogram | Displays the chromatogram for the current analysis in real time.                                                                                                    |
|                   | Note                                                                                                    |
|                   | There is more than one Live Chromatogram screen if the GC is configured with more than one analysis/cycle clock.                                                                                 |
|                   |                                                                                                    |
|                   | Note                                                                                                    |
|                   | This screen does not display if the GC is not currently analyzing a sample.                                                                                                    |
|                   |                                                                                                    |
| Active Alarms     | Lists active alarms, if any.                                                                                                    |

| Screen | Description                                                         |
|--------|---------------------------------------------------------------------|
| Heater | Displays information about the PID temperature control loops.       |
| Valves | Displays the settings and states of the stream and analyzer valves. |

In *Status Display* mode, you can manually scroll to the next screen using the **RIGHT** key, or to the previous screen using the **LEFT** key. You can pause automatic scrolling at any time by pressing the **EXIT** key, and you can resume automatic scrolling by pressing either the **LEFT** or the **RIGHT** key. Automatic scrolling resumes after ten minutes of keypad inactivity.

Pressing F1 when *MOVE* is displayed in the green box below it takes the focus inside the screen so that you can navigate through the controls of the screen using the LEFT, RIGHT, UP and DOWN keys. Pressing EXIT returns the focus to the top level—that is, outside of the screen. Pressing LEFT or RIGHT at the top level resumes automatic scrolling in addition to moving to the previous or next screen.

At any time, while in *Status Display* mode, you can press **ENTER** or **F2** to enter the Main Menu. Use the **EXIT** key to leave the Main Menu and return the LOI to *Status Display* mode. If you log onto the GC from the Main Menu to perform operations or edit data, when you exit the menu you will automatically be logged off the LOI.

## B.3.2 Navigating menus

At any time while in *Status Display* mode, you can press **ENTER** or **F2** to enter the Main Menu.

Use the **UP** or **DOWN** keys to navigate between fields or controls within each drop-down menu. Pressing the **DOWN** key while focus is on the last field of a drop-down menu moves the focus to the first field on a screen. Alternatively, pressing the **UP** key while focus is on the first field of the drop down menu causes the focus to move to the last field.

Use the **ENTER** key from the Main Menu to activate submenus and individual menu items.

Press **EXIT** to leave the Main Menu and return the LOI to *Status Display* mode if no menu is dropped down. If a menu is dropped down, then pressing **EXIT** closes that menu.

If you log onto the GC from the Main Menu to perform operations or edit data, when you exit the menu you will automatically be logged off the LOI.

The Main Menu allows you access to all of the available LOI screens; however, you must be logged on to make changes. If you are not logged on and you attempt to edit a field, the Login screen will appear first.

After a period of fifteen minutes of inactivity, you will be automatically logged off.

### B.3.3 Navigating the screen

LOI screens have several functions. They can display data for review; they can display data for editing; and they can be used to initiate activities.

Within any given screen, the function of the **ENTER** key depends upon the context. It can be used to validate and save changes or to initiate an action.

If a validation error is found after pressing ENTER, an Invalid Entry message displays. Press ENTER again to close the message and then re-enter your data.

Pressing **EXIT** closes the currently open screen. If you have made changes to the screen, the LOI will display a confirmation message asking if you want to save your changes. Use the arrow keys to select the appropriate button and press **ENTER**. If you select **No**, your changes will be discarded and the Main Menu will display; if you select **Cancel**, the message window will close and you will be returned to the current screen; if you select Yes, your changes will be validated and saved and then you will be returned to the Main Menu.

The **F1** and **F2** keys are context dependent. A one-word description of the function of each of these keys displays in a green prompt box directly under the key in the title bar of the top-level full-sized screen.

In some cases, F1 acts as a toggle between scrolling either a line or a page at a time. When this is true, the currently selected option (LN or PG) displays with a green background and black text, while the non-selected option displays with a black background and green text. The table below lists the possible functions of the F1 key:

| MOVE    | Press <b>F1</b> to move the cursor around within the boundary of the screen.                                                                                                    |
|---------|----------------------------------------------------------------------------------------------------|
| EDIT    | Press <b>F1</b> to open the edit dialog for the field that contains the cursor. The type of dialog that displays depends upon the type of field to be edited. See <i>Section B.3.4</i> and <i>Section B.3.5</i> for more information. |
| SELECT  | Press <b>F1</b> to select the field to be edited.                                                                                                    |
| BACKSP  | Press <b>F1</b> to delete the character to the left of the cursor.                                                                                                    |
| LN PG   | Press <b>F1</b> to scroll line by line within a screen.                                                                                                    |
| LN PG   | Press <b>F1</b> to scroll page by page within a screen.                                                                                                    |
| EXECUTE | Press <b>F1</b> to click the button and execute the command                                                                                                    |

#### Note

Throughout this appendix, when referring to the F1 key, the key's current valid function will be indicated in parenthesis—for instance, F1 (MOVE) or F1 (SELECT).

The **F2** key, when MAIN is displayed in the prompt box, closes all screens and goes back to the Main Menu.

| $\diamondsuit$ | $\diamondsuit$ | $\diamondsuit$ | $\diamondsuit$ |
|----------------|----------------|----------------|----------------|
| None           | Left           | Up             | Right          |
| $\diamondsuit$ | $\diamond$     | $\diamond$     | $\diamond$     |
| Down           | Left/Right     | Up/Down        | All            |

There is a navigation icon in the upper right corner of the screen that indicates which navigation keys are active for the currently displayed screen.

When you press a key, a green check will flash in the upper left corner if the key is valid; if the key is not valid, a red cross (x) will flash in the upper left corner.

### B.3.4 Editing numeric fields

When the focus is on an editable field, pressing **F1 (EDIT)** will display the Edit dialog containing the field's original text.

Use the **LEFT** or **RIGHT** keys to move through the individual characters within the field and to select the character to be changed. Use the **UP** or **DOWN** keys to select the value of each digit. The possible values are 1, 2, 3, 4, 5, 6, 7, 8, 9, 0, "–" (minus), "." (period), and E.

The "-" value is available for signed numbers.

The " . " and the E values are available for floating-point numbers, except for retention times and timed event values.

The following rules apply when entering a floating-point value:

- More than one E is not allowed.
- More than one "." is not allowed.
- If the previous position is an E, then a " . " and a 0 is not allowed.
- A "-" is allowed only after an  $\mathbb{E}$  or at the first position only.
- If the previous position is ".", then an E is not allowed.
- If the first character is a "-" and the current index is 1, then a "." is not allowed.
- If the previous position is a "-", then a 0 is not allowed.
- If the next character is an E, then a "." is not allowed at the previous location.

The **DOWN** key moves backward in the list from the current value of the selected digit.

The UP key moves forward in the list from the current value of the selected digit.

The **F1 (BACKSP)** key acts as a backspace and deletes the digit immediately to the left of the current position.

The **ENTER** key validates and saves the entry and then closes the Edit dialog. The new entry will display in the field.

The **EXIT** key cancels any changes that were entered and closes the Edit dialog, restoring the previous value to the field.

### B.3.5 Editing non-numeric fields

The function of the keys when editing non-numeric data is context-dependent.

### **Editing alphanumeric fields**

Alphanumeric fields take numbers (0 - 9) and letters (a - z, A - Z).

### Selecting check boxes

Press F1 (SELECT) to select or clear a checkbox.

### Figure B-2: Selecting a Checkbox

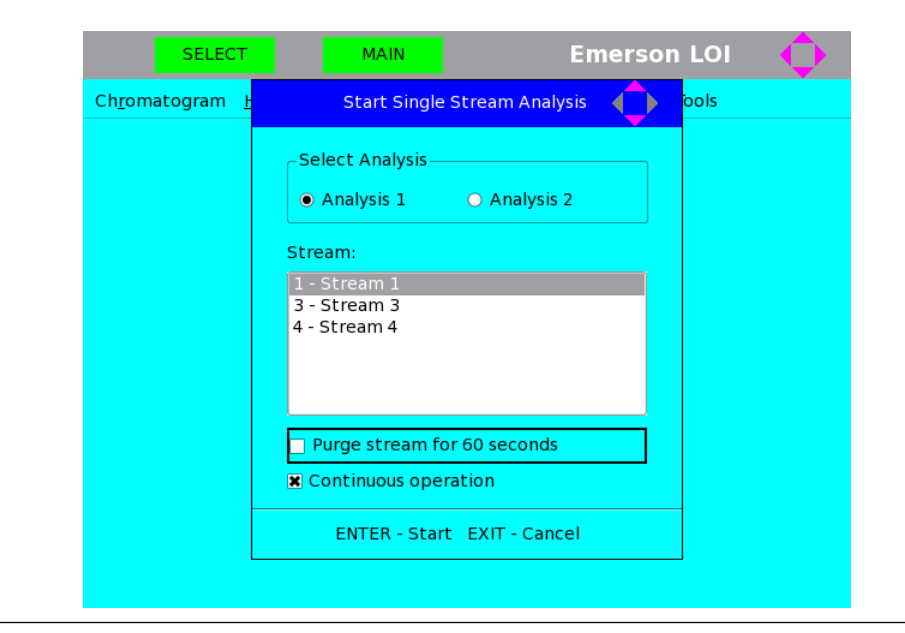

### **Clicking buttons**

Press F1 (EXECUTE) to click the button and execute the command.

### Selecting radio buttons

### Procedure

- 1. Press F1 (SELECT) to select a group of radio buttons.
- 2. Use the **UP/ DOWN** or **LEFT/RIGHT** keys to move through the various radio buttons within the group.
- 3. Press **ENTER** to accept the current selection or press **EXIT** to abort any changes and to restore the previous selection.

### Selecting an item from a list box

### Procedure

1. Press F1 (SELECT) while focused on the list box to switch it to *Edit* mode.

### Figure B-3: Selecting a List Box

| SELECT                         | MAIN Emerson LOI                                    |
|--------------------------------|-----------------------------------------------------|
| Ch <u>r</u> omatogram <u>F</u> | Start Single Stream Analysis 🍈 ools                 |
|                                | -Select Analysis                                    |
|                                | Stream:                                             |
|                                | 3 - Stream 3<br>4 - Stream 4                        |
|                                | Purge stream for 60 seconds<br>Continuous operation |
|                                | ENTER - Start EXIT - Cancel                         |
|                                |                                                     |

- 2. Use the **UP** and **DOWN** keys to move between the values within the list box.
- 3. Press **ENTER** to accept the current selection or press **EXIT** to abort the new selection, and the list box will revert to the previous selection.

### Selecting an item from a combo box

### Procedure

1. Press **F1 (SELECT)** while focused on the combo field.

A combo dialog opens and displays a list of available selections.

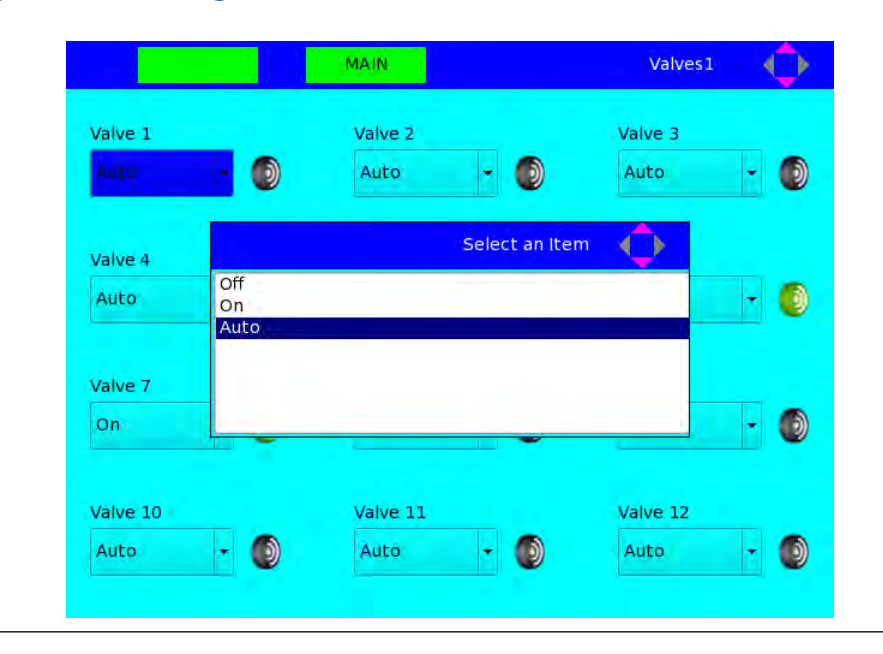

Figure B-4: Selecting a Combo Box

- 2. Use the **UP** and **DOWN** keys to move between the selections.
- 3. Press **ENTER** to select the desired value or press **EXIT** to restore the combo box's initial value.

### Entering a date and time

### Procedure

1. Press F1 (SELECT) while focused on the Date and Time field

The Enter the Date and Time dialog displays. By default, the focus is set on the *Month* unit.
|    |           |       | MA    | AIN           |             |                    | Streams     | ¢     |
|----|-----------|-------|-------|---------------|-------------|--------------------|-------------|-------|
|    | Label     | VDT   | Auto  | Total<br>Runs | Avg<br>Runs | St                 | art Time    | Inter |
|    |           |       |       |               |             |                    |             | HF    |
| 1  | Stream 1  |       |       |               |             |                    |             |       |
| 2  | Stream 2  |       |       | Enter         | )ate an     | d Time             |             |       |
| 3  | Stream 3  |       |       |               |             |                    | :00:01 AM   |       |
| 4  | Stream 4  | VDT 1 |       |               |             |                    | :00:01 AM   |       |
| 5  | Stream 5  |       | 0.1/0 | 1/1070        | 12.00       | 01 AM <sup>+</sup> | :00:01 AM   |       |
| 6  | Stream 6  | VDT 2 | 01/0  | 1/19/0        | 12:00:      | - MA 10            | :00:01 AM   |       |
| 7  | Stream 7  |       |       |               |             |                    | :00:01 AM   |       |
| 8  | Stream 8  |       |       | 1             | 1           | 01/01/1970         | 12:00:01 AM |       |
| 9  | Stream 9  |       |       | 1             | 1           | 01/01/1970         | 12:00:01 AM |       |
| 10 | Stream 10 |       |       | 1             | 1           | 01/01/1970         | 12:00:01 AM |       |
| 11 | Stream 11 |       |       |               |             |                    |             |       |
| 12 | Stream 12 |       |       |               |             |                    |             |       |
| 13 | Stream 13 |       |       |               |             |                    |             |       |
| 14 | Stroom 14 |       |       |               |             |                    |             |       |

Figure B-5: Entering a Date and Time

- 2. Use the **UP** and **DOWN** keys to change the value of the unit—that is, to go from January to February, or from 1 to 2.
- 3. Use the **LEFT** and **RIGHT** arrow keys to change units—that is, to go from months to years or hours to minutes.

#### Note

If the focus is on the leftmost section, the **LEFT** key will be inactive, and similarly if the focus is on the rightmost section, the **RIGHT** arrow key will be inactive.

4. Press **ENTER** to save the change or press **EXIT** to discard the change and restore the original value.

# Setting the time

## Procedure

1. Press F1 (SELECT) while focused on the *Time* field

The Enter the Time dialog displays. By default, the focus is set on the *Hour* unit.

- 2. Use the **UP** and **DOWN** keys to change the value of the unit.
- 3. Use the **LEFT** and **RIGHT** arrow keys to change units—to go from hours to minutes, for example.

#### Note

If the focus is on the leftmost section, the **LEFT** key will be inactive, and similarly if the focus is on the rightmost section, the **RIGHT** arrow key will be inactive.

4. Press **ENTER** to save the change or press **EXIT** to discard the change and restore the original value.

# B.4 Screen navigation and interaction tutorial

This tutorial, which guides you through the procedure for editing data on a screen, will incorporate all of the preceding information to demonstrate the typical method of navigating and interacting with the LOI. You will learn how to perform the following actions:

- Open and close screens
- Navigate through tables
- Select fields for editing
- Save data

### Procedure

1. From the Main Menu, click the **RIGHT** key enough times to navigate to the **Application** menu. The **System** submenu, as it is the first item in the list, is already selected.

#### Note

In this instance, the term *click* means to tap the glass on the spot directly above the arrow's keyhole.

#### Figure B-6: Navigate to the Application Menu

|                       |                  |                    |             | Emerson                    | LOI  | $\diamond$ |
|-----------------------|------------------|--------------------|-------------|----------------------------|------|------------|
| Ch <u>r</u> omatogram | <u>H</u> ardware | <u>Application</u> | Logs/Report | s <u>C</u> ontrol <u>T</u> | ools |            |
|                       |                  | System             |             |                            |      |            |
|                       |                  | Compone            | nt Data 🕨   |                            |      |            |
|                       |                  | Timed Eve          | ents 🔸      |                            |      |            |
|                       |                  | Streams            |             |                            |      |            |
|                       |                  | Status             |             |                            |      |            |
|                       |                  | Ethernet           | Ports       |                            |      |            |
|                       |                  |                    |             |                            |      |            |
|                       |                  |                    |             |                            |      |            |
|                       |                  |                    |             |                            |      |            |
|                       |                  |                    |             |                            |      |            |
|                       |                  |                    |             |                            |      |            |
|                       |                  |                    |             |                            |      |            |
|                       |                  |                    |             |                            |      |            |
|                       |                  |                    |             |                            |      |            |
|                       |                  |                    |             |                            |      |            |

#### Note

Notice the navigation icon in the upper right corner, which indicates that all four arrow keys are active. This allows you to navigate to all of the menu items and sub menu items.

#### Note

Notice that the green prompt boxes are empty. This means that the **F1** and **F2** keys are inactive from the Main Menu.

#### 2. Click ENTER.

The System screen displays.

#### Figure B-7: System screen

| Analyzer Name                          | 237                           |
|----------------------------------------|-------------------------------|
| System Description                     |                               |
| Site Id                                | 0                             |
| Company Name                           | Emerson                       |
| Location                               |                               |
| Model                                  | 1500XA                        |
| Serial Number                          |                               |
| Firmware Version                       | 3.0.0, 2016/09/20, 0xc1d41a97 |
| Standard Component Table Version for C | GPA Standard 2145-09          |
| Standard Component Table Version for I | ISO 6976:1995(E)              |
| CGM FCAL Archive                       | Keep Last FCAL Per Day        |
| CGM FVAL Archive                       | Keep Last FVAL Per Day        |
| Date Format                            | MM\$DD\$YYYY                  |
| Date Field Separator                   | 1                             |
| Time Format                            | HH:MM:SS                      |
| Time Notation                          | 12 Hr                         |
| Synchronize with FF Timing             |                               |

#### Note

Notice the navigation icon in the upper right corner, which indicates that no arrow keys are active.

Notice that the green prompt boxes now display function keywords. MAIN means that if you click the **F2** key, the LOI will close the current screen and return you to the Main Menu. MOVE means that if you click the **F1** key, the arrow keys are enabled for navigation within the System screen.

3. Click **F1**.

The LOI switches to *Edit* mode. Notice that the navigation icon in the upper right corner of the screen indicates that the **DOWN** key is active.

4. Click the **DOWN** key once.

Now the navigation icon indicates that both the **UP** and **DOWN** keys are active.

5. Click the **UP** arrow once to return to the previous cell.

The navigation icon again indicates that only the **DOWN** key is active.

Notice that the green F1 prompt box reads EDIT.

6. Click **F1**.

You must be logged in to the GC to make a change to any screen. If you try to edit a field before logging in—as you just did—the LOI displays the Login dialog to prompt you to log in.

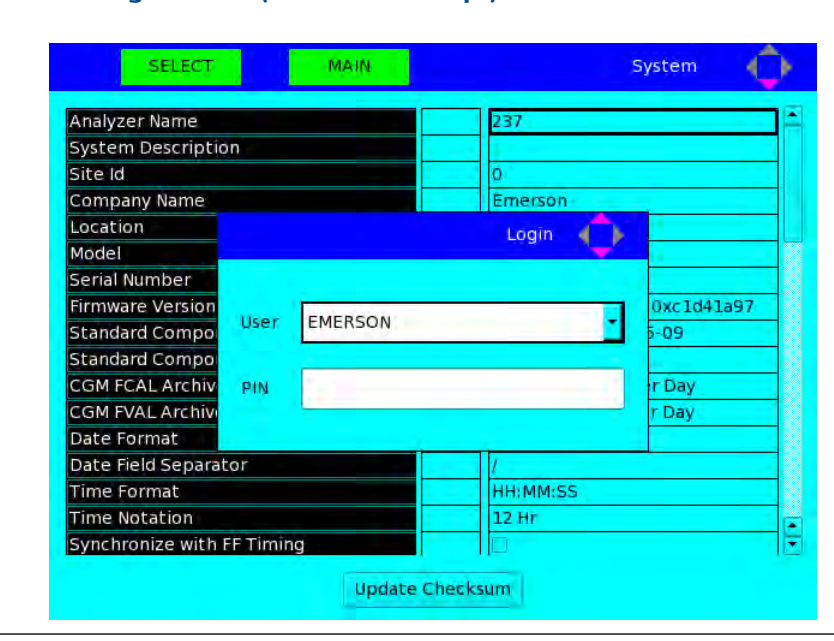

#### Figure B-8: Login Screen (Edit Mode Prompt)

#### Note

Notice that there is also a navigation icon on the Login dialog.

7. Click F1 (SELECT) and navigate up or down the list to highlight your user name.

#### Note

For the remainder of this tutorial, when referring to the **F1** key, the key's current valid function will be indicated in parenthesis—for instance, **F1 (MOVE)** or **F1 (SELECT)**.

- 8. Click ENTER.
- 9. Navigate to the *Pin* field, press **F1 (EDIT)**, and enter your password.
- 10. Click **ENTER** twice.

Now that you are logged in, you can edit the fields on the screen.

11. Click **F1 (EDIT)**. The Enter the data dialog displays.

The Enter the data dialog allows you to edit the selected field.

| Analyzer Name              | 237                                                                                                    |
|----------------------------|----------------------------------------------------------------------------------------------------|
| System Description         |                                                                                                    |
| Site Id                    | 0                                                                                                    |
| Company Name               | Emerson                                                                                                    |
| Location                   |                                                                                                    |
| Model                      |                                                                                                    |
| Serial Number              | Enter the data                                                                                                    |
| Firmware Version           | 20, 0xc1d41a97                                                                                                    |
| Standard Componen          | 2145-09                                                                                                    |
| Standard Componen 237      | (E)                                                                                                    |
| CGM FCAL Archive           | _ Per Day                                                                                                    |
| CGM FVAL Archive           | Per Day                                                                                                    |
| Date Format                | MM\$DD\$YYYY                                                                                                    |
| Date Field Separator       |                                                                                                    |
| Time Format                | HH:MM:SS                                                                                                    |
| Time Notation              | 12 Hr                                                                                                    |
| Synchronize with FF Timing | and the second second s |

## Figure B-9: Enter the Data Dialog

- 12. To delete a character, press F1 (BACKSP). To enter new data, use the UP and DOWN keys to cycle through the available characters, and use the RIGHT key to add a new character to the field.
- 13. When you are finished entering data, press **ENTER** to validate and save the new information. To discard the information, press **EXIT**.

| Analyzer Name              | 237 GC                                                                                                    |
|----------------------------|----------------------------------------------------------------------------------------------------|
| System Description         | in the second second se |
| Site Id                    | 0                                                                                                    |
| Company Name               | Emerson                                                                                                    |
| Location                   |                                                                                                    |
| Model                      |                                                                                                    |
| Serial Number E            | nter the data                                                                                                    |
| Firmware Version           | 20, 0xc1d41a97                                                                                                    |
| Standard Componen          | 145-09                                                                                                    |
| Standard Componen 237 GC   | (E)                                                                                                    |
| CGM FCAL Archive           | Per Day                                                                                                    |
| CGM FVAL Archive           | Per Day                                                                                                    |
| Date Format                | MM\$DD\$YYYY                                                                                                    |
| Date Field Separator       | 1                                                                                                    |
| Time Format                | HH:MM:SS                                                                                                    |
| Time Notation              | 12 Hr                                                                                                    |
| Synchronize with FF Timing |                                                                                                    |

## Figure B-10: New Data Displayed

#### Note

If a validation error is found after pressing ENTER, an Invalid Entry message displays. Press ENTER to close the message and then re-enter your data.

14. Use the **DOWN** arrow to move to the Allow Multiple Writers checkbox.

# Figure B-11: Allow Multiple Writers Checkbox Selected

| Location                               |                               |
|----------------------------------------|-------------------------------|
| Model                                  | 1500XA                        |
| Serial Number                          |                               |
| Firmware Version                       | 3.0.0, 2016/09/20, 0xc1d41a97 |
| Standard Component Table Version for C | GPA Standard 2145-09          |
| Standard Component Table Version for I | ISO 6976:1995(E)              |
| CGM FCAL Archive                       | Keep Last FCAL Per Day        |
| CGM FVAL Archive                       | Keep Last FVAL Per Day        |
| Date Format                            | MM\$DD\$YYYY                  |
| Date Field Separator                   | L                             |
| Time Format                            | HH:MM:SS                      |
| Time Notation                          | 12 Hr                         |
| Synchronize with FF Timing             |                               |
| Show Advanced System Variables         |                               |
| Allow Multiple Writers                 | 8                             |
| Maintenance Mode                       |                               |
| Max Warmstart Delay                    | 02:00                         |

# 15. Press F1 (SELECT).

This clears the checkbox.

| Location                               |                               |
|----------------------------------------|-------------------------------|
| Model                                  | 1500XA.                       |
| Serial Number                          |                               |
| Firmware Version                       | 3.0.0, 2016/09/20, 0xc1d41a97 |
| Standard Component Table Version for C | GPA Standard 2145-09          |
| Standard Component Table Version for I | ISO 6976:1995(E)              |
| CGM FCAL Archive                       | Keep Last FCAL Per Day        |
| CGM FVAL Archive                       | Keep Last FVAL Per Day        |
| Date Format                            | MM\$DD\$YYYY                  |
| Date Field Separator                   | L                             |
| Time Format                            | HH:MM:SS                      |
| Time Notation                          | 12 Hr                         |
| Synchronize with FF Timing             |                               |
| Show Advanced System Variables         |                               |
| Allow Multiple Writers                 |                               |
| Maintenance Mode                       |                               |
| Max Warmstart Delay                    | 02:00                         |

# Figure B-12: Allow Multiple Writers Checkbox Unselected

- 16. Click **F1 (SELECT)** again to reselect the check box.
- 17. Navigate to the *Time Format* field.

## Figure B-13: Time Format Field

| Location                               |                               |
|----------------------------------------|-------------------------------|
| Model                                  | 1500XA                        |
| Serial Number                          |                               |
| Firmware Version                       | 3.0.0, 2016/09/20, 0xc1d41a97 |
| Standard Component Table Version for C | GPA Standard 2145-09          |
| Standard Component Table Version for I | ISO 6976:1995(E)              |
| CGM FCAL Archive                       | Keep Last FCAL Per Day        |
| CGM FVAL Archive                       | Keep Last FVAL Per Day        |
| Date Format                            | MM\$DD\$YYYY                  |
| Date Field Separator                   | 1                             |
| Time Format                            | HH:MM:SS 👻                    |
| Time Notation                          | 12.Hr                         |
| Synchronize with FF Timing             |                               |
| Show Advanced System Variables         |                               |
| Allow Multiple Writers                 |                               |
| Maintenance Mode                       |                               |
| Max Warmstart Delay                    | 02:00                         |

## 18. Press F1 (SELECT).

The Select an Item combo box displays.

## Figure B-14: Select an Item Combo Box

| Location                       |                               |
|--------------------------------|-------------------------------|
| Model                          | 1500XA                        |
| Serial Number                  |                               |
| Firmware Version               | 3.0.0, 2016/09/20, 0xc1d41a97 |
| Standard Com                   | 9 1000 Ci 1 1000 C            |
| Standard Com                   | Select an Item 🌒              |
| CGM FCAL Arc HH:MM:SS          | ay                            |
| CGM FVAL Arcl HH:MM            | ay                            |
| Date Format                    |                               |
| Date Field Sep                 |                               |
| Time Format                    |                               |
| Time Notation                  |                               |
| Synchronize water the terming  |                               |
| Show Advanced System Variables |                               |
| Allow Multiple Writers         |                               |
|                                |                               |
| Maintenance Mode               |                               |

- 19. Use the **DOWN** key to scroll down to the last item in the combo box. Press **ENTER**.
- 20. Press **ENTER** a second time to save all the changes that were made to the table.

### Note

If you neglect to press **ENTER** at this point, all of your changes will be lost.

21. Press F2 (MAIN) to return to the Main Menu.

# B.5 LOI screens

The Main Menu has six top-level submenus: Chromatogram, Hardware, Application, Control, Logs/Reports, and Tools.

Refer to the *MON2020 Gas Chromatograph Software* user manual for detailed information regarding the commands in *Table B-1* to *Table B-4*.

The tables below list the submenus and commands that are available from the Main Menu.

| Submenu      | Command | Subcommands                                      | Reference     |
|--------------|---------|--------------------------------------------------|---------------|
| Chromatogram |         |                                                  | Section B.5.1 |
|              | View    |                                                  | Section B.5.1 |
|              |         | Select Chromatogram                              | Figure B-16   |
|              |         | Live Chromatogram View Screen (Status Mode)      | Figure B-17   |
|              |         | Live Chromatogram Screen (Advanced Mode)         | Figure B-18   |
|              |         | Archived Chromatogram Screen (Advanced Mode)     | Figure B-19   |
|              |         | Live & Archived Chromatogram Viewer Options Menu | Figure B-20   |
|              |         | CGM Scaling Screen                               | Figure B-21   |
|              |         | Select Detector Screen                           | Figure B-22   |
|              |         | Chromatogram TEV Table                           | Figure B-23   |
|              |         | Chromatogram CDT Table                           | Figure B-24   |
|              |         | Chromatogram Raw Data Table                      | Figure B-25   |

## Table B-1: Chromatogram Menu

## Table B-2: Hardware and Application Menus

| Submenu     | Command                 | Subcommands | Reference     |
|-------------|-------------------------|-------------|---------------|
| Hardware    |                         |             | Section B.5.2 |
|             | Heaters                 |             | Figure B-27   |
|             | Valves                  |             | Figure B-28   |
|             | Detectors               |             | Figure B-29   |
|             | Discrete Inputs         |             | Figure B-30   |
|             | Discrete Outputs        |             | Figure B-31   |
|             | Analog Inputs           |             | Figure B-32   |
|             | Analog Outputs          |             | Figure B-33   |
|             | Installed Hard-<br>ware |             | Figure B-34   |
| Application |                         |             | Section B.5.3 |
|             | System                  |             | Figure B-36   |
|             | Component Data          |             | Figure B-37   |

| Submenu | Command        | Subcommands | Reference   |
|---------|----------------|-------------|-------------|
|         |                | CDT 1       |             |
|         |                | CDT 2       |             |
|         |                | CDT 3       |             |
|         |                | CDT 4       |             |
|         | Timed Events   |             | Figure B-38 |
|         |                | TEV 1       |             |
|         |                | TEV 2       |             |
|         |                | TEV 3       |             |
|         |                | TEV 4       |             |
|         | Streams        |             | Figure B-42 |
|         | Status         |             | Figure B-43 |
|         | Ethernet Ports |             | Figure B-44 |

# Table B-2: Hardware and Application Menus (continued)

# Table B-3: Logs/Reports and Control Menus

| Submenu      | Command         | Subcommands | Reference     |
|--------------|-----------------|-------------|---------------|
| Logs/Reports |                 |             | Section B.5.4 |
|              | Maintenance Log |             | Figure B-46   |
|              | Event Log       |             | Figure B-47   |
|              | Alarm Log       |             | Figure B-48   |
|              | Unack Alarms    |             | Figure B-49   |
|              | Active Alarms   |             | Figure B-50   |
|              | Report Display  |             | Figure B-51   |
| Control      |                 |             | Section B.5.5 |
|              | Auto Sequence   |             | Figure B-53   |
|              | Single Stream   |             | Figure B-54   |
|              | Halt            |             | Figure B-55   |
|              | Calibration     |             | Figure B-56   |
|              | Validation      |             | Figure B-57   |
|              | Stop Now        |             | Figure B-58   |

| Submenu | Command        | Subcommands | Reference     |
|---------|----------------|-------------|---------------|
| Tools   |                |             | Section B.5.6 |
|         | Screen Control |             | Figure B-60   |
|         | Change PIN     |             | Figure B-61   |
|         | Diagnostics    |             | Figure B-62   |
|         | Log out        |             | no screen     |

Table B-4: Tools Menu

# B.5.1 Chromatogram menu

The **Chromatogram** menu enables you to view live and archived chromatograms and their associated CDT and TEV tables, as well as to edit the display properties if the chromatogram screens.

Refer to the Using the chromatograph functions section of the MON2020 Gas Chromatograph Software manual for detailed information regarding the Chromatogram menu screens.

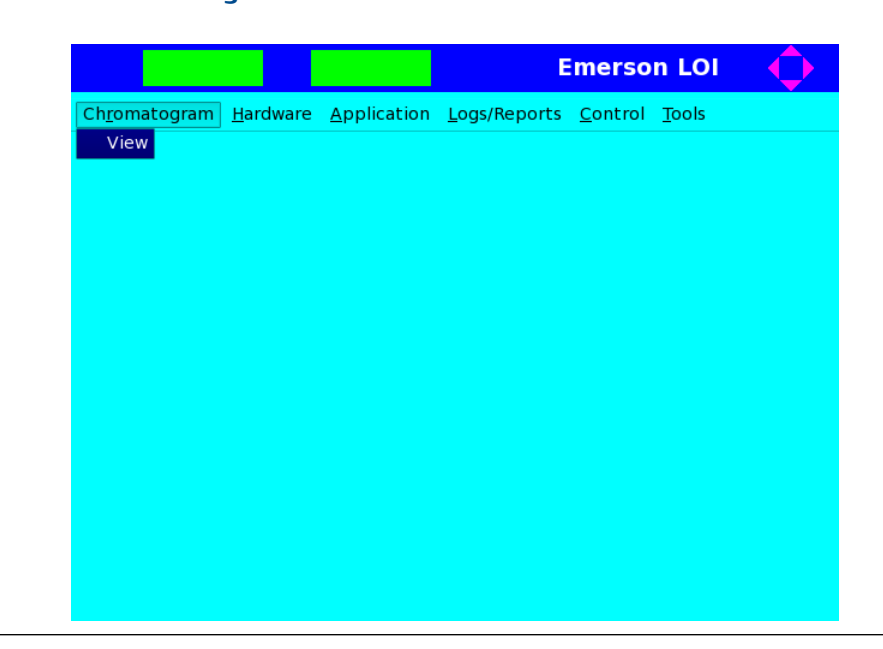

### Figure B-15: Chromatogram Menu

| Live | - Analy_1   | Man Anly | Dec 13,203  | 16 10:08:28 |  |
|------|-------------|----------|-------------|-------------|--|
| Live | e - Analy_2 | Man Anly | Dec 13,201  | 16 10:08:18 |  |
| 1    | - Stream 1  | Anly     | Dec 13,2016 | 10:05:28    |  |
| 2    | - Stream 2  | Anly     | Dec 13,2016 | 10:05:27    |  |
| 2    | - Stream 2  | Anly     | Dec 13,2016 | 10:02:35    |  |
| 1    | - Stream 1  | Anly     | Dec 13,2016 | 10:02:28    |  |
| 2    | - Stream 2  | Anly     | Dec 13,2016 | 09:59:42    |  |
| 1    | - Stream 1  | Anly     | Dec 13,2016 | 09:59:28    |  |
| 2    | - Stream 2  | Anly     | Dec 13,2016 | 09:56:50    |  |
| 1    | - Stream 1  | Anly     | Dec 13,2016 | 09:56:28    |  |
| 2    | - Stream 2  | Anly     | Dec 13,2016 | 09:53:58    |  |
| 1    | - Stream 1  | Anly     | Dec 13,2016 | 09:53:28    |  |
| 5    | - Stream 5  | FCal     | Sep 12,2016 | 15:26:41    |  |
| 6    | - Stream 6  | FVal     | Sep 09,2016 | 16:57:36    |  |
| 5    | - Stream 5  | FCal     | Sep 09,2016 | 11:41:44    |  |

# Figure B-16: Select Chromatogram Screen

Figure B-17: Live Chromatogram View (Status Mode) Screen

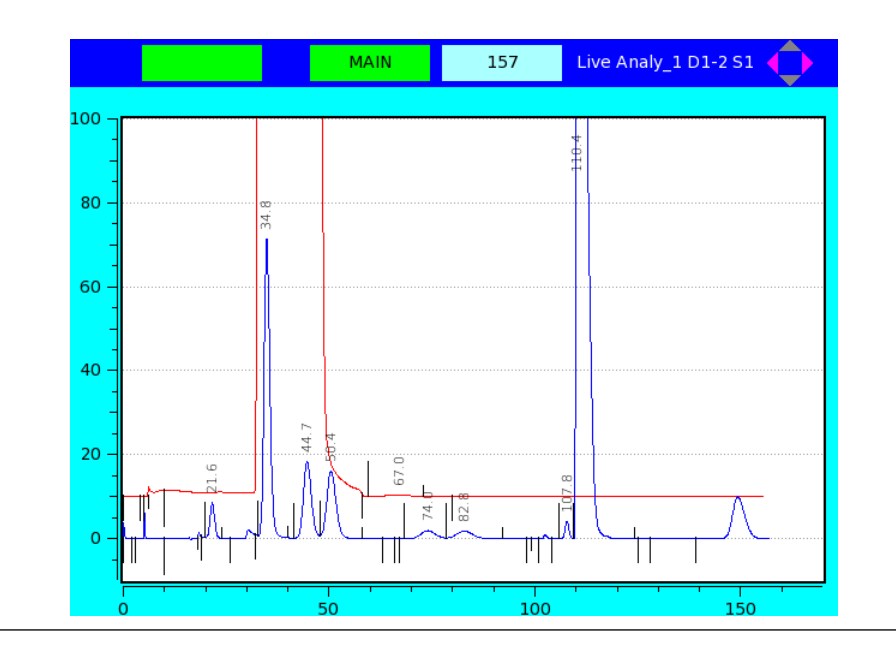

## Note

The blue box displays the current analysis time.

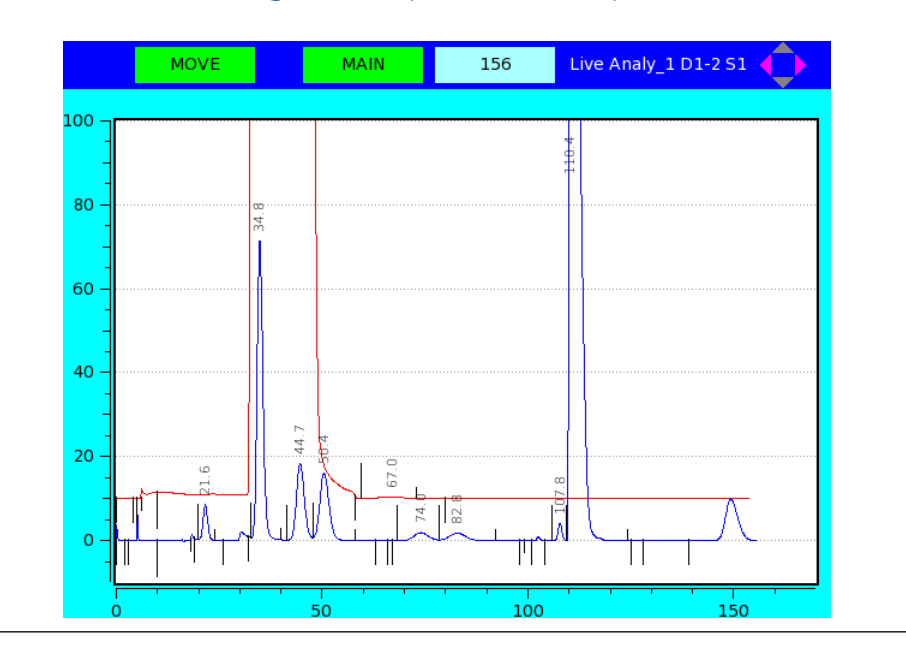

Figure B-18: Live Chromatogram View (Advanced Mode) Screen

### Note

The blue box displays the current analysis time.

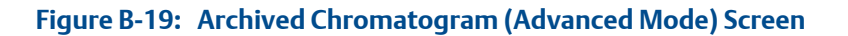

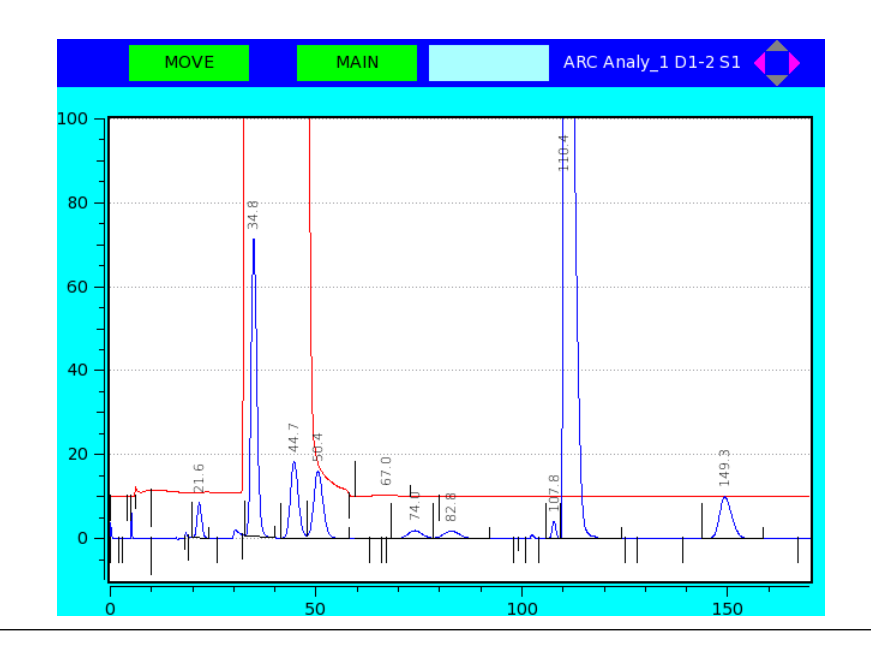

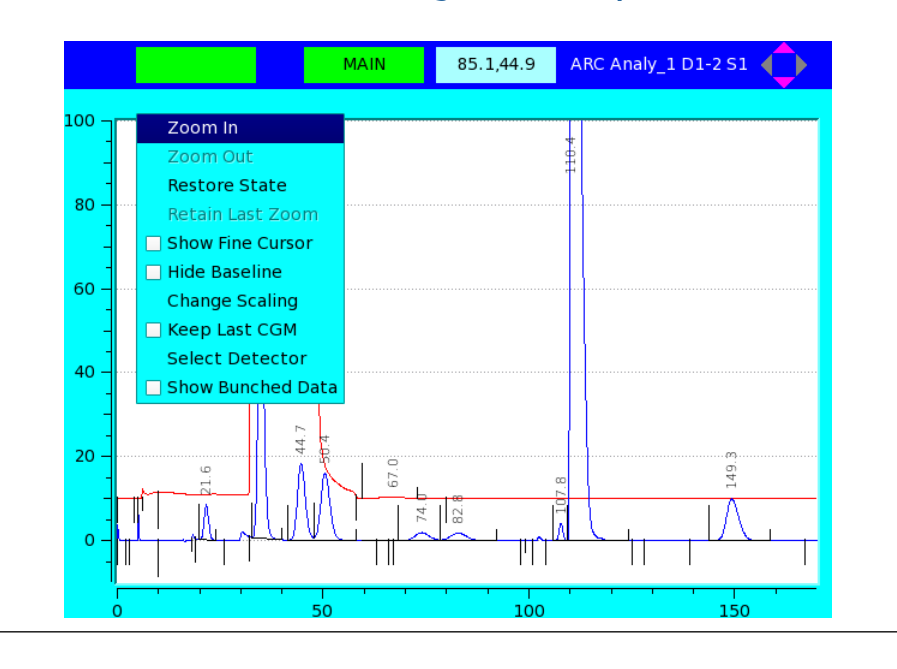

Figure B-20: Live and Archived Chromatogram Viewer Options Screen

#### Note

The blue box displays the cursor's X- (analysis time) and Y- (amplitude) coordinates.

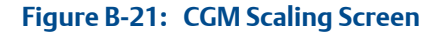

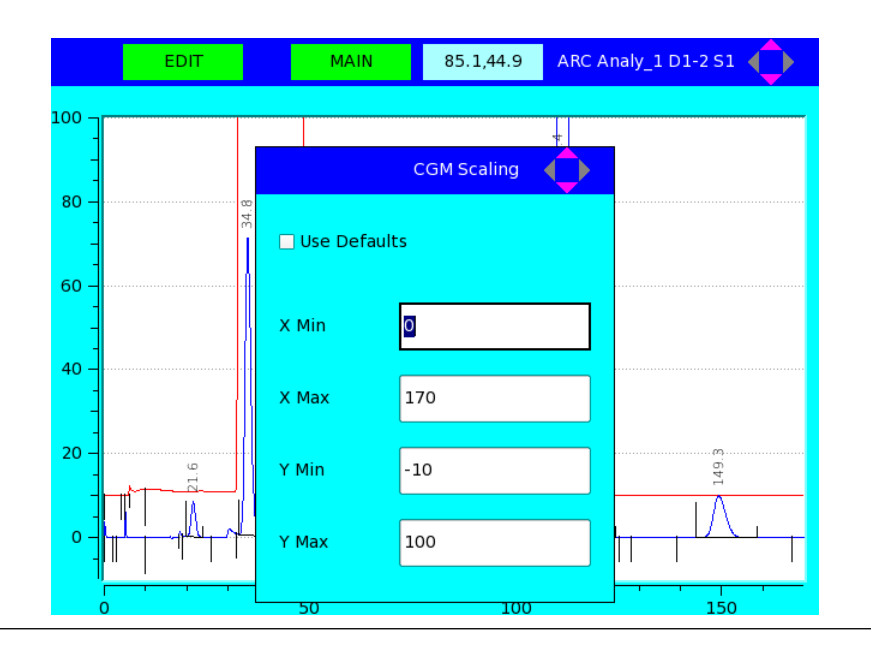

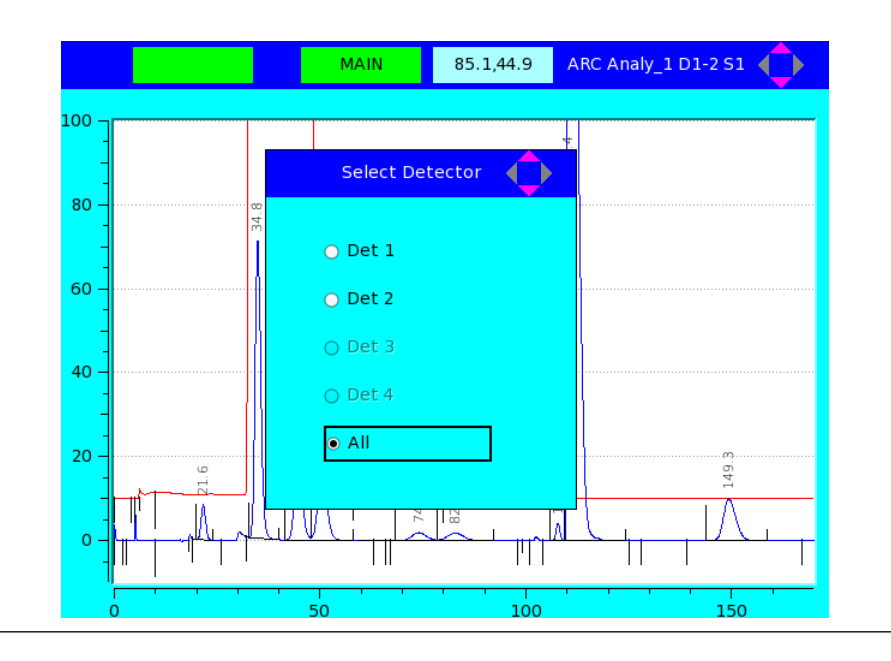

Figure B-22: Select Detector Screen

# Figure B-23: Chromatogram TEV Table Screen

| MOVE       | MAIN Chron | matogram | - Timed Event | s 🌔 |
|------------|------------|----------|---------------|-----|
| Event Type | Vlv/Det    | Value    | Time(s)       |     |
| Inhibit    | 1          | On       | 0             |     |
| Inhibit    | 2          | On       | 0             |     |
| Peak Width | 1          | 4        | 2             |     |
| Slope Sens | 1          | 100      | 3             |     |
| Peak Width | 2          | 8        | 4             |     |
| Slope Sens | 2          | 15       | 5             |     |
| gain       | 2          | 6        | 6             |     |
| Strm Sw    |            |          | 10            |     |
| gain       | 1          | 5        | 18            |     |
| Inhibit    | 1          | Off      | 19            |     |
| Inhibit    | 1          | On       | 26            |     |
| Inhibit    | 1          | Off      | 32            |     |
| Inhibit    | 2          | Off      | 58            |     |
| Inhibit    | 1          | On       | 63            |     |
| Peak Width | 1          | 8        | 66            |     |
| Inhibit    | 1          | Off      | 67            |     |
| Inhibit    | 2          | On       | 80            |     |

|                | MAIN |          | Chromatogram - CDT 💦 🔶 |
|----------------|------|----------|------------------------|
| Component      | Det  | Time (s) |                        |
| C6+ 47/35/17   | 1    | 21.8     |                        |
| Propane        | 1    | 35       |                        |
| i-Butane       | 1    | 45       |                        |
| n-Butane       | 1    | 51       |                        |
| i-Pentane      | 1    | 75       |                        |
| n-Pentane      | 1    | 84       |                        |
| Nitrogen       | 1    | 107.9    |                        |
| Methane        | 1    | 110.6    |                        |
| Ethane         | 1    | 151.6    |                        |
| Carbon Dioxide | 2    | 66.5     |                        |

# Figure B-24: Chromatogram CDT Table Screen

# Figure B-25: Chromatogram Raw Data Table Screen

|             | MOVE              | MAIN        | L Ch        | romatog | ıram - Raı | w Data 🔹          | $\diamond$ |
|-------------|-------------------|-------------|-------------|---------|------------|-------------------|------------|
| Peak<br>No. | Retention<br>Time | Peak Area   | Peak Height | Det     | Method     | Baseline<br>Start | Base<br>Er |
| 1           | 21.6              | 1.65536e+07 | 261,351     | 1       | 4          | 136,329           | 12         |
| 2           | 34.8              | 1.81465e+08 | 2,229,312   | 1       | 4          | 148,072           | 13         |
| 3           | 44.7              | 6.45166e+07 | 576,976     | 1       | 2          | 130,119           | 12         |
| 4           | 50.4              | 6.51051e+07 | 503,851     | 1       | 3          | 129,023           | 12         |
| 5           | 74.0              | 1.19856e+07 | 59,383      | 1       | 2          | 126,654           | 12         |
| 6           | 82.8              | 1.26134e+07 | 55,293      | 1       | 3          | 126,695           | 12         |
| 7           | 107.8             | 5.46681e+07 | 1,024,959   | 1       | 2          | 127,201           | 12         |
| 8           | 110.4             | 8.02358e+09 | 64,961,277  | 1       | 3          | 127,731           | 12         |
| 9           | 149.3             | 4.32294e+08 | 2,494,473   | 1       | 1          | 126,719           | 12         |
| 1           | 67.0              | 1.54782e+06 | 4,721       | 2       | 4          | -80,023           | -8         |
|             |                   |             |             |         |            |                   |            |
| •           |                   | ****        |             |         |            |                   | ••         |
|             |                   |             |             |         |            |                   |            |

# B.5.2 Hardware menu

The Hardware menu enables you to view and manage the GC's hardware components.

Refer to the Using the hardware functions section of the MON2020 Gas Chromatograph Software manual for detailed information regarding the **Hardware** menu screens.

## Figure B-26: Hardware Menu

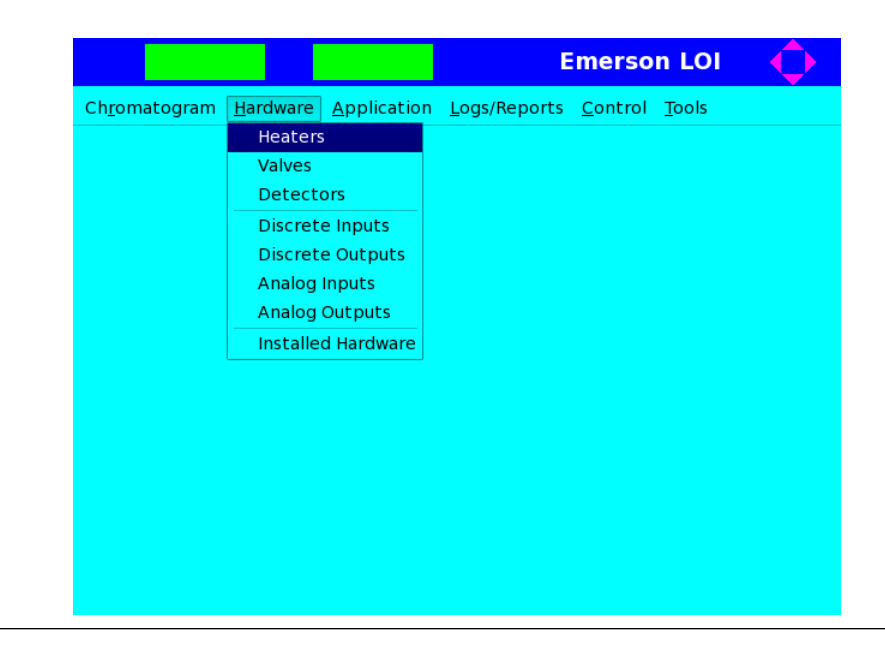

### Figure B-27: Heaters Screen

|   |          | M        | AIN      |                        | Hea         | ters -         | ¢  |
|---|----------|----------|----------|------------------------|-------------|----------------|----|
|   | Label    | Switch   | Setpoint | Fixed<br>PWM<br>Output | Temperature | Current<br>PWM | St |
|   |          |          | DEGC     | РСТ                    | DEGC        | РСТ            |    |
| 1 | Heater 1 | Not Used |          |                        | 0.0         | 0.0            | Ok |
| 2 | Heater 2 | Not Used |          |                        | 0.0         | 0.0            | Ok |
| 3 | Heater 3 | Not Used |          |                        | 0.0         | 0.0            | Ok |
| 4 | Heater 4 | Not Used |          |                        | 0.0         | 0.0            | Ok |
|   |          |          |          |                        |             |                |    |
|   |          | •        |          |                        |             |                | •• |

| Valve 1  | Valve 2  |   | Valve 3  |
|----------|----------|---|----------|
| Auto 👻 🌘 | Auto -   | ٥ | Auto 👻   |
| Valve 4  | Valve 5  |   | Valve 6  |
| Auto 👻   | Auto 🔫   | ۲ | Ön 🔫     |
| Valve 7  | Valve 8  |   | Valve 9  |
| On 🝷 🧯   | Auto -   | ٥ | Auto 🝷   |
| Valve 10 | Valve 11 |   | Valve 12 |
| Auto 👻 🍯 | Auto 🗸   |   | Auto 👻 🌘 |

## Figure B-28: Valves Screen

### Note

The mode (Auto, ON, OFF), and state (Green = ON, Black = OFF, Red = ERROR) of each valve is displayed. See the *Configuring the valves* section of the *MON2020 Gas Chromatograph Software* manual for more information.

| <b>Figure</b> | <b>B-29:</b> | <b>Detectors Screen</b> |
|---------------|--------------|-------------------------|
|               |              |                         |

| Det #                |      | 1         | 2         |
|----------------------|------|-----------|-----------|
| Detector             |      | TCD       | TCD       |
| FID Temp RTD         |      |           | ( fitter  |
| FID Ignition         |      |           |           |
| Ignition Attempts    |      |           |           |
| Wait Time Bet Tries  | SEC  |           |           |
| Igniter On Duration  | SEC  |           |           |
| Flame On Sense Temp  | DEGC |           |           |
| Flame Out Sense Temp | DEGC |           |           |
| FPD Flame Status DI  |      |           |           |
| Preamp Val           |      | 0         | 0         |
| FID Flame Temp       | DEGC |           |           |
| Flame Status         |      |           |           |
| H2 Valve Cur State   |      |           |           |
| Scaling Factor       |      | 12.000000 | 12.000000 |
| Igniter Status       |      |           |           |
|                      |      | 1         |           |

|   | Label                | Switch | Invert Polarity | Current<br>Value | Sta |
|---|----------------------|--------|-----------------|------------------|-----|
| 1 | Sample Flow Switch 1 | Auto   | Normally Open   | Off              | Ok  |
| 2 | Sample Flow Switch 2 | Auto   | Normally Open   | Off              | Ok  |
| 3 | Discrete Input 3     | Auto   | Normally Open   | Off              | Ok  |
| 4 | Discrete Input 4     | Auto   | Normally Open   | Off              | Ok  |
| 5 | Discrete Input 5     | Auto   | Normally Open   | Off              | Ok  |
| 6 | Pressure Switch 1    | Auto   | Normally Open   | Off              | Ok  |
| 7 | Pressure Switch 2    | Auto   | Normally Open   | Off              | Ok  |
|   |                      |        |                 |                  |     |

Figure B-30: Discrete Inputs Screen

# Figure B-31: Discrete Outputs Screen

|   | Label             | Usage        | Switc |
|---|-------------------|--------------|-------|
|   |                   |              |       |
| 1 | Discrete Output 1 | Common Alarm | Auto  |
| 2 | Discrete Output 2 | DO           | Auto  |
| 3 | Discrete Output 3 | DO           | Auto  |
| 4 | Discrete Output 4 | DO           | Auto  |
| 5 | Discrete Output 5 | DO           | Auto  |
|   |                   |              |       |

|   | MOVE           |            |            | nputs  |     |
|---|----------------|------------|------------|--------|-----|
|   | Label          | Zero Scale | Full Scale | Switch | Fix |
|   |                |            |            |        |     |
| 1 | Analog Input 1 | 0          | 100        | Fixed  |     |
| 2 | Analog Input 2 | 0          | 100        | Fixed  |     |
|   |                |            |            |        |     |
|   |                |            |            |        |     |
|   |                |            |            |        |     |
|   |                |            |            |        |     |
|   |                |            |            |        |     |
|   |                |            |            |        |     |

Figure B-32: Analog Inputs Screen

# Figure B-33: Analog Outputs Screen

|   | Label           | Switch | Variable |
|---|-----------------|--------|----------|
|   | ]               |        |          |
| 1 | Analog Output 1 | Fixed  |          |
| 2 | Analog Output 2 | Fixed  |          |
| 3 | Analog Output 3 | Fixed  |          |
| 4 | Analog Output 4 | Fixed  |          |
| 5 | Analog Output 5 | Fixed  |          |
| 6 | Analog Output 6 | Fixed  |          |
|   |                 |        |          |

|    | MOVE MAIN                  | Installed H    | lardware   |
|----|----------------------------|----------------|------------|
|    | IO Name                    | IO Function    | Slot       |
| 1  | HTR_CTRL:SLOT_2:HTR_CTRL_1 | Heater Control | Slot 2     |
| 2  | HTR_CTRL:SLOT_2:HTR_CTRL_2 | Heater Control | Slot 2     |
| 3  | HTR_CTRL:SLOT_2:HTR_CTRL_3 | Heater Control | Slot 2     |
| 4  | HTR_CTRL:SLOT_2:HTR_CTRL_4 | Heater Control | Slot 2     |
| 5  | SOL:SLOT_2:SOL_1           | Solenoid       | Slot 2     |
| 6  | SOL:SLOT_2:SOL_2           | Solenoid       | Slot 2     |
| 7  | SOL:SLOT_2:SOL_3           | Solenoid       | Slot 2     |
| 8  | SOL:SLOT_2:SOL_4           | Solenoid       | Slot 2     |
| 9  | SOL:SLOT_2:SOL_5           | Solenoid       | Slot 2     |
| 10 | SOL:SLOT_2:SOL_6           | Solenoid       | Slot 2     |
| 11 | SOL:SLOT_2:SOL_7           | Solenoid       | Slot 2     |
| 12 | SOL:SLOT_2:SOL_8           | Solenoid       | Slot 2     |
| 13 | SOL:SLOT_2:SOL_9           | Solenoid       | Slot 2     |
| 14 | SOL:SLOT_2:SOL_10          | Solenoid       | Slot 2     |
| 15 | SOL:SLOT_2:SOL_11          | Solenoid       | Slot 2     |
| 16 | SOL:SLOT 2:SOL 12          | Solenoid       | Slot 2     |
|    |                            |                | ( )<br>( ) |

Figure B-34: Installed Hardware Screen

# B.5.3 Application menu

The **Application** menu allows you to view the Component Data, Timed Events, and Streams tables for the GC. The System, Status, and Ethernet Ports screens are also accessible from this menu.

Refer to the Using the application functions section of the MON2020 Gas Chromatograph Software manual for detailed information regarding the **Application** menu screens.

|                       |                  |                    |              | Emerso          | n LOI         | $\bigcirc$ |
|-----------------------|------------------|--------------------|--------------|-----------------|---------------|------------|
| Ch <u>r</u> omatogram | <u>H</u> ardware | <u>Application</u> | Logs/Reports | <u>C</u> ontrol | <u>T</u> ools |            |
|                       |                  | System             |              |                 |               |            |
|                       |                  | Compone            | nt Data∙     |                 |               |            |
|                       |                  | Timed Eve          | ents 🔸       |                 |               |            |
|                       |                  | Streams            |              |                 |               |            |
|                       |                  | Status             |              |                 |               |            |
|                       |                  | Ethernet           | Ports        |                 |               |            |
|                       |                  |                    |              |                 |               |            |
|                       |                  |                    |              |                 |               |            |
|                       |                  |                    |              |                 |               |            |
|                       |                  |                    |              |                 |               |            |
|                       |                  |                    |              |                 |               |            |
|                       |                  |                    |              |                 |               |            |
|                       |                  |                    |              |                 |               |            |

Figure B-35: Application Menu

| Analyzer Name                          | 237                           |
|----------------------------------------|-------------------------------|
| System Description                     |                               |
| Site Id                                | 0                             |
| Company Name                           | Emerson                       |
| Location                               |                               |
| Model                                  | 1500XA                        |
| Serial Number                          |                               |
| Firmware Version                       | 3.0.0, 2016/09/20, 0xc1d41a97 |
| Standard Component Table Version for C | GPA Standard 2145-09          |
| Standard Component Table Version for I | ISO 6976:1995(E)              |
| CGM FCAL Archive                       | Keep Last FCAL Per Day        |
| CGM FVAL Archive                       | Keep Last FVAL Per Day        |
| Date Format                            | MM\$DD\$YYYY                  |
| Date Field Separator                   | 1                             |
| Time Format                            | HH:MM:SS                      |
| Time Notation                          | 12 Hr                         |
| Synchronize with FF Timing             |                               |

# Figure B-36: System Screen

# Figure B-37: CDT Screen

|    | MOVE           | MAIN                                                                                                    |             |              | CDT 1        |
|----|----------------|----------------------------------------------------------------------------------------------------|-------------|--------------|--------------|
|    | Component      | ;r/Si Det<br>#                                                                                                    | Ret<br>Time | Resp Factor  | Calib Type   |
|    |                |                                                                                                    | SEC         |              |              |
| 1  | C6+ 47/35/17   | Std                                                                                                    | 21.8        | 3.26545e+08  | Single-Level |
| 2  | Propane        | Std 1                                                                                                    | 35.0        | 2.132604e+08 | Single-Level |
| 3  | i-Butane       | Std 2                                                                                                    | 45.0        | 2.429524e+08 | Single-Level |
| 4  | n-Butane       | Std 3                                                                                                    | 51.0        | 2.497023e+08 | Single-Level |
| 5  | i-Pentane      | Std 4                                                                                                    | 75.0        | 2.7545e+08   | Single-Level |
| 6  | n-Pentane      | Std 5                                                                                                    | 84.0        | 2.85994e+08  | Single-Level |
| 7  | Nitrogen       | Std 6                                                                                                    | 107.9       | 1.249138e+08 | Single-Level |
| 8  | Methane        | Std 7                                                                                                    | 110.6       | 9.757049e+07 | Single-Level |
| 9  | Ethane         | Std 8                                                                                                    | 151.6       | 1.635535e+08 | Single-Level |
| 10 | Carbon Dioxide | Std 9                                                                                                    | 66.5        | 8.927268e+08 | Single-Level |
|    |                |                                                                                                    |             |              |              |
|    |                | <ul> <li>Image: A second second s</li></ul> |             |              | • •          |

|      | MOVE  | MAIN       |       | Valve | Events 1 | Ś |
|------|-------|------------|-------|-------|----------|---|
|      | Туре  | Valve/DO # | State | Time  |          |   |
|      |       |            |       | SEC   |          |   |
| 1 St | rm Sw |            |       | 10.0  |          |   |
|      |       |            |       |       |          |   |
|      |       |            |       |       |          |   |
|      |       |            |       |       |          |   |
|      |       |            |       |       |          |   |
|      |       |            |       |       |          |   |
|      |       |            |       |       |          |   |
|      |       |            |       |       |          |   |
|      |       |            |       |       |          |   |
|      |       |            |       |       |          |   |
|      |       |            |       |       |          |   |
|      |       |            |       |       |          |   |
|      |       |            |       |       |          |   |
|      |       |            |       |       |          |   |

Figure B-38: TEV - Valve Events Screen

# Figure B-39: TEV - Integration Events Screen

|    | MOVE       | Ν     | IAIN |     | Inte  | egration Events 1 | ¢ |
|----|------------|-------|------|-----|-------|-------------------|---|
|    | Туре       | Det # | Valu | е   | Time  |                   |   |
|    |            |       |      |     | SEC   |                   |   |
| 1  | Inhibit    |       | On   |     | 0.0   |                   |   |
| 2  | Inhibit    | 1     | On   |     | 0.0   |                   |   |
| 3  | Peak Width | 2     |      | 4   | 2.0   |                   |   |
| 4  | Slope Sens | 3     |      | 100 | 3.0   |                   |   |
| 5  | Peak Width | 4     |      | 8   | 4.0   |                   |   |
| 6  | Slope Sens | 5     |      | 15  | 5.0   |                   |   |
| 7  | Inhibit    | 6     | Off  |     | 19.0  |                   |   |
| 8  | Inhibit    | 7     | On   |     | 26.0  |                   |   |
| 9  | Inhibit    | 8     | Off  |     | 32.0  |                   |   |
| 10 | Inhibit    | 9     | Off  |     | 58.0  |                   |   |
| 11 | Inhibit    | 10    | On   |     | 63.0  |                   |   |
| 12 | Peak Width | 11    |      | 8   | 66.0  |                   |   |
| 13 | Inhibit    | 12    | Off  |     | 67.0  |                   |   |
| 14 | Inhibit    | 13    | On   |     | 80.0  |                   |   |
| 15 | Inhibit    | 14    | On   |     | 98.0  |                   |   |
| 16 | Peak Width | 15    |      | 2   | 101.0 |                   |   |

| _ |       |      |      | <br> | <br> |  |
|---|-------|------|------|------|------|--|
|   | Det # | Gain | Time |      |      |  |
|   |       |      | SEC  |      |      |  |
| 1 | ]     | 6    | 6.0  |      |      |  |
| 2 | 1     | 5    | 18.0 |      |      |  |
| 3 | 2     | 2    | 99.0 |      |      |  |
|   |       |      |      |      |      |  |
|   |       |      |      |      |      |  |
|   |       |      |      |      |      |  |
|   |       |      |      |      |      |  |
|   |       |      |      |      |      |  |
|   |       |      |      |      |      |  |
|   |       |      |      |      |      |  |
|   |       |      |      |      |      |  |
|   |       |      |      |      |      |  |
|   |       |      |      |      |      |  |
|   |       |      |      |      |      |  |
|   |       |      |      |      |      |  |
|   |       |      |      |      |      |  |

Figure B-40: TEV - Spectrum Gain Events Screen

# Figure B-41: TEV - Analysis Time Screen

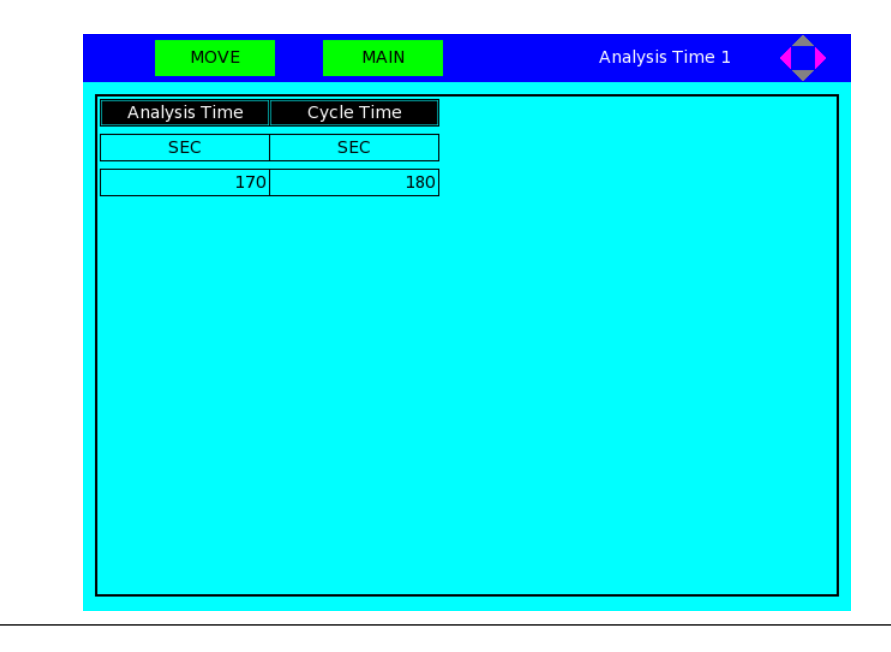

|    | MOVE      |          | MAIN          |       |       | Stre  | ams   | Q   |
|----|-----------|----------|---------------|-------|-------|-------|-------|-----|
|    | Label     | Usage    | Analysis Name | Det # | CDT   | TEV   | VDT   | Aut |
|    |           |          |               |       |       |       |       |     |
| 1  | Stream 1  | Analy    | Analy_1       | 1,2   | CDT 1 | TEV 1 |       |     |
| 2  | Stream 2  | Analy    | Analy_2       | 3,4   | CDT 2 | TEV 2 |       |     |
| 3  | Stream 3  | Cal      | Analy_1       | 1,2   | CDT 1 | TEV 1 |       |     |
| 4  | Stream 4  | Validate | Analy_1       | 1,2   | CDT 1 | TEV 1 | VDT 1 |     |
| 5  | Stream 5  | Cal      | Analy_2       | 3,4   | CDT 2 | TEV 2 |       |     |
| 6  | Stream 6  | Validate | Analy_2       | 3,4   | CDT 2 | TEV 2 | VDT 2 |     |
| 7  | Stream 7  | Cal      | Analy_1       | 1,2   | CDT 1 | TEV 1 |       |     |
| 8  | Stream 8  | Cal      | Analy_2       | 3,4   | CDT 2 | TEV 2 |       |     |
| 9  | Stream 9  | Cal      | Analy_1       | 1,2   | CDT 1 | TEV 1 |       |     |
| 10 | Stream 10 | Cal      | Analy_2       | 3,4   | CDT 2 | TEV 2 |       |     |
| 11 | Stream 11 | Unused   |               | 1,2   |       |       |       |     |
| 12 | Stream 12 | Unused   |               | 1,2   |       |       |       |     |
| 13 | Stream 13 | Unused   |               | 1,2   |       |       |       |     |
| 14 | Stroom 14 | Unucod   |               | 1 2   |       |       | 1     |     |

Figure B-42: Streams Screen

# Figure B-43: Status Screen

|    | MOVE      |          | MAIN          |       |       | Stre  | ams   | ¢   |
|----|-----------|----------|---------------|-------|-------|-------|-------|-----|
|    | Label     | Usage    | Analysis Name | Det # | CDT   | TEV   | VDT   | Aut |
|    |           |          |               |       |       |       |       |     |
| 1  | Stream 1  | Analy    | Analy_1       | 1,2   | CDT 1 | TEV 1 |       |     |
| 2  | Stream 2  | Analy    | Analy_2       | 3,4   | CDT 2 | TEV 2 |       |     |
| 3  | Stream 3  | Cal      | Analy_1       | 1,2   | CDT 1 | TEV 1 |       |     |
| 4  | Stream 4  | Validate | Analy_1       | 1,2   | CDT 1 | TEV 1 | VDT 1 |     |
| 5  | Stream 5  | Cal      | Analy_2       | 3,4   | CDT 2 | TEV 2 |       |     |
| 6  | Stream 6  | Validate | Analy_2       | 3,4   | CDT 2 | TEV 2 | VDT 2 |     |
| 7  | Stream 7  | Cal      | Analy_1       | 1,2   | CDT 1 | TEV 1 |       |     |
| 8  | Stream 8  | Cal      | Analy_2       | 3,4   | CDT 2 | TEV 2 |       |     |
| 9  | Stream 9  | Cal      | Analy_1       | 1,2   | CDT 1 | TEV 1 |       |     |
| 10 | Stream 10 | Cal      | Analy_2       | 3,4   | CDT 2 | TEV 2 |       |     |
| 11 | Stream 11 | Unused   |               | 1,2   |       |       |       |     |
| 12 | Stream 12 | Unused   |               | 1,2   |       |       |       |     |
| 13 | Stream 13 | Unused   |               | 1,2   |       |       |       |     |
| 14 | Stroom 14 | Unucod   |               | 1 2   |       |       |       |     |

| Ethernet 1 IP Address  | 10.208.108.96 | 1 |  |
|------------------------|---------------|---|--|
| Ethernet 1 Subnet Mask | 255.255.255.0 |   |  |
| Ethernet 1 Gateway     | 10.208.108.1  |   |  |
| Ethernet 2 IP Address  | 172.16.17.102 |   |  |
| Ethernet 2 Subnet Mask | 255.255.255.0 |   |  |
|                        |               |   |  |
| Ethernet 2 Gateway     | 10.208,108.1  |   |  |
| Ethernet 2 Gateway     | 10.208,108.1  |   |  |

# Figure B-44: Ethernet Ports Screen

# B.5.4 Logs/Reports menu

The **Logs/Reports** menu enables you to view the various reports that are available from the GC.

Refer to the *Logs/Reports* section of the *MON2020 Gas Chromatograph Software* manual for detailed information regarding the **Logs/Reports** menu screens.

| Chromatogram Hardware Application Logs/Reports Control Tools Maintenance Log Event Log Alarm Log Unack Alarms |
|----------------------------------------------------------------------------------------------------|
| Active Alarms<br>Beport Display                                                                               |

## Figure B-45: Logs/Reports Menu

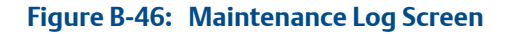

|   | MOVE    | AIN Ma                 | intenance Log             |
|---|---------|------------------------|---------------------------|
|   | User ID | Date                   |                           |
| 1 | DANIEL  | 12/14/2016 02:29:26 PM | This is Maintenance Log 5 |
| 2 | DANIEL  | 12/14/2016 02:28:18 PM | This is Maintenance Log 4 |
| 3 | DANIEL  | 12/14/2016 02:27:13 PM | This is Maintenance Log 3 |
| 4 | DANIEL  | 12/06/2016 11:03:24 AM | This is Maintenance Log 2 |
| 5 | DANIEL  | 12/06/2016 11:02:53 AM | This is Maintenance Log 1 |
|   |         |                        |                           |
|   |         |                        |                           |

|         | MOVE       | MAIN        | Event Logs                                   |
|---------|------------|-------------|----------------------------------------------|
| User ID | Date       | Time        | Event Messa                                  |
| DANIEL  | 12/14/2016 | 02:30:48 PM | Maintenance Log updated 🔷                    |
| DANIEL  | 12/14/2016 | 02:29:36 PM | Maintenance Log updated                      |
| DANIEL  | 12/14/2016 | 02:28:30 PM | Maintenance Log updated                      |
| DANIEL  | 12/14/2016 | 02:27:28 PM | Maintenance Log updated                      |
| DANIEL  | 12/14/2016 | 02:27:04 PM | Maintenance Log updated                      |
| DANIEL  | 12/13/2016 | 06:09:14 PM | CDT 1[10].Unit : Changed                     |
| DANIEL  | 12/13/2016 | 05:58:09 PM | LOI Status Variable[5].Variable : Added      |
| DANIEL  | 12/13/2016 | 05:58:09 PM | LOI Status Variable[4].Variable : Added      |
| DANIEL  | 12/13/2016 | 05:58:09 PM | LOI Status Variable[3].Variable : Added      |
| DANIEL  | 12/13/2016 | 05:58:09 PM | LOI Status Variable[2].Variable : Added      |
| DANIEL  | 12/13/2016 | 05:58:09 PM | LOI Status Variable[1].Variable : Changed    |
| DANIEL  | 12/13/2016 | 05:53:45 PM | LOI Status Variable[1].Variable : Added      |
| DANIEL  | 12/13/2016 | 05:52:48 PM | LOI Status Variable[10].Variable : Added     |
| DANIEL  | 12/13/2016 | 05:52:48 PM | LOI Status Variable[9].Variable : Added      |
| DANIEL  | 12/13/2016 | 05:52:10 PM | LOI Status Variable[8].Variable : Added      |
| DANIEL  | 12/13/2016 | 05:52:10 PM | LOI Status Variable[7].Variable : Added      |
|         | 12/13/2016 | 05-52-10 PM | I OI Status Variable[6] Variable • Added 💦 🔽 |

Figure B-47: Event Logs Screen

# Figure B-48: Alarm Logs Screen

| MOVE                   | MAIN              | Alarm Log | is 🔶       |
|------------------------|-------------------|-----------|------------|
| Date & Time            | Alarm Message     | Status    | Type Limit |
| 12/09/2016 01:34:46 PM | GC Idle           | CLR       |            |
| 12/09/2016 11:08:54 AM | GC Idle           | SET       |            |
| 12/05/2016 01:35:28 PM | GC Idle           | CLR       |            |
| 12/01/2016 06:09:57 PM | GC Idle           | SET       |            |
| 12/01/2016 06:09:56 PM | Warm Start Failed | SET       |            |
| 12/01/2016 06:09:56 PM | Power Failure     | CLR       |            |
| 12/01/2016 03:08:43 PM | Power Failure     | SET       |            |
| 11/29/2016 02:48:54 PM | GC Idle           | CLR       |            |
| 11/29/2016 02:44:22 PM | GC Idle           | SET       |            |
| 11/29/2016 02:44:21 PM | Warm Start Failed | SET       |            |
| 11/29/2016 02:44:14 PM | Power Failure     | CLR       |            |
| 11/29/2016 02:32:25 PM | Power Failure     | SET       |            |
| 11/28/2016 10:20:41 AM | GC Idle           | CLR       |            |
| 11/23/2016 01:56:12 PM | GC Idle           | SET       |            |
| 11/23/2016 01:56:12 PM | Warm Start Failed | SET       |            |
| 11/23/2016 01:56:12 PM | Power Failure     | CLR       |            |
| 11/22/2016 04-37-09 PM | Power Failure     | SFT       |            |
|                        |                   |           |            |

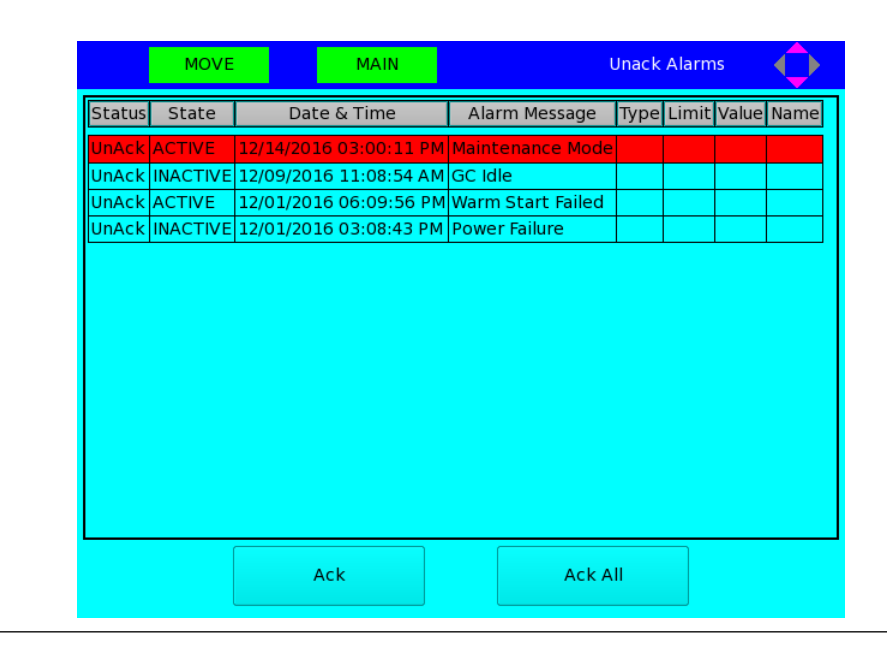

## Figure B-49: Unack Alarms Screen

## Figure B-50: Active Alarms Screen

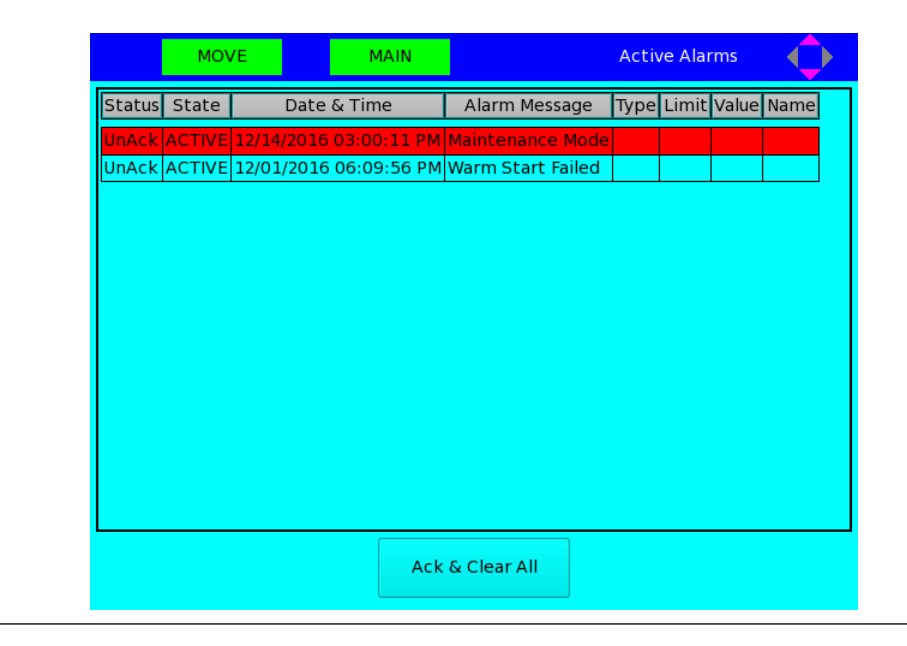

| Analysis/GPA)     | D - Current Analy_1 |
|-------------------|---------------------|
| Calibration       | 0 - Current Analy_2 |
| Final Calibration | 1 - Stream 1        |
| Validation        | 2 - Stream 2        |
| Final Validation  | 3 - Stream 3        |
| Every Run         | 4 - Stream 4        |
| Hourly            | 5 - Stream 5        |
| 24 Hour           | 6 - Stream 6        |
| Weekly            | 7 - Stream 7        |
| Monthly           | 8 - Stream 8        |
| Variable          | 9 - Stream 9        |
| Raw Data          | 10 - Stream 10      |
|                   |                     |
|                   |                     |

Figure B-51: Report Display Screen

# B.5.5 Control menu

The **Control** menu enables you to stop, calibrate, or place on automatic control a sample stream from the analyzer.

Refer to the *Control menu* section of the *MON2020 Gas Chromatograph Software* manual for detailed information regarding the **Control** menu screens.

|                       |                  |                    | E                    | merson LOI                   | $\diamond$ |
|-----------------------|------------------|--------------------|----------------------|------------------------------|------------|
| Ch <u>r</u> omatogram | <u>H</u> ardware | <u>Application</u> | <u>L</u> ogs/Reports | <u>Control</u> <u>T</u> ools |            |
|                       |                  |                    |                      | Auto Sequence                |            |
|                       |                  |                    |                      | Single Stream                |            |
|                       |                  |                    |                      | Halt                         |            |
|                       |                  |                    |                      | Calibration                  |            |
|                       |                  |                    |                      | Validation                   |            |
|                       |                  |                    |                      | Stop Now                     |            |
|                       |                  |                    |                      |                              |            |
|                       |                  |                    |                      |                              |            |
|                       |                  |                    |                      |                              |            |
|                       |                  |                    |                      |                              |            |
|                       |                  |                    |                      |                              |            |

Figure B-52: Control Menu

| SE                  | LECT MAIN                                            | Emerson LOI                            | - <b>Q</b> - |
|---------------------|------------------------------------------------------|----------------------------------------|--------------|
| Ch <u>r</u> omatogr | am <u>H</u> ardware <u>A</u> pplication <u>L</u> ogs | /Reports <u>C</u> ontrol <u>T</u> ools |              |
|                     | Star                                                 | t Auto-Sequence                        |              |
|                     | Select Analysis<br>Analysis 1  Analysis 1            | 2 O Both                               |              |
|                     | 🙁 Purge stream for 60 seconds                        | ;                                      |              |
|                     | ENTER - Start EXIT                                   | - Cancel                               |              |
|                     |                                                      |                                        |              |
|                     |                                                      |                                        |              |
|                     |                                                      |                                        |              |

The Auto Sequence screen provides selections for Analysis 1, Analysis 2 or Both. Select the radio button and press **ENTER** to begin auto sequencing. Press **EXIT** to abort the process.

## Figure B-54: Single Stream Screen

| SELECT                         | MAIN Emerson LOI                                                              |
|--------------------------------|-------------------------------------------------------------------------------|
| Ch <u>r</u> omatogram <u>F</u> | Start Single Stream Analysis 🔶 ools                                           |
|                                | Select Analysis     Analysis 1    Analysis 2                                  |
|                                | Stream:                                                                       |
|                                | 1 - Stream 1<br>3 - Stream 3<br>4 - Stream 4<br>7 - Stream 7<br>9 - Stream 9  |
|                                | <ul> <li>Purge stream for 60 seconds</li> <li>Continuous operation</li> </ul> |
| -                              | ENTER - Start EXIT - Cancel                                                   |

The Single Stream screen provides selections for Analysis 1 or Analysis 2. Select the radio button and press **ENTER** to begin the analysis. Press **EXIT** to abort the process.

| Chromotogram          | Hardware         | Application   | Logs/Poport  | Control         | Tools         |  |
|-----------------------|------------------|---------------|--------------|-----------------|---------------|--|
| Ch <u>r</u> omatogram | <u>H</u> ardware | Application   | Logs/Reports | <u>c</u> ontrol | <u>1</u> 0015 |  |
|                       |                  |               |              |                 |               |  |
|                       |                  |               |              |                 |               |  |
|                       |                  |               | Halt         | Analysis        |               |  |
|                       |                  |               |              |                 | <b>`\</b>     |  |
|                       | _Select An       | alysis — — —  |              |                 |               |  |
|                       | Analysi          | s 1 0 An      | alvsis 2 – C | Both            |               |  |
|                       | e Analysi        | <u></u>       | uly5152 (    | both            |               |  |
|                       |                  |               |              |                 |               |  |
|                       |                  | ENTER - Start | EXIT - Cance |                 |               |  |
|                       |                  |               |              | ·               |               |  |
|                       |                  |               |              |                 |               |  |
|                       |                  |               |              |                 |               |  |
|                       |                  |               |              |                 |               |  |
|                       |                  |               |              |                 |               |  |

Figure B-55: Halt Screen

The Halt screen provides selections to halt the analysis for Analysis 1, Analysis 2, or Both. Select the radio button and press **ENTER** to halt the current analysis. Press **EXIT** to abort the process.

## Figure B-56: Calibration Screen

| SELECT                | MAIN Emerson LOI                                                                                          |
|-----------------------|----------------------------------------------------------------------------------------------------|
| Ch <u>r</u> omatogram | Start Calibration ( ) olse and a start Calibration (                                                      |
|                       | Select Analysis     Analysis 1 Analysis 2                                                                 |
|                       | Stream:                                                                                                   |
|                       | 3 - Stream 3<br>7 - Stream 7<br>9 - Stream 9                                                              |
|                       | <ul> <li>Purge stream for 60 seconds</li> <li>Calibration Type</li> <li>Normal</li> <li>Forced</li> </ul> |
| _                     | ENTER - Start EXIT - Cancel                                                                               |
|                       |                                                                                                    |

The Calibration screen provides selections for Analysis 1 or Analysis 2.

1. Select the radio button and press **ENTER**.

- 2. Select the *Calibration Type*, Normal or Forced.
- 3. Press **ENTER** to begin the calibration.
- 4. Press **EXIT** to abort the process.

### Figure B-57: Validation Screen

| Ch <u>r</u> omatogram |                                                          |                  |     |
|-----------------------|----------------------------------------------------------|------------------|-----|
|                       |                                                          | Start Validation | ols |
|                       | Select Analysis<br>Analysis 1<br>Stream:<br>4 - Stream 4 | O Analysis 2     |     |
|                       | 🗶 Purge stream for 6                                     | i0 seconds       |     |
| -                     | ENTER - Start                                            | EXIT - Cancel    |     |

The Validation screen provides selections for Analysis 1 or Analysis 2. Select the radio button and press **ENTER** to begin the validation. Press **EXIT** to abort the process.

|                       |                  | MAIN               |                    | Emerso              | n LOI         |  |
|-----------------------|------------------|--------------------|--------------------|---------------------|---------------|--|
| Ch <u>r</u> omatogram | <u>H</u> ardware | <u>Application</u> | <u>L</u> ogs/Repor | rts <u>C</u> ontrol | <u>T</u> ools |  |
|                       |                  |                    |                    |                     |               |  |
| _                     |                  |                    |                    |                     |               |  |
|                       |                  |                    |                    | Stop Now            | $\bigcirc$    |  |
|                       | -Select Ana      | alvsis             |                    |                     |               |  |
|                       | Analysis         | 51 O An            | alvsis 2           | ⊖ Both              |               |  |
|                       |                  |                    |                    |                     |               |  |
|                       |                  |                    |                    |                     |               |  |
|                       |                  | ENTER - Start      | EXIT - Cano        | el                  |               |  |
|                       |                  |                    |                    |                     |               |  |
|                       |                  |                    |                    |                     |               |  |
|                       |                  |                    |                    |                     |               |  |
|                       |                  |                    |                    |                     |               |  |

### Figure B-58: Stop Now Screen

The Stop Now screen provides selections for Analysis 1, Analysis 2 or Both. Select the radio button and press **ENTER** to stop the analysis. Press **EXIT** to abort the process

# B.5.6 Tools menu

The Tools menu enables you to change the screen control, change a user's password, and log off of the GC to which you are connected.

Refer to the Tools menu section of the *MON2020* Software for Gas Chromatographs User *Manual* for detailed information regarding the Tools menu screens.

| Cn <u>r</u> omatogram | <u>H</u> ardware | <u>Application</u> | <u>L</u> ogs/Reports | <u>C</u> ontrol | Tools         |
|-----------------------|------------------|--------------------|----------------------|-----------------|---------------|
|                       |                  |                    |                      |                 | Screen Contro |
|                       |                  |                    |                      |                 | Change PIN    |
|                       |                  |                    |                      |                 | Diagnostic    |
|                       |                  |                    |                      |                 | Logout        |
|                       |                  |                    |                      |                 |               |
|                       |                  |                    |                      |                 |               |
|                       |                  |                    |                      |                 |               |
|                       |                  |                    |                      |                 |               |
|                       |                  |                    |                      |                 |               |
|                       |                  |                    |                      |                 |               |
|                       |                  |                    |                      |                 |               |
|                       |                  |                    |                      |                 |               |
|                       |                  |                    |                      |                 |               |
|                       |                  |                    |                      |                 |               |
|                       |                  |                    |                      |                 |               |
|                       |                  |                    |                      |                 |               |

# Figure B-59: Tools menu

# Figure B-60: The Screen Control screen

| Brightness : |      |
|--------------|------|
| Up           | Down |
| Boost :      |      |
| Up           | Down |
| User  User Old PIN Old PIN Old | E   | DIT           | MAIN | Change PIN | $\diamond$ |
|----------------------------------------------------------------------------------------------------|-----|---------------|------|------------|------------|
| Old PIN                                                                                                    | Use | er            |      |            |            |
| New PIN                                                                                                    | Old | İ PIN         |      |            |            |
| Confirm New PIN                                                                                                    | Nev | w PIN         |      |            |            |
|                                                                                                    | Cor | nfirm New PIN |      |            |            |

Figure B-61: The Change PIN screen

### Figure B-62: The Diagnostic screen

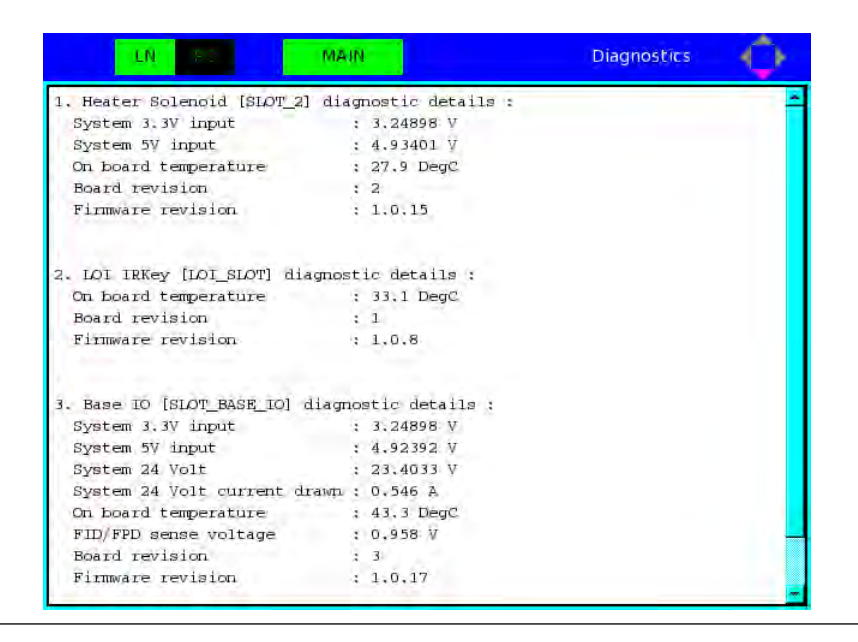

# B.6 Troubleshooting a blank LOI display screen

If the LOI is powered up but the LCD display screen is blank, do the following:

### Procedure

- 1. Power down the gas chromatograph and allow to cool before opening the upper enclosure door.
- 2. Unscrew and remove the LOI board.
- 3. Flip the LOI over to expose its motherboard and associated electronics. Make sure the J12 connector is tightly connected to the motherboard via ribbon cable.

# <image>

### Figure B-63: LOI motherboard

If the screen is still blank, replace the board.

For assistance, contact your local Emerson Service Representative.

# Appendix C Carrier gas installation and maintenance

# C.1 Carrier gas

This appendix provides a description of the optional carrier manifold (P/N 2-3-5000-050) that permits the connection of two carrier gas bottles, or cylinders, to a gas chromatograph (GC) system. The benefits of this manifold are as follows:

### Note

The illustration and information in this appendix are adapted from drawing AE-10098.

- When one bottle is nearly empty (i.e., 100 psig remaining), the other bottle becomes the primary supply.
- Each bottle can be disconnected for refilling without interrupting GC operation.

### Figure C-1: Manifold for two carrier gas bottles to GC system

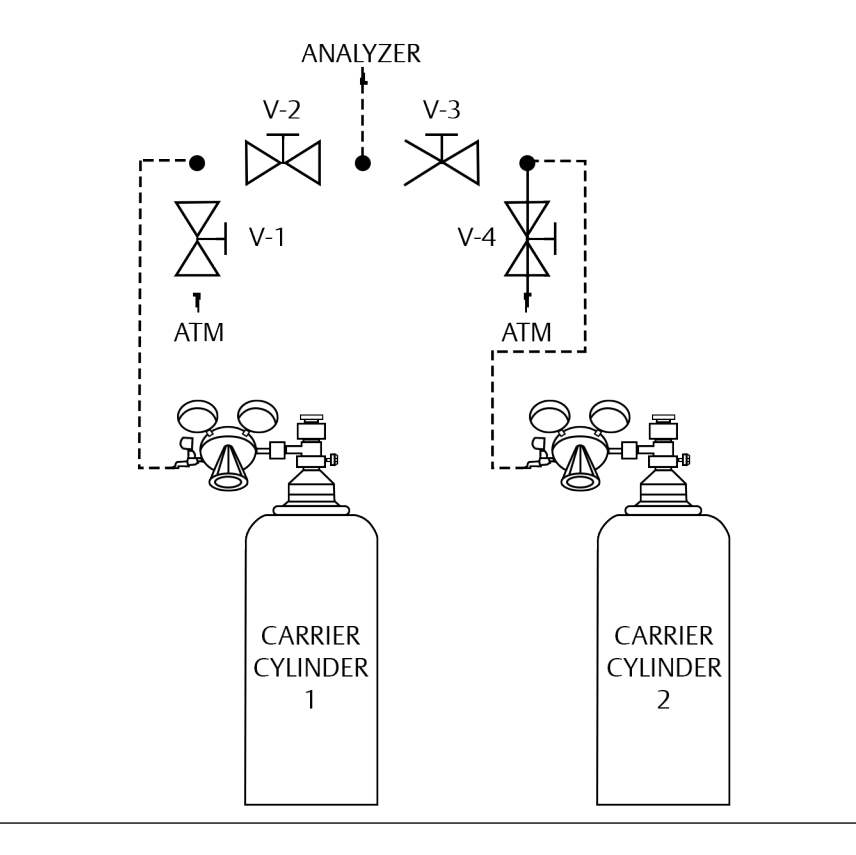

| Valve | Carrier gas cylinder | Valve description |
|-------|----------------------|-------------------|
| V-1   | Carrier Cylinder 1   | Bleed valve       |
| V-2   | Carrier Cylinder 1   | Block valve       |
| V-3   | Carrier Cylinder 2   | Block valve       |
| V-4   | Carrier Cylinder 2   | Bleed valve       |

# C.2 Installation and line purging

To install and purge the dual-bottle carrier gas manifold, proceed as follows:

### Procedure

- 1. Install manifold as shown in *Figure C-1*. Close all valves and tighten all fittings. Run tubing to the GC, but do not connect.
- 2. Back off pressure regulator (counter clockwise) fully.
- 3. Open cylinder valve for Carrier Cylinder 1.

The pressure indicator will read the cylinder pressure.

- 4. Open the shut-off valve attached to the carrier regulator.
- 5. Regulate pressure out of the cylinder to 20 psig, then close the cylinder valve.
- 6. Open V-1 (bleed valve) and let the carrier gas bleed to atmosphere until both gauges read 0 psig, then close V-1.
- 7. Repeat *Step 4* and *Step 5* twice to purge the line to V-2.
- 8. Purge the line to V-3 by repeating *Step 2* through *Step 6*; but this time, use bleed valve V-4 and Carrier Cylinder 2.
- 9. With valves 1-4 closed, open both cylinder valves and regulate both carriers to approximately 10 psig.
- 10. Open V-2 and V-3 simultaneously, then turn both cylinder valves off and let the carrier gasses bleed through the line to the GC until all gauges read 0 psig.
- 11. Repeat Step 8 and Step 9 twice to purge the line to the GC.
- 12. Close V-3, leave V-2 open.
- 13. Open the cylinder valve of Carrier Cylinder 1 and, with carrier gas flowing at 10 psig or below, connect the carrier line to the GC.
- 14. Slowly regulate Carrier Cylinder 1 to 110 psig.
- 15. Open V-3 and slowly regulate Carrier Cylinder 2 to 100 psig.

By doing this, all but 100 pounds of Carrier Cylinder 1 will be used before any of Carrier Cylinder 2 is used. When Carrier Cylinder 1 gets to 100 pounds, replace the cylinder.

16. Leak-check all of the fittings carefully.

17. Let the GC run overnight before calibrating.

# C.3 Replacing carrier cylinder

To replace one carrier cylinder without interrupting GC operation, proceed as follows:

### Procedure

- 1. Turn cylinder valve off.
- 2. Back off on cylinder pressure regulator until handle turns freely.
- 3. Remove cylinder.
- 4. Attach new cylinder to regulator and repeat *Step 3* through *Step 7* of *Section C.2*, using appropriate bleed valve to purge line.
- 5. Leak-check the fitting.
- 6. Open the appropriate block valve to the analyzer (V-2 or V-3) and regulate outlet pressure to appropriate level. (see *Step 14* and *Step 15* of *Section C.2.*)

# Appendix D Pre-defined Modbus<sup>®</sup> Map Files

# D.1 Definitions of Terms

Register: Modbus register number

Data type: The following data types are supported:

- 1. INT 16-bit integer value
- 2. FLOAT 32-bit IEEE single precision floating point value
- 3. Bitmap (INT) 16 Boolean values packed into a single 16-bit integer. Each bit represents one Boolean value.
- 4. Long 32-bit long integer value
- 5. Bitmap (long) 32 Boolean values packed into a 32-bit long integer. Each bit represents one Boolean value.
- 6. SCALED\_FP\_1 ... SCALED\_FP\_32 Scaled floating point data type is also referred to as *Ranged Integers*. A 32-bit floating point value is converted to a 16-bit integer. For more details, refer to Edit Scales.

Variable: System variable that is mapped to a Modbus register.

Record #: This field is applicable only for Archive Average System Variables. The record # tells the GC which historical average value to retrieve. For example, Record #1 refers to the most recent average, Record #2 refers to the second most recent average and so on.

Access: Can either be *Read only* or *Read-Write*. A small fraction of GC system variables can be updated from a Modbus Master. Writable registers have to be set to *RD\_WR* in the mapping before they can be written from a Modbus Master.

Format: This field is applicable for system variables that hold date/time. Date/time is internally stored in a 32-bit Unix time\_t format. The format field is used to convert the date/time to human readable form. The available format modifiers are:

- MM 2 digit month (1-12)
- DD 2 digit day of the month (1-31)
- YY 2 digit year (0-99)
- YYYY 4 digit year (1970 2038)
- hh 2 digit hour in 24 hour format (0-23)
- mm 2 digit minutes (0-59)
- SS 2 digit seconds (0-59)
- MMDDYY 6 digit date. If the date is January 4, 2010, the register reads 010410. If the date is November 7, 2012, the register reads 110712.

- DDMMYY 6 digit date. If the date is January 4, 2010, the register reads 040110. If the date is November 7, 2012, the register reads 071112.
- YYMMDD 6 digit date. If the date is April 17, 2007, the register reads 070417. If the date is January 31, 2014, the register reads 140131.
- hhmmss 6 digit time in 24 hour format
- hhmm 4 digit time in 24 hour format

# D.2 SIM2251 map file (with GPA results)

| Register # | Data Type | Variable                                         | Record # | Access  | Format |
|------------|-----------|--------------------------------------------------|----------|---------|--------|
| 3001       | INT       | Last Analy_Component Code(US)[1 - Component 1]   |          | RD_ONLY |        |
| 3002       | INT       | Last Analy_Component Code(US)[2 - Component 2]   |          | RD_ONLY |        |
| 3003       | INT       | Last Analy_Component Code(US)[3 - Component 3]   |          | RD_ONLY |        |
| 3004       | INT       | Last Analy_Component Code(US)[4 - Component 4]   |          | RD_ONLY |        |
| 3005       | INT       | Last Analy_Component Code(US)[5 - Component 5]   |          | RD_ONLY |        |
| 3006       | INT       | Last Analy_Component Code(US)[6 - Component 6]   |          | RD_ONLY |        |
| 3007       | INT       | Last Analy_Component Code(US)[7 - Component 7]   |          | RD_ONLY |        |
| 3008       | INT       | Last Analy_Component Code(US)[8 - Component 8]   |          | RD_ONLY |        |
| 3009       | INT       | Last Analy_Component Code(US)[9 - Component 9]   |          | RD_ONLY |        |
| 3010       | INT       | Last Analy_Component Code(US)[10 - Component 10] |          | RD_ONLY |        |
| 3011       | INT       | Last Analy_Component Code(US)[11 - Component 11] |          | RD_ONLY |        |
| 3012       | INT       | Last Analy_Component Code(US)[12 - Component 12] |          | RD_ONLY |        |
| 3013       | INT       | Last Analy_Component Code(US)[13 - Component 13] |          | RD_ONLY |        |
| 3014       | INT       | Last Analy_Component Code(US)[14 - Component 14] |          | RD_ONLY |        |
| 3015       | INT       | Last Analy_Component Code(US)[15 - Component 15] |          | RD_ONLY |        |
| 3016       | INT       | Last Analy_Component Code(US)[16 - Component 16] |          | RD_ONLY |        |
| 3017       | INT       | Last Analy_Component Code(US)[1 - Component 1]   |          | RD_ONLY |        |
| 3018       | INT       | Last Analy_Component Code(US)[2 - Component 2]   |          | RD_ONLY |        |
| 3019       | INT       | Last Analy_Component Code(US)[3 - Component 3]   |          | RD_ONLY |        |
| 3020       | INT       | Last Analy_Component Code(US)[4 - Component 4]   |          | RD_ONLY |        |
| 3021       | INT       | Last Analy_Component Code(US)[5 - Component 5]   |          | RD_ONLY |        |
| 3022       | INT       | Last Analy_Component Code(US)[6 - Component 6]   |          | RD_ONLY |        |
| 3023       | INT       | Last Analy_Component Code(US)[7 - Component 7]   |          | RD_ONLY |        |
| 3024       | INT       | Last Analy_Component Code(US)[8 - Component 8]   |          | RD_ONLY |        |
| 3025       | INT       | Last Analy_Component Code(US)[9 - Component 9]   |          | RD_ONLY |        |
| 3026       | INT       | Last Analy_Component Code(US)[10 - Component 10] |          | RD_ONLY |        |
| 3027       | INT       | Last Analy_Component Code(US)[11 - Component 11] |          | RD_ONLY |        |

| Register # | Data Type | Variable                                         | Record # | Access  | Format |
|------------|-----------|--------------------------------------------------|----------|---------|--------|
| 3028       | INT       | Last Analy_Component Code(US)[12 - Component 12] |          | RD_ONLY |        |
| 3029       | INT       | Last Analy_Component Code(US)[13 - Component 13] |          | RD_ONLY |        |
| 3030       | INT       | Last Analy_Component Code(US)[14 - Component 14] |          | RD_ONLY |        |
| 3031       | INT       | Last Analy_Component Code(US)[15 - Component 15] |          | RD_ONLY |        |
| 3032       | INT       | Last Analy_Component Code(US)[16 - Component 16] |          | RD_ONLY |        |
| 3033       | INT       | Run Time(1/30th Sec)                             |          | RD_ONLY |        |
| 3034       | INT       | Last Analy_Stream Number                         |          | RD_ONLY |        |
| 3035       | INT       | Last Analy_CDT Stream Mask                       |          | RD_ONLY |        |
| 3036       | INT       | Current Time(time_t)                             |          | RD_WR   | MM     |
| 3037       | INT       | Current Time(time_t)                             |          | RD_WR   | DD     |
| 3038       | INT       | Current Time(time_t)                             |          | RD_WR   | YY     |
| 3039       | INT       | Current Time(time_t)                             |          | RD_WR   | hh     |
| 3040       | INT       | Current Time(time_t)                             |          | RD_WR   | mm     |
| 3041       | INT       | Last Analy_Start Time                            |          | RD_ONLY | MM     |
| 3042       | INT       | Last Analy_Start Time                            |          | RD_ONLY | DD     |
| 3043       | INT       | Last Analy_Start Time                            |          | RD_ONLY | YY     |
| 3044       | INT       | Last Analy_Start Time                            |          | RD_ONLY | hh     |
| 3045       | INT       | Last Analy_Start Time                            |          | RD_ONLY | mm     |

| Register # | Data Type        | Variable                                                                  | Record # | Access  | Format |
|------------|------------------|---------------------------------------------------------------------------|----------|---------|--------|
| 3046       | Bit-             | 0:Unused,                                                                 |          | RD_ONLY |        |
|            | map(INT)         | 1:Unused,                                                                 |          |         |        |
|            |                  | 2:System Alarm_Alarm On - Last Analysis_Analog In-<br>put 1 Low Signal,   |          |         |        |
|            |                  | 3:System Alarm_Alarm On - Last Analysis_Analog In-<br>put 1 High Signal,  |          |         |        |
|            |                  | 4:System Alarm_Alarm On - Last Analysis_Analog In-<br>put 2 Low Signal,   |          |         |        |
|            |                  | 5:System Alarm_Alarm On - Last Analysis_Analog In-<br>put 2 High Signal,  |          |         |        |
|            |                  | 6:Unused,                                                                 |          |         |        |
|            |                  | 7:Unused,                                                                 |          |         |        |
|            |                  | 8:System Alarm_Alarm On - Last Analysis_Analog Out-<br>put 1 Low Signal,  |          |         |        |
|            |                  | 9:System Alarm_Alarm On - Last Analysis_Analog Out-<br>put 1 High Signal, |          |         |        |
|            |                  | 10:System Alarm_Alarm On - Last Analysis_Analog<br>Output 2 Low Signal,   |          |         |        |
|            |                  | 11:System Alarm_Alarm On - Last Analysis_Analog<br>Output 2 High Signal,  |          |         |        |
|            |                  | 12:System Alarm_Alarm On - Last Analysis_Analog<br>Output 3 Low Signal,   |          |         |        |
|            |                  | 13:System Alarm_Alarm On - Last Analysis_Analog<br>Output 3 High Signal.  |          |         |        |
|            |                  | 14:Analyzer Failure,                                                      |          |         |        |
|            |                  | 15:Unused                                                                 |          |         |        |
| 3047       | Bit-<br>map(INT) | 0:System Alarm_Alarm On - Current Analysis_Power<br>Failure.              |          | RD_ONLY |        |
|            |                  | 1:Calibration Failed.                                                     |          |         |        |
|            |                  | 2:Preamp Failure,                                                         |          |         |        |
|            |                  | 3:Unused,                                                                 |          |         |        |
|            |                  | 4:Unused,                                                                 |          |         |        |
|            |                  | 5:Unused,                                                                 |          |         |        |
|            |                  | 6:Unused,                                                                 |          |         |        |
|            |                  | 7:Unused,                                                                 |          |         |        |
|            |                  | 8:Unused,                                                                 |          |         |        |
|            |                  | 9:Unused,                                                                 |          |         |        |
|            |                  | 10:Unused,                                                                |          |         |        |
|            |                  | 11:Unused,                                                                |          |         |        |
|            |                  | 12:Unused,                                                                |          |         |        |
|            |                  | 13:Unused,                                                                |          |         |        |
|            |                  | 14:Unused,                                                                |          |         |        |
|            |                  | 15:Unused                                                                 |          |         |        |
| 3048       | INT              | 1 – Stream 1_Active Low Limit Alarms                                      |          | RD_ONLY |        |

| Register # | Data Type | Variable                              | Record # | Access  | Format |
|------------|-----------|---------------------------------------|----------|---------|--------|
| 3049       | INT       | 1 - Stream 1_Active High Limit Alarms |          | RD_ONLY |        |
| 3050       | INT       | 2 - Stream 2_Active Low Limit Alarms  |          | RD_ONLY |        |
| 3051       | INT       | 2 - Stream 2_Active High Limit Alarms |          | RD_ONLY |        |
| 3052       | INT       | 3 - Stream 3_Active Low Limit Alarms  |          | RD_ONLY |        |
| 3053       | INT       | 3 - Stream 3_Active High Limit Alarms |          | RD_ONLY |        |
| 3054       | INT       | 4 - Stream 4_Active Low Limit Alarms  |          | RD_ONLY |        |
| 3055       | INT       | 4 - Stream 4_Active High Limit Alarms |          | RD_ONLY |        |
| 3056       | INT       | 5 - Stream 5_Active Low Limit Alarms  |          | RD_ONLY |        |
| 3057       | INT       | 5 - Stream 5_Active High Limit Alarms |          | RD_ONLY |        |
| 3058       | INT       | New Data Flag                         |          | RD_WR   |        |
| 3059       | INT       | Analy/Calib Flag                      |          | RD_ONLY |        |
| 5001       | LONG      | Last Analy_Cycle Time (1/30th sec)    |          | RD_ONLY |        |
| 5002       | LONG      | Last Cal_Cycle Time (1/30th sec)      |          | RD_ONLY |        |
| 7001       | FLOAT     | Last Analy_Mole %[1 - Component 1]    |          | RD_ONLY |        |
| 7002       | FLOAT     | Last Analy_Mole %[2 - Component 2]    |          | RD_ONLY |        |
| 7003       | FLOAT     | Last Analy_Mole %[3 - Component 3]    |          | RD_ONLY |        |
| 7004       | FLOAT     | Last Analy_Mole %[4 - Component 4]    |          | RD_ONLY |        |
| 7005       | FLOAT     | Last Analy_Mole %[5 - Component 5]    |          | RD_ONLY |        |
| 7006       | FLOAT     | Last Analy_Mole %[6 - Component 6]    |          | RD_ONLY |        |
| 7007       | FLOAT     | Last Analy_Mole %[7 - Component 7]    |          | RD_ONLY |        |
| 7008       | FLOAT     | Last Analy_Mole %[8 - Component 8]    |          | RD_ONLY |        |
| 7009       | FLOAT     | Last Analy_Mole %[9 - Component 9]    |          | RD_ONLY |        |
| 7010       | FLOAT     | Last Analy_Mole %[10 - Component 10]  |          | RD_ONLY |        |
| 7011       | FLOAT     | Last Analy_Mole %[11 - Component 11]  |          | RD_ONLY |        |
| 7012       | FLOAT     | Last Analy_Mole %[12 - Component 12]  |          | RD_ONLY |        |
| 7013       | FLOAT     | Last Analy_Mole %[13 - Component 13]  |          | RD_ONLY |        |
| 7014       | FLOAT     | Last Analy_Mole %[14 - Component 14]  |          | RD_ONLY |        |
| 7015       | FLOAT     | Last Analy_Mole %[15 - Component 15]  |          | RD_ONLY |        |
| 7016       | FLOAT     | Last Analy_Mole %[16 - Component 16]  |          | RD_ONLY |        |
| 7017       | FLOAT     | Last Analy_Weight %[1 - Component 1]  |          | RD_ONLY |        |
| 7018       | FLOAT     | Last Analy_Weight %[2 - Component 2]  |          | RD_ONLY |        |
| 7019       | FLOAT     | Last Analy_Weight %[3 - Component 3]  |          | RD_ONLY |        |
| 7020       | FLOAT     | Last Analy_Weight %[4 - Component 4]  |          | RD_ONLY |        |
| 7021       | FLOAT     | Last Analy_Weight %[5 - Component 5]  |          | RD_ONLY |        |
| 7022       | FLOAT     | Last Analy_Weight %[6 - Component 6]  |          | RD_ONLY |        |
| 7023       | FLOAT     | Last Analy_Weight %[7 - Component 7]  |          | RD_ONLY |        |
| 7024       | FLOAT     | Last Analy_Weight %[8 - Component 8]  |          | RD_ONLY |        |

| Register # | Data Type | Variable                               | Record # | Access  | Format |
|------------|-----------|----------------------------------------|----------|---------|--------|
| 7025       | FLOAT     | Last Analy_Weight %[9 - Component 9]   |          | RD_ONLY |        |
| 7026       | FLOAT     | Last Analy_Weight %[10 - Component 10] |          | RD_ONLY |        |
| 7027       | FLOAT     | Last Analy_Weight %[11 - Component 11] |          | RD_ONLY |        |
| 7028       | FLOAT     | Last Analy_Weight %[12 - Component 12] |          | RD_ONLY |        |
| 7029       | FLOAT     | Last Analy_Weight %[13 - Component 13] |          | RD_ONLY |        |
| 7030       | FLOAT     | Last Analy_Weight %[14 - Component 14] |          | RD_ONLY |        |
| 7031       | FLOAT     | Last Analy_Weight %[15 - Component 15] |          | RD_ONLY |        |
| 7032       | FLOAT     | Last Analy_Weight %[16 - Component 16] |          | RD_ONLY |        |
| 7033       | FLOAT     | Last Analy_HV Gross BTU Dry            |          | RD_ONLY |        |
| 7034       | FLOAT     | Last Analy_HV Gross BTU Sat            |          | RD_ONLY |        |
| 7035       | FLOAT     | Last Analy_GPA Real Rel Den Gas        |          | RD_ONLY |        |
| 7036       | FLOAT     | Last Analy_GPA Z Factor                |          | RD_ONLY |        |
| 7037       | FLOAT     | Last Analy_GPA Wobbe Index             |          | RD_ONLY |        |
| 7038       | FLOAT     | Last Analy_Total Unnormalized Conc     |          | RD_ONLY |        |
| 7039       | FLOAT     | Last Analy_Gal/1000 SCF C2+            |          | RD_ONLY |        |
| 7040       | FLOAT     | Calc Result[1 - User Cal 01]           |          | RD_ONLY |        |
| 7041       | FLOAT     | Calc Result[2 - User Cal 02]           |          | RD_ONLY |        |
| 7042       | FLOAT     | Calc Result[3 - User Cal 03]           |          | RD_ONLY |        |
| 7043       | FLOAT     | Calc Result[4 - User Cal 04]           |          | RD_ONLY |        |
| 7044       | FLOAT     | Calc Result[5 - User Cal 05]           |          | RD_ONLY |        |
| 7045       | FLOAT     | Unused                                 |          | RD_ONLY |        |
| 7046       | FLOAT     | Unused                                 |          | RD_ONLY |        |
| 7047       | FLOAT     | Unused                                 |          | RD_ONLY |        |
| 7048       | FLOAT     | Unused                                 |          | RD_ONLY |        |
| 7049       | FLOAT     | Unused                                 |          | RD_ONLY |        |
| 7050       | FLOAT     | Unused                                 |          | RD_ONLY |        |
| 7051       | FLOAT     | Unused                                 |          | RD_ONLY |        |
| 7052       | FLOAT     | Unused                                 |          | RD_ONLY |        |
| 7053       | FLOAT     | Unused                                 |          | RD_ONLY |        |
| 7054       | FLOAT     | Last Analy_HV Gross BTU Act            |          | RD_ONLY |        |
| 7055       | FLOAT     | Avg[1 - Average 1]                     |          | RD_ONLY |        |
| 7056       | FLOAT     | Avg[2 - Average 2]                     |          | RD_ONLY |        |
| 7057       | FLOAT     | Avg[3 - Average 3]                     |          | RD_ONLY |        |
| 7058       | FLOAT     | Avg[4 - Average 4]                     |          | RD_ONLY |        |
| 7059       | FLOAT     | Avg[5 - Average 5]                     |          | RD_ONLY |        |
| 7060       | FLOAT     | Avg[6 - Average 6]                     |          | RD_ONLY |        |
| 7061       | FLOAT     | Avg[7 - Average 7]                     |          | RD_ONLY |        |

| Register # | Data Type | Variable                                    | Record # | Access  | Format |
|------------|-----------|---------------------------------------------|----------|---------|--------|
| 7062       | FLOAT     | Avg[8 - Average 8]                          |          | RD_ONLY |        |
| 7063       | FLOAT     | Avg[9 - Average 9]                          |          | RD_ONLY |        |
| 7064       | FLOAT     | Avg[10 - Average 10]                        |          | RD_ONLY |        |
| 7065       | FLOAT     | Avg[11 - Average 11]                        |          | RD_ONLY |        |
| 7066       | FLOAT     | Avg[12 - Average 12]                        |          | RD_ONLY |        |
| 7067       | FLOAT     | Avg[13 - Average 13]                        |          | RD_ONLY |        |
| 7068       | FLOAT     | Avg[14 - Average 14]                        |          | RD_ONLY |        |
| 7069       | FLOAT     | Avg[15 - Average 15]                        |          | RD_ONLY |        |
| 7070       | FLOAT     | Archive_Avg[1 - Average 1]                  | 1        | RD_ONLY |        |
| 7071       | FLOAT     | Archive_Avg[2 - Average 2]                  | 1        | RD_ONLY |        |
| 7072       | FLOAT     | Archive_Avg[3 - Average 3]                  | 1        | RD_ONLY |        |
| 7073       | FLOAT     | Archive_Avg[4 - Average 4]                  | 1        | RD_ONLY |        |
| 7074       | FLOAT     | Archive_Avg[5 - Average 5]                  | 1        | RD_ONLY |        |
| 7075       | FLOAT     | Archive_Avg[6 - Average 6]                  | 1        | RD_ONLY |        |
| 7076       | FLOAT     | Archive_Avg[7 - Average 7]                  | 1        | RD_ONLY |        |
| 7077       | FLOAT     | Archive_Avg[8 - Average 8]                  | 1        | RD_ONLY |        |
| 7078       | FLOAT     | Archive_Avg[9 - Average 9]                  | 1        | RD_ONLY |        |
| 7079       | FLOAT     | Archive_Avg[10 - Average 10]                | 1        | RD_ONLY |        |
| 7080       | FLOAT     | Archive_Avg[11 - Average 11]                | 1        | RD_ONLY |        |
| 7081       | FLOAT     | Archive_Avg[12 - Average 12]                | 1        | RD_ONLY |        |
| 7082       | FLOAT     | Archive_Avg[13 - Average 13]                | 1        | RD_ONLY |        |
| 7083       | FLOAT     | Archive_Avg[14 - Average 14]                | 1        | RD_ONLY |        |
| 7084       | FLOAT     | Archive_Avg[15 - Average 15]                | 1        | RD_ONLY |        |
| 7085       | FLOAT     | Current Value[1 - Analog Input 1]           |          | RD_ONLY |        |
| 7086       | FLOAT     | Current Value[2 - Analog Input 2]           |          | RD_ONLY |        |
| 7087       | FLOAT     | Last FCalib_HV Gross BTU Act                |          | RD_ONLY |        |
| 7088       | FLOAT     | Last FCalib_HV Gross BTU Dry                |          | RD_ONLY |        |
| 7089       | FLOAT     | Last FCalib_HV Gross BTU Sat                |          | RD_ONLY |        |
| 7090       | FLOAT     | Last FCalib_GPA Wobbe Index                 |          | RD_ONLY |        |
| 7091       | FLOAT     | Last FCalib_GPA Real Rel Den Gas            |          | RD_ONLY |        |
| 7092       | FLOAT     | Last FCalib_GPA Z Factor                    |          | RD_ONLY |        |
| 7093       | FLOAT     | Last FCalib_Gal/1000 SCF C2+                |          | RD_ONLY |        |
| 7094       | FLOAT     | Last FCalib_Total Unnormalized Conc         |          | RD_ONLY |        |
| 7095       | FLOAT     | Last Analy_Response Factor[1 - Component 1] |          | RD_ONLY |        |
| 7096       | FLOAT     | Last Analy_Response Factor[2 - Component 2] |          | RD_ONLY |        |
| 7097       | FLOAT     | Last Analy_Response Factor[3 - Component 3] |          | RD_ONLY |        |
| 7098       | FLOAT     | Last Analy_Response Factor[4 - Component 4] |          | RD_ONLY |        |

| Register # | Data Type | Variable                                      | Record # | Access  | Format |
|------------|-----------|-----------------------------------------------|----------|---------|--------|
| 7099       | FLOAT     | Last Analy_Response Factor[5 - Component 5]   |          | RD_ONLY |        |
| 7100       | FLOAT     | Last Analy_Response Factor[6 - Component 6]   |          | RD_ONLY |        |
| 7101       | FLOAT     | Last Analy_Response Factor[7 - Component 7]   |          | RD_ONLY |        |
| 7102       | FLOAT     | Last Analy_Response Factor[8 - Component 8]   |          | RD_ONLY |        |
| 7103       | FLOAT     | Last Analy_Response Factor[9 - Component 9]   |          | RD_ONLY |        |
| 7104       | FLOAT     | Last Analy_Response Factor[10 - Component 10] |          | RD_ONLY |        |
| 7105       | FLOAT     | Last Analy_Response Factor[11 - Component 11] |          | RD_ONLY |        |
| 7106       | FLOAT     | Last Analy_Response Factor[12 - Component 12] |          | RD_ONLY |        |
| 7107       | FLOAT     | Last Analy_Response Factor[13 - Component 13] |          | RD_ONLY |        |
| 7108       | FLOAT     | Last Analy_Response Factor[14 - Component 14] |          | RD_ONLY |        |
| 7109       | FLOAT     | Last Analy_Response Factor[15 - Component 15] |          | RD_ONLY |        |
| 7110       | FLOAT     | Last Analy_Response Factor[16 - Component 16] |          | RD_ONLY |        |
| 7111       | FLOAT     | Last Analy_Response Factor[1 - Component 1]   |          | RD_ONLY |        |
| 7112       | FLOAT     | Last Analy_Response Factor[2 - Component 2]   |          | RD_ONLY |        |
| 7113       | FLOAT     | Last Analy_Response Factor[3 - Component 3]   |          | RD_ONLY |        |
| 7114       | FLOAT     | Last Analy_Response Factor[4 - Component 4]   |          | RD_ONLY |        |
| 7115       | FLOAT     | Last Analy_Response Factor[5 - Component 5]   |          | RD_ONLY |        |
| 7116       | FLOAT     | Last Analy_Response Factor[6 - Component 6]   |          | RD_ONLY |        |
| 7117       | FLOAT     | Last Analy_Response Factor[7 - Component 7]   |          | RD_ONLY |        |
| 7118       | FLOAT     | Last Analy_Response Factor[8 - Component 8]   |          | RD_ONLY |        |
| 7119       | FLOAT     | Last Analy_Response Factor[9 - Component 9]   |          | RD_ONLY |        |
| 7120       | FLOAT     | Last Analy_Response Factor[10 - Component 10] |          | RD_ONLY |        |
| 7121       | FLOAT     | Last Analy_Response Factor[11 - Component 11] |          | RD_ONLY |        |
| 7122       | FLOAT     | Last Analy_Response Factor[12 - Component 12] |          | RD_ONLY |        |
| 7123       | FLOAT     | Last Analy_Response Factor[13 - Component 13] |          | RD_ONLY |        |
| 7124       | FLOAT     | Last Analy_Response Factor[14 - Component 14] |          | RD_ONLY |        |
| 7125       | FLOAT     | Last Analy_Response Factor[15 - Component 15] |          | RD_ONLY |        |
| 7126       | FLOAT     | Last Analy_Response Factor[16 - Component 16] |          | RD_ONLY |        |
| 7127       | FLOAT     | Avg[1 - Average 1]                            |          | RD_ONLY |        |
| 7128       | FLOAT     | Avg[2 - Average 2]                            |          | RD_ONLY |        |
| 7129       | FLOAT     | Avg[3 - Average 3]                            |          | RD_ONLY |        |
| 7130       | FLOAT     | Avg[4 - Average 4]                            |          | RD_ONLY |        |
| 7131       | FLOAT     | Avg[5 - Average 5]                            |          | RD_ONLY |        |
| 7132       | FLOAT     | Avg[6 - Average 6]                            |          | RD_ONLY |        |
| 7133       | FLOAT     | Avg[7 - Average 7]                            |          | RD_ONLY |        |
| 7134       | FLOAT     | Avg[8 - Average 8]                            |          | RD_ONLY |        |
| 7135       | FLOAT     | Avg[9 - Average 9]                            |          | RD_ONLY |        |

| Register # | Data Type | Variable             | Record # | Access  | Format |
|------------|-----------|----------------------|----------|---------|--------|
| 7136       | FLOAT     | Avg[10 - Average 10] |          | RD_ONLY |        |
| 7137       | FLOAT     | Avg[11 - Average 11] |          | RD_ONLY |        |
| 7138       | FLOAT     | Avg[12 - Average 12] |          | RD_ONLY |        |
| 7139       | FLOAT     | Avg[13 - Average 13] |          | RD_ONLY |        |
| 7140       | FLOAT     | Avg[14 - Average 14] |          | RD_ONLY |        |
| 7141       | FLOAT     | Avg[15 - Average 15] |          | RD_ONLY |        |
| 7142       | FLOAT     | Avg[16 - Average 16] |          | RD_ONLY |        |
| 7143       | FLOAT     | Avg[17 - Average 17] |          | RD_ONLY |        |
| 7144       | FLOAT     | Avg[18 - Average 18] |          | RD_ONLY |        |
| 7145       | FLOAT     | Avg[19 - Average 19] |          | RD_ONLY |        |
| 7146       | FLOAT     | Avg[20 - Average 20] |          | RD_ONLY |        |
| 7147       | FLOAT     | Avg[21 - Average 21] |          | RD_ONLY |        |
| 7148       | FLOAT     | Avg[22 - Average 22] |          | RD_ONLY |        |
| 7149       | FLOAT     | Avg[23 - Average 23] |          | RD_ONLY |        |
| 7150       | FLOAT     | Avg[24 - Average 24] |          | RD_ONLY |        |
| 7151       | FLOAT     | Avg[25 - Average 25] |          | RD_ONLY |        |
| 7152       | FLOAT     | Avg[26 - Average 26] |          | RD_ONLY |        |
| 7153       | FLOAT     | Avg[27 - Average 27] |          | RD_ONLY |        |
| 7154       | FLOAT     | Avg[28 - Average 28] |          | RD_ONLY |        |
| 7155       | FLOAT     | Avg[29 - Average 29] |          | RD_ONLY |        |
| 7156       | FLOAT     | Avg[30 - Average 30] |          | RD_ONLY |        |
| 7157       | FLOAT     | Avg[31 - Average 31] |          | RD_ONLY |        |
| 7158       | FLOAT     | Avg[32 - Average 32] |          | RD_ONLY |        |
| 7159       | FLOAT     | Avg[33 - Average 33] |          | RD_ONLY |        |
| 7160       | FLOAT     | Avg[34 - Average 34] |          | RD_ONLY |        |
| 7161       | FLOAT     | Avg[35 - Average 35] |          | RD_ONLY |        |
| 7162       | FLOAT     | Avg[36 - Average 36] |          | RD_ONLY |        |
| 7163       | FLOAT     | Max[1 - Average 1]   |          | RD_ONLY |        |
| 7164       | FLOAT     | Max[2 - Average 2]   |          | RD_ONLY |        |
| 7165       | FLOAT     | Max[3 - Average 3]   |          | RD_ONLY |        |
| 7166       | FLOAT     | Max[4 - Average 4]   |          | RD_ONLY |        |
| 7167       | FLOAT     | Max[5 - Average 5]   |          | RD_ONLY |        |
| 7168       | FLOAT     | Max[6 - Average 6]   |          | RD_ONLY |        |
| 7169       | FLOAT     | Max[7 - Average 7]   |          | RD_ONLY |        |
| 7170       | FLOAT     | Max[8 - Average 8]   |          | RD_ONLY |        |
| 7171       | FLOAT     | Max[9 - Average 9]   |          | RD_ONLY |        |
| 7172       | FLOAT     | Max[10 - Average 10] |          | RD_ONLY |        |

| Register # | Data Type | Variable             | Record # | Access  | Format |
|------------|-----------|----------------------|----------|---------|--------|
| 7173       | FLOAT     | Max[11 - Average 11] |          | RD_ONLY |        |
| 7174       | FLOAT     | Max[12 - Average 12] |          | RD_ONLY |        |
| 7175       | FLOAT     | Max[13 - Average 13] |          | RD_ONLY |        |
| 7176       | FLOAT     | Max[14 - Average 14] |          | RD_ONLY |        |
| 7177       | FLOAT     | Max[15 - Average 15] |          | RD_ONLY |        |
| 7178       | FLOAT     | Max[16 - Average 16] |          | RD_ONLY |        |
| 7179       | FLOAT     | Max[17 - Average 17] |          | RD_ONLY |        |
| 7180       | FLOAT     | Max[18 - Average 18] |          | RD_ONLY |        |
| 7181       | FLOAT     | Max[19 - Average 19] |          | RD_ONLY |        |
| 7182       | FLOAT     | Max[20 - Average 20] |          | RD_ONLY |        |
| 7183       | FLOAT     | Max[21 - Average 21] |          | RD_ONLY |        |
| 7184       | FLOAT     | Max[22 - Average 22] |          | RD_ONLY |        |
| 7185       | FLOAT     | Max[23 - Average 23] |          | RD_ONLY |        |
| 7186       | FLOAT     | Max[24 - Average 24] |          | RD_ONLY |        |
| 7187       | FLOAT     | Max[25 - Average 25] |          | RD_ONLY |        |
| 7188       | FLOAT     | Max[26 - Average 26] |          | RD_ONLY |        |
| 7189       | FLOAT     | Max[27 - Average 27] |          | RD_ONLY |        |
| 7190       | FLOAT     | Max[28 - Average 28] |          | RD_ONLY |        |
| 7191       | FLOAT     | Max[29 - Average 29] |          | RD_ONLY |        |
| 7192       | FLOAT     | Max[30 - Average 30] |          | RD_ONLY |        |
| 7193       | FLOAT     | Max[31 - Average 31] |          | RD_ONLY |        |
| 7194       | FLOAT     | Max[32 - Average 32] |          | RD_ONLY |        |
| 7195       | FLOAT     | Max[33 - Average 33] |          | RD_ONLY |        |
| 7196       | FLOAT     | Max[34 - Average 34] |          | RD_ONLY |        |
| 7197       | FLOAT     | Max[35 - Average 35] |          | RD_ONLY |        |
| 7198       | FLOAT     | Max[36 - Average 36] |          | RD_ONLY |        |
| 7199       | FLOAT     | Min[1 - Average 1]   |          | RD_ONLY |        |
| 7200       | FLOAT     | Min[2 - Average 2]   |          | RD_ONLY |        |
| 7201       | FLOAT     | Min[3 - Average 3]   |          | RD_ONLY |        |
| 7202       | FLOAT     | Min[4 - Average 4]   |          | RD_ONLY |        |
| 7203       | FLOAT     | Min[5 - Average 5]   |          | RD_ONLY |        |
| 7204       | FLOAT     | Min[6 - Average 6]   |          | RD_ONLY |        |
| 7205       | FLOAT     | Min[7 - Average 7]   |          | RD_ONLY |        |
| 7206       | FLOAT     | Min[8 - Average 8]   |          | RD_ONLY |        |
| 7207       | FLOAT     | Min[9 - Average 9]   |          | RD_ONLY |        |
| 7208       | FLOAT     | Min[10 - Average 10] |          | RD_ONLY |        |
| 7209       | FLOAT     | Min[11 - Average 11] |          | RD_ONLY |        |

| Register # | Data Type | Variable                     | Record # | Access  | Format |
|------------|-----------|------------------------------|----------|---------|--------|
| 7210       | FLOAT     | Min[12 - Average 12]         |          | RD_ONLY |        |
| 7211       | FLOAT     | Min[13 - Average 13]         |          | RD_ONLY |        |
| 7212       | FLOAT     | Min[14 - Average 14]         |          | RD_ONLY |        |
| 7213       | FLOAT     | Min[15 - Average 15]         |          | RD_ONLY |        |
| 7214       | FLOAT     | Min[16 - Average 16]         |          | RD_ONLY |        |
| 7215       | FLOAT     | Min[17 - Average 17]         |          | RD_ONLY |        |
| 7216       | FLOAT     | Min[18 - Average 18]         |          | RD_ONLY |        |
| 7217       | FLOAT     | Min[19 - Average 19]         |          | RD_ONLY |        |
| 7218       | FLOAT     | Min[20 - Average 20]         |          | RD_ONLY |        |
| 7219       | FLOAT     | Min[21 - Average 21]         |          | RD_ONLY |        |
| 7220       | FLOAT     | Min[22 - Average 22]         |          | RD_ONLY |        |
| 7221       | FLOAT     | Min[23 - Average 23]         |          | RD_ONLY |        |
| 7222       | FLOAT     | Min[24 - Average 24]         |          | RD_ONLY |        |
| 7223       | FLOAT     | Min[25 - Average 25]         |          | RD_ONLY |        |
| 7224       | FLOAT     | Min[26 - Average 26]         |          | RD_ONLY |        |
| 7225       | FLOAT     | Min[27 - Average 27]         |          | RD_ONLY |        |
| 7226       | FLOAT     | Min[28 - Average 28]         |          | RD_ONLY |        |
| 7227       | FLOAT     | Min[29 - Average 29]         |          | RD_ONLY |        |
| 7228       | FLOAT     | Min[30 - Average 30]         |          | RD_ONLY |        |
| 7229       | FLOAT     | Min[31 - Average 31]         |          | RD_ONLY |        |
| 7230       | FLOAT     | Min[32 - Average 32]         |          | RD_ONLY |        |
| 7231       | FLOAT     | Min[33 - Average 33]         |          | RD_ONLY |        |
| 7232       | FLOAT     | Min[34 - Average 34]         |          | RD_ONLY |        |
| 7233       | FLOAT     | Min[35 - Average 35]         |          | RD_ONLY |        |
| 7234       | FLOAT     | Min[36 - Average 36]         |          | RD_ONLY |        |
| 7235       | FLOAT     | Archive_Avg[1 - Average 1]   | 1        | RD_ONLY |        |
| 7236       | FLOAT     | Archive_Avg[2 - Average 2]   | 1        | RD_ONLY |        |
| 7237       | FLOAT     | Archive_Avg[3 - Average 3]   | 1        | RD_ONLY |        |
| 7238       | FLOAT     | Archive_Avg[4 - Average 4]   | 1        | RD_ONLY |        |
| 7239       | FLOAT     | Archive_Avg[5 - Average 5]   | 1        | RD_ONLY |        |
| 7240       | FLOAT     | Archive_Avg[6 - Average 6]   | 1        | RD_ONLY |        |
| 7241       | FLOAT     | Archive_Avg[7 - Average 7]   | 1        | RD_ONLY |        |
| 7242       | FLOAT     | Archive_Avg[8 - Average 8]   | 1        | RD_ONLY |        |
| 7243       | FLOAT     | Archive_Avg[9 - Average 9]   | 1        | RD_ONLY |        |
| 7244       | FLOAT     | Archive_Avg[10 - Average 10] | 1        | RD_ONLY |        |
| 7245       | FLOAT     | Archive_Avg[11 - Average 11] | 1        | RD_ONLY |        |
| 7246       | FLOAT     | Archive_Avg[12 - Average 12] | 1        | RD_ONLY |        |

| Register # | Data Type | Variable                     | Record # | Access  | Format |
|------------|-----------|------------------------------|----------|---------|--------|
| 7247       | FLOAT     | Archive_Avg[13 - Average 13] | 1        | RD_ONLY |        |
| 7248       | FLOAT     | Archive_Avg[14 - Average 14] | 1        | RD_ONLY |        |
| 7249       | FLOAT     | Archive_Avg[15 - Average 15] | 1        | RD_ONLY |        |
| 7250       | FLOAT     | Archive_Avg[16 - Average 16] | 1        | RD_ONLY |        |
| 7251       | FLOAT     | Archive_Avg[17 - Average 17] | 1        | RD_ONLY |        |
| 7252       | FLOAT     | Archive_Avg[18 - Average 18] | 1        | RD_ONLY |        |
| 7253       | FLOAT     | Archive_Avg[19 - Average 19] | 1        | RD_ONLY |        |
| 7254       | FLOAT     | Archive_Avg[20 - Average 20] | 1        | RD_ONLY |        |
| 7255       | FLOAT     | Archive_Avg[21 - Average 21] | 1        | RD_ONLY |        |
| 7256       | FLOAT     | Archive_Avg[22 - Average 22] | 1        | RD_ONLY |        |
| 7257       | FLOAT     | Archive_Avg[23 - Average 23] | 1        | RD_ONLY |        |
| 7258       | FLOAT     | Archive_Avg[24 - Average 24] | 1        | RD_ONLY |        |
| 7259       | FLOAT     | Archive_Avg[25 - Average 25] | 1        | RD_ONLY |        |
| 7260       | FLOAT     | Archive_Avg[26 - Average 26] | 1        | RD_ONLY |        |
| 7261       | FLOAT     | Archive_Avg[27 - Average 27] | 1        | RD_ONLY |        |
| 7262       | FLOAT     | Archive_Avg[28 - Average 28] | 1        | RD_ONLY |        |
| 7263       | FLOAT     | Archive_Avg[29 - Average 29] | 1        | RD_ONLY |        |
| 7264       | FLOAT     | Archive_Avg[30 - Average 30] | 1        | RD_ONLY |        |
| 7265       | FLOAT     | Archive_Avg[31 - Average 31] | 1        | RD_ONLY |        |
| 7266       | FLOAT     | Archive_Avg[32 - Average 32] | 1        | RD_ONLY |        |
| 7267       | FLOAT     | Archive_Avg[33 - Average 33] | 1        | RD_ONLY |        |
| 7268       | FLOAT     | Archive_Avg[34 - Average 34] | 1        | RD_ONLY |        |
| 7269       | FLOAT     | Archive_Avg[35 - Average 35] | 1        | RD_ONLY |        |
| 7270       | FLOAT     | Archive_Avg[36 - Average 36] | 1        | RD_ONLY |        |
| 7271       | FLOAT     | Archive_Max[1 - Average 1]   | 1        | RD_ONLY |        |
| 7272       | FLOAT     | Archive_Max[2 - Average 2]   | 1        | RD_ONLY |        |
| 7273       | FLOAT     | Archive_Max[3 - Average 3]   | 1        | RD_ONLY |        |
| 7274       | FLOAT     | Archive_Max[4 - Average 4]   | 1        | RD_ONLY |        |
| 7275       | FLOAT     | Archive_Max[5 - Average 5]   | 1        | RD_ONLY |        |
| 7276       | FLOAT     | Archive_Max[6 - Average 6]   | 1        | RD_ONLY |        |
| 7277       | FLOAT     | Archive_Max[7 - Average 7]   | 1        | RD_ONLY |        |
| 7278       | FLOAT     | Archive_Max[8 - Average 8]   | 1        | RD_ONLY |        |
| 7279       | FLOAT     | Archive_Max[9 - Average 9]   | 1        | RD_ONLY |        |
| 7280       | FLOAT     | Archive_Max[10 - Average 10] | 1        | RD_ONLY |        |
| 7281       | FLOAT     | Archive_Max[11 - Average 11] | 1        | RD_ONLY |        |
| 7282       | FLOAT     | Archive_Max[12 - Average 12] | 1        | RD_ONLY |        |
| 7283       | FLOAT     | Archive_Max[13 - Average 13] | 1        | RD_ONLY |        |

| Register # | Data Type | Variable                     | Record # | Access  | Format |
|------------|-----------|------------------------------|----------|---------|--------|
| 7284       | FLOAT     | Archive_Max[14 - Average 14] | 1        | RD_ONLY |        |
| 7285       | FLOAT     | Archive_Max[15 - Average 15] | 1        | RD_ONLY |        |
| 7286       | FLOAT     | Archive_Max[16 - Average 16] | 1        | RD_ONLY |        |
| 7287       | FLOAT     | Archive_Max[17 - Average 17] | 1        | RD_ONLY |        |
| 7288       | FLOAT     | Archive_Max[18 - Average 18] | 1        | RD_ONLY |        |
| 7289       | FLOAT     | Archive_Max[19 - Average 19] | 1        | RD_ONLY |        |
| 7290       | FLOAT     | Archive_Max[20 - Average 20] | 1        | RD_ONLY |        |
| 7291       | FLOAT     | Archive_Max[21 - Average 21] | 1        | RD_ONLY |        |
| 7292       | FLOAT     | Archive_Max[22 - Average 22] | 1        | RD_ONLY |        |
| 7293       | FLOAT     | Archive_Max[23 - Average 23] | 1        | RD_ONLY |        |
| 7294       | FLOAT     | Archive_Max[24 - Average 24] | 1        | RD_ONLY |        |
| 7295       | FLOAT     | Archive_Max[25 - Average 25] | 1        | RD_ONLY |        |
| 7296       | FLOAT     | Archive_Max[26 - Average 26] | 1        | RD_ONLY |        |
| 7297       | FLOAT     | Archive_Max[27 - Average 27] | 1        | RD_ONLY |        |
| 7298       | FLOAT     | Archive_Max[28 - Average 28] | 1        | RD_ONLY |        |
| 7299       | FLOAT     | Archive_Max[29 - Average 29] | 1        | RD_ONLY |        |
| 7300       | FLOAT     | Archive_Max[30 - Average 30] | 1        | RD_ONLY |        |
| 7301       | FLOAT     | Archive_Max[31 - Average 31] | 1        | RD_ONLY |        |
| 7302       | FLOAT     | Archive_Max[32 - Average 32] | 1        | RD_ONLY |        |
| 7303       | FLOAT     | Archive_Max[33 - Average 33] | 1        | RD_ONLY |        |
| 7304       | FLOAT     | Archive_Max[34 - Average 34] | 1        | RD_ONLY |        |
| 7305       | FLOAT     | Archive_Max[35 - Average 35] | 1        | RD_ONLY |        |
| 7306       | FLOAT     | Archive_Max[36 - Average 36] | 1        | RD_ONLY |        |
| 7307       | FLOAT     | Archive_Min[1 - Average 1]   | 1        | RD_ONLY |        |
| 7308       | FLOAT     | Archive_Min[2 - Average 2]   | 1        | RD_ONLY |        |
| 7309       | FLOAT     | Archive_Min[3 - Average 3]   | 1        | RD_ONLY |        |
| 7310       | FLOAT     | Archive_Min[4 - Average 4]   | 1        | RD_ONLY |        |
| 7311       | FLOAT     | Archive_Min[5 - Average 5]   | 1        | RD_ONLY |        |
| 7312       | FLOAT     | Archive_Min[6 - Average 6]   | 1        | RD_ONLY |        |
| 7313       | FLOAT     | Archive_Min[7 - Average 7]   | 1        | RD_ONLY |        |
| 7314       | FLOAT     | Archive_Min[8 - Average 8]   | 1        | RD_ONLY |        |
| 7315       | FLOAT     | Archive_Min[9 - Average 9]   | 1        | RD_ONLY |        |
| 7316       | FLOAT     | Archive_Min[10 - Average 10] | 1        | RD_ONLY |        |
| 7317       | FLOAT     | Archive_Min[11 - Average 11] | 1        | RD_ONLY |        |
| 7318       | FLOAT     | Archive_Min[12 - Average 12] | 1        | RD_ONLY |        |
| 7319       | FLOAT     | Archive_Min[13 - Average 13] | 1        | RD_ONLY |        |
| 7320       | FLOAT     | Archive_Min[14 - Average 14] | 1        | RD_ONLY |        |

| Register # | Data Type | Variable                     | Record # | Access  | Format |
|------------|-----------|------------------------------|----------|---------|--------|
| 7321       | FLOAT     | Archive_Min[15 - Average 15] | 1        | RD_ONLY |        |
| 7322       | FLOAT     | Archive_Min[16 - Average 16] | 1        | RD_ONLY |        |
| 7323       | FLOAT     | Archive_Min[17 - Average 17] | 1        | RD_ONLY |        |
| 7324       | FLOAT     | Archive_Min[18 - Average 18] | 1        | RD_ONLY |        |
| 7325       | FLOAT     | Archive_Min[19 - Average 19] | 1        | RD_ONLY |        |
| 7326       | FLOAT     | Archive_Min[20 - Average 20] | 1        | RD_ONLY |        |
| 7327       | FLOAT     | Archive_Min[21 - Average 21] | 1        | RD_ONLY |        |
| 7328       | FLOAT     | Archive_Min[22 - Average 22] | 1        | RD_ONLY |        |
| 7329       | FLOAT     | Archive_Min[23 - Average 23] | 1        | RD_ONLY |        |
| 7330       | FLOAT     | Archive_Min[24 - Average 24] | 1        | RD_ONLY |        |
| 7331       | FLOAT     | Archive_Min[25 - Average 25] | 1        | RD_ONLY |        |
| 7332       | FLOAT     | Archive_Min[26 - Average 26] | 1        | RD_ONLY |        |
| 7333       | FLOAT     | Archive_Min[27 - Average 27] | 1        | RD_ONLY |        |
| 7334       | FLOAT     | Archive_Min[28 - Average 28] | 1        | RD_ONLY |        |
| 7335       | FLOAT     | Archive_Min[29 - Average 29] | 1        | RD_ONLY |        |
| 7336       | FLOAT     | Archive_Min[30 - Average 30] | 1        | RD_ONLY |        |
| 7337       | FLOAT     | Archive_Min[31 - Average 31] | 1        | RD_ONLY |        |
| 7338       | FLOAT     | Archive_Min[32 - Average 32] | 1        | RD_ONLY |        |
| 7339       | FLOAT     | Archive_Min[33 - Average 33] | 1        | RD_ONLY |        |
| 7340       | FLOAT     | Archive_Min[34 - Average 34] | 1        | RD_ONLY |        |
| 7341       | FLOAT     | Archive_Min[35 - Average 35] | 1        | RD_ONLY |        |
| 7342       | FLOAT     | Archive_Min[36 - Average 36] | 1        | RD_ONLY |        |
| 7343       | FLOAT     | Archive_Avg[1 - Average 1]   | 2        | RD_ONLY |        |
| 7344       | FLOAT     | Archive_Avg[2 - Average 2]   | 2        | RD_ONLY |        |
| 7345       | FLOAT     | Archive_Avg[3 - Average 3]   | 2        | RD_ONLY |        |
| 7346       | FLOAT     | Archive_Avg[4 - Average 4]   | 2        | RD_ONLY |        |
| 7347       | FLOAT     | Archive_Avg[5 - Average 5]   | 2        | RD_ONLY |        |
| 7348       | FLOAT     | Archive_Avg[6 - Average 6]   | 2        | RD_ONLY |        |
| 7349       | FLOAT     | Archive_Avg[7 - Average 7]   | 2        | RD_ONLY |        |
| 7350       | FLOAT     | Archive_Avg[8 - Average 8]   | 2        | RD_ONLY |        |
| 7351       | FLOAT     | Archive_Avg[9 - Average 9]   | 2        | RD_ONLY |        |
| 7352       | FLOAT     | Archive_Avg[10 - Average 10] | 2        | RD_ONLY |        |
| 7353       | FLOAT     | Archive_Avg[11 - Average 11] | 2        | RD_ONLY |        |
| 7354       | FLOAT     | Archive_Avg[12 - Average 12] | 2        | RD_ONLY |        |
| 7355       | FLOAT     | Archive_Avg[13 - Average 13] | 2        | RD_ONLY |        |
| 7356       | FLOAT     | Archive_Avg[14 - Average 14] | 2        | RD_ONLY |        |
| 7357       | FLOAT     | Archive_Avg[15 - Average 15] | 2        | RD_ONLY |        |

| Register # | Data Type | Variable                     | Record # | Access  | Format |
|------------|-----------|------------------------------|----------|---------|--------|
| 7358       | FLOAT     | Archive_Avg[16 - Average 16] | 2        | RD_ONLY |        |
| 7359       | FLOAT     | Archive_Avg[17 - Average 17] | 2        | RD_ONLY |        |
| 7360       | FLOAT     | Archive_Avg[18 - Average 18] | 2        | RD_ONLY |        |
| 7361       | FLOAT     | Archive_Avg[19 - Average 19] | 2        | RD_ONLY |        |
| 7362       | FLOAT     | Archive_Avg[20 - Average 20] | 2        | RD_ONLY |        |
| 7363       | FLOAT     | Archive_Avg[21 - Average 21] | 2        | RD_ONLY |        |
| 7364       | FLOAT     | Archive_Avg[22 - Average 22] | 2        | RD_ONLY |        |
| 7365       | FLOAT     | Archive_Avg[23 - Average 23] | 2        | RD_ONLY |        |
| 7366       | FLOAT     | Archive_Avg[24 - Average 24] | 2        | RD_ONLY |        |
| 7367       | FLOAT     | Archive_Avg[25 - Average 25] | 2        | RD_ONLY |        |
| 7368       | FLOAT     | Archive_Avg[26 - Average 26] | 2        | RD_ONLY |        |
| 7369       | FLOAT     | Archive_Avg[27 - Average 27] | 2        | RD_ONLY |        |
| 7370       | FLOAT     | Archive_Avg[28 - Average 28] | 2        | RD_ONLY |        |
| 7371       | FLOAT     | Archive_Avg[29 - Average 29] | 2        | RD_ONLY |        |
| 7372       | FLOAT     | Archive_Avg[30 - Average 30] | 2        | RD_ONLY |        |
| 7373       | FLOAT     | Archive_Avg[31 - Average 31] | 2        | RD_ONLY |        |
| 7374       | FLOAT     | Archive_Avg[32 - Average 32] | 2        | RD_ONLY |        |
| 7375       | FLOAT     | Archive_Avg[33 - Average 33] | 2        | RD_ONLY |        |
| 7376       | FLOAT     | Archive_Avg[34 - Average 34] | 2        | RD_ONLY |        |
| 7377       | FLOAT     | Archive_Avg[35 - Average 35] | 2        | RD_ONLY |        |
| 7378       | FLOAT     | Archive_Avg[36 - Average 36] | 2        | RD_ONLY |        |
| 7379       | FLOAT     | Archive_Max[1 - Average 1]   | 2        | RD_ONLY |        |
| 7380       | FLOAT     | Archive_Max[2 - Average 2]   | 2        | RD_ONLY |        |
| 7381       | FLOAT     | Archive_Max[3 - Average 3]   | 2        | RD_ONLY |        |
| 7382       | FLOAT     | Archive_Max[4 - Average 4]   | 2        | RD_ONLY |        |
| 7383       | FLOAT     | Archive_Max[5 - Average 5]   | 2        | RD_ONLY |        |
| 7384       | FLOAT     | Archive_Max[6 - Average 6]   | 2        | RD_ONLY |        |
| 7385       | FLOAT     | Archive_Max[7 - Average 7]   | 2        | RD_ONLY |        |
| 7386       | FLOAT     | Archive_Max[8 - Average 8]   | 2        | RD_ONLY |        |
| 7387       | FLOAT     | Archive_Max[9 - Average 9]   | 2        | RD_ONLY |        |
| 7388       | FLOAT     | Archive_Max[10 - Average 10] | 2        | RD_ONLY |        |
| 7389       | FLOAT     | Archive_Max[11 - Average 11] | 2        | RD_ONLY |        |
| 7390       | FLOAT     | Archive_Max[12 - Average 12] | 2        | RD_ONLY |        |
| 7391       | FLOAT     | Archive_Max[13 - Average 13] | 2        | RD_ONLY |        |
| 7392       | FLOAT     | Archive_Max[14 - Average 14] | 2        | RD_ONLY |        |
| 7393       | FLOAT     | Archive_Max[15 - Average 15] | 2        | RD_ONLY |        |
| 7394       | FLOAT     | Archive_Max[16 - Average 16] | 2        | RD_ONLY |        |

| Register # | Data Type | Variable                     | Record # | Access  | Format |
|------------|-----------|------------------------------|----------|---------|--------|
| 7395       | FLOAT     | Archive_Max[17 - Average 17] | 2        | RD_ONLY |        |
| 7396       | FLOAT     | Archive_Max[18 - Average 18] | 2        | RD_ONLY |        |
| 7397       | FLOAT     | Archive_Max[19 - Average 19] | 2        | RD_ONLY |        |
| 7398       | FLOAT     | Archive_Max[20 - Average 20] | 2        | RD_ONLY |        |
| 7399       | FLOAT     | Archive_Max[21 - Average 21] | 2        | RD_ONLY |        |
| 7400       | FLOAT     | Archive_Max[22 - Average 22] | 2        | RD_ONLY |        |
| 7401       | FLOAT     | Archive_Max[23 - Average 23] | 2        | RD_ONLY |        |
| 7402       | FLOAT     | Archive_Max[24 - Average 24] | 2        | RD_ONLY |        |
| 7403       | FLOAT     | Archive_Max[25 - Average 25] | 2        | RD_ONLY |        |
| 7404       | FLOAT     | Archive_Max[26 - Average 26] | 2        | RD_ONLY |        |
| 7405       | FLOAT     | Archive_Max[27 - Average 27] | 2        | RD_ONLY |        |
| 7406       | FLOAT     | Archive_Max[28 - Average 28] | 2        | RD_ONLY |        |
| 7407       | FLOAT     | Archive_Max[29 - Average 29] | 2        | RD_ONLY |        |
| 7408       | FLOAT     | Archive_Max[30 - Average 30] | 2        | RD_ONLY |        |
| 7409       | FLOAT     | Archive_Max[31 - Average 31] | 2        | RD_ONLY |        |
| 7410       | FLOAT     | Archive_Max[32 - Average 32] | 2        | RD_ONLY |        |
| 7411       | FLOAT     | Archive_Max[33 - Average 33] | 2        | RD_ONLY |        |
| 7412       | FLOAT     | Archive_Max[34 - Average 34] | 2        | RD_ONLY |        |
| 7413       | FLOAT     | Archive_Max[35 - Average 35] | 2        | RD_ONLY |        |
| 7414       | FLOAT     | Archive_Max[36 - Average 36] | 2        | RD_ONLY |        |
| 7415       | FLOAT     | Archive_Min[1 - Average 1]   | 2        | RD_ONLY |        |
| 7416       | FLOAT     | Archive_Min[2 - Average 2]   | 2        | RD_ONLY |        |
| 7417       | FLOAT     | Archive_Min[3 - Average 3]   | 2        | RD_ONLY |        |
| 7418       | FLOAT     | Archive_Min[4 - Average 4]   | 2        | RD_ONLY |        |
| 7419       | FLOAT     | Archive_Min[5 - Average 5]   | 2        | RD_ONLY |        |
| 7420       | FLOAT     | Archive_Min[6 - Average 6]   | 2        | RD_ONLY |        |
| 7421       | FLOAT     | Archive_Min[7 - Average 7]   | 2        | RD_ONLY |        |
| 7422       | FLOAT     | Archive_Min[8 - Average 8]   | 2        | RD_ONLY |        |
| 7423       | FLOAT     | Archive_Min[9 - Average 9]   | 2        | RD_ONLY |        |
| 7424       | FLOAT     | Archive_Min[10 - Average 10] | 2        | RD_ONLY |        |
| 7425       | FLOAT     | Archive_Min[11 - Average 11] | 2        | RD_ONLY |        |
| 7426       | FLOAT     | Archive_Min[12 - Average 12] | 2        | RD_ONLY |        |
| 7427       | FLOAT     | Archive_Min[13 - Average 13] | 2        | RD_ONLY |        |
| 7428       | FLOAT     | Archive_Min[14 - Average 14] | 2        | RD_ONLY |        |
| 7429       | FLOAT     | Archive_Min[15 - Average 15] | 2        | RD_ONLY |        |
| 7430       | FLOAT     | Archive_Min[16 - Average 16] | 2        | RD_ONLY |        |
| 7431       | FLOAT     | Archive_Min[17 - Average 17] | 2        | RD_ONLY |        |

| Register # | Data Type | Variable                     | Record # | Access  | Format |
|------------|-----------|------------------------------|----------|---------|--------|
| 7432       | FLOAT     | Archive_Min[18 - Average 18] | 2        | RD_ONLY |        |
| 7433       | FLOAT     | Archive_Min[19 - Average 19] | 2        | RD_ONLY |        |
| 7434       | FLOAT     | Archive_Min[20 - Average 20] | 2        | RD_ONLY |        |
| 7435       | FLOAT     | Archive_Min[21 - Average 21] | 2        | RD_ONLY |        |
| 7436       | FLOAT     | Archive_Min[22 - Average 22] | 2        | RD_ONLY |        |
| 7437       | FLOAT     | Archive_Min[23 - Average 23] | 2        | RD_ONLY |        |
| 7438       | FLOAT     | Archive_Min[24 - Average 24] | 2        | RD_ONLY |        |
| 7439       | FLOAT     | Archive_Min[25 - Average 25] | 2        | RD_ONLY |        |
| 7440       | FLOAT     | Archive_Min[26 - Average 26] | 2        | RD_ONLY |        |
| 7441       | FLOAT     | Archive_Min[27 - Average 27] | 2        | RD_ONLY |        |
| 7442       | FLOAT     | Archive_Min[28 - Average 28] | 2        | RD_ONLY |        |
| 7443       | FLOAT     | Archive_Min[29 - Average 29] | 2        | RD_ONLY |        |
| 7444       | FLOAT     | Archive_Min[30 - Average 30] | 2        | RD_ONLY |        |
| 7445       | FLOAT     | Archive_Min[31 - Average 31] | 2        | RD_ONLY |        |
| 7446       | FLOAT     | Archive_Min[32 - Average 32] | 2        | RD_ONLY |        |
| 7447       | FLOAT     | Archive_Min[33 - Average 33] | 2        | RD_ONLY |        |
| 7448       | FLOAT     | Archive_Min[34 - Average 34] | 2        | RD_ONLY |        |
| 7449       | FLOAT     | Archive_Min[35 - Average 35] | 2        | RD_ONLY |        |
| 7450       | FLOAT     | Archive_Min[36 - Average 36] | 2        | RD_ONLY |        |
| 7451       | FLOAT     | Archive_Avg[1 - Average 1]   | 3        | RD_ONLY |        |
| 7452       | FLOAT     | Archive_Avg[2 - Average 2]   | 3        | RD_ONLY |        |
| 7453       | FLOAT     | Archive_Avg[3 - Average 3]   | 3        | RD_ONLY |        |
| 7454       | FLOAT     | Archive_Avg[4 - Average 4]   | 3        | RD_ONLY |        |
| 7455       | FLOAT     | Archive_Avg[5 - Average 5]   | 3        | RD_ONLY |        |
| 7456       | FLOAT     | Archive_Avg[6 - Average 6]   | 3        | RD_ONLY |        |
| 7457       | FLOAT     | Archive_Avg[7 - Average 7]   | 3        | RD_ONLY |        |
| 7458       | FLOAT     | Archive_Avg[8 - Average 8]   | 3        | RD_ONLY |        |
| 7459       | FLOAT     | Archive_Avg[9 - Average 9]   | 3        | RD_ONLY |        |
| 7460       | FLOAT     | Archive_Avg[10 - Average 10] | 3        | RD_ONLY |        |
| 7461       | FLOAT     | Archive_Avg[11 - Average 11] | 3        | RD_ONLY |        |
| 7462       | FLOAT     | Archive_Avg[12 - Average 12] | 3        | RD_ONLY |        |
| 7463       | FLOAT     | Archive_Avg[13 - Average 13] | 3        | RD_ONLY |        |
| 7464       | FLOAT     | Archive_Avg[14 - Average 14] | 3        | RD_ONLY |        |
| 7465       | FLOAT     | Archive_Avg[15 - Average 15] | 3        | RD_ONLY |        |
| 7466       | FLOAT     | Archive_Avg[16 - Average 16] | 3        | RD_ONLY |        |
| 7467       | FLOAT     | Archive_Avg[17 - Average 17] | 3        | RD_ONLY |        |
| 7468       | FLOAT     | Archive_Avg[18 - Average 18] | 3        | RD_ONLY |        |

| Register # | Data Type | Variable                     | Record # | Access  | Format |
|------------|-----------|------------------------------|----------|---------|--------|
| 7469       | FLOAT     | Archive_Avg[19 - Average 19] | 3        | RD_ONLY |        |
| 7470       | FLOAT     | Archive_Avg[20 - Average 20] | 3        | RD_ONLY |        |
| 7471       | FLOAT     | Archive_Avg[21 - Average 21] | 3        | RD_ONLY |        |
| 7472       | FLOAT     | Archive_Avg[22 - Average 22] | 3        | RD_ONLY |        |
| 7473       | FLOAT     | Archive_Avg[23 - Average 23] | 3        | RD_ONLY |        |
| 7474       | FLOAT     | Archive_Avg[24 - Average 24] | 3        | RD_ONLY |        |
| 7475       | FLOAT     | Archive_Avg[25 - Average 25] | 3        | RD_ONLY |        |
| 7476       | FLOAT     | Archive_Avg[26 - Average 26] | 3        | RD_ONLY |        |
| 7477       | FLOAT     | Archive_Avg[27 - Average 27] | 3        | RD_ONLY |        |
| 7478       | FLOAT     | Archive_Avg[28 - Average 28] | 3        | RD_ONLY |        |
| 7479       | FLOAT     | Archive_Avg[29 - Average 29] | 3        | RD_ONLY |        |
| 7480       | FLOAT     | Archive_Avg[30 - Average 30] | 3        | RD_ONLY |        |
| 7481       | FLOAT     | Archive_Avg[31 - Average 31] | 3        | RD_ONLY |        |
| 7482       | FLOAT     | Archive_Avg[32 - Average 32] | 3        | RD_ONLY |        |
| 7483       | FLOAT     | Archive_Avg[33 - Average 33] | 3        | RD_ONLY |        |
| 7484       | FLOAT     | Archive_Avg[34 - Average 34] | 3        | RD_ONLY |        |
| 7485       | FLOAT     | Archive_Avg[35 - Average 35] | 3        | RD_ONLY |        |
| 7486       | FLOAT     | Archive_Avg[36 - Average 36] | 3        | RD_ONLY |        |
| 7487       | FLOAT     | Archive_Max[1 - Average 1]   | 3        | RD_ONLY |        |
| 7488       | FLOAT     | Archive_Max[2 - Average 2]   | 3        | RD_ONLY |        |
| 7489       | FLOAT     | Archive_Max[3 - Average 3]   | 3        | RD_ONLY |        |
| 7490       | FLOAT     | Archive_Max[4 - Average 4]   | 3        | RD_ONLY |        |
| 7491       | FLOAT     | Archive_Max[5 - Average 5]   | 3        | RD_ONLY |        |
| 7492       | FLOAT     | Archive_Max[6 - Average 6]   | 3        | RD_ONLY |        |
| 7493       | FLOAT     | Archive_Max[7 - Average 7]   | 3        | RD_ONLY |        |
| 7494       | FLOAT     | Archive_Max[8 - Average 8]   | 3        | RD_ONLY |        |
| 7495       | FLOAT     | Archive_Max[9 - Average 9]   | 3        | RD_ONLY |        |
| 7496       | FLOAT     | Archive_Max[10 - Average 10] | 3        | RD_ONLY |        |
| 7497       | FLOAT     | Archive_Max[11 - Average 11] | 3        | RD_ONLY |        |
| 7498       | FLOAT     | Archive_Max[12 - Average 12] | 3        | RD_ONLY |        |
| 7499       | FLOAT     | Archive_Max[13 - Average 13] | 3        | RD_ONLY |        |
| 7500       | FLOAT     | Archive_Max[14 - Average 14] | 3        | RD_ONLY |        |
| 7501       | FLOAT     | Archive_Max[15 - Average 15] | 3        | RD_ONLY |        |
| 7502       | FLOAT     | Archive_Max[16 - Average 16] | 3        | RD_ONLY |        |
| 7503       | FLOAT     | Archive_Max[17 - Average 17] | 3        | RD_ONLY |        |
| 7504       | FLOAT     | Archive_Max[18 - Average 18] | 3        | RD_ONLY |        |
| 7505       | FLOAT     | Archive_Max[19 - Average 19] | 3        | RD_ONLY |        |

| Register # | Data Type | Variable                     | Record # | Access  | Format |
|------------|-----------|------------------------------|----------|---------|--------|
| 7506       | FLOAT     | Archive_Max[20 - Average 20] | 3        | RD_ONLY |        |
| 7507       | FLOAT     | Archive_Max[21 - Average 21] | 3        | RD_ONLY |        |
| 7508       | FLOAT     | Archive_Max[22 - Average 22] | 3        | RD_ONLY |        |
| 7509       | FLOAT     | Archive_Max[23 - Average 23] | 3        | RD_ONLY |        |
| 7510       | FLOAT     | Archive_Max[24 - Average 24] | 3        | RD_ONLY |        |
| 7511       | FLOAT     | Archive_Max[25 - Average 25] | 3        | RD_ONLY |        |
| 7512       | FLOAT     | Archive_Max[26 - Average 26] | 3        | RD_ONLY |        |
| 7513       | FLOAT     | Archive_Max[27 - Average 27] | 3        | RD_ONLY |        |
| 7514       | FLOAT     | Archive_Max[28 - Average 28] | 3        | RD_ONLY |        |
| 7515       | FLOAT     | Archive_Max[29 - Average 29] | 3        | RD_ONLY |        |
| 7516       | FLOAT     | Archive_Max[30 - Average 30] | 3        | RD_ONLY |        |
| 7517       | FLOAT     | Archive_Max[31 - Average 31] | 3        | RD_ONLY |        |
| 7518       | FLOAT     | Archive_Max[32 - Average 32] | 3        | RD_ONLY |        |
| 7519       | FLOAT     | Archive_Max[33 - Average 33] | 3        | RD_ONLY |        |
| 7520       | FLOAT     | Archive_Max[34 - Average 34] | 3        | RD_ONLY |        |
| 7521       | FLOAT     | Archive_Max[35 - Average 35] | 3        | RD_ONLY |        |
| 7522       | FLOAT     | Archive_Max[36 - Average 36] | 3        | RD_ONLY |        |
| 7523       | FLOAT     | Archive_Min[1 - Average 1]   | 3        | RD_ONLY |        |
| 7524       | FLOAT     | Archive_Min[2 - Average 2]   | 3        | RD_ONLY |        |
| 7525       | FLOAT     | Archive_Min[3 - Average 3]   | 3        | RD_ONLY |        |
| 7526       | FLOAT     | Archive_Min[4 - Average 4]   | 3        | RD_ONLY |        |
| 7527       | FLOAT     | Archive_Min[5 - Average 5]   | 3        | RD_ONLY |        |
| 7528       | FLOAT     | Archive_Min[6 - Average 6]   | 3        | RD_ONLY |        |
| 7529       | FLOAT     | Archive_Min[7 - Average 7]   | 3        | RD_ONLY |        |
| 7530       | FLOAT     | Archive_Min[8 - Average 8]   | 3        | RD_ONLY |        |
| 7531       | FLOAT     | Archive_Min[9 - Average 9]   | 3        | RD_ONLY |        |
| 7532       | FLOAT     | Archive_Min[10 - Average 10] | 3        | RD_ONLY |        |
| 7533       | FLOAT     | Archive_Min[11 - Average 11] | 3        | RD_ONLY |        |
| 7534       | FLOAT     | Archive_Min[12 - Average 12] | 3        | RD_ONLY |        |
| 7535       | FLOAT     | Archive_Min[13 - Average 13] | 3        | RD_ONLY |        |
| 7536       | FLOAT     | Archive_Min[14 - Average 14] | 3        | RD_ONLY |        |
| 7537       | FLOAT     | Archive_Min[15 - Average 15] | 3        | RD_ONLY |        |
| 7538       | FLOAT     | Archive_Min[16 - Average 16] | 3        | RD_ONLY |        |
| 7539       | FLOAT     | Archive_Min[17 - Average 17] | 3        | RD_ONLY |        |
| 7540       | FLOAT     | Archive_Min[18 - Average 18] | 3        | RD_ONLY |        |
| 7541       | FLOAT     | Archive_Min[19 - Average 19] | 3        | RD_ONLY |        |
| 7542       | FLOAT     | Archive_Min[20 - Average 20] | 3        | RD_ONLY |        |

| Register # | Data Type | Variable                               | Record # | Access  | Format |
|------------|-----------|----------------------------------------|----------|---------|--------|
| 7543       | FLOAT     | Archive_Min[21 - Average 21]           | 3        | RD_ONLY |        |
| 7544       | FLOAT     | Archive_Min[22 - Average 22]           | 3        | RD_ONLY |        |
| 7545       | FLOAT     | Archive_Min[23 - Average 23]           | 3        | RD_ONLY |        |
| 7546       | FLOAT     | Archive_Min[24 - Average 24]           | 3        | RD_ONLY |        |
| 7547       | FLOAT     | Archive_Min[25 - Average 25]           | 3        | RD_ONLY |        |
| 7548       | FLOAT     | Archive_Min[26 - Average 26]           | 3        | RD_ONLY |        |
| 7549       | FLOAT     | Archive_Min[27 - Average 27]           | 3        | RD_ONLY |        |
| 7550       | FLOAT     | Archive_Min[28 - Average 28]           | 3        | RD_ONLY |        |
| 7551       | FLOAT     | Archive_Min[29 - Average 29]           | 3        | RD_ONLY |        |
| 7552       | FLOAT     | Archive_Min[30 - Average 30]           | 3        | RD_ONLY |        |
| 7553       | FLOAT     | Archive_Min[31 - Average 31]           | 3        | RD_ONLY |        |
| 7554       | FLOAT     | Archive_Min[32 - Average 32]           | 3        | RD_ONLY |        |
| 7555       | FLOAT     | Archive_Min[33 - Average 33]           | 3        | RD_ONLY |        |
| 7556       | FLOAT     | Archive_Min[34 - Average 34]           | 3        | RD_ONLY |        |
| 7557       | FLOAT     | Archive_Min[35 - Average 35]           | 3        | RD_ONLY |        |
| 7558       | FLOAT     | Archive_Min[36 - Average 36]           | 3        | RD_ONLY |        |
| 7560       | FLOAT     | Current Value[1 - Analog Input 1]      |          | RD_ONLY |        |
| 7561       | FLOAT     | Current Value[2 - Analog Input 2]      |          | RD_ONLY |        |
| 7562       | FLOAT     | Current Value[3]                       |          | RD_ONLY |        |
| 7563       | FLOAT     | Current Value[4]                       |          | RD_ONLY |        |
| 7564       | FLOAT     | Current Value[1 - Analog Input 1]      |          | RD_ONLY |        |
| 7565       | FLOAT     | Current Value[2 - Analog Input 2]      |          | RD_ONLY |        |
| 7566       | FLOAT     | Current Value[3]                       |          | RD_ONLY |        |
| 7567       | FLOAT     | Current Value[4]                       |          | RD_ONLY |        |
| 7621       | FLOAT     | 1 - Stream 1_Start Time                |          | RD_ONLY | YYMMDD |
| 7622       | FLOAT     | 1 - Stream 1_Start Time                |          | RD_ONLY | hhmmss |
| 7623       | FLOAT     | 1 - Stream 1_Mole %[1 - Component 1]   |          | RD_ONLY |        |
| 7624       | FLOAT     | 1 - Stream 1_Mole %[2 - Component 2]   |          | RD_ONLY |        |
| 7625       | FLOAT     | 1 - Stream 1_Mole %[3 - Component 3]   |          | RD_ONLY |        |
| 7626       | FLOAT     | 1 - Stream 1_Mole %[4 - Component 4]   |          | RD_ONLY |        |
| 7627       | FLOAT     | 1 - Stream 1_Mole %[5 - Component 5]   |          | RD_ONLY |        |
| 7628       | FLOAT     | 1 - Stream 1_Mole %[6 - Component 6]   |          | RD_ONLY |        |
| 7629       | FLOAT     | 1 - Stream 1_Mole %[7 - Component 7]   |          | RD_ONLY |        |
| 7630       | FLOAT     | 1 - Stream 1_Mole %[8 - Component 8]   |          | RD_ONLY |        |
| 7631       | FLOAT     | 1 - Stream 1_Mole %[9 - Component 9]   |          | RD_ONLY |        |
| 7632       | FLOAT     | 1 - Stream 1_Mole %[10 - Component 10] |          | RD_ONLY |        |
| 7633       | FLOAT     | 1 - Stream 1_Mole %[11 - Component 11] |          | RD_ONLY |        |

| Register # | Data Type | Variable                               | Record # | Access  | Format |
|------------|-----------|----------------------------------------|----------|---------|--------|
| 7634       | FLOAT     | 1 - Stream 1_Mole %[12 - Component 12] |          | RD_ONLY |        |
| 7635       | FLOAT     | 1 - Stream 1_Mole %[13 - Component 13] |          | RD_ONLY |        |
| 7636       | FLOAT     | 1 - Stream 1_Mole %[14 - Component 14] |          | RD_ONLY |        |
| 7637       | FLOAT     | 1 - Stream 1_Mole %[15 - Component 15] |          | RD_ONLY |        |
| 7638       | FLOAT     | 1 - Stream 1_Mole %[16 - Component 16] |          | RD_ONLY |        |
| 7639       | FLOAT     | 1 - Stream 1_Mole %[17 - Component 17] |          | RD_ONLY |        |
| 7640       | FLOAT     | 1 - Stream 1_Mole %[18 - Component 18] |          | RD_ONLY |        |
| 7641       | FLOAT     | 1 - Stream 1_Mole %[19 - Component 19] |          | RD_ONLY |        |
| 7642       | FLOAT     | 1 - Stream 1_Mole %[20 - Component 20] |          | RD_ONLY |        |
| 7643       | FLOAT     | 1 - Stream 1_HV Gross BTU Dry          |          | RD_ONLY |        |
| 7644       | FLOAT     | 1 - Stream 1_GPA Real Rel Den Gas      |          | RD_ONLY |        |
| 7645       | FLOAT     | 1 - Stream 1_GPA Z Factor              |          | RD_ONLY |        |
| 7646       | FLOAT     | 1 - Stream 1_Total Unnormalized Conc   |          | RD_ONLY |        |
| 7647       | FLOAT     | Unused                                 |          | RD_ONLY |        |
| 7648       | FLOAT     | Unused                                 |          | RD_ONLY |        |
| 7649       | FLOAT     | Unused                                 |          | RD_ONLY |        |
| 7650       | FLOAT     | Unused                                 |          | RD_ONLY |        |
| 7651       | FLOAT     | 2 - Stream 2_Start Time                |          | RD_ONLY | YYMMDD |
| 7652       | FLOAT     | 2 - Stream 2_Start Time                |          | RD_ONLY | hhmmss |
| 7653       | FLOAT     | 2 - Stream 2_Mole %[1 - Component 1]   |          | RD_ONLY |        |
| 7654       | FLOAT     | 2 - Stream 2_Mole %[2 - Component 2]   |          | RD_ONLY |        |
| 7655       | FLOAT     | 2 - Stream 2_Mole %[3 - Component 3]   |          | RD_ONLY |        |
| 7656       | FLOAT     | 2 - Stream 2_Mole %[4 - Component 4]   |          | RD_ONLY |        |
| 7657       | FLOAT     | 2 - Stream 2_Mole %[5 - Component 5]   |          | RD_ONLY |        |
| 7658       | FLOAT     | 2 - Stream 2_Mole %[6 - Component 6]   |          | RD_ONLY |        |
| 7659       | FLOAT     | 2 - Stream 2_Mole %[7 - Component 7]   |          | RD_ONLY |        |
| 7660       | FLOAT     | 2 - Stream 2_Mole %[8 - Component 8]   |          | RD_ONLY |        |
| 7661       | FLOAT     | 2 - Stream 2_Mole %[9 - Component 9]   |          | RD_ONLY |        |
| 7662       | FLOAT     | 2 - Stream 2_Mole %[10 - Component 10] |          | RD_ONLY |        |
| 7663       | FLOAT     | 2 - Stream 2_Mole %[11 - Component 11] |          | RD_ONLY |        |
| 7664       | FLOAT     | 2 - Stream 2_Mole %[12 - Component 12] |          | RD_ONLY |        |
| 7665       | FLOAT     | 2 - Stream 2_Mole %[13 - Component 13] |          | RD_ONLY |        |
| 7666       | FLOAT     | 2 - Stream 2_Mole %[14 - Component 14] |          | RD_ONLY |        |
| 7667       | FLOAT     | 2 - Stream 2_Mole %[15 - Component 15] |          | RD_ONLY |        |
| 7668       | FLOAT     | 2 - Stream 2_Mole %[16 - Component 16] |          | RD_ONLY |        |
| 7669       | FLOAT     | 2 - Stream 2_Mole %[17 - Component 17] |          | RD_ONLY |        |
| 7670       | FLOAT     | 2 - Stream 2_Mole %[18 - Component 18] |          | RD_ONLY |        |

| Register # | Data Type | Variable                               | Record # | Access  | Format |
|------------|-----------|----------------------------------------|----------|---------|--------|
| 7671       | FLOAT     | 2 - Stream 2_Mole %[19 - Component 19] |          | RD_ONLY |        |
| 7672       | FLOAT     | 2 - Stream 2_Mole %[20 - Component 20] |          | RD_ONLY |        |
| 7673       | FLOAT     | 2 - Stream 2_HV Gross BTU Dry          |          | RD_ONLY |        |
| 7674       | FLOAT     | 2 - Stream 2_GPA Real Rel Den Gas      |          | RD_ONLY |        |
| 7675       | FLOAT     | 2 - Stream 2_GPA Z Factor              |          | RD_ONLY |        |
| 7676       | FLOAT     | 2 - Stream 2_Total Unnormalized Conc   |          | RD_ONLY |        |
| 7677       | FLOAT     | Unused                                 |          | RD_ONLY |        |
| 7678       | FLOAT     | Unused                                 |          | RD_ONLY |        |
| 7679       | FLOAT     | Unused                                 |          | RD_ONLY |        |
| 7680       | FLOAT     | Unused                                 |          | RD_ONLY |        |
| 7681       | FLOAT     | 3 - Stream 3_Start Time                |          | RD_ONLY | YYMMDD |
| 7682       | FLOAT     | 3 - Stream 3_Start Time                |          | RD_ONLY | hhmmss |
| 7683       | FLOAT     | 3 - Stream 3_Mole %[1 - Component 1]   |          | RD_ONLY |        |
| 7684       | FLOAT     | 3 - Stream 3_Mole %[2 - Component 2]   |          | RD_ONLY |        |
| 7685       | FLOAT     | 3 - Stream 3_Mole %[3 - Component 3]   |          | RD_ONLY |        |
| 7686       | FLOAT     | 3 - Stream 3_Mole %[4 - Component 4]   |          | RD_ONLY |        |
| 7687       | FLOAT     | 3 - Stream 3_Mole %[5 - Component 5]   |          | RD_ONLY |        |
| 7688       | FLOAT     | 3 - Stream 3_Mole %[6 - Component 6]   |          | RD_ONLY |        |
| 7689       | FLOAT     | 3 - Stream 3_Mole %[7 - Component 7]   |          | RD_ONLY |        |
| 7690       | FLOAT     | 3 - Stream 3_Mole %[8 - Component 8]   |          | RD_ONLY |        |
| 7691       | FLOAT     | 3 - Stream 3_Mole %[9 - Component 9]   |          | RD_ONLY |        |
| 7692       | FLOAT     | 3 - Stream 3_Mole %[10 - Component 10] |          | RD_ONLY |        |
| 7693       | FLOAT     | 3 - Stream 3_Mole %[11 - Component 11] |          | RD_ONLY |        |
| 7694       | FLOAT     | 3 - Stream 3_Mole %[12 - Component 12] |          | RD_ONLY |        |
| 7695       | FLOAT     | 3 - Stream 3_Mole %[13 - Component 13] |          | RD_ONLY |        |
| 7696       | FLOAT     | 3 - Stream 3_Mole %[14 - Component 14] |          | RD_ONLY |        |
| 7697       | FLOAT     | 3 - Stream 3_Mole %[15 - Component 15] |          | RD_ONLY |        |
| 7698       | FLOAT     | 3 - Stream 3_Mole %[16 - Component 16] |          | RD_ONLY |        |
| 7699       | FLOAT     | 3 - Stream 3_Mole %[17 - Component 17] |          | RD_ONLY |        |
| 7700       | FLOAT     | 3 - Stream 3_Mole %[18 - Component 18] |          | RD_ONLY |        |
| 7701       | FLOAT     | 3 - Stream 3_Mole %[19 - Component 19] |          | RD_ONLY |        |
| 7702       | FLOAT     | 3 - Stream 3_Mole %[20 - Component 20] |          | RD_ONLY |        |
| 7703       | FLOAT     | 3 - Stream 3_HV Gross BTU Dry          |          | RD_ONLY |        |
| 7704       | FLOAT     | 3 - Stream 3_GPA Real Rel Den Gas      |          | RD_ONLY |        |
| 7705       | FLOAT     | 3 - Stream 3_GPA Z Factor              |          | RD_ONLY |        |
| 7706       | FLOAT     | 3 - Stream 3_Total Unnormalized Conc   |          | RD_ONLY |        |
| 7707       | FLOAT     | Unused                                 |          | RD_ONLY |        |

| Register # | Data Type | Variable                               | Record # | Access  | Format |
|------------|-----------|----------------------------------------|----------|---------|--------|
| 7708       | FLOAT     | Unused                                 |          | RD_ONLY |        |
| 7709       | FLOAT     | Unused                                 |          | RD_ONLY |        |
| 7710       | FLOAT     | Unused                                 |          | RD_ONLY |        |
| 7711       | FLOAT     | 4 - Stream 4_Start Time                |          | RD_ONLY | YYMMDD |
| 7712       | FLOAT     | 4 - Stream 4_Start Time                |          | RD_ONLY | hhmmss |
| 7713       | FLOAT     | 4 - Stream 4_Mole %[1 - Component 1]   |          | RD_ONLY |        |
| 7714       | FLOAT     | 4 - Stream 4_Mole %[2 - Component 2]   |          | RD_ONLY |        |
| 7715       | FLOAT     | 4 - Stream 4_Mole %[3 - Component 3]   |          | RD_ONLY |        |
| 7716       | FLOAT     | 4 - Stream 4_Mole %[4 - Component 4]   |          | RD_ONLY |        |
| 7717       | FLOAT     | 4 - Stream 4_Mole %[5 - Component 5]   |          | RD_ONLY |        |
| 7718       | FLOAT     | 4 - Stream 4_Mole %[6 - Component 6]   |          | RD_ONLY |        |
| 7719       | FLOAT     | 4 - Stream 4_Mole %[7 - Component 7]   |          | RD_ONLY |        |
| 7720       | FLOAT     | 4 - Stream 4_Mole %[8 - Component 8]   |          | RD_ONLY |        |
| 7721       | FLOAT     | 4 - Stream 4_Mole %[9 - Component 9]   |          | RD_ONLY |        |
| 7722       | FLOAT     | 4 - Stream 4_Mole %[10 - Component 10] |          | RD_ONLY |        |
| 7723       | FLOAT     | 4 - Stream 4_Mole %[11 - Component 11] |          | RD_ONLY |        |
| 7724       | FLOAT     | 4 - Stream 4_Mole %[12 - Component 12] |          | RD_ONLY |        |
| 7725       | FLOAT     | 4 - Stream 4_Mole %[13 - Component 13] |          | RD_ONLY |        |
| 7726       | FLOAT     | 4 - Stream 4_Mole %[14 - Component 14] |          | RD_ONLY |        |
| 7727       | FLOAT     | 4 - Stream 4_Mole %[15 - Component 15] |          | RD_ONLY |        |
| 7728       | FLOAT     | 4 - Stream 4_Mole %[16 - Component 16] |          | RD_ONLY |        |
| 7729       | FLOAT     | 4 - Stream 4_Mole %[17 - Component 17] |          | RD_ONLY |        |
| 7730       | FLOAT     | 4 - Stream 4_Mole %[18 - Component 18] |          | RD_ONLY |        |
| 7731       | FLOAT     | 4 - Stream 4_Mole %[19 - Component 19] |          | RD_ONLY |        |
| 7732       | FLOAT     | 4 - Stream 4_Mole %[20 - Component 20] |          | RD_ONLY |        |
| 7733       | FLOAT     | 4 - Stream 4_HV Gross BTU Dry          |          | RD_ONLY |        |
| 7734       | FLOAT     | 4 - Stream 4_GPA Real Rel Den Gas      |          | RD_ONLY |        |
| 7735       | FLOAT     | 4 - Stream 4_GPA Z Factor              |          | RD_ONLY |        |
| 7736       | FLOAT     | 4 - Stream 4_Total Unnormalized Conc   |          | RD_ONLY |        |
| 7737       | FLOAT     | Unused                                 |          | RD_ONLY |        |
| 7738       | FLOAT     | Unused                                 |          | RD_ONLY |        |
| 7739       | FLOAT     | Unused                                 |          | RD_ONLY |        |
| 7740       | FLOAT     | Unused                                 |          | RD_ONLY |        |
| 7741       | FLOAT     | 5 - Stream 5_Start Time                |          | RD_ONLY | YYMMDD |
| 7742       | FLOAT     | 5 - Stream 5_Start Time                |          | RD_ONLY | hhmmss |
| 7743       | FLOAT     | 5 - Stream 5_Mole %[1 - Component 1]   |          | RD_ONLY |        |
| 7744       | FLOAT     | 5 - Stream 5_Mole %[2 - Component 2]   |          | RD_ONLY |        |

| Register # | Data Type | Variable                               | Record # | Access  | Format |
|------------|-----------|----------------------------------------|----------|---------|--------|
| 7745       | FLOAT     | 5 - Stream 5_Mole %[3 - Component 3]   |          | RD_ONLY |        |
| 7746       | FLOAT     | 5 - Stream 5_Mole %[4 - Component 4]   |          | RD_ONLY |        |
| 7747       | FLOAT     | 5 - Stream 5_Mole %[5 - Component 5]   |          | RD_ONLY |        |
| 7748       | FLOAT     | 5 - Stream 5_Mole %[6 - Component 6]   |          | RD_ONLY |        |
| 7749       | FLOAT     | 5 - Stream 5_Mole %[7 - Component 7]   |          | RD_ONLY |        |
| 7750       | FLOAT     | 5 - Stream 5_Mole %[8 - Component 8]   |          | RD_ONLY |        |
| 7751       | FLOAT     | 5 - Stream 5_Mole %[9 - Component 9]   |          | RD_ONLY |        |
| 7752       | FLOAT     | 5 - Stream 5_Mole %[10 - Component 10] |          | RD_ONLY |        |
| 7753       | FLOAT     | 5 - Stream 5_Mole %[11 - Component 11] |          | RD_ONLY |        |
| 7754       | FLOAT     | 5 - Stream 5_Mole %[12 - Component 12] |          | RD_ONLY |        |
| 7755       | FLOAT     | 5 - Stream 5_Mole %[13 - Component 13] |          | RD_ONLY |        |
| 7756       | FLOAT     | 5 - Stream 5_Mole %[14 - Component 14] |          | RD_ONLY |        |
| 7757       | FLOAT     | 5 - Stream 5_Mole %[15 - Component 15] |          | RD_ONLY |        |
| 7758       | FLOAT     | 5 - Stream 5_Mole %[16 - Component 16] |          | RD_ONLY |        |
| 7759       | FLOAT     | 5 - Stream 5_Mole %[17 - Component 17] |          | RD_ONLY |        |
| 7760       | FLOAT     | 5 - Stream 5_Mole %[18 - Component 18] |          | RD_ONLY |        |
| 7761       | FLOAT     | 5 - Stream 5_Mole %[19 - Component 19] |          | RD_ONLY |        |
| 7762       | FLOAT     | 5 - Stream 5_Mole %[20 - Component 20] |          | RD_ONLY |        |
| 7763       | FLOAT     | 5 - Stream 5_HV Gross BTU Dry          |          | RD_ONLY |        |
| 7764       | FLOAT     | 5 - Stream 5_GPA Real Rel Den Gas      |          | RD_ONLY |        |
| 7765       | FLOAT     | 5 - Stream 5_GPA Z Factor              |          | RD_ONLY |        |
| 7766       | FLOAT     | 5 - Stream 5_Total Unnormalized Conc   |          | RD_ONLY |        |
| 7767       | FLOAT     | Unused                                 |          | RD_ONLY |        |
| 7768       | FLOAT     | Unused                                 |          | RD_ONLY |        |
| 7769       | FLOAT     | Unused                                 |          | RD_ONLY |        |
| 7770       | FLOAT     | Unused                                 |          | RD_ONLY |        |
| 7771       | FLOAT     | 6 - Stream 6_Start Time                |          | RD_ONLY | YYMMDD |
| 7772       | FLOAT     | 6 - Stream 6_Start Time                |          | RD_ONLY | hhmmss |
| 7773       | FLOAT     | 6 - Stream 6_Mole %[1 - Component 1]   |          | RD_ONLY |        |
| 7774       | FLOAT     | 6 - Stream 6_Mole %[2 - Component 2]   |          | RD_ONLY |        |
| 7775       | FLOAT     | 6 - Stream 6_Mole %[3 - Component 3]   |          | RD_ONLY |        |
| 7776       | FLOAT     | 6 - Stream 6_Mole %[4 - Component 4]   |          | RD_ONLY |        |
| 7777       | FLOAT     | 6 - Stream 6_Mole %[5 - Component 5]   |          | RD_ONLY |        |
| 7778       | FLOAT     | 6 - Stream 6_Mole %[6 - Component 6]   |          | RD_ONLY |        |
| 7779       | FLOAT     | 6 - Stream 6_Mole %[7 - Component 7]   |          | RD_ONLY |        |
| 7780       | FLOAT     | 6 - Stream 6_Mole %[8 - Component 8]   |          | RD_ONLY |        |
| 7781       | FLOAT     | 6 - Stream 6_Mole %[9 - Component 9]   |          | RD_ONLY |        |

| Register # | Data Type | Variable                               | Record # | Access  | Format |
|------------|-----------|----------------------------------------|----------|---------|--------|
| 7782       | FLOAT     | 6 - Stream 6_Mole %[10 - Component 10] |          | RD_ONLY |        |
| 7783       | FLOAT     | 6 - Stream 6_Mole %[11 - Component 11] |          | RD_ONLY |        |
| 7784       | FLOAT     | 6 - Stream 6_Mole %[12 - Component 12] |          | RD_ONLY |        |
| 7785       | FLOAT     | 6 - Stream 6_Mole %[13 - Component 13] |          | RD_ONLY |        |
| 7786       | FLOAT     | 6 - Stream 6_Mole %[14 - Component 14] |          | RD_ONLY |        |
| 7787       | FLOAT     | 6 - Stream 6_Mole %[15 - Component 15] |          | RD_ONLY |        |
| 7788       | FLOAT     | 6 - Stream 6_Mole %[16 - Component 16] |          | RD_ONLY |        |
| 7789       | FLOAT     | 6 - Stream 6_Mole %[17 - Component 17] |          | RD_ONLY |        |
| 7790       | FLOAT     | 6 - Stream 6_Mole %[18 - Component 18] |          | RD_ONLY |        |
| 7791       | FLOAT     | 6 - Stream 6_Mole %[19 - Component 19] |          | RD_ONLY |        |
| 7792       | FLOAT     | 6 - Stream 6_Mole %[20 - Component 20] |          | RD_ONLY |        |
| 7793       | FLOAT     | 6 - Stream 6_HV Gross BTU Dry          |          | RD_ONLY |        |
| 7794       | FLOAT     | 6 - Stream 6_GPA Real Rel Den Gas      |          | RD_ONLY |        |
| 7795       | FLOAT     | 6 - Stream 6_GPA Z Factor              |          | RD_ONLY |        |
| 7796       | FLOAT     | 6 - Stream 6_Total Unnormalized Conc   |          | RD_ONLY |        |
| 7797       | FLOAT     | Unused                                 |          | RD_ONLY |        |
| 7798       | FLOAT     | Unused                                 |          | RD_ONLY |        |
| 7799       | FLOAT     | Unused                                 |          | RD_ONLY |        |
| 7800       | FLOAT     | Unused                                 |          | RD_ONLY |        |
| 7801       | FLOAT     | 7 - Stream 7_Start Time                |          | RD_ONLY | YYMMDD |
| 7802       | FLOAT     | 7 - Stream 7_Start Time                |          | RD_ONLY | hhmmss |
| 7803       | FLOAT     | 7 - Stream 7_Mole %[1 - Component 1]   |          | RD_ONLY |        |
| 7804       | FLOAT     | 7 - Stream 7_Mole %[2 - Component 2]   |          | RD_ONLY |        |
| 7805       | FLOAT     | 7 - Stream 7_Mole %[3 - Component 3]   |          | RD_ONLY |        |
| 7806       | FLOAT     | 7 - Stream 7_Mole %[4 - Component 4]   |          | RD_ONLY |        |
| 7807       | FLOAT     | 7 - Stream 7_Mole %[5 - Component 5]   |          | RD_ONLY |        |
| 7808       | FLOAT     | 7 - Stream 7_Mole %[6 - Component 6]   |          | RD_ONLY |        |
| 7809       | FLOAT     | 7 - Stream 7_Mole %[7 - Component 7]   |          | RD_ONLY |        |
| 7810       | FLOAT     | 7 - Stream 7_Mole %[8 - Component 8]   |          | RD_ONLY |        |
| 7811       | FLOAT     | 7 - Stream 7_Mole %[9 - Component 9]   |          | RD_ONLY |        |
| 7812       | FLOAT     | 7 - Stream 7_Mole %[10 - Component 10] |          | RD_ONLY |        |
| 7813       | FLOAT     | 7 - Stream 7_Mole %[11 - Component 11] |          | RD_ONLY |        |
| 7814       | FLOAT     | 7 - Stream 7_Mole %[12 - Component 12] |          | RD_ONLY |        |
| 7815       | FLOAT     | 7 - Stream 7_Mole %[13 - Component 13] |          | RD_ONLY |        |
| 7816       | FLOAT     | 7 - Stream 7_Mole %[14 - Component 14] |          | RD_ONLY |        |
| 7817       | FLOAT     | 7 - Stream 7_Mole %[15 - Component 15] |          | RD_ONLY |        |
| 7818       | FLOAT     | 7 - Stream 7_Mole %[16 - Component 16] |          | RD_ONLY |        |

| Register # | Data Type | Variable                               | Record # | Access  | Format |
|------------|-----------|----------------------------------------|----------|---------|--------|
| 7819       | FLOAT     | 7 - Stream 7_Mole %[17 - Component 17] |          | RD_ONLY |        |
| 7820       | FLOAT     | 7 - Stream 7_Mole %[18 - Component 18] |          | RD_ONLY |        |
| 7821       | FLOAT     | 7 - Stream 7_Mole %[19 - Component 19] |          | RD_ONLY |        |
| 7822       | FLOAT     | 7 - Stream 7_Mole %[20 - Component 20] |          | RD_ONLY |        |
| 7823       | FLOAT     | 7 - Stream 7_HV Gross BTU Dry          |          | RD_ONLY |        |
| 7824       | FLOAT     | 7 - Stream 7_GPA Real Rel Den Gas      |          | RD_ONLY |        |
| 7825       | FLOAT     | 7 - Stream 7_GPA Z Factor              |          | RD_ONLY |        |
| 7826       | FLOAT     | 7 - Stream 7_Total Unnormalized Conc   |          | RD_ONLY |        |
| 7827       | FLOAT     | Unused                                 |          | RD_ONLY |        |
| 7828       | FLOAT     | Unused                                 |          | RD_ONLY |        |
| 7829       | FLOAT     | Unused                                 |          | RD_ONLY |        |
| 7830       | FLOAT     | Unused                                 |          | RD_ONLY |        |
| 7831       | FLOAT     | 8 - Stream 8_Start Time                |          | RD_ONLY | YYMMDD |
| 7832       | FLOAT     | 8 - Stream 8_Start Time                |          | RD_ONLY | hhmmss |
| 7833       | FLOAT     | 8 - Stream 8_Mole %[1 - Component 1]   |          | RD_ONLY |        |
| 7834       | FLOAT     | 8 - Stream 8_Mole %[2 - Component 2]   |          | RD_ONLY |        |
| 7835       | FLOAT     | 8 - Stream 8_Mole %[3 - Component 3]   |          | RD_ONLY |        |
| 7836       | FLOAT     | 8 - Stream 8_Mole %[4 - Component 4]   |          | RD_ONLY |        |
| 7837       | FLOAT     | 8 - Stream 8_Mole %[5 - Component 5]   |          | RD_ONLY |        |
| 7838       | FLOAT     | 8 - Stream 8_Mole %[6 - Component 6]   |          | RD_ONLY |        |
| 7839       | FLOAT     | 8 - Stream 8_Mole %[7 - Component 7]   |          | RD_ONLY |        |
| 7840       | FLOAT     | 8 - Stream 8_Mole %[8 - Component 8]   |          | RD_ONLY |        |
| 7841       | FLOAT     | 8 - Stream 8_Mole %[9 - Component 9]   |          | RD_ONLY |        |
| 7842       | FLOAT     | 8 - Stream 8_Mole %[10 - Component 10] |          | RD_ONLY |        |
| 7843       | FLOAT     | 8 - Stream 8_Mole %[11 - Component 11] |          | RD_ONLY |        |
| 7844       | FLOAT     | 8 - Stream 8_Mole %[12 - Component 12] |          | RD_ONLY |        |
| 7845       | FLOAT     | 8 - Stream 8_Mole %[13 - Component 13] |          | RD_ONLY |        |
| 7846       | FLOAT     | 8 - Stream 8_Mole %[14 - Component 14] |          | RD_ONLY |        |
| 7847       | FLOAT     | 8 - Stream 8_Mole %[15 - Component 15] |          | RD_ONLY |        |
| 7848       | FLOAT     | 8 - Stream 8_Mole %[16 - Component 16] |          | RD_ONLY |        |
| 7849       | FLOAT     | 8 - Stream 8_Mole %[17 - Component 17] |          | RD_ONLY |        |
| 7850       | FLOAT     | 8 - Stream 8_Mole %[18 - Component 18] |          | RD_ONLY |        |
| 7851       | FLOAT     | 8 - Stream 8_Mole %[19 - Component 19] |          | RD_ONLY |        |
| 7852       | FLOAT     | 8 - Stream 8_Mole %[20 - Component 20] |          | RD_ONLY |        |
| 7853       | FLOAT     | 8 - Stream 8_HV Gross BTU Dry          |          | RD_ONLY |        |
| 7854       | FLOAT     | 8 - Stream 8_GPA Real Rel Den Gas      |          | RD_ONLY |        |
| 7855       | FLOAT     | 8 - Stream 8_GPA Z Factor              |          | RD_ONLY |        |

| Register # | Data Type | Variable                               | Record # | Access  | Format |
|------------|-----------|----------------------------------------|----------|---------|--------|
| 7856       | FLOAT     | 8 - Stream 8_Total Unnormalized Conc   |          | RD_ONLY |        |
| 7857       | FLOAT     | Unused                                 |          | RD_ONLY |        |
| 7858       | FLOAT     | Unused                                 |          | RD_ONLY |        |
| 7859       | FLOAT     | Unused                                 |          | RD_ONLY |        |
| 7860       | FLOAT     | Unused                                 |          | RD_ONLY |        |
| 7861       | FLOAT     | 9 - Stream 9_Start Time                |          | RD_ONLY | YYMMDD |
| 7862       | FLOAT     | 9 - Stream 9_Start Time                |          | RD_ONLY | hhmmss |
| 7863       | FLOAT     | 9 - Stream 9_Mole %[1 - Component 1]   |          | RD_ONLY |        |
| 7864       | FLOAT     | 9 - Stream 9_Mole %[2 - Component 2]   |          | RD_ONLY |        |
| 7865       | FLOAT     | 9 - Stream 9_Mole %[3 - Component 3]   |          | RD_ONLY |        |
| 7866       | FLOAT     | 9 - Stream 9_Mole %[4 - Component 4]   |          | RD_ONLY |        |
| 7867       | FLOAT     | 9 - Stream 9_Mole %[5 - Component 5]   |          | RD_ONLY |        |
| 7868       | FLOAT     | 9 - Stream 9_Mole %[6 - Component 6]   |          | RD_ONLY |        |
| 7869       | FLOAT     | 9 - Stream 9_Mole %[7 - Component 7]   |          | RD_ONLY |        |
| 7870       | FLOAT     | 9 - Stream 9_Mole %[8 - Component 8]   |          | RD_ONLY |        |
| 7871       | FLOAT     | 9 - Stream 9_Mole %[9 - Component 9]   |          | RD_ONLY |        |
| 7872       | FLOAT     | 9 - Stream 9_Mole %[10 - Component 10] |          | RD_ONLY |        |
| 7873       | FLOAT     | 9 - Stream 9_Mole %[11 - Component 11] |          | RD_ONLY |        |
| 7874       | FLOAT     | 9 - Stream 9_Mole %[12 - Component 12] |          | RD_ONLY |        |
| 7875       | FLOAT     | 9 - Stream 9_Mole %[13 - Component 13] |          | RD_ONLY |        |
| 7876       | FLOAT     | 9 - Stream 9_Mole %[14 - Component 14] |          | RD_ONLY |        |
| 7877       | FLOAT     | 9 - Stream 9_Mole %[15 - Component 15] |          | RD_ONLY |        |
| 7878       | FLOAT     | 9 - Stream 9_Mole %[16 - Component 16] |          | RD_ONLY |        |
| 7879       | FLOAT     | 9 - Stream 9_Mole %[17 - Component 17] |          | RD_ONLY |        |
| 7880       | FLOAT     | 9 - Stream 9_Mole %[18 - Component 18] |          | RD_ONLY |        |
| 7881       | FLOAT     | 9 - Stream 9_Mole %[19 - Component 19] |          | RD_ONLY |        |
| 7882       | FLOAT     | 9 - Stream 9_Mole %[20 - Component 20] |          | RD_ONLY |        |
| 7883       | FLOAT     | 9 - Stream 9_HV Gross BTU Dry          |          | RD_ONLY |        |
| 7884       | FLOAT     | 9 - Stream 9_GPA Real Rel Den Gas      |          | RD_ONLY |        |
| 7885       | FLOAT     | 9 - Stream 9_GPA Z Factor              |          | RD_ONLY |        |
| 7886       | FLOAT     | 9 - Stream 9_Total Unnormalized Conc   |          | RD_ONLY |        |
| 7887       | FLOAT     | Unused                                 |          | RD_ONLY |        |
| 7888       | FLOAT     | Unused                                 |          | RD_ONLY |        |
| 7889       | FLOAT     | Unused                                 |          | RD_ONLY |        |
| 7890       | FLOAT     | Unused                                 |          | RD_ONLY |        |
| 7891       | FLOAT     | 10 - Stream 10_Start Time              |          | RD_ONLY | YYMMDD |
| 7892       | FLOAT     | 10 - Stream 10_Start Time              |          | RD_ONLY | hhmmss |

| Register # | Data Type | Variable                                 | Record # | Access  | Format |
|------------|-----------|------------------------------------------|----------|---------|--------|
| 7893       | FLOAT     | 10 - Stream 10_Mole %[1 - Component 1]   |          | RD_ONLY |        |
| 7894       | FLOAT     | 10 - Stream 10_Mole %[2 - Component 2]   |          | RD_ONLY |        |
| 7895       | FLOAT     | 10 - Stream 10_Mole %[3 - Component 3]   |          | RD_ONLY |        |
| 7896       | FLOAT     | 10 - Stream 10_Mole %[4 - Component 4]   |          | RD_ONLY |        |
| 7897       | FLOAT     | 10 - Stream 10_Mole %[5 - Component 5]   |          | RD_ONLY |        |
| 7898       | FLOAT     | 10 - Stream 10_Mole %[6 - Component 6]   |          | RD_ONLY |        |
| 7899       | FLOAT     | 10 - Stream 10_Mole %[7 - Component 7]   |          | RD_ONLY |        |
| 7900       | FLOAT     | 10 - Stream 10_Mole %[8 - Component 8]   |          | RD_ONLY |        |
| 7901       | FLOAT     | 10 - Stream 10_Mole %[9 - Component 9]   |          | RD_ONLY |        |
| 7902       | FLOAT     | 10 - Stream 10_Mole %[10 - Component 10] |          | RD_ONLY |        |
| 7903       | FLOAT     | 10 - Stream 10_Mole %[11 - Component 11] |          | RD_ONLY |        |
| 7904       | FLOAT     | 10 - Stream 10_Mole %[12 - Component 12] |          | RD_ONLY |        |
| 7905       | FLOAT     | 10 - Stream 10_Mole %[13 - Component 13] |          | RD_ONLY |        |
| 7906       | FLOAT     | 10 - Stream 10_Mole %[14 - Component 14] |          | RD_ONLY |        |
| 7907       | FLOAT     | 10 - Stream 10_Mole %[15 - Component 15] |          | RD_ONLY |        |
| 7908       | FLOAT     | 10 - Stream 10_Mole %[16 - Component 16] |          | RD_ONLY |        |
| 7909       | FLOAT     | 10 - Stream 10_Mole %[17 - Component 17] |          | RD_ONLY |        |
| 7910       | FLOAT     | 10 - Stream 10_Mole %[18 - Component 18] |          | RD_ONLY |        |
| 7911       | FLOAT     | 10 - Stream 10_Mole %[19 - Component 19] |          | RD_ONLY |        |
| 7912       | FLOAT     | 10 - Stream 10_Mole %[20 - Component 20] |          | RD_ONLY |        |
| 7913       | FLOAT     | 10 - Stream 10_HV Gross BTU Dry          |          | RD_ONLY |        |
| 7914       | FLOAT     | 10 - Stream 10_GPA Real Rel Den Gas      |          | RD_ONLY |        |
| 7915       | FLOAT     | 10 - Stream 10_GPA Z Factor              |          | RD_ONLY |        |
| 7916       | FLOAT     | 10 - Stream 10_Total Unnormalized Conc   |          | RD_ONLY |        |
| 7917       | FLOAT     | Unused                                   |          | RD_ONLY |        |
| 7918       | FLOAT     | Unused                                   |          | RD_ONLY |        |
| 7919       | FLOAT     | Unused                                   |          | RD_ONLY |        |
| 7920       | FLOAT     | Unused                                   |          | RD_ONLY |        |
| 7921       | FLOAT     | 11 - Stream 11_Start Time                |          | RD_ONLY | YYMMDD |
| 7922       | FLOAT     | 11 - Stream 11_Start Time                |          | RD_ONLY | hhmmss |
| 7923       | FLOAT     | 11 - Stream 11_Mole %[1 - Component 1]   |          | RD_ONLY |        |
| 7924       | FLOAT     | 11 - Stream 11_Mole %[2 - Component 2]   |          | RD_ONLY |        |
| 7925       | FLOAT     | 11 - Stream 11_Mole %[3 - Component 3]   |          | RD_ONLY |        |
| 7926       | FLOAT     | 11 - Stream 11_Mole %[4 - Component 4]   |          | RD_ONLY |        |
| 7927       | FLOAT     | 11 - Stream 11_Mole %[5 - Component 5]   |          | RD_ONLY |        |
| 7928       | FLOAT     | 11 - Stream 11_Mole %[6 - Component 6]   |          | RD_ONLY |        |
| 7929       | FLOAT     | 11 - Stream 11_Mole %[7 - Component 7]   |          | RD_ONLY |        |

| Register # | Data Type | Variable                                 | Record # | Access  | Format |
|------------|-----------|------------------------------------------|----------|---------|--------|
| 7930       | FLOAT     | 11 - Stream 11_Mole %[8 - Component 8]   |          | RD_ONLY |        |
| 7931       | FLOAT     | 11 - Stream 11_Mole %[9 - Component 9]   |          | RD_ONLY |        |
| 7932       | FLOAT     | 11 - Stream 11_Mole %[10 - Component 10] |          | RD_ONLY |        |
| 7933       | FLOAT     | 11 - Stream 11_Mole %[11 - Component 11] |          | RD_ONLY |        |
| 7934       | FLOAT     | 11 - Stream 11_Mole %[12 - Component 12] |          | RD_ONLY |        |
| 7935       | FLOAT     | 11 - Stream 11_Mole %[13 - Component 13] |          | RD_ONLY |        |
| 7936       | FLOAT     | 11 - Stream 11_Mole %[14 - Component 14] |          | RD_ONLY |        |
| 7937       | FLOAT     | 11 - Stream 11_Mole %[15 - Component 15] |          | RD_ONLY |        |
| 7938       | FLOAT     | 11 - Stream 11_Mole %[16 - Component 16] |          | RD_ONLY |        |
| 7939       | FLOAT     | 11 - Stream 11_Mole %[17 - Component 17] |          | RD_ONLY |        |
| 7940       | FLOAT     | 11 - Stream 11_Mole %[18 - Component 18] |          | RD_ONLY |        |
| 7941       | FLOAT     | 11 - Stream 11_Mole %[19 - Component 19] |          | RD_ONLY |        |
| 7942       | FLOAT     | 11 - Stream 11_Mole %[20 - Component 20] |          | RD_ONLY |        |
| 7943       | FLOAT     | 11 - Stream 11_HV Gross BTU Dry          |          | RD_ONLY |        |
| 7944       | FLOAT     | 11 - Stream 11_GPA Real Rel Den Gas      |          | RD_ONLY |        |
| 7945       | FLOAT     | 11 - Stream 11_GPA Z Factor              |          | RD_ONLY |        |
| 7946       | FLOAT     | 11 - Stream 11_Total Unnormalized Conc   |          | RD_ONLY |        |
| 7947       | FLOAT     | Unused                                   |          | RD_ONLY |        |
| 7948       | FLOAT     | Unused                                   |          | RD_ONLY |        |
| 7949       | FLOAT     | Unused                                   |          | RD_ONLY |        |
| 7950       | FLOAT     | Unused                                   |          | RD_ONLY |        |
| 7951       | FLOAT     | 12 - Stream 12_Start Time                |          | RD_ONLY | YYMMDD |
| 7952       | FLOAT     | 12 - Stream 12_Start Time                |          | RD_ONLY | hhmmss |
| 7953       | FLOAT     | 12 - Stream 12_Mole %[1 - Component 1]   |          | RD_ONLY |        |
| 7954       | FLOAT     | 12 - Stream 12_Mole %[2 - Component 2]   |          | RD_ONLY |        |
| 7955       | FLOAT     | 12 - Stream 12_Mole %[3 - Component 3]   |          | RD_ONLY |        |
| 7956       | FLOAT     | 12 - Stream 12_Mole %[4 - Component 4]   |          | RD_ONLY |        |
| 7957       | FLOAT     | 12 - Stream 12_Mole %[5 - Component 5]   |          | RD_ONLY |        |
| 7958       | FLOAT     | 12 - Stream 12_Mole %[6 - Component 6]   |          | RD_ONLY |        |
| 7959       | FLOAT     | 12 - Stream 12_Mole %[7 - Component 7]   |          | RD_ONLY |        |
| 7960       | FLOAT     | 12 - Stream 12_Mole %[8 - Component 8]   |          | RD_ONLY |        |
| 7961       | FLOAT     | 12 - Stream 12_Mole %[9 - Component 9]   |          | RD_ONLY |        |
| 7962       | FLOAT     | 12 - Stream 12_Mole %[10 - Component 10] |          | RD_ONLY |        |
| 7963       | FLOAT     | 12 - Stream 12_Mole %[11 - Component 11] |          | RD_ONLY |        |
| 7964       | FLOAT     | 12 - Stream 12_Mole %[12 - Component 12] |          | RD_ONLY |        |
| 7965       | FLOAT     | 12 - Stream 12_Mole %[13 - Component 13] |          | RD_ONLY |        |
| 7966       | FLOAT     | 12 - Stream 12_Mole %[14 - Component 14] |          | RD_ONLY |        |
| Register # | Data Type | Variable                                 | Record # | Access  | Format |
|------------|-----------|------------------------------------------|----------|---------|--------|
| 7967       | FLOAT     | 12 - Stream 12_Mole %[15 - Component 15] |          | RD_ONLY |        |
| 7968       | FLOAT     | 12 - Stream 12_Mole %[16 - Component 16] |          | RD_ONLY |        |
| 7969       | FLOAT     | 12 - Stream 12_Mole %[17 - Component 17] |          | RD_ONLY |        |
| 7970       | FLOAT     | 12 - Stream 12_Mole %[18 - Component 18] |          | RD_ONLY |        |
| 7971       | FLOAT     | 12 - Stream 12_Mole %[19 - Component 19] |          | RD_ONLY |        |
| 7972       | FLOAT     | 12 - Stream 12_Mole %[20 - Component 20] |          | RD_ONLY |        |
| 7973       | FLOAT     | 12 - Stream 12_HV Gross BTU Dry          |          | RD_ONLY |        |
| 7974       | FLOAT     | 12 - Stream 12_GPA Real Rel Den Gas      |          | RD_ONLY |        |
| 7975       | FLOAT     | 12 - Stream 12_GPA Z Factor              |          | RD_ONLY |        |
| 7976       | FLOAT     | 12 - Stream 12_Total Unnormalized Conc   |          | RD_ONLY |        |
| 7977       | FLOAT     | Unused                                   |          | RD_ONLY |        |
| 7978       | FLOAT     | Unused                                   |          | RD_ONLY |        |
| 7979       | FLOAT     | Unused                                   |          | RD_ONLY |        |
| 7980       | FLOAT     | Unused                                   |          | RD_ONLY |        |
| 7981       | FLOAT     | Unused                                   |          | RD_ONLY |        |
| 7982       | FLOAT     | Unused                                   |          | RD_ONLY |        |
| 7983       | FLOAT     | Unused                                   |          | RD_ONLY |        |
| 7984       | FLOAT     | Unused                                   |          | RD_ONLY |        |
| 7985       | FLOAT     | Unused                                   |          | RD_ONLY |        |
| 7986       | FLOAT     | Unused                                   |          | RD_ONLY |        |
| 7987       | FLOAT     | Unused                                   |          | RD_ONLY |        |
| 7988       | FLOAT     | Unused                                   |          | RD_ONLY |        |
| 7989       | FLOAT     | Unused                                   |          | RD_ONLY |        |
| 7990       | FLOAT     | Unused                                   |          | RD_ONLY |        |
| 7991       | FLOAT     | Unused                                   |          | RD_ONLY |        |
| 7992       | FLOAT     | Unused                                   |          | RD_ONLY |        |
| 7993       | FLOAT     | Unused                                   |          | RD_ONLY |        |
| 7994       | FLOAT     | Unused                                   |          | RD_ONLY |        |
| 7995       | FLOAT     | Unused                                   |          | RD_ONLY |        |
| 7996       | FLOAT     | GC Control_Auto Sequence                 |          | RD_WR   |        |
| 7997       | FLOAT     | GC Control_Halt                          |          | RD_WR   |        |
| 7998       | FLOAT     | GC Control_Calibration                   |          | RD_WR   |        |
| 7999       | FLOAT     | GC Control_Single Stream                 |          | RD_WR   |        |
| 8000       | FLOAT     | Current Stream                           |          | RD_ONLY |        |
| 8001       | FLOAT     | GC Calibrating                           |          | RD_ONLY |        |
| 8002       | FLOAT     | GC Running                               |          | RD_ONLY |        |
| 8003       | FLOAT     | Unused                                   |          | RD_ONLY |        |

| Register # | Data Type | Variable              | Record # | Access  | Format |
|------------|-----------|-----------------------|----------|---------|--------|
| 8004       | FLOAT     | Run Time              |          | RD_ONLY |        |
| 8005       | FLOAT     | Current Analysis Mode |          | RD_ONLY |        |
| 8006       | FLOAT     | GC Control_Validation |          | RD_WR   |        |
| 8007       | FLOAT     | Unused                |          | RD_ONLY |        |
| 8008       | FLOAT     | Unused                |          | RD_ONLY |        |
| 8009       | FLOAT     | Unused                |          | RD_ONLY |        |
| 8010       | FLOAT     | Unused                |          | RD_ONLY |        |
| 8011       | FLOAT     | Unused                |          | RD_ONLY |        |
| 8012       | FLOAT     | Unused                |          | RD_ONLY |        |
| 8013       | FLOAT     | Unused                |          | RD_ONLY |        |
| 8014       | FLOAT     | Unused                |          | RD_ONLY |        |
| 8015       | FLOAT     | Unused                |          | RD_ONLY |        |
| 8016       | FLOAT     | Unused                |          | RD_ONLY |        |
| 8017       | FLOAT     | Unused                |          | RD_ONLY |        |
| 8018       | FLOAT     | Unused                |          | RD_ONLY |        |
| 8019       | FLOAT     | Unused                |          | RD_ONLY |        |
| 8020       | FLOAT     | Unused                |          | RD_ONLY |        |
| 8021       | FLOAT     | Unused                |          | RD_ONLY |        |
| 8022       | FLOAT     | Unused                |          | RD_ONLY |        |
| 8023       | FLOAT     | Unused                |          | RD_ONLY |        |
| 8024       | FLOAT     | Unused                |          | RD_ONLY |        |
| 8025       | FLOAT     | Unused                |          | RD_ONLY |        |
| 8026       | FLOAT     | Unused                |          | RD_ONLY |        |
| 8027       | FLOAT     | Unused                |          | RD_ONLY |        |
| 8028       | FLOAT     | Unused                |          | RD_ONLY |        |
| 8029       | FLOAT     | Unused                |          | RD_ONLY |        |
| 8030       | FLOAT     | Unused                |          | RD_ONLY |        |
| 8031       | FLOAT     | Unused                |          | RD_ONLY |        |
| 8032       | FLOAT     | Unused                |          | RD_ONLY |        |
| 8033       | FLOAT     | Unused                |          | RD_ONLY |        |
| 8034       | FLOAT     | Unused                |          | RD_ONLY |        |
| 8035       | FLOAT     | Unused                |          | RD_ONLY |        |
| 8036       | FLOAT     | Unused                |          | RD_ONLY |        |
| 8037       | FLOAT     | Unused                |          | RD_ONLY |        |
| 8038       | FLOAT     | Unused                |          | RD_ONLY |        |
| 8039       | FLOAT     | Unused                |          | RD_ONLY |        |
| 8040       | FLOAT     | Unused                |          | RD_ONLY |        |

| Register # | Data Type | Variable | Record # | Access  | Format |
|------------|-----------|----------|----------|---------|--------|
| 8041       | FLOAT     | Unused   |          | RD_ONLY |        |
| 8042       | FLOAT     | Unused   |          | RD_ONLY |        |
| 8043       | FLOAT     | Unused   |          | RD_ONLY |        |
| 8044       | FLOAT     | Unused   |          | RD_ONLY |        |
| 8045       | FLOAT     | Unused   |          | RD_ONLY |        |
| 8046       | FLOAT     | Unused   |          | RD_ONLY |        |
| 8047       | FLOAT     | Unused   |          | RD_ONLY |        |
| 8048       | FLOAT     | Unused   |          | RD_ONLY |        |
| 8049       | FLOAT     | Unused   |          | RD_ONLY |        |
| 8050       | FLOAT     | Unused   |          | RD_ONLY |        |
| 8051       | FLOAT     | Unused   |          | RD_ONLY |        |
| 8052       | FLOAT     | Unused   |          | RD_ONLY |        |
| 8053       | FLOAT     | Unused   |          | RD_ONLY |        |
| 8054       | FLOAT     | Unused   |          | RD_ONLY |        |
| 8055       | FLOAT     | Unused   |          | RD_ONLY |        |
| 8056       | FLOAT     | Unused   |          | RD_ONLY |        |
| 8057       | FLOAT     | Unused   |          | RD_ONLY |        |
| 8058       | FLOAT     | Unused   |          | RD_ONLY |        |
| 8059       | FLOAT     | Unused   |          | RD_ONLY |        |
| 8060       | FLOAT     | Unused   |          | RD_ONLY |        |
| 8061       | FLOAT     | Unused   |          | RD_ONLY |        |
| 8062       | FLOAT     | Unused   |          | RD_ONLY |        |
| 8063       | FLOAT     | Unused   |          | RD_ONLY |        |
| 8064       | FLOAT     | Unused   |          | RD_ONLY |        |
| 8065       | FLOAT     | Unused   |          | RD_ONLY |        |
| 8066       | FLOAT     | Unused   |          | RD_ONLY |        |
| 8067       | FLOAT     | Unused   |          | RD_ONLY |        |
| 8068       | FLOAT     | Unused   |          | RD_ONLY |        |
| 8069       | FLOAT     | Unused   |          | RD_ONLY |        |
| 8070       | FLOAT     | Unused   |          | RD_ONLY |        |
| 8071       | FLOAT     | Unused   |          | RD_ONLY |        |
| 8072       | FLOAT     | Unused   |          | RD_ONLY |        |
| 8073       | FLOAT     | Unused   |          | RD_ONLY |        |
| 8074       | FLOAT     | Unused   |          | RD_ONLY |        |
| 8075       | FLOAT     | Unused   |          | RD_ONLY |        |
| 8076       | FLOAT     | Unused   |          | RD_ONLY |        |
| 8077       | FLOAT     | Unused   |          | RD_ONLY |        |

| Register # | Data Type | Variable | Record # | Access  | Format |
|------------|-----------|----------|----------|---------|--------|
| 8078       | FLOAT     | Unused   |          | RD_ONLY |        |
| 8079       | FLOAT     | Unused   |          | RD_ONLY |        |
| 8080       | FLOAT     | Unused   |          | RD_ONLY |        |
| 8081       | FLOAT     | Unused   |          | RD_ONLY |        |
| 8082       | FLOAT     | Unused   |          | RD_ONLY |        |
| 8083       | FLOAT     | Unused   |          | RD_ONLY |        |
| 8084       | FLOAT     | Unused   |          | RD_ONLY |        |
| 8085       | FLOAT     | Unused   |          | RD_ONLY |        |
| 8086       | FLOAT     | Unused   |          | RD_ONLY |        |
| 8087       | FLOAT     | Unused   |          | RD_ONLY |        |
| 8088       | FLOAT     | Unused   |          | RD_ONLY |        |
| 8089       | FLOAT     | Unused   |          | RD_ONLY |        |
| 8090       | FLOAT     | Unused   |          | RD_ONLY |        |
| 8091       | FLOAT     | Unused   |          | RD_ONLY |        |
| 8092       | FLOAT     | Unused   |          | RD_ONLY |        |
| 8093       | FLOAT     | Unused   |          | RD_ONLY |        |
| 8094       | FLOAT     | Unused   |          | RD_ONLY |        |
| 8095       | FLOAT     | Unused   |          | RD_ONLY |        |
| 8096       | FLOAT     | Unused   |          | RD_ONLY |        |
| 8097       | FLOAT     | Unused   |          | RD_ONLY |        |
| 8098       | FLOAT     | Unused   |          | RD_ONLY |        |
| 8099       | FLOAT     | Unused   |          | RD_ONLY |        |
| 8100       | FLOAT     | Unused   |          | RD_ONLY |        |
| 8101       | FLOAT     | Unused   |          | RD_ONLY |        |
| 8102       | FLOAT     | Unused   |          | RD_ONLY |        |
| 8103       | FLOAT     | Unused   |          | RD_ONLY |        |
| 8104       | FLOAT     | Unused   |          | RD_ONLY |        |
| 8105       | FLOAT     | Unused   |          | RD_ONLY |        |
| 8106       | FLOAT     | Unused   |          | RD_ONLY |        |
| 8107       | FLOAT     | Unused   |          | RD_ONLY |        |
| 8108       | FLOAT     | Unused   |          | RD_ONLY |        |
| 8109       | FLOAT     | Unused   |          | RD_ONLY |        |
| 8110       | FLOAT     | Unused   |          | RD_ONLY |        |
| 8111       | FLOAT     | Unused   |          | RD_ONLY |        |
| 8112       | FLOAT     | Unused   |          | RD_ONLY |        |
| 8113       | FLOAT     | Unused   |          | RD_ONLY |        |
| 8114       | FLOAT     | Unused   |          | RD_ONLY |        |

| Register # | Data Type | Variable | Record # | Access  | Format |
|------------|-----------|----------|----------|---------|--------|
| 8115       | FLOAT     | Unused   |          | RD_ONLY |        |
| 8116       | FLOAT     | Unused   |          | RD_ONLY |        |
| 8117       | FLOAT     | Unused   |          | RD_ONLY |        |
| 8118       | FLOAT     | Unused   |          | RD_ONLY |        |
| 8119       | FLOAT     | Unused   |          | RD_ONLY |        |
| 8120       | FLOAT     | Unused   |          | RD_ONLY |        |
| 8121       | FLOAT     | Unused   |          | RD_ONLY |        |
| 8122       | FLOAT     | Unused   |          | RD_ONLY |        |
| 8123       | FLOAT     | Unused   |          | RD_ONLY |        |
| 8124       | FLOAT     | Unused   |          | RD_ONLY |        |
| 8125       | FLOAT     | Unused   |          | RD_ONLY |        |
| 8126       | FLOAT     | Unused   |          | RD_ONLY |        |
| 8127       | FLOAT     | Unused   |          | RD_ONLY |        |
| 8128       | FLOAT     | Unused   |          | RD_ONLY |        |
| 8129       | FLOAT     | Unused   |          | RD_ONLY |        |
| 8130       | FLOAT     | Unused   |          | RD_ONLY |        |
| 8131       | FLOAT     | Unused   |          | RD_ONLY |        |
| 8132       | FLOAT     | Unused   |          | RD_ONLY |        |
| 8133       | FLOAT     | Unused   |          | RD_ONLY |        |
| 8134       | FLOAT     | Unused   |          | RD_ONLY |        |
| 8135       | FLOAT     | Unused   |          | RD_ONLY |        |
| 8136       | FLOAT     | Unused   |          | RD_ONLY |        |
| 8137       | FLOAT     | Unused   |          | RD_ONLY |        |
| 8138       | FLOAT     | Unused   |          | RD_ONLY |        |
| 8139       | FLOAT     | Unused   |          | RD_ONLY |        |
| 8140       | FLOAT     | Unused   |          | RD_ONLY |        |
| 8141       | FLOAT     | Unused   |          | RD_ONLY |        |
| 8142       | FLOAT     | Unused   |          | RD_ONLY |        |
| 8143       | FLOAT     | Unused   |          | RD_ONLY |        |
| 8144       | FLOAT     | Unused   |          | RD_ONLY |        |
| 8145       | FLOAT     | Unused   |          | RD_ONLY |        |
| 8146       | FLOAT     | Unused   |          | RD_ONLY |        |
| 8147       | FLOAT     | Unused   |          | RD_ONLY |        |
| 8148       | FLOAT     | Unused   |          | RD_ONLY |        |
| 8149       | FLOAT     | Unused   |          | RD_ONLY |        |
| 8150       | FLOAT     | Unused   |          | RD_ONLY |        |
| 8151       | FLOAT     | Unused   |          | RD_ONLY |        |

| Register # | Data Type | Variable | Record # | Access  | Format |
|------------|-----------|----------|----------|---------|--------|
| 8152       | FLOAT     | Unused   |          | RD_ONLY |        |
| 8153       | FLOAT     | Unused   |          | RD_ONLY |        |
| 8154       | FLOAT     | Unused   |          | RD_ONLY |        |
| 8155       | FLOAT     | Unused   |          | RD_ONLY |        |
| 8156       | FLOAT     | Unused   |          | RD_ONLY |        |
| 8157       | FLOAT     | Unused   |          | RD_ONLY |        |
| 8158       | FLOAT     | Unused   |          | RD_ONLY |        |
| 8159       | FLOAT     | Unused   |          | RD_ONLY |        |
| 8160       | FLOAT     | Unused   |          | RD_ONLY |        |
| 8161       | FLOAT     | Unused   |          | RD_ONLY |        |
| 8162       | FLOAT     | Unused   |          | RD_ONLY |        |
| 8163       | FLOAT     | Unused   |          | RD_ONLY |        |
| 8164       | FLOAT     | Unused   |          | RD_ONLY |        |
| 8165       | FLOAT     | Unused   |          | RD_ONLY |        |
| 8166       | FLOAT     | Unused   |          | RD_ONLY |        |
| 8167       | FLOAT     | Unused   |          | RD_ONLY |        |
| 8168       | FLOAT     | Unused   |          | RD_ONLY |        |
| 8169       | FLOAT     | Unused   |          | RD_ONLY |        |
| 8170       | FLOAT     | Unused   |          | RD_ONLY |        |
| 8171       | FLOAT     | Unused   |          | RD_ONLY |        |
| 8172       | FLOAT     | Unused   |          | RD_ONLY |        |
| 8173       | FLOAT     | Unused   |          | RD_ONLY |        |
| 8174       | FLOAT     | Unused   |          | RD_ONLY |        |
| 8175       | FLOAT     | Unused   |          | RD_ONLY |        |
| 8176       | FLOAT     | Unused   |          | RD_ONLY |        |
| 8177       | FLOAT     | Unused   |          | RD_ONLY |        |
| 8178       | FLOAT     | Unused   |          | RD_ONLY |        |
| 8179       | FLOAT     | Unused   |          | RD_ONLY |        |
| 8180       | FLOAT     | Unused   |          | RD_ONLY |        |
| 8181       | FLOAT     | Unused   |          | RD_ONLY |        |
| 8182       | FLOAT     | Unused   |          | RD_ONLY |        |
| 8183       | FLOAT     | Unused   |          | RD_ONLY |        |
| 8184       | FLOAT     | Unused   |          | RD_ONLY |        |
| 8185       | FLOAT     | Unused   |          | RD_ONLY |        |
| 8186       | FLOAT     | Unused   |          | RD_ONLY |        |
| 8187       | FLOAT     | Unused   |          | RD_ONLY |        |
| 8188       | FLOAT     | Unused   |          | RD_ONLY |        |

| Register # | Data Type | Variable                     | Record # | Access  | Format |
|------------|-----------|------------------------------|----------|---------|--------|
| 8189       | FLOAT     | Unused                       |          | RD_ONLY |        |
| 8190       | FLOAT     | Unused                       |          | RD_ONLY |        |
| 8191       | FLOAT     | Unused                       |          | RD_ONLY |        |
| 8192       | FLOAT     | Unused                       |          | RD_ONLY |        |
| 8193       | FLOAT     | Unused                       |          | RD_ONLY |        |
| 8194       | FLOAT     | Unused                       |          | RD_ONLY |        |
| 8195       | FLOAT     | Unused                       |          | RD_ONLY |        |
| 8196       | FLOAT     | Unused                       |          | RD_ONLY |        |
| 8197       | FLOAT     | Unused                       |          | RD_ONLY |        |
| 8198       | FLOAT     | Unused                       |          | RD_ONLY |        |
| 8199       | FLOAT     | Unused                       |          | RD_ONLY |        |
| 8200       | FLOAT     | Archive_Avg[1 - Average 1]   | 1        | RD_ONLY |        |
| 8201       | FLOAT     | Archive_Avg[2 - Average 2]   | 1        | RD_ONLY |        |
| 8202       | FLOAT     | Archive_Avg[3 - Average 3]   | 1        | RD_ONLY |        |
| 8203       | FLOAT     | Archive_Avg[4 - Average 4]   | 1        | RD_ONLY |        |
| 8204       | FLOAT     | Archive_Avg[5 - Average 5]   | 1        | RD_ONLY |        |
| 8205       | FLOAT     | Archive_Avg[6 - Average 6]   | 1        | RD_ONLY |        |
| 8206       | FLOAT     | Archive_Avg[7 - Average 7]   | 1        | RD_ONLY |        |
| 8207       | FLOAT     | Archive_Avg[8 - Average 8]   | 1        | RD_ONLY |        |
| 8208       | FLOAT     | Archive_Avg[9 - Average 9]   | 1        | RD_ONLY |        |
| 8209       | FLOAT     | Archive_Avg[10 - Average 10] | 1        | RD_ONLY |        |
| 8210       | FLOAT     | Archive_Avg[11 - Average 11] | 1        | RD_ONLY |        |
| 8211       | FLOAT     | Archive_Avg[12 - Average 12] | 1        | RD_ONLY |        |
| 8212       | FLOAT     | Archive_Avg[13 - Average 13] | 1        | RD_ONLY |        |
| 8213       | FLOAT     | Archive_Avg[14 - Average 14] | 1        | RD_ONLY |        |
| 8214       | FLOAT     | Archive_Avg[15 - Average 15] | 1        | RD_ONLY |        |
| 8215       | FLOAT     | Archive_Avg[16 - Average 16] | 1        | RD_ONLY |        |
| 8216       | FLOAT     | Archive_Avg[17 - Average 17] | 1        | RD_ONLY |        |
| 8217       | FLOAT     | Archive_Avg[18 - Average 18] | 1        | RD_ONLY |        |
| 8218       | FLOAT     | Archive_Avg[19 - Average 19] | 1        | RD_ONLY |        |
| 8219       | FLOAT     | Archive_Avg[20 - Average 20] | 1        | RD_ONLY |        |
| 8220       | FLOAT     | Archive_Avg[21 - Average 21] | 1        | RD_ONLY |        |
| 8221       | FLOAT     | Archive_Avg[22 - Average 22] | 1        | RD_ONLY |        |
| 8222       | FLOAT     | Archive_Avg[23 - Average 23] | 1        | RD_ONLY |        |
| 8223       | FLOAT     | Archive_Avg[24 - Average 24] | 1        | RD_ONLY |        |
| 8224       | FLOAT     | Archive_Avg[25 - Average 25] | 1        | RD_ONLY |        |
| 8225       | FLOAT     | Archive_Avg[26 - Average 26] | 1        | RD_ONLY |        |

| Register # | Data Type | Variable                     | Record # | Access  | Format |
|------------|-----------|------------------------------|----------|---------|--------|
| 8226       | FLOAT     | Archive_Avg[27 - Average 27] | 1        | RD_ONLY |        |
| 8227       | FLOAT     | Archive_Avg[28 - Average 28] | 1        | RD_ONLY |        |
| 8228       | FLOAT     | Archive_Avg[29 - Average 29] | 1        | RD_ONLY |        |
| 8229       | FLOAT     | Archive_Avg[30 - Average 30] | 1        | RD_ONLY |        |
| 8230       | FLOAT     | Archive_Avg[31 - Average 31] | 1        | RD_ONLY |        |
| 8231       | FLOAT     | Archive_Avg[32 - Average 32] | 1        | RD_ONLY |        |
| 8232       | FLOAT     | Archive_Avg[33 - Average 33] | 1        | RD_ONLY |        |
| 8233       | FLOAT     | Archive_Avg[34 - Average 34] | 1        | RD_ONLY |        |
| 8234       | FLOAT     | Archive_Avg[35 - Average 35] | 1        | RD_ONLY |        |
| 8235       | FLOAT     | Archive_Avg[36 - Average 36] | 1        | RD_ONLY |        |
| 8236       | FLOAT     | Archive_Avg[37 - Average 37] | 1        | RD_ONLY |        |
| 8237       | FLOAT     | Archive_Avg[38 - Average 38] | 1        | RD_ONLY |        |
| 8238       | FLOAT     | Archive_Avg[39 - Average 39] | 1        | RD_ONLY |        |
| 8239       | FLOAT     | Archive_Avg[40 - Average 40] | 1        | RD_ONLY |        |
| 8240       | FLOAT     | Archive_Avg[41 - Average 41] | 1        | RD_ONLY |        |
| 8241       | FLOAT     | Archive_Avg[42 - Average 42] | 1        | RD_ONLY |        |
| 8242       | FLOAT     | Archive_Avg[43 - Average 43] | 1        | RD_ONLY |        |
| 8243       | FLOAT     | Archive_Avg[44 - Average 44] | 1        | RD_ONLY |        |
| 8244       | FLOAT     | Archive_Avg[45 - Average 45] | 1        | RD_ONLY |        |
| 8245       | FLOAT     | Archive_Avg[46 - Average 46] | 1        | RD_ONLY |        |
| 8246       | FLOAT     | Archive_Avg[47 - Average 47] | 1        | RD_ONLY |        |
| 8247       | FLOAT     | Archive_Avg[48 - Average 48] | 1        | RD_ONLY |        |
| 8248       | FLOAT     | Archive_Avg[49 - Average 49] | 1        | RD_ONLY |        |
| 8249       | FLOAT     | Archive_Avg[50 - Average 50] | 1        | RD_ONLY |        |
| 8250       | FLOAT     | Archive_Avg[51 - Average 51] | 1        | RD_ONLY |        |
| 8251       | FLOAT     | Archive_Avg[52 - Average 52] | 1        | RD_ONLY |        |
| 8252       | FLOAT     | Archive_Avg[53 - Average 53] | 1        | RD_ONLY |        |
| 8253       | FLOAT     | Archive_Avg[54 - Average 54] | 1        | RD_ONLY |        |
| 8254       | FLOAT     | Archive_Avg[55 - Average 55] | 1        | RD_ONLY |        |
| 8255       | FLOAT     | Archive_Avg[56 - Average 56] | 1        | RD_ONLY |        |
| 8256       | FLOAT     | Archive_Avg[57 - Average 57] | 1        | RD_ONLY |        |
| 8257       | FLOAT     | Archive_Avg[58 - Average 58] | 1        | RD_ONLY |        |
| 8258       | FLOAT     | Archive_Avg[59 - Average 59] | 1        | RD_ONLY |        |
| 8259       | FLOAT     | Archive_Avg[60 - Average 60] | 1        | RD_ONLY |        |
| 8260       | FLOAT     | Archive_Avg[61 - Average 61] | 1        | RD_ONLY |        |
| 8261       | FLOAT     | Archive_Avg[62 - Average 62] | 1        | RD_ONLY |        |
| 8262       | FLOAT     | Archive_Avg[63 - Average 63] | 1        | RD_ONLY |        |

| Register # | Data Type | Variable                       | Record # | Access  | Format |
|------------|-----------|--------------------------------|----------|---------|--------|
| 8263       | FLOAT     | Archive_Avg[64 - Average 64]   | 1        | RD_ONLY |        |
| 8264       | FLOAT     | Archive_Avg[65 - Average 65]   | 1        | RD_ONLY |        |
| 8265       | FLOAT     | Archive_Avg[66 - Average 66]   | 1        | RD_ONLY |        |
| 8266       | FLOAT     | Archive_Avg[67 - Average 67]   | 1        | RD_ONLY |        |
| 8267       | FLOAT     | Archive_Avg[68 - Average 68]   | 1        | RD_ONLY |        |
| 8268       | FLOAT     | Archive_Avg[69 - Average 69]   | 1        | RD_ONLY |        |
| 8269       | FLOAT     | Archive_Avg[70 - Average 70]   | 1        | RD_ONLY |        |
| 8270       | FLOAT     | Archive_Avg[71 - Average 71]   | 1        | RD_ONLY |        |
| 8271       | FLOAT     | Archive_Avg[72 - Average 72]   | 1        | RD_ONLY |        |
| 8272       | FLOAT     | Archive_Avg[73 - Average 73]   | 1        | RD_ONLY |        |
| 8273       | FLOAT     | Archive_Avg[74 - Average 74]   | 1        | RD_ONLY |        |
| 8274       | FLOAT     | Archive_Avg[75 - Average 75]   | 1        | RD_ONLY |        |
| 8275       | FLOAT     | Archive_Avg[76 - Average 76]   | 1        | RD_ONLY |        |
| 8276       | FLOAT     | Archive_Avg[77 - Average 77]   | 1        | RD_ONLY |        |
| 8277       | FLOAT     | Archive_Avg[78 - Average 78]   | 1        | RD_ONLY |        |
| 8278       | FLOAT     | Archive_Avg[79 - Average 79]   | 1        | RD_ONLY |        |
| 8279       | FLOAT     | Archive_Avg[80 - Average 80]   | 1        | RD_ONLY |        |
| 8280       | FLOAT     | Archive_Avg[81 - Average 81]   | 1        | RD_ONLY |        |
| 8281       | FLOAT     | Archive_Avg[82 - Average 82]   | 1        | RD_ONLY |        |
| 8282       | FLOAT     | Archive_Avg[83 - Average 83]   | 1        | RD_ONLY |        |
| 8283       | FLOAT     | Archive_Avg[84 - Average 84]   | 1        | RD_ONLY |        |
| 8284       | FLOAT     | Archive_Avg[85 - Average 85]   | 1        | RD_ONLY |        |
| 8285       | FLOAT     | Archive_Avg[86 - Average 86]   | 1        | RD_ONLY |        |
| 8286       | FLOAT     | Archive_Avg[87 - Average 87]   | 1        | RD_ONLY |        |
| 8287       | FLOAT     | Archive_Avg[88 - Average 88]   | 1        | RD_ONLY |        |
| 8288       | FLOAT     | Archive_Avg[89 - Average 89]   | 1        | RD_ONLY |        |
| 8289       | FLOAT     | Archive_Avg[90 - Average 90]   | 1        | RD_ONLY |        |
| 8290       | FLOAT     | Archive_Avg[91 - Average 91]   | 1        | RD_ONLY |        |
| 8291       | FLOAT     | Archive_Avg[92 - Average 92]   | 1        | RD_ONLY |        |
| 8292       | FLOAT     | Archive_Avg[93 - Average 93]   | 1        | RD_ONLY |        |
| 8293       | FLOAT     | Archive_Avg[94 - Average 94]   | 1        | RD_ONLY |        |
| 8294       | FLOAT     | Archive_Avg[95 - Average 95]   | 1        | RD_ONLY |        |
| 8295       | FLOAT     | Archive_Avg[96 - Average 96]   | 1        | RD_ONLY |        |
| 8296       | FLOAT     | Archive_Avg[97 - Average 97]   | 1        | RD_ONLY |        |
| 8297       | FLOAT     | Archive_Avg[98 - Average 98]   | 1        | RD_ONLY |        |
| 8298       | FLOAT     | Archive_Avg[99 - Average 99]   | 1        | RD_ONLY |        |
| 8299       | FLOAT     | Archive_Avg[100 - Average 100] | 1        | RD_ONLY |        |

| Register # | Data Type | Variable                       | Record # | Access  | Format |
|------------|-----------|--------------------------------|----------|---------|--------|
| 8300       | FLOAT     | Archive_Avg[101 - Average 101] | 1        | RD_ONLY |        |
| 8301       | FLOAT     | Archive_Avg[102 - Average 102] | 1        | RD_ONLY |        |
| 8302       | FLOAT     | Archive_Avg[103 - Average 103] | 1        | RD_ONLY |        |
| 8303       | FLOAT     | Archive_Avg[104 - Average 104] | 1        | RD_ONLY |        |
| 8304       | FLOAT     | Archive_Avg[105 - Average 105] | 1        | RD_ONLY |        |
| 8305       | FLOAT     | Archive_Avg[106 - Average 106] | 1        | RD_ONLY |        |
| 8306       | FLOAT     | Archive_Avg[107 - Average 107] | 1        | RD_ONLY |        |
| 8307       | FLOAT     | Archive_Avg[108 - Average 108] | 1        | RD_ONLY |        |
| 8308       | FLOAT     | Archive_Avg[109 - Average 109] | 1        | RD_ONLY |        |
| 8309       | FLOAT     | Archive_Avg[110 - Average 110] | 1        | RD_ONLY |        |
| 8310       | FLOAT     | Archive_Avg[111 - Average 111] | 1        | RD_ONLY |        |
| 8311       | FLOAT     | Archive_Avg[112 - Average 112] | 1        | RD_ONLY |        |
| 8312       | FLOAT     | Archive_Avg[113 - Average 113] | 1        | RD_ONLY |        |
| 8313       | FLOAT     | Archive_Avg[114 - Average 114] | 1        | RD_ONLY |        |
| 8314       | FLOAT     | Archive_Avg[115 - Average 115] | 1        | RD_ONLY |        |
| 8315       | FLOAT     | Archive_Avg[116 - Average 116] | 1        | RD_ONLY |        |
| 8316       | FLOAT     | Archive_Avg[117 - Average 117] | 1        | RD_ONLY |        |
| 8317       | FLOAT     | Archive_Avg[118 - Average 118] | 1        | RD_ONLY |        |
| 8318       | FLOAT     | Archive_Avg[119 - Average 119] | 1        | RD_ONLY |        |
| 8319       | FLOAT     | Archive_Avg[120 - Average 120] | 1        | RD_ONLY |        |
| 8320       | FLOAT     | Archive_Avg[121 - Average 121] | 1        | RD_ONLY |        |
| 8321       | FLOAT     | Archive_Avg[122 - Average 122] | 1        | RD_ONLY |        |
| 8322       | FLOAT     | Archive_Avg[123 - Average 123] | 1        | RD_ONLY |        |
| 8323       | FLOAT     | Archive_Avg[124 - Average 124] | 1        | RD_ONLY |        |
| 8324       | FLOAT     | Archive_Avg[125 - Average 125] | 1        | RD_ONLY |        |
| 8325       | FLOAT     | Archive_Avg[126 - Average 126] | 1        | RD_ONLY |        |
| 8326       | FLOAT     | Archive_Avg[127 - Average 127] | 1        | RD_ONLY |        |
| 8327       | FLOAT     | Archive_Avg[128 - Average 128] | 1        | RD_ONLY |        |
| 8328       | FLOAT     | Archive_Avg[129 - Average 129] | 1        | RD_ONLY |        |
| 8329       | FLOAT     | Archive_Avg[130 - Average 130] | 1        | RD_ONLY |        |
| 8330       | FLOAT     | Archive_Avg[131 - Average 131] | 1        | RD_ONLY |        |
| 8331       | FLOAT     | Archive_Avg[132 - Average 132] | 1        | RD_ONLY |        |
| 8332       | FLOAT     | Archive_Avg[133 - Average 133] | 1        | RD_ONLY |        |
| 8333       | FLOAT     | Archive_Avg[134 - Average 134] | 1        | RD_ONLY |        |
| 8334       | FLOAT     | Archive_Avg[135 - Average 135] | 1        | RD_ONLY |        |
| 8335       | FLOAT     | Archive_Avg[136 - Average 136] | 1        | RD_ONLY |        |
| 8336       | FLOAT     | Archive_Avg[137 - Average 137] | 1        | RD_ONLY |        |

| Register # | Data Type | Variable                       | Record # | Access  | Format |
|------------|-----------|--------------------------------|----------|---------|--------|
| 8337       | FLOAT     | Archive_Avg[138 - Average 138] | 1        | RD_ONLY |        |
| 8338       | FLOAT     | Archive_Avg[139 - Average 139] | 1        | RD_ONLY |        |
| 8339       | FLOAT     | Archive_Avg[140 - Average 140] | 1        | RD_ONLY |        |
| 8340       | FLOAT     | Archive_Avg[141 - Average 141] | 1        | RD_ONLY |        |
| 8341       | FLOAT     | Archive_Avg[142 - Average 142] | 1        | RD_ONLY |        |
| 8342       | FLOAT     | Archive_Avg[143 - Average 143] | 1        | RD_ONLY |        |
| 8343       | FLOAT     | Archive_Avg[144 - Average 144] | 1        | RD_ONLY |        |
| 8344       | FLOAT     | Archive_Avg[145 - Average 145] | 1        | RD_ONLY |        |
| 8345       | FLOAT     | Archive_Avg[146 - Average 146] | 1        | RD_ONLY |        |
| 8346       | FLOAT     | Archive_Avg[147 - Average 147] | 1        | RD_ONLY |        |
| 8347       | FLOAT     | Archive_Avg[148 - Average 148] | 1        | RD_ONLY |        |
| 8348       | FLOAT     | Archive_Avg[149 - Average 149] | 1        | RD_ONLY |        |
| 8349       | FLOAT     | Archive_Avg[150 - Average 150] | 1        | RD_ONLY |        |
| 8350       | FLOAT     | Archive_Avg[151 - Average 151] | 1        | RD_ONLY |        |
| 8351       | FLOAT     | Archive_Avg[152 - Average 152] | 1        | RD_ONLY |        |
| 8352       | FLOAT     | Archive_Avg[153 - Average 153] | 1        | RD_ONLY |        |
| 8353       | FLOAT     | Archive_Avg[154 - Average 154] | 1        | RD_ONLY |        |
| 8354       | FLOAT     | Archive_Avg[155 - Average 155] | 1        | RD_ONLY |        |
| 8355       | FLOAT     | Archive_Avg[156 - Average 156] | 1        | RD_ONLY |        |
| 8356       | FLOAT     | Archive_Avg[157 - Average 157] | 1        | RD_ONLY |        |
| 8357       | FLOAT     | Archive_Avg[158 - Average 158] | 1        | RD_ONLY |        |
| 8358       | FLOAT     | Archive_Avg[159 - Average 159] | 1        | RD_ONLY |        |
| 8359       | FLOAT     | Archive_Avg[160 - Average 160] | 1        | RD_ONLY |        |
| 8360       | FLOAT     | Archive_Avg[161 - Average 161] | 1        | RD_ONLY |        |
| 8361       | FLOAT     | Archive_Avg[162 - Average 162] | 1        | RD_ONLY |        |
| 8362       | FLOAT     | Archive_Avg[163 - Average 163] | 1        | RD_ONLY |        |
| 8363       | FLOAT     | Archive_Avg[164 - Average 164] | 1        | RD_ONLY |        |
| 8364       | FLOAT     | Archive_Avg[165 - Average 165] | 1        | RD_ONLY |        |
| 8365       | FLOAT     | Archive_Avg[166 - Average 166] | 1        | RD_ONLY |        |
| 8366       | FLOAT     | Archive_Avg[167 - Average 167] | 1        | RD_ONLY |        |
| 8367       | FLOAT     | Archive_Avg[168 - Average 168] | 1        | RD_ONLY |        |
| 8368       | FLOAT     | Archive_Avg[169 - Average 169] | 1        | RD_ONLY |        |
| 8369       | FLOAT     | Archive_Avg[170 - Average 170] | 1        | RD_ONLY |        |
| 8370       | FLOAT     | Archive_Avg[171 - Average 171] | 1        | RD_ONLY |        |
| 8371       | FLOAT     | Archive_Avg[172 - Average 172] | 1        | RD_ONLY |        |
| 8372       | FLOAT     | Archive_Avg[173 - Average 173] | 1        | RD_ONLY |        |
| 8373       | FLOAT     | Archive_Avg[174 - Average 174] | 1        | RD_ONLY |        |

| Register # | Data Type | Variable                       | Record # | Access  | Format |
|------------|-----------|--------------------------------|----------|---------|--------|
| 8374       | FLOAT     | Archive_Avg[175 - Average 175] | 1        | RD_ONLY |        |
| 8375       | FLOAT     | Archive_Avg[176 - Average 176] | 1        | RD_ONLY |        |
| 8376       | FLOAT     | Archive_Avg[177 - Average 177] | 1        | RD_ONLY |        |
| 8377       | FLOAT     | Archive_Avg[178 - Average 178] | 1        | RD_ONLY |        |
| 8378       | FLOAT     | Archive_Avg[179 - Average 179] | 1        | RD_ONLY |        |
| 8379       | FLOAT     | Archive_Avg[180 - Average 180] | 1        | RD_ONLY |        |
| 8380       | FLOAT     | Archive_Avg[181 - Average 181] | 1        | RD_ONLY |        |
| 8381       | FLOAT     | Archive_Avg[182 - Average 182] | 1        | RD_ONLY |        |
| 8382       | FLOAT     | Archive_Avg[183 - Average 183] | 1        | RD_ONLY |        |
| 8383       | FLOAT     | Archive_Avg[184 - Average 184] | 1        | RD_ONLY |        |
| 8384       | FLOAT     | Archive_Avg[185 - Average 185] | 1        | RD_ONLY |        |
| 8385       | FLOAT     | Archive_Avg[186 - Average 186] | 1        | RD_ONLY |        |
| 8386       | FLOAT     | Archive_Avg[187 - Average 187] | 1        | RD_ONLY |        |
| 8387       | FLOAT     | Archive_Avg[188 - Average 188] | 1        | RD_ONLY |        |
| 8388       | FLOAT     | Archive_Avg[189 - Average 189] | 1        | RD_ONLY |        |
| 8389       | FLOAT     | Archive_Avg[190 - Average 190] | 1        | RD_ONLY |        |
| 8390       | FLOAT     | Archive_Avg[191 - Average 191] | 1        | RD_ONLY |        |
| 8391       | FLOAT     | Archive_Avg[192 - Average 192] | 1        | RD_ONLY |        |
| 8392       | FLOAT     | Archive_Avg[193 - Average 193] | 1        | RD_ONLY |        |
| 8393       | FLOAT     | Archive_Avg[194 - Average 194] | 1        | RD_ONLY |        |
| 8394       | FLOAT     | Archive_Avg[195 - Average 195] | 1        | RD_ONLY |        |
| 8395       | FLOAT     | Archive_Avg[196 - Average 196] | 1        | RD_ONLY |        |
| 8396       | FLOAT     | Archive_Avg[197 - Average 197] | 1        | RD_ONLY |        |
| 8397       | FLOAT     | Archive_Avg[198 - Average 198] | 1        | RD_ONLY |        |
| 8398       | FLOAT     | Archive_Avg[199 - Average 199] | 1        | RD_ONLY |        |
| 8399       | FLOAT     | Archive_Avg[200 - Average 200] | 1        | RD_ONLY |        |
| 8400       | FLOAT     | Archive_Avg[201 - Average 201] | 1        | RD_ONLY |        |
| 8401       | FLOAT     | Archive_Avg[202 - Average 202] | 1        | RD_ONLY |        |
| 8402       | FLOAT     | Archive_Avg[203 - Average 203] | 1        | RD_ONLY |        |
| 8403       | FLOAT     | Archive_Avg[204 - Average 204] | 1        | RD_ONLY |        |
| 8404       | FLOAT     | Archive_Avg[205 - Average 205] | 1        | RD_ONLY |        |
| 8405       | FLOAT     | Archive_Avg[206 - Average 206] | 1        | RD_ONLY |        |
| 8406       | FLOAT     | Archive_Avg[207 - Average 207] | 1        | RD_ONLY |        |
| 8407       | FLOAT     | Archive_Avg[208 - Average 208] | 1        | RD_ONLY |        |
| 8408       | FLOAT     | Archive_Avg[209 - Average 209] | 1        | RD_ONLY |        |
| 8409       | FLOAT     | Archive_Avg[210 - Average 210] | 1        | RD_ONLY |        |
| 8410       | FLOAT     | Archive_Avg[211 - Average 211] | 1        | RD_ONLY |        |

| Register # | Data Type | Variable                       | Record # | Access  | Format |
|------------|-----------|--------------------------------|----------|---------|--------|
| 8411       | FLOAT     | Archive_Avg[212 - Average 212] | 1        | RD_ONLY |        |
| 8412       | FLOAT     | Archive_Avg[213 - Average 213] | 1        | RD_ONLY |        |
| 8413       | FLOAT     | Archive_Avg[214 - Average 214] | 1        | RD_ONLY |        |
| 8414       | FLOAT     | Archive_Avg[215 - Average 215] | 1        | RD_ONLY |        |
| 8415       | FLOAT     | Archive_Avg[216 - Average 216] | 1        | RD_ONLY |        |
| 8416       | FLOAT     | Archive_Avg[217 - Average 217] | 1        | RD_ONLY |        |
| 8417       | FLOAT     | Archive_Avg[218 - Average 218] | 1        | RD_ONLY |        |
| 8418       | FLOAT     | Archive_Avg[219 - Average 219] | 1        | RD_ONLY |        |
| 8419       | FLOAT     | Archive_Avg[220 - Average 220] | 1        | RD_ONLY |        |
| 8420       | FLOAT     | Archive_Avg[221 - Average 221] | 1        | RD_ONLY |        |
| 8421       | FLOAT     | Archive_Avg[222 - Average 222] | 1        | RD_ONLY |        |
| 8422       | FLOAT     | Archive_Avg[223 - Average 223] | 1        | RD_ONLY |        |
| 8423       | FLOAT     | Archive_Avg[224 - Average 224] | 1        | RD_ONLY |        |
| 8424       | FLOAT     | Archive_Avg[225 - Average 225] | 1        | RD_ONLY |        |
| 8425       | FLOAT     | Archive_Avg[226 - Average 226] | 1        | RD_ONLY |        |
| 8426       | FLOAT     | Archive_Avg[227 - Average 227] | 1        | RD_ONLY |        |
| 8427       | FLOAT     | Archive_Avg[228 - Average 228] | 1        | RD_ONLY |        |
| 8428       | FLOAT     | Archive_Avg[229 - Average 229] | 1        | RD_ONLY |        |
| 8429       | FLOAT     | Archive_Avg[230 - Average 230] | 1        | RD_ONLY |        |
| 8430       | FLOAT     | Archive_Avg[231 - Average 231] | 1        | RD_ONLY |        |
| 8431       | FLOAT     | Archive_Avg[232 - Average 232] | 1        | RD_ONLY |        |
| 8432       | FLOAT     | Archive_Avg[233 - Average 233] | 1        | RD_ONLY |        |
| 8433       | FLOAT     | Archive_Avg[234 - Average 234] | 1        | RD_ONLY |        |
| 8434       | FLOAT     | Archive_Avg[235 - Average 235] | 1        | RD_ONLY |        |
| 8435       | FLOAT     | Archive_Avg[236 - Average 236] | 1        | RD_ONLY |        |
| 8436       | FLOAT     | Archive_Avg[237 - Average 237] | 1        | RD_ONLY |        |
| 8437       | FLOAT     | Archive_Avg[238 - Average 238] | 1        | RD_ONLY |        |
| 8438       | FLOAT     | Archive_Avg[239 - Average 239] | 1        | RD_ONLY |        |
| 8439       | FLOAT     | Archive_Avg[240 - Average 240] | 1        | RD_ONLY |        |
| 8440       | FLOAT     | Archive_Avg[241 - Average 241] | 1        | RD_ONLY |        |
| 8441       | FLOAT     | Archive_Avg[242 - Average 242] | 1        | RD_ONLY |        |
| 8442       | FLOAT     | Archive_Avg[243 - Average 243] | 1        | RD_ONLY |        |
| 8443       | FLOAT     | Archive_Avg[244 - Average 244] | 1        | RD_ONLY |        |
| 8444       | FLOAT     | Archive_Avg[245 - Average 245] | 1        | RD_ONLY |        |
| 8445       | FLOAT     | Archive_Avg[246 - Average 246] | 1        | RD_ONLY |        |
| 8446       | FLOAT     | Archive_Avg[247 - Average 247] | 1        | RD_ONLY |        |
| 8447       | FLOAT     | Archive_Avg[248 - Average 248] | 1        | RD_ONLY |        |

| Register # | Data Type | Variable                       | Record # | Access  | Format |
|------------|-----------|--------------------------------|----------|---------|--------|
| 8448       | FLOAT     | Archive_Avg[249 - Average 249] | 1        | RD_ONLY |        |
| 8449       | FLOAT     | Archive_Avg[250 - Average 250] | 1        | RD_ONLY |        |
| 8450       | FLOAT     | Unused                         |          | RD_ONLY |        |
| 8451       | FLOAT     | Unused                         |          | RD_ONLY |        |
| 8452       | FLOAT     | Unused                         |          | RD_ONLY |        |
| 8453       | FLOAT     | Unused                         |          | RD_ONLY |        |
| 8454       | FLOAT     | Archive_Max[1 - Average 1]     | 1        | RD_ONLY |        |
| 8455       | FLOAT     | Archive_Max[2 - Average 2]     | 1        | RD_ONLY |        |
| 8456       | FLOAT     | Archive_Max[3 - Average 3]     | 1        | RD_ONLY |        |
| 8457       | FLOAT     | Archive_Max[4 - Average 4]     | 1        | RD_ONLY |        |
| 8458       | FLOAT     | Archive_Max[5 - Average 5]     | 1        | RD_ONLY |        |
| 8459       | FLOAT     | Archive_Max[6 - Average 6]     | 1        | RD_ONLY |        |
| 8460       | FLOAT     | Archive_Max[7 - Average 7]     | 1        | RD_ONLY |        |
| 8461       | FLOAT     | Archive_Max[8 - Average 8]     | 1        | RD_ONLY |        |
| 8462       | FLOAT     | Archive_Max[9 - Average 9]     | 1        | RD_ONLY |        |
| 8463       | FLOAT     | Archive_Max[10 - Average 10]   | 1        | RD_ONLY |        |
| 8464       | FLOAT     | Archive_Max[11 - Average 11]   | 1        | RD_ONLY |        |
| 8465       | FLOAT     | Archive_Max[12 - Average 12]   | 1        | RD_ONLY |        |
| 8466       | FLOAT     | Archive_Max[13 - Average 13]   | 1        | RD_ONLY |        |
| 8467       | FLOAT     | Archive_Max[14 - Average 14]   | 1        | RD_ONLY |        |
| 8468       | FLOAT     | Archive_Max[15 - Average 15]   | 1        | RD_ONLY |        |
| 8469       | FLOAT     | Archive_Max[16 - Average 16]   | 1        | RD_ONLY |        |
| 8470       | FLOAT     | Archive_Max[17 - Average 17]   | 1        | RD_ONLY |        |
| 8471       | FLOAT     | Archive_Max[18 - Average 18]   | 1        | RD_ONLY |        |
| 8472       | FLOAT     | Archive_Max[19 - Average 19]   | 1        | RD_ONLY |        |
| 8473       | FLOAT     | Archive_Max[20 - Average 20]   | 1        | RD_ONLY |        |
| 8474       | FLOAT     | Archive_Max[21 - Average 21]   | 1        | RD_ONLY |        |
| 8475       | FLOAT     | Archive_Max[22 - Average 22]   | 1        | RD_ONLY |        |
| 8476       | FLOAT     | Archive_Max[23 - Average 23]   | 1        | RD_ONLY |        |
| 8477       | FLOAT     | Archive_Max[24 - Average 24]   | 1        | RD_ONLY |        |
| 8478       | FLOAT     | Archive_Max[25 - Average 25]   | 1        | RD_ONLY |        |
| 8479       | FLOAT     | Archive_Max[26 - Average 26]   | 1        | RD_ONLY |        |
| 8480       | FLOAT     | Archive_Max[27 - Average 27]   | 1        | RD_ONLY |        |
| 8481       | FLOAT     | Archive_Max[28 - Average 28]   | 1        | RD_ONLY |        |
| 8482       | FLOAT     | Archive_Max[29 - Average 29]   | 1        | RD_ONLY |        |
| 8483       | FLOAT     | Archive_Max[30 - Average 30]   | 1        | RD_ONLY |        |
| 8484       | FLOAT     | Archive_Max[31 - Average 31]   | 1        | RD_ONLY |        |

| Register # | Data Type | Variable                     | Record # | Access  | Format |
|------------|-----------|------------------------------|----------|---------|--------|
| 8485       | FLOAT     | Archive_Max[32 - Average 32] | 1        | RD_ONLY |        |
| 8486       | FLOAT     | Archive_Max[33 - Average 33] | 1        | RD_ONLY |        |
| 8487       | FLOAT     | Archive_Max[34 - Average 34] | 1        | RD_ONLY |        |
| 8488       | FLOAT     | Archive_Max[35 - Average 35] | 1        | RD_ONLY |        |
| 8489       | FLOAT     | Archive_Max[36 - Average 36] | 1        | RD_ONLY |        |
| 8490       | FLOAT     | Archive_Max[37 - Average 37] | 1        | RD_ONLY |        |
| 8491       | FLOAT     | Archive_Max[38 - Average 38] | 1        | RD_ONLY |        |
| 8492       | FLOAT     | Archive_Max[39 - Average 39] | 1        | RD_ONLY |        |
| 8493       | FLOAT     | Archive_Max[40 - Average 40] | 1        | RD_ONLY |        |
| 8494       | FLOAT     | Archive_Max[41 - Average 41] | 1        | RD_ONLY |        |
| 8495       | FLOAT     | Archive_Max[42 - Average 42] | 1        | RD_ONLY |        |
| 8496       | FLOAT     | Archive_Max[43 - Average 43] | 1        | RD_ONLY |        |
| 8497       | FLOAT     | Archive_Max[44 - Average 44] | 1        | RD_ONLY |        |
| 8498       | FLOAT     | Archive_Max[45 - Average 45] | 1        | RD_ONLY |        |
| 8499       | FLOAT     | Archive_Max[46 - Average 46] | 1        | RD_ONLY |        |
| 8500       | FLOAT     | Archive_Max[47 - Average 47] | 1        | RD_ONLY |        |
| 8501       | FLOAT     | Archive_Max[48 - Average 48] | 1        | RD_ONLY |        |
| 8502       | FLOAT     | Archive_Max[49 - Average 49] | 1        | RD_ONLY |        |
| 8503       | FLOAT     | Archive_Max[50 - Average 50] | 1        | RD_ONLY |        |
| 8504       | FLOAT     | Archive_Max[51 - Average 51] | 1        | RD_ONLY |        |
| 8505       | FLOAT     | Archive_Max[52 - Average 52] | 1        | RD_ONLY |        |
| 8506       | FLOAT     | Archive_Max[53 - Average 53] | 1        | RD_ONLY |        |
| 8507       | FLOAT     | Archive_Max[54 - Average 54] | 1        | RD_ONLY |        |
| 8508       | FLOAT     | Archive_Max[55 - Average 55] | 1        | RD_ONLY |        |
| 8509       | FLOAT     | Archive_Max[56 - Average 56] | 1        | RD_ONLY |        |
| 8510       | FLOAT     | Archive_Max[57 - Average 57] | 1        | RD_ONLY |        |
| 8511       | FLOAT     | Archive_Max[58 - Average 58] | 1        | RD_ONLY |        |
| 8512       | FLOAT     | Archive_Max[59 - Average 59] | 1        | RD_ONLY |        |
| 8513       | FLOAT     | Archive_Max[60 - Average 60] | 1        | RD_ONLY |        |
| 8514       | FLOAT     | Archive_Max[61 - Average 61] | 1        | RD_ONLY |        |
| 8515       | FLOAT     | Archive_Max[62 - Average 62] | 1        | RD_ONLY |        |
| 8516       | FLOAT     | Archive_Max[63 - Average 63] | 1        | RD_ONLY |        |
| 8517       | FLOAT     | Archive_Max[64 - Average 64] | 1        | RD_ONLY |        |
| 8518       | FLOAT     | Archive_Max[65 - Average 65] | 1        | RD_ONLY |        |
| 8519       | FLOAT     | Archive_Max[66 - Average 66] | 1        | RD_ONLY |        |
| 8520       | FLOAT     | Archive_Max[67 - Average 67] | 1        | RD_ONLY |        |
| 8521       | FLOAT     | Archive_Max[68 - Average 68] | 1        | RD_ONLY |        |

| Register # | Data Type | Variable                       | Record # | Access  | Format |
|------------|-----------|--------------------------------|----------|---------|--------|
| 8522       | FLOAT     | Archive_Max[69 - Average 69]   | 1        | RD_ONLY |        |
| 8523       | FLOAT     | Archive_Max[70 - Average 70]   | 1        | RD_ONLY |        |
| 8524       | FLOAT     | Archive_Max[71 - Average 71]   | 1        | RD_ONLY |        |
| 8525       | FLOAT     | Archive_Max[72 - Average 72]   | 1        | RD_ONLY |        |
| 8526       | FLOAT     | Archive_Max[73 - Average 73]   | 1        | RD_ONLY |        |
| 8527       | FLOAT     | Archive_Max[74 - Average 74]   | 1        | RD_ONLY |        |
| 8528       | FLOAT     | Archive_Max[75 - Average 75]   | 1        | RD_ONLY |        |
| 8529       | FLOAT     | Archive_Max[76 - Average 76]   | 1        | RD_ONLY |        |
| 8530       | FLOAT     | Archive_Max[77 - Average 77]   | 1        | RD_ONLY |        |
| 8531       | FLOAT     | Archive_Max[78 - Average 78]   | 1        | RD_ONLY |        |
| 8532       | FLOAT     | Archive_Max[79 - Average 79]   | 1        | RD_ONLY |        |
| 8533       | FLOAT     | Archive_Max[80 - Average 80]   | 1        | RD_ONLY |        |
| 8534       | FLOAT     | Archive_Max[81 - Average 81]   | 1        | RD_ONLY |        |
| 8535       | FLOAT     | Archive_Max[82 - Average 82]   | 1        | RD_ONLY |        |
| 8536       | FLOAT     | Archive_Max[83 - Average 83]   | 1        | RD_ONLY |        |
| 8537       | FLOAT     | Archive_Max[84 - Average 84]   | 1        | RD_ONLY |        |
| 8538       | FLOAT     | Archive_Max[85 - Average 85]   | 1        | RD_ONLY |        |
| 8539       | FLOAT     | Archive_Max[86 - Average 86]   | 1        | RD_ONLY |        |
| 8540       | FLOAT     | Archive_Max[87 - Average 87]   | 1        | RD_ONLY |        |
| 8541       | FLOAT     | Archive_Max[88 - Average 88]   | 1        | RD_ONLY |        |
| 8542       | FLOAT     | Archive_Max[89 - Average 89]   | 1        | RD_ONLY |        |
| 8543       | FLOAT     | Archive_Max[90 - Average 90]   | 1        | RD_ONLY |        |
| 8544       | FLOAT     | Archive_Max[91 - Average 91]   | 1        | RD_ONLY |        |
| 8545       | FLOAT     | Archive_Max[92 - Average 92]   | 1        | RD_ONLY |        |
| 8546       | FLOAT     | Archive_Max[93 - Average 93]   | 1        | RD_ONLY |        |
| 8547       | FLOAT     | Archive_Max[94 - Average 94]   | 1        | RD_ONLY |        |
| 8548       | FLOAT     | Archive_Max[95 - Average 95]   | 1        | RD_ONLY |        |
| 8549       | FLOAT     | Archive_Max[96 - Average 96]   | 1        | RD_ONLY |        |
| 8550       | FLOAT     | Archive_Max[97 - Average 97]   | 1        | RD_ONLY |        |
| 8551       | FLOAT     | Archive_Max[98 - Average 98]   | 1        | RD_ONLY |        |
| 8552       | FLOAT     | Archive_Max[99 - Average 99]   | 1        | RD_ONLY |        |
| 8553       | FLOAT     | Archive_Max[100 - Average 100] | 1        | RD_ONLY |        |
| 8554       | FLOAT     | Archive_Max[101 - Average 101] | 1        | RD_ONLY |        |
| 8555       | FLOAT     | Archive_Max[102 - Average 102] | 1        | RD_ONLY |        |
| 8556       | FLOAT     | Archive_Max[103 - Average 103] | 1        | RD_ONLY |        |
| 8557       | FLOAT     | Archive_Max[104 - Average 104] | 1        | RD_ONLY |        |
| 8558       | FLOAT     | Archive_Max[105 - Average 105] | 1        | RD_ONLY |        |

| Register # | Data Type | Variable                       | Record # | Access  | Format |
|------------|-----------|--------------------------------|----------|---------|--------|
| 8559       | FLOAT     | Archive_Max[106 - Average 106] | 1        | RD_ONLY |        |
| 8560       | FLOAT     | Archive_Max[107 - Average 107] | 1        | RD_ONLY |        |
| 8561       | FLOAT     | Archive_Max[108 - Average 108] | 1        | RD_ONLY |        |
| 8562       | FLOAT     | Archive_Max[109 - Average 109] | 1        | RD_ONLY |        |
| 8563       | FLOAT     | Archive_Max[110 - Average 110] | 1        | RD_ONLY |        |
| 8564       | FLOAT     | Archive_Max[111 - Average 111] | 1        | RD_ONLY |        |
| 8565       | FLOAT     | Archive_Max[112 - Average 112] | 1        | RD_ONLY |        |
| 8566       | FLOAT     | Archive_Max[113 - Average 113] | 1        | RD_ONLY |        |
| 8567       | FLOAT     | Archive_Max[114 - Average 114] | 1        | RD_ONLY |        |
| 8568       | FLOAT     | Archive_Max[115 - Average 115] | 1        | RD_ONLY |        |
| 8569       | FLOAT     | Archive_Max[116 - Average 116] | 1        | RD_ONLY |        |
| 8570       | FLOAT     | Archive_Max[117 - Average 117] | 1        | RD_ONLY |        |
| 8571       | FLOAT     | Archive_Max[118 - Average 118] | 1        | RD_ONLY |        |
| 8572       | FLOAT     | Archive_Max[119 - Average 119] | 1        | RD_ONLY |        |
| 8573       | FLOAT     | Archive_Max[120 - Average 120] | 1        | RD_ONLY |        |
| 8574       | FLOAT     | Archive_Max[121 - Average 121] | 1        | RD_ONLY |        |
| 8575       | FLOAT     | Archive_Max[122 - Average 122] | 1        | RD_ONLY |        |
| 8576       | FLOAT     | Archive_Max[123 - Average 123] | 1        | RD_ONLY |        |
| 8577       | FLOAT     | Archive_Max[124 - Average 124] | 1        | RD_ONLY |        |
| 8578       | FLOAT     | Archive_Max[125 - Average 125] | 1        | RD_ONLY |        |
| 8579       | FLOAT     | Archive_Max[126 - Average 126] | 1        | RD_ONLY |        |
| 8580       | FLOAT     | Archive_Max[127 - Average 127] | 1        | RD_ONLY |        |
| 8581       | FLOAT     | Archive_Max[128 - Average 128] | 1        | RD_ONLY |        |
| 8582       | FLOAT     | Archive_Max[129 - Average 129] | 1        | RD_ONLY |        |
| 8583       | FLOAT     | Archive_Max[130 - Average 130] | 1        | RD_ONLY |        |
| 8584       | FLOAT     | Archive_Max[131 - Average 131] | 1        | RD_ONLY |        |
| 8585       | FLOAT     | Archive_Max[132 - Average 132] | 1        | RD_ONLY |        |
| 8586       | FLOAT     | Archive_Max[133 - Average 133] | 1        | RD_ONLY |        |
| 8587       | FLOAT     | Archive_Max[134 - Average 134] | 1        | RD_ONLY |        |
| 8588       | FLOAT     | Archive_Max[135 - Average 135] | 1        | RD_ONLY |        |
| 8589       | FLOAT     | Archive_Max[136 - Average 136] | 1        | RD_ONLY |        |
| 8590       | FLOAT     | Archive_Max[137 - Average 137] | 1        | RD_ONLY |        |
| 8591       | FLOAT     | Archive_Max[138 - Average 138] | 1        | RD_ONLY |        |
| 8592       | FLOAT     | Archive_Max[139 - Average 139] | 1        | RD_ONLY |        |
| 8593       | FLOAT     | Archive_Max[140 - Average 140] | 1        | RD_ONLY |        |
| 8594       | FLOAT     | Archive_Max[141 - Average 141] | 1        | RD_ONLY |        |
| 8595       | FLOAT     | Archive_Max[142 - Average 142] | 1        | RD_ONLY |        |

| Register # | Data Type | Variable                       | Record # | Access  | Format |
|------------|-----------|--------------------------------|----------|---------|--------|
| 8596       | FLOAT     | Archive_Max[143 - Average 143] | 1        | RD_ONLY |        |
| 8597       | FLOAT     | Archive_Max[144 - Average 144] | 1        | RD_ONLY |        |
| 8598       | FLOAT     | Archive_Max[145 - Average 145] | 1        | RD_ONLY |        |
| 8599       | FLOAT     | Archive_Max[146 - Average 146] | 1        | RD_ONLY |        |
| 8600       | FLOAT     | Archive_Max[147 - Average 147] | 1        | RD_ONLY |        |
| 8601       | FLOAT     | Archive_Max[148 - Average 148] | 1        | RD_ONLY |        |
| 8602       | FLOAT     | Archive_Max[149 - Average 149] | 1        | RD_ONLY |        |
| 8603       | FLOAT     | Archive_Max[150 - Average 150] | 1        | RD_ONLY |        |
| 8604       | FLOAT     | Archive_Max[151 - Average 151] | 1        | RD_ONLY |        |
| 8605       | FLOAT     | Archive_Max[152 - Average 152] | 1        | RD_ONLY |        |
| 8606       | FLOAT     | Archive_Max[153 - Average 153] | 1        | RD_ONLY |        |
| 8607       | FLOAT     | Archive_Max[154 - Average 154] | 1        | RD_ONLY |        |
| 8608       | FLOAT     | Archive_Max[155 - Average 155] | 1        | RD_ONLY |        |
| 8609       | FLOAT     | Archive_Max[156 - Average 156] | 1        | RD_ONLY |        |
| 8610       | FLOAT     | Archive_Max[157 - Average 157] | 1        | RD_ONLY |        |
| 8611       | FLOAT     | Archive_Max[158 - Average 158] | 1        | RD_ONLY |        |
| 8612       | FLOAT     | Archive_Max[159 - Average 159] | 1        | RD_ONLY |        |
| 8613       | FLOAT     | Archive_Max[160 - Average 160] | 1        | RD_ONLY |        |
| 8614       | FLOAT     | Archive_Max[161 - Average 161] | 1        | RD_ONLY |        |
| 8615       | FLOAT     | Archive_Max[162 - Average 162] | 1        | RD_ONLY |        |
| 8616       | FLOAT     | Archive_Max[163 - Average 163] | 1        | RD_ONLY |        |
| 8617       | FLOAT     | Archive_Max[164 - Average 164] | 1        | RD_ONLY |        |
| 8618       | FLOAT     | Archive_Max[165 - Average 165] | 1        | RD_ONLY |        |
| 8619       | FLOAT     | Archive_Max[166 - Average 166] | 1        | RD_ONLY |        |
| 8620       | FLOAT     | Archive_Max[167 - Average 167] | 1        | RD_ONLY |        |
| 8621       | FLOAT     | Archive_Max[168 - Average 168] | 1        | RD_ONLY |        |
| 8622       | FLOAT     | Archive_Max[169 - Average 169] | 1        | RD_ONLY |        |
| 8623       | FLOAT     | Archive_Max[170 - Average 170] | 1        | RD_ONLY |        |
| 8624       | FLOAT     | Archive_Max[171 - Average 171] | 1        | RD_ONLY |        |
| 8625       | FLOAT     | Archive_Max[172 - Average 172] | 1        | RD_ONLY |        |
| 8626       | FLOAT     | Archive_Max[173 - Average 173] | 1        | RD_ONLY |        |
| 8627       | FLOAT     | Archive_Max[174 - Average 174] | 1        | RD_ONLY |        |
| 8628       | FLOAT     | Archive_Max[175 - Average 175] | 1        | RD_ONLY |        |
| 8629       | FLOAT     | Archive_Max[176 - Average 176] | 1        | RD_ONLY |        |
| 8630       | FLOAT     | Archive_Max[177 - Average 177] | 1        | RD_ONLY |        |
| 8631       | FLOAT     | Archive_Max[178 - Average 178] | 1        | RD_ONLY |        |
| 8632       | FLOAT     | Archive_Max[179 - Average 179] | 1        | RD_ONLY |        |

| Register # | Data Type | Variable                       | Record # | Access  | Format |
|------------|-----------|--------------------------------|----------|---------|--------|
| 8633       | FLOAT     | Archive_Max[180 - Average 180] | 1        | RD_ONLY |        |
| 8634       | FLOAT     | Archive_Max[181 - Average 181] | 1        | RD_ONLY |        |
| 8635       | FLOAT     | Archive_Max[182 - Average 182] | 1        | RD_ONLY |        |
| 8636       | FLOAT     | Archive_Max[183 - Average 183] | 1        | RD_ONLY |        |
| 8637       | FLOAT     | Archive_Max[184 - Average 184] | 1        | RD_ONLY |        |
| 8638       | FLOAT     | Archive_Max[185 - Average 185] | 1        | RD_ONLY |        |
| 8639       | FLOAT     | Archive_Max[186 - Average 186] | 1        | RD_ONLY |        |
| 8640       | FLOAT     | Archive_Max[187 - Average 187] | 1        | RD_ONLY |        |
| 8641       | FLOAT     | Archive_Max[188 - Average 188] | 1        | RD_ONLY |        |
| 8642       | FLOAT     | Archive_Max[189 - Average 189] | 1        | RD_ONLY |        |
| 8643       | FLOAT     | Archive_Max[190 - Average 190] | 1        | RD_ONLY |        |
| 8644       | FLOAT     | Archive_Max[191 - Average 191] | 1        | RD_ONLY |        |
| 8645       | FLOAT     | Archive_Max[192 - Average 192] | 1        | RD_ONLY |        |
| 8646       | FLOAT     | Archive_Max[193 - Average 193] | 1        | RD_ONLY |        |
| 8647       | FLOAT     | Archive_Max[194 - Average 194] | 1        | RD_ONLY |        |
| 8648       | FLOAT     | Archive_Max[195 - Average 195] | 1        | RD_ONLY |        |
| 8649       | FLOAT     | Archive_Max[196 - Average 196] | 1        | RD_ONLY |        |
| 8650       | FLOAT     | Archive_Max[197 - Average 197] | 1        | RD_ONLY |        |
| 8651       | FLOAT     | Archive_Max[198 - Average 198] | 1        | RD_ONLY |        |
| 8652       | FLOAT     | Archive_Max[199 - Average 199] | 1        | RD_ONLY |        |
| 8653       | FLOAT     | Archive_Max[200 - Average 200] | 1        | RD_ONLY |        |
| 8654       | FLOAT     | Archive_Max[201 - Average 201] | 1        | RD_ONLY |        |
| 8655       | FLOAT     | Archive_Max[202 - Average 202] | 1        | RD_ONLY |        |
| 8656       | FLOAT     | Archive_Max[203 - Average 203] | 1        | RD_ONLY |        |
| 8657       | FLOAT     | Archive_Max[204 - Average 204] | 1        | RD_ONLY |        |
| 8658       | FLOAT     | Archive_Max[205 - Average 205] | 1        | RD_ONLY |        |
| 8659       | FLOAT     | Archive_Max[206 - Average 206] | 1        | RD_ONLY |        |
| 8660       | FLOAT     | Archive_Max[207 - Average 207] | 1        | RD_ONLY |        |
| 8661       | FLOAT     | Archive_Max[208 - Average 208] | 1        | RD_ONLY |        |
| 8662       | FLOAT     | Archive_Max[209 - Average 209] | 1        | RD_ONLY |        |
| 8663       | FLOAT     | Archive_Max[210 - Average 210] | 1        | RD_ONLY |        |
| 8664       | FLOAT     | Archive_Max[211 - Average 211] | 1        | RD_ONLY |        |
| 8665       | FLOAT     | Archive_Max[212 - Average 212] | 1        | RD_ONLY |        |
| 8666       | FLOAT     | Archive_Max[213 - Average 213] | 1        | RD_ONLY |        |
| 8667       | FLOAT     | Archive_Max[214 - Average 214] | 1        | RD_ONLY |        |
| 8668       | FLOAT     | Archive_Max[215 - Average 215] | 1        | RD_ONLY |        |
| 8669       | FLOAT     | Archive_Max[216 - Average 216] | 1        | RD_ONLY |        |

| Register # | Data Type | Variable                       | Record # | Access  | Format |
|------------|-----------|--------------------------------|----------|---------|--------|
| 8670       | FLOAT     | Archive_Max[217 - Average 217] | 1        | RD_ONLY |        |
| 8671       | FLOAT     | Archive_Max[218 - Average 218] | 1        | RD_ONLY |        |
| 8672       | FLOAT     | Archive_Max[219 - Average 219] | 1        | RD_ONLY |        |
| 8673       | FLOAT     | Archive_Max[220 - Average 220] | 1        | RD_ONLY |        |
| 8674       | FLOAT     | Archive_Max[221 - Average 221] | 1        | RD_ONLY |        |
| 8675       | FLOAT     | Archive_Max[222 - Average 222] | 1        | RD_ONLY |        |
| 8676       | FLOAT     | Archive_Max[223 - Average 223] | 1        | RD_ONLY |        |
| 8677       | FLOAT     | Archive_Max[224 - Average 224] | 1        | RD_ONLY |        |
| 8678       | FLOAT     | Archive_Max[225 - Average 225] | 1        | RD_ONLY |        |
| 8679       | FLOAT     | Archive_Max[226 - Average 226] | 1        | RD_ONLY |        |
| 8680       | FLOAT     | Archive_Max[227 - Average 227] | 1        | RD_ONLY |        |
| 8681       | FLOAT     | Archive_Max[228 - Average 228] | 1        | RD_ONLY |        |
| 8682       | FLOAT     | Archive_Max[229 - Average 229] | 1        | RD_ONLY |        |
| 8683       | FLOAT     | Archive_Max[230 - Average 230] | 1        | RD_ONLY |        |
| 8684       | FLOAT     | Archive_Max[231 - Average 231] | 1        | RD_ONLY |        |
| 8685       | FLOAT     | Archive_Max[232 - Average 232] | 1        | RD_ONLY |        |
| 8686       | FLOAT     | Archive_Max[233 - Average 233] | 1        | RD_ONLY |        |
| 8687       | FLOAT     | Archive_Max[234 - Average 234] | 1        | RD_ONLY |        |
| 8688       | FLOAT     | Archive_Max[235 - Average 235] | 1        | RD_ONLY |        |
| 8689       | FLOAT     | Archive_Max[236 - Average 236] | 1        | RD_ONLY |        |
| 8690       | FLOAT     | Archive_Max[237 - Average 237] | 1        | RD_ONLY |        |
| 8691       | FLOAT     | Archive_Max[238 - Average 238] | 1        | RD_ONLY |        |
| 8692       | FLOAT     | Archive_Max[239 - Average 239] | 1        | RD_ONLY |        |
| 8693       | FLOAT     | Archive_Max[240 - Average 240] | 1        | RD_ONLY |        |
| 8694       | FLOAT     | Archive_Max[241 - Average 241] | 1        | RD_ONLY |        |
| 8695       | FLOAT     | Archive_Max[242 - Average 242] | 1        | RD_ONLY |        |
| 8696       | FLOAT     | Archive_Max[243 - Average 243] | 1        | RD_ONLY |        |
| 8697       | FLOAT     | Archive_Max[244 - Average 244] | 1        | RD_ONLY |        |
| 8698       | FLOAT     | Archive_Max[245 - Average 245] | 1        | RD_ONLY |        |
| 8699       | FLOAT     | Archive_Max[246 - Average 246] | 1        | RD_ONLY |        |
| 8700       | FLOAT     | Archive_Max[247 - Average 247] | 1        | RD_ONLY |        |
| 8701       | FLOAT     | Archive_Max[248 - Average 248] | 1        | RD_ONLY |        |
| 8702       | FLOAT     | Archive_Max[249 - Average 249] | 1        | RD_ONLY |        |
| 8703       | FLOAT     | Archive_Max[250 - Average 250] | 1        | RD_ONLY |        |
| 8704       | FLOAT     | Unused                         |          | RD_ONLY |        |
| 8705       | FLOAT     | Unused                         |          | RD_ONLY |        |
| 8706       | FLOAT     | Unused                         |          | RD_ONLY |        |

| Register # | Data Type | Variable                     | Record # | Access  | Format |
|------------|-----------|------------------------------|----------|---------|--------|
| 8707       | FLOAT     | Unused                       |          | RD_ONLY |        |
| 8708       | FLOAT     | Archive_Min[1 - Average 1]   | 1        | RD_ONLY |        |
| 8709       | FLOAT     | Archive_Min[2 - Average 2]   | 1        | RD_ONLY |        |
| 8710       | FLOAT     | Archive_Min[3 - Average 3]   | 1        | RD_ONLY |        |
| 8711       | FLOAT     | Archive_Min[4 - Average 4]   | 1        | RD_ONLY |        |
| 8712       | FLOAT     | Archive_Min[5 - Average 5]   | 1        | RD_ONLY |        |
| 8713       | FLOAT     | Archive_Min[6 - Average 6]   | 1        | RD_ONLY |        |
| 8714       | FLOAT     | Archive_Min[7 - Average 7]   | 1        | RD_ONLY |        |
| 8715       | FLOAT     | Archive_Min[8 - Average 8]   | 1        | RD_ONLY |        |
| 8716       | FLOAT     | Archive_Min[9 - Average 9]   | 1        | RD_ONLY |        |
| 8717       | FLOAT     | Archive_Min[10 - Average 10] | 1        | RD_ONLY |        |
| 8718       | FLOAT     | Archive_Min[11 - Average 11] | 1        | RD_ONLY |        |
| 8719       | FLOAT     | Archive_Min[12 - Average 12] | 1        | RD_ONLY |        |
| 8720       | FLOAT     | Archive_Min[13 - Average 13] | 1        | RD_ONLY |        |
| 8721       | FLOAT     | Archive_Min[14 - Average 14] | 1        | RD_ONLY |        |
| 8722       | FLOAT     | Archive_Min[15 - Average 15] | 1        | RD_ONLY |        |
| 8723       | FLOAT     | Archive_Min[16 - Average 16] | 1        | RD_ONLY |        |
| 8724       | FLOAT     | Archive_Min[17 - Average 17] | 1        | RD_ONLY |        |
| 8725       | FLOAT     | Archive_Min[18 - Average 18] | 1        | RD_ONLY |        |
| 8726       | FLOAT     | Archive_Min[19 - Average 19] | 1        | RD_ONLY |        |
| 8727       | FLOAT     | Archive_Min[20 - Average 20] | 1        | RD_ONLY |        |
| 8728       | FLOAT     | Archive_Min[21 - Average 21] | 1        | RD_ONLY |        |
| 8729       | FLOAT     | Archive_Min[22 - Average 22] | 1        | RD_ONLY |        |
| 8730       | FLOAT     | Archive_Min[23 - Average 23] | 1        | RD_ONLY |        |
| 8731       | FLOAT     | Archive_Min[24 - Average 24] | 1        | RD_ONLY |        |
| 8732       | FLOAT     | Archive_Min[25 - Average 25] | 1        | RD_ONLY |        |
| 8733       | FLOAT     | Archive_Min[26 - Average 26] | 1        | RD_ONLY |        |
| 8734       | FLOAT     | Archive_Min[27 - Average 27] | 1        | RD_ONLY |        |
| 8735       | FLOAT     | Archive_Min[28 - Average 28] | 1        | RD_ONLY |        |
| 8736       | FLOAT     | Archive_Min[29 - Average 29] | 1        | RD_ONLY |        |
| 8737       | FLOAT     | Archive_Min[30 - Average 30] | 1        | RD_ONLY |        |
| 8738       | FLOAT     | Archive_Min[31 - Average 31] | 1        | RD_ONLY |        |
| 8739       | FLOAT     | Archive_Min[32 - Average 32] | 1        | RD_ONLY |        |
| 8740       | FLOAT     | Archive_Min[33 - Average 33] | 1        | RD_ONLY |        |
| 8741       | FLOAT     | Archive_Min[34 - Average 34] | 1        | RD_ONLY |        |
| 8742       | FLOAT     | Archive_Min[35 - Average 35] | 1        | RD_ONLY |        |
| 8743       | FLOAT     | Archive_Min[36 - Average 36] | 1        | RD_ONLY |        |

| Register # | Data Type | Variable                     | Record # | Access  | Format |
|------------|-----------|------------------------------|----------|---------|--------|
| 8744       | FLOAT     | Archive_Min[37 - Average 37] | 1        | RD_ONLY |        |
| 8745       | FLOAT     | Archive_Min[38 - Average 38] | 1        | RD_ONLY |        |
| 8746       | FLOAT     | Archive_Min[39 - Average 39] | 1        | RD_ONLY |        |
| 8747       | FLOAT     | Archive_Min[40 - Average 40] | 1        | RD_ONLY |        |
| 8748       | FLOAT     | Archive_Min[41 - Average 41] | 1        | RD_ONLY |        |
| 8749       | FLOAT     | Archive_Min[42 - Average 42] | 1        | RD_ONLY |        |
| 8750       | FLOAT     | Archive_Min[43 - Average 43] | 1        | RD_ONLY |        |
| 8751       | FLOAT     | Archive_Min[44 - Average 44] | 1        | RD_ONLY |        |
| 8752       | FLOAT     | Archive_Min[45 - Average 45] | 1        | RD_ONLY |        |
| 8753       | FLOAT     | Archive_Min[46 - Average 46] | 1        | RD_ONLY |        |
| 8754       | FLOAT     | Archive_Min[47 - Average 47] | 1        | RD_ONLY |        |
| 8755       | FLOAT     | Archive_Min[48 - Average 48] | 1        | RD_ONLY |        |
| 8756       | FLOAT     | Archive_Min[49 - Average 49] | 1        | RD_ONLY |        |
| 8757       | FLOAT     | Archive_Min[50 - Average 50] | 1        | RD_ONLY |        |
| 8758       | FLOAT     | Archive_Min[51 - Average 51] | 1        | RD_ONLY |        |
| 8759       | FLOAT     | Archive_Min[52 - Average 52] | 1        | RD_ONLY |        |
| 8760       | FLOAT     | Archive_Min[53 - Average 53] | 1        | RD_ONLY |        |
| 8761       | FLOAT     | Archive_Min[54 - Average 54] | 1        | RD_ONLY |        |
| 8762       | FLOAT     | Archive_Min[55 - Average 55] | 1        | RD_ONLY |        |
| 8763       | FLOAT     | Archive_Min[56 - Average 56] | 1        | RD_ONLY |        |
| 8764       | FLOAT     | Archive_Min[57 - Average 57] | 1        | RD_ONLY |        |
| 8765       | FLOAT     | Archive_Min[58 - Average 58] | 1        | RD_ONLY |        |
| 8766       | FLOAT     | Archive_Min[59 - Average 59] | 1        | RD_ONLY |        |
| 8767       | FLOAT     | Archive_Min[60 - Average 60] | 1        | RD_ONLY |        |
| 8768       | FLOAT     | Archive_Min[61 - Average 61] | 1        | RD_ONLY |        |
| 8769       | FLOAT     | Archive_Min[62 - Average 62] | 1        | RD_ONLY |        |
| 8770       | FLOAT     | Archive_Min[63 - Average 63] | 1        | RD_ONLY |        |
| 8771       | FLOAT     | Archive_Min[64 - Average 64] | 1        | RD_ONLY |        |
| 8772       | FLOAT     | Archive_Min[65 - Average 65] | 1        | RD_ONLY |        |
| 8773       | FLOAT     | Archive_Min[66 - Average 66] | 1        | RD_ONLY |        |
| 8774       | FLOAT     | Archive_Min[67 - Average 67] | 1        | RD_ONLY |        |
| 8775       | FLOAT     | Archive_Min[68 - Average 68] | 1        | RD_ONLY |        |
| 8776       | FLOAT     | Archive_Min[69 - Average 69] | 1        | RD_ONLY |        |
| 8777       | FLOAT     | Archive_Min[70 - Average 70] | 1        | RD_ONLY |        |
| 8778       | FLOAT     | Archive_Min[71 - Average 71] | 1        | RD_ONLY |        |
| 8779       | FLOAT     | Archive_Min[72 - Average 72] | 1        | RD_ONLY |        |
| 8780       | FLOAT     | Archive_Min[73 - Average 73] | 1        | RD_ONLY |        |

| Register # | Data Type | Variable                       | Record # | Access  | Format |
|------------|-----------|--------------------------------|----------|---------|--------|
| 8781       | FLOAT     | Archive_Min[74 - Average 74]   | 1        | RD_ONLY |        |
| 8782       | FLOAT     | Archive_Min[75 - Average 75]   | 1        | RD_ONLY |        |
| 8783       | FLOAT     | Archive_Min[76 - Average 76]   | 1        | RD_ONLY |        |
| 8784       | FLOAT     | Archive_Min[77 - Average 77]   | 1        | RD_ONLY |        |
| 8785       | FLOAT     | Archive_Min[78 - Average 78]   | 1        | RD_ONLY |        |
| 8786       | FLOAT     | Archive_Min[79 - Average 79]   | 1        | RD_ONLY |        |
| 8787       | FLOAT     | Archive_Min[80 - Average 80]   | 1        | RD_ONLY |        |
| 8788       | FLOAT     | Archive_Min[81 - Average 81]   | 1        | RD_ONLY |        |
| 8789       | FLOAT     | Archive_Min[82 - Average 82]   | 1        | RD_ONLY |        |
| 8790       | FLOAT     | Archive_Min[83 - Average 83]   | 1        | RD_ONLY |        |
| 8791       | FLOAT     | Archive_Min[84 - Average 84]   | 1        | RD_ONLY |        |
| 8792       | FLOAT     | Archive_Min[85 - Average 85]   | 1        | RD_ONLY |        |
| 8793       | FLOAT     | Archive_Min[86 - Average 86]   | 1        | RD_ONLY |        |
| 8794       | FLOAT     | Archive_Min[87 - Average 87]   | 1        | RD_ONLY |        |
| 8795       | FLOAT     | Archive_Min[88 - Average 88]   | 1        | RD_ONLY |        |
| 8796       | FLOAT     | Archive_Min[89 - Average 89]   | 1        | RD_ONLY |        |
| 8797       | FLOAT     | Archive_Min[90 - Average 90]   | 1        | RD_ONLY |        |
| 8798       | FLOAT     | Archive_Min[91 - Average 91]   | 1        | RD_ONLY |        |
| 8799       | FLOAT     | Archive_Min[92 - Average 92]   | 1        | RD_ONLY |        |
| 8800       | FLOAT     | Archive_Min[93 - Average 93]   | 1        | RD_ONLY |        |
| 8801       | FLOAT     | Archive_Min[94 - Average 94]   | 1        | RD_ONLY |        |
| 8802       | FLOAT     | Archive_Min[95 - Average 95]   | 1        | RD_ONLY |        |
| 8803       | FLOAT     | Archive_Min[96 - Average 96]   | 1        | RD_ONLY |        |
| 8804       | FLOAT     | Archive_Min[97 - Average 97]   | 1        | RD_ONLY |        |
| 8805       | FLOAT     | Archive_Min[98 - Average 98]   | 1        | RD_ONLY |        |
| 8806       | FLOAT     | Archive_Min[99 - Average 99]   | 1        | RD_ONLY |        |
| 8807       | FLOAT     | Archive_Min[100 - Average 100] | 1        | RD_ONLY |        |
| 8808       | FLOAT     | Archive_Min[101 - Average 101] | 1        | RD_ONLY |        |
| 8809       | FLOAT     | Archive_Min[102 - Average 102] | 1        | RD_ONLY |        |
| 8810       | FLOAT     | Archive_Min[103 - Average 103] | 1        | RD_ONLY |        |
| 8811       | FLOAT     | Archive_Min[104 - Average 104] | 1        | RD_ONLY |        |
| 8812       | FLOAT     | Archive_Min[105 - Average 105] | 1        | RD_ONLY |        |
| 8813       | FLOAT     | Archive_Min[106 - Average 106] | 1        | RD_ONLY |        |
| 8814       | FLOAT     | Archive_Min[107 - Average 107] | 1        | RD_ONLY |        |
| 8815       | FLOAT     | Archive_Min[108 - Average 108] | 1        | RD_ONLY |        |
| 8816       | FLOAT     | Archive_Min[109 - Average 109] | 1        | RD_ONLY |        |
| 8817       | FLOAT     | Archive_Min[110 - Average 110] | 1        | RD_ONLY |        |

| Register # | Data Type | Variable                       | Record # | Access  | Format |
|------------|-----------|--------------------------------|----------|---------|--------|
| 8818       | FLOAT     | Archive_Min[111 - Average 111] | 1        | RD_ONLY |        |
| 8819       | FLOAT     | Archive_Min[112 - Average 112] | 1        | RD_ONLY |        |
| 8820       | FLOAT     | Archive_Min[113 - Average 113] | 1        | RD_ONLY |        |
| 8821       | FLOAT     | Archive_Min[114 - Average 114] | 1        | RD_ONLY |        |
| 8822       | FLOAT     | Archive_Min[115 - Average 115] | 1        | RD_ONLY |        |
| 8823       | FLOAT     | Archive_Min[116 - Average 116] | 1        | RD_ONLY |        |
| 8824       | FLOAT     | Archive_Min[117 - Average 117] | 1        | RD_ONLY |        |
| 8825       | FLOAT     | Archive_Min[118 - Average 118] | 1        | RD_ONLY |        |
| 8826       | FLOAT     | Archive_Min[119 - Average 119] | 1        | RD_ONLY |        |
| 8827       | FLOAT     | Archive_Min[120 - Average 120] | 1        | RD_ONLY |        |
| 8828       | FLOAT     | Archive_Min[121 - Average 121] | 1        | RD_ONLY |        |
| 8829       | FLOAT     | Archive_Min[122 - Average 122] | 1        | RD_ONLY |        |
| 8830       | FLOAT     | Archive_Min[123 - Average 123] | 1        | RD_ONLY |        |
| 8831       | FLOAT     | Archive_Min[124 - Average 124] | 1        | RD_ONLY |        |
| 8832       | FLOAT     | Archive_Min[125 - Average 125] | 1        | RD_ONLY |        |
| 8833       | FLOAT     | Archive_Min[126 - Average 126] | 1        | RD_ONLY |        |
| 8834       | FLOAT     | Archive_Min[127 - Average 127] | 1        | RD_ONLY |        |
| 8835       | FLOAT     | Archive_Min[128 - Average 128] | 1        | RD_ONLY |        |
| 8836       | FLOAT     | Archive_Min[129 - Average 129] | 1        | RD_ONLY |        |
| 8837       | FLOAT     | Archive_Min[130 - Average 130] | 1        | RD_ONLY |        |
| 8838       | FLOAT     | Archive_Min[131 - Average 131] | 1        | RD_ONLY |        |
| 8839       | FLOAT     | Archive_Min[132 - Average 132] | 1        | RD_ONLY |        |
| 8840       | FLOAT     | Archive_Min[133 - Average 133] | 1        | RD_ONLY |        |
| 8841       | FLOAT     | Archive_Min[134 - Average 134] | 1        | RD_ONLY |        |
| 8842       | FLOAT     | Archive_Min[135 - Average 135] | 1        | RD_ONLY |        |
| 8843       | FLOAT     | Archive_Min[136 - Average 136] | 1        | RD_ONLY |        |
| 8844       | FLOAT     | Archive_Min[137 - Average 137] | 1        | RD_ONLY |        |
| 8845       | FLOAT     | Archive_Min[138 - Average 138] | 1        | RD_ONLY |        |
| 8846       | FLOAT     | Archive_Min[139 - Average 139] | 1        | RD_ONLY |        |
| 8847       | FLOAT     | Archive_Min[140 - Average 140] | 1        | RD_ONLY |        |
| 8848       | FLOAT     | Archive_Min[141 - Average 141] | 1        | RD_ONLY |        |
| 8849       | FLOAT     | Archive_Min[142 - Average 142] | 1        | RD_ONLY |        |
| 8850       | FLOAT     | Archive_Min[143 - Average 143] | 1        | RD_ONLY |        |
| 8851       | FLOAT     | Archive_Min[144 - Average 144] | 1        | RD_ONLY |        |
| 8852       | FLOAT     | Archive_Min[145 - Average 145] | 1        | RD_ONLY |        |
| 8853       | FLOAT     | Archive_Min[146 - Average 146] | 1        | RD_ONLY |        |
| 8854       | FLOAT     | Archive_Min[147 - Average 147] | 1        | RD_ONLY |        |

| Register # | Data Type | Variable                       | Record # | Access  | Format |
|------------|-----------|--------------------------------|----------|---------|--------|
| 8855       | FLOAT     | Archive_Min[148 - Average 148] | 1        | RD_ONLY |        |
| 8856       | FLOAT     | Archive_Min[149 - Average 149] | 1        | RD_ONLY |        |
| 8857       | FLOAT     | Archive_Min[150 - Average 150] | 1        | RD_ONLY |        |
| 8858       | FLOAT     | Archive_Min[151 - Average 151] | 1        | RD_ONLY |        |
| 8859       | FLOAT     | Archive_Min[152 - Average 152] | 1        | RD_ONLY |        |
| 8860       | FLOAT     | Archive_Min[153 - Average 153] | 1        | RD_ONLY |        |
| 8861       | FLOAT     | Archive_Min[154 - Average 154] | 1        | RD_ONLY |        |
| 8862       | FLOAT     | Archive_Min[155 - Average 155] | 1        | RD_ONLY |        |
| 8863       | FLOAT     | Archive_Min[156 - Average 156] | 1        | RD_ONLY |        |
| 8864       | FLOAT     | Archive_Min[157 - Average 157] | 1        | RD_ONLY |        |
| 8865       | FLOAT     | Archive_Min[158 - Average 158] | 1        | RD_ONLY |        |
| 8866       | FLOAT     | Archive_Min[159 - Average 159] | 1        | RD_ONLY |        |
| 8867       | FLOAT     | Archive_Min[160 - Average 160] | 1        | RD_ONLY |        |
| 8868       | FLOAT     | Archive_Min[161 - Average 161] | 1        | RD_ONLY |        |
| 8869       | FLOAT     | Archive_Min[162 - Average 162] | 1        | RD_ONLY |        |
| 8870       | FLOAT     | Archive_Min[163 - Average 163] | 1        | RD_ONLY |        |
| 8871       | FLOAT     | Archive_Min[164 - Average 164] | 1        | RD_ONLY |        |
| 8872       | FLOAT     | Archive_Min[165 - Average 165] | 1        | RD_ONLY |        |
| 8873       | FLOAT     | Archive_Min[166 - Average 166] | 1        | RD_ONLY |        |
| 8874       | FLOAT     | Archive_Min[167 - Average 167] | 1        | RD_ONLY |        |
| 8875       | FLOAT     | Archive_Min[168 - Average 168] | 1        | RD_ONLY |        |
| 8876       | FLOAT     | Archive_Min[169 - Average 169] | 1        | RD_ONLY |        |
| 8877       | FLOAT     | Archive_Min[170 - Average 170] | 1        | RD_ONLY |        |
| 8878       | FLOAT     | Archive_Min[171 - Average 171] | 1        | RD_ONLY |        |
| 8879       | FLOAT     | Archive_Min[172 - Average 172] | 1        | RD_ONLY |        |
| 8880       | FLOAT     | Archive_Min[173 - Average 173] | 1        | RD_ONLY |        |
| 8881       | FLOAT     | Archive_Min[174 - Average 174] | 1        | RD_ONLY |        |
| 8882       | FLOAT     | Archive_Min[175 - Average 175] | 1        | RD_ONLY |        |
| 8883       | FLOAT     | Archive_Min[176 - Average 176] | 1        | RD_ONLY |        |
| 8884       | FLOAT     | Archive_Min[177 - Average 177] | 1        | RD_ONLY |        |
| 8885       | FLOAT     | Archive_Min[178 - Average 178] | 1        | RD_ONLY |        |
| 8886       | FLOAT     | Archive_Min[179 - Average 179] | 1        | RD_ONLY |        |
| 8887       | FLOAT     | Archive_Min[180 - Average 180] | 1        | RD_ONLY |        |
| 8888       | FLOAT     | Archive_Min[181 - Average 181] | 1        | RD_ONLY |        |
| 8889       | FLOAT     | Archive_Min[182 - Average 182] | 1        | RD_ONLY |        |
| 8890       | FLOAT     | Archive_Min[183 - Average 183] | 1        | RD_ONLY |        |
| 8891       | FLOAT     | Archive_Min[184 - Average 184] | 1        | RD_ONLY |        |

| Register # | Data Type | Variable                       | Record # | Access  | Format |
|------------|-----------|--------------------------------|----------|---------|--------|
| 8892       | FLOAT     | Archive_Min[185 - Average 185] | 1        | RD_ONLY |        |
| 8893       | FLOAT     | Archive_Min[186 - Average 186] | 1        | RD_ONLY |        |
| 8894       | FLOAT     | Archive_Min[187 - Average 187] | 1        | RD_ONLY |        |
| 8895       | FLOAT     | Archive_Min[188 - Average 188] | 1        | RD_ONLY |        |
| 8896       | FLOAT     | Archive_Min[189 - Average 189] | 1        | RD_ONLY |        |
| 8897       | FLOAT     | Archive_Min[190 - Average 190] | 1        | RD_ONLY |        |
| 8898       | FLOAT     | Archive_Min[191 - Average 191] | 1        | RD_ONLY |        |
| 8899       | FLOAT     | Archive_Min[192 - Average 192] | 1        | RD_ONLY |        |
| 8900       | FLOAT     | Archive_Min[193 - Average 193] | 1        | RD_ONLY |        |
| 8901       | FLOAT     | Archive_Min[194 - Average 194] | 1        | RD_ONLY |        |
| 8902       | FLOAT     | Archive_Min[195 - Average 195] | 1        | RD_ONLY |        |
| 8903       | FLOAT     | Archive_Min[196 - Average 196] | 1        | RD_ONLY |        |
| 8904       | FLOAT     | Archive_Min[197 - Average 197] | 1        | RD_ONLY |        |
| 8905       | FLOAT     | Archive_Min[198 - Average 198] | 1        | RD_ONLY |        |
| 8906       | FLOAT     | Archive_Min[199 - Average 199] | 1        | RD_ONLY |        |
| 8907       | FLOAT     | Archive_Min[200 - Average 200] | 1        | RD_ONLY |        |
| 8908       | FLOAT     | Archive_Min[201 - Average 201] | 1        | RD_ONLY |        |
| 8909       | FLOAT     | Archive_Min[202 - Average 202] | 1        | RD_ONLY |        |
| 8910       | FLOAT     | Archive_Min[203 - Average 203] | 1        | RD_ONLY |        |
| 8911       | FLOAT     | Archive_Min[204 - Average 204] | 1        | RD_ONLY |        |
| 8912       | FLOAT     | Archive_Min[205 - Average 205] | 1        | RD_ONLY |        |
| 8913       | FLOAT     | Archive_Min[206 - Average 206] | 1        | RD_ONLY |        |
| 8914       | FLOAT     | Archive_Min[207 - Average 207] | 1        | RD_ONLY |        |
| 8915       | FLOAT     | Archive_Min[208 - Average 208] | 1        | RD_ONLY |        |
| 8916       | FLOAT     | Archive_Min[209 - Average 209] | 1        | RD_ONLY |        |
| 8917       | FLOAT     | Archive_Min[210 - Average 210] | 1        | RD_ONLY |        |
| 8918       | FLOAT     | Archive_Min[211 - Average 211] | 1        | RD_ONLY |        |
| 8919       | FLOAT     | Archive_Min[212 - Average 212] | 1        | RD_ONLY |        |
| 8920       | FLOAT     | Archive_Min[213 - Average 213] | 1        | RD_ONLY |        |
| 8921       | FLOAT     | Archive_Min[214 - Average 214] | 1        | RD_ONLY |        |
| 8922       | FLOAT     | Archive_Min[215 - Average 215] | 1        | RD_ONLY |        |
| 8923       | FLOAT     | Archive_Min[216 - Average 216] | 1        | RD_ONLY |        |
| 8924       | FLOAT     | Archive_Min[217 - Average 217] | 1        | RD_ONLY |        |
| 8925       | FLOAT     | Archive_Min[218 - Average 218] | 1        | RD_ONLY |        |
| 8926       | FLOAT     | Archive_Min[219 - Average 219] | 1        | RD_ONLY |        |
| 8927       | FLOAT     | Archive_Min[220 - Average 220] | 1        | RD_ONLY |        |
| 8928       | FLOAT     | Archive_Min[221 - Average 221] | 1        | RD_ONLY |        |

| Register # | Data Type | Variable                       | Record # | Access  | Format |
|------------|-----------|--------------------------------|----------|---------|--------|
| 8929       | FLOAT     | Archive_Min[222 - Average 222] | 1        | RD_ONLY |        |
| 8930       | FLOAT     | Archive_Min[223 - Average 223] | 1        | RD_ONLY |        |
| 8931       | FLOAT     | Archive_Min[224 - Average 224] | 1        | RD_ONLY |        |
| 8932       | FLOAT     | Archive_Min[225 - Average 225] | 1        | RD_ONLY |        |
| 8933       | FLOAT     | Archive_Min[226 - Average 226] | 1        | RD_ONLY |        |
| 8934       | FLOAT     | Archive_Min[227 - Average 227] | 1        | RD_ONLY |        |
| 8935       | FLOAT     | Archive_Min[228 - Average 228] | 1        | RD_ONLY |        |
| 8936       | FLOAT     | Archive_Min[229 - Average 229] | 1        | RD_ONLY |        |
| 8937       | FLOAT     | Archive_Min[230 - Average 230] | 1        | RD_ONLY |        |
| 8938       | FLOAT     | Archive_Min[231 - Average 231] | 1        | RD_ONLY |        |
| 8939       | FLOAT     | Archive_Min[232 - Average 232] | 1        | RD_ONLY |        |
| 8940       | FLOAT     | Archive_Min[233 - Average 233] | 1        | RD_ONLY |        |
| 8941       | FLOAT     | Archive_Min[234 - Average 234] | 1        | RD_ONLY |        |
| 8942       | FLOAT     | Archive_Min[235 - Average 235] | 1        | RD_ONLY |        |
| 8943       | FLOAT     | Archive_Min[236 - Average 236] | 1        | RD_ONLY |        |
| 8944       | FLOAT     | Archive_Min[237 - Average 237] | 1        | RD_ONLY |        |
| 8945       | FLOAT     | Archive_Min[238 - Average 238] | 1        | RD_ONLY |        |
| 8946       | FLOAT     | Archive_Min[239 - Average 239] | 1        | RD_ONLY |        |
| 8947       | FLOAT     | Archive_Min[240 - Average 240] | 1        | RD_ONLY |        |
| 8948       | FLOAT     | Archive_Min[241 - Average 241] | 1        | RD_ONLY |        |
| 8949       | FLOAT     | Archive_Min[242 - Average 242] | 1        | RD_ONLY |        |
| 8950       | FLOAT     | Archive_Min[243 - Average 243] | 1        | RD_ONLY |        |
| 8951       | FLOAT     | Archive_Min[244 - Average 244] | 1        | RD_ONLY |        |
| 8952       | FLOAT     | Archive_Min[245 - Average 245] | 1        | RD_ONLY |        |
| 8953       | FLOAT     | Archive_Min[246 - Average 246] | 1        | RD_ONLY |        |
| 8954       | FLOAT     | Archive_Min[247 - Average 247] | 1        | RD_ONLY |        |
| 8955       | FLOAT     | Archive_Min[248 - Average 248] | 1        | RD_ONLY |        |
| 8956       | FLOAT     | Archive_Min[249 - Average 249] | 1        | RD_ONLY |        |
| 8957       | FLOAT     | Archive_Min[250 - Average 250] | 1        | RD_ONLY |        |
| 8958       | FLOAT     | Unused                         |          | RD_ONLY |        |
| 8959       | FLOAT     | Unused                         |          | RD_ONLY |        |
| 8960       | FLOAT     | Unused                         |          | RD_ONLY |        |
| 8961       | FLOAT     | Unused                         |          | RD_ONLY |        |
| 8962       | FLOAT     | Unused                         |          | RD_ONLY |        |
| 8963       | FLOAT     | Clear All Alarms               |          | RD_WR   |        |
| 8964       | FLOAT     | Acknowledge All Alarms         |          | RD_WR   |        |
| 9006       | INT       | Current Time(time_t)           |          | RD_WR   | MM     |

| Register # | Data Type | Variable                                     | Record # | Access  | Format |
|------------|-----------|----------------------------------------------|----------|---------|--------|
| 9007       | INT       | Current Time(time_t)                         |          | RD_WR   | DD     |
| 9008       | INT       | Current Time(time_t)                         |          | RD_WR   | YYYY   |
| 9009       | INT       | Current Time(time_t)                         |          | RD_WR   | hh     |
| 9010       | INT       | Current Time(time_t)                         |          | RD_WR   | mm     |
| 9011       | INT       | Current Time(time_t)                         |          | RD_WR   | SS     |
| 9012       | INT       | Unused                                       |          | RD_ONLY |        |
| 9013       | INT       | Modbus Id[1 - Port 0]                        |          | RD_ONLY |        |
| 9014       | INT       | Site Id                                      |          | RD_WR   |        |
| 9022       | INT       | Analysis Time                                |          | RD_ONLY |        |
| 9023       | INT       | Unused                                       |          | RD_ONLY |        |
| 9024       | INT       | Cycle Time                                   |          | RD_ONLY |        |
| 9025       | INT       | Unused                                       |          | RD_ONLY |        |
| 9026       | INT       | Run Time                                     |          | RD_ONLY |        |
| 9027       | INT       | Unused                                       |          | RD_ONLY |        |
| 9028       | INT       | Current Stream                               |          | RD_ONLY |        |
| 9029       | INT       | Unused                                       |          | RD_ONLY |        |
| 9030       | INT       | GC Control_Analyser Control (Write Reg 9030) |          | RD_WR   |        |
| 9031       | INT       | Unused                                       |          | RD_ONLY |        |
| 9032       | INT       | GC Calibrating                               |          | RD_ONLY |        |
| 9033       | INT       | Unused                                       |          | RD_ONLY |        |
| 9034       | INT       | Active Alarm Flag                            |          | RD_ONLY |        |
| 9035       | INT       | UnAck Alarm Flag                             |          | RD_ONLY |        |
| 9036       | INT       | Hourly Average Reset time                    |          | RD_ONLY | YY     |
| 9037       | INT       | Hourly Average Reset time                    |          | RD_ONLY | MM     |
| 9038       | INT       | Hourly Average Reset time                    |          | RD_ONLY | DD     |
| 9039       | INT       | Hourly Average Reset time                    |          | RD_ONLY | hh     |
| 9040       | INT       | Hourly Average Reset time                    |          | RD_ONLY | mm     |
| 9041       | INT       | Daily Average Reset time                     |          | RD_ONLY | YY     |
| 9042       | INT       | Daily Average Reset time                     |          | RD_ONLY | MM     |
| 9043       | INT       | Daily Average Reset time                     |          | RD_ONLY | DD     |
| 9044       | INT       | Daily Average Reset time                     |          | RD_ONLY | hh     |
| 9045       | INT       | Daily Average Reset time                     |          | RD_ONLY | mm     |
| 9046       | INT       | Weekly Average Reset time                    |          | RD_ONLY | YY     |
| 9047       | INT       | Weekly Average Reset time                    |          | RD_ONLY | MM     |
| 9048       | INT       | Weekly Average Reset time                    |          | RD_ONLY | DD     |
| 9049       | INT       | Weekly Average Reset time                    |          | RD_ONLY | hh     |
| 9050       | INT       | Weekly Average Reset time                    |          | RD_ONLY | mm     |

| Register # | Data Type | Variable                    | Record # | Access  | Format |
|------------|-----------|-----------------------------|----------|---------|--------|
| 9051       | INT       | Monthly Average Reset time  |          | RD_ONLY | YY     |
| 9052       | INT       | Monthly Average Reset time  |          | RD_ONLY | MM     |
| 9053       | INT       | Monthly Average Reset time  |          | RD_ONLY | DD     |
| 9054       | INT       | Monthly Average Reset time  |          | RD_ONLY | hh     |
| 9055       | INT       | Monthly Average Reset time  |          | RD_ONLY | mm     |
| 9056       | INT       | Variable Average Reset time |          | RD_ONLY | YY     |
| 9057       | INT       | Variable Average Reset time |          | RD_ONLY | MM     |
| 9058       | INT       | Variable Average Reset time |          | RD_ONLY | DD     |
| 9059       | INT       | Variable Average Reset time |          | RD_ONLY | hh     |
| 9060       | INT       | Variable Average Reset time |          | RD_ONLY | mm     |

3001..3016/3017..3032 (Component Code): Component Codes for components whose mole % results are available in Registers 7001..7016.

3033 (Run Time in 1/30th Sec): Current GC Run Time. If Run Time = 200 seconds, then this register reads 6000.

3034 (Last Analy\_Stream Number): Stream that was analyzed last.

3035 (Last Analy\_CDT Stream Mask):

- Bit 0: Holds 1 if Stream 1 uses CDT1, 0 otherwise
- Bit 1: Holds 1 if Stream 2 uses CDT1, 0 otherwise
- Bit 2: Holds 1 if Stream 3 uses CDT1, 0 otherwise
- ...
- Bit 15: Holds 1 if Stream 16 uses CDT1, 0 otherwise

3036..3040 (Current GC Time): Holds the current GC Time. Can be written to update GC date/time.

3041..3045 (Last Analy\_Start Time): Sample inject time for the stream that was analyzed last.

3046..3047 (Alarm Bitmaps): Boolean alarm conditions. 1 – Alarm Active, 0 – Alarm Inactive.

3046 Bit 14 (Analyzer Failure): This bit is set to 1 if any of the Carrier Pressure/Low Pressure Limit Switch alarms are active.

3048 (Stream 1 Active Low Limit Alarms):

- Bit 0: Holds 1 if, User Limit Alarm 1 is associated with Stream 1 and if a Low Limit condition is currently active. This bit holds 0 if either User Limit Alarm 1 is not associated with Stream 1 or no Low Limit alarm condition exists.
- Bit 1: Holds 1 if, User Limit Alarm 2 is associated with Stream 1 and if a Low Limit condition is currently active. This bit holds 0 if either User Limit Alarm 2 is not associated with Stream 1 or no Low Limit alarm condition exists.

- ...
- Bit 15: Holds 1 if, User Limit Alarm 16 is associated with Stream 1 and if a Low Limit condition is currently active. This bit holds 0 if either User Limit Alarm 16 is not associated with Stream 1 or no Low Limit alarm condition exists.

3049 (Stream 1 Active High Limit Alarms):

- Bit 0: Holds 1 if, User Limit Alarm 1 is associated with Stream 1 and if a High Limit condition is currently active. This bit holds 0 if either User Limit Alarm 1 is not associated with Stream 1 or no High Limit alarm condition exists.
- Bit 1: Holds 1 if, User Limit Alarm 2 is associated with Stream 1 and if a High Limit condition is currently active. This bit holds 0 if either User Limit Alarm 2 is not associated with Stream 1 or no High Limit alarm condition exists.
- …
- Bit 15: Holds 1 if, User Limit Alarm 16 is associated with Stream 1 and if a High Limit condition is currently active. This bit holds 0 if either User Limit Alarm 16 is not associated with Stream 1 or no High Limit alarm condition exists.

3050 .. 3057 (Stream 2..5 Active High/Low Limit Alarms): These registers hold limit alarm status for Streams 2 through 5. The implementation of these registers is similar to the Stream 1 Active Low/High Alarms (Registers 3048/3049).

3058 (New Data Flag): This flag is set to 1 when new data is available in the Last Analysis Results registers. This is a read-write register, so a Modbus Master can clear the flag once the new results are read.

3059 (Anly/Calib Flag): This flag is set to 1 to indicate the last analysis results were from an Analysis run. This flag is set to 0 to indicate the last analysis results were from a Calibration run. A Modbus Master can use Registers 3058 and 3059 to determine when new analysis results are available on the GC.

5001 (Last Analy\_Cycle Time (1/30th sec)): Cycle time for last analysis in 1/30th seconds. For example, if cycle time is 300 seconds, this register reads 9000.

5002 (Last Cal\_Cycle Time (1/30th sec)): Cycle time for last calibration run in 1/30th seconds. For example, if cycle time is 300 seconds, this register reads 9000.

7001..7016 (Last Analy Mole %): These registers hold the mole % Results for the last analysis run. The order of components in these registers can be determined by reading Register 3001..3016 which contain the component codes.

7017..7032 (Last Analy Weight %): These registers hold the weight % results for the last analysis run. The order of components in these registers can be determined by reading Register 3001..3016 which contain the component codes.

7033..7039, 7054: Last analysis stream results

7040..7044: User calculation results 1..5

7055..7069: Current running average for Averages 1 through 15

7070..7084: Most recent archive average for Averages 1 through 15

7085..7086: Current analog input values for Analog Input 1 and 2

7087..7094: Last Calibration Stream Results

7095..7110/7111..7126: Response factors used for last analysis run

7127..7162: Current running average for Averages 1 through 36

7163..7198: Maximum sample value during current averaging period for Averages 1 through 36

7199..7234: Minimum sample value during current averaging period for Averages 1 through 36

7235..7270: Most recent archived average for Averages 1 through 36

7271..7306: Maximum sample value in the most recent archived average for Averages 1 through 36.

7307..7342: Minimum sample value in the most recent archived average for Averages 1 through 36.

7343..7378: Second most recent archived average for Averages 1 through 36

7379..7414: Maximum sample value in the second most recent archived average for Averages 1 through 36.

7415..7450: Minimum sample value in the second most recent archived average for Averages 1 through 36.

7451..7486: Third most recent archived average for Averages 1 through 36

7487..7522: Maximum sample value in the third most recent archived average for Averages 1 through 36.

7523..7558: Minimum sample value in the third most recent archived average for Averages 1 through 36.

7560..7563/7564..7567: Analog Input Current Value for AI 1 through 4.

7621..7646: Stream 1 results

7651..7676: Stream 2 results

7681..7706: Stream 3 results

7711..7736: Stream 4 results

7741..7766: Stream 5 results

7771..7796: Stream 6 results

7801..7826: Stream 7 results

7831..7856: Stream 8 results

7861..7886: Stream 9 results

7891..7916: Stream 10 results

7921..7946: Stream 11 results

7951..7976: Stream 12 results

7996..8006: Section D.6

8200..8449: Most recent archived average for Averages 1 through 250.

8454..8703: Maximum sample value in the most recent archived average for Averages 1 through 250.

8708..8957: Minimum sample value in the most recent archived average for Averages 1 through 250.

8963 (Clear All Alarms): Write 1 to this register to clear all active alarms.

8964 (Acknowledge All Alarms): Write 1 to this register to acknowledge all alarms.

9006..9011: GC System Date/Time Read/Write Registers.

9013 (Modbus Id[ Port 0]): Modbus ID for Serial Port 0.

9014 (Site ID): GC Site ID read/write register.

9022 (Analysis Time): Analysis time

9024 (Cycle Time): Cycle time

9026 (Run Time): Run rime

9028 (Current Stream): Stream number

9030 (Analyzer Control): Section D.7

9032 (GC Calibrating): Tells you if the GC is calibrating. A value of 1 means GC is calibrating, 0 otherwise.

9034 (Active Alarm Flag): Tells you if the GC has any active alarms. A value of 1 indicates that there are active alarms, 0 otherwise.

9035 (UnAck Alarm Flag): Tells you if the GC has any unacknowledged alarms. A value of 1 indicates that there are unacknowledged alarms, 0 otherwise.

9036..9040 (Hourly Average Reset Time): Date/time when hourly average results were archived.

9041..9045 (Daily Average Reset Time): Date/time when daily average results were archived.

9046..9047 (Weekly Average Reset Time): Date/time when weekly average results were archived.

9051..9055 (Monthly Average Reset Time): Date/time when monthly average results were archived.

9056..9060 (Variable Average Reset Time): Date/time when variable average results were archived.

## D.3 User Modbus mapping template

| Register # | Data type | Variable                                                             | Access  | Format |
|------------|-----------|----------------------------------------------------------------------|---------|--------|
| 1          | BOOLEAN   | Unused                                                               | RD_ONLY |        |
| 2          | BOOLEAN   | Unused                                                               | RD_ONLY |        |
| 3          | BOOLEAN   | Unused                                                               | RD_ONLY |        |
| 4          | BOOLEAN   | Unused                                                               | RD_ONLY |        |
| 5          | BOOLEAN   | Unused                                                               | RD_ONLY |        |
| 6          | BOOLEAN   | Unused                                                               | RD_ONLY |        |
| 7          | BOOLEAN   | Unused                                                               | RD_ONLY |        |
| 8          | BOOLEAN   | Unused                                                               | RD_ONLY |        |
| 9          | BOOLEAN   | Unused                                                               | RD_ONLY |        |
| 10         | BOOLEAN   | System Alarm_Alarm On - Current Analysis_Heater 1 Out Of<br>Range    | RD_ONLY |        |
| 11         | BOOLEAN   | System Alarm_Alarm On - Current Analysis_Heater 2 Out Of<br>Range    | RD_ONLY |        |
| 12         | BOOLEAN   | System Alarm_Alarm On - Current Analysis_Heater 3 Out Of Range       | RD_ONLY |        |
| 13         | BOOLEAN   | System Alarm_Alarm On - Current Analysis_Heater 4 Out Of<br>Range    | RD_ONLY |        |
| 14         | BOOLEAN   | Unused                                                               | RD_ONLY |        |
| 15         | BOOLEAN   | Unused                                                               | RD_ONLY |        |
| 16         | BOOLEAN   | System Alarm_Alarm On - Current Analysis_Flame Out                   | RD_ONLY |        |
| 17         | BOOLEAN   | System Alarm_Alarm On - Current Analysis_Warm Start<br>Failed        | RD_ONLY |        |
| 18         | BOOLEAN   | Unused                                                               | RD_ONLY |        |
| 19         | BOOLEAN   | Calibration Failed                                                   | RD_ONLY |        |
| 20         | BOOLEAN   | System Alarm_Alarm On - Current Analysis_Low Carrier Pres-<br>sure 1 | RD_ONLY |        |
| 21         | BOOLEAN   | System Alarm_Alarm On - Current Analysis_Low Carrier Pres-<br>sure 2 | RD_ONLY |        |
| 22         | BOOLEAN   | System Alarm_Alarm On - Current Analysis_No Sample Flow<br>1         | RD_ONLY |        |
| 23         | BOOLEAN   | System Alarm_Alarm On - Current Analysis_No Sample Flow 2            | RD_ONLY |        |
| 24         | BOOLEAN   | System Alarm_Alarm On - Current Analysis_Maintenance<br>Mode         | RD_ONLY |        |
| 25         | BOOLEAN   | Calibration Failed                                                   | RD_ONLY |        |
| 26         | BOOLEAN   | Unused                                                               | RD_ONLY |        |
| 27         | BOOLEAN   | Unused                                                               | RD_ONLY |        |

| Register # | Data type | Variable                                                                        | Access  | Format |
|------------|-----------|---------------------------------------------------------------------------------|---------|--------|
| 28         | BOOLEAN   | Unused                                                                          | RD_ONLY |        |
| 29         | BOOLEAN   | Unused                                                                          | RD_ONLY |        |
| 30         | BOOLEAN   | Unused                                                                          | RD_ONLY |        |
| 31         | BOOLEAN   | System Alarm_Alarm On - Current Analysis_Detector 1 Scal-<br>ing Factor Failure | RD_ONLY |        |
| 32         | BOOLEAN   | System Alarm_Alarm On - Current Analysis_Analog Output 1<br>High Signal         | RD_ONLY |        |
| 33         | BOOLEAN   | System Alarm_Alarm On - Current Analysis_Analog Output 2<br>High Signal         | RD_ONLY |        |
| 34         | BOOLEAN   | System Alarm_Alarm On - Current Analysis_Analog Output 3<br>High Signal         | RD_ONLY |        |
| 35         | BOOLEAN   | System Alarm_Alarm On - Current Analysis_Analog Output 4<br>High Signal         | RD_ONLY |        |
| 36         | BOOLEAN   | System Alarm_Alarm On - Current Analysis_Analog Output 5<br>High Signal         | RD_ONLY |        |
| 37         | BOOLEAN   | System Alarm_Alarm On - Current Analysis_Analog Output 6<br>High Signal         | RD_ONLY |        |
| 38         | BOOLEAN   | System Alarm_Alarm On - Current Analysis_Analog Output 7<br>High Signal         | RD_ONLY |        |
| 39         | BOOLEAN   | System Alarm_Alarm On - Current Analysis_Analog Output 8<br>High Signal         | RD_ONLY |        |
| 40         | BOOLEAN   | System Alarm_Alarm On - Current Analysis_Analog Output 9<br>High Signal         | RD_ONLY |        |
| 41         | BOOLEAN   | System Alarm_Alarm On - Current Analysis_Analog Output<br>10 High Signal        | RD_ONLY |        |
| 42         | BOOLEAN   | System Alarm_Alarm On - Current Analysis_Analog Output<br>11 High Signal        | RD_ONLY |        |
| 43         | BOOLEAN   | System Alarm_Alarm On - Current Analysis_Analog Output<br>12 High Signal        | RD_ONLY |        |
| 44         | BOOLEAN   | System Alarm_Alarm On - Current Analysis_Analog Output<br>13 High Signal        | RD_ONLY |        |
| 45         | BOOLEAN   | System Alarm_Alarm On - Current Analysis_Analog Output<br>14 High Signal        | RD_ONLY |        |
| 46         | BOOLEAN   | Unused                                                                          | RD_ONLY |        |
| 47         | BOOLEAN   | Unused                                                                          | RD_ONLY |        |
| 48         | BOOLEAN   | System Alarm_Alarm On - Current Analysis_Analog Output 1<br>Low Signal          | RD_ONLY |        |
| 49         | BOOLEAN   | System Alarm_Alarm On - Current Analysis_Analog Output 2<br>Low Signal          | RD_ONLY |        |
| 50         | BOOLEAN   | System Alarm_Alarm On - Current Analysis_Analog Output 3<br>Low Signal          | RD_ONLY |        |

| Register # | Data type | Variable                                                                | Access  | Format |
|------------|-----------|-------------------------------------------------------------------------|---------|--------|
| 51         | BOOLEAN   | System Alarm_Alarm On - Current Analysis_Analog Output 4<br>Low Signal  | RD_ONLY |        |
| 52         | BOOLEAN   | System Alarm_Alarm On - Current Analysis_Analog Output 5<br>Low Signal  | RD_ONLY |        |
| 53         | BOOLEAN   | System Alarm_Alarm On - Current Analysis_Analog Output 6<br>Low Signal  | RD_ONLY |        |
| 54         | BOOLEAN   | System Alarm_Alarm On - Current Analysis_Analog Output 7<br>Low Signal  | RD_ONLY |        |
| 55         | BOOLEAN   | System Alarm_Alarm On - Current Analysis_Analog Output 8<br>Low Signal  | RD_ONLY |        |
| 56         | BOOLEAN   | System Alarm_Alarm On - Current Analysis_Analog Output 9<br>Low Signal  | RD_ONLY |        |
| 57         | BOOLEAN   | System Alarm_Alarm On - Current Analysis_Analog Output<br>10 Low Signal | RD_ONLY |        |
| 58         | BOOLEAN   | System Alarm_Alarm On - Current Analysis_Analog Output<br>11 Low Signal | RD_ONLY |        |
| 59         | BOOLEAN   | System Alarm_Alarm On - Current Analysis_Analog Output<br>12 Low Signal | RD_ONLY |        |
| 60         | BOOLEAN   | System Alarm_Alarm On - Current Analysis_Analog Output<br>13 Low Signal | RD_ONLY |        |
| 61         | BOOLEAN   | System Alarm_Alarm On - Current Analysis_Analog Output<br>14 Low Signal | RD_ONLY |        |
| 62         | BOOLEAN   | Unused                                                                  | RD_ONLY |        |
| 63         | BOOLEAN   | Unused                                                                  | RD_ONLY |        |
| 64         | BOOLEAN   | Analyzer Failure                                                        | RD_ONLY |        |
| 65         | BOOLEAN   | System Alarm_Alarm On - Current Analysis_Power Failure                  | RD_ONLY |        |
| 66         | BOOLEAN   | Unused                                                                  | RD_ONLY |        |
| 67         | BOOLEAN   | System Alarm_Alarm On - Current Analysis_Low Battery Volt-<br>age       | RD_ONLY |        |
| 68         | BOOLEAN   | System Alarm_Alarm On - Current Analysis_GC Idle                        | RD_ONLY |        |
| 69         | BOOLEAN   | Unused                                                                  | RD_ONLY |        |
| 70         | BOOLEAN   | System Alarm_Alarm On - Current Analysis_Analog Input 1<br>High Signal  | RD_ONLY |        |
| 71         | BOOLEAN   | System Alarm_Alarm On - Current Analysis_Analog Input 2<br>High Signal  | RD_ONLY |        |
| 72         | BOOLEAN   | System Alarm_Alarm On - Current Analysis_Analog Input 3<br>High Signal  | RD_ONLY |        |
| 73         | BOOLEAN   | System Alarm_Alarm On - Current Analysis_Analog Input 4<br>High Signal  | RD_ONLY |        |
| 74         | BOOLEAN   | System Alarm_Alarm On - Current Analysis_Analog Input 1<br>Low Signal   | RD_ONLY |        |

| Register # | Data type | Variable                                                              | Access  | Format |
|------------|-----------|-----------------------------------------------------------------------|---------|--------|
| 75         | BOOLEAN   | System Alarm_Alarm On - Current Analysis_Analog Input 2<br>Low Signal | RD_ONLY |        |
| 76         | BOOLEAN   | System Alarm_Alarm On - Current Analysis_Analog Input 3<br>Low Signal | RD_ONLY |        |
| 77         | BOOLEAN   | System Alarm_Alarm On - Current Analysis_Analog Input 4<br>Low Signal | RD_ONLY |        |
| 78         | BOOLEAN   | Unused                                                                | RD_ONLY |        |
| 79         | BOOLEAN   | Unused                                                                | RD_ONLY |        |
| 80         | BOOLEAN   | Unused                                                                | RD_ONLY |        |
| 81         | BOOLEAN   | Unused                                                                | RD_ONLY |        |
| 82         | BOOLEAN   | Unused                                                                | RD_ONLY |        |
| 83         | BOOLEAN   | Unused                                                                | RD_ONLY |        |
| 84         | BOOLEAN   | Unused                                                                | RD_ONLY |        |
| 85         | BOOLEAN   | Alarm On[1 - Alarm 1]                                                 | RD_ONLY |        |
| 86         | BOOLEAN   | Alarm On[2 - Alarm 2]                                                 | RD_ONLY |        |
| 87         | BOOLEAN   | Alarm On[3 - Alarm 3]                                                 | RD_ONLY |        |
| 88         | BOOLEAN   | Alarm On[4 - Alarm 4]                                                 | RD_ONLY |        |
| 89         | BOOLEAN   | Alarm On[5 - Alarm 5]                                                 | RD_ONLY |        |
| 90         | BOOLEAN   | Alarm On[6 - Alarm 6]                                                 | RD_ONLY |        |
| 91         | BOOLEAN   | Alarm On[7 - Alarm 7]                                                 | RD_ONLY |        |
| 92         | BOOLEAN   | Alarm On[8 - Alarm 8]                                                 | RD_ONLY |        |
| 93         | BOOLEAN   | Alarm On[9 - Alarm 9]                                                 | RD_ONLY |        |
| 94         | BOOLEAN   | Alarm On[10 - Alarm 10]                                               | RD_ONLY |        |
| 95         | BOOLEAN   | Alarm On[11 - Alarm 11]                                               | RD_ONLY |        |
| 96         | BOOLEAN   | Alarm On[12 - Alarm 12]                                               | RD_ONLY |        |
| 97         | BOOLEAN   | Alarm On[13 - Alarm 13]                                               | RD_ONLY |        |
| 98         | BOOLEAN   | Alarm On[14 - Alarm 14]                                               | RD_ONLY |        |
| 99         | BOOLEAN   | Alarm On[15 - Alarm 15]                                               | RD_ONLY |        |
| 100        | BOOLEAN   | Alarm On[16 - Alarm 16]                                               | RD_ONLY |        |
| 101        | BOOLEAN   | Alarm On[17 - Alarm 17]                                               | RD_ONLY |        |
| 102        | BOOLEAN   | Alarm On[18 - Alarm 18]                                               | RD_ONLY |        |
| 103        | BOOLEAN   | Alarm On[19 - Alarm 19]                                               | RD_ONLY |        |
| 104        | BOOLEAN   | Alarm On[20 - Alarm 20]                                               | RD_ONLY |        |
| 105        | BOOLEAN   | 1 - Stream 1_Stream Toggle                                            | RD_ONLY |        |
| 106        | BOOLEAN   | 2 - Stream 2_Stream Toggle                                            | RD_ONLY |        |
| 107        | BOOLEAN   | 3 - Stream 3_Stream Toggle                                            | RD_ONLY |        |
| 108        | BOOLEAN   | 4 - Stream 4_Stream Toggle                                            | RD_ONLY |        |
| Register # | Data type | Variable                                     | Access  | Format |
|------------|-----------|----------------------------------------------|---------|--------|
| 109        | BOOLEAN   | 5 - Stream 5_Stream Toggle                   | RD_ONLY |        |
| 110        | BOOLEAN   | 6 - Stream 6_Stream Toggle                   | RD_ONLY |        |
| 111        | BOOLEAN   | 7 - Stream 7_Stream Toggle                   | RD_ONLY |        |
| 112        | BOOLEAN   | 8 - Stream 8_Stream Toggle                   | RD_ONLY |        |
| 113        | BOOLEAN   | Current Value[1 - Discrete Output 1]         | RD_ONLY |        |
| 114        | BOOLEAN   | Current Value[2 - Discrete Output 2]         | RD_ONLY |        |
| 115        | BOOLEAN   | Current Value[3 - Discrete Output 3]         | RD_ONLY |        |
| 116        | BOOLEAN   | Current Value[4 - Discrete Output 4]         | RD_ONLY |        |
| 117        | BOOLEAN   | Current Value[5 - Discrete Output 5]         | RD_ONLY |        |
| 118        | BOOLEAN   | Switch[1 - Discrete Output 1]                | RD_WR   |        |
| 119        | BOOLEAN   | Switch[2 - Discrete Output 2]                | RD_WR   |        |
| 120        | BOOLEAN   | Switch[3 - Discrete Output 3]                | RD_WR   |        |
| 121        | BOOLEAN   | Switch[4 - Discrete Output 4]                | RD_WR   |        |
| 122        | BOOLEAN   | Switch[5 - Discrete Output 5]                | RD_WR   |        |
| 123        | INT       | Switch[1 - Discrete Output 1]                | RD_WR   |        |
| 124        | INT       | Switch[2 - Discrete Output 2]                | RD_WR   |        |
| 125        | INT       | Switch[3 - Discrete Output 3]                | RD_WR   |        |
| 126        | INT       | Switch[4 - Discrete Output 4]                | RD_WR   |        |
| 127        | INT       | Switch[5 - Discrete Output 5]                | RD_WR   |        |
| 9006       | INT       | Current Time(time_t)                         | RD_WR   | MM     |
| 9007       | INT       | Current Time(time_t)                         | RD_WR   | DD     |
| 9008       | INT       | Current Time(time_t)                         | RD_WR   | YYYY   |
| 9009       | INT       | Current Time(time_t)                         | RD_WR   | hh     |
| 9010       | INT       | Current Time(time_t)                         | RD_WR   | mm     |
| 9011       | INT       | Current Time(time_t)                         | RD_WR   | SS     |
| 9012       | INT       | Unused                                       | RD_ONLY |        |
| 9013       | INT       | Modbus Id[1 - Port 0]                        | RD_ONLY |        |
| 9014       | INT       | Site Id                                      | RD_WR   |        |
| 9022       | INT       | Analysis Time                                | RD_ONLY |        |
| 9023       | INT       | Unused                                       | RD_ONLY |        |
| 9024       | INT       | Cycle Time                                   | RD_ONLY |        |
| 9025       | INT       | Unused                                       | RD_ONLY |        |
| 9026       | INT       | Run Time                                     | RD_ONLY |        |
| 9027       | INT       | Unused                                       | RD_ONLY |        |
| 9028       | INT       | Current Stream                               | RD_ONLY |        |
| 9029       | INT       | Unused                                       | RD_ONLY |        |
| 9030       | INT       | GC Control_Analyzer Control (Write Reg 9030) | RD_WR   |        |

| Register # | Data type | Variable                    | Access  | Format |
|------------|-----------|-----------------------------|---------|--------|
| 9031       | INT       | Unused                      | RD_ONLY |        |
| 9032       | INT       | GC Calibrating              | RD_ONLY |        |
| 9033       | INT       | Unused                      | RD_ONLY |        |
| 9034       | INT       | Active Alarm Flag           | RD_ONLY |        |
| 9035       | INT       | UnAck Alarm Flag            | RD_ONLY |        |
| 9036       | INT       | Hourly Average Reset time   | RD_ONLY | YY     |
| 9037       | INT       | Hourly Average Reset time   | RD_ONLY | MM     |
| 9038       | INT       | Hourly Average Reset time   | RD_ONLY | DD     |
| 9039       | INT       | Hourly Average Reset time   | RD_ONLY | hh     |
| 9040       | INT       | Hourly Average Reset time   | RD_ONLY | mm     |
| 9041       | INT       | Daily Average Reset time    | RD_ONLY | YY     |
| 9042       | INT       | Daily Average Reset time    | RD_ONLY | MM     |
| 9043       | INT       | Daily Average Reset time    | RD_ONLY | DD     |
| 9044       | INT       | Daily Average Reset time    | RD_ONLY | hh     |
| 9045       | INT       | Daily Average Reset time    | RD_ONLY | mm     |
| 9046       | INT       | Weekly Average Reset time   | RD_ONLY | YY     |
| 9047       | INT       | Weekly Average Reset time   | RD_ONLY | MM     |
| 9048       | INT       | Weekly Average Reset time   | RD_ONLY | DD     |
| 9049       | INT       | Weekly Average Reset time   | RD_ONLY | hh     |
| 9050       | INT       | Weekly Average Reset time   | RD_ONLY | mm     |
| 9051       | INT       | Monthly Average Reset time  | RD_ONLY | YY     |
| 9052       | INT       | Monthly Average Reset time  | RD_ONLY | MM     |
| 9053       | INT       | Monthly Average Reset time  | RD_ONLY | DD     |
| 9054       | INT       | Monthly Average Reset time  | RD_ONLY | hh     |
| 9055       | INT       | Monthly Average Reset time  | RD_ONLY | mm     |
| 9056       | INT       | Variable Average Reset time | RD_ONLY | YY     |
| 9057       | INT       | Variable Average Reset time | RD_ONLY | MM     |
| 9058       | INT       | Variable Average Reset time | RD_ONLY | DD     |
| 9059       | INT       | Variable Average Reset time | RD_ONLY | hh     |
| 9060       | INT       | Variable Average Reset time | RD_ONLY | mm     |

10...13 (Heater 1...4 out of range): 1 if heater is out of range, 0 otherwise

16 (FID flame out): 1 if FID flame has gone out, 0 otherwise

17 (Warmstart failed): 1 if GC warmstart was unable to stabilize temperature/pressure in analytical oven within pre-defined warmstart duration, 0 otherwise

19 (Calibration failed): 1 if last calibration sequence failed, 0 otherwise

20...21 (Low carrier pressure 1...2): 1 if the carrier pressure is low, 0 otherwise

22...23 (No sample flow 1...2): 1 if there is no sample flow in the sample conditioning system, 0 otherwise

24 (Maintenance mode): 1 if a technician has put the GC into *Maintenance* mode to perform repairs, 0 otherwise

25 (Calibration failed): 1 if last calibration sequence failed, 0 otherwise

31 (Preamp scaling factor): 1 if there is an electronics failure on the preamp board, 0 otherwise

32...45 (Analog output high signal 1...14): 1 if the variable associated with analog output has a value that is greater than the zero scale value assigned to the analog output, 0 otherwise

48...61 (Analog output low signal 1...14): 1 if the variable associated with analog output has a value that is lesser than the zero scale value assigned to the analog output, 0 otherwise

64 (Analyzer failure): 1 indicates that the carrier pressure is either too low or the GC cannot control the carrier pressure to the desired setpoint, 0 otherwise

65 (Power failure): 1 indicates that the GC lost power and is currently executing the warmstart sequence, 0 otherwise

67 (Low battery voltage): 1 indicates that the battery used to back up configuration and real-time clock on the main CPU board is low, 0 otherwise

68 (GC idle): 1 indicates that the GC is not performing an analysis, 0 otherwise

## Note

If the GC is halted by the operator using MON2020, then the *Idle* alarm is not raised. It is raised only if the GC goes into the *Idle* state due to alarm condition that has the Halt on Alarm flag enabled.

## Note

If the GC is halted by the operator using MON2020 and if he disconnects from the GC without restarting normal operation, then the GC *Idle* alarm is raised.

70...77 (Analog input low signal 1...8): 1 indicates that the analog input is sensing a current that is lower than 4 mA, 0 otherwise

85...104 (User limit alarm 1...20): 1 indicates that the user limit alarm is active, 0 otherwise

105...112 (Stream toggle 1...5): Each time new results are available for a particular stream, this flag is toggled.

113...117 (Discrete output 1...5 current value): Current state of the discrete output, 1 indicates that it is *On*; 0 indicates it is *Off*.

118...122 (Switch discrete output 1...5): Read/write register for changing the state of the discrete output. Write 1 to this register to set output state to *On*, 0 to set output state to *Off*.

123...127 (Switch discrete output 1...5): Read/write register for changing the state of the discrete output. Write 1 to this register to set output state to *On*, 0 to set output state to *Off*, and 2 to set the register to *Auto* mode.

9006...9011: GC system date/time read-write registers

9013 (Modbus ID [Port 0]): Modbus ID for serial port 0

9014 (Site ID): GC site ID read/write register

9022 (Analysis time): Analysis time

9024 (Cycle time): Cycle time

9026 (Run time): Run time

9028 (Current stream): Stream number

9030 (Analyzer control): Section D.3

9032 (GC calibrating): Tells you if the GC is calibrating. A value of 1 means GC is calibrating, 0 otherwise.

9034 (Active alarm flag): Tells you if the GC has any active alarms. A value of 1 indicates that there are active alarms, 0 otherwise.

9035 (UnAck alarm flag): Tells you if the GC has any unacknowledged alarms. A value of 1 indicates that there are unacknowledged alarms, 0 otherwise.

9036...9040 (Hourly average reset time): Date/time when hourly average results was archived

9041...9045 (Daily average reset time): Date/time when daily average results was archived

9046...9047 (Weekly average reset time): Date/time when weekly average result was archived

9051...9055 (Monthly average reset time): Date/time when monthly average results was archived

9056...9060 (Variable average reset time): Date/time when variable average results was archived

## D.4 SIM\_2251 C9 + Hydrocarbon Dewpoint map

This map file is an extension of the SIM2251 map file with the following additional registers.

| Register # | Data type | Variable                     | Access  |
|------------|-----------|------------------------------|---------|
| 3101       | INT       | 1 - Stream 1_Dew Status 1    | RD_ONLY |
| 3102       | INT       | 1 - Stream 1_Dew Status 2    | RD_ONLY |
| 3103       | INT       | 1 - Stream 1_Dew Status 3    | RD_ONLY |
| 3104       | INT       | 1 - Stream 1_Dew Status 4    | RD_ONLY |
| 3105       | INT       | 1 - Stream 1_Cri Status      | RD_ONLY |
| 3106       | INT       | 2 - Calibration_Dew Status 1 | RD_ONLY |
| 3107       | INT       | 2 - Calibration_Dew Status 2 | RD_ONLY |
| 3108       | INT       | 2 - Calibration_Dew Status 3 | RD_ONLY |
| 3109       | INT       | 2 - Calibration_Dew Status 4 | RD_ONLY |
| 3110       | INT       | 2 - Calibration_Cri Status   | RD_ONLY |
| 3111       | INT       | 3 - Stream 3_Dew Status 1    | RD_ONLY |
| 3112       | INT       | 3 - Stream 3_Dew Status 2    | RD_ONLY |
| 3113       | INT       | 3 - Stream 3_Dew Status 3    | RD_ONLY |
| 3114       | INT       | 3 - Stream 3_Dew Status 4    | RD_ONLY |
| 3115       | INT       | 3 - Stream 3_Cri Status      | RD_ONLY |
| 3116       | INT       | 4 - Stream 4_Dew Status 1    | RD_ONLY |
| 3117       | INT       | 4 - Stream 4_Dew Status 2    | RD_ONLY |
| 3118       | INT       | 4 - Stream 4_Dew Status 3    | RD_ONLY |
| 3119       | INT       | 4 - Stream 4_Dew Status 4    | RD_ONLY |
| 3120       | INT       | 4 - Stream 4_Cri Status      | RD_ONLY |
| 3121       | INT       | 5 - Stream 5_Dew Status 1    | RD_ONLY |
| 3122       | INT       | 5 - Stream 5_Dew Status 2    | RD_ONLY |
| 3123       | INT       | 5 - Stream 5_Dew Status 3    | RD_ONLY |
| 3124       | INT       | 5 - Stream 5_Dew Status 4    | RD_ONLY |
| 3125       | INT       | 5 - Stream 5_Cri Status      | RD_ONLY |
| 3126       | INT       | 6 - Stream 6_Dew Status 1    | RD_ONLY |
| 3127       | INT       | 6 - Stream 6_Dew Status 2    | RD_ONLY |
| 3128       | INT       | 6 - Stream 6_Dew Status 3    | RD_ONLY |
| 3129       | INT       | 6 - Stream 6_Dew Status 4    | RD_ONLY |
| 3130       | INT       | 6 - Stream 6_Cri Status      | RD_ONLY |
| 3131       | INT       | 7 - Stream 7_Dew Status 1    | RD_ONLY |
| 3132       | INT       | 7 - Stream 7_Dew Status 2    | RD_ONLY |

| Register # | Data type | Variable                            | Access  |
|------------|-----------|-------------------------------------|---------|
| 3133       | INT       | 7 - Stream 7_Dew Status 3           | RD_ONLY |
| 3134       | INT       | 7 - Stream 7_Dew Status 4           | RD_ONLY |
| 3135       | INT       | 7 - Stream 7_Cri Status             | RD_ONLY |
| 3136       | INT       | 8 - Stream 8_Dew Status 1           | RD_ONLY |
| 3137       | INT       | 8 - Stream 8_Dew Status 2           | RD_ONLY |
| 3138       | INT       | 8 - Stream 8_Dew Status 3           | RD_ONLY |
| 3139       | INT       | 8 - Stream 8_Dew Status 4           | RD_ONLY |
| 3140       | INT       | 8 - Stream 8_Cri Status             | RD_ONLY |
| 8100       | FLOAT     | Dewpoint Configuration 1_Pressure 1 | RD_WR   |
| 8101       | FLOAT     | Dewpoint Configuration 1_Pressure 2 | RD_WR   |
| 8102       | FLOAT     | Dewpoint Configuration 1_Pressure 3 | RD_WR   |
| 8103       | FLOAT     | Dewpoint Configuration 1_Pressure 4 | RD_WR   |
| 8104       | FLOAT     | Dewpoint Configuration 2_Pressure 1 | RD_WR   |
| 8105       | FLOAT     | Dewpoint Configuration 2_Pressure 2 | RD_WR   |
| 8106       | FLOAT     | Dewpoint Configuration 3_Pressure 1 | RD_WR   |
| 8107       | FLOAT     | Dewpoint Configuration 3_Pressure 2 | RD_WR   |
| 8108       | FLOAT     | Dewpoint Configuration 4_Pressure 1 | RD_WR   |
| 8109       | FLOAT     | Dewpoint Configuration 4_Pressure 2 | RD_WR   |
| 8110       | FLOAT     | 1 - Stream 1_Dewpoint Temp 1        | RD_ONLY |
| 8111       | FLOAT     | 1 - Stream 1_Dewpoint Temp 2        | RD_ONLY |
| 8112       | FLOAT     | 1 - Stream 1_Dewpoint Temp 3        | RD_ONLY |
| 8113       | FLOAT     | 1 - Stream 1_Dewpoint Temp 4        | RD_ONLY |
| 8114       | FLOAT     | 1 - Stream 1_Dewpoint Pres 1        | RD_ONLY |
| 8115       | FLOAT     | 1 - Stream 1_Dewpoint Pres 2        | RD_ONLY |
| 8116       | FLOAT     | 1 - Stream 1_Dewpoint Pres 3        | RD_ONLY |
| 8117       | FLOAT     | 1 - Stream 1_Dewpoint Pres 4        | RD_ONLY |
| 8118       | FLOAT     | 1 - Stream 1_CricondenTherm Temp    | RD_ONLY |
| 8119       | FLOAT     | 1 - Stream 1_CricondenTherm Pres    | RD_ONLY |
| 8120       | FLOAT     | 2 - Calibration_Dewpoint Temp 1     | RD_ONLY |
| 8121       | FLOAT     | 2 - Calibration_Dewpoint Temp 2     | RD_ONLY |
| 8122       | FLOAT     | 2 - Calibration_Dewpoint Temp 3     | RD_ONLY |
| 8123       | FLOAT     | 2 - Calibration_Dewpoint Temp 4     | RD_ONLY |
| 8124       | FLOAT     | 2 - Calibration_Dewpoint Pres 1     | RD_ONLY |
| 8125       | FLOAT     | 2 - Calibration_Dewpoint Pres 2     | RD_ONLY |
| 8126       | FLOAT     | 2 - Calibration_Dewpoint Pres 3     | RD_ONLY |
| 8127       | FLOAT     | 2 - Calibration_Dewpoint Pres 4     | RD_ONLY |
| 8128       | FLOAT     | 2 - Calibration_CricondenTherm Temp | RD_ONLY |

| Register # | Data type | Variable                            | Access  |
|------------|-----------|-------------------------------------|---------|
| 8129       | FLOAT     | 2 - Calibration_CricondenTherm Pres | RD_ONLY |
| 8130       | FLOAT     | 3 - Stream 3_Dewpoint Temp 1        | RD_ONLY |
| 8131       | FLOAT     | 3 - Stream 3_Dewpoint Temp 2        | RD_ONLY |
| 8132       | FLOAT     | 3 - Stream 3_Dewpoint Temp 3        | RD_ONLY |
| 8133       | FLOAT     | 3 - Stream 3_Dewpoint Temp 4        | RD_ONLY |
| 8134       | FLOAT     | 3 - Stream 3_Dewpoint Pres 1        | RD_ONLY |
| 8135       | FLOAT     | 3 - Stream 3_Dewpoint Pres 2        | RD_ONLY |
| 8136       | FLOAT     | 3 - Stream 3_Dewpoint Pres 3        | RD_ONLY |
| 8137       | FLOAT     | 3 - Stream 3_Dewpoint Pres 4        | RD_ONLY |
| 8138       | FLOAT     | 3 - Stream 3_CricondenTherm Temp    | RD_ONLY |
| 8139       | FLOAT     | 3 - Stream 3_CricondenTherm Pres    | RD_ONLY |
| 8140       | FLOAT     | 4 - Stream 4_Dewpoint Temp 1        | RD_ONLY |
| 8141       | FLOAT     | 4 - Stream 4_Dewpoint Temp 2        | RD_ONLY |
| 8142       | FLOAT     | 4 - Stream 4_Dewpoint Temp 3        | RD_ONLY |
| 8143       | FLOAT     | 4 - Stream 4_Dewpoint Temp 4        | RD_ONLY |
| 8144       | FLOAT     | 4 - Stream 4_Dewpoint Pres 1        | RD_ONLY |
| 8145       | FLOAT     | 4 - Stream 4_Dewpoint Pres 2        | RD_ONLY |
| 8146       | FLOAT     | 4 - Stream 4_Dewpoint Pres 3        | RD_ONLY |
| 8147       | FLOAT     | 4 - Stream 4_Dewpoint Pres 4        | RD_ONLY |
| 8148       | FLOAT     | 4 - Stream 4_CricondenTherm Temp    | RD_ONLY |
| 8149       | FLOAT     | 4 - Stream 4_CricondenTherm Pres    | RD_ONLY |
| 8150       | FLOAT     | 5 - Stream 5_Dewpoint Temp 1        | RD_ONLY |
| 8151       | FLOAT     | 5 - Stream 5_Dewpoint Temp 2        | RD_ONLY |
| 8152       | FLOAT     | 5 - Stream 5_Dewpoint Temp 3        | RD_ONLY |
| 8153       | FLOAT     | 5 - Stream 5_Dewpoint Temp 4        | RD_ONLY |
| 8154       | FLOAT     | 5 - Stream 5_Dewpoint Pres 1        | RD_ONLY |
| 8155       | FLOAT     | 5 - Stream 5_Dewpoint Pres 2        | RD_ONLY |
| 8156       | FLOAT     | 5 - Stream 5_Dewpoint Pres 3        | RD_ONLY |
| 8157       | FLOAT     | 5 - Stream 5_Dewpoint Pres 4        | RD_ONLY |
| 8158       | FLOAT     | 5 - Stream 5_CricondenTherm Temp    | RD_ONLY |
| 8159       | FLOAT     | 5 - Stream 5_CricondenTherm Pres    | RD_ONLY |
| 8160       | FLOAT     | 6 - Stream 6_Dewpoint Temp 1        | RD_ONLY |
| 8161       | FLOAT     | 6 - Stream 6_Dewpoint Temp 2        | RD_ONLY |
| 8162       | FLOAT     | 6 - Stream 6_Dewpoint Temp 3        | RD_ONLY |
| 8163       | FLOAT     | 6 - Stream 6_Dewpoint Temp 4        | RD_ONLY |
| 8164       | FLOAT     | 6 - Stream 6_Dewpoint Pres 1        | RD_ONLY |
| 8165       | FLOAT     | 6 - Stream 6_Dewpoint Pres 2        | RD_ONLY |

| Register # | Data type | Variable                         | Access  |
|------------|-----------|----------------------------------|---------|
| 8166       | FLOAT     | 6 - Stream 6_Dewpoint Pres 3     | RD_ONLY |
| 8167       | FLOAT     | 6 - Stream 6_Dewpoint Pres 4     | RD_ONLY |
| 8168       | FLOAT     | 6 - Stream 6_CricondenTherm Temp | RD_ONLY |
| 8169       | FLOAT     | 6 - Stream 6_CricondenTherm Pres | RD_ONLY |
| 8170       | FLOAT     | 7 - Stream 7_Dewpoint Temp 1     | RD_ONLY |
| 8171       | FLOAT     | 7 - Stream 7_Dewpoint Temp 2     | RD_ONLY |
| 8172       | FLOAT     | 7 - Stream 7_Dewpoint Temp 3     | RD_ONLY |
| 8173       | FLOAT     | 7 - Stream 7_Dewpoint Temp 4     | RD_ONLY |
| 8174       | FLOAT     | 7 - Stream 7_Dewpoint Pres 1     | RD_ONLY |
| 8175       | FLOAT     | 7 - Stream 7_Dewpoint Pres 2     | RD_ONLY |
| 8176       | FLOAT     | 7 - Stream 7_Dewpoint Pres 3     | RD_ONLY |
| 8177       | FLOAT     | 7 - Stream 7_Dewpoint Pres 4     | RD_ONLY |
| 8178       | FLOAT     | 7 - Stream 7_CricondenTherm Temp | RD_ONLY |
| 8179       | FLOAT     | 7 - Stream 7_CricondenTherm Pres | RD_ONLY |
| 8180       | FLOAT     | 8 - Stream 8_Dewpoint Temp 1     | RD_ONLY |
| 8181       | FLOAT     | 8 - Stream 8_Dewpoint Temp 2     | RD_ONLY |
| 8182       | FLOAT     | 8 - Stream 8_Dewpoint Temp 3     | RD_ONLY |
| 8183       | FLOAT     | 8 - Stream 8_Dewpoint Temp 4     | RD_ONLY |
| 8184       | FLOAT     | 8 - Stream 8_Dewpoint Pres 1     | RD_ONLY |
| 8185       | FLOAT     | 8 - Stream 8_Dewpoint Pres 2     | RD_ONLY |
| 8186       | FLOAT     | 8 - Stream 8_Dewpoint Pres 3     | RD_ONLY |
| 8187       | FLOAT     | 8 - Stream 8_Dewpoint Pres 4     | RD_ONLY |
| 8188       | FLOAT     | 8 - Stream 8_CricondenTherm Temp | RD_ONLY |
| 8189       | FLOAT     | 8 - Stream 8_CricondenTherm Pres | RD_ONLY |

3101...3140 (Dewpoint status): Dewpoint calculation status for Streams 1 to 8 (read only). Here are the possible values for these registers and their descriptions.

8100...8109 (Dewpoint pressure setpoints): Pressure setpoints at which dewpoint calculation results are performed (read-write). The setpoint can be changed through a Modbus Master.

8110...8189 (Dewpoint results): Dewpoint temperature and pressure, cricondentherm temperature and pressure.

| Value | Description | Remarks                                                              |
|-------|-------------|----------------------------------------------------------------------|
| 0     | ОК          | Calculation is valid                                                 |
| 1     | Error 1     | No valid solution to gas equation found                              |
| 2     | Error 2     | Mole% values are all zero – if analysis is OK check Numeric data     |
| 3     | Error 3     | Calculated fugacities too large – probably unrealistic composition   |
| 4     | Error 4     | Single phase – no liquid phase at this pressure                      |
| 5     | Error 5     | Pressure value (from operator or Modbus) is negative                 |
| 6     | Error 6     | (Cricondentherm only) – no maximum found – next analysis normally OK |
| 7     | Error 7     | Single phase – no gas phase at this pressure                         |

## D.5 SIM\_2251 UK (with ISO results)

| Register # | Data type | Variable                                       | Record # | Access  | Format |
|------------|-----------|------------------------------------------------|----------|---------|--------|
| 1001       | BOOLEAN   | Current Value[1 - Discrete Output 1]           |          | RD_ONLY |        |
| 1002       | BOOLEAN   | Current Value[2 - Discrete Output 2]           |          | RD_ONLY |        |
| 1003       | BOOLEAN   | Current Value[3 - Discrete Output 3]           |          | RD_ONLY |        |
| 1004       | BOOLEAN   | Current Value[4 - Discrete Output 4]           |          | RD_ONLY |        |
| 1005       | BOOLEAN   | Current Value[5 - Discrete Output 5]           |          | RD_ONLY |        |
| 1006       | BOOLEAN   | Current Value[1 - Discrete Input 1]            |          | RD_ONLY |        |
| 1007       | BOOLEAN   | Current Value[2 - Discrete Input 2]            |          | RD_ONLY |        |
| 1008       | BOOLEAN   | Current Value[3 - Discrete Input 3]            |          | RD_ONLY |        |
| 1009       | BOOLEAN   | Current Value[4 - Discrete Input 4]            |          | RD_ONLY |        |
| 1010       | BOOLEAN   | Current Value[5 - Discrete Input 5]            |          | RD_ONLY |        |
| 3001       | INT       | Last Analy_Component Code(UK)[1 - Component 1] |          | RD_ONLY |        |
| 3002       | INT       | Last Analy_Component Code(UK)[2 - Component 2] |          | RD_ONLY |        |
| 3003       | INT       | Last Analy_Component Code(UK)[3 - Component 3] |          | RD_ONLY |        |
| 3004       | INT       | Last Analy_Component Code(UK)[4 - Component 4] |          | RD_ONLY |        |
| 3005       | INT       | Last Analy_Component Code(UK)[5 - Component 5] |          | RD_ONLY |        |
| 3006       | INT       | Last Analy_Component Code(UK)[6 - Component 6] |          | RD_ONLY |        |
| 3007       | INT       | Last Analy_Component Code(UK)[7 - Component 7] |          | RD_ONLY |        |

| Register # | Data type | Variable                                            | Record # | Access  | Format |
|------------|-----------|-----------------------------------------------------|----------|---------|--------|
| 3008       | INT       | Last Analy_Component Code(UK)[8 - Component 8]      |          | RD_ONLY |        |
| 3009       | INT       | Last Analy_Component Code(UK)[9 - Component 9]      |          | RD_ONLY |        |
| 3010       | INT       | Last Analy_Component Code(UK)[10 - Component<br>10] |          | RD_ONLY |        |
| 3011       | INT       | Last Analy_Component Code(UK)[11 - Component 11]    |          | RD_ONLY |        |
| 3012       | INT       | Last Analy_Component Code(UK)[12 - Component 12]    |          | RD_ONLY |        |
| 3013       | INT       | Last Analy_Component Code(UK)[13 - Component 13]    |          | RD_ONLY |        |
| 3014       | INT       | Last Analy_Component Code(UK)[14 - Component<br>14] |          | RD_ONLY |        |
| 3015       | INT       | Last Analy_Component Code(UK)[15 - Component<br>15] |          | RD_ONLY |        |
| 3016       | INT       | Last Analy_Component Code(UK)[16 - Component<br>16] |          | RD_ONLY |        |
| 3017       | INT       | Last Analy_Component Code(UK)[1 - Component 1]      |          | RD_ONLY |        |
| 3018       | INT       | Last Analy_Component Code(UK)[2 - Component 2]      |          | RD_ONLY |        |
| 3019       | INT       | Last Analy_Component Code(UK)[3 - Component 3]      |          | RD_ONLY |        |
| 3020       | INT       | Last Analy_Component Code(UK)[4 - Component 4]      |          | RD_ONLY |        |
| 3021       | INT       | Last Analy_Component Code(UK)[5 - Component 5]      |          | RD_ONLY |        |
| 3022       | INT       | Last Analy_Component Code(UK)[6 - Component 6]      |          | RD_ONLY |        |
| 3023       | INT       | Last Analy_Component Code(UK)[7 - Component 7]      |          | RD_ONLY |        |
| 3024       | INT       | Last Analy_Component Code(UK)[8 - Component 8]      |          | RD_ONLY |        |
| 3025       | INT       | Last Analy_Component Code(UK)[9 - Component 9]      |          | RD_ONLY |        |
| 3026       | INT       | Last Analy_Component Code(UK)[10 - Component 10]    |          | RD_ONLY |        |
| 3027       | INT       | Last Analy_Component Code(UK)[11 - Component 11]    |          | RD_ONLY |        |
| 3028       | INT       | Last Analy_Component Code(UK)[12 - Component 12]    |          | RD_ONLY |        |
| 3029       | INT       | Last Analy_Component Code(UK)[13 - Component<br>13] |          | RD_ONLY |        |
| 3030       | INT       | Last Analy_Component Code(UK)[14 - Component<br>14] |          | RD_ONLY |        |
| 3031       | INT       | Last Analy_Component Code(UK)[15 - Component 15]    |          | RD_ONLY |        |
| 3032       | INT       | Last Analy_Component Code(UK)[16 - Component<br>16] |          | RD_ONLY |        |
| 3033       | INT       | Run Time(1/30th Sec)                                |          | RD_ONLY |        |

| Register #   | Data type                            | Variable                                                                                                    | Record # | Access             | Format |
|--------------|--------------------------------------|----------------------------------------------------------------------------------------------------|----------|--------------------|--------|
| 3034         | INT                                  | Last Analy_Stream Number                                                                                                    |          | RD_ONLY            |        |
| 3035         | INT                                  | Last Analy_CDT Stream Mask                                                                                                    |          | RD_ONLY            |        |
| 3036         | INT                                  | Current Time(time_t)                                                                                                    |          | RD_WR              | MM     |
| 3037         | INT                                  | Current Time(time_t)                                                                                                    |          | RD_WR              | DD     |
| 3038         | INT                                  | Current Time(time_t)                                                                                                    |          | RD_WR              | YY     |
| 3039         | INT                                  | Current Time(time_t)                                                                                                    |          | RD_WR              | hh     |
| 3040         | INT                                  | Current Time(time_t)                                                                                                    |          | RD_WR              | mm     |
| 3041         | INT                                  | Last Analy_Start Time                                                                                                    |          | RD_ONLY            | MM     |
| 3042         | INT                                  | Last Analy_Start Time                                                                                                    |          | RD_ONLY            | DD     |
| 3043         | INT                                  | Last Analy_Start Time                                                                                                    |          | RD_ONLY            | YY     |
| 3044         | INT                                  | Last Analy_Start Time                                                                                                    |          | RD_ONLY            | hh     |
| 3045         | INT                                  | Last Analy_Start Time                                                                                                    |          | RD_ONLY            | mm     |
| 3046<br>3047 | Bit-<br>map(INT)<br>Bit-<br>map(INT) | 0:Unused, 1:Unused, 2:System Alarm_Alarm On - Last<br>Analysis_Analog Input 1 Low Signal, 3:System Alarm_<br>Alarm On - Last Analysis_Analog Input 1 High Signal,<br>4:System Alarm_Alarm On - Last Analysis_Analog In-<br>put 2 Low Signal, 5:System Alarm_Alarm On - Last<br>Analysis_Analog Input 2 High Signal, 6:Unused, 7:Un-<br>used, 8:System Alarm_Alarm On - Last Analysis_Ana-<br>log Output 1 Low Signal, 9:System Alarm_Alarm On -<br>Last Analysis_Analog Output 1 High Signal, 10:System<br>Alarm_Alarm On - Last Analysis_Ana-<br>log Output 2 Low Signal, 9:System Alarm_Alarm On -<br>Last Analysis_Analog Output 1 High Signal, 10:System<br>Alarm_Alarm On - Last Analysis_Analog Output 2 Low<br>Signal, 11:System Alarm_Alarm On - Last Analysis_An-<br>alog Output 2 High Signal, 12:System Alarm_Alarm<br>On - Last Analysis_Analog Output 3 Low Signal,<br>13:System Alarm_Alarm On - Last Analysis_Analog<br>Output 3 High Signal, 14:Analyzer Failure, 15:Unused<br>0:System Alarm_Alarm On - Current Analysis_Power<br>Failure, 1:Calibration Failed, 2:Preamp Failure, 3:Un-<br>used, 4:Unused, 5:Unused, 6:Unused, 7:Unused, 8:Un-<br>used, 9:Unused, 10:Unused, 11:Unused, 12:Unused,<br>13:Unused, 14:Unused, 15:Unused |          | RD_ONLY<br>RD_ONLY |        |
| 3048         | INT                                  | 1 - Stream 1_Active Low Limit Alarms                                                                                                    |          | RD_ONLY            |        |
| 3049         | INT                                  | 1 - Stream 1_Active High Limit Alarms                                                                                                    |          | RD_ONLY            |        |
| 3050         | INT                                  | 2 - Stream 2_Active Low Limit Alarms                                                                                                    |          | RD_ONLY            |        |
| 3051         | INT                                  | 2 - Stream 2_Active High Limit Alarms                                                                                                    |          | RD_ONLY            |        |
| 3052         | INT                                  | 3 - Stream 3_Active Low Limit Alarms                                                                                                    |          | RD_ONLY            |        |
| 3053         | INT                                  | 3 - Stream 3_Active High Limit Alarms                                                                                                    |          | RD_ONLY            |        |
| 3054         | INT                                  | 4 - Stream 4_Active Low Limit Alarms                                                                                                    |          | RD_ONLY            |        |
| 3055         | INT                                  | 4 - Stream 4_Active High Limit Alarms                                                                                                    |          | RD_ONLY            |        |
| 3056         | INT                                  | 5 - Stream 5_Active Low Limit Alarms                                                                                                    |          | RD_ONLY            |        |

| Register # | Data type | Variable                              | Record # | Access  | Format |
|------------|-----------|---------------------------------------|----------|---------|--------|
| 3057       | INT       | 5 - Stream 5_Active High Limit Alarms |          | RD_ONLY |        |
| 3058       | INT       | New Data Flag                         |          | RD_WR   |        |
| 3059       | INT       | Analy/Calib Flag                      |          | RD_ONLY |        |
| 3060       | INT       | Daily Avg Updated                     |          | RD_WR   |        |
| 3061       | INT       | Last Stream                           |          | RD_ONLY |        |
| 3062       | INT       | 2 - Stream 2_New Data Available       |          | RD_WR   |        |
| 3063       | INT       | 3 - Stream 3_New Data Available       |          | RD_WR   |        |
| 3064       | INT       | 4 - Stream 4_New Data Available       |          | RD_WR   |        |
| 3065       | INT       | 5 - Stream 5_New Data Available       |          | RD_WR   |        |
| 3066       | INT       | Component Data 1_Reference Code[1]    |          | RD_ONLY |        |
| 3067       | INT       | Component Data 1_Reference Code[2]    |          | RD_ONLY |        |
| 3068       | INT       | Component Data 1_Reference Code[3]    |          | RD_ONLY |        |
| 3069       | INT       | Component Data 1_Reference Code[4]    |          | RD_ONLY |        |
| 3070       | INT       | Component Data 1_Reference Code[5]    |          | RD_ONLY |        |
| 3071       | INT       | Component Data 1_Reference Code[6]    |          | RD_ONLY |        |
| 3072       | INT       | Component Data 1_Reference Code[7]    |          | RD_ONLY |        |
| 3073       | INT       | Component Data 1_Reference Code[8]    |          | RD_ONLY |        |
| 3074       | INT       | Component Data 1_Reference Code[9]    |          | RD_ONLY |        |
| 3075       | INT       | Component Data 1_Reference Code[10]   |          | RD_ONLY |        |
| 3076       | INT       | Component Data 1_Reference Code[11]   |          | RD_ONLY |        |
| 3077       | INT       | Component Data 1_Reference Code[12]   |          | RD_ONLY |        |
| 3078       | INT       | Component Data 1_Reference Code[13]   |          | RD_ONLY |        |
| 3079       | INT       | Component Data 1_Reference Code[14]   |          | RD_ONLY |        |
| 3080       | INT       | Component Data 1_Reference Code[15]   |          | RD_ONLY |        |
| 3081       | INT       | Component Data 1_Reference Code[16]   |          | RD_ONLY |        |
| 3082       | INT       | Component Data 2_Reference Code[1]    |          | RD_ONLY |        |
| 3083       | INT       | Component Data 2_Reference Code[2]    |          | RD_ONLY |        |
| 3084       | INT       | Component Data 2_Reference Code[3]    |          | RD_ONLY |        |
| 3085       | INT       | Component Data 2_Reference Code[4]    |          | RD_ONLY |        |
| 3086       | INT       | Component Data 2_Reference Code[5]    |          | RD_ONLY |        |
| 3087       | INT       | Component Data 2_Reference Code[6]    |          | RD_ONLY |        |
| 3088       | INT       | Component Data 2_Reference Code[7]    |          | RD_ONLY |        |
| 3089       | INT       | Component Data 2_Reference Code[8]    |          | RD_ONLY |        |
| 3090       | INT       | Component Data 2_Reference Code[9]    |          | RD_ONLY |        |
| 3091       | INT       | Component Data 2_Reference Code[10]   |          | RD_ONLY |        |
| 3092       | INT       | Component Data 2_Reference Code[11]   |          | RD_ONLY |        |
| 3093       | INT       | Component Data 2_Reference Code[12]   |          | RD_ONLY |        |

| Register # | Data type | Variable                                          | Record # | Access  | Format |
|------------|-----------|---------------------------------------------------|----------|---------|--------|
| 3094       | INT       | Component Data 2_Reference Code[13]               |          | RD_ONLY |        |
| 3095       | INT       | Component Data 2_Reference Code[14]               |          | RD_ONLY |        |
| 3096       | INT       | Component Data 2_Reference Code[15]               |          | RD_ONLY |        |
| 3097       | INT       | Component Data 2_Reference Code[16]               |          | RD_ONLY |        |
| 3098       | INT       | Calculations Configuration_Primary CV Units       |          | RD_ONLY |        |
| 3099       | INT       | Last Run Data Valid 1                             |          | RD_WR   |        |
| 3100       | INT       | Last Run Data Valid 2                             |          | RD_WR   |        |
| 3101       | INT       | Last Run Data Valid 3                             |          | RD_WR   |        |
| 3102       | INT       | Last Run Data Valid 4                             |          | RD_WR   |        |
| 3103       | INT       | Last FCalib_New RF Update Flag[1 - Component 1]   |          | RD_ONLY |        |
| 3104       | INT       | Last FCalib_New RF Update Flag[2 - Component 2]   |          | RD_ONLY |        |
| 3105       | INT       | Last FCalib_New RF Update Flag[3 - Component 3]   |          | RD_ONLY |        |
| 3106       | INT       | Last FCalib_New RF Update Flag[4 - Component 4]   |          | RD_ONLY |        |
| 3107       | INT       | Last FCalib_New RF Update Flag[5 - Component 5]   |          | RD_ONLY |        |
| 3108       | INT       | Last FCalib_New RF Update Flag[6 - Component 6]   |          | RD_ONLY |        |
| 3109       | INT       | Last FCalib_New RF Update Flag[7 - Component 7]   |          | RD_ONLY |        |
| 3110       | INT       | Last FCalib_New RF Update Flag[8 - Component 8]   |          | RD_ONLY |        |
| 3111       | INT       | Last FCalib_New RF Update Flag[9 - Component 9]   |          | RD_ONLY |        |
| 3112       | INT       | Last FCalib_New RF Update Flag[10 - Component 10] |          | RD_ONLY |        |
| 3113       | INT       | Last FCalib_New RF Update Flag[11 - Component 11] |          | RD_ONLY |        |
| 3114       | INT       | Last FCalib_New RF Update Flag[12 - Component 12] |          | RD_ONLY |        |
| 3115       | INT       | Last FCalib_New RF Update Flag[13 - Component 13] |          | RD_ONLY |        |
| 3116       | INT       | Last FCalib_New RF Update Flag[14 - Component 14] |          | RD_ONLY |        |
| 3117       | INT       | Last FCalib_New RF Update Flag[15 - Component 15] |          | RD_ONLY |        |
| 3118       | INT       | Last FCalib_New RF Update Flag[16 - Component 16] |          | RD_ONLY |        |
| 3119       | INT       | Last FCalib_New RF Update Flag[17 - Component 17] |          | RD_ONLY |        |
| 3120       | INT       | Last FCalib_New RF Update Flag[18 - Component 18] |          | RD_ONLY |        |
| 3121       | INT       | Last FCalib_New RF Update Flag[19 - Component 19] |          | RD_ONLY |        |
| 3122       | INT       | Last FCalib_New RF Update Flag[20 - Component 20] |          | RD_ONLY |        |
| 3123       | INT       | Last FCalib_New RF Update Flag[1 - Component 1]   |          | RD_ONLY |        |
| 3124       | INT       | Last FCalib_New RF Update Flag[2 - Component 2]   |          | RD_ONLY |        |
| 3125       | INT       | Last FCalib_New RF Update Flag[3 - Component 3]   |          | RD_ONLY |        |
| 3126       | INT       | Last FCalib_New RF Update Flag[4 - Component 4]   |          | RD_ONLY |        |
| 3127       | INT       | Last FCalib_New RF Update Flag[5 - Component 5]   |          | RD_ONLY |        |
| 3128       | INT       | Last FCalib_New RF Update Flag[6 - Component 6]   |          | RD_ONLY |        |
| 3129       | INT       | Last FCalib_New RF Update Flag[7 - Component 7]   |          | RD_ONLY |        |
| 3130       | INT       | Last FCalib_New RF Update Flag[8 - Component 8]   |          | RD_ONLY |        |

| Register # | Data type | Variable                                          | Record # | Access  | Format |
|------------|-----------|---------------------------------------------------|----------|---------|--------|
| 3131       | INT       | Last FCalib_New RF Update Flag[9 - Component 9]   |          | RD_ONLY |        |
| 3132       | INT       | Last FCalib_New RF Update Flag[10 - Component 10] |          | RD_ONLY |        |
| 3133       | INT       | Last FCalib_New RF Update Flag[11 - Component 11] |          | RD_ONLY |        |
| 3134       | INT       | Last FCalib_New RF Update Flag[12 - Component 12] |          | RD_ONLY |        |
| 3135       | INT       | Last FCalib_New RF Update Flag[13 - Component 13] |          | RD_ONLY |        |
| 3136       | INT       | Last FCalib_New RF Update Flag[14 - Component 14] |          | RD_ONLY |        |
| 3137       | INT       | Last FCalib_New RF Update Flag[15 - Component 15] |          | RD_ONLY |        |
| 3138       | INT       | Last FCalib_New RF Update Flag[16 - Component 16] |          | RD_ONLY |        |
| 3139       | INT       | Last FCalib_New RF Update Flag[17 - Component 17] |          | RD_ONLY |        |
| 3140       | INT       | Last FCalib_New RF Update Flag[18 - Component 18] |          | RD_ONLY |        |
| 3141       | INT       | Last FCalib_New RF Update Flag[19 - Component 19] |          | RD_ONLY |        |
| 3142       | INT       | Last FCalib_New RF Update Flag[20 - Component 20] |          | RD_ONLY |        |
| 3143       | INT       | Last FCalib_New RF Update Flag[1 - Component 1]   |          | RD_ONLY |        |
| 3144       | INT       | Last FCalib_New RF Update Flag[2 - Component 2]   |          | RD_ONLY |        |
| 3145       | INT       | Last FCalib_New RF Update Flag[3 - Component 3]   |          | RD_ONLY |        |
| 3146       | INT       | Last FCalib_New RF Update Flag[4 - Component 4]   |          | RD_ONLY |        |
| 3147       | INT       | Last FCalib_New RF Update Flag[5 - Component 5]   |          | RD_ONLY |        |
| 3148       | INT       | Last FCalib_New RF Update Flag[6 - Component 6]   |          | RD_ONLY |        |
| 3149       | INT       | Last FCalib_New RF Update Flag[7 - Component 7]   |          | RD_ONLY |        |
| 3150       | INT       | Last FCalib_New RF Update Flag[8 - Component 8]   |          | RD_ONLY |        |
| 3151       | INT       | Last FCalib_New RF Update Flag[9 - Component 9]   |          | RD_ONLY |        |
| 3152       | INT       | Last FCalib_New RF Update Flag[10 - Component 10] |          | RD_ONLY |        |
| 3153       | INT       | Last FCalib_New RF Update Flag[11 - Component 11] |          | RD_ONLY |        |
| 3154       | INT       | Last FCalib_New RF Update Flag[12 - Component 12] |          | RD_ONLY |        |
| 3155       | INT       | Last FCalib_New RF Update Flag[13 - Component 13] |          | RD_ONLY |        |
| 3156       | INT       | Last FCalib_New RF Update Flag[14 - Component 14] |          | RD_ONLY |        |
| 3157       | INT       | Last FCalib_New RF Update Flag[15 - Component 15] |          | RD_ONLY |        |
| 3158       | INT       | Last FCalib_New RF Update Flag[16 - Component 16] |          | RD_ONLY |        |
| 3159       | INT       | Last FCalib_New RF Update Flag[17 - Component 17] |          | RD_ONLY |        |
| 3160       | INT       | Last FCalib_New RF Update Flag[18 - Component 18] |          | RD_ONLY |        |
| 3161       | INT       | Last FCalib_New RF Update Flag[19 - Component 19] |          | RD_ONLY |        |
| 3162       | INT       | Last FCalib_New RF Update Flag[20 - Component 20] |          | RD_ONLY |        |
| 3163       | INT       | Last FCalib_New RF Update Flag[1 - Component 1]   |          | RD_ONLY |        |
| 3164       | INT       | Last FCalib_New RF Update Flag[2 - Component 2]   |          | RD_ONLY |        |
| 3165       | INT       | Last FCalib_New RF Update Flag[3 - Component 3]   |          | RD_ONLY |        |
| 3166       | INT       | Last FCalib_New RF Update Flag[4 - Component 4]   |          | RD_ONLY |        |
| 3167       | INT       | Last FCalib_New RF Update Flag[5 - Component 5]   |          | RD_ONLY |        |

| Register # | Data type | Variable                                          | Record # | Access  | Format |
|------------|-----------|---------------------------------------------------|----------|---------|--------|
| 3168       | INT       | Last FCalib_New RF Update Flag[6 - Component 6]   |          | RD_ONLY |        |
| 3169       | INT       | Last FCalib_New RF Update Flag[7 - Component 7]   |          | RD_ONLY |        |
| 3170       | INT       | Last FCalib_New RF Update Flag[8 - Component 8]   |          | RD_ONLY |        |
| 3171       | INT       | Last FCalib_New RF Update Flag[9 - Component 9]   |          | RD_ONLY |        |
| 3172       | INT       | Last FCalib_New RF Update Flag[10 - Component 10] |          | RD_ONLY |        |
| 3173       | INT       | Last FCalib_New RF Update Flag[11 - Component 11] |          | RD_ONLY |        |
| 3174       | INT       | Last FCalib_New RF Update Flag[12 - Component 12] |          | RD_ONLY |        |
| 3175       | INT       | Last FCalib_New RF Update Flag[13 - Component 13] |          | RD_ONLY |        |
| 3176       | INT       | Last FCalib_New RF Update Flag[14 - Component 14] |          | RD_ONLY |        |
| 3177       | INT       | Last FCalib_New RF Update Flag[15 - Component 15] |          | RD_ONLY |        |
| 3178       | INT       | Last FCalib_New RF Update Flag[16 - Component 16] |          | RD_ONLY |        |
| 3179       | INT       | Last FCalib_New RF Update Flag[17 - Component 17] |          | RD_ONLY |        |
| 3180       | INT       | Last FCalib_New RF Update Flag[18 - Component 18] |          | RD_ONLY |        |
| 3181       | INT       | Last FCalib_New RF Update Flag[19 - Component 19] |          | RD_ONLY |        |
| 3182       | INT       | Last FCalib_New RF Update Flag[20 - Component 20] |          | RD_ONLY |        |
| 5001       | LONG      | Last Analy_Cycle Time (1/30th sec)                |          | RD_ONLY |        |
| 5002       | LONG      | Last Calib_Calib Time(1/30th sec)                 |          | RD_ONLY |        |
| 7001       | FLOAT     | Last Analy_Mole %[1 - Component 1]                |          | RD_ONLY |        |
| 7002       | FLOAT     | Last Analy_Mole %[2 - Component 2]                |          | RD_ONLY |        |
| 7003       | FLOAT     | Last Analy_Mole %[3 - Component 3]                |          | RD_ONLY |        |
| 7004       | FLOAT     | Last Analy_Mole %[4 - Component 4]                |          | RD_ONLY |        |
| 7005       | FLOAT     | Last Analy_Mole %[5 - Component 5]                |          | RD_ONLY |        |
| 7006       | FLOAT     | Last Analy_Mole %[6 - Component 6]                |          | RD_ONLY |        |
| 7007       | FLOAT     | Last Analy_Mole %[7 - Component 7]                |          | RD_ONLY |        |
| 7008       | FLOAT     | Last Analy_Mole %[8 - Component 8]                |          | RD_ONLY |        |
| 7009       | FLOAT     | Last Analy_Mole %[9 - Component 9]                |          | RD_ONLY |        |
| 7010       | FLOAT     | Last Analy_Mole %[10 - Component 10]              |          | RD_ONLY |        |
| 7011       | FLOAT     | Last Analy_Mole %[11 - Component 11]              |          | RD_ONLY |        |
| 7012       | FLOAT     | Last Analy_Mole %[12 - Component 12]              |          | RD_ONLY |        |
| 7013       | FLOAT     | Last Analy_Mole %[13 - Component 13]              |          | RD_ONLY |        |
| 7014       | FLOAT     | Last Analy_Mole %[14 - Component 14]              |          | RD_ONLY |        |
| 7015       | FLOAT     | Last Analy_Mole %[15 - Component 15]              |          | RD_ONLY |        |
| 7016       | FLOAT     | Last Analy_Mole %[16 - Component 16]              |          | RD_ONLY |        |
| 7017       | FLOAT     | Last Analy_Weight %[1 - Component 1]              |          | RD_ONLY |        |
| 7018       | FLOAT     | Last Analy_Weight %[2 - Component 2]              |          | RD_ONLY |        |
| 7019       | FLOAT     | Last Analy_Weight %[3 - Component 3]              |          | RD_ONLY |        |
| 7020       | FLOAT     | Last Analy_Weight %[4 - Component 4]              |          | RD_ONLY |        |

| Register # | Data type | Variable                               | Record # | Access  | Format |
|------------|-----------|----------------------------------------|----------|---------|--------|
| 7021       | FLOAT     | Last Analy_Weight %[5 - Component 5]   |          | RD_ONLY |        |
| 7022       | FLOAT     | Last Analy_Weight %[6 - Component 6]   |          | RD_ONLY |        |
| 7023       | FLOAT     | Last Analy_Weight %[7 - Component 7]   |          | RD_ONLY |        |
| 7024       | FLOAT     | Last Analy_Weight %[8 - Component 8]   |          | RD_ONLY |        |
| 7025       | FLOAT     | Last Analy_Weight %[9 - Component 9]   |          | RD_ONLY |        |
| 7026       | FLOAT     | Last Analy_Weight %[10 - Component 10] |          | RD_ONLY |        |
| 7027       | FLOAT     | Last Analy_Weight %[11 - Component 11] |          | RD_ONLY |        |
| 7028       | FLOAT     | Last Analy_Weight %[12 - Component 12] |          | RD_ONLY |        |
| 7029       | FLOAT     | Last Analy_Weight %[13 - Component 13] |          | RD_ONLY |        |
| 7030       | FLOAT     | Last Analy_Weight %[14 - Component 14] |          | RD_ONLY |        |
| 7031       | FLOAT     | Last Analy_Weight %[15 - Component 15] |          | RD_ONLY |        |
| 7032       | FLOAT     | Last Analy_Weight %[16 - Component 16] |          | RD_ONLY |        |
| 7033       | FLOAT     | Last Analy_ISO CV Sup Dry - Pri        |          | RD_ONLY |        |
| 7034       | FLOAT     | Last Analy_ISO CV Sup Sat - Pri        |          | RD_ONLY |        |
| 7035       | FLOAT     | Last Analy_ISO Real Rel Den Gas - Pri  |          | RD_ONLY |        |
| 7036       | FLOAT     | Last Analy_ISO Z Factor - Pri          |          | RD_ONLY |        |
| 7037       | FLOAT     | Last Analy_ISO Wobbe Index Sup - Pri   |          | RD_ONLY |        |
| 7038       | FLOAT     | Last Analy_Total Unnormalized Conc     |          | RD_ONLY |        |
| 7039       | FLOAT     | Last Analy_ISO Avg Molar Mass          |          | RD_ONLY |        |
| 7040       | FLOAT     | Calc Result[1 - User Cal 1]            |          | RD_ONLY |        |
| 7041       | FLOAT     | Calc Result[2 - User Cal 2]            |          | RD_ONLY |        |
| 7042       | FLOAT     | Calc Result[3 - User Cal 3]            |          | RD_ONLY |        |
| 7043       | FLOAT     | Calc Result[4 - User Cal 4]            |          | RD_ONLY |        |
| 7044       | FLOAT     | Calc Result[5 - User Cal 5]            |          | RD_ONLY |        |
| 7045       | FLOAT     | Unused                                 |          | RD_ONLY |        |
| 7046       | FLOAT     | Last Analy_ISO CV Sup Dry - Sec        |          | RD_ONLY |        |
| 7047       | FLOAT     | Last Analy_ISO CV Sup Sat - Sec        |          | RD_ONLY |        |
| 7048       | FLOAT     | Last Analy_ISO CV Inf Dry - Sec        |          | RD_ONLY |        |
| 7049       | FLOAT     | Last Analy_ISO CV Inf Sat - Sec        |          | RD_ONLY |        |
| 7050       | FLOAT     | Last Analy_ISO Z Factor - Sec          |          | RD_ONLY |        |
| 7051       | FLOAT     | Last Analy_ISO Real Rel Den Gas - Sec  |          | RD_ONLY |        |
| 7052       | FLOAT     | Last Analy_ISO Gas Den kg/m3 - Sec     |          | RD_ONLY |        |
| 7053       | FLOAT     | Last Analy_ISO Wobbe Index Sup - Sec   |          | RD_ONLY |        |
| 7054       | FLOAT     | Last Analy_ISO Wobbe Index Inf - Sec   |          | RD_ONLY |        |
| 7055       | FLOAT     | Avg[1 - Average 1]                     |          | RD_ONLY |        |
| 7056       | FLOAT     | Avg[2 - Average 2]                     |          | RD_ONLY |        |
| 7057       | FLOAT     | Avg[3 - Average 3]                     |          | RD_ONLY |        |

| Register # | Data type | Variable                             | Record # | Access  | Format |
|------------|-----------|--------------------------------------|----------|---------|--------|
| 7058       | FLOAT     | Avg[4 - Average 4]                   |          | RD_ONLY |        |
| 7059       | FLOAT     | Avg[5 - Average 5]                   |          | RD_ONLY |        |
| 7060       | FLOAT     | Avg[6 - Average 6]                   |          | RD_ONLY |        |
| 7061       | FLOAT     | Avg[7 - Average 7]                   |          | RD_ONLY |        |
| 7062       | FLOAT     | Avg[8 - Average 8]                   |          | RD_ONLY |        |
| 7063       | FLOAT     | Avg[9 - Average 9]                   |          | RD_ONLY |        |
| 7064       | FLOAT     | Avg[10 - Average 10]                 |          | RD_ONLY |        |
| 7065       | FLOAT     | Avg[11 - Average 11]                 |          | RD_ONLY |        |
| 7066       | FLOAT     | Avg[12 - Average 12]                 |          | RD_ONLY |        |
| 7067       | FLOAT     | Avg[13 - Average 13]                 |          | RD_ONLY |        |
| 7068       | FLOAT     | Avg[14 - Average 14]                 |          | RD_ONLY |        |
| 7069       | FLOAT     | Avg[15 - Average 15]                 |          | RD_ONLY |        |
| 7070       | FLOAT     | Archive_Avg[1 - Average 1]           | 1        | RD_ONLY |        |
| 7071       | FLOAT     | Archive_Avg[2 - Average 2]           | 1        | RD_ONLY |        |
| 7072       | FLOAT     | Archive_Avg[3 - Average 3]           | 1        | RD_ONLY |        |
| 7073       | FLOAT     | Archive_Avg[4 - Average 4]           | 1        | RD_ONLY |        |
| 7074       | FLOAT     | Archive_Avg[5 - Average 5]           | 1        | RD_ONLY |        |
| 7075       | FLOAT     | Archive_Avg[6 - Average 6]           | 1        | RD_ONLY |        |
| 7076       | FLOAT     | Archive_Avg[7 - Average 7]           | 1        | RD_ONLY |        |
| 7077       | FLOAT     | Archive_Avg[8 - Average 8]           | 1        | RD_ONLY |        |
| 7078       | FLOAT     | Archive_Avg[9 - Average 9]           | 1        | RD_ONLY |        |
| 7079       | FLOAT     | Archive_Avg[10 - Average 10]         | 1        | RD_ONLY |        |
| 7080       | FLOAT     | Archive_Avg[11 - Average 11]         | 1        | RD_ONLY |        |
| 7081       | FLOAT     | Archive_Avg[12 - Average 12]         | 1        | RD_ONLY |        |
| 7082       | FLOAT     | Archive_Avg[13 - Average 13]         | 1        | RD_ONLY |        |
| 7083       | FLOAT     | Archive_Avg[14 - Average 14]         | 1        | RD_ONLY |        |
| 7084       | FLOAT     | Archive_Avg[15 - Average 15]         | 1        | RD_ONLY |        |
| 7085       | FLOAT     | Current Value[1 - Analog Input 1]    |          | RD_ONLY |        |
| 7086       | FLOAT     | Current Value[2 - Analog Input 2]    |          | RD_ONLY |        |
| 7087       | FLOAT     | Last Analy_ISO CV Inf Dry - Pri      |          | RD_ONLY |        |
| 7088       | FLOAT     | Last Analy_ISO CV Inf Sat - Pri      |          | RD_ONLY |        |
| 7089       | FLOAT     | Last Analy_ISO Wobbe Index Inf - Pri |          | RD_ONLY |        |
| 7090       | FLOAT     | Last Analy_ISO Gas Den kg/m3 - Pri   |          | RD_ONLY |        |
| 7091       | FLOAT     | Last FCalib_Total Calibration Runs   |          | RD_ONLY |        |
| 7092       | FLOAT     | Last FCalib_Total Average Runs       |          | RD_ONLY |        |
| 7093       | FLOAT     | Auto Calibration Start Time          |          | RD_ONLY | hhmm   |
| 7094       | FLOAT     | GC Control_Stream Sequence Select    |          | RD_WR   |        |

| Register # | Data type | Variable                                      | Record # | Access  | Format |
|------------|-----------|-----------------------------------------------|----------|---------|--------|
| 7095       | FLOAT     | Last Analy_Response Factor[1 - Component 1]   |          | RD_ONLY |        |
| 7096       | FLOAT     | Last Analy_Response Factor[2 - Component 2]   |          | RD_ONLY |        |
| 7097       | FLOAT     | Last Analy_Response Factor[3 - Component 3]   |          | RD_ONLY |        |
| 7098       | FLOAT     | Last Analy_Response Factor[4 - Component 4]   |          | RD_ONLY |        |
| 7099       | FLOAT     | Last Analy_Response Factor[5 - Component 5]   |          | RD_ONLY |        |
| 7100       | FLOAT     | Last Analy_Response Factor[6 - Component 6]   |          | RD_ONLY |        |
| 7101       | FLOAT     | Last Analy_Response Factor[7 - Component 7]   |          | RD_ONLY |        |
| 7102       | FLOAT     | Last Analy_Response Factor[8 - Component 8]   |          | RD_ONLY |        |
| 7103       | FLOAT     | Last Analy_Response Factor[9 - Component 9]   |          | RD_ONLY |        |
| 7104       | FLOAT     | Last Analy_Response Factor[10 - Component 10] |          | RD_ONLY |        |
| 7105       | FLOAT     | Last Analy_Response Factor[11 - Component 11] |          | RD_ONLY |        |
| 7106       | FLOAT     | Last Analy_Response Factor[12 - Component 12] |          | RD_ONLY |        |
| 7107       | FLOAT     | Last Analy_Response Factor[13 - Component 13] |          | RD_ONLY |        |
| 7108       | FLOAT     | Last Analy_Response Factor[14 - Component 14] |          | RD_ONLY |        |
| 7109       | FLOAT     | Last Analy_Response Factor[15 - Component 15] |          | RD_ONLY |        |
| 7110       | FLOAT     | Last Analy_Response Factor[16 - Component 16] |          | RD_ONLY |        |
| 7111       | FLOAT     | Last FCalib_ISO CV Sup Dry - Pri              |          | RD_ONLY |        |
| 7112       | FLOAT     | Last FCalib_ISO CV Sup Sat - Pri              |          | RD_ONLY |        |
| 7113       | FLOAT     | Last FCalib_ISO CV Inf Dry - Pri              |          | RD_ONLY |        |
| 7114       | FLOAT     | Last FCalib_ISO CV Inf Sat - Pri              |          | RD_ONLY |        |
| 7115       | FLOAT     | Last FCalib_ISO Z Factor - Pri                |          | RD_ONLY |        |
| 7116       | FLOAT     | Last FCalib_ISO Real Rel Den Gas - Pri        |          | RD_ONLY |        |
| 7117       | FLOAT     | Last FCalib_ISO Gas Den kg/m3 - Pri           |          | RD_ONLY |        |
| 7118       | FLOAT     | Last FCalib_ISO Wobbe Index Sup - Pri         |          | RD_ONLY |        |
| 7119       | FLOAT     | Last FCalib_ISO Wobbe Index Inf - Pri         |          | RD_ONLY |        |
| 7120       | FLOAT     | Last FCalib_ISO Avg Molar Mass                |          | RD_ONLY |        |
| 7121       | FLOAT     | Last FCalib_Total Unnormalized Conc           |          | RD_ONLY |        |
| 7122       | FLOAT     | Last Calib_Stream Number                      |          | RD_ONLY |        |
| 7123       | FLOAT     | Last Analy_GS(M)R Incomp Combustion Factor    |          | RD_ONLY |        |
| 7124       | FLOAT     | Last Analy_GS(M)R Soot Index                  |          | RD_ONLY |        |
| 7125       | FLOAT     | Last Analy_Ratio of Latent Heat Cap           |          | RD_ONLY |        |
| 7126       | FLOAT     | Avg[1 - Average 1]                            |          | RD_ONLY |        |
| 7127       | FLOAT     | Avg[2 - Average 2]                            |          | RD_ONLY |        |
| 7128       | FLOAT     | Avg[3 - Average 3]                            |          | RD_ONLY |        |
| 7129       | FLOAT     | Avg[4 - Average 4]                            |          | RD_ONLY |        |
| 7130       | FLOAT     | Avg[5 - Average 5]                            |          | RD_ONLY |        |
| 7131       | FLOAT     | Avg[6 - Average 6]                            |          | RD_ONLY |        |

| Register # | Data type | Variable             | Record # | Access  | Format |
|------------|-----------|----------------------|----------|---------|--------|
| 7132       | FLOAT     | Avg[7 - Average 7]   |          | RD_ONLY |        |
| 7133       | FLOAT     | Avg[8 - Average 8]   |          | RD_ONLY |        |
| 7134       | FLOAT     | Avg[9 - Average 9]   |          | RD_ONLY |        |
| 7135       | FLOAT     | Avg[10 - Average 10] |          | RD_ONLY |        |
| 7136       | FLOAT     | Avg[11 - Average 11] |          | RD_ONLY |        |
| 7137       | FLOAT     | Avg[12 - Average 12] |          | RD_ONLY |        |
| 7138       | FLOAT     | Avg[13 - Average 13] |          | RD_ONLY |        |
| 7139       | FLOAT     | Avg[14 - Average 14] |          | RD_ONLY |        |
| 7140       | FLOAT     | Avg[15 - Average 15] |          | RD_ONLY |        |
| 7141       | FLOAT     | Avg[16 - Average 16] |          | RD_ONLY |        |
| 7142       | FLOAT     | Avg[17 - Average 17] |          | RD_ONLY |        |
| 7143       | FLOAT     | Avg[18 - Average 18] |          | RD_ONLY |        |
| 7144       | FLOAT     | Avg[19 - Average 19] |          | RD_ONLY |        |
| 7145       | FLOAT     | Avg[20 - Average 20] |          | RD_ONLY |        |
| 7146       | FLOAT     | Avg[21 - Average 21] |          | RD_ONLY |        |
| 7147       | FLOAT     | Avg[22 - Average 22] |          | RD_ONLY |        |
| 7148       | FLOAT     | Avg[23 - Average 23] |          | RD_ONLY |        |
| 7149       | FLOAT     | Avg[24 - Average 24] |          | RD_ONLY |        |
| 7150       | FLOAT     | Avg[25 - Average 25] |          | RD_ONLY |        |
| 7151       | FLOAT     | Avg[26 - Average 26] |          | RD_ONLY |        |
| 7152       | FLOAT     | Avg[27 - Average 27] |          | RD_ONLY |        |
| 7153       | FLOAT     | Avg[28 - Average 28] |          | RD_ONLY |        |
| 7154       | FLOAT     | Avg[29 - Average 29] |          | RD_ONLY |        |
| 7155       | FLOAT     | Avg[30 - Average 30] |          | RD_ONLY |        |
| 7156       | FLOAT     | Avg[31 - Average 31] |          | RD_ONLY |        |
| 7157       | FLOAT     | Avg[32 - Average 32] |          | RD_ONLY |        |
| 7158       | FLOAT     | Avg[33 - Average 33] |          | RD_ONLY |        |
| 7159       | FLOAT     | Avg[34 - Average 34] |          | RD_ONLY |        |
| 7160       | FLOAT     | Avg[35 - Average 35] |          | RD_ONLY |        |
| 7161       | FLOAT     | Avg[36 - Average 36] |          | RD_ONLY |        |
| 7162       | FLOAT     | Max[1 - Average 1]   |          | RD_ONLY |        |
| 7163       | FLOAT     | Max[2 - Average 2]   |          | RD_ONLY |        |
| 7164       | FLOAT     | Max[3 - Average 3]   |          | RD_ONLY |        |
| 7165       | FLOAT     | Max[4 - Average 4]   |          | RD_ONLY |        |
| 7166       | FLOAT     | Max[5 - Average 5]   |          | RD_ONLY |        |
| 7167       | FLOAT     | Max[6 - Average 6]   |          | RD_ONLY |        |
| 7168       | FLOAT     | Max[7 - Average 7]   |          | RD_ONLY |        |

| Register # | Data type | Variable             | Record # | Access  | Format |
|------------|-----------|----------------------|----------|---------|--------|
| 7169       | FLOAT     | Max[8 - Average 8]   |          | RD_ONLY |        |
| 7170       | FLOAT     | Max[9 - Average 9]   |          | RD_ONLY |        |
| 7171       | FLOAT     | Max[10 - Average 10] |          | RD_ONLY |        |
| 7172       | FLOAT     | Max[11 - Average 11] |          | RD_ONLY |        |
| 7173       | FLOAT     | Max[12 - Average 12] |          | RD_ONLY |        |
| 7174       | FLOAT     | Max[13 - Average 13] |          | RD_ONLY |        |
| 7175       | FLOAT     | Max[14 - Average 14] |          | RD_ONLY |        |
| 7176       | FLOAT     | Max[15 - Average 15] |          | RD_ONLY |        |
| 7177       | FLOAT     | Max[16 - Average 16] |          | RD_ONLY |        |
| 7178       | FLOAT     | Max[17 - Average 17] |          | RD_ONLY |        |
| 7179       | FLOAT     | Max[18 - Average 18] |          | RD_ONLY |        |
| 7180       | FLOAT     | Max[19 - Average 19] |          | RD_ONLY |        |
| 7181       | FLOAT     | Max[20 - Average 20] |          | RD_ONLY |        |
| 7182       | FLOAT     | Max[21 - Average 21] |          | RD_ONLY |        |
| 7183       | FLOAT     | Max[22 - Average 22] |          | RD_ONLY |        |
| 7184       | FLOAT     | Max[23 - Average 23] |          | RD_ONLY |        |
| 7185       | FLOAT     | Max[24 - Average 24] |          | RD_ONLY |        |
| 7186       | FLOAT     | Max[25 - Average 25] |          | RD_ONLY |        |
| 7187       | FLOAT     | Max[26 - Average 26] |          | RD_ONLY |        |
| 7188       | FLOAT     | Max[27 - Average 27] |          | RD_ONLY |        |
| 7189       | FLOAT     | Max[28 - Average 28] |          | RD_ONLY |        |
| 7190       | FLOAT     | Max[29 - Average 29] |          | RD_ONLY |        |
| 7191       | FLOAT     | Max[30 - Average 30] |          | RD_ONLY |        |
| 7192       | FLOAT     | Max[31 - Average 31] |          | RD_ONLY |        |
| 7193       | FLOAT     | Max[32 - Average 32] |          | RD_ONLY |        |
| 7194       | FLOAT     | Max[33 - Average 33] |          | RD_ONLY |        |
| 7195       | FLOAT     | Max[34 - Average 34] |          | RD_ONLY |        |
| 7196       | FLOAT     | Max[35 - Average 35] |          | RD_ONLY |        |
| 7197       | FLOAT     | Max[36 - Average 36] |          | RD_ONLY |        |
| 7198       | FLOAT     | Min[1 - Average 1]   |          | RD_ONLY |        |
| 7199       | FLOAT     | Min[2 - Average 2]   |          | RD_ONLY |        |
| 7200       | FLOAT     | Min[3 - Average 3]   |          | RD_ONLY |        |
| 7201       | FLOAT     | Min[4 - Average 4]   |          | RD_ONLY |        |
| 7202       | FLOAT     | Min[5 - Average 5]   |          | RD_ONLY |        |
| 7203       | FLOAT     | Min[6 - Average 6]   |          | RD_ONLY |        |
| 7204       | FLOAT     | Min[7 - Average 7]   |          | RD_ONLY |        |
| 7205       | FLOAT     | Min[8 - Average 8]   |          | RD_ONLY |        |

| Register # | Data type | Variable                   | Record # | Access  | Format |
|------------|-----------|----------------------------|----------|---------|--------|
| 7206       | FLOAT     | Min[9 - Average 9]         |          | RD_ONLY |        |
| 7207       | FLOAT     | Min[10 - Average 10]       |          | RD_ONLY |        |
| 7208       | FLOAT     | Min[11 - Average 11]       |          | RD_ONLY |        |
| 7209       | FLOAT     | Min[12 - Average 12]       |          | RD_ONLY |        |
| 7210       | FLOAT     | Min[13 - Average 13]       |          | RD_ONLY |        |
| 7211       | FLOAT     | Min[14 - Average 14]       |          | RD_ONLY |        |
| 7212       | FLOAT     | Min[15 - Average 15]       |          | RD_ONLY |        |
| 7213       | FLOAT     | Min[16 - Average 16]       |          | RD_ONLY |        |
| 7214       | FLOAT     | Min[17 - Average 17]       |          | RD_ONLY |        |
| 7215       | FLOAT     | Min[18 - Average 18]       |          | RD_ONLY |        |
| 7216       | FLOAT     | Min[19 - Average 19]       |          | RD_ONLY |        |
| 7217       | FLOAT     | Min[20 - Average 20]       |          | RD_ONLY |        |
| 7218       | FLOAT     | Min[21 - Average 21]       |          | RD_ONLY |        |
| 7219       | FLOAT     | Min[22 - Average 22]       |          | RD_ONLY |        |
| 7220       | FLOAT     | Min[23 - Average 23]       |          | RD_ONLY |        |
| 7221       | FLOAT     | Min[24 - Average 24]       |          | RD_ONLY |        |
| 7222       | FLOAT     | Min[25 - Average 25]       |          | RD_ONLY |        |
| 7223       | FLOAT     | Min[26 - Average 26]       |          | RD_ONLY |        |
| 7224       | FLOAT     | Min[27 - Average 27]       |          | RD_ONLY |        |
| 7225       | FLOAT     | Min[28 - Average 28]       |          | RD_ONLY |        |
| 7226       | FLOAT     | Min[29 - Average 29]       |          | RD_ONLY |        |
| 7227       | FLOAT     | Min[30 - Average 30]       |          | RD_ONLY |        |
| 7228       | FLOAT     | Min[31 - Average 31]       |          | RD_ONLY |        |
| 7229       | FLOAT     | Min[32 - Average 32]       |          | RD_ONLY |        |
| 7230       | FLOAT     | Min[33 - Average 33]       |          | RD_ONLY |        |
| 7231       | FLOAT     | Min[34 - Average 34]       |          | RD_ONLY |        |
| 7232       | FLOAT     | Min[35 - Average 35]       |          | RD_ONLY |        |
| 7233       | FLOAT     | Min[36 - Average 36]       |          | RD_ONLY |        |
| 7234       | FLOAT     | Archive_Avg[1 - Average 1] | 1        | RD_ONLY |        |
| 7235       | FLOAT     | Archive_Avg[2 - Average 2] | 1        | RD_ONLY |        |
| 7236       | FLOAT     | Archive_Avg[3 - Average 3] | 1        | RD_ONLY |        |
| 7237       | FLOAT     | Archive_Avg[4 - Average 4] | 1        | RD_ONLY |        |
| 7238       | FLOAT     | Archive_Avg[5 - Average 5] | 1        | RD_ONLY |        |
| 7239       | FLOAT     | Archive_Avg[6 - Average 6] | 1        | RD_ONLY |        |
| 7240       | FLOAT     | Archive_Avg[7 - Average 7] | 1        | RD_ONLY |        |
| 7241       | FLOAT     | Archive_Avg[8 - Average 8] | 1        | RD_ONLY |        |
| 7242       | FLOAT     | Archive_Avg[9 - Average 9] | 1        | RD_ONLY |        |

| Register # | Data type | Variable                     | Record # | Access  | Format |
|------------|-----------|------------------------------|----------|---------|--------|
| 7243       | FLOAT     | Archive_Avg[10 - Average 10] | 1        | RD_ONLY |        |
| 7244       | FLOAT     | Archive_Avg[11 - Average 11] | 1        | RD_ONLY |        |
| 7245       | FLOAT     | Archive_Avg[12 - Average 12] | 1        | RD_ONLY |        |
| 7246       | FLOAT     | Archive_Avg[13 - Average 13] | 1        | RD_ONLY |        |
| 7247       | FLOAT     | Archive_Avg[14 - Average 14] | 1        | RD_ONLY |        |
| 7248       | FLOAT     | Archive_Avg[15 - Average 15] | 1        | RD_ONLY |        |
| 7249       | FLOAT     | Archive_Avg[16 - Average 16] | 1        | RD_ONLY |        |
| 7250       | FLOAT     | Archive_Avg[17 - Average 17] | 1        | RD_ONLY |        |
| 7251       | FLOAT     | Archive_Avg[18 - Average 18] | 1        | RD_ONLY |        |
| 7252       | FLOAT     | Archive_Avg[19 - Average 19] | 1        | RD_ONLY |        |
| 7253       | FLOAT     | Archive_Avg[20 - Average 20] | 1        | RD_ONLY |        |
| 7254       | FLOAT     | Archive_Avg[21 - Average 21] | 1        | RD_ONLY |        |
| 7255       | FLOAT     | Archive_Avg[22 - Average 22] | 1        | RD_ONLY |        |
| 7256       | FLOAT     | Archive_Avg[23 - Average 23] | 1        | RD_ONLY |        |
| 7257       | FLOAT     | Archive_Avg[24 - Average 24] | 1        | RD_ONLY |        |
| 7258       | FLOAT     | Archive_Avg[25 - Average 25] | 1        | RD_ONLY |        |
| 7259       | FLOAT     | Archive_Avg[26 - Average 26] | 1        | RD_ONLY |        |
| 7260       | FLOAT     | Archive_Avg[27 - Average 27] | 1        | RD_ONLY |        |
| 7261       | FLOAT     | Archive_Avg[28 - Average 28] | 1        | RD_ONLY |        |
| 7262       | FLOAT     | Archive_Avg[29 - Average 29] | 1        | RD_ONLY |        |
| 7263       | FLOAT     | Archive_Avg[30 - Average 30] | 1        | RD_ONLY |        |
| 7264       | FLOAT     | Archive_Avg[31 - Average 31] | 1        | RD_ONLY |        |
| 7265       | FLOAT     | Archive_Avg[32 - Average 32] | 1        | RD_ONLY |        |
| 7266       | FLOAT     | Archive_Avg[33 - Average 33] | 1        | RD_ONLY |        |
| 7267       | FLOAT     | Archive_Avg[34 - Average 34] | 1        | RD_ONLY |        |
| 7268       | FLOAT     | Archive_Avg[35 - Average 35] | 1        | RD_ONLY |        |
| 7269       | FLOAT     | Archive_Avg[36 - Average 36] | 1        | RD_ONLY |        |
| 7270       | FLOAT     | Archive_Max[1 - Average 1]   | 1        | RD_ONLY |        |
| 7271       | FLOAT     | Archive_Max[2 - Average 2]   | 1        | RD_ONLY |        |
| 7272       | FLOAT     | Archive_Max[3 - Average 3]   | 1        | RD_ONLY |        |
| 7273       | FLOAT     | Archive_Max[4 - Average 4]   | 1        | RD_ONLY |        |
| 7274       | FLOAT     | Archive_Max[5 - Average 5]   | 1        | RD_ONLY |        |
| 7275       | FLOAT     | Archive_Max[6 - Average 6]   | 1        | RD_ONLY |        |
| 7276       | FLOAT     | Archive_Max[7 - Average 7]   | 1        | RD_ONLY |        |
| 7277       | FLOAT     | Archive_Max[8 - Average 8]   | 1        | RD_ONLY |        |
| 7278       | FLOAT     | Archive_Max[9 - Average 9]   | 1        | RD_ONLY |        |
| 7279       | FLOAT     | Archive_Max[10 - Average 10] | 1        | RD_ONLY |        |

| Register # | Data type | Variable                     | Record # | Access  | Format |
|------------|-----------|------------------------------|----------|---------|--------|
| 7280       | FLOAT     | Archive_Max[11 - Average 11] | 1        | RD_ONLY |        |
| 7281       | FLOAT     | Archive_Max[12 - Average 12] | 1        | RD_ONLY |        |
| 7282       | FLOAT     | Archive_Max[13 - Average 13] | 1        | RD_ONLY |        |
| 7283       | FLOAT     | Archive_Max[14 - Average 14] | 1        | RD_ONLY |        |
| 7284       | FLOAT     | Archive_Max[15 - Average 15] | 1        | RD_ONLY |        |
| 7285       | FLOAT     | Archive_Max[16 - Average 16] | 1        | RD_ONLY |        |
| 7286       | FLOAT     | Archive_Max[17 - Average 17] | 1        | RD_ONLY |        |
| 7287       | FLOAT     | Archive_Max[18 - Average 18] | 1        | RD_ONLY |        |
| 7288       | FLOAT     | Archive_Max[19 - Average 19] | 1        | RD_ONLY |        |
| 7289       | FLOAT     | Archive_Max[20 - Average 20] | 1        | RD_ONLY |        |
| 7290       | FLOAT     | Archive_Max[21 - Average 21] | 1        | RD_ONLY |        |
| 7291       | FLOAT     | Archive_Max[22 - Average 22] | 1        | RD_ONLY |        |
| 7292       | FLOAT     | Archive_Max[23 - Average 23] | 1        | RD_ONLY |        |
| 7293       | FLOAT     | Archive_Max[24 - Average 24] | 1        | RD_ONLY |        |
| 7294       | FLOAT     | Archive_Max[25 - Average 25] | 1        | RD_ONLY |        |
| 7295       | FLOAT     | Archive_Max[26 - Average 26] | 1        | RD_ONLY |        |
| 7296       | FLOAT     | Archive_Max[27 - Average 27] | 1        | RD_ONLY |        |
| 7297       | FLOAT     | Archive_Max[28 - Average 28] | 1        | RD_ONLY |        |
| 7298       | FLOAT     | Archive_Max[29 - Average 29] | 1        | RD_ONLY |        |
| 7299       | FLOAT     | Archive_Max[30 - Average 30] | 1        | RD_ONLY |        |
| 7300       | FLOAT     | Archive_Max[31 - Average 31] | 1        | RD_ONLY |        |
| 7301       | FLOAT     | Archive_Max[32 - Average 32] | 1        | RD_ONLY |        |
| 7302       | FLOAT     | Archive_Max[33 - Average 33] | 1        | RD_ONLY |        |
| 7303       | FLOAT     | Archive_Max[34 - Average 34] | 1        | RD_ONLY |        |
| 7304       | FLOAT     | Archive_Max[35 - Average 35] | 1        | RD_ONLY |        |
| 7305       | FLOAT     | Archive_Max[36 - Average 36] | 1        | RD_ONLY |        |
| 7306       | FLOAT     | Archive_Min[1 - Average 1]   | 1        | RD_ONLY |        |
| 7307       | FLOAT     | Archive_Min[2 - Average 2]   | 1        | RD_ONLY |        |
| 7308       | FLOAT     | Archive_Min[3 - Average 3]   | 1        | RD_ONLY |        |
| 7309       | FLOAT     | Archive_Min[4 - Average 4]   | 1        | RD_ONLY |        |
| 7310       | FLOAT     | Archive_Min[5 - Average 5]   | 1        | RD_ONLY |        |
| 7311       | FLOAT     | Archive_Min[6 - Average 6]   | 1        | RD_ONLY |        |
| 7312       | FLOAT     | Archive_Min[7 - Average 7]   | 1        | RD_ONLY |        |
| 7313       | FLOAT     | Archive_Min[8 - Average 8]   | 1        | RD_ONLY |        |
| 7314       | FLOAT     | Archive_Min[9 - Average 9]   | 1        | RD_ONLY |        |
| 7315       | FLOAT     | Archive_Min[10 - Average 10] | 1        | RD_ONLY |        |
| 7316       | FLOAT     | Archive_Min[11 - Average 11] | 1        | RD_ONLY |        |

| Register # | Data type | Variable                     | Record # | Access  | Format |
|------------|-----------|------------------------------|----------|---------|--------|
| 7317       | FLOAT     | Archive_Min[12 - Average 12] | 1        | RD_ONLY |        |
| 7318       | FLOAT     | Archive_Min[13 - Average 13] | 1        | RD_ONLY |        |
| 7319       | FLOAT     | Archive_Min[14 - Average 14] | 1        | RD_ONLY |        |
| 7320       | FLOAT     | Archive_Min[15 - Average 15] | 1        | RD_ONLY |        |
| 7321       | FLOAT     | Archive_Min[16 - Average 16] | 1        | RD_ONLY |        |
| 7322       | FLOAT     | Archive_Min[17 - Average 17] | 1        | RD_ONLY |        |
| 7323       | FLOAT     | Archive_Min[18 - Average 18] | 1        | RD_ONLY |        |
| 7324       | FLOAT     | Archive_Min[19 - Average 19] | 1        | RD_ONLY |        |
| 7325       | FLOAT     | Archive_Min[20 - Average 20] | 1        | RD_ONLY |        |
| 7326       | FLOAT     | Archive_Min[21 - Average 21] | 1        | RD_ONLY |        |
| 7327       | FLOAT     | Archive_Min[22 - Average 22] | 1        | RD_ONLY |        |
| 7328       | FLOAT     | Archive_Min[23 - Average 23] | 1        | RD_ONLY |        |
| 7329       | FLOAT     | Archive_Min[24 - Average 24] | 1        | RD_ONLY |        |
| 7330       | FLOAT     | Archive_Min[25 - Average 25] | 1        | RD_ONLY |        |
| 7331       | FLOAT     | Archive_Min[26 - Average 26] | 1        | RD_ONLY |        |
| 7332       | FLOAT     | Archive_Min[27 - Average 27] | 1        | RD_ONLY |        |
| 7333       | FLOAT     | Archive_Min[28 - Average 28] | 1        | RD_ONLY |        |
| 7334       | FLOAT     | Archive_Min[29 - Average 29] | 1        | RD_ONLY |        |
| 7335       | FLOAT     | Archive_Min[30 - Average 30] | 1        | RD_ONLY |        |
| 7336       | FLOAT     | Archive_Min[31 - Average 31] | 1        | RD_ONLY |        |
| 7337       | FLOAT     | Archive_Min[32 - Average 32] | 1        | RD_ONLY |        |
| 7338       | FLOAT     | Archive_Min[33 - Average 33] | 1        | RD_ONLY |        |
| 7339       | FLOAT     | Archive_Min[34 - Average 34] | 1        | RD_ONLY |        |
| 7340       | FLOAT     | Archive_Min[35 - Average 35] | 1        | RD_ONLY |        |
| 7341       | FLOAT     | Archive_Min[36 - Average 36] | 1        | RD_ONLY |        |
| 7342       | FLOAT     | Archive_Avg[1 - Average 1]   | 2        | RD_ONLY |        |
| 7343       | FLOAT     | Archive_Avg[2 - Average 2]   | 2        | RD_ONLY |        |
| 7344       | FLOAT     | Archive_Avg[3 - Average 3]   | 2        | RD_ONLY |        |
| 7345       | FLOAT     | Archive_Avg[4 - Average 4]   | 2        | RD_ONLY |        |
| 7346       | FLOAT     | Archive_Avg[5 - Average 5]   | 2        | RD_ONLY |        |
| 7347       | FLOAT     | Archive_Avg[6 - Average 6]   | 2        | RD_ONLY |        |
| 7348       | FLOAT     | Archive_Avg[7 - Average 7]   | 2        | RD_ONLY |        |
| 7349       | FLOAT     | Archive_Avg[8 - Average 8]   | 2        | RD_ONLY |        |
| 7350       | FLOAT     | Archive_Avg[9 - Average 9]   | 2        | RD_ONLY |        |
| 7351       | FLOAT     | Archive_Avg[10 - Average 10] | 2        | RD_ONLY |        |
| 7352       | FLOAT     | Archive_Avg[11 - Average 11] | 2        | RD_ONLY |        |
| 7353       | FLOAT     | Archive_Avg[12 - Average 12] | 2        | RD_ONLY |        |

| Register # | Data type | Variable                     | Record # | Access  | Format |
|------------|-----------|------------------------------|----------|---------|--------|
| 7354       | FLOAT     | Archive_Avg[13 - Average 13] | 2        | RD_ONLY |        |
| 7355       | FLOAT     | Archive_Avg[14 - Average 14] | 2        | RD_ONLY |        |
| 7356       | FLOAT     | Archive_Avg[15 - Average 15] | 2        | RD_ONLY |        |
| 7357       | FLOAT     | Archive_Avg[16 - Average 16] | 2        | RD_ONLY |        |
| 7358       | FLOAT     | Archive_Avg[17 - Average 17] | 2        | RD_ONLY |        |
| 7359       | FLOAT     | Archive_Avg[18 - Average 18] | 2        | RD_ONLY |        |
| 7360       | FLOAT     | Archive_Avg[19 - Average 19] | 2        | RD_ONLY |        |
| 7361       | FLOAT     | Archive_Avg[20 - Average 20] | 2        | RD_ONLY |        |
| 7362       | FLOAT     | Archive_Avg[21 - Average 21] | 2        | RD_ONLY |        |
| 7363       | FLOAT     | Archive_Avg[22 - Average 22] | 2        | RD_ONLY |        |
| 7364       | FLOAT     | Archive_Avg[23 - Average 23] | 2        | RD_ONLY |        |
| 7365       | FLOAT     | Archive_Avg[24 - Average 24] | 2        | RD_ONLY |        |
| 7366       | FLOAT     | Archive_Avg[25 - Average 25] | 2        | RD_ONLY |        |
| 7367       | FLOAT     | Archive_Avg[26 - Average 26] | 2        | RD_ONLY |        |
| 7368       | FLOAT     | Archive_Avg[27 - Average 27] | 2        | RD_ONLY |        |
| 7369       | FLOAT     | Archive_Avg[28 - Average 28] | 2        | RD_ONLY |        |
| 7370       | FLOAT     | Archive_Avg[29 - Average 29] | 2        | RD_ONLY |        |
| 7371       | FLOAT     | Archive_Avg[30 - Average 30] | 2        | RD_ONLY |        |
| 7372       | FLOAT     | Archive_Avg[31 - Average 31] | 2        | RD_ONLY |        |
| 7373       | FLOAT     | Archive_Avg[32 - Average 32] | 2        | RD_ONLY |        |
| 7374       | FLOAT     | Archive_Avg[33 - Average 33] | 2        | RD_ONLY |        |
| 7375       | FLOAT     | Archive_Avg[34 - Average 34] | 2        | RD_ONLY |        |
| 7376       | FLOAT     | Archive_Avg[35 - Average 35] | 2        | RD_ONLY |        |
| 7377       | FLOAT     | Archive_Avg[36 - Average 36] | 2        | RD_ONLY |        |
| 7378       | FLOAT     | Archive_Max[1 - Average 1]   | 2        | RD_ONLY |        |
| 7379       | FLOAT     | Archive_Max[2 - Average 2]   | 2        | RD_ONLY |        |
| 7380       | FLOAT     | Archive_Max[3 - Average 3]   | 2        | RD_ONLY |        |
| 7381       | FLOAT     | Archive_Max[4 - Average 4]   | 2        | RD_ONLY |        |
| 7382       | FLOAT     | Archive_Max[5 - Average 5]   | 2        | RD_ONLY |        |
| 7383       | FLOAT     | Archive_Max[6 - Average 6]   | 2        | RD_ONLY |        |
| 7384       | FLOAT     | Archive_Max[7 - Average 7]   | 2        | RD_ONLY |        |
| 7385       | FLOAT     | Archive_Max[8 - Average 8]   | 2        | RD_ONLY |        |
| 7386       | FLOAT     | Archive_Max[9 - Average 9]   | 2        | RD_ONLY |        |
| 7387       | FLOAT     | Archive_Max[10 - Average 10] | 2        | RD_ONLY |        |
| 7388       | FLOAT     | Archive_Max[11 - Average 11] | 2        | RD_ONLY |        |
| 7389       | FLOAT     | Archive_Max[12 - Average 12] | 2        | RD_ONLY |        |
| 7390       | FLOAT     | Archive_Max[13 - Average 13] | 2        | RD_ONLY |        |

| Register # | Data type | Variable                     | Record # | Access  | Format |
|------------|-----------|------------------------------|----------|---------|--------|
| 7391       | FLOAT     | Archive_Max[14 - Average 14] | 2        | RD_ONLY |        |
| 7392       | FLOAT     | Archive_Max[15 - Average 15] | 2        | RD_ONLY |        |
| 7393       | FLOAT     | Archive_Max[16 - Average 16] | 2        | RD_ONLY |        |
| 7394       | FLOAT     | Archive_Max[17 - Average 17] | 2        | RD_ONLY |        |
| 7395       | FLOAT     | Archive_Max[18 - Average 18] | 2        | RD_ONLY |        |
| 7396       | FLOAT     | Archive_Max[19 - Average 19] | 2        | RD_ONLY |        |
| 7397       | FLOAT     | Archive_Max[20 - Average 20] | 2        | RD_ONLY |        |
| 7398       | FLOAT     | Archive_Max[21 - Average 21] | 2        | RD_ONLY |        |
| 7399       | FLOAT     | Archive_Max[22 - Average 22] | 2        | RD_ONLY |        |
| 7400       | FLOAT     | Archive_Max[23 - Average 23] | 2        | RD_ONLY |        |
| 7401       | FLOAT     | Archive_Max[24 - Average 24] | 2        | RD_ONLY |        |
| 7402       | FLOAT     | Archive_Max[25 - Average 25] | 2        | RD_ONLY |        |
| 7403       | FLOAT     | Archive_Max[26 - Average 26] | 2        | RD_ONLY |        |
| 7404       | FLOAT     | Archive_Max[27 - Average 27] | 2        | RD_ONLY |        |
| 7405       | FLOAT     | Archive_Max[28 - Average 28] | 2        | RD_ONLY |        |
| 7406       | FLOAT     | Archive_Max[29 - Average 29] | 2        | RD_ONLY |        |
| 7407       | FLOAT     | Archive_Max[30 - Average 30] | 2        | RD_ONLY |        |
| 7408       | FLOAT     | Archive_Max[31 - Average 31] | 2        | RD_ONLY |        |
| 7409       | FLOAT     | Archive_Max[32 - Average 32] | 2        | RD_ONLY |        |
| 7410       | FLOAT     | Archive_Max[33 - Average 33] | 2        | RD_ONLY |        |
| 7411       | FLOAT     | Archive_Max[34 - Average 34] | 2        | RD_ONLY |        |
| 7412       | FLOAT     | Archive_Max[35 - Average 35] | 2        | RD_ONLY |        |
| 7413       | FLOAT     | Archive_Max[36 - Average 36] | 2        | RD_ONLY |        |
| 7414       | FLOAT     | Archive_Min[1 - Average 1]   | 2        | RD_ONLY |        |
| 7415       | FLOAT     | Archive_Min[2 - Average 2]   | 2        | RD_ONLY |        |
| 7416       | FLOAT     | Archive_Min[3 - Average 3]   | 2        | RD_ONLY |        |
| 7417       | FLOAT     | Archive_Min[4 - Average 4]   | 2        | RD_ONLY |        |
| 7418       | FLOAT     | Archive_Min[5 - Average 5]   | 2        | RD_ONLY |        |
| 7419       | FLOAT     | Archive_Min[6 - Average 6]   | 2        | RD_ONLY |        |
| 7420       | FLOAT     | Archive_Min[7 - Average 7]   | 2        | RD_ONLY |        |
| 7421       | FLOAT     | Archive_Min[8 - Average 8]   | 2        | RD_ONLY |        |
| 7422       | FLOAT     | Archive_Min[9 - Average 9]   | 2        | RD_ONLY |        |
| 7423       | FLOAT     | Archive_Min[10 - Average 10] | 2        | RD_ONLY |        |
| 7424       | FLOAT     | Archive_Min[11 - Average 11] | 2        | RD_ONLY |        |
| 7425       | FLOAT     | Archive_Min[12 - Average 12] | 2        | RD_ONLY |        |
| 7426       | FLOAT     | Archive_Min[13 - Average 13] | 2        | RD_ONLY |        |
| 7427       | FLOAT     | Archive_Min[14 - Average 14] | 2        | RD_ONLY |        |

| Register # | Data type | Variable                     | Record # | Access  | Format |
|------------|-----------|------------------------------|----------|---------|--------|
| 7428       | FLOAT     | Archive_Min[15 - Average 15] | 2        | RD_ONLY |        |
| 7429       | FLOAT     | Archive_Min[16 - Average 16] | 2        | RD_ONLY |        |
| 7430       | FLOAT     | Archive_Min[17 - Average 17] | 2        | RD_ONLY |        |
| 7431       | FLOAT     | Archive_Min[18 - Average 18] | 2        | RD_ONLY |        |
| 7432       | FLOAT     | Archive_Min[19 - Average 19] | 2        | RD_ONLY |        |
| 7433       | FLOAT     | Archive_Min[20 - Average 20] | 2        | RD_ONLY |        |
| 7434       | FLOAT     | Archive_Min[21 - Average 21] | 2        | RD_ONLY |        |
| 7435       | FLOAT     | Archive_Min[22 - Average 22] | 2        | RD_ONLY |        |
| 7436       | FLOAT     | Archive_Min[23 - Average 23] | 2        | RD_ONLY |        |
| 7437       | FLOAT     | Archive_Min[24 - Average 24] | 2        | RD_ONLY |        |
| 7438       | FLOAT     | Archive_Min[25 - Average 25] | 2        | RD_ONLY |        |
| 7439       | FLOAT     | Archive_Min[26 - Average 26] | 2        | RD_ONLY |        |
| 7440       | FLOAT     | Archive_Min[27 - Average 27] | 2        | RD_ONLY |        |
| 7441       | FLOAT     | Archive_Min[28 - Average 28] | 2        | RD_ONLY |        |
| 7442       | FLOAT     | Archive_Min[29 - Average 29] | 2        | RD_ONLY |        |
| 7443       | FLOAT     | Archive_Min[30 - Average 30] | 2        | RD_ONLY |        |
| 7444       | FLOAT     | Archive_Min[31 - Average 31] | 2        | RD_ONLY |        |
| 7445       | FLOAT     | Archive_Min[32 - Average 32] | 2        | RD_ONLY |        |
| 7446       | FLOAT     | Archive_Min[33 - Average 33] | 2        | RD_ONLY |        |
| 7447       | FLOAT     | Archive_Min[34 - Average 34] | 2        | RD_ONLY |        |
| 7448       | FLOAT     | Archive_Min[35 - Average 35] | 2        | RD_ONLY |        |
| 7449       | FLOAT     | Archive_Min[36 - Average 36] | 2        | RD_ONLY |        |
| 7450       | FLOAT     | Archive_Avg[1 - Average 1]   | 3        | RD_ONLY |        |
| 7451       | FLOAT     | Archive_Avg[2 - Average 2]   | 3        | RD_ONLY |        |
| 7452       | FLOAT     | Archive_Avg[3 - Average 3]   | 3        | RD_ONLY |        |
| 7453       | FLOAT     | Archive_Avg[4 - Average 4]   | 3        | RD_ONLY |        |
| 7454       | FLOAT     | Archive_Avg[5 - Average 5]   | 3        | RD_ONLY |        |
| 7455       | FLOAT     | Archive_Avg[6 - Average 6]   | 3        | RD_ONLY |        |
| 7456       | FLOAT     | Archive_Avg[7 - Average 7]   | 3        | RD_ONLY |        |
| 7457       | FLOAT     | Archive_Avg[8 - Average 8]   | 3        | RD_ONLY |        |
| 7458       | FLOAT     | Archive_Avg[9 - Average 9]   | 3        | RD_ONLY |        |
| 7459       | FLOAT     | Archive_Avg[10 - Average 10] | 3        | RD_ONLY |        |
| 7460       | FLOAT     | Archive_Avg[11 - Average 11] | 3        | RD_ONLY |        |
| 7461       | FLOAT     | Archive_Avg[12 - Average 12] | 3        | RD_ONLY |        |
| 7462       | FLOAT     | Archive_Avg[13 - Average 13] | 3        | RD_ONLY |        |
| 7463       | FLOAT     | Archive_Avg[14 - Average 14] | 3        | RD_ONLY |        |
| 7464       | FLOAT     | Archive_Avg[15 - Average 15] | 3        | RD_ONLY |        |

| Register # | Data type | Variable                     | Record # | Access  | Format |
|------------|-----------|------------------------------|----------|---------|--------|
| 7465       | FLOAT     | Archive_Avg[16 - Average 16] | 3        | RD_ONLY |        |
| 7466       | FLOAT     | Archive_Avg[17 - Average 17] | 3        | RD_ONLY |        |
| 7467       | FLOAT     | Archive_Avg[18 - Average 18] | 3        | RD_ONLY |        |
| 7468       | FLOAT     | Archive_Avg[19 - Average 19] | 3        | RD_ONLY |        |
| 7469       | FLOAT     | Archive_Avg[20 - Average 20] | 3        | RD_ONLY |        |
| 7470       | FLOAT     | Archive_Avg[21 - Average 21] | 3        | RD_ONLY |        |
| 7471       | FLOAT     | Archive_Avg[22 - Average 22] | 3        | RD_ONLY |        |
| 7472       | FLOAT     | Archive_Avg[23 - Average 23] | 3        | RD_ONLY |        |
| 7473       | FLOAT     | Archive_Avg[24 - Average 24] | 3        | RD_ONLY |        |
| 7474       | FLOAT     | Archive_Avg[25 - Average 25] | 3        | RD_ONLY |        |
| 7475       | FLOAT     | Archive_Avg[26 - Average 26] | 3        | RD_ONLY |        |
| 7476       | FLOAT     | Archive_Avg[27 - Average 27] | 3        | RD_ONLY |        |
| 7477       | FLOAT     | Archive_Avg[28 - Average 28] | 3        | RD_ONLY |        |
| 7478       | FLOAT     | Archive_Avg[29 - Average 29] | 3        | RD_ONLY |        |
| 7479       | FLOAT     | Archive_Avg[30 - Average 30] | 3        | RD_ONLY |        |
| 7480       | FLOAT     | Archive_Avg[31 - Average 31] | 3        | RD_ONLY |        |
| 7481       | FLOAT     | Archive_Avg[32 - Average 32] | 3        | RD_ONLY |        |
| 7482       | FLOAT     | Archive_Avg[33 - Average 33] | 3        | RD_ONLY |        |
| 7483       | FLOAT     | Archive_Avg[34 - Average 34] | 3        | RD_ONLY |        |
| 7484       | FLOAT     | Archive_Avg[35 - Average 35] | 3        | RD_ONLY |        |
| 7485       | FLOAT     | Archive_Avg[36 - Average 36] | 3        | RD_ONLY |        |
| 7486       | FLOAT     | Archive_Max[1 - Average 1]   | 3        | RD_ONLY |        |
| 7487       | FLOAT     | Archive_Max[2 - Average 2]   | 3        | RD_ONLY |        |
| 7488       | FLOAT     | Archive_Max[3 - Average 3]   | 3        | RD_ONLY |        |
| 7489       | FLOAT     | Archive_Max[4 - Average 4]   | 3        | RD_ONLY |        |
| 7490       | FLOAT     | Archive_Max[5 - Average 5]   | 3        | RD_ONLY |        |
| 7491       | FLOAT     | Archive_Max[6 - Average 6]   | 3        | RD_ONLY |        |
| 7492       | FLOAT     | Archive_Max[7 - Average 7]   | 3        | RD_ONLY |        |
| 7493       | FLOAT     | Archive_Max[8 - Average 8]   | 3        | RD_ONLY |        |
| 7494       | FLOAT     | Archive_Max[9 - Average 9]   | 3        | RD_ONLY |        |
| 7495       | FLOAT     | Archive_Max[10 - Average 10] | 3        | RD_ONLY |        |
| 7496       | FLOAT     | Archive_Max[11 - Average 11] | 3        | RD_ONLY |        |
| 7497       | FLOAT     | Archive_Max[12 - Average 12] | 3        | RD_ONLY |        |
| 7498       | FLOAT     | Archive_Max[13 - Average 13] | 3        | RD_ONLY |        |
| 7499       | FLOAT     | Archive_Max[14 - Average 14] | 3        | RD_ONLY |        |
| 7500       | FLOAT     | Archive_Max[15 - Average 15] | 3        | RD_ONLY |        |
| 7501       | FLOAT     | Archive_Max[16 - Average 16] | 3        | RD_ONLY |        |

| Register # | Data type | Variable                     | Record # | Access  | Format |
|------------|-----------|------------------------------|----------|---------|--------|
| 7502       | FLOAT     | Archive_Max[17 - Average 17] | 3        | RD_ONLY |        |
| 7503       | FLOAT     | Archive_Max[18 - Average 18] | 3        | RD_ONLY |        |
| 7504       | FLOAT     | Archive_Max[19 - Average 19] | 3        | RD_ONLY |        |
| 7505       | FLOAT     | Archive_Max[20 - Average 20] | 3        | RD_ONLY |        |
| 7506       | FLOAT     | Archive_Max[21 - Average 21] | 3        | RD_ONLY |        |
| 7507       | FLOAT     | Archive_Max[22 - Average 22] | 3        | RD_ONLY |        |
| 7508       | FLOAT     | Archive_Max[23 - Average 23] | 3        | RD_ONLY |        |
| 7509       | FLOAT     | Archive_Max[24 - Average 24] | 3        | RD_ONLY |        |
| 7510       | FLOAT     | Archive_Max[25 - Average 25] | 3        | RD_ONLY |        |
| 7511       | FLOAT     | Archive_Max[26 - Average 26] | 3        | RD_ONLY |        |
| 7512       | FLOAT     | Archive_Max[27 - Average 27] | 3        | RD_ONLY |        |
| 7513       | FLOAT     | Archive_Max[28 - Average 28] | 3        | RD_ONLY |        |
| 7514       | FLOAT     | Archive_Max[29 - Average 29] | 3        | RD_ONLY |        |
| 7515       | FLOAT     | Archive_Max[30 - Average 30] | 3        | RD_ONLY |        |
| 7516       | FLOAT     | Archive_Max[31 - Average 31] | 3        | RD_ONLY |        |
| 7517       | FLOAT     | Archive_Max[32 - Average 32] | 3        | RD_ONLY |        |
| 7518       | FLOAT     | Archive_Max[33 - Average 33] | 3        | RD_ONLY |        |
| 7519       | FLOAT     | Archive_Max[34 - Average 34] | 3        | RD_ONLY |        |
| 7520       | FLOAT     | Archive_Max[35 - Average 35] | 3        | RD_ONLY |        |
| 7521       | FLOAT     | Archive_Max[36 - Average 36] | 3        | RD_ONLY |        |
| 7522       | FLOAT     | Archive_Min[1 - Average 1]   | 3        | RD_ONLY |        |
| 7523       | FLOAT     | Archive_Min[2 - Average 2]   | 3        | RD_ONLY |        |
| 7524       | FLOAT     | Archive_Min[3 - Average 3]   | 3        | RD_ONLY |        |
| 7525       | FLOAT     | Archive_Min[4 - Average 4]   | 3        | RD_ONLY |        |
| 7526       | FLOAT     | Archive_Min[5 - Average 5]   | 3        | RD_ONLY |        |
| 7527       | FLOAT     | Archive_Min[6 - Average 6]   | 3        | RD_ONLY |        |
| 7528       | FLOAT     | Archive_Min[7 - Average 7]   | 3        | RD_ONLY |        |
| 7529       | FLOAT     | Archive_Min[8 - Average 8]   | 3        | RD_ONLY |        |
| 7530       | FLOAT     | Archive_Min[9 - Average 9]   | 3        | RD_ONLY |        |
| 7531       | FLOAT     | Archive_Min[10 - Average 10] | 3        | RD_ONLY |        |
| 7532       | FLOAT     | Archive_Min[11 - Average 11] | 3        | RD_ONLY |        |
| 7533       | FLOAT     | Archive_Min[12 - Average 12] | 3        | RD_ONLY |        |
| 7534       | FLOAT     | Archive_Min[13 - Average 13] | 3        | RD_ONLY |        |
| 7535       | FLOAT     | Archive_Min[14 - Average 14] | 3        | RD_ONLY |        |
| 7536       | FLOAT     | Archive_Min[15 - Average 15] | 3        | RD_ONLY |        |
| 7537       | FLOAT     | Archive_Min[16 - Average 16] | 3        | RD_ONLY |        |
| 7538       | FLOAT     | Archive_Min[17 - Average 17] | 3        | RD_ONLY |        |

| Register # | Data type | Variable                                   | Record # | Access  | Format |
|------------|-----------|--------------------------------------------|----------|---------|--------|
| 7539       | FLOAT     | Archive_Min[18 - Average 18]               | 3        | RD_ONLY |        |
| 7540       | FLOAT     | Archive_Min[19 - Average 19]               | 3        | RD_ONLY |        |
| 7541       | FLOAT     | Archive_Min[20 - Average 20]               | 3        | RD_ONLY |        |
| 7542       | FLOAT     | Archive_Min[21 - Average 21]               | 3        | RD_ONLY |        |
| 7543       | FLOAT     | Archive_Min[22 - Average 22]               | 3        | RD_ONLY |        |
| 7544       | FLOAT     | Archive_Min[23 - Average 23]               | 3        | RD_ONLY |        |
| 7545       | FLOAT     | Archive_Min[24 - Average 24]               | 3        | RD_ONLY |        |
| 7546       | FLOAT     | Archive_Min[25 - Average 25]               | 3        | RD_ONLY |        |
| 7547       | FLOAT     | Archive_Min[26 - Average 26]               | 3        | RD_ONLY |        |
| 7548       | FLOAT     | Archive_Min[27 - Average 27]               | 3        | RD_ONLY |        |
| 7549       | FLOAT     | Archive_Min[28 - Average 28]               | 3        | RD_ONLY |        |
| 7550       | FLOAT     | Archive_Min[29 - Average 29]               | 3        | RD_ONLY |        |
| 7551       | FLOAT     | Archive_Min[30 - Average 30]               | 3        | RD_ONLY |        |
| 7552       | FLOAT     | Archive_Min[31 - Average 31]               | 3        | RD_ONLY |        |
| 7553       | FLOAT     | Archive_Min[32 - Average 32]               | 3        | RD_ONLY |        |
| 7554       | FLOAT     | Archive_Min[33 - Average 33]               | 3        | RD_ONLY |        |
| 7555       | FLOAT     | Archive_Min[34 - Average 34]               | 3        | RD_ONLY |        |
| 7556       | FLOAT     | Archive_Min[35 - Average 35]               | 3        | RD_ONLY |        |
| 7557       | FLOAT     | Archive_Min[36 - Average 36]               | 3        | RD_ONLY |        |
| 7558       | FLOAT     | Component Data 1_Multi-level Calib 'a'[1]  |          | RD_ONLY |        |
| 7559       | FLOAT     | Component Data 1_Multi-level Calib 'a'[2]  |          | RD_ONLY |        |
| 7560       | FLOAT     | Component Data 1_Multi-level Calib 'a'[3]  |          | RD_ONLY |        |
| 7561       | FLOAT     | Component Data 1_Multi-level Calib 'a'[4]  |          | RD_ONLY |        |
| 7562       | FLOAT     | Component Data 1_Multi-level Calib 'a'[5]  |          | RD_ONLY |        |
| 7563       | FLOAT     | Component Data 1_Multi-level Calib 'a'[6]  |          | RD_ONLY |        |
| 7564       | FLOAT     | Component Data 1_Multi-level Calib 'a'[7]  |          | RD_ONLY |        |
| 7565       | FLOAT     | Component Data 1_Multi-level Calib 'a'[8]  |          | RD_ONLY |        |
| 7566       | FLOAT     | Component Data 1_Multi-level Calib 'a'[9]  |          | RD_ONLY |        |
| 7567       | FLOAT     | Component Data 1_Multi-level Calib 'a'[10] |          | RD_ONLY |        |
| 7568       | FLOAT     | Component Data 1_Multi-level Calib 'a'[11] |          | RD_ONLY |        |
| 7569       | FLOAT     | Component Data 1_Multi-level Calib 'a'[12] |          | RD_ONLY |        |
| 7570       | FLOAT     | Component Data 1_Multi-level Calib 'a'[13] |          | RD_ONLY |        |
| 7571       | FLOAT     | Component Data 1_Multi-level Calib 'a'[14] |          | RD_ONLY |        |
| 7572       | FLOAT     | Component Data 1_Multi-level Calib 'a'[15] |          | RD_ONLY |        |
| 7573       | FLOAT     | Component Data 1_Multi-level Calib 'a'[16] |          | RD_ONLY |        |
| 7574       | FLOAT     | Component Data 1_Multi-level Calib 'b'[1]  |          | RD_ONLY |        |
| 7575       | FLOAT     | Component Data 1_Multi-level Calib 'b'[2]  |          | RD_ONLY |        |

| Register # | Data type | Variable                                   | Record # | Access  | Format |
|------------|-----------|--------------------------------------------|----------|---------|--------|
| 7576       | FLOAT     | Component Data 1_Multi-level Calib 'b'[3]  |          | RD_ONLY |        |
| 7577       | FLOAT     | Component Data 1_Multi-level Calib 'b'[4]  |          | RD_ONLY |        |
| 7578       | FLOAT     | Component Data 1_Multi-level Calib 'b'[5]  |          | RD_ONLY |        |
| 7579       | FLOAT     | Component Data 1_Multi-level Calib 'b'[6]  |          | RD_ONLY |        |
| 7580       | FLOAT     | Component Data 1_Multi-level Calib 'b'[7]  |          | RD_ONLY |        |
| 7581       | FLOAT     | Component Data 1_Multi-level Calib 'b'[8]  |          | RD_ONLY |        |
| 7582       | FLOAT     | Component Data 1_Multi-level Calib 'b'[9]  |          | RD_ONLY |        |
| 7583       | FLOAT     | Component Data 1_Multi-level Calib 'b'[10] |          | RD_ONLY |        |
| 7584       | FLOAT     | Component Data 1_Multi-level Calib 'b'[11] |          | RD_ONLY |        |
| 7585       | FLOAT     | Component Data 1_Multi-level Calib 'b'[12] |          | RD_ONLY |        |
| 7586       | FLOAT     | Component Data 1_Multi-level Calib 'b'[13] |          | RD_ONLY |        |
| 7587       | FLOAT     | Component Data 1_Multi-level Calib 'b'[14] |          | RD_ONLY |        |
| 7588       | FLOAT     | Component Data 1_Multi-level Calib 'b'[15] |          | RD_ONLY |        |
| 7589       | FLOAT     | Component Data 1_Multi-level Calib 'b'[16] |          | RD_ONLY |        |
| 7590       | FLOAT     | Component Data 1_Multi-level Calib 'c'[1]  |          | RD_ONLY |        |
| 7591       | FLOAT     | Component Data 1_Multi-level Calib 'c'[2]  |          | RD_ONLY |        |
| 7592       | FLOAT     | Component Data 1_Multi-level Calib 'c'[3]  |          | RD_ONLY |        |
| 7593       | FLOAT     | Component Data 1_Multi-level Calib 'c'[4]  |          | RD_ONLY |        |
| 7594       | FLOAT     | Component Data 1_Multi-level Calib 'c'[5]  |          | RD_ONLY |        |
| 7595       | FLOAT     | Component Data 1_Multi-level Calib 'c'[6]  |          | RD_ONLY |        |
| 7596       | FLOAT     | Component Data 1_Multi-level Calib 'c'[7]  |          | RD_ONLY |        |
| 7597       | FLOAT     | Component Data 1_Multi-level Calib 'c'[8]  |          | RD_ONLY |        |
| 7598       | FLOAT     | Component Data 1_Multi-level Calib 'c'[9]  |          | RD_ONLY |        |
| 7599       | FLOAT     | Component Data 1_Multi-level Calib 'c'[10] |          | RD_ONLY |        |
| 7600       | FLOAT     | Component Data 1_Multi-level Calib 'c'[11] |          | RD_ONLY |        |
| 7601       | FLOAT     | Component Data 1_Multi-level Calib 'c'[12] |          | RD_ONLY |        |
| 7602       | FLOAT     | Component Data 1_Multi-level Calib 'c'[13] |          | RD_ONLY |        |
| 7603       | FLOAT     | Component Data 1_Multi-level Calib 'c'[14] |          | RD_ONLY |        |
| 7604       | FLOAT     | Component Data 1_Multi-level Calib 'c'[15] |          | RD_ONLY |        |
| 7605       | FLOAT     | Component Data 1_Multi-level Calib 'c'[16] |          | RD_ONLY |        |
| 7606       | FLOAT     | Component Data 1_Multi-level Calib 'd'[1]  |          | RD_ONLY |        |
| 7607       | FLOAT     | Component Data 1_Multi-level Calib 'd'[2]  |          | RD_ONLY |        |
| 7608       | FLOAT     | Component Data 1_Multi-level Calib 'd'[3]  |          | RD_ONLY |        |
| 7609       | FLOAT     | Component Data 1_Multi-level Calib 'd'[4]  |          | RD_ONLY |        |
| 7610       | FLOAT     | Component Data 1_Multi-level Calib 'd'[5]  |          | RD_ONLY |        |
| 7611       | FLOAT     | Component Data 1_Multi-level Calib 'd'[6]  |          | RD_ONLY |        |
| 7612       | FLOAT     | Component Data 1_Multi-level Calib 'd'[7]  |          | RD_ONLY |        |

| Register # | Data type | Variable                                   | Record # | Access  | Format |
|------------|-----------|--------------------------------------------|----------|---------|--------|
| 7613       | FLOAT     | Component Data 1_Multi-level Calib 'd'[8]  |          | RD_ONLY |        |
| 7614       | FLOAT     | Component Data 1_Multi-level Calib 'd'[9]  |          | RD_ONLY |        |
| 7615       | FLOAT     | Component Data 1_Multi-level Calib 'd'[10] |          | RD_ONLY |        |
| 7616       | FLOAT     | Component Data 1_Multi-level Calib 'd'[11] |          | RD_ONLY |        |
| 7617       | FLOAT     | Component Data 1_Multi-level Calib 'd'[12] |          | RD_ONLY |        |
| 7618       | FLOAT     | Component Data 1_Multi-level Calib 'd'[13] |          | RD_ONLY |        |
| 7619       | FLOAT     | Component Data 1_Multi-level Calib 'd'[14] |          | RD_ONLY |        |
| 7620       | FLOAT     | Component Data 1_Multi-level Calib 'd'[15] |          | RD_ONLY |        |
| 7621       | FLOAT     | Component Data 1_Multi-level Calib 'd'[16] |          | RD_ONLY |        |
| 7622       | FLOAT     | Component Data 1_Rel Resp Factor[1]        |          | RD_ONLY |        |
| 7623       | FLOAT     | Component Data 1_Rel Resp Factor[2]        |          | RD_ONLY |        |
| 7624       | FLOAT     | Component Data 1_Rel Resp Factor[3]        |          | RD_ONLY |        |
| 7625       | FLOAT     | Component Data 1_Rel Resp Factor[4]        |          | RD_ONLY |        |
| 7626       | FLOAT     | Component Data 1_Rel Resp Factor[5]        |          | RD_ONLY |        |
| 7627       | FLOAT     | Component Data 1_Rel Resp Factor[6]        |          | RD_ONLY |        |
| 7628       | FLOAT     | Component Data 1_Rel Resp Factor[7]        |          | RD_ONLY |        |
| 7629       | FLOAT     | Component Data 1_Rel Resp Factor[8]        |          | RD_ONLY |        |
| 7630       | FLOAT     | Component Data 1_Rel Resp Factor[9]        |          | RD_ONLY |        |
| 7631       | FLOAT     | Component Data 1_Rel Resp Factor[10]       |          | RD_ONLY |        |
| 7632       | FLOAT     | Component Data 1_Rel Resp Factor[11]       |          | RD_ONLY |        |
| 7633       | FLOAT     | Component Data 1_Rel Resp Factor[12]       |          | RD_ONLY |        |
| 7634       | FLOAT     | Component Data 1_Rel Resp Factor[13]       |          | RD_ONLY |        |
| 7635       | FLOAT     | Component Data 1_Rel Resp Factor[14]       |          | RD_ONLY |        |
| 7636       | FLOAT     | Component Data 1_Rel Resp Factor[15]       |          | RD_ONLY |        |
| 7637       | FLOAT     | Component Data 1_Rel Resp Factor[16]       |          | RD_ONLY |        |
| 7638       | FLOAT     | Component Data 2_Multi-level Calib 'a'[1]  |          | RD_ONLY |        |
| 7639       | FLOAT     | Component Data 2_Multi-level Calib 'a'[2]  |          | RD_ONLY |        |
| 7640       | FLOAT     | Component Data 2_Multi-level Calib 'a'[3]  |          | RD_ONLY |        |
| 7641       | FLOAT     | Component Data 2_Multi-level Calib 'a'[4]  |          | RD_ONLY |        |
| 7642       | FLOAT     | Component Data 2_Multi-level Calib 'a'[5]  |          | RD_ONLY |        |
| 7643       | FLOAT     | Component Data 2_Multi-level Calib 'a'[6]  |          | RD_ONLY |        |
| 7644       | FLOAT     | Component Data 2_Multi-level Calib 'a'[7]  |          | RD_ONLY |        |
| 7645       | FLOAT     | Component Data 2_Multi-level Calib 'a'[8]  |          | RD_ONLY |        |
| 7646       | FLOAT     | Component Data 2_Multi-level Calib 'a'[9]  |          | RD_ONLY |        |
| 7647       | FLOAT     | Component Data 2_Multi-level Calib 'a'[10] |          | RD_ONLY |        |
| 7648       | FLOAT     | Component Data 2_Multi-level Calib 'a'[11] |          | RD_ONLY |        |
| 7649       | FLOAT     | Component Data 2_Multi-level Calib 'a'[12] |          | RD_ONLY |        |

| Register # | Data type | Variable                                   | Record # | Access  | Format |
|------------|-----------|--------------------------------------------|----------|---------|--------|
| 7650       | FLOAT     | Component Data 2_Multi-level Calib 'a'[13] |          | RD_ONLY |        |
| 7651       | FLOAT     | Component Data 2_Multi-level Calib 'a'[14] |          | RD_ONLY |        |
| 7652       | FLOAT     | Component Data 2_Multi-level Calib 'a'[15] |          | RD_ONLY |        |
| 7653       | FLOAT     | Component Data 2_Multi-level Calib 'a'[16] |          | RD_ONLY |        |
| 7654       | FLOAT     | Component Data 2_Multi-level Calib 'b'[1]  |          | RD_ONLY |        |
| 7655       | FLOAT     | Component Data 2_Multi-level Calib 'b'[2]  |          | RD_ONLY |        |
| 7656       | FLOAT     | Component Data 2_Multi-level Calib 'b'[3]  |          | RD_ONLY |        |
| 7657       | FLOAT     | Component Data 2_Multi-level Calib 'b'[4]  |          | RD_ONLY |        |
| 7658       | FLOAT     | Component Data 2_Multi-level Calib 'b'[5]  |          | RD_ONLY |        |
| 7659       | FLOAT     | Component Data 2_Multi-level Calib 'b'[6]  |          | RD_ONLY |        |
| 7660       | FLOAT     | Component Data 2_Multi-level Calib 'b'[7]  |          | RD_ONLY |        |
| 7661       | FLOAT     | Component Data 2_Multi-level Calib 'b'[8]  |          | RD_ONLY |        |
| 7662       | FLOAT     | Component Data 2_Multi-level Calib 'b'[9]  |          | RD_ONLY |        |
| 7663       | FLOAT     | Component Data 2_Multi-level Calib 'b'[10] |          | RD_ONLY |        |
| 7664       | FLOAT     | Component Data 2_Multi-level Calib 'b'[11] |          | RD_ONLY |        |
| 7665       | FLOAT     | Component Data 2_Multi-level Calib 'b'[12] |          | RD_ONLY |        |
| 7666       | FLOAT     | Component Data 2_Multi-level Calib 'b'[13] |          | RD_ONLY |        |
| 7667       | FLOAT     | Component Data 2_Multi-level Calib 'b'[14] |          | RD_ONLY |        |
| 7668       | FLOAT     | Component Data 2_Multi-level Calib 'b'[15] |          | RD_ONLY |        |
| 7669       | FLOAT     | Component Data 2_Multi-level Calib 'b'[16] |          | RD_ONLY |        |
| 7670       | FLOAT     | Component Data 2_Multi-level Calib 'c'[1]  |          | RD_ONLY |        |
| 7671       | FLOAT     | Component Data 2_Multi-level Calib 'c'[2]  |          | RD_ONLY |        |
| 7672       | FLOAT     | Component Data 2_Multi-level Calib 'c'[3]  |          | RD_ONLY |        |
| 7673       | FLOAT     | Component Data 2_Multi-level Calib 'c'[4]  |          | RD_ONLY |        |
| 7674       | FLOAT     | Component Data 2_Multi-level Calib 'c'[5]  |          | RD_ONLY |        |
| 7675       | FLOAT     | Component Data 2_Multi-level Calib 'c'[6]  |          | RD_ONLY |        |
| 7676       | FLOAT     | Component Data 2_Multi-level Calib 'c'[7]  |          | RD_ONLY |        |
| 7677       | FLOAT     | Component Data 2_Multi-level Calib 'c'[8]  |          | RD_ONLY |        |
| 7678       | FLOAT     | Component Data 2_Multi-level Calib 'c'[9]  |          | RD_ONLY |        |
| 7679       | FLOAT     | Component Data 2_Multi-level Calib 'c'[10] |          | RD_ONLY |        |
| 7680       | FLOAT     | Component Data 2_Multi-level Calib 'c'[11] |          | RD_ONLY |        |
| 7681       | FLOAT     | Component Data 2_Multi-level Calib 'c'[12] |          | RD_ONLY |        |
| 7682       | FLOAT     | Component Data 2_Multi-level Calib 'c'[13] |          | RD_ONLY |        |
| 7683       | FLOAT     | Component Data 2_Multi-level Calib 'c'[14] |          | RD_ONLY |        |
| 7684       | FLOAT     | Component Data 2_Multi-level Calib 'c'[15] |          | RD_ONLY |        |
| 7685       | FLOAT     | Component Data 2_Multi-level Calib 'c'[16] |          | RD_ONLY |        |
| 7686       | FLOAT     | Component Data 2_Multi-level Calib 'd'[1]  |          | RD_ONLY |        |

| Register # | Data type | Variable                                   | Record # | Access  | Format |
|------------|-----------|--------------------------------------------|----------|---------|--------|
| 7687       | FLOAT     | Component Data 2_Multi-level Calib 'd'[2]  |          | RD_ONLY |        |
| 7688       | FLOAT     | Component Data 2_Multi-level Calib 'd'[3]  |          | RD_ONLY |        |
| 7689       | FLOAT     | Component Data 2_Multi-level Calib 'd'[4]  |          | RD_ONLY |        |
| 7690       | FLOAT     | Component Data 2_Multi-level Calib 'd'[5]  |          | RD_ONLY |        |
| 7691       | FLOAT     | Component Data 2_Multi-level Calib 'd'[6]  |          | RD_ONLY |        |
| 7692       | FLOAT     | Component Data 2_Multi-level Calib 'd'[7]  |          | RD_ONLY |        |
| 7693       | FLOAT     | Component Data 2_Multi-level Calib 'd'[8]  |          | RD_ONLY |        |
| 7694       | FLOAT     | Component Data 2_Multi-level Calib 'd'[9]  |          | RD_ONLY |        |
| 7695       | FLOAT     | Component Data 2_Multi-level Calib 'd'[10] |          | RD_ONLY |        |
| 7696       | FLOAT     | Component Data 2_Multi-level Calib 'd'[11] |          | RD_ONLY |        |
| 7697       | FLOAT     | Component Data 2_Multi-level Calib 'd'[12] |          | RD_ONLY |        |
| 7698       | FLOAT     | Component Data 2_Multi-level Calib 'd'[13] |          | RD_ONLY |        |
| 7699       | FLOAT     | Component Data 2_Multi-level Calib 'd'[14] |          | RD_ONLY |        |
| 7700       | FLOAT     | Component Data 2_Multi-level Calib 'd'[15] |          | RD_ONLY |        |
| 7701       | FLOAT     | Component Data 2_Multi-level Calib 'd'[16] |          | RD_ONLY |        |
| 7702       | FLOAT     | Component Data 2_Rel Resp Factor[1]        |          | RD_ONLY |        |
| 7703       | FLOAT     | Component Data 2_Rel Resp Factor[2]        |          | RD_ONLY |        |
| 7704       | FLOAT     | Component Data 2_Rel Resp Factor[3]        |          | RD_ONLY |        |
| 7705       | FLOAT     | Component Data 2_Rel Resp Factor[4]        |          | RD_ONLY |        |
| 7706       | FLOAT     | Component Data 2_Rel Resp Factor[5]        |          | RD_ONLY |        |
| 7707       | FLOAT     | Component Data 2_Rel Resp Factor[6]        |          | RD_ONLY |        |
| 7708       | FLOAT     | Component Data 2_Rel Resp Factor[7]        |          | RD_ONLY |        |
| 7709       | FLOAT     | Component Data 2_Rel Resp Factor[8]        |          | RD_ONLY |        |
| 7710       | FLOAT     | Component Data 2_Rel Resp Factor[9]        |          | RD_ONLY |        |
| 7711       | FLOAT     | Component Data 2_Rel Resp Factor[10]       |          | RD_ONLY |        |
| 7712       | FLOAT     | Component Data 2_Rel Resp Factor[11]       |          | RD_ONLY |        |
| 7713       | FLOAT     | Component Data 2_Rel Resp Factor[12]       |          | RD_ONLY |        |
| 7714       | FLOAT     | Component Data 2_Rel Resp Factor[13]       |          | RD_ONLY |        |
| 7715       | FLOAT     | Component Data 2_Rel Resp Factor[14]       |          | RD_ONLY |        |
| 7716       | FLOAT     | Component Data 2_Rel Resp Factor[15]       |          | RD_ONLY |        |
| 7717       | FLOAT     | Component Data 2_Rel Resp Factor[16]       |          | RD_ONLY |        |
| 7718       | FLOAT     | Avg[1 - Average 1]                         |          | RD_ONLY |        |
| 7719       | FLOAT     | Avg[2 - Average 2]                         |          | RD_ONLY |        |
| 7720       | FLOAT     | Avg[3 - Average 3]                         |          | RD_ONLY |        |
| 7721       | FLOAT     | Avg[4 - Average 4]                         |          | RD_ONLY |        |
| 7722       | FLOAT     | Avg[5 - Average 5]                         |          | RD_ONLY |        |
| 7723       | FLOAT     | Avg[6 - Average 6]                         |          | RD_ONLY |        |

| Register # | Data type | Variable             | Record # | Access  | Format |
|------------|-----------|----------------------|----------|---------|--------|
| 7724       | FLOAT     | Avg[7 - Average 7]   |          | RD_ONLY |        |
| 7725       | FLOAT     | Avg[8 - Average 8]   |          | RD_ONLY |        |
| 7726       | FLOAT     | Avg[9 - Average 9]   |          | RD_ONLY |        |
| 7727       | FLOAT     | Avg[10 - Average 10] |          | RD_ONLY |        |
| 7728       | FLOAT     | Avg[11 - Average 11] |          | RD_ONLY |        |
| 7729       | FLOAT     | Avg[12 - Average 12] |          | RD_ONLY |        |
| 7730       | FLOAT     | Avg[13 - Average 13] |          | RD_ONLY |        |
| 7731       | FLOAT     | Avg[14 - Average 14] |          | RD_ONLY |        |
| 7732       | FLOAT     | Avg[15 - Average 15] |          | RD_ONLY |        |
| 7733       | FLOAT     | Avg[16 - Average 16] |          | RD_ONLY |        |
| 7734       | FLOAT     | Avg[17 - Average 17] |          | RD_ONLY |        |
| 7735       | FLOAT     | Avg[18 - Average 18] |          | RD_ONLY |        |
| 7736       | FLOAT     | Avg[19 - Average 19] |          | RD_ONLY |        |
| 7737       | FLOAT     | Avg[20 - Average 20] |          | RD_ONLY |        |
| 7738       | FLOAT     | Avg[21 - Average 21] |          | RD_ONLY |        |
| 7739       | FLOAT     | Avg[22 - Average 22] |          | RD_ONLY |        |
| 7740       | FLOAT     | Avg[23 - Average 23] |          | RD_ONLY |        |
| 7741       | FLOAT     | Avg[24 - Average 24] |          | RD_ONLY |        |
| 7742       | FLOAT     | Avg[25 - Average 25] |          | RD_ONLY |        |
| 7743       | FLOAT     | Avg[26 - Average 26] |          | RD_ONLY |        |
| 7744       | FLOAT     | Avg[27 - Average 27] |          | RD_ONLY |        |
| 7745       | FLOAT     | Avg[28 - Average 28] |          | RD_ONLY |        |
| 7746       | FLOAT     | Avg[29 - Average 29] |          | RD_ONLY |        |
| 7747       | FLOAT     | Avg[30 - Average 30] |          | RD_ONLY |        |
| 7748       | FLOAT     | Avg[31 - Average 31] |          | RD_ONLY |        |
| 7749       | FLOAT     | Avg[32 - Average 32] |          | RD_ONLY |        |
| 7750       | FLOAT     | Avg[33 - Average 33] |          | RD_ONLY |        |
| 7751       | FLOAT     | Avg[34 - Average 34] |          | RD_ONLY |        |
| 7752       | FLOAT     | Avg[35 - Average 35] |          | RD_ONLY |        |
| 7753       | FLOAT     | Avg[36 - Average 36] |          | RD_ONLY |        |
| 7754       | FLOAT     | Avg[37 - Average 37] |          | RD_ONLY |        |
| 7755       | FLOAT     | Avg[38 - Average 38] |          | RD_ONLY |        |
| 7756       | FLOAT     | Avg[39 - Average 39] |          | RD_ONLY |        |
| 7757       | FLOAT     | Avg[40 - Average 40] |          | RD_ONLY |        |
| 7758       | FLOAT     | Avg[41 - Average 41] |          | RD_ONLY |        |
| 7759       | FLOAT     | Avg[42 - Average 42] |          | RD_ONLY |        |
| 7760       | FLOAT     | Avg[43 - Average 43] |          | RD_ONLY |        |

| Register # | Data type | Variable             | Record # | Access  | Format |
|------------|-----------|----------------------|----------|---------|--------|
| 7761       | FLOAT     | Avg[44 - Average 44] |          | RD_ONLY |        |
| 7762       | FLOAT     | Avg[45 - Average 45] |          | RD_ONLY |        |
| 7763       | FLOAT     | Avg[46 - Average 46] |          | RD_ONLY |        |
| 7764       | FLOAT     | Avg[47 - Average 47] |          | RD_ONLY |        |
| 7765       | FLOAT     | Avg[48 - Average 48] |          | RD_ONLY |        |
| 7766       | FLOAT     | Avg[49 - Average 49] |          | RD_ONLY |        |
| 7767       | FLOAT     | Avg[50 - Average 50] |          | RD_ONLY |        |
| 7768       | FLOAT     | Avg[51 - Average 51] |          | RD_ONLY |        |
| 7769       | FLOAT     | Avg[52 - Average 52] |          | RD_ONLY |        |
| 7770       | FLOAT     | Avg[53 - Average 53] |          | RD_ONLY |        |
| 7771       | FLOAT     | Avg[54 - Average 54] |          | RD_ONLY |        |
| 7772       | FLOAT     | Avg[55 - Average 55] |          | RD_ONLY |        |
| 7773       | FLOAT     | Avg[56 - Average 56] |          | RD_ONLY |        |
| 7774       | FLOAT     | Avg[57 - Average 57] |          | RD_ONLY |        |
| 7775       | FLOAT     | Avg[58 - Average 58] |          | RD_ONLY |        |
| 7776       | FLOAT     | Avg[59 - Average 59] |          | RD_ONLY |        |
| 7777       | FLOAT     | Avg[60 - Average 60] |          | RD_ONLY |        |
| 7778       | FLOAT     | Avg[61 - Average 61] |          | RD_ONLY |        |
| 7779       | FLOAT     | Avg[62 - Average 62] |          | RD_ONLY |        |
| 7780       | FLOAT     | Avg[63 - Average 63] |          | RD_ONLY |        |
| 7781       | FLOAT     | Avg[64 - Average 64] |          | RD_ONLY |        |
| 7782       | FLOAT     | Avg[65 - Average 65] |          | RD_ONLY |        |
| 7783       | FLOAT     | Avg[66 - Average 66] |          | RD_ONLY |        |
| 7784       | FLOAT     | Avg[67 - Average 67] |          | RD_ONLY |        |
| 7785       | FLOAT     | Avg[68 - Average 68] |          | RD_ONLY |        |
| 7786       | FLOAT     | Avg[69 - Average 69] |          | RD_ONLY |        |
| 7787       | FLOAT     | Avg[70 - Average 70] |          | RD_ONLY |        |
| 7788       | FLOAT     | Avg[71 - Average 71] |          | RD_ONLY |        |
| 7789       | FLOAT     | Avg[72 - Average 72] |          | RD_ONLY |        |
| 7790       | FLOAT     | Avg[73 - Average 73] |          | RD_ONLY |        |
| 7791       | FLOAT     | Avg[74 - Average 74] |          | RD_ONLY |        |
| 7792       | FLOAT     | Avg[75 - Average 75] |          | RD_ONLY |        |
| 7793       | FLOAT     | Avg[76 - Average 76] |          | RD_ONLY |        |
| 7794       | FLOAT     | Avg[77 - Average 77] |          | RD_ONLY |        |
| 7795       | FLOAT     | Avg[78 - Average 78] |          | RD_ONLY |        |
| 7796       | FLOAT     | Avg[79 - Average 79] |          | RD_ONLY |        |
| 7797       | FLOAT     | Avg[80 - Average 80] |          | RD_ONLY |        |
| Register # | Data type | Variable               | Record # | Access  | Format |
|------------|-----------|------------------------|----------|---------|--------|
| 7798       | FLOAT     | Avg[81 - Average 81]   |          | RD_ONLY |        |
| 7799       | FLOAT     | Avg[82 - Average 82]   |          | RD_ONLY |        |
| 7800       | FLOAT     | Avg[83 - Average 83]   |          | RD_ONLY |        |
| 7801       | FLOAT     | Avg[84 - Average 84]   |          | RD_ONLY |        |
| 7802       | FLOAT     | Avg[85 - Average 85]   |          | RD_ONLY |        |
| 7803       | FLOAT     | Avg[86 - Average 86]   |          | RD_ONLY |        |
| 7804       | FLOAT     | Avg[87 - Average 87]   |          | RD_ONLY |        |
| 7805       | FLOAT     | Avg[88 - Average 88]   |          | RD_ONLY |        |
| 7806       | FLOAT     | Avg[89 - Average 89]   |          | RD_ONLY |        |
| 7807       | FLOAT     | Avg[90 - Average 90]   |          | RD_ONLY |        |
| 7808       | FLOAT     | Avg[91 - Average 91]   |          | RD_ONLY |        |
| 7809       | FLOAT     | Avg[92 - Average 92]   |          | RD_ONLY |        |
| 7810       | FLOAT     | Avg[93 - Average 93]   |          | RD_ONLY |        |
| 7811       | FLOAT     | Avg[94 - Average 94]   |          | RD_ONLY |        |
| 7812       | FLOAT     | Avg[95 - Average 95]   |          | RD_ONLY |        |
| 7813       | FLOAT     | Avg[96 - Average 96]   |          | RD_ONLY |        |
| 7814       | FLOAT     | Avg[97 - Average 97]   |          | RD_ONLY |        |
| 7815       | FLOAT     | Avg[98 - Average 98]   |          | RD_ONLY |        |
| 7816       | FLOAT     | Avg[99 - Average 99]   |          | RD_ONLY |        |
| 7817       | FLOAT     | Avg[100 - Average 100] |          | RD_ONLY |        |
| 7818       | FLOAT     | Avg[101 - Average 101] |          | RD_ONLY |        |
| 7819       | FLOAT     | Avg[102 - Average 102] |          | RD_ONLY |        |
| 7820       | FLOAT     | Avg[103 - Average 103] |          | RD_ONLY |        |
| 7821       | FLOAT     | Avg[104 - Average 104] |          | RD_ONLY |        |
| 7822       | FLOAT     | Avg[105 - Average 105] |          | RD_ONLY |        |
| 7823       | FLOAT     | Avg[106 - Average 106] |          | RD_ONLY |        |
| 7824       | FLOAT     | Avg[107 - Average 107] |          | RD_ONLY |        |
| 7825       | FLOAT     | Avg[108 - Average 108] |          | RD_ONLY |        |
| 7826       | FLOAT     | Avg[109 - Average 109] |          | RD_ONLY |        |
| 7827       | FLOAT     | Avg[110 - Average 110] |          | RD_ONLY |        |
| 7828       | FLOAT     | Avg[111 - Average 111] |          | RD_ONLY |        |
| 7829       | FLOAT     | Avg[112 - Average 112] |          | RD_ONLY |        |
| 7830       | FLOAT     | Avg[113 - Average 113] |          | RD_ONLY |        |
| 7831       | FLOAT     | Avg[114 - Average 114] |          | RD_ONLY |        |
| 7832       | FLOAT     | Avg[115 - Average 115] |          | RD_ONLY |        |
| 7833       | FLOAT     | Avg[116 - Average 116] |          | RD_ONLY |        |
| 7834       | FLOAT     | Avg[117 - Average 117] |          | RD_ONLY |        |

| Register # | Data type | Variable                     | Record # | Access  | Format |
|------------|-----------|------------------------------|----------|---------|--------|
| 7835       | FLOAT     | Avg[118 - Average 118]       |          | RD_ONLY |        |
| 7836       | FLOAT     | Avg[119 - Average 119]       |          | RD_ONLY |        |
| 7837       | FLOAT     | Avg[120 - Average 120]       |          | RD_ONLY |        |
| 7838       | FLOAT     | Avg[121 - Average 121]       |          | RD_ONLY |        |
| 7839       | FLOAT     | Avg[122 - Average 122]       |          | RD_ONLY |        |
| 7840       | FLOAT     | Avg[123 - Average 123]       |          | RD_ONLY |        |
| 7841       | FLOAT     | Avg[124 - Average 124]       |          | RD_ONLY |        |
| 7842       | FLOAT     | Avg[125 - Average 125]       |          | RD_ONLY |        |
| 7843       | FLOAT     | Avg[126 - Average 126]       |          | RD_ONLY |        |
| 7844       | FLOAT     | Avg[127 - Average 127]       |          | RD_ONLY |        |
| 7845       | FLOAT     | Avg[128 - Average 128]       |          | RD_ONLY |        |
| 7846       | FLOAT     | Archive_Avg[1 - Average 1]   | 1        | RD_ONLY |        |
| 7847       | FLOAT     | Archive_Avg[2 - Average 2]   | 1        | RD_ONLY |        |
| 7848       | FLOAT     | Archive_Avg[3 - Average 3]   | 1        | RD_ONLY |        |
| 7849       | FLOAT     | Archive_Avg[4 - Average 4]   | 1        | RD_ONLY |        |
| 7850       | FLOAT     | Archive_Avg[5 - Average 5]   | 1        | RD_ONLY |        |
| 7851       | FLOAT     | Archive_Avg[6 - Average 6]   | 1        | RD_ONLY |        |
| 7852       | FLOAT     | Archive_Avg[7 - Average 7]   | 1        | RD_ONLY |        |
| 7853       | FLOAT     | Archive_Avg[8 - Average 8]   | 1        | RD_ONLY |        |
| 7854       | FLOAT     | Archive_Avg[9 - Average 9]   | 1        | RD_ONLY |        |
| 7855       | FLOAT     | Archive_Avg[10 - Average 10] | 1        | RD_ONLY |        |
| 7856       | FLOAT     | Archive_Avg[11 - Average 11] | 1        | RD_ONLY |        |
| 7857       | FLOAT     | Archive_Avg[12 - Average 12] | 1        | RD_ONLY |        |
| 7858       | FLOAT     | Archive_Avg[13 - Average 13] | 1        | RD_ONLY |        |
| 7859       | FLOAT     | Archive_Avg[14 - Average 14] | 1        | RD_ONLY |        |
| 7860       | FLOAT     | Archive_Avg[15 - Average 15] | 1        | RD_ONLY |        |
| 7861       | FLOAT     | Archive_Avg[16 - Average 16] | 1        | RD_ONLY |        |
| 7862       | FLOAT     | Archive_Avg[17 - Average 17] | 1        | RD_ONLY |        |
| 7863       | FLOAT     | Archive_Avg[18 - Average 18] | 1        | RD_ONLY |        |
| 7864       | FLOAT     | Archive_Avg[19 - Average 19] | 1        | RD_ONLY |        |
| 7865       | FLOAT     | Archive_Avg[20 - Average 20] | 1        | RD_ONLY |        |
| 7866       | FLOAT     | Archive_Avg[21 - Average 21] | 1        | RD_ONLY |        |
| 7867       | FLOAT     | Archive_Avg[22 - Average 22] | 1        | RD_ONLY |        |
| 7868       | FLOAT     | Archive_Avg[23 - Average 23] | 1        | RD_ONLY |        |
| 7869       | FLOAT     | Archive_Avg[24 - Average 24] | 1        | RD_ONLY |        |
| 7870       | FLOAT     | Archive_Avg[25 - Average 25] | 1        | RD_ONLY |        |
| 7871       | FLOAT     | Archive_Avg[26 - Average 26] | 1        | RD_ONLY |        |

| Register # | Data type | Variable                     | Record # | Access  | Format |
|------------|-----------|------------------------------|----------|---------|--------|
| 7872       | FLOAT     | Archive_Avg[27 - Average 27] | 1        | RD_ONLY |        |
| 7873       | FLOAT     | Archive_Avg[28 - Average 28] | 1        | RD_ONLY |        |
| 7874       | FLOAT     | Archive_Avg[29 - Average 29] | 1        | RD_ONLY |        |
| 7875       | FLOAT     | Archive_Avg[30 - Average 30] | 1        | RD_ONLY |        |
| 7876       | FLOAT     | Archive_Avg[31 - Average 31] | 1        | RD_ONLY |        |
| 7877       | FLOAT     | Archive_Avg[32 - Average 32] | 1        | RD_ONLY |        |
| 7878       | FLOAT     | Archive_Avg[33 - Average 33] | 1        | RD_ONLY |        |
| 7879       | FLOAT     | Archive_Avg[34 - Average 34] | 1        | RD_ONLY |        |
| 7880       | FLOAT     | Archive_Avg[35 - Average 35] | 1        | RD_ONLY |        |
| 7881       | FLOAT     | Archive_Avg[36 - Average 36] | 1        | RD_ONLY |        |
| 7882       | FLOAT     | Archive_Avg[37 - Average 37] | 1        | RD_ONLY |        |
| 7883       | FLOAT     | Archive_Avg[38 - Average 38] | 1        | RD_ONLY |        |
| 7884       | FLOAT     | Archive_Avg[39 - Average 39] | 1        | RD_ONLY |        |
| 7885       | FLOAT     | Archive_Avg[40 - Average 40] | 1        | RD_ONLY |        |
| 7886       | FLOAT     | Archive_Avg[41 - Average 41] | 1        | RD_ONLY |        |
| 7887       | FLOAT     | Archive_Avg[42 - Average 42] | 1        | RD_ONLY |        |
| 7888       | FLOAT     | Archive_Avg[43 - Average 43] | 1        | RD_ONLY |        |
| 7889       | FLOAT     | Archive_Avg[44 - Average 44] | 1        | RD_ONLY |        |
| 7890       | FLOAT     | Archive_Avg[45 - Average 45] | 1        | RD_ONLY |        |
| 7891       | FLOAT     | Archive_Avg[46 - Average 46] | 1        | RD_ONLY |        |
| 7892       | FLOAT     | Archive_Avg[47 - Average 47] | 1        | RD_ONLY |        |
| 7893       | FLOAT     | Archive_Avg[48 - Average 48] | 1        | RD_ONLY |        |
| 7894       | FLOAT     | Archive_Avg[49 - Average 49] | 1        | RD_ONLY |        |
| 7895       | FLOAT     | Archive_Avg[50 - Average 50] | 1        | RD_ONLY |        |
| 7896       | FLOAT     | Archive_Avg[51 - Average 51] | 1        | RD_ONLY |        |
| 7897       | FLOAT     | Archive_Avg[52 - Average 52] | 1        | RD_ONLY |        |
| 7898       | FLOAT     | Archive_Avg[53 - Average 53] | 1        | RD_ONLY |        |
| 7899       | FLOAT     | Archive_Avg[54 - Average 54] | 1        | RD_ONLY |        |
| 7900       | FLOAT     | Archive_Avg[55 - Average 55] | 1        | RD_ONLY |        |
| 7901       | FLOAT     | Archive_Avg[56 - Average 56] | 1        | RD_ONLY |        |
| 7902       | FLOAT     | Archive_Avg[57 - Average 57] | 1        | RD_ONLY |        |
| 7903       | FLOAT     | Archive_Avg[58 - Average 58] | 1        | RD_ONLY |        |
| 7904       | FLOAT     | Archive_Avg[59 - Average 59] | 1        | RD_ONLY |        |
| 7905       | FLOAT     | Archive_Avg[60 - Average 60] | 1        | RD_ONLY |        |
| 7906       | FLOAT     | Archive_Avg[61 - Average 61] | 1        | RD_ONLY |        |
| 7907       | FLOAT     | Archive_Avg[62 - Average 62] | 1        | RD_ONLY |        |
| 7908       | FLOAT     | Archive_Avg[63 - Average 63] | 1        | RD_ONLY |        |

| Register # | Data type | Variable                       | Record # | Access  | Format |
|------------|-----------|--------------------------------|----------|---------|--------|
| 7909       | FLOAT     | Archive_Avg[64 - Average 64]   | 1        | RD_ONLY |        |
| 7910       | FLOAT     | Archive_Avg[65 - Average 65]   | 1        | RD_ONLY |        |
| 7911       | FLOAT     | Archive_Avg[66 - Average 66]   | 1        | RD_ONLY |        |
| 7912       | FLOAT     | Archive_Avg[67 - Average 67]   | 1        | RD_ONLY |        |
| 7913       | FLOAT     | Archive_Avg[68 - Average 68]   | 1        | RD_ONLY |        |
| 7914       | FLOAT     | Archive_Avg[69 - Average 69]   | 1        | RD_ONLY |        |
| 7915       | FLOAT     | Archive_Avg[70 - Average 70]   | 1        | RD_ONLY |        |
| 7916       | FLOAT     | Archive_Avg[71 - Average 71]   | 1        | RD_ONLY |        |
| 7917       | FLOAT     | Archive_Avg[72 - Average 72]   | 1        | RD_ONLY |        |
| 7918       | FLOAT     | Archive_Avg[73 - Average 73]   | 1        | RD_ONLY |        |
| 7919       | FLOAT     | Archive_Avg[74 - Average 74]   | 1        | RD_ONLY |        |
| 7920       | FLOAT     | Archive_Avg[75 - Average 75]   | 1        | RD_ONLY |        |
| 7921       | FLOAT     | Archive_Avg[76 - Average 76]   | 1        | RD_ONLY |        |
| 7922       | FLOAT     | Archive_Avg[77 - Average 77]   | 1        | RD_ONLY |        |
| 7923       | FLOAT     | Archive_Avg[78 - Average 78]   | 1        | RD_ONLY |        |
| 7924       | FLOAT     | Archive_Avg[79 - Average 79]   | 1        | RD_ONLY |        |
| 7925       | FLOAT     | Archive_Avg[80 - Average 80]   | 1        | RD_ONLY |        |
| 7926       | FLOAT     | Archive_Avg[81 - Average 81]   | 1        | RD_ONLY |        |
| 7927       | FLOAT     | Archive_Avg[82 - Average 82]   | 1        | RD_ONLY |        |
| 7928       | FLOAT     | Archive_Avg[83 - Average 83]   | 1        | RD_ONLY |        |
| 7929       | FLOAT     | Archive_Avg[84 - Average 84]   | 1        | RD_ONLY |        |
| 7930       | FLOAT     | Archive_Avg[85 - Average 85]   | 1        | RD_ONLY |        |
| 7931       | FLOAT     | Archive_Avg[86 - Average 86]   | 1        | RD_ONLY |        |
| 7932       | FLOAT     | Archive_Avg[87 - Average 87]   | 1        | RD_ONLY |        |
| 7933       | FLOAT     | Archive_Avg[88 - Average 88]   | 1        | RD_ONLY |        |
| 7934       | FLOAT     | Archive_Avg[89 - Average 89]   | 1        | RD_ONLY |        |
| 7935       | FLOAT     | Archive_Avg[90 - Average 90]   | 1        | RD_ONLY |        |
| 7936       | FLOAT     | Archive_Avg[91 - Average 91]   | 1        | RD_ONLY |        |
| 7937       | FLOAT     | Archive_Avg[92 - Average 92]   | 1        | RD_ONLY |        |
| 7938       | FLOAT     | Archive_Avg[93 - Average 93]   | 1        | RD_ONLY |        |
| 7939       | FLOAT     | Archive_Avg[94 - Average 94]   | 1        | RD_ONLY |        |
| 7940       | FLOAT     | Archive_Avg[95 - Average 95]   | 1        | RD_ONLY |        |
| 7941       | FLOAT     | Archive_Avg[96 - Average 96]   | 1        | RD_ONLY |        |
| 7942       | FLOAT     | Archive_Avg[97 - Average 97]   | 1        | RD_ONLY |        |
| 7943       | FLOAT     | Archive_Avg[98 - Average 98]   | 1        | RD_ONLY |        |
| 7944       | FLOAT     | Archive_Avg[99 - Average 99]   | 1        | RD_ONLY |        |
| 7945       | FLOAT     | Archive_Avg[100 - Average 100] | 1        | RD_ONLY |        |

| Register # | Data type | Variable                                     | Record # | Access  | Format |
|------------|-----------|----------------------------------------------|----------|---------|--------|
| 7946       | FLOAT     | Archive_Avg[101 - Average 101]               | 1        | RD_ONLY |        |
| 7947       | FLOAT     | Archive_Avg[102 - Average 102]               | 1        | RD_ONLY |        |
| 7948       | FLOAT     | Archive_Avg[103 - Average 103]               | 1        | RD_ONLY |        |
| 7949       | FLOAT     | Archive_Avg[104 - Average 104]               | 1        | RD_ONLY |        |
| 7950       | FLOAT     | Archive_Avg[105 - Average 105]               | 1        | RD_ONLY |        |
| 7951       | FLOAT     | Archive_Avg[106 - Average 106]               | 1        | RD_ONLY |        |
| 7952       | FLOAT     | Archive_Avg[107 - Average 107]               | 1        | RD_ONLY |        |
| 7953       | FLOAT     | Archive_Avg[108 - Average 108]               | 1        | RD_ONLY |        |
| 7954       | FLOAT     | Archive_Avg[109 - Average 109]               | 1        | RD_ONLY |        |
| 7955       | FLOAT     | Archive_Avg[110 - Average 110]               | 1        | RD_ONLY |        |
| 7956       | FLOAT     | Archive_Avg[111 - Average 111]               | 1        | RD_ONLY |        |
| 7957       | FLOAT     | Archive_Avg[112 - Average 112]               | 1        | RD_ONLY |        |
| 7958       | FLOAT     | Archive_Avg[113 - Average 113]               | 1        | RD_ONLY |        |
| 7959       | FLOAT     | Archive_Avg[114 - Average 114]               | 1        | RD_ONLY |        |
| 7960       | FLOAT     | Archive_Avg[115 - Average 115]               | 1        | RD_ONLY |        |
| 7961       | FLOAT     | Archive_Avg[116 - Average 116]               | 1        | RD_ONLY |        |
| 7962       | FLOAT     | Archive_Avg[117 - Average 117]               | 1        | RD_ONLY |        |
| 7963       | FLOAT     | Archive_Avg[118 - Average 118]               | 1        | RD_ONLY |        |
| 7964       | FLOAT     | Archive_Avg[119 - Average 119]               | 1        | RD_ONLY |        |
| 7965       | FLOAT     | Archive_Avg[120 - Average 120]               | 1        | RD_ONLY |        |
| 7966       | FLOAT     | Archive_Avg[121 - Average 121]               | 1        | RD_ONLY |        |
| 7967       | FLOAT     | Archive_Avg[122 - Average 122]               | 1        | RD_ONLY |        |
| 7968       | FLOAT     | Archive_Avg[123 - Average 123]               | 1        | RD_ONLY |        |
| 7969       | FLOAT     | Archive_Avg[124 - Average 124]               | 1        | RD_ONLY |        |
| 7970       | FLOAT     | Archive_Avg[125 - Average 125]               | 1        | RD_ONLY |        |
| 7971       | FLOAT     | Archive_Avg[126 - Average 126]               | 1        | RD_ONLY |        |
| 7972       | FLOAT     | Archive_Avg[127 - Average 127]               | 1        | RD_ONLY |        |
| 7973       | FLOAT     | Archive_Avg[128 - Average 128]               | 1        | RD_ONLY |        |
| 7974       | FLOAT     | Last FCalib_New Resp Factor[1 - Component 1] |          | RD_ONLY |        |
| 7975       | FLOAT     | Last FCalib_New Resp Factor[2 - Component 2] |          | RD_ONLY |        |
| 7976       | FLOAT     | Last FCalib_New Resp Factor[3 - Component 3] |          | RD_ONLY |        |
| 7977       | FLOAT     | Last FCalib_New Resp Factor[4 - Component 4] |          | RD_ONLY |        |
| 7978       | FLOAT     | Last FCalib_New Resp Factor[5 - Component 5] |          | RD_ONLY |        |
| 7979       | FLOAT     | Last FCalib_New Resp Factor[6 - Component 6] |          | RD_ONLY |        |
| 7980       | FLOAT     | Last FCalib_New Resp Factor[7 - Component 7] |          | RD_ONLY |        |
| 7981       | FLOAT     | Last FCalib_New Resp Factor[8 - Component 8] |          | RD_ONLY |        |
| 7982       | FLOAT     | Last FCalib_New Resp Factor[9 - Component 9] |          | RD_ONLY |        |

| Register # | Data type | Variable                                       | Record # | Access  | Format |
|------------|-----------|------------------------------------------------|----------|---------|--------|
| 7983       | FLOAT     | Last FCalib_New Resp Factor[10 - Component 10] |          | RD_ONLY |        |
| 7984       | FLOAT     | Last FCalib_New Resp Factor[11 - Component 11] |          | RD_ONLY |        |
| 7985       | FLOAT     | Last FCalib_New Resp Factor[12 - Component 12] |          | RD_ONLY |        |
| 7986       | FLOAT     | Last FCalib_New Resp Factor[13 - Component 13] |          | RD_ONLY |        |
| 7987       | FLOAT     | Last FCalib_New Resp Factor[14 - Component 14] |          | RD_ONLY |        |
| 7988       | FLOAT     | Last FCalib_New Resp Factor[15 - Component 15] |          | RD_ONLY |        |
| 7989       | FLOAT     | Last FCalib_New Resp Factor[16 - Component 16] |          | RD_ONLY |        |
| 7990       | FLOAT     | Last FCalib_New Resp Factor[17 - Component 17] |          | RD_ONLY |        |
| 7991       | FLOAT     | Last FCalib_New Resp Factor[18 - Component 18] |          | RD_ONLY |        |
| 7992       | FLOAT     | Last FCalib_New Resp Factor[19 - Component 19] |          | RD_ONLY |        |
| 7993       | FLOAT     | Last FCalib_New Resp Factor[20 - Component 20] |          | RD_ONLY |        |
| 7994       | FLOAT     | Last FCalib_New Resp Factor[1 - Component 1]   |          | RD_ONLY |        |
| 7995       | FLOAT     | Last FCalib_New Resp Factor[2 - Component 2]   |          | RD_ONLY |        |
| 7996       | FLOAT     | Last FCalib_New Resp Factor[3 - Component 3]   |          | RD_ONLY |        |
| 7997       | FLOAT     | Last FCalib_New Resp Factor[4 - Component 4]   |          | RD_ONLY |        |
| 7998       | FLOAT     | Last FCalib_New Resp Factor[5 - Component 5]   |          | RD_ONLY |        |
| 7999       | FLOAT     | Last FCalib_New Resp Factor[6 - Component 6]   |          | RD_ONLY |        |
| 8000       | FLOAT     | Last FCalib_New Resp Factor[7 - Component 7]   |          | RD_ONLY |        |
| 8001       | FLOAT     | Last FCalib_New Resp Factor[8 - Component 8]   |          | RD_ONLY |        |
| 8002       | FLOAT     | Last FCalib_New Resp Factor[9 - Component 9]   |          | RD_ONLY |        |
| 8003       | FLOAT     | Last FCalib_New Resp Factor[10 - Component 10] |          | RD_ONLY |        |
| 8004       | FLOAT     | Last FCalib_New Resp Factor[11 - Component 11] |          | RD_ONLY |        |
| 8005       | FLOAT     | Last FCalib_New Resp Factor[12 - Component 12] |          | RD_ONLY |        |
| 8006       | FLOAT     | Last FCalib_New Resp Factor[13 - Component 13] |          | RD_ONLY |        |
| 8007       | FLOAT     | Last FCalib_New Resp Factor[14 - Component 14] |          | RD_ONLY |        |
| 8008       | FLOAT     | Last FCalib_New Resp Factor[15 - Component 15] |          | RD_ONLY |        |
| 8009       | FLOAT     | Last FCalib_New Resp Factor[16 - Component 16] |          | RD_ONLY |        |
| 8010       | FLOAT     | Last FCalib_New Resp Factor[17 - Component 17] |          | RD_ONLY |        |
| 8011       | FLOAT     | Last FCalib_New Resp Factor[18 - Component 18] |          | RD_ONLY |        |
| 8012       | FLOAT     | Last FCalib_New Resp Factor[19 - Component 19] |          | RD_ONLY |        |
| 8013       | FLOAT     | Last FCalib_New Resp Factor[20 - Component 20] |          | RD_ONLY |        |
| 8014       | FLOAT     | Last FCalib_New Resp Factor[1 - Component 1]   |          | RD_ONLY |        |
| 8015       | FLOAT     | Last FCalib_New Resp Factor[2 - Component 2]   |          | RD_ONLY |        |
| 8016       | FLOAT     | Last FCalib_New Resp Factor[3 - Component 3]   |          | RD_ONLY |        |
| 8017       | FLOAT     | Last FCalib_New Resp Factor[4 - Component 4]   |          | RD_ONLY |        |
| 8018       | FLOAT     | Last FCalib_New Resp Factor[5 - Component 5]   |          | RD_ONLY |        |
| 8019       | FLOAT     | Last FCalib_New Resp Factor[6 - Component 6]   |          | RD_ONLY |        |

| Register # | Data type | Variable                                       | Record # | Access  | Format |
|------------|-----------|------------------------------------------------|----------|---------|--------|
| 8020       | FLOAT     | Last FCalib_New Resp Factor[7 - Component 7]   |          | RD_ONLY |        |
| 8021       | FLOAT     | Last FCalib_New Resp Factor[8 - Component 8]   |          | RD_ONLY |        |
| 8022       | FLOAT     | Last FCalib_New Resp Factor[9 - Component 9]   |          | RD_ONLY |        |
| 8023       | FLOAT     | Last FCalib_New Resp Factor[10 - Component 10] |          | RD_ONLY |        |
| 8024       | FLOAT     | Last FCalib_New Resp Factor[11 - Component 11] |          | RD_ONLY |        |
| 8025       | FLOAT     | Last FCalib_New Resp Factor[12 - Component 12] |          | RD_ONLY |        |
| 8026       | FLOAT     | Last FCalib_New Resp Factor[13 - Component 13] |          | RD_ONLY |        |
| 8027       | FLOAT     | Last FCalib_New Resp Factor[14 - Component 14] |          | RD_ONLY |        |
| 8028       | FLOAT     | Last FCalib_New Resp Factor[15 - Component 15] |          | RD_ONLY |        |
| 8029       | FLOAT     | Last FCalib_New Resp Factor[16 - Component 16] |          | RD_ONLY |        |
| 8030       | FLOAT     | Last FCalib_New Resp Factor[17 - Component 17] |          | RD_ONLY |        |
| 8031       | FLOAT     | Last FCalib_New Resp Factor[18 - Component 18] |          | RD_ONLY |        |
| 8032       | FLOAT     | Last FCalib_New Resp Factor[19 - Component 19] |          | RD_ONLY |        |
| 8033       | FLOAT     | Last FCalib_New Resp Factor[20 - Component 20] |          | RD_ONLY |        |
| 8034       | FLOAT     | Last FCalib_New Resp Factor[1 - Component 1]   |          | RD_ONLY |        |
| 8035       | FLOAT     | Last FCalib_New Resp Factor[2 - Component 2]   |          | RD_ONLY |        |
| 8036       | FLOAT     | Last FCalib_New Resp Factor[3 - Component 3]   |          | RD_ONLY |        |
| 8037       | FLOAT     | Last FCalib_New Resp Factor[4 - Component 4]   |          | RD_ONLY |        |
| 8038       | FLOAT     | Last FCalib_New Resp Factor[5 - Component 5]   |          | RD_ONLY |        |
| 8039       | FLOAT     | Last FCalib_New Resp Factor[6 - Component 6]   |          | RD_ONLY |        |
| 8040       | FLOAT     | Last FCalib_New Resp Factor[7 - Component 7]   |          | RD_ONLY |        |
| 8041       | FLOAT     | Last FCalib_New Resp Factor[8 - Component 8]   |          | RD_ONLY |        |
| 8042       | FLOAT     | Last FCalib_New Resp Factor[9 - Component 9]   |          | RD_ONLY |        |
| 8043       | FLOAT     | Last FCalib_New Resp Factor[10 - Component 10] |          | RD_ONLY |        |
| 8044       | FLOAT     | Last FCalib_New Resp Factor[11 - Component 11] |          | RD_ONLY |        |
| 8045       | FLOAT     | Last FCalib_New Resp Factor[12 - Component 12] |          | RD_ONLY |        |
| 8046       | FLOAT     | Last FCalib_New Resp Factor[13 - Component 13] |          | RD_ONLY |        |
| 8047       | FLOAT     | Last FCalib_New Resp Factor[14 - Component 14] |          | RD_ONLY |        |
| 8048       | FLOAT     | Last FCalib_New Resp Factor[15 - Component 15] |          | RD_ONLY |        |
| 8049       | FLOAT     | Last FCalib_New Resp Factor[16 - Component 16] |          | RD_ONLY |        |
| 8050       | FLOAT     | Last FCalib_New Resp Factor[17 - Component 17] |          | RD_ONLY |        |
| 8051       | FLOAT     | Last FCalib_New Resp Factor[18 - Component 18] |          | RD_ONLY |        |
| 8052       | FLOAT     | Last FCalib_New Resp Factor[19 - Component 19] |          | RD_ONLY |        |
| 8053       | FLOAT     | Last FCalib_New Resp Factor[20 - Component 20] |          | RD_ONLY |        |
| 8054       | FLOAT     | Last FCalib_New Ret Time[1 - Component 1]      |          | RD_ONLY |        |
| 8055       | FLOAT     | Last FCalib_New Ret Time[2 - Component 2]      |          | RD_ONLY |        |
| 8056       | FLOAT     | Last FCalib_New Ret Time[3 - Component 3]      |          | RD_ONLY |        |

| Register # | Data type | Variable                                    | Record # | Access  | Format |
|------------|-----------|---------------------------------------------|----------|---------|--------|
| 8057       | FLOAT     | Last FCalib_New Ret Time[4 - Component 4]   |          | RD_ONLY |        |
| 8058       | FLOAT     | Last FCalib_New Ret Time[5 - Component 5]   |          | RD_ONLY |        |
| 8059       | FLOAT     | Last FCalib_New Ret Time[6 - Component 6]   |          | RD_ONLY |        |
| 8060       | FLOAT     | Last FCalib_New Ret Time[7 - Component 7]   |          | RD_ONLY |        |
| 8061       | FLOAT     | Last FCalib_New Ret Time[8 - Component 8]   |          | RD_ONLY |        |
| 8062       | FLOAT     | Last FCalib_New Ret Time[9 - Component 9]   |          | RD_ONLY |        |
| 8063       | FLOAT     | Last FCalib_New Ret Time[10 - Component 10] |          | RD_ONLY |        |
| 8064       | FLOAT     | Last FCalib_New Ret Time[11 - Component 11] |          | RD_ONLY |        |
| 8065       | FLOAT     | Last FCalib_New Ret Time[12 - Component 12] |          | RD_ONLY |        |
| 8066       | FLOAT     | Last FCalib_New Ret Time[13 - Component 13] |          | RD_ONLY |        |
| 8067       | FLOAT     | Last FCalib_New Ret Time[14 - Component 14] |          | RD_ONLY |        |
| 8068       | FLOAT     | Last FCalib_New Ret Time[15 - Component 15] |          | RD_ONLY |        |
| 8069       | FLOAT     | Last FCalib_New Ret Time[16 - Component 16] |          | RD_ONLY |        |
| 8070       | FLOAT     | Last FCalib_New Ret Time[17 - Component 17] |          | RD_ONLY |        |
| 8071       | FLOAT     | Last FCalib_New Ret Time[18 - Component 18] |          | RD_ONLY |        |
| 8072       | FLOAT     | Last FCalib_New Ret Time[19 - Component 19] |          | RD_ONLY |        |
| 8073       | FLOAT     | Last FCalib_New Ret Time[20 - Component 20] |          | RD_ONLY |        |
| 8074       | FLOAT     | Last FCalib_New Ret Time[1 - Component 1]   |          | RD_ONLY |        |
| 8075       | FLOAT     | Last FCalib_New Ret Time[2 - Component 2]   |          | RD_ONLY |        |
| 8076       | FLOAT     | Last FCalib_New Ret Time[3 - Component 3]   |          | RD_ONLY |        |
| 8077       | FLOAT     | Last FCalib_New Ret Time[4 - Component 4]   |          | RD_ONLY |        |
| 8078       | FLOAT     | Last FCalib_New Ret Time[5 - Component 5]   |          | RD_ONLY |        |
| 8079       | FLOAT     | Last FCalib_New Ret Time[6 - Component 6]   |          | RD_ONLY |        |
| 8080       | FLOAT     | Last FCalib_New Ret Time[7 - Component 7]   |          | RD_ONLY |        |
| 8081       | FLOAT     | Last FCalib_New Ret Time[8 - Component 8]   |          | RD_ONLY |        |
| 8082       | FLOAT     | Last FCalib_New Ret Time[9 - Component 9]   |          | RD_ONLY |        |
| 8083       | FLOAT     | Last FCalib_New Ret Time[10 - Component 10] |          | RD_ONLY |        |
| 8084       | FLOAT     | Last FCalib_New Ret Time[11 - Component 11] |          | RD_ONLY |        |
| 8085       | FLOAT     | Last FCalib_New Ret Time[12 - Component 12] |          | RD_ONLY |        |
| 8086       | FLOAT     | Last FCalib_New Ret Time[13 - Component 13] |          | RD_ONLY |        |
| 8087       | FLOAT     | Last FCalib_New Ret Time[14 - Component 14] |          | RD_ONLY |        |
| 8088       | FLOAT     | Last FCalib_New Ret Time[15 - Component 15] |          | RD_ONLY |        |
| 8089       | FLOAT     | Last FCalib_New Ret Time[16 - Component 16] |          | RD_ONLY |        |
| 8090       | FLOAT     | Last FCalib_New Ret Time[17 - Component 17] |          | RD_ONLY |        |
| 8091       | FLOAT     | Last FCalib_New Ret Time[18 - Component 18] |          | RD_ONLY |        |
| 8092       | FLOAT     | Last FCalib_New Ret Time[19 - Component 19] |          | RD_ONLY |        |
| 8093       | FLOAT     | Last FCalib_New Ret Time[20 - Component 20] |          | RD_ONLY |        |

| Register # | Data type | Variable                                    | Record # | Access  | Format |
|------------|-----------|---------------------------------------------|----------|---------|--------|
| 8094       | FLOAT     | Last FCalib_New Ret Time[1 - Component 1]   |          | RD_ONLY |        |
| 8095       | FLOAT     | Last FCalib_New Ret Time[2 - Component 2]   |          | RD_ONLY |        |
| 8096       | FLOAT     | Last FCalib_New Ret Time[3 - Component 3]   |          | RD_ONLY |        |
| 8097       | FLOAT     | Last FCalib_New Ret Time[4 - Component 4]   |          | RD_ONLY |        |
| 8098       | FLOAT     | Last FCalib_New Ret Time[5 - Component 5]   |          | RD_ONLY |        |
| 8099       | FLOAT     | Last FCalib_New Ret Time[6 - Component 6]   |          | RD_ONLY |        |
| 8100       | FLOAT     | Last FCalib_New Ret Time[7 - Component 7]   |          | RD_ONLY |        |
| 8101       | FLOAT     | Last FCalib_New Ret Time[8 - Component 8]   |          | RD_ONLY |        |
| 8102       | FLOAT     | Last FCalib_New Ret Time[9 - Component 9]   |          | RD_ONLY |        |
| 8103       | FLOAT     | Last FCalib_New Ret Time[10 - Component 10] |          | RD_ONLY |        |
| 8104       | FLOAT     | Last FCalib_New Ret Time[11 - Component 11] |          | RD_ONLY |        |
| 8105       | FLOAT     | Last FCalib_New Ret Time[12 - Component 12] |          | RD_ONLY |        |
| 8106       | FLOAT     | Last FCalib_New Ret Time[13 - Component 13] |          | RD_ONLY |        |
| 8107       | FLOAT     | Last FCalib_New Ret Time[14 - Component 14] |          | RD_ONLY |        |
| 8108       | FLOAT     | Last FCalib_New Ret Time[15 - Component 15] |          | RD_ONLY |        |
| 8109       | FLOAT     | Last FCalib_New Ret Time[16 - Component 16] |          | RD_ONLY |        |
| 8110       | FLOAT     | Last FCalib_New Ret Time[17 - Component 17] |          | RD_ONLY |        |
| 8111       | FLOAT     | Last FCalib_New Ret Time[18 - Component 18] |          | RD_ONLY |        |
| 8112       | FLOAT     | Last FCalib_New Ret Time[19 - Component 19] |          | RD_ONLY |        |
| 8113       | FLOAT     | Last FCalib_New Ret Time[20 - Component 20] |          | RD_ONLY |        |
| 8114       | FLOAT     | Last FCalib_New Ret Time[1 - Component 1]   |          | RD_ONLY |        |
| 8115       | FLOAT     | Last FCalib_New Ret Time[2 - Component 2]   |          | RD_ONLY |        |
| 8116       | FLOAT     | Last FCalib_New Ret Time[3 - Component 3]   |          | RD_ONLY |        |
| 8117       | FLOAT     | Last FCalib_New Ret Time[4 - Component 4]   |          | RD_ONLY |        |
| 8118       | FLOAT     | Last FCalib_New Ret Time[5 - Component 5]   |          | RD_ONLY |        |
| 8119       | FLOAT     | Last FCalib_New Ret Time[6 - Component 6]   |          | RD_ONLY |        |
| 8120       | FLOAT     | Last FCalib_New Ret Time[7 - Component 7]   |          | RD_ONLY |        |
| 8121       | FLOAT     | Last FCalib_New Ret Time[8 - Component 8]   |          | RD_ONLY |        |
| 8122       | FLOAT     | Last FCalib_New Ret Time[9 - Component 9]   |          | RD_ONLY |        |
| 8123       | FLOAT     | Last FCalib_New Ret Time[10 - Component 10] |          | RD_ONLY |        |
| 8124       | FLOAT     | Last FCalib_New Ret Time[11 - Component 11] |          | RD_ONLY |        |
| 8125       | FLOAT     | Last FCalib_New Ret Time[12 - Component 12] |          | RD_ONLY |        |
| 8126       | FLOAT     | Last FCalib_New Ret Time[13 - Component 13] |          | RD_ONLY |        |
| 8127       | FLOAT     | Last FCalib_New Ret Time[14 - Component 14] |          | RD_ONLY |        |
| 8128       | FLOAT     | Last FCalib_New Ret Time[15 - Component 15] |          | RD_ONLY |        |
| 8129       | FLOAT     | Last FCalib_New Ret Time[16 - Component 16] |          | RD_ONLY |        |
| 8130       | FLOAT     | Last FCalib_New Ret Time[17 - Component 17] |          | RD_ONLY |        |

| Register # | Data type | Variable                                       | Record # | Access  | Format |
|------------|-----------|------------------------------------------------|----------|---------|--------|
| 8131       | FLOAT     | Last FCalib_New Ret Time[18 - Component 18]    |          | RD_ONLY |        |
| 8132       | FLOAT     | Last FCalib_New Ret Time[19 - Component 19]    |          | RD_ONLY |        |
| 8133       | FLOAT     | Last FCalib_New Ret Time[20 - Component 20]    |          | RD_ONLY |        |
| 8134       | FLOAT     | Last FCalib_Old Resp Factor[1 - Component 1]   |          | RD_ONLY |        |
| 8135       | FLOAT     | Last FCalib_Old Resp Factor[2 - Component 2]   |          | RD_ONLY |        |
| 8136       | FLOAT     | Last FCalib_Old Resp Factor[3 - Component 3]   |          | RD_ONLY |        |
| 8137       | FLOAT     | Last FCalib_Old Resp Factor[4 - Component 4]   |          | RD_ONLY |        |
| 8138       | FLOAT     | Last FCalib_Old Resp Factor[5 - Component 5]   |          | RD_ONLY |        |
| 8139       | FLOAT     | Last FCalib_Old Resp Factor[6 - Component 6]   |          | RD_ONLY |        |
| 8140       | FLOAT     | Last FCalib_Old Resp Factor[7 - Component 7]   |          | RD_ONLY |        |
| 8141       | FLOAT     | Last FCalib_Old Resp Factor[8 - Component 8]   |          | RD_ONLY |        |
| 8142       | FLOAT     | Last FCalib_Old Resp Factor[9 - Component 9]   |          | RD_ONLY |        |
| 8143       | FLOAT     | Last FCalib_Old Resp Factor[10 - Component 10] |          | RD_ONLY |        |
| 8144       | FLOAT     | Last FCalib_Old Resp Factor[11 - Component 11] |          | RD_ONLY |        |
| 8145       | FLOAT     | Last FCalib_Old Resp Factor[12 - Component 12] |          | RD_ONLY |        |
| 8146       | FLOAT     | Last FCalib_Old Resp Factor[13 - Component 13] |          | RD_ONLY |        |
| 8147       | FLOAT     | Last FCalib_Old Resp Factor[14 - Component 14] |          | RD_ONLY |        |
| 8148       | FLOAT     | Last FCalib_Old Resp Factor[15 - Component 15] |          | RD_ONLY |        |
| 8149       | FLOAT     | Last FCalib_Old Resp Factor[16 - Component 16] |          | RD_ONLY |        |
| 8150       | FLOAT     | Last FCalib_Old Resp Factor[17 - Component 17] |          | RD_ONLY |        |
| 8151       | FLOAT     | Last FCalib_Old Resp Factor[18 - Component 18] |          | RD_ONLY |        |
| 8152       | FLOAT     | Last FCalib_Old Resp Factor[19 - Component 19] |          | RD_ONLY |        |
| 8153       | FLOAT     | Last FCalib_Old Resp Factor[20 - Component 20] |          | RD_ONLY |        |
| 8154       | FLOAT     | Last FCalib_Old Resp Factor[1 - Component 1]   |          | RD_ONLY |        |
| 8155       | FLOAT     | Last FCalib_Old Resp Factor[2 - Component 2]   |          | RD_ONLY |        |
| 8156       | FLOAT     | Last FCalib_Old Resp Factor[3 - Component 3]   |          | RD_ONLY |        |
| 8157       | FLOAT     | Last FCalib_Old Resp Factor[4 - Component 4]   |          | RD_ONLY |        |
| 8158       | FLOAT     | Last FCalib_Old Resp Factor[5 - Component 5]   |          | RD_ONLY |        |
| 8159       | FLOAT     | Last FCalib_Old Resp Factor[6 - Component 6]   |          | RD_ONLY |        |
| 8160       | FLOAT     | Last FCalib_Old Resp Factor[7 - Component 7]   |          | RD_ONLY |        |
| 8161       | FLOAT     | Last FCalib_Old Resp Factor[8 - Component 8]   |          | RD_ONLY |        |
| 8162       | FLOAT     | Last FCalib_Old Resp Factor[9 - Component 9]   |          | RD_ONLY |        |
| 8163       | FLOAT     | Last FCalib_Old Resp Factor[10 - Component 10] |          | RD_ONLY |        |
| 8164       | FLOAT     | Last FCalib_Old Resp Factor[11 - Component 11] |          | RD_ONLY |        |
| 8165       | FLOAT     | Last FCalib_Old Resp Factor[12 - Component 12] |          | RD_ONLY |        |
| 8166       | FLOAT     | Last FCalib_Old Resp Factor[13 - Component 13] |          | RD_ONLY |        |
| 8167       | FLOAT     | Last FCalib_Old Resp Factor[14 - Component 14] |          | RD_ONLY |        |

| Register # | Data type | Variable                                       | Record # | Access  | Format |
|------------|-----------|------------------------------------------------|----------|---------|--------|
| 8168       | FLOAT     | Last FCalib_Old Resp Factor[15 - Component 15] |          | RD_ONLY |        |
| 8169       | FLOAT     | Last FCalib_Old Resp Factor[16 - Component 16] |          | RD_ONLY |        |
| 8170       | FLOAT     | Last FCalib_Old Resp Factor[17 - Component 17] |          | RD_ONLY |        |
| 8171       | FLOAT     | Last FCalib_Old Resp Factor[18 - Component 18] |          | RD_ONLY |        |
| 8172       | FLOAT     | Last FCalib_Old Resp Factor[19 - Component 19] |          | RD_ONLY |        |
| 8173       | FLOAT     | Last FCalib_Old Resp Factor[20 - Component 20] |          | RD_ONLY |        |
| 8174       | FLOAT     | Last FCalib_Old Resp Factor[1 - Component 1]   |          | RD_ONLY |        |
| 8175       | FLOAT     | Last FCalib_Old Resp Factor[2 - Component 2]   |          | RD_ONLY |        |
| 8176       | FLOAT     | Last FCalib_Old Resp Factor[3 - Component 3]   |          | RD_ONLY |        |
| 8177       | FLOAT     | Last FCalib_Old Resp Factor[4 - Component 4]   |          | RD_ONLY |        |
| 8178       | FLOAT     | Last FCalib_Old Resp Factor[5 - Component 5]   |          | RD_ONLY |        |
| 8179       | FLOAT     | Last FCalib_Old Resp Factor[6 - Component 6]   |          | RD_ONLY |        |
| 8180       | FLOAT     | Last FCalib_Old Resp Factor[7 - Component 7]   |          | RD_ONLY |        |
| 8181       | FLOAT     | Last FCalib_Old Resp Factor[8 - Component 8]   |          | RD_ONLY |        |
| 8182       | FLOAT     | Last FCalib_Old Resp Factor[9 - Component 9]   |          | RD_ONLY |        |
| 8183       | FLOAT     | Last FCalib_Old Resp Factor[10 - Component 10] |          | RD_ONLY |        |
| 8184       | FLOAT     | Last FCalib_Old Resp Factor[11 - Component 11] |          | RD_ONLY |        |
| 8185       | FLOAT     | Last FCalib_Old Resp Factor[12 - Component 12] |          | RD_ONLY |        |
| 8186       | FLOAT     | Last FCalib_Old Resp Factor[13 - Component 13] |          | RD_ONLY |        |
| 8187       | FLOAT     | Last FCalib_Old Resp Factor[14 - Component 14] |          | RD_ONLY |        |
| 8188       | FLOAT     | Last FCalib_Old Resp Factor[15 - Component 15] |          | RD_ONLY |        |
| 8189       | FLOAT     | Last FCalib_Old Resp Factor[16 - Component 16] |          | RD_ONLY |        |
| 8190       | FLOAT     | Last FCalib_Old Resp Factor[17 - Component 17] |          | RD_ONLY |        |
| 8191       | FLOAT     | Last FCalib_Old Resp Factor[18 - Component 18] |          | RD_ONLY |        |
| 8192       | FLOAT     | Last FCalib_Old Resp Factor[19 - Component 19] |          | RD_ONLY |        |
| 8193       | FLOAT     | Last FCalib_Old Resp Factor[20 - Component 20] |          | RD_ONLY |        |
| 8194       | FLOAT     | Last FCalib_Old Resp Factor[1 - Component 1]   |          | RD_ONLY |        |
| 8195       | FLOAT     | Last FCalib_Old Resp Factor[2 - Component 2]   |          | RD_ONLY |        |
| 8196       | FLOAT     | Last FCalib_Old Resp Factor[3 - Component 3]   |          | RD_ONLY |        |
| 8197       | FLOAT     | Last FCalib_Old Resp Factor[4 - Component 4]   |          | RD_ONLY |        |
| 8198       | FLOAT     | Last FCalib_Old Resp Factor[5 - Component 5]   |          | RD_ONLY |        |
| 8199       | FLOAT     | Last FCalib_Old Resp Factor[6 - Component 6]   |          | RD_ONLY |        |
| 8200       | FLOAT     | Last FCalib_Old Resp Factor[7 - Component 7]   |          | RD_ONLY |        |
| 8201       | FLOAT     | Last FCalib_Old Resp Factor[8 - Component 8]   |          | RD_ONLY |        |
| 8202       | FLOAT     | Last FCalib_Old Resp Factor[9 - Component 9]   |          | RD_ONLY |        |
| 8203       | FLOAT     | Last FCalib_Old Resp Factor[10 - Component 10] |          | RD_ONLY |        |
| 8204       | FLOAT     | Last FCalib_Old Resp Factor[11 - Component 11] |          | RD_ONLY |        |

| Register # | Data type | Variable                                       | Record # | Access  | Format |
|------------|-----------|------------------------------------------------|----------|---------|--------|
| 8205       | FLOAT     | Last FCalib_Old Resp Factor[12 - Component 12] |          | RD_ONLY |        |
| 8206       | FLOAT     | Last FCalib_Old Resp Factor[13 - Component 13] |          | RD_ONLY |        |
| 8207       | FLOAT     | Last FCalib_Old Resp Factor[14 - Component 14] |          | RD_ONLY |        |
| 8208       | FLOAT     | Last FCalib_Old Resp Factor[15 - Component 15] |          | RD_ONLY |        |
| 8209       | FLOAT     | Last FCalib_Old Resp Factor[16 - Component 16] |          | RD_ONLY |        |
| 8210       | FLOAT     | Last FCalib_Old Resp Factor[17 - Component 17] |          | RD_ONLY |        |
| 8211       | FLOAT     | Last FCalib_Old Resp Factor[18 - Component 18] |          | RD_ONLY |        |
| 8212       | FLOAT     | Last FCalib_Old Resp Factor[19 - Component 19] |          | RD_ONLY |        |
| 8213       | FLOAT     | Last FCalib_Old Resp Factor[20 - Component 20] |          | RD_ONLY |        |
| 8214       | FLOAT     | Last FCalib_Old Ret Time[1 - Component 1]      |          | RD_ONLY |        |
| 8215       | FLOAT     | Last FCalib_Old Ret Time[2 - Component 2]      |          | RD_ONLY |        |
| 8216       | FLOAT     | Last FCalib_Old Ret Time[3 - Component 3]      |          | RD_ONLY |        |
| 8217       | FLOAT     | Last FCalib_Old Ret Time[4 - Component 4]      |          | RD_ONLY |        |
| 8218       | FLOAT     | Last FCalib_Old Ret Time[5 - Component 5]      |          | RD_ONLY |        |
| 8219       | FLOAT     | Last FCalib_Old Ret Time[6 - Component 6]      |          | RD_ONLY |        |
| 8220       | FLOAT     | Last FCalib_Old Ret Time[7 - Component 7]      |          | RD_ONLY |        |
| 8221       | FLOAT     | Last FCalib_Old Ret Time[8 - Component 8]      |          | RD_ONLY |        |
| 8222       | FLOAT     | Last FCalib_Old Ret Time[9 - Component 9]      |          | RD_ONLY |        |
| 8223       | FLOAT     | Last FCalib_Old Ret Time[10 - Component 10]    |          | RD_ONLY |        |
| 8224       | FLOAT     | Last FCalib_Old Ret Time[11 - Component 11]    |          | RD_ONLY |        |
| 8225       | FLOAT     | Last FCalib_Old Ret Time[12 - Component 12]    |          | RD_ONLY |        |
| 8226       | FLOAT     | Last FCalib_Old Ret Time[13 - Component 13]    |          | RD_ONLY |        |
| 8227       | FLOAT     | Last FCalib_Old Ret Time[14 - Component 14]    |          | RD_ONLY |        |
| 8228       | FLOAT     | Last FCalib_Old Ret Time[15 - Component 15]    |          | RD_ONLY |        |
| 8229       | FLOAT     | Last FCalib_Old Ret Time[16 - Component 16]    |          | RD_ONLY |        |
| 8230       | FLOAT     | Last FCalib_Old Ret Time[17 - Component 17]    |          | RD_ONLY |        |
| 8231       | FLOAT     | Last FCalib_Old Ret Time[18 - Component 18]    |          | RD_ONLY |        |
| 8232       | FLOAT     | Last FCalib_Old Ret Time[19 - Component 19]    |          | RD_ONLY |        |
| 8233       | FLOAT     | Last FCalib_Old Ret Time[20 - Component 20]    |          | RD_ONLY |        |
| 8234       | FLOAT     | Last FCalib_Old Ret Time[1 - Component 1]      |          | RD_ONLY |        |
| 8235       | FLOAT     | Last FCalib_Old Ret Time[2 - Component 2]      |          | RD_ONLY |        |
| 8236       | FLOAT     | Last FCalib_Old Ret Time[3 - Component 3]      |          | RD_ONLY |        |
| 8237       | FLOAT     | Last FCalib_Old Ret Time[4 - Component 4]      |          | RD_ONLY |        |
| 8238       | FLOAT     | Last FCalib_Old Ret Time[5 - Component 5]      |          | RD_ONLY |        |
| 8239       | FLOAT     | Last FCalib_Old Ret Time[6 - Component 6]      |          | RD_ONLY |        |
| 8240       | FLOAT     | Last FCalib_Old Ret Time[7 - Component 7]      |          | RD_ONLY |        |
| 8241       | FLOAT     | Last FCalib_Old Ret Time[8 - Component 8]      |          | RD_ONLY |        |

| Register # | Data type | Variable                                    | Record # | Access  | Format |
|------------|-----------|---------------------------------------------|----------|---------|--------|
| 8242       | FLOAT     | Last FCalib_Old Ret Time[9 - Component 9]   |          | RD_ONLY |        |
| 8243       | FLOAT     | Last FCalib_Old Ret Time[10 - Component 10] |          | RD_ONLY |        |
| 8244       | FLOAT     | Last FCalib_Old Ret Time[11 - Component 11] |          | RD_ONLY |        |
| 8245       | FLOAT     | Last FCalib_Old Ret Time[12 - Component 12] |          | RD_ONLY |        |
| 8246       | FLOAT     | Last FCalib_Old Ret Time[13 - Component 13] |          | RD_ONLY |        |
| 8247       | FLOAT     | Last FCalib_Old Ret Time[14 - Component 14] |          | RD_ONLY |        |
| 8248       | FLOAT     | Last FCalib_Old Ret Time[15 - Component 15] |          | RD_ONLY |        |
| 8249       | FLOAT     | Last FCalib_Old Ret Time[16 - Component 16] |          | RD_ONLY |        |
| 8250       | FLOAT     | Last FCalib_Old Ret Time[17 - Component 17] |          | RD_ONLY |        |
| 8251       | FLOAT     | Last FCalib_Old Ret Time[18 - Component 18] |          | RD_ONLY |        |
| 8252       | FLOAT     | Last FCalib_Old Ret Time[19 - Component 19] |          | RD_ONLY |        |
| 8253       | FLOAT     | Last FCalib_Old Ret Time[20 - Component 20] |          | RD_ONLY |        |
| 8254       | FLOAT     | Last FCalib_Old Ret Time[1 - Component 1]   |          | RD_ONLY |        |
| 8255       | FLOAT     | Last FCalib_Old Ret Time[2 - Component 2]   |          | RD_ONLY |        |
| 8256       | FLOAT     | Last FCalib_Old Ret Time[3 - Component 3]   |          | RD_ONLY |        |
| 8257       | FLOAT     | Last FCalib_Old Ret Time[4 - Component 4]   |          | RD_ONLY |        |
| 8258       | FLOAT     | Last FCalib_Old Ret Time[5 - Component 5]   |          | RD_ONLY |        |
| 8259       | FLOAT     | Last FCalib_Old Ret Time[6 - Component 6]   |          | RD_ONLY |        |
| 8260       | FLOAT     | Last FCalib_Old Ret Time[7 - Component 7]   |          | RD_ONLY |        |
| 8261       | FLOAT     | Last FCalib_Old Ret Time[8 - Component 8]   |          | RD_ONLY |        |
| 8262       | FLOAT     | Last FCalib_Old Ret Time[9 - Component 9]   |          | RD_ONLY |        |
| 8263       | FLOAT     | Last FCalib_Old Ret Time[10 - Component 10] |          | RD_ONLY |        |
| 8264       | FLOAT     | Last FCalib_Old Ret Time[11 - Component 11] |          | RD_ONLY |        |
| 8265       | FLOAT     | Last FCalib_Old Ret Time[12 - Component 12] |          | RD_ONLY |        |
| 8266       | FLOAT     | Last FCalib_Old Ret Time[13 - Component 13] |          | RD_ONLY |        |
| 8267       | FLOAT     | Last FCalib_Old Ret Time[14 - Component 14] |          | RD_ONLY |        |
| 8268       | FLOAT     | Last FCalib_Old Ret Time[15 - Component 15] |          | RD_ONLY |        |
| 8269       | FLOAT     | Last FCalib_Old Ret Time[16 - Component 16] |          | RD_ONLY |        |
| 8270       | FLOAT     | Last FCalib_Old Ret Time[17 - Component 17] |          | RD_ONLY |        |
| 8271       | FLOAT     | Last FCalib_Old Ret Time[18 - Component 18] |          | RD_ONLY |        |
| 8272       | FLOAT     | Last FCalib_Old Ret Time[19 - Component 19] |          | RD_ONLY |        |
| 8273       | FLOAT     | Last FCalib_Old Ret Time[20 - Component 20] |          | RD_ONLY |        |
| 8274       | FLOAT     | Last FCalib_Old Ret Time[1 - Component 1]   |          | RD_ONLY |        |
| 8275       | FLOAT     | Last FCalib_Old Ret Time[2 - Component 2]   |          | RD_ONLY |        |
| 8276       | FLOAT     | Last FCalib_Old Ret Time[3 - Component 3]   |          | RD_ONLY |        |
| 8277       | FLOAT     | Last FCalib_Old Ret Time[4 - Component 4]   |          | RD_ONLY |        |
| 8278       | FLOAT     | Last FCalib_Old Ret Time[5 - Component 5]   |          | RD_ONLY |        |

| Register # | Data type | Variable                                     | Record # | Access  | Format |
|------------|-----------|----------------------------------------------|----------|---------|--------|
| 8279       | FLOAT     | Last FCalib_Old Ret Time[6 - Component 6]    |          | RD_ONLY |        |
| 8280       | FLOAT     | Last FCalib_Old Ret Time[7 - Component 7]    |          | RD_ONLY |        |
| 8281       | FLOAT     | Last FCalib_Old Ret Time[8 - Component 8]    |          | RD_ONLY |        |
| 8282       | FLOAT     | Last FCalib_Old Ret Time[9 - Component 9]    |          | RD_ONLY |        |
| 8283       | FLOAT     | Last FCalib_Old Ret Time[10 - Component 10]  |          | RD_ONLY |        |
| 8284       | FLOAT     | Last FCalib_Old Ret Time[11 - Component 11]  |          | RD_ONLY |        |
| 8285       | FLOAT     | Last FCalib_Old Ret Time[12 - Component 12]  |          | RD_ONLY |        |
| 8286       | FLOAT     | Last FCalib_Old Ret Time[13 - Component 13]  |          | RD_ONLY |        |
| 8287       | FLOAT     | Last FCalib_Old Ret Time[14 - Component 14]  |          | RD_ONLY |        |
| 8288       | FLOAT     | Last FCalib_Old Ret Time[15 - Component 15]  |          | RD_ONLY |        |
| 8289       | FLOAT     | Last FCalib_Old Ret Time[16 - Component 16]  |          | RD_ONLY |        |
| 8290       | FLOAT     | Last FCalib_Old Ret Time[17 - Component 17]  |          | RD_ONLY |        |
| 8291       | FLOAT     | Last FCalib_Old Ret Time[18 - Component 18]  |          | RD_ONLY |        |
| 8292       | FLOAT     | Last FCalib_Old Ret Time[19 - Component 19]  |          | RD_ONLY |        |
| 8293       | FLOAT     | Last FCalib_Old Ret Time[20 - Component 20]  |          | RD_ONLY |        |
| 8963       | FLOAT     | Clear All Alarms                             |          | RD_WR   |        |
| 8964       | FLOAT     | Acknowledge All Alarms                       |          | RD_WR   |        |
| 9006       | INT       | Current Time(time_t)                         |          | RD_WR   | MM     |
| 9007       | INT       | Current Time(time_t)                         |          | RD_WR   | DD     |
| 9008       | INT       | Current Time(time_t)                         |          | RD_WR   | YYYY   |
| 9009       | INT       | Current Time(time_t)                         |          | RD_WR   | hh     |
| 9010       | INT       | Current Time(time_t)                         |          | RD_WR   | mm     |
| 9011       | INT       | Current Time(time_t)                         |          | RD_WR   | SS     |
| 9012       | INT       | Unused                                       |          | RD_ONLY |        |
| 9013       | INT       | Modbus Id[1 - Port 0]                        |          | RD_ONLY |        |
| 9014       | INT       | Site Id                                      |          | RD_WR   |        |
| 9022       | INT       | Analysis Time                                |          | RD_ONLY |        |
| 9023       | INT       | Unused                                       |          | RD_ONLY |        |
| 9024       | INT       | Cycle Time                                   |          | RD_ONLY |        |
| 9025       | INT       | Unused                                       |          | RD_ONLY |        |
| 9026       | INT       | Run Time                                     |          | RD_ONLY |        |
| 9027       | INT       | Unused                                       |          | RD_ONLY |        |
| 9028       | INT       | Current Stream                               |          | RD_ONLY |        |
| 9029       | INT       | Unused                                       |          | RD_ONLY |        |
| 9030       | INT       | GC Control_Analyser Control (Write Reg 9030) |          | RD_WR   |        |
| 9031       | INT       | Unused                                       |          | RD_ONLY |        |
| 9032       | INT       | GC Calibrating                               |          | RD_ONLY |        |

| Register # | Data type | Variable                    | Record # | Access  | Format |
|------------|-----------|-----------------------------|----------|---------|--------|
| 9033       | INT       | Unused                      |          | RD_ONLY |        |
| 9034       | INT       | Active Alarm Flag           |          | RD_ONLY |        |
| 9035       | INT       | UnAck Alarm Flag            |          | RD_ONLY |        |
| 9036       | INT       | Hourly Average Reset time   |          | RD_ONLY | YY     |
| 9037       | INT       | Hourly Average Reset time   |          | RD_ONLY | MM     |
| 9038       | INT       | Hourly Average Reset time   |          | RD_ONLY | DD     |
| 9039       | INT       | Hourly Average Reset time   |          | RD_ONLY | hh     |
| 9040       | INT       | Hourly Average Reset time   |          | RD_ONLY | mm     |
| 9041       | INT       | Daily Average Reset time    |          | RD_ONLY | YY     |
| 9042       | INT       | Daily Average Reset time    |          | RD_ONLY | MM     |
| 9043       | INT       | Daily Average Reset time    |          | RD_ONLY | DD     |
| 9044       | INT       | Daily Average Reset time    |          | RD_ONLY | hh     |
| 9045       | INT       | Daily Average Reset time    |          | RD_ONLY | mm     |
| 9046       | INT       | Weekly Average Reset time   |          | RD_ONLY | YY     |
| 9047       | INT       | Weekly Average Reset time   |          | RD_ONLY | MM     |
| 9048       | INT       | Weekly Average Reset time   |          | RD_ONLY | DD     |
| 9049       | INT       | Weekly Average Reset time   |          | RD_ONLY | hh     |
| 9050       | INT       | Weekly Average Reset time   |          | RD_ONLY | mm     |
| 9051       | INT       | Monthly Average Reset time  |          | RD_ONLY | YY     |
| 9052       | INT       | Monthly Average Reset time  |          | RD_ONLY | MM     |
| 9053       | INT       | Monthly Average Reset time  |          | RD_ONLY | DD     |
| 9054       | INT       | Monthly Average Reset time  |          | RD_ONLY | hh     |
| 9055       | INT       | Monthly Average Reset time  |          | RD_ONLY | mm     |
| 9056       | INT       | Variable Average Reset time |          | RD_ONLY | YY     |
| 9057       | INT       | Variable Average Reset time |          | RD_ONLY | MM     |
| 9058       | INT       | Variable Average Reset time |          | RD_ONLY | DD     |
| 9059       | INT       | Variable Average Reset time |          | RD_ONLY | hh     |
| 9060       | INT       | Variable Average Reset time |          | RD_ONLY | mm     |

3099...3102 (Valid data flags): This flag is set to 1 when new valid data is put into the Modbus registers and set to 0 if an alarm is active. The 4 copies of this flag operate in the same way; they are intended for use by up to 4 independent Modbus master devices attached to the 4 serial ports. This is a read-write register, so the Modbus Master can clear the flag once the new results are read.

3103...3182 (Calibration update flags): Set to 1 when response factors are updated during a calibration.

5001 (Last Analy\_Cycle Time (1/30th sec)): Cycle time for last analysis in 1/30th seconds. For example, if cycle time is 300 seconds, this register reads 9000.

5002 (Last Cal\_Cycle Time (1/30th sec)): Cycle time for last calibration in 1/30th seconds. For example, if cycle time is 300 seconds, this register reads 9000.

7001...70016 (Last Analy Mole %): These registers hold the mole % results for the last analysis run. The order of components in these registers can be determined by reading Register 3001...3016 which contains the component codes.

7017...7032 (Last Analy Weight %): These registers hold the weight % results for the last analysis run. The order of components in these registers can be determined by reading Register 3001...3016 which contains the component codes.

7033...7039 : Last analysis stream results.

7040...7044: User calculation results 1...5.

7046...7054: Last analysis stream results.

7070...7084: Most recent archive averages for Averages 1...15.

7085...7086: Current analog input values for Analog Input 1 and 2.

7087...7090: Last analysis stream results.

7091: Number of total calibration runs.

7092: Number of averaged calibration runs.

7093: Auto calibration start time.

7094: (Stream Sequence Select): Read-write register. When read, returns currently selected stream sequence. To change stream sequence, write sequence number.

| Value | Stream sequence         |
|-------|-------------------------|
| 1     | Default stream sequence |
| 2     | Aux stream sequence 1   |
| 3     | Aux stream sequence 2   |

7095...7110 (Last Analysis Response Factors): Response factor for Components 1...16 used on last run.

7111...7121: Results from last calibration.

7122: Calibration stream number.

7123...7125: Last analysis GS(M)R results.

7126...7161: Current running averages for Averages 1...36.

7162...7197: Maximum sample value during current averaging period for Averages 1...36.

7198...7233: Minimum sample value during current averaging period for averages 1...36.

7234...7269: Most recent archived averages for Averages 1 through 36.

7270...7305: Maximum sample value in the second most recent archived average for Averages 1...36.

7306...7341: Minimum sample value in the second most recent archived average for Averages 1...36.

7342...7377: Second most recent archived averages for Averages 1...36.

7378...7413: Maximum sample value in the second most recent archived average for Averages 1...36.

7414...7449: Minimum sample value in the second most recent archived average for averages 1...36.

7450...7485: Third most recent archived averages for Averages 1...36.

7586...7621: Maximum sample value in the third most recent archived averages for Averages 1...36.

7521...7557: Minimum sample value in the third most recent archived averages for Averages 1...36.

7558...7573: Multi-level calibration coefficient *a* components 1...16.

7572...7589: Multi-level calibration coefficient *b* components 1...16.

7590...7605: Multi-level calibration coefficient c components 1...16.

7606...7621: Multi-level calibration coefficient *d* components 1...16.

7622...7637: Indirect calibration - relative response factors for components 1...16.

7638...7717: Repeat of 7558...7637 above for component table 2.

7718...7845: Current running averages for Averages 1...128.

7486..7973: Most recent archived averages for Averages 1...128.

7974...8053: Current response factors.

8054...8133: Current retention times.

8214...8293: Retention times from previous calibration.

8963 (Clear All Alarms): Write 1 to this register to clear all active alarms.

8964 (Acknowledge All Alarms): Write 1 to this register to acknowledge all alarms.

9006...9011: GC system date/time read-write registers.

9013 (Modbus ID [Port 0]): Modbus ID for Serial Port 0.

9014 (Site ID): GC site ID read-write register.

9022 (Analysis Time): Analysis time.

9024 (Cycle Time): Cycle time.

9026 (Run Time): Run time.

9028 (Current Stream): Stream number.

9030 (Analyzer Control): Section B.6.

9032 (GC Calibrating): Tells you if the GC is calibrating. A value of 1 means the GC is calibrating, 0 otherwise.

9034 (Active Alarm Flag): Tells you if the GC has any active alarms. A value of 1 indicates that there are active alarms, 0 otherwise.

9035 (UnAck Alarm Flag): Tells you if the GC has any unaknowledged alarms. A value of 1 indicates that there are unacknowledged alarms, 0 otherwise.

9036...9040 (Hourly Average Reset Time): Date/time when hourly average results were archived.

9041...9045 (Daily Average Reset Time): Date/time when daily average results were archived.

9046...9047 (Weekly Average Reset Time): Date/time when weekly average results were archived.

9051...9055 (Monthly Average Reset Time): Date/time when monthly averaged results were archived.

9056...9060 (Variable Average Reset Time): Date/time when variable average results were archived.

### D.6 Remote control registers

| Modbus register          | Description                                                                                                    |
|--------------------------|----------------------------------------------------------------------------------------------------|
| GC Control_Auto Sequence | Start chromatograph auto sequencing. Normally 0.0; write non-zero value to initiate sequencing.                                                                                                    |
|                          | 1.0 - start with purge                                                                                                    |
|                          | 2.0 - start without purge                                                                                                    |
| GC Control_Halt          | Halt chromatograph sequencing - Normally 0.0; write 1.0 to perform halt.                                                                                                    |
| GC Control_Single Stream | Start single stream run - Normally 0.0. <i>Continuous Single Stream</i> mode: Write the stream number (in floating point) to start with a purge and the negative of the stream number to start without a purge. <i>Single Analysis Non-continuous Single Stream</i> mode: Write (128.0 + the stream number) (in floating point) to start with a purge, and the negative of (128.0 + the stream number) to start without a purge. |

| Modbus register                              | Description                                                                                                    |                                                                                                    |  |  |
|----------------------------------------------|----------------------------------------------------------------------------------------------------|----------------------------------------------------------------------------------------------------|--|--|
| GC Control_Calibration                       | Start calibration sequence - Normally 0.0. For <i>Normal Calibration</i> : Write the stream number of the calibration stream in floating point to start calibration sequence with a purge, or write the negative of the stream number to start calibration sequence without a purge.<br><i>For Forced Calibration</i> : Write (128.0 + stream number) of the cal stream in floating point to start calibration sequence with a purge or writes the negative of (128 + stream number) of the cal stream to start a calibration sequence without a purge. |                                                                                                    |  |  |
| GC Control_Validation                        | Start validation sequence - Normally 0.0. <i>For Validation</i> : Write the stream number of the Validation stream in floating point to start validation sequence with a purge, or write the negative of the stream number to start validation sequence without a purge.                                                                                                    |                                                                                                    |  |  |
| GC Control -> Validation Ac-<br>knowledge    | GC copies Sta<br>that comman                                                                                                    | <i>rt Validation</i> command to this register; PLC can reset after confirming and was successfully issued. |  |  |
| GC Control_Stream Sequence<br>Select         | Read-write register. When read, returns currently selected stream sequence. To change stream sequence, write sequence number.                                                                                                    |                                                                                                    |  |  |
|                                              | Value                                                                                                    | Stream sequence                                                                                            |  |  |
|                                              | 1                                                                                                    | Default stream sequence                                                                                    |  |  |
|                                              | 2                                                                                                    | Aux stream sequence 1                                                                                      |  |  |
|                                              | 3 Aux stream sequence 2                                                                                                    |                                                                                                    |  |  |
|                                              |                                                                                                    |                                                                                                    |  |  |
| Stream Sequence - Default<br>Stream Sequence | Reads the sequence of streams. For example, if current Sequence is 1, 2, then this register reads a value of 12. To change the sequence of streams: For example, to change the Sequence to 2,3, write 23 to this register.                                                                                                    |                                                                                                    |  |  |
| GC Status > GC Running                       | GC is running.                                                                                                    |                                                                                                    |  |  |
|                                              | 0 - GC is idle                                                                                                    |                                                                                                    |  |  |
|                                              | 1 - GC is running (Auto Analysis, Single Stream, Calibration, Validation)                                                                                                    |                                                                                                    |  |  |
| GC Status > Current Analysis                 | Indicates mode of operation:                                                                                                    |                                                                                                    |  |  |
| Mode                                         | 0 - GC Idle                                                                                                    |                                                                                                    |  |  |
|                                              | 1 - Auto Sequence                                                                                                    |                                                                                                    |  |  |
|                                              | 2 - Single Stream                                                                                                    |                                                                                                    |  |  |
|                                              | 3 - Manual Calibration                                                                                                    |                                                                                                    |  |  |
|                                              |                                                                                                    |                                                                                                    |  |  |

### D.7 Read-write remote control register (9030)

9030 is a read-write register that can be used for controlling GC operation and for reading current operating mode.

The mode values read from register 9030 are:

- 0 Idle
- 1 In automatic sequencing mode
- 2 Running in single stream mode
- 3 Calibrating
- 4 Warm starting, running confidence tests
- 5 Validating (added in Firmware Version 2.1.0 and higher)

The commands that can be written to register 9030 are:

- 0 Halt at the end of the current analysis
- 1 Start automatic sequencing mode
- 2 Start a normal calibration, on first calibration stream
- 3 Run single analysis on stream 1, then halt
- 4 Run continually on stream 1
- 5 Run a single analysis on stream 2, then halt
- 6 Run continually on stream 2
- 7 Run a single analysis on stream 3, then halt
- 8 Run continuously on stream 3
- 9 Run a single analysis on stream 4, then halt
- 10 Run continually on stream 4
- 11 Run a single analysis on stream 5, then halt
- 12 Run continually on stream 5
- 13 Run a single analysis on stream 6, then halt
- 14 Run continually on stream 6
- 15 Run a single analysis on stream 7, then halt
- 16 Run continuously on stream 7
- 17 Run a single analysis on stream 8, then halt
- 18 Run continuously on stream 8
- 19 Run validation on first validation stream (added in Firmware Version 2.1.0 and higher)
- •••
- 41 Run normal calibration on stream 1 (added in Firmware Version 2.1.0 and higher)
- 42 Run normal calibration on stream 2 (added in Firmware Version 2.1.0 and higher)
- •••

- 60 Run normal calibration on stream 20 (added in Firmware Version 2.1.0 and higher)
- 81 Run validation on stream 1 (added in Firmware Version 2.1.0 and higher)
- 82 Run validation on stream 2 (added in Firmware Version 2.1.0 and higher)
- •••

...

100 Run validation on stream 20 (added in Firmware Version 2.1.0 and higher)

Commands 1-19, 41-60, and 81-100 above are with 60 seconds purge. Adding 20 to any command means *no purge* if relevant. These writes are done using Modbus functions 6 or 16. Except for commands 0 and 2, the GC must be idle. If a command fails because the GC was not idle or because the code is invalid or the stream is not used, a Modbus exception *illegal data value* will be returned. All these commands are allowed without requiring a password or the security switch to be unlocked. These commands are available to both User Modbus ports and SIM\_2251 Modbus ports.

### D.8 Writable Modbus registers

The following list documents all the Modbus registers in the GC that can be written when the GC is under legal metrology control with the security switch locked. Please note that not all the registers in this table are available in the SIM\_2251 mapping.

| Modbus register                    | Remarks                                                                                                    |
|------------------------------------|----------------------------------------------------------------------------------------------------|
| GC Status -> Current Month         | Set GC clock. All 5 registers can be written in a single request, or individual reg-<br>isters can be written. The new date/time is validated before the GC system<br>clock is changed.            |
| GC Status -> Current Day           |                                                                                                    |
| GC Status -> Current Year          |                                                                                                    |
| GC Status -> Current Hour          |                                                                                                    |
| GC Status -> Current Minute        |                                                                                                    |
| GC Status -> New Data Flag         | Flags for synchronizing Master and Slave. The Slave (GC) updates its result reg-<br>isters and then sets the flag to 1. The Master (PLC/Flow Computer) reads the<br>data and resets the flag to 0. |
| GC Status -> Hourly Avg Updated    |                                                                                                    |
| GC Status -> Weekly Avg Updated    |                                                                                                    |
| GC Status -> Daily Avg Updated     |                                                                                                    |
| GC Status -> Monthly Avg Updated   |                                                                                                    |
| GC Status -> Last Run Data Valid 1 |                                                                                                    |
| GC Status -> Last Run Data Valid 2 |                                                                                                    |
| GC Status -> Last Run Data Valid 3 |                                                                                                    |
| GC Status -> Last Run Data Valid 4 |                                                                                                    |
| GC Status -> Last Run Data Valid 5 |                                                                                                    |

| Modbus register                        | Remarks                                                                                                    |  |  |
|----------------------------------------|----------------------------------------------------------------------------------------------------|--|--|
| GC Status -> Last Run Data Valid 6     |                                                                                                    |  |  |
| GC Status -> Last Run Data Valid 7     |                                                                                                    |  |  |
| GC Status -> Last Run Data Valid 8     |                                                                                                    |  |  |
| GC Status -> Last Run Data Valid 9     |                                                                                                    |  |  |
| GC Status -> Last Run Data Valid 10    |                                                                                                    |  |  |
| Stream 1 -> New Data Available         |                                                                                                    |  |  |
| Stream 2 -> New Data Available         |                                                                                                    |  |  |
| Stream 3 -> New Data Available         |                                                                                                    |  |  |
| Stream 4 -> New Data Available         |                                                                                                    |  |  |
| Stream 5 -> New Data Available         |                                                                                                    |  |  |
| Stream 6 -> New Data Available         |                                                                                                    |  |  |
| Stream 7 -> New Data Available         |                                                                                                    |  |  |
| Stream 8 -> New Data Available         |                                                                                                    |  |  |
| Stream 9 -> New Data Available         |                                                                                                    |  |  |
| Stream 10 -> New Data Available        |                                                                                                    |  |  |
| Stream 11 -> New Data Available        |                                                                                                    |  |  |
| Stream 12 -> New Data Available        |                                                                                                    |  |  |
| Stream 13 -> New Data Available        |                                                                                                    |  |  |
| Stream 14 -> New Data Available        |                                                                                                    |  |  |
| Stream 15 -> New Data Available        |                                                                                                    |  |  |
| Stream 16 -> New Data Available        |                                                                                                    |  |  |
| Stream 17 -> New Data Available        |                                                                                                    |  |  |
| Stream 18 -> New Data Available        |                                                                                                    |  |  |
| Stream 19 -> New Data Available        |                                                                                                    |  |  |
| Stream 20 -> New Data Available        |                                                                                                    |  |  |
| Discrete Output 1 -> Switch            | Master can write the following values to this register -                                                       |  |  |
|                                        | 0 - Sets the discrete output to Off.                                                                           |  |  |
|                                        | 1 - Sets the discrete output to <i>On</i> .                                                                    |  |  |
| Discrete Output 2 -> Switch            | 2 - Sets the discrete output to <i>Automatic</i> (DO controller by GC's timed events).                         |  |  |
| Discrete Output 2 -> Switch            |                                                                                                    |  |  |
| Discrete Output 4 -> Switch            |                                                                                                    |  |  |
| Discrete Output 5 -> Switch            |                                                                                                    |  |  |
| Dewpoint Configuration 1 -> Pressure   | Pressure at which hydrocarbon dewnoint results are computed. Used only for                                     |  |  |
| 1                                      | dual-detector C9+ hydrocarbon dewpoint GCs. These registers are not used in C6+ custody transfer applications. |  |  |
| Dewpoint Configuration 1 -> Pressure 2 |                                                                                                    |  |  |

| Modbus register                           | Remarks                                                                                                    |
|-------------------------------------------|----------------------------------------------------------------------------------------------------|
| Dewpoint Configuration 1 -> Pressure<br>3 |                                                                                                    |
| Dewpoint Configuration 1 -> Pressure<br>4 |                                                                                                    |
| Dewpoint Configuration 2 -> Pressure<br>1 |                                                                                                    |
| Dewpoint Configuration 2 -> Pressure<br>2 |                                                                                                    |
| Dewpoint Configuration 2 -> Pressure 3    |                                                                                                    |
| Dewpoint Configuration 2 -> Pressure<br>4 |                                                                                                    |
| Dewpoint Configuration 3 -> Pressure<br>1 |                                                                                                    |
| Dewpoint Configuration 3 -> Pressure<br>2 |                                                                                                    |
| Dewpoint Configuration 3 -> Pressure 3    |                                                                                                    |
| Dewpoint Configuration 3 -> Pressure<br>4 |                                                                                                    |
| Dewpoint Configuration 4 -> Pressure<br>1 |                                                                                                    |
| Dewpoint Configuration 4 -> Pressure<br>2 |                                                                                                    |
| Dewpoint Configuration 4 -> Pressure 3    |                                                                                                    |
| Dewpoint Configuration 4 -> Pressure<br>4 |                                                                                                    |
| GC Control_Auto Sequence                  | Start chromatograph auto sequencing.                                                                                                    |
|                                           | Normally 0.0; write non-zero value to initiate sequencing.                                                                                            |
|                                           | 2.0 - Start without purge.                                                                                                    |
| GC Control_Halt                           | Halt chromatograph sequencing -                                                                                                    |
|                                           | Normally 0.0; write 1.0 to perform halt.                                                                                                    |
| GC Control_Single Stream                  | Start single stream run.                                                                                                    |
|                                           | Normally 0.0.                                                                                                    |
|                                           | Write the stream number (in floating point) to start with a purge, and the pega-                                                                      |
|                                           | tive of the stream number to start without a purge.                                                                                                   |
|                                           | Single Analysis Non-continuous Single Stream mode:                                                                                                    |
|                                           | Write (128.0 + the stream number) (in floating point) to start with a purge and the negative of (128.0 + the stream number) to start without a purge. |

| Modbus register                                  | Remarks                                                                                                    |                                                                                                    |  |  |
|--------------------------------------------------|----------------------------------------------------------------------------------------------------|----------------------------------------------------------------------------------------------------|--|--|
| GC Control_Calibration                           | Start calibration sequence.                                                                                                    |                                                                                                    |  |  |
|                                                  | Normally 0.0.                                                                                                    |                                                                                                    |  |  |
|                                                  | For normal calibration:                                                                                                    |                                                                                                    |  |  |
|                                                  | Write the stream number<br>bration sequence with a p<br>start calibration sequence                                                                                                    | of the calibration stream in floating point to start cali-<br>irge or write the negative of the stream number to without a purge. |  |  |
| GC Control_Validation                            | Start validation sequence                                                                                                    |                                                                                                    |  |  |
|                                                  | Normally 0.0.                                                                                                    |                                                                                                    |  |  |
|                                                  | For validation:                                                                                                    |                                                                                                    |  |  |
|                                                  | Write the stream number of the validation stream in floating point to start vali-<br>dation sequence with a purge or write the negative of the stream number to<br>start validation sequence without a purge           |                                                                                                    |  |  |
| GC Control_Stream Sequence Select                | Read-write register. When read, returns currently selected stream sequence. To change stream sequence, write the sequence number.<br>Value stream sequence                                                             |                                                                                                    |  |  |
|                                                  | Value                                                                                                    | Stream sequence                                                                                                    |  |  |
|                                                  | 1                                                                                                    | Default stream sequence                                                                                                    |  |  |
|                                                  | 2                                                                                                    | Aux stream sequence 1                                                                                                    |  |  |
|                                                  | 3                                                                                                    | Aux stream sequence 2                                                                                                    |  |  |
|                                                  |                                                                                                    | ,<br>                                                                                                    |  |  |
| GC Control_Analyser Control (Write<br>Reg 9030)  | GC remote control register. Please refer to <i>Section D.7</i> . for details.                                                                                                    |                                                                                                    |  |  |
| Acknowledge All Alarms                           | Normally 0.0. Write 1 to acknowledge all alarms.                                                                                                    |                                                                                                    |  |  |
| Component Data 1_Calib Conc[Com-<br>ponent 115]  | Update calibration concentration from PLC before starting calibration.                                                                                                    |                                                                                                    |  |  |
| Component Data 1_Resp Fact %<br>[ Component 115] | Update response factors from PLC.                                                                                                    |                                                                                                    |  |  |
| Stream Sequence - Default Stream Se-<br>quence   | Reads the sequence of streams. For example, if the current Sequence is 1, 2, then this register reads a value of 12.                                                                                                   |                                                                                                    |  |  |
|                                                  | To change the sequence of streams:                                                                                                    |                                                                                                    |  |  |
|                                                  | For example, to change the Sequence to 2,3, write 23 to this register.                                                                                                    |                                                                                                    |  |  |
| GC Control_Auto Valve Timing                     | <ul> <li>Start auto valve timing. Normally 0.0. Write</li> <li>Calibration stream number: to start AVT from current settings.</li> <li>Calibration stream number + 20 - to start AVT from default settings.</li> </ul> |                                                                                                    |  |  |

## Appendix E Recommended spare parts

The following list of recommended spare parts will allow you to maintain a single Rosemount 1500XA for approximately two years.

For a more detailed list of recommended spare parts, please see the documentation package that was provided with the Rosemount 1500XA.

| Description                                                   | Part Number            | Quantity              |
|---------------------------------------------------------------|------------------------|-----------------------|
| Preamplifier board                                            | 7A00401                | 1                     |
| Base I/O board                                                | 7A00403                | 1                     |
| Solenoid/Heater board                                         | 9A00402                | 1                     |
| CPU Board                                                     | 7A00055G02             | 1                     |
| Assembly, Carrier Dryer                                       | 2-3-0500-180           | 1                     |
| Pressure switch, carrier, for Rosemount<br>1500XA             | 2-4-5000-209           | 1                     |
| Solenoid, 4-Way, MAC                                          | 2-4-0710-224           | 4                     |
| Power supply                                                  | 7C00086-001            | 1                     |
| Assembly, RTD GC Oven                                         | 2-3-1700-092           | 1                     |
| LOI                                                           | 7A00148G01             | 1                     |
| Heater Assembly                                               | 2-3-1510-118 (115 Vac) | 1                     |
|                                                               | 2-3-1510-107 (230 Vac) |                       |
| Solid State Relay (SSR)                                       | 2-5-2710-055           | 1                     |
| Time Delay Relay (TDR)                                        | 2-5-2710-040 (115 VAC) | 1                     |
|                                                               | 2-5-2710-054 (230 VAC) |                       |
| Backplane Board                                               | 9A00051G01             | 1                     |
| Kit, diaphragm, 10-port XA valve                              | 2-4-0710-171           | Application Dependent |
| Kit, diaphragm, 6-port XA valve                               | 2-4-0710-248           | Application Dependent |
|                                                               |                        |                       |
| PFTE Thermistor Seals (Set of 10)                             | 2-3-0500-391           | 1                     |
| Porter Regulator                                              | 2-4-5002-223           | 1                     |
| Assembly, Methanator Rosemount<br>700XA/1500XA <sup>(1)</sup> | 2-3-0710-265           | 1                     |

(1) For GCs with methantor units

#### Electrical and mechanical assemblies (Analyzer)

For units with FID

| Description                          | Part Number  | Quantity |
|--------------------------------------|--------------|----------|
| FID Support PCBA <sup>(1)</sup>      | 9A00049G01   | 1        |
| PCA, FID Electrometer <sup>(1)</sup> | 2-3-0710-014 | 1        |
|                                      |              |          |

(1) For GCs with FID units

## Appendix F Shipping and long-term storage recommendations

For applications equipped with special columns, e.g., mole sieve, read and follow the additional instructions shipped with the analyzer and/or column set first. If you need another copy, please contact customer service.

The following recommendations should be followed:

- For shipping purposes the gas chromatograph should be secured to a wooden pallet, maintained in a vertical position and enclosed in a wood framework.
- Auxiliary equipment such as sample probes may be stored in the packaging in which it was shipped. If this packaging material is no longer available, secure the equipment to prevent excessive shaking and protect the accessories in a water proof enclosure.
- The gas chromatograph should be stored in a sheltered environment that is temperature controlled between -30 °C (-22° F) and 60° C (140 ° F) to keep the gas chromatograph's protective coatings from deteriorating from exposure to rain or caustic or corrosive environments. Humidity in the sheltered environment should be non-condensing. Be especially cautious of humidity if the conduit has been potted. Temporary caps and dessicant may be necessary.
- The configuration of the analyzer may be retained through battery back-up on the CPU for at least two years. If lost for some reason, a custom program for downloading the appropriate GC application is included on the USB shipped with the system documentation.
- If the gas chromatograph has been in operation, the system should be purged with carrier gas before powering the gas chromatograph down, especially when heavy hydrocarbons or components that tend to polymerize are present. Allowing the gas chromatograph to perform a few analysis cycles without sample gas is an acceptable method of purging the system.

#### Note

To expedite the purge process, you may use 30 psig of a dry inert gas, such as nitrogen or helium.

Monitor the results and halt the analyzer after component values fall to **0** or after peaks are significantly reduced in size. Save a copy of the diagnostic data under **Tools**  $\rightarrow$  **Save Diagnostic Data**; once the file has been saved to a local PC, USB, or hard drive, you may remove power.

- After removing power from the GC, remove the purge gas and immediately cap all inlets and vents, including the carrier drier. These vents and inlets should be capped with the fittings that were in place when the GC shipped from the factory or with Swagelok<sup>®</sup> caps (not provided). This will protect the columns and filters and should result in a trouble-free start up when the unit is returned to service.
- The sample conditioning system vents and inlets should also be capped with the fittings that were in place when the system shipped from the factory. Additionally, all vents should be closed.
- Any remaining openings—such as conduit entries—should also have appropriate plugs installed to prevent foreign material such as dust or water from entering the system.

## Appendix G Engineering drawings

### G.1 List of engineering drawings

9R00001A - Outline and Dimensional 1500XA GC Cyclop Z-Purge 9R00002B - Rosemount 1500XA 115 Vac Internal Power Supply Wiring 9R00003B - Rosemount 1500XA 220 Vac Internal Power Supply Wiring 9R00004B - Rosemount 1500XA Field Wiring (sheets 1 & 2) Module CE-22260D - Assembly, 6 Port XA Valve, Rosemount Model 700XA CE-22300C - Assembly, 10 Port XA Valve, Rosemount Model 700XA

#### Note

Although the two drawings above refer to the 700XA, they also apply to the 1500XA because the two GCs use the same types of valves.

### G.2 List of CSA North America engineering drawings

7R01500 – 1500XA Outline and Dimensional GC Cyclop Z-Purge

7R01501 – 1500XA Internal Wiring 115VAC POWER

7R01503 – 1500XA Flow Configuration

7R01505 – 1500XA Front Label

Engineering drawings

# Appendix H Glossary

| Auto Zero    | The TCD is auto zeroed at the start of a new analysis. Automatic                                                                                                    |
|--------------|----------------------------------------------------------------------------------------------------|
|              | any time during the analysis if the component is not eluting or the<br>baseline is steady. The FID will auto zero at each new analysis run and<br>can be configured to auto zero anytime during the analysis if the<br>component is not eluting or the baseline is steady.                                                                                                    |
| Baseline     | Signal output when there is only carrier gas going across the detectors. In a chromatogram you should only see Baseline when running an analysis without injecting a sample.                                                                                                    |
| Carrier gas  | The gas used to push the sample through the system during an analysis.                                                                                                    |
| Chromatogram | A permanent record of the detector output. A chromatogram is<br>obtained from a PC interfaced with the detector output through the<br>controller assembly. A typical chromatogram displays all component<br>peaks, and gain changes. It may be viewed in color as it is processed<br>on a PC display. Tick marks recorded on the chromatogram by the<br>controller assembly indicate where timed events take place. |
| Component    | Any one of several different gases that may appear in a sample<br>mixture. For example, natural gas usually contains the following<br>components: nitrogen, carbon dioxide, methane, ethane, propane,<br>isobutane, normal butane, isopentane, normal pentane, and hexanes<br>plus.                                                                                                    |
| стѕ          | Clear to send.                                                                                                    |
| DCD          | Data carrier detect.                                                                                                    |
| DSR          | Data set ready.                                                                                                    |
| DTR          | Data terminal ready.                                                                                                    |
| FID          | Flame ionization detector. The optional FID may be used in place of a TCD for the detection of trace compounds. The FID requires a polarization voltage and its output is connected to the input to a high impedance amplifier, an electrometer. The sample of gas to be measured is injected into the burner with a mixture of hydrogen and air to maintain the flame.                                             |
| GC           | Gas Chromatograph. The Rosemount 1500XA Gas Chromatograph is a user-configurable analyzer for various process gas applications.                                                                                                    |

| LSIV                         | Liquid sample injection valve. The optional LSIV is used to convert a liquid sample to a gas sample by vaporizing the liquid in a heated chamber, so the resulting gas sample can be analyzed.                                                                      |
|------------------------------|----------------------------------------------------------------------------------------------------|
| Methanator                   | The optional methanator, also known as a catalytic converter,<br>transforms undetectable (by the FID) components, carbon dioxide<br>and/or carbon monoxide, into methane by adding hydrogen and heat<br>to the sample.                                              |
|                              | <b>Note</b><br>Carbon dioxide and/or carbon monoxide components are detectable by the TCD.                                                                                                    |
|                              |                                                                                                    |
| Response factor              | Correction factor for each component as determined by the following calibration:                                                                                                    |
|                              | $RF = \frac{Raw \ area}{Calibration \ concentration}$                                                                                                    |
| Retention time               | Time, in seconds, that elapses between the start of analysis and the sensing of the maximum concentration of each component by the detector.                                                                                                    |
| RI                           | Ring indicator.                                                                                                    |
| RLSD                         | Received line signal detect. A digital simulation of a carrier detect.                                                                                                    |
| RTS                          | Request to send.                                                                                                    |
| RxD, RD, or S <sub>in</sub>  | Receive data, or signal in.                                                                                                    |
| TCD                          | Thermal conductivity detector. A detector that uses the thermal<br>conductivity of the different gas components to produce an<br>unbalanced signal across the bridge of the preamplifier. The higher<br>the temperature, the lower the resistance on the detectors. |
| TxD, TD, or S <sub>out</sub> | Transmit data, or signal out.                                                                                                    |

2-3-9000-762 Rev G 2023

©2023 Emerson. All rights reserved.

The Emerson logo is a trademark and service mark of Emerson Electric Co. Rosemount is mark of one of the Emerson family of companies. All other marks are the property of their respective owners.

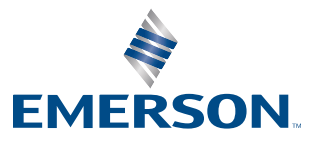